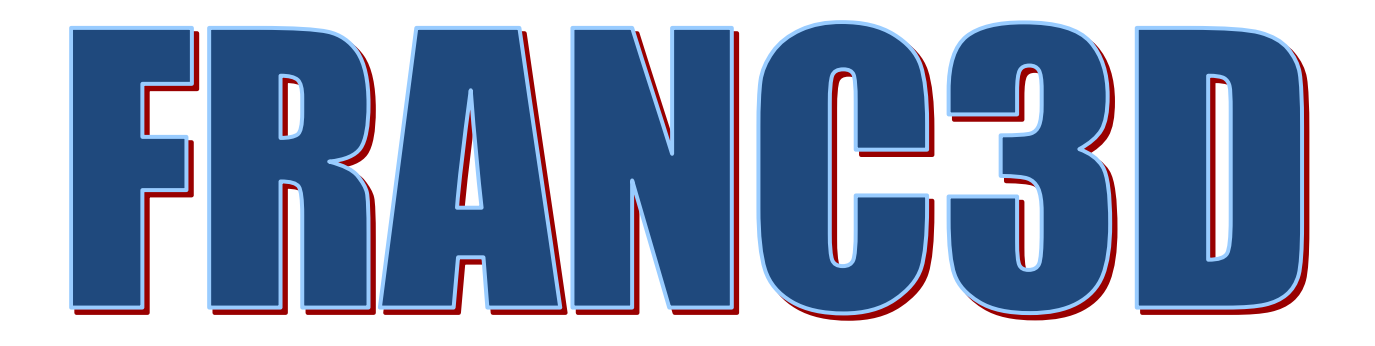

# **Tutorials** #2-14

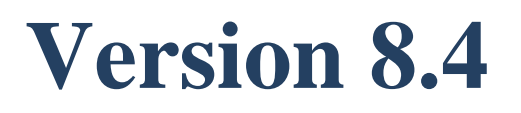

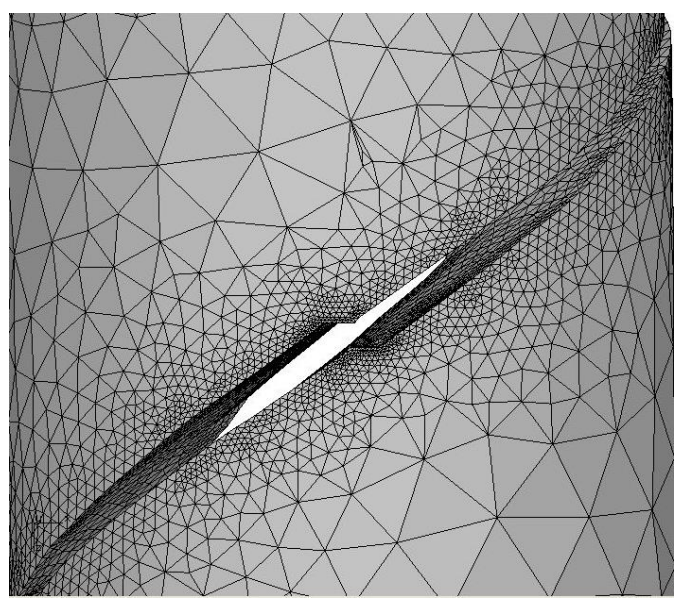

Fracture Analysis Consultants, Inc www.fracanalysis.com

Revised: December 2023

# **Table of Contents:**

| Table of Contents:                                                     | 2  |
|------------------------------------------------------------------------|----|
| 1.0 Introduction                                                       | 7  |
| 2.0 Tutorial 2: Multiple Load Cases and Crack Face Tractions (CFTs)    | 7  |
| 2.0.1 ABAQUS Load Cases                                                | 8  |
| 2.0.2 ANSYS Load Cases                                                 | 8  |
| 2.0.3 NASTRAN Load Cases                                               | 8  |
| 2.1 Step 1: Reading FE Model into FRANC3D                              | 9  |
| Step 1.1: Importing FE Model                                           | 9  |
| 2.1.1 ANSYS .s## files                                                 | 10 |
| Step 1.2: Select the Retained Items in the FE Model                    | 11 |
| Step 1.3: Displaying the FE Model                                      | 13 |
| 2.2 Step 2: Insert Crack From File                                     | 13 |
| 2.3 Step 3: Apply Crack Surface Traction                               | 16 |
| 2.4 Step 4: Static Crack Analysis                                      | 17 |
| 2.5 Step 5: Compute SIFs                                               | 21 |
| 2.6 Step 6: Re-Run static crack analysis with Crack Face Contact (CFC) | 23 |
| 2.7 Step 7: Compute SIFs with Crack Face Contact                       | 28 |
| 2.8 Step 8: Apply Surface Treatment Residual Stress                    | 31 |
| 2.9 Step 9: Apply Tractions from Mesh-Based Stress                     | 37 |
| 2.9.1 Uncracked Model Stress                                           | 37 |
| 2.9.2 Apply Mesh-Based Stress as Crack Face Traction                   | 41 |
| 2.10 Step 10: Apply Tractions and Temperature from Mesh                | 44 |
| 2.10.1 Uncracked ABAQUS Cube Stress and Temperature                    | 45 |
| 2.10.2 Apply Mesh-Based Temperature and Stress as Crack Face Traction  | 50 |
| 3.0 Tutorial 3: Two Cubes Glued Together                               | 54 |
| 3.1 Step 1: Create the FE Model                                        | 54 |
| 3.1.1 ABAQUS Model                                                     | 54 |
| 3.1.2 ANSYS Model                                                      | 55 |
| 3.1.3 NASTRAN Model                                                    | 57 |
|                                                                        | 2  |

| 3.2 | Step 2: Import FE Model into FRANC3D                                     | 58  |
|-----|--------------------------------------------------------------------------|-----|
| S   | Step 2.1: Importing FE Model                                             | 58  |
| 3.3 | Step 3: Insert a Crack                                                   | 59  |
| 3.4 | Step 4: Static Crack Analysis                                            | 61  |
| 3   | 3.4.1 ABAQUS                                                             | 61  |
| 3   | 3.4.2 ANSYS                                                              | 61  |
| 3   | 3.4.2 NASTRAN                                                            | 61  |
| 3.5 | Step 5: Compute SIFs                                                     | 61  |
| 3.6 | Plot Deformed Shape                                                      |     |
| 3.7 | Contact surface mesh not retained                                        | 63  |
| 3.8 | Local / Global Cases                                                     | 65  |
| 3   | 3.8.1 Local model has part of the contact surface                        | 66  |
| 3   | 3.8.2 Local model has one side of the contact surface                    |     |
| 3   | 3.8.3 Local model has one side of the contact surface plus a cut-surface | 77  |
| 4.0 | Tutorial 4: Disk with Rotation and Temperature                           |     |
| 4.1 | Step 1: Create the Disk Model                                            |     |
| 2   | 4.1.1 ABAQUS Disk                                                        |     |
| 2   | 4.1.2 ANSYS Disk                                                         | 89  |
| Z   | 4.1.3 NASTRAN Disk                                                       |     |
| 4.2 | Step 2: Import Disk into FRANC3D                                         |     |
| 4.3 | Step 3: Insert Initial Crack                                             |     |
| 4.4 | Step 4: Static Crack Analysis                                            |     |
| Z   | 4.4.1 ABAQUS Solver                                                      |     |
| Z   | 4.4.2 ANSYS Solver                                                       | 101 |
| Z   | 4.4.3 NASTRAN Solver                                                     |     |
| 4.5 | Step 5: Compute SIFs                                                     |     |
| 4.6 | Step 6: Crack Growth                                                     | 106 |
| 4.7 | Step 7: Automatic Crack Growth                                           | 109 |
| 4.8 | Step 8: Analysis Results                                                 |     |
| 2   | 4.8.1 ABAQUS crack model results                                         |     |
| 2   | 4.8.2 ANSYS crack model                                                  | 113 |

| 4.8.3  | 3 NASTRAN crack model                              |     |
|--------|----------------------------------------------------|-----|
| 4.9    | Step 9: Fatigue Cycles                             | 115 |
| 4.10   | Apply Crack Face Traction (CFT)                    | 121 |
| 4.10   | .1 Unloaded FE Model                               | 122 |
| 4.10   | .2 Original FE Model                               | 125 |
| 5.0 Tu | ttorial 5: Multiple Cracks in a Plate              |     |
| 5.1    | Step 1: Create the Plate Model                     |     |
| 5.1.1  | ABAQUS Plate                                       |     |
| 5.1.2  | 2 ANSYS Plate                                      |     |
| 5.1.3  | 3 NASTRAN Plate                                    |     |
| 5.2    | Step 2: Import Plate Model into FRANC3D            | 133 |
| 5.3    | Step 3: Insert Multiple Cracks                     |     |
| 5.4    | Step 4: Static Crack Analysis                      |     |
| 5.5    | Step 5: Compute SIFs for Multiple Crack Fronts     | 149 |
| 5.6    | Step 6: Grow Multiple Cracks                       | 149 |
| 5.7    | SIFs History for Multiple Cracks                   | 152 |
| 5.8    | Crack Growth Transitions                           | 155 |
| 5.8.1  | Grow a Crack around a Corner                       | 155 |
| 5.8.2  | 2 Grow Crack through a Back Surface                | 159 |
| 5.9    | Grow Multiple Cracks in Multiple Submodel Portions |     |
| 5.9.1  | Step 1: Import Plate Model into FRANC3D            |     |
| 5.9.2  | 2 Step 2: Insert Multiple Cracks                   |     |
| 5.9.3  | 3 Step 3: Crack Analysis                           | 172 |
| 6.0 Tu | ttorial 6: Computing Fatigue Life Cycles           | 175 |
| 6.1    | Step 1: Perform Crack Growth                       | 177 |
| 6.2    | Step 2: Compute Fatigue Crack Growth Cycles        |     |
| 6.3    | Crack Growth and Fatigue Options                   |     |
| 6.3.1  | l Constant Amplitude Loading                       |     |
| 6.3.2  | 2 Variable Amplitude Loading                       |     |
| 6.4    | Spectrum Loading for Manu Model                    | 190 |
| 7.0 Tu | torial 7: Fretting Fatigue                         |     |

| 7.1  | FE Model                                                               | 194 |
|------|------------------------------------------------------------------------|-----|
| 7    | 7.1.1 ABAQUS Model                                                     | 194 |
| 7    | 7.1.2 ANSYS Model                                                      | 196 |
| 7    | 7.1.3 NASTRAN Model                                                    | 198 |
| 7    | 7.1.4 Results in .dtp File                                             | 198 |
| 7.2  | 2 Step 2: Fretting Model Import                                        | 198 |
| 7    | 7.2.1 Import ABAQUS Results                                            | 199 |
| 7    | 7.2.1 Import ANSYS Results                                             | 200 |
| 7.3  | Step 3: Specify Fretting Contact Surface                               | 200 |
| 7.4  | Step 4: Fretting Crack Nucleation                                      | 202 |
| 7.5  | Step 5: Discrete Crack Nucleation                                      | 206 |
| 7.6  | 5 Step 6: Static Crack Analysis                                        | 210 |
| 7    | 7.6.1 ABAQUS Static Crack Analysis                                     | 210 |
| 7    | 7.6.2 ANSYS Static Crack Analysis                                      | 214 |
| 8.0  | Tutorial 8: Session Log Playback                                       | 218 |
| 8.1  | GUI Playback                                                           | 220 |
| 8.2  | 2 Command Line Playback                                                | 220 |
| 9.0  | Tutorial 9: Python Interface                                           | 221 |
| 9.1  | Python PyF3D Module                                                    | 221 |
| 9.2  | Python Extension for User-defined Crack Growth                         | 223 |
| Ç    | 9.2.1 Step 1: Read Cube Crack Model                                    | 223 |
| Ç    | 9.2.2 Step 2: Read Python Extension                                    | 223 |
| Ģ    | 9.2.3 Step 3: Grow Crack                                               | 225 |
| 9.3  | B Python Extension File                                                | 228 |
| 10.0 | Tutorial 10: Fatigue with Time Dependent Growth with a User-Mesh Crack | 231 |
| 10.  | .1 SubModel and Crack Insertion                                        | 232 |
| 10.  | 2 Define Crack Growth Parameters                                       | 236 |
| 1    | 10.2.1 Load Schedule                                                   | 240 |
| 1    | 10.2.2 Crack Growth Rate Model                                         | 248 |
| ]    | 10.2.3 Effective dK and Integration                                    | 252 |
| 10.  | .3 Crack Growth Analysis                                               | 255 |

| 10.3.1 ABAQUS Analysis                           |  |
|--------------------------------------------------|--|
| 10.3.2 ANSYS Analysis                            |  |
| 10.3.3 NASTRAN Analysis                          |  |
| 10.4 Life Prediction                             |  |
| 11.0 Tutorial 11: Stress Corrosion Crack         |  |
| 11.1 Import Uncracked Model                      |  |
| 11.2 Insert a Crack                              |  |
| 11.3 SCC Analysis                                |  |
| 12.0 Tutorial 12: Symmetry Crack                 |  |
| 12.1 Import Uncracked Model                      |  |
| 12.2 Insert Symmetry Crack                       |  |
| 12.3 Symmetry Crack SIFs                         |  |
| 12.4 Symmetry Crack Growth                       |  |
| 13.0 Tutorial 13: Interface Crack                |  |
| 13.1 Import Uncracked Model                      |  |
| 13.2 Embedded Interface Crack                    |  |
| 13.3 Crack Crossing an Interface                 |  |
| 14.0 Tutorial 14: LCF + HCF with Dynamic Pairing |  |
| 14.1 Import Uncracked Model                      |  |
| 14.2   Step 2: Insert Initial Crack              |  |
| 14.3 Step 3: Static Crack Analysis               |  |
| 14.4   Step 4: Compute SIFs                      |  |
| 14.5 Step 5: Crack Growth                        |  |
| 14.6 Step 6: Fatigue Cycles                      |  |
| 14.7 Summary                                     |  |

# **1.0 Introduction**

This set of tutorials describes many of the fracture simulation capabilities of FRANC3D. The tutorials are applicable to ABAQUS, ANSYS and NASTRAN; where there are differences between the analysis codes, extra sub-sections are added. The tutorials start at #2 because Tutorial #1 is the base tutorial, which is described for each of the analysis codes in separate documents.

Note that all tutorial model files are available from the FAC download site. We do not describe how to build the FE models that we use in these tutorials, although there should be enough information included so that one could build their own models.

# 2.0 Tutorial 2: Multiple Load Cases and Crack Face Tractions (CFTs)

In the first part of Tutorial 2, we describe the process of importing a model with multiple load cases. Once a crack is inserted, additional load cases are applied as a crack face pressure or traction (CFT). We apply a constant pressure in Section 2.5, we apply a surface treatment residual stress in Section 2.10, and we apply mesh-based-stress in Section 2.11. Section 12 of the User's Guide provides additional information on CFTs.

A simple cube model with three load cases is used; this is the same finite element (FE) model used in the base tutorial (see either of the FRANC3D/ABAQUS, FRANC3D/ANSYS or FRANC3D/NASTRAN Tutorials), but with two extra load cases (or load steps). The first extra load case is a positive (far-field) surface traction, equal in magnitude to the negative traction of the first load case. The second extra load case is a negative (far-field) surface traction with double the magnitude of the first load case.

Note that the first extra load case will cause the cube to compress, and we describe how to apply crack face contact (CFC) conditions to prevent negative Mode I SIFs in Section 2.6.

#### 2.0.1 ABAQUS Load Cases

For ABAQUS, the load cases are defined in the *.inp* file and are differentiated by "\*STEP" commands. Note that FRANC3D does not support \*LOAD CASE data; you should use multiple \*STEPs instead.

## 2.0.2 ANSYS Load Cases

For ANSYS, the load cases can be defined in the *.cdb* file and differentiated by "lswrite", or "lsnum=", or they can be included with "/input, file, s##", or they can be defined in separate .s## files. If .s## files are used, make sure the same load case(s) are not already contained in the *.cdb* file. FRANC3D will look for boundary condition data in the *.cdb* file, and if data exists, appropriate load cases will be created.

If one "imports and divides" a model with extra load steps, FRANC3D will incorporate the "divided" boundary conditions/loads into the appropriate local and global portions. This data will be written to the corresponding *.cdb* files, rather than writing extra load step files. Consequently, when importing an "already divided" model, the option to include extra load step files is not active. This is important for users that wish to divide the model themselves (not using FRANC3D), as the global and local portions must include all the appropriate boundary conditions for all load steps.

#### 2.0.3 NASTRAN Load Cases

For NASTRAN, the load cases are defined in the *.bdf* (or *.nas* or *.dat*) file and are differentiated by "SUBCASE".

# 2.1 Step 1: Reading FE Model into FRANC3D

#### Step 1.1: Importing FE Model

Start the FRANC3D graphical user interface (GUI) and set the work directory. Select **File**  $\rightarrow$  **Import**, Fig 2.1, and in the dialog shown in Fig 2.2, choose <u>Complete Model</u>. Switch the <u>Mesh</u> <u>File Type</u> radio button in the Select Import Mesh File dialog, Fig 2.3, to the appropriate analysis code. Select the file name for the model, and then select **Next**.

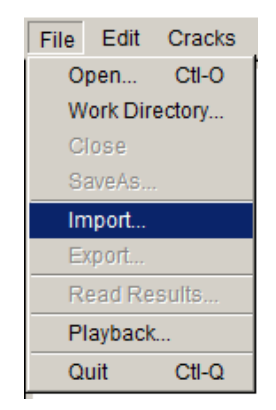

Figure 2.1 FRANC3D graphical user interface

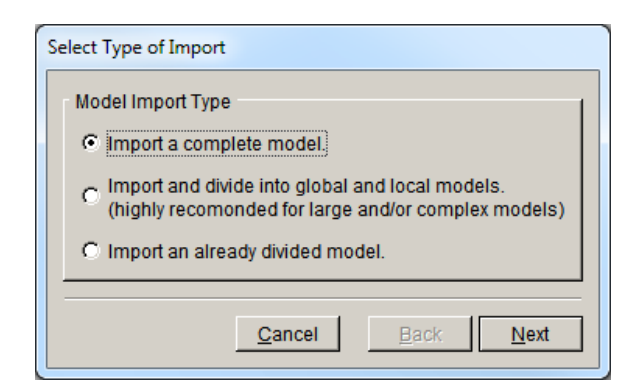

Figure 2.2 Import type

Note that we could subdivide the cube, but for simplicity we just import the full model. For simple models, the time required to remesh the volume is short. However, for most models, we want to subdivide to avoid remeshing the full model at each step of crack growth.

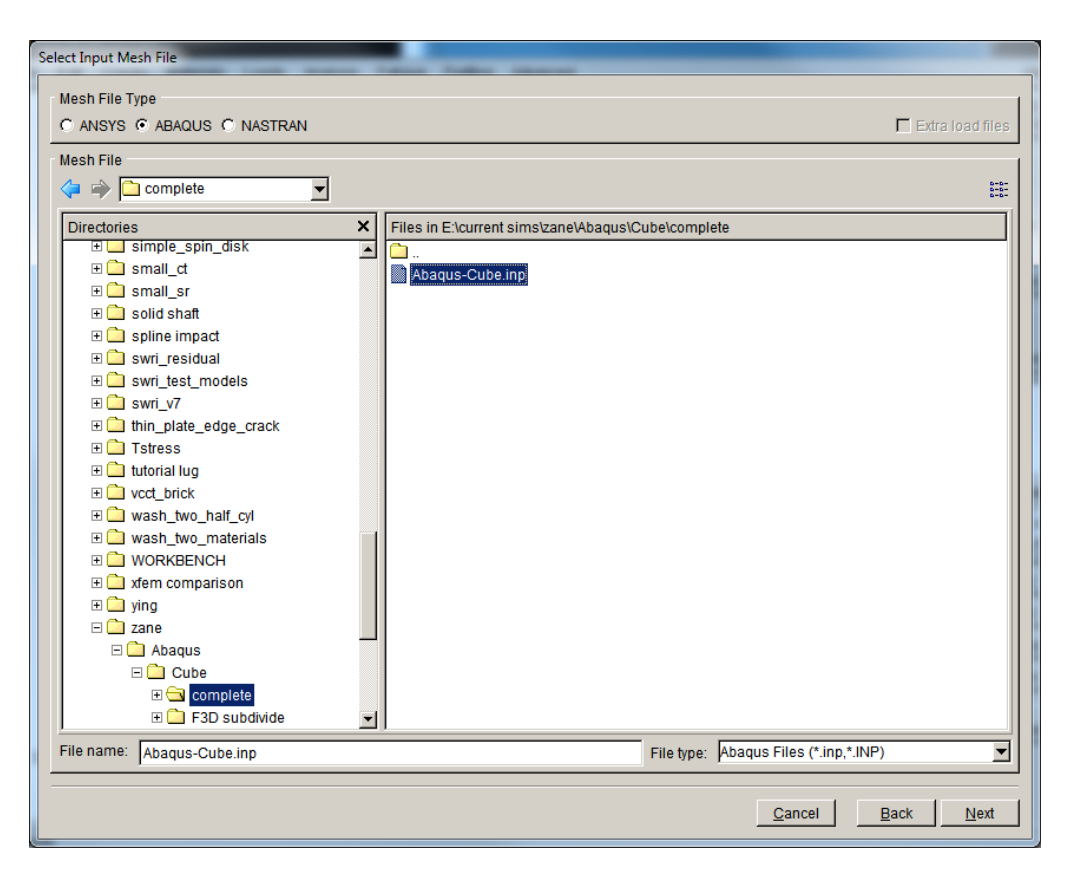

Figure 2.3 Select Input Mesh File dialog box – ABAQUS selected.

## 2.1.1 ANSYS .s## files

For ANSYS, if the extra load steps are contained in *.s##* files, the <u>Extra load files</u> box (top right of Fig 2.3) must be checked. An extra dialog with all *.s##* files will be presented after choosing the base *.cdb* file. The file selection dialog allows you to choose multiple files by holding the Shift or Ctrl keys.

The tutorial files on the FAC download site include the base *.cdb* file and two extra load step files with extensions *.s02* and *.s03*. The *.cdb* file contains the first load step.

#### Step 1.2: Select the Retained Items in the FE Model

The next panel, Fig 2.4, allows you to choose the mesh surface facets that are retained. Surfaces with boundary conditions appear blue, Fig 2.5, and turn red when selected, Fig 2.6. We retain the surfaces with boundary conditions (top and bottom of the cube) by choosing **Select All**. The boundary conditions are transferred automatically to the new mesh when the crack is inserted. Select **Next** to set the FE model units. SI units of mm and MPa can be used for length and stress; there are no temperatures in this model, so those units are not relevant.

Note that the boundary conditions for all load steps are applied to the same surfaces in this model.

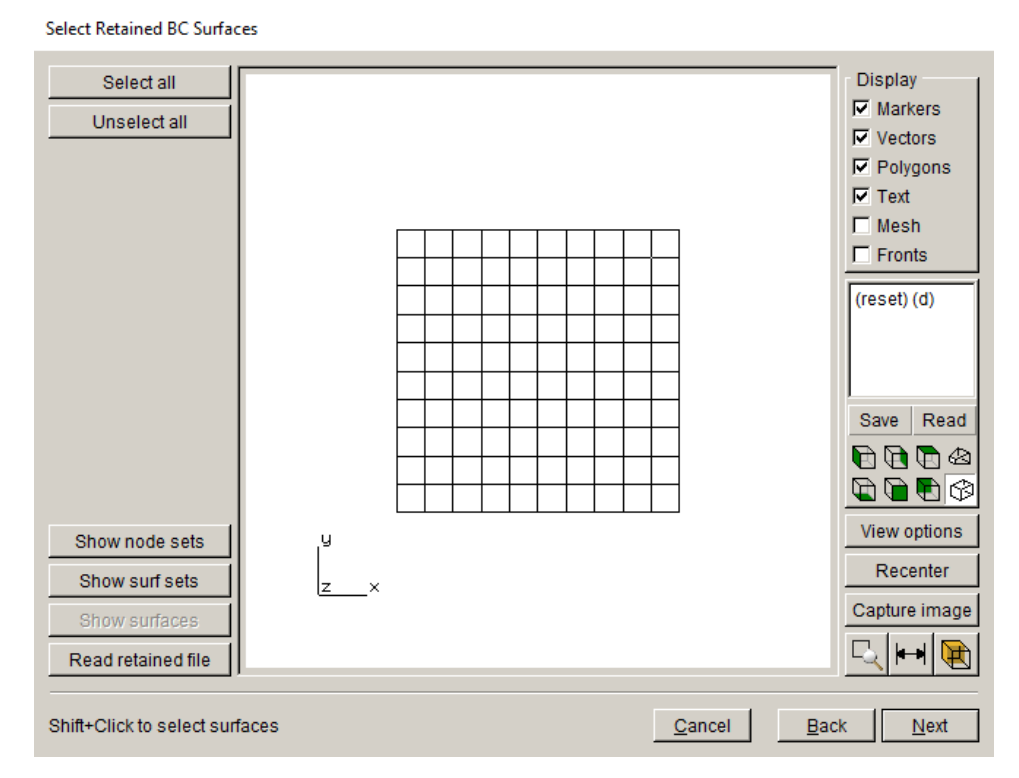

Figure 2.4 Select Retained BC Surfaces wizard panel.

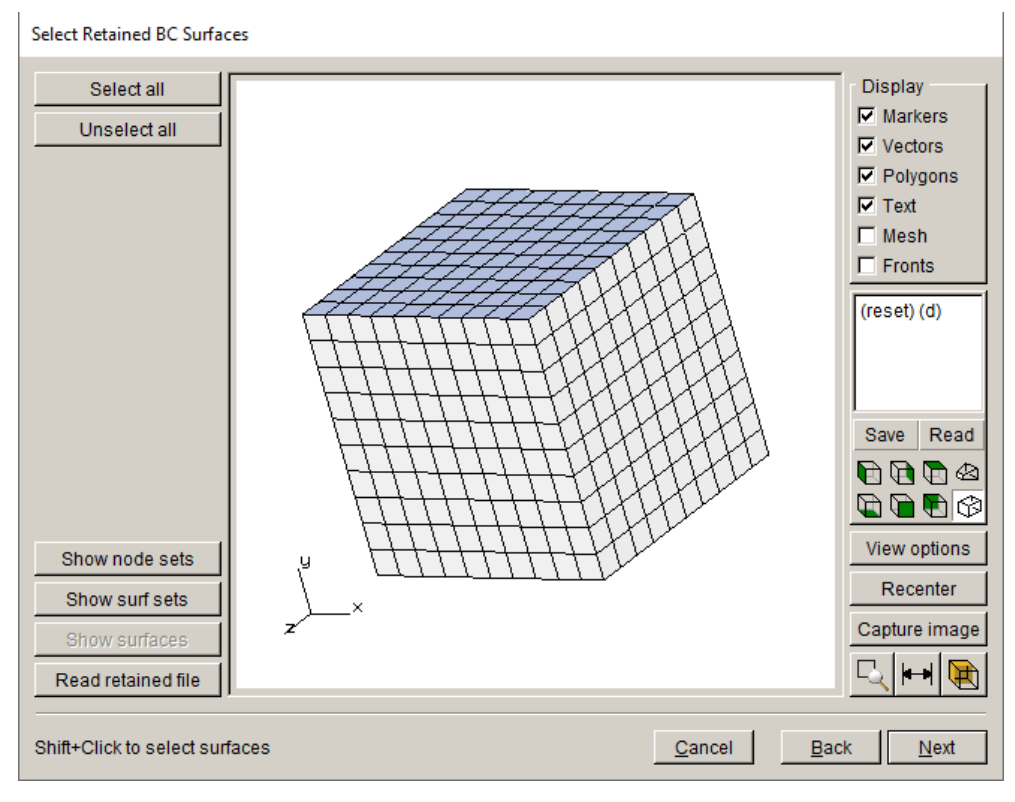

Figure 2.5 Select Retained BC Surfaces wizard panel - model rotated.

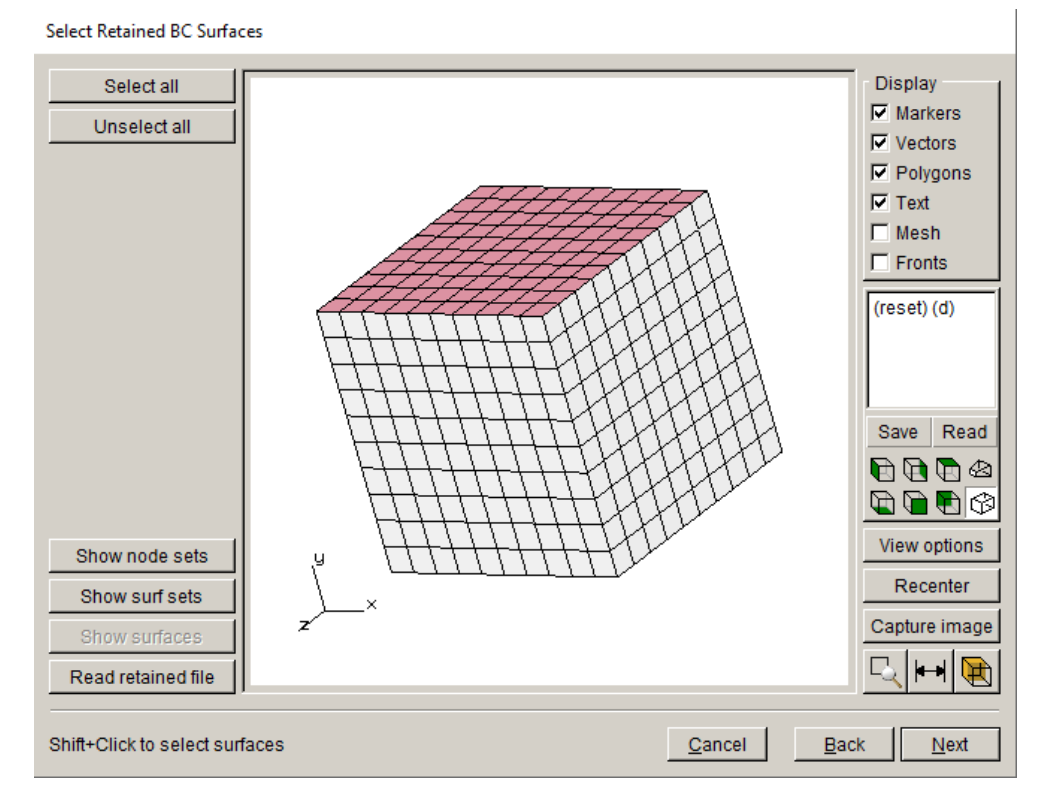

Figure 2.6 Select Retained BC Surfaces wizard panel after Select All.

#### Step 1.3: Displaying the FE Model

The model is displayed in the main window. You can turn on the surface mesh and manipulate the view. The model should appear as in Fig 2.7, which shows that the mesh is retained on the top and bottom (not shown) surfaces where the boundary conditions are applied.

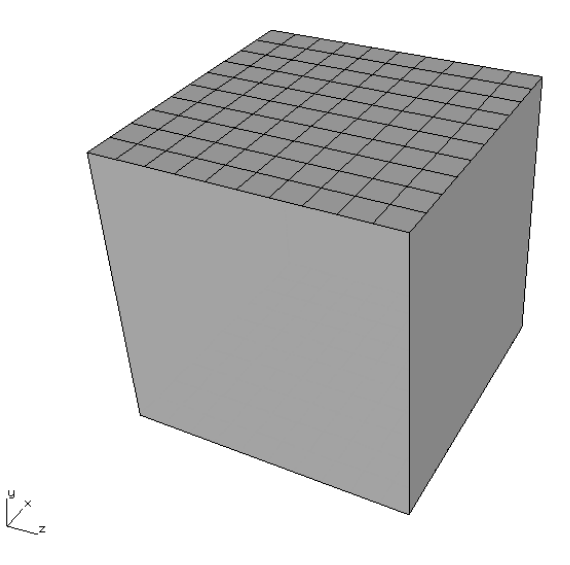

Figure 2.7 Model imported into FRANC3D, showing retained facets on the top.

# 2.2 Step 2: Insert Crack From File

From the FRANC3D menu, select Cracks  $\rightarrow$  Flaw From Files, Fig 2.8. The first panel of the wizard, Fig 2.9, lets us choose *Cube\_Crack.crk*. Select Accept once the crack file is selected.

The flaw being added is a circle with radius=1, centered on the front face and parallel to the xzplane. This crack was created using the New Flaw Wizard with the <u>save to file</u> option selected (see Section 2.4 of the base tutorials).

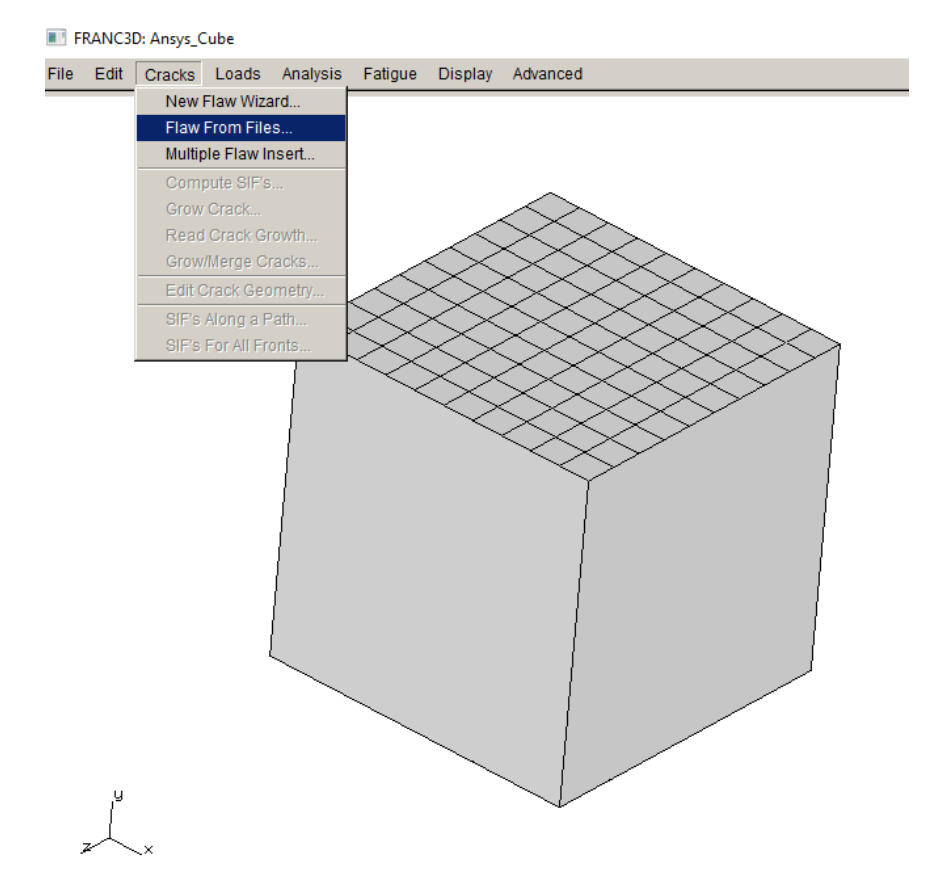

Figure 2.8 Flaw from Files option in Crack menu.

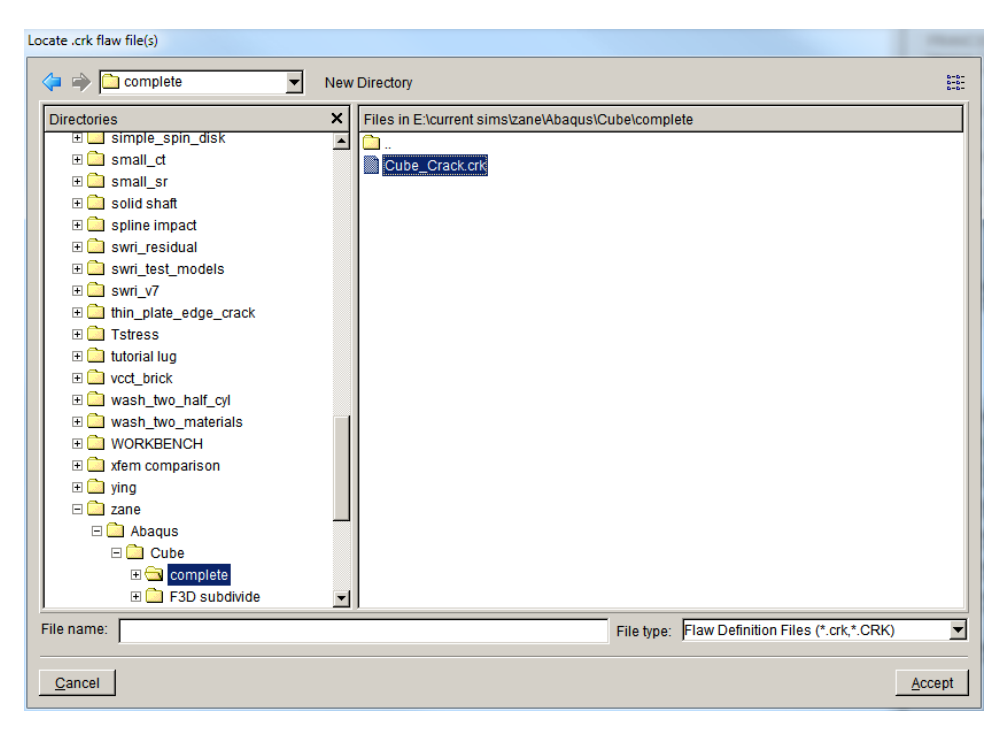

Figure 2.9 Flaw from file dialog to select .crk file.

The next panel of the wizard, Fig 2.10, allows you to adjust the location of the crack; a flaw from a file cannot be rotated. Leave the crack at its location and select **Next**. The final panel, Fig 2.11, allows you to define the template. The template radius is 0.05, leave all the other defaults, and select **Finish**. Fig 2.12 shows the resulting remeshed cracked model. Note that the template radius is reduced from the default to improve the solution when we include CFC later.

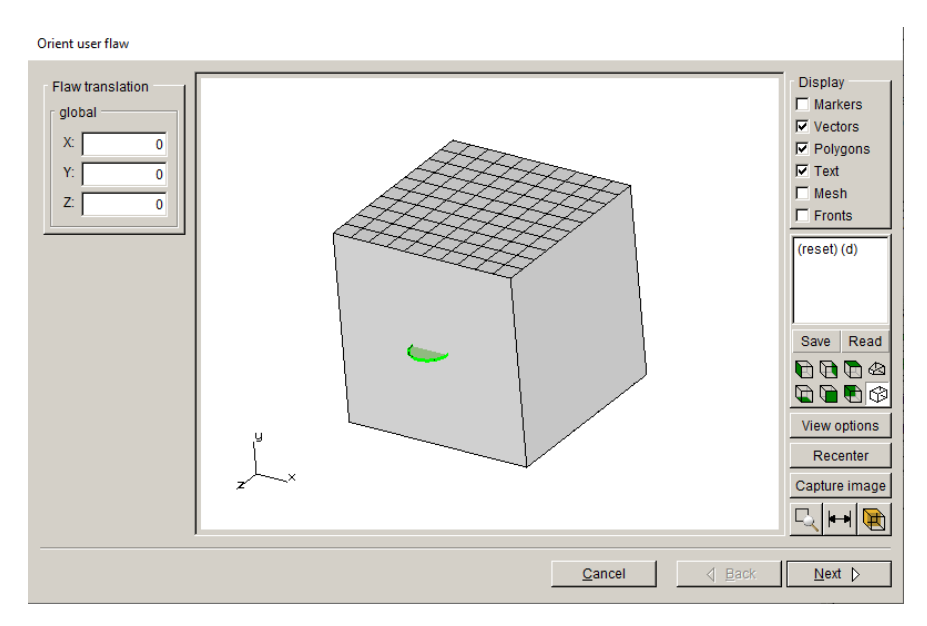

Figure 2.10 Flaw wizard panel to set location.

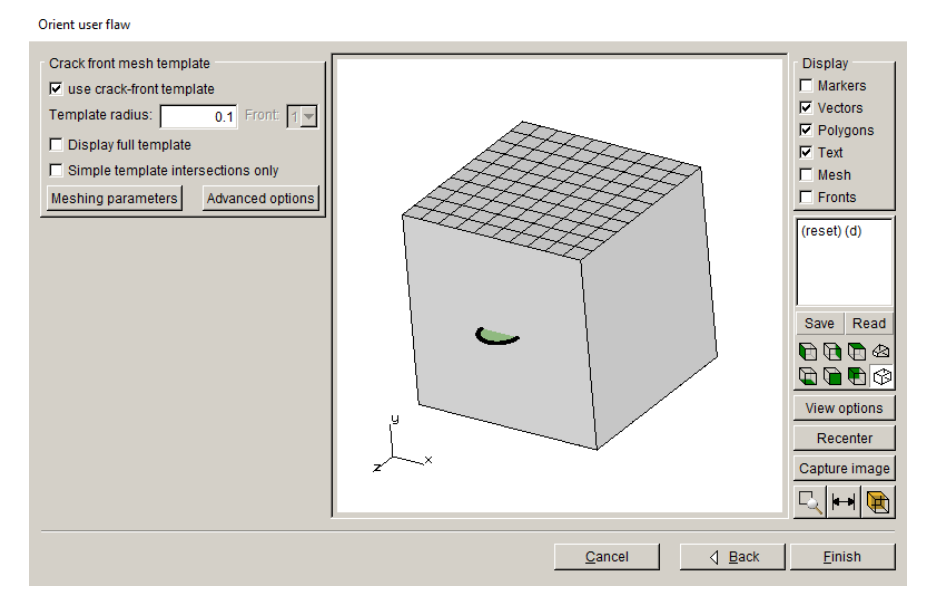

Figure 2.11 Flaw wizard panel to set the crack template mesh.

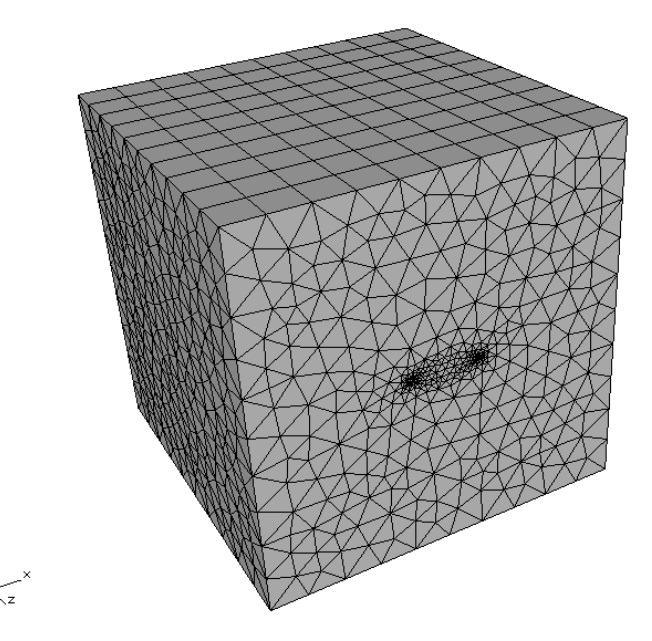

Figure 2.12 Remeshed cracked model.

# 2.3 Step 3: Apply Crack Surface Traction

From the FRANC3D main menu, select Loads  $\rightarrow$  Crack Face Pressure/Traction, Fig 2.13. Click Add in the dialog box shown in the top left panel of Fig 2.14. Choose <u>Constant Crack</u> <u>Face Pressure</u>, as shown in the top right panel of Fig 2.14; it is the default. Then select Next. (Note that the Advanced button is not used; the default is to apply the CFT as a separate load step.) Set the <u>Pressure value</u> to 1 in the next dialog, Fig 2.14 – bottom left, and select Finish.

Note that a positive value of pressure will tend to open the crack. The original dialog now contains one entry, Fig 2.14 – bottom right; click **Accept**.

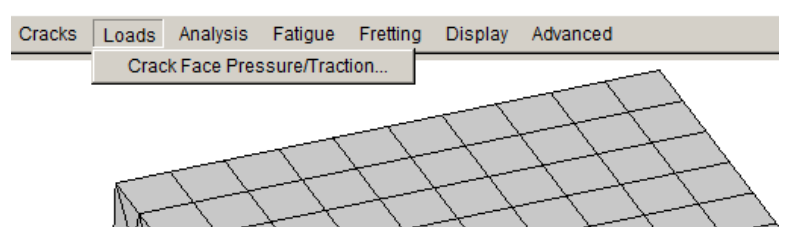

Figure 2.13 Crack Face Pressure/Traction menu

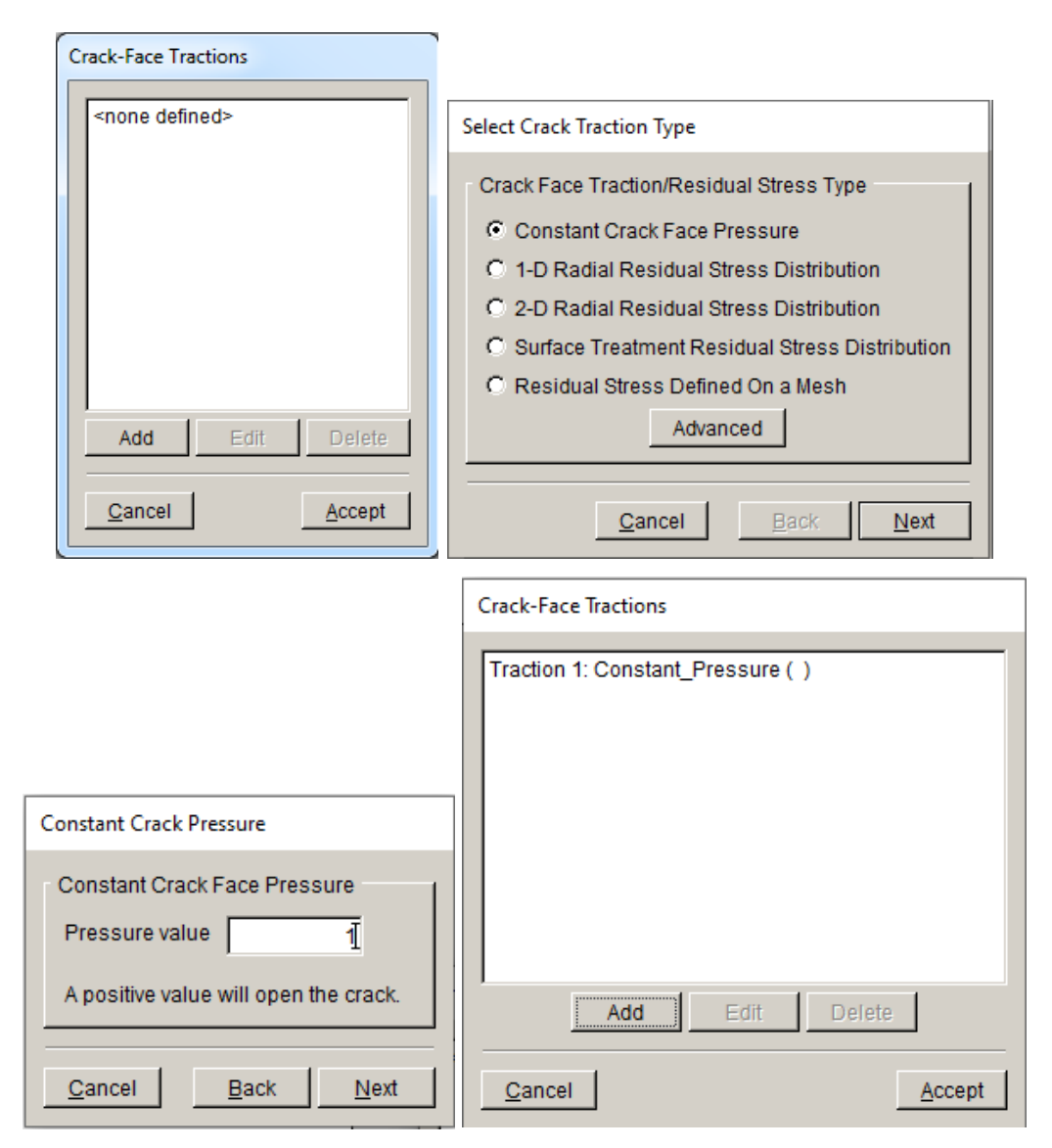

Figure 2.14 Crack face traction dialogs.

# 2.4 Step 4: Static Crack Analysis

From the FRANC3D menu, select **Analysis**  $\rightarrow$ **Static Crack Analysis**. The first panel of the wizard, Fig 2.15, requests the file name for the FRANC3D database; call it *Cube\_LoadCases.fdb*. Select **Next** once you enter a <u>File Name</u>. The next panel of the wizard,

Fig 2.16, allows you to specify the solver. Depending on your choice of solver, proceed to the appropriate subsection. If this panel does not appear, the solver has been chosen automatically.

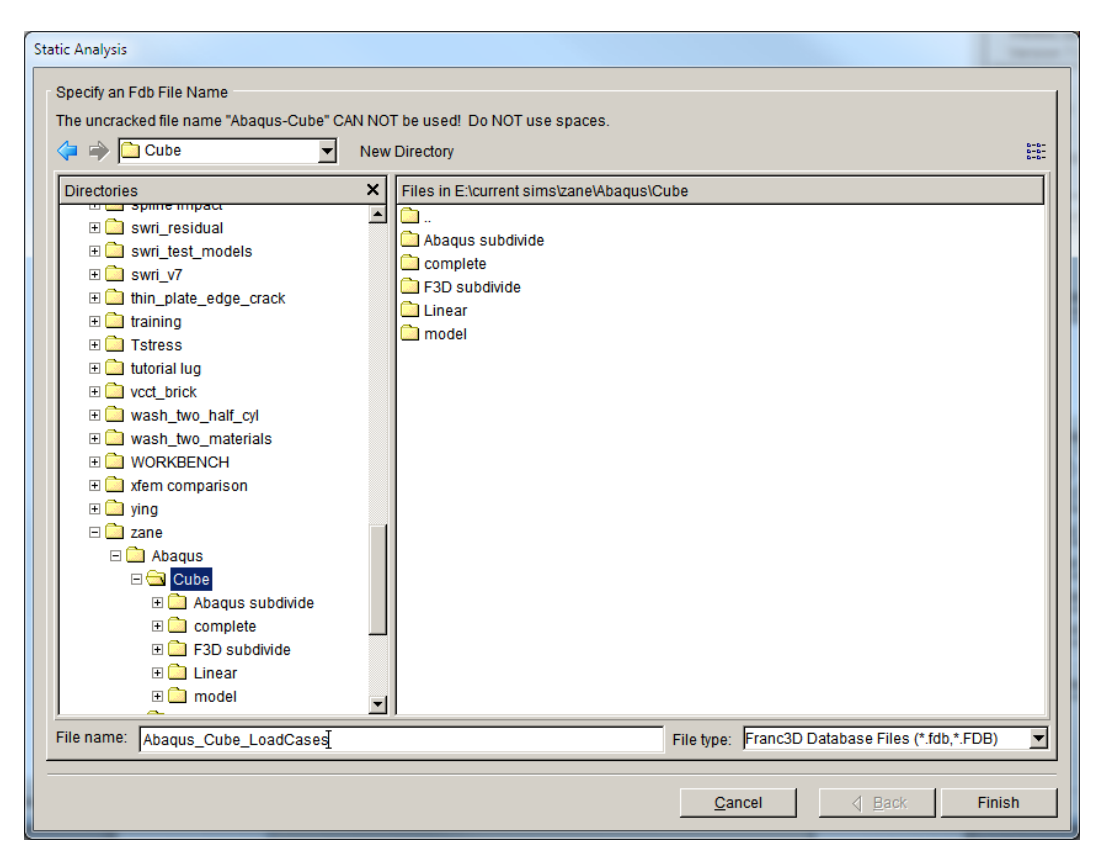

Figure 2.15 Static Analysis wizard first panel – File Name.

| ľ | Static Analysis                           |
|---|-------------------------------------------|
|   | Analysis Code                             |
|   | Analysis code: C ANSYS C ABAQUS C NASTRAN |
|   |                                           |

Figure 2.16 Static Analysis wizard second panel – solver.

# 2.4.1 ABAQUS Analysis

If you choose ABAQUS, the next panel of the wizard, Fig 2.17a, allows you to specify the ABAQUS analysis and output options. The <u>Apply crack face tractions</u> box is checked

automatically. There is no global model. Click **Finish** when ready to proceed with the ABAQUS analysis. When ABAQUS is finished running, proceed to Step 5. You can monitor the FRANC3D CMD window as well as the ABAQUS *.dat* and *.msg* files.

| Static Analysis                                       |                                   |
|-------------------------------------------------------|-----------------------------------|
| Abaqus Options                                        |                                   |
| Abaqus run time:                                      |                                   |
| Abaqus Executable: abaqus.bat                         | Browse                            |
| Python Executable: python                             | Browse                            |
| Python script (will run before Abaqus):               | Browse                            |
| Local model output                                    |                                   |
| Edit Defaults                                         |                                   |
| Global model:                                         |                                   |
| Connect to global model filename:                     | Browse                            |
| Boundary conditions:                                  |                                   |
| Apply crack face tractions Contact Contact            |                                   |
| Abaqus command:                                       |                                   |
| View/Edit Command Write files but DO NOT run analysis |                                   |
|                                                       |                                   |
|                                                       |                                   |
|                                                       |                                   |
|                                                       |                                   |
|                                                       |                                   |
|                                                       |                                   |
|                                                       | <u>Cancel</u> <u>A</u> ack Finish |

Figure 2.17a Static Analysis wizard third panel – ABAQUS output options.

## 2.4.2 ANSYS Analysis

If you choose ANSYS, the next panel of the wizard, Fig 2.17b, allows you to specify the ANSYS analysis and output options. The <u>Apply crack face tractions</u> box is checked automatically. There is no global model. Click **Finish** when ready to proceed with the ANSYS analysis. When ANSYS is done, proceed to Step 5. You can monitor the FRANC3D CMD window as well as the ANSYS *.log* and *.err* files.

| Static Analysis                                      |                                                |                |                |        |
|------------------------------------------------------|------------------------------------------------|----------------|----------------|--------|
| Ansys Options                                        |                                                |                |                | 1      |
| Ansys run time:                                      |                                                |                |                |        |
| Ansys Executable:                                    | s\ANSYS Inc\v192\ansys\bin\winx64\ANSYS192.exe | Browse         |                |        |
| Ansys license:                                       | ansys 💌                                        |                |                |        |
| Python Executable:                                   | python                                         | Browse         |                |        |
| Python script (will run before Ansys):               |                                                | Browse         |                |        |
| Local model output:                                  |                                                |                |                |        |
| Edit Defaults                                        |                                                |                |                |        |
| Global model:                                        |                                                |                |                |        |
| Connect to global model filenan                      | ne:                                            | Browse         |                |        |
| Boundary conditions:                                 |                                                |                |                |        |
| Apply crack face tractions Define crack face contact |                                                |                |                |        |
| Ansys command:                                       |                                                |                |                |        |
| View/Edit Command                                    | ite files but DO NOT run analysis              |                |                |        |
|                                                      |                                                |                |                |        |
|                                                      |                                                |                |                |        |
|                                                      |                                                |                |                |        |
|                                                      |                                                |                |                |        |
|                                                      |                                                |                |                |        |
|                                                      |                                                | <u>C</u> ancel | ↓ <u>B</u> ack | Finish |

Figure 2.17b Static Analysis wizard third panel – ANSYS output options.

# 2.4.3 NASTRAN Analysis

If you chose NASTRAN, the next panel of the wizard, Fig 2.17c, allows you to specify the NASTRAN analysis and output options. The <u>Apply crack face tractions</u> box should be checked automatically. There is no global model. Click **Finish** when ready to proceed with the NASTRAN analysis. When NASTRAN is done, proceed to Step 5. You can monitor the FRANC3D CMD window as well as the NASTRAN *.f06* and *.msg* files.

Static analysis

| NASTRAN Options                          |                                               |                            |
|------------------------------------------|-----------------------------------------------|----------------------------|
| NASTRAN run time:                        |                                               |                            |
| NASTRAN Executable:                      | Siemens\SimcenterNastran_2206\bin\nastran.exe | Browse                     |
| Python Executable:                       | python                                        | Browse                     |
| Python script (will run before NASTRAN): |                                               | Browse                     |
| Local model output:                      |                                               |                            |
| Edit Defaults                            |                                               |                            |
| Global model:                            |                                               |                            |
| Connect to global model filename:        |                                               | Browse                     |
| Boundary conditions:                     | crack face contact                            |                            |
| NASTRAN command:<br>View/Edit Command    | but DO NOT run analysis                       |                            |
|                                          |                                               |                            |
|                                          |                                               |                            |
|                                          |                                               |                            |
|                                          |                                               |                            |
|                                          |                                               |                            |
|                                          | <u> </u>                                      | ancel <u>A</u> Back Finish |

Figure 2.17c Static Analysis wizard third panel – NASTRAN output options.

# 2.5 Step 5: Compute SIFs

We now compute the stress intensity factors for this crack. If you ran the analysis directly from FRANC3D, then the results (*.dtp*) file is read automatically. If you ran the analysis on a different PC, you could read the results file using **File**  $\rightarrow$  **Read Results**.

From the FRANC3D menu, select **Cracks**  $\rightarrow$ **Compute SIFs**. When the Compute SIFs dialog is displayed, Fig 2.18, you can select the **Advanced** button and make sure that the <u>Include Applied</u> <u>Crack Traction</u> box is checked (right side image in Fig 2.18). Select **Finish** and the SIFs Plot dialog is displayed, Fig 2.19. The initial plot shows the <u>sum</u> of K<sub>I</sub> for all load cases. You can view all stress intensity factor (SIF) modes for the four load cases using the <u>Analysis Load Step</u> dropdown-menu. Fig 2.20 shows the K<sub>I</sub> curves for the four load cases.

Note that load case 2 has a negative  $K_I$ . This is the compression load step, and we did not include CFC in the analysis, so the crack faces penetrate each other giving a negative crack opening. In the next section, we will turn on CFC and redo the analysis.

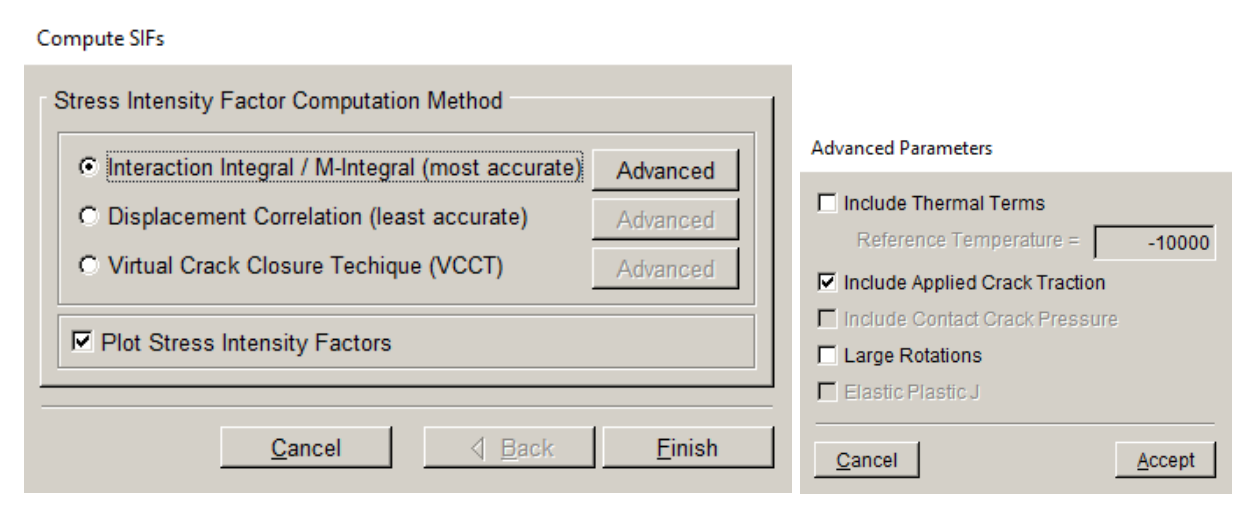

Figure 2.18 Compute SIFs and Advanced Parameters dialogs.

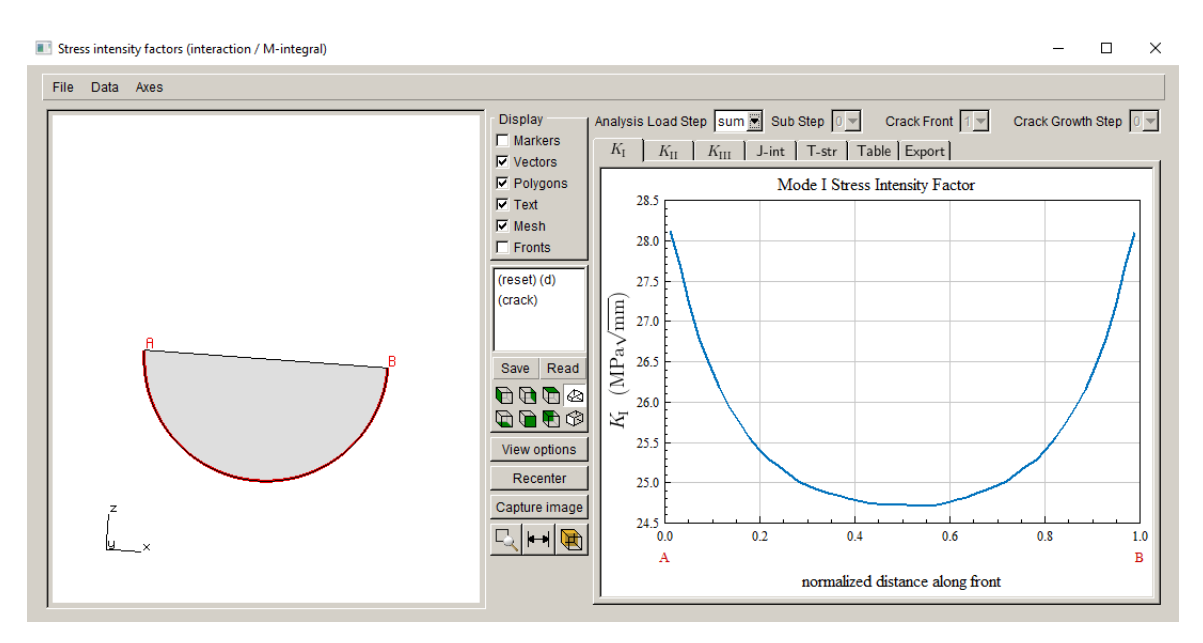

Figure 2.19 Stress Intensity Factor dialog – sum of Mode I SIFs.

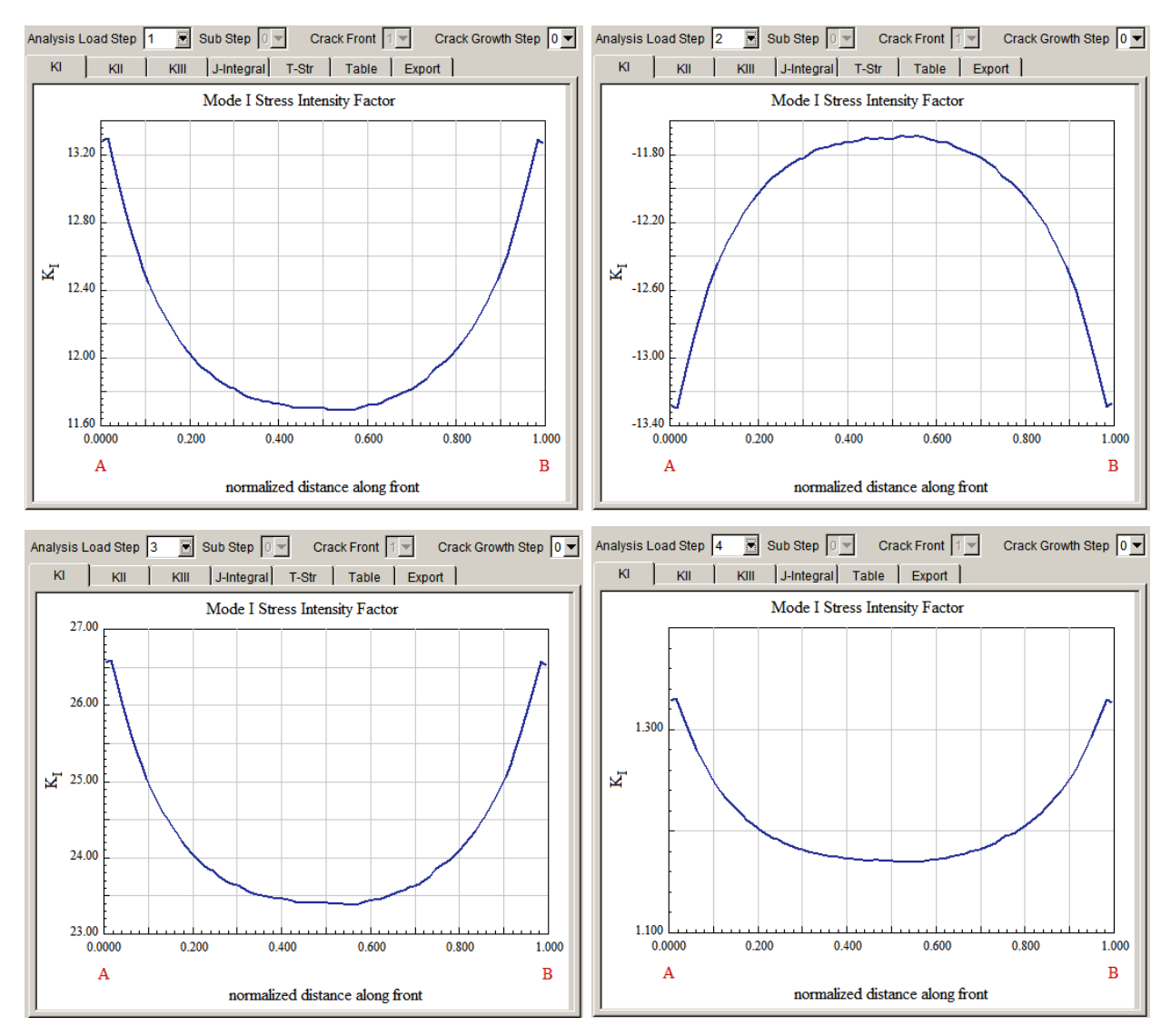

Figure 2.20 Stress Intensity Factor dialog – Mode I SIFs for each of the 4 load cases.

# 2.6 Step 6: Re-Run static crack analysis with Crack Face Contact (CFC)

We now rerun the analysis with CFC enabled. From the FRANC3D menu, select **Analysis**  $\rightarrow$ **Static Crack Analysis**. The first panel of the wizard (see Fig 2.15) lets us specify the file name for the FRANC3D database; call it *Cube\_LC\_CFC.fdb*. Select **Next** once you enter the file name. The next panel (see Fig 2.16) allows you to specify the solver; this might be set automatically. Proceed to the appropriate sub-section for your solver.

## 2.6.1 ABAQUS Analysis

If you are using ABAQUS, the next panel, Fig 2.21a, allows you to specify the ABAQUS analysis and output options. The <u>Apply crack face tractions</u> box should be checked automatically. We can check the <u>Define crack face contact</u> box, which will enable the **Contact** button. Click this button and the dialog shown in Fig 2.22a is displayed. In practice, you must make sure that these parameters do not conflict with any ABAQUS data already in the model. We are creating a new surface interaction, so we must enter the surface interaction name (cfc\_si in Fig 2.22a). The coefficient of friction is 0.5; the other parameters are left at their default values. Click **Accept**, and then click **Finish** in the previous panel (see Fig 2.21a) when ready to proceed with the ABAQUS analysis.

| Static Analysis                         |                                 |                |               |
|-----------------------------------------|---------------------------------|----------------|---------------|
| Abaqus Options                          |                                 |                | 1             |
| Abaqus run time:                        |                                 |                |               |
| Abaqus Executable:                      | abaqus.bat                      | Browse         |               |
| Python Executable:                      | python                          | Browse         |               |
| Python script (will run before Abaqus): |                                 | Browse         |               |
| Local model output:                     |                                 |                |               |
| Edit Defaults                           |                                 |                |               |
| Global model:                           |                                 |                |               |
| Connect to global model filename        | :                               | Browse         |               |
| Boundary conditions:                    |                                 |                |               |
| Apply crack face tractions 🔽 Defin      | e crack face contact Contact    |                |               |
| Abaqus command:                         |                                 |                |               |
| View/Edit Command                       | e files but DO NOT run analysis |                |               |
|                                         |                                 |                |               |
|                                         |                                 |                |               |
|                                         |                                 |                |               |
|                                         |                                 |                |               |
|                                         |                                 |                |               |
|                                         |                                 |                |               |
|                                         |                                 | <u>C</u> ancel | d Back Finish |

Figure 2.21a Static Analysis wizard third panel – ABAQUS output options.

ABAQUS Crack Face Contact Parameters

| ABAQUS Contact Parameters                                                    |
|------------------------------------------------------------------------------|
| Use: C general contact . surface to surface C node to surface C self contact |
| Surface interaction: C Existing C New                                        |
| Surface interaction name: cfc_si                                             |
| Surface behavior: O penalty=linear O pressure-overclosure=hard               |
| Friction coefficient:                                                        |
| Small sliding:                                                               |
| Tied contact:                                                                |
| Adjust 0.1                                                                   |
| Turn on Nigeom:                                                              |
|                                                                              |
| <u>C</u> ancel <u>Accept</u>                                                 |

Figure 2.22a ABAQUS contact options.

#### 2.6.2 ANSYS Analysis

If you are using ANSYS, the next panel, Fig 2.21b, allows you to specify the ANSYS analysis and output options. The <u>Apply crack face tractions</u> box is checked automatically. We can check the <u>Define crack face contact</u> box, which enables the **Contact** button. Click this button and the dialog shown in Fig 2.22b is displayed. In practice, you must make sure that these parameters do not conflict with ANSYS data already in the model. We can leave all the defaults except we set the coefficient of friction to be 0.5. Click **Accept** and then click **Finish** in the previous panel (see Fig 2.21b) when ready to proceed with the ANSYS analysis.

| Static Analysis                        |                                                |                |                |        |
|----------------------------------------|------------------------------------------------|----------------|----------------|--------|
| Ansys Options                          |                                                |                |                | 1      |
| Ansys run time:                        |                                                |                |                |        |
| Ansys Executable:                      | s\ANSYS Inc\v192\ansys\bin\winx64\ANSYS192.exe | Browse         |                |        |
| Ansys license:                         | ansys 💌                                        |                |                |        |
| Python Executable:                     | python                                         | Browse         |                |        |
| Python script (will run before Ansys): |                                                | Browse         |                |        |
| Local model output:                    |                                                |                |                |        |
| Edit Defaults                          |                                                |                |                |        |
| Global model:                          |                                                |                |                |        |
| Connect to global model filenan        | ne:                                            | Browse         |                |        |
| Boundary conditions:                   |                                                |                |                |        |
| Apply crack face tractions 🔽 De        | fine crack face contact Contact                |                |                |        |
| Ansys command:                         |                                                |                |                |        |
| View/Edit Command                      | rite files but DO NOT run analysis             |                |                |        |
|                                        |                                                |                |                |        |
|                                        |                                                |                |                |        |
|                                        |                                                |                |                |        |
|                                        |                                                |                |                |        |
|                                        |                                                |                |                |        |
|                                        |                                                | <u>C</u> ancel | d <u>B</u> ack | Finish |

 $Figure \ 2.21b \ Static \ Analysis \ wizard \ third \ panel-ANSYS \ output \ options.$ 

| ANSYS Crack Face Contact Parameters                                                         |
|---------------------------------------------------------------------------------------------|
| ANSYS Contact Parameters                                                                    |
| Material id: 811 Friction coef                                                              |
| Real Constant id: 811                                                                       |
| Normal penalty stiffness: 1 (negative for absolute value)                                   |
| Penetration tolerance: 0.01 (negative for absolute value)                                   |
| ET 170 id: 811 ET 174 id: 812                                                               |
| Contact Algorithm: C augmented lagrange C penalty C mpc C lagrange + penalty C lagrange     |
| Gap/Penetration Adjustment: C none C close gap C reduce pene C close/reduce @ default/icont |
| Asymmetric Contact: 🕤 off C on                                                              |
| Initial Penetration/Gap: C include C exclude                                                |
| Contact Stiffness Update: 🕫 each iteration  C  each load step  C  each iteration of substep |
| Contact behavior: I standard C rough C no_separation C bonded C bonded_always               |
| Number of substeps: 4 max 10 min: 1                                                         |
| Include Crack Front Nodes:                                                                  |
|                                                                                             |
| <u>C</u> ancel <u>Accept</u>                                                                |

Figure 2.22b ANSYS contact options.

#### 2.6.3 NASTRAN Analysis

If you are using NASTRAN, the next panel, Fig 2.21c, allows us to specify the NASTRAN analysis and output options. The <u>Apply crack face tractions</u> box should be checked automatically. We need to check the <u>Define crack face contact</u> box, which will enable the **Contact** button. Click this button and the dialog shown in Fig 2.22c is displayed. In general, you will need to make sure that these parameters do not conflict with any NASTRAN data already in the model. We leave all the defaults except for the coefficient of friction, which is set to 0.5. Click **Accept** and then click **Finish** in the previous panel (see Fig 2.21c) when ready to proceed with the NASTRAN analysis.

| NASTRAN Options                          |                                               |        |  |
|------------------------------------------|-----------------------------------------------|--------|--|
| NASTRAN run time:                        |                                               |        |  |
| NASTRAN Executable:                      | Siemens\SimcenterNastran_2206\bin\nastran.exe | Browse |  |
| Python Executable:                       | python                                        | Browse |  |
| Python script (will run before NASTRAN): |                                               | Browse |  |
| Local model output:                      |                                               |        |  |
| Global model:                            |                                               |        |  |
| Connect to global model filename:        |                                               | Browse |  |
| Boundary conditions:                     |                                               |        |  |
| Apply crack face tractions: 🔽 Define     | crack face contact: Contact                   |        |  |
| NASTRAN command:                         |                                               |        |  |
| View/Edit Command View/Edit Command      | s but DO NOT run analysis                     |        |  |
| ·                                        |                                               |        |  |
|                                          |                                               |        |  |
|                                          |                                               |        |  |
|                                          |                                               |        |  |
|                                          |                                               |        |  |
|                                          |                                               |        |  |

Figure 2.21c Static Analysis wizard third panel – NASTRAN output options.

| NASTRAN Crack Face Contact            |  |  |  |  |
|---------------------------------------|--|--|--|--|
| NASTRAN Crack Face Contact Parameters |  |  |  |  |
| Contact set id: 1                     |  |  |  |  |
| Main crack surface id: 1              |  |  |  |  |
| Mate crack surface id: 2              |  |  |  |  |
| Friction coefficient:                 |  |  |  |  |
| Min search dist: 0                    |  |  |  |  |
| Max search dist: 0.01                 |  |  |  |  |
| Offset distance: 0                    |  |  |  |  |
|                                       |  |  |  |  |
| <u>C</u> ancel <u>A</u> ccept         |  |  |  |  |

Figure 2.22c NASTRAN contact options.

# 2.7 Step 7: Compute SIFs with Crack Face Contact

Once the analysis is finished, we compute the stress intensity factors. If you ran directly from FRANC3D, then the model already exists and the results (*.dtp*) file will be read automatically. From the FRANC3D menu, select **Cracks**  $\rightarrow$ **Compute SIFs**. When the Compute SIFs dialog is displayed, Fig 2.23, select the **Advanced** button and make sure that the <u>Include Applied Crack</u> <u>Traction</u> and the <u>Include Contact Crack Pressure</u> boxes are checked. Select **Finish** and the SIFs Plot dialog is displayed, Fig 2.24. The initial plot shows the sum of K<sub>I</sub> for all load cases.

Fig 2.25 shows the K<sub>I</sub> values for the second load case. Note that the value is close to 0.0, but not exactly equal to 0.0. Contact analyses are subject to numerical error. To verify that the SIF results from the M-integral are reasonable, we compare them to the displacement correlation SIFs. In the Compute SIFs dialog, choose <u>Displacement Correlation</u>, Fig 2.26. The Mode I SIFs for load case 2 are shown in Fig 2.27. The results are comparable to those for M-integral, not exactly 0.0 but close. You can try different mesh refinement and/or contact options to improve the results, to obtain Mode I SIFs that are closer to zero.

Compute SIFs

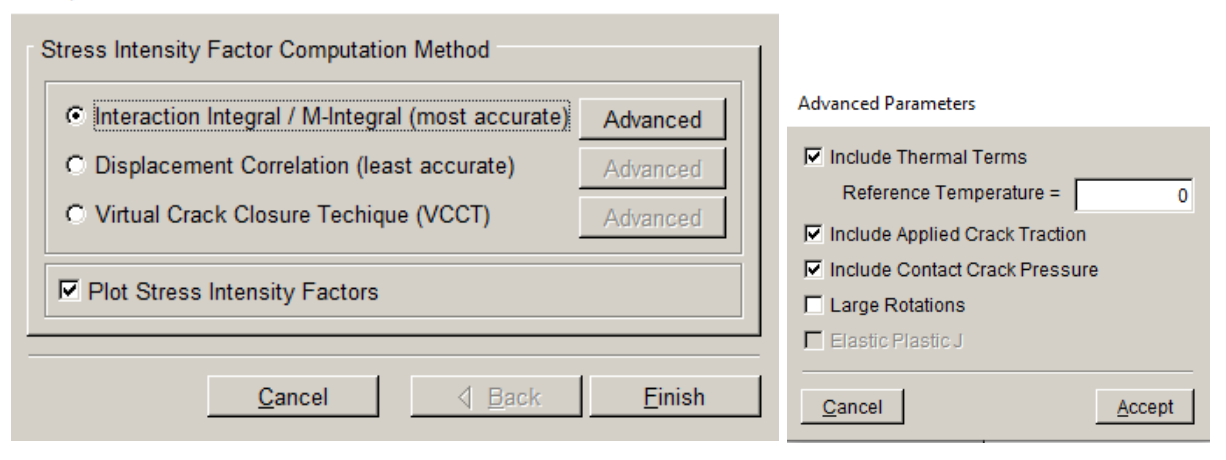

Figure 2.23 Compute SIFs and Advanced Parameters dialogs.

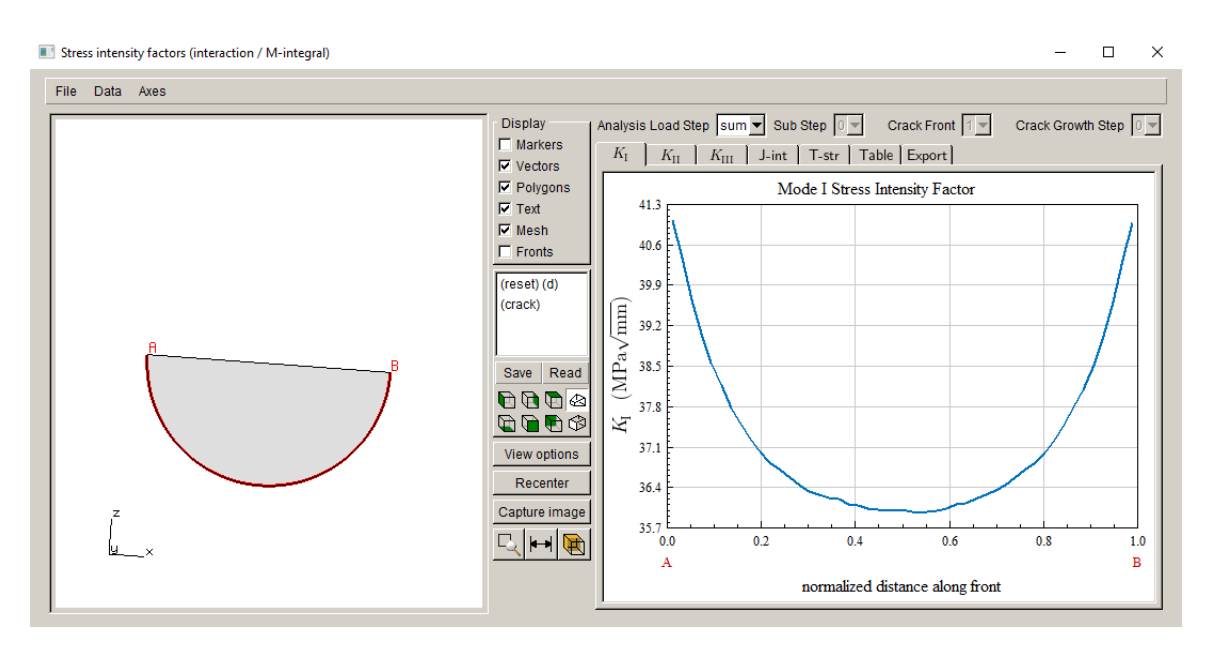

Figure 2.24 Stress Intensity Factor dialog – sum of Mode I SIFs.

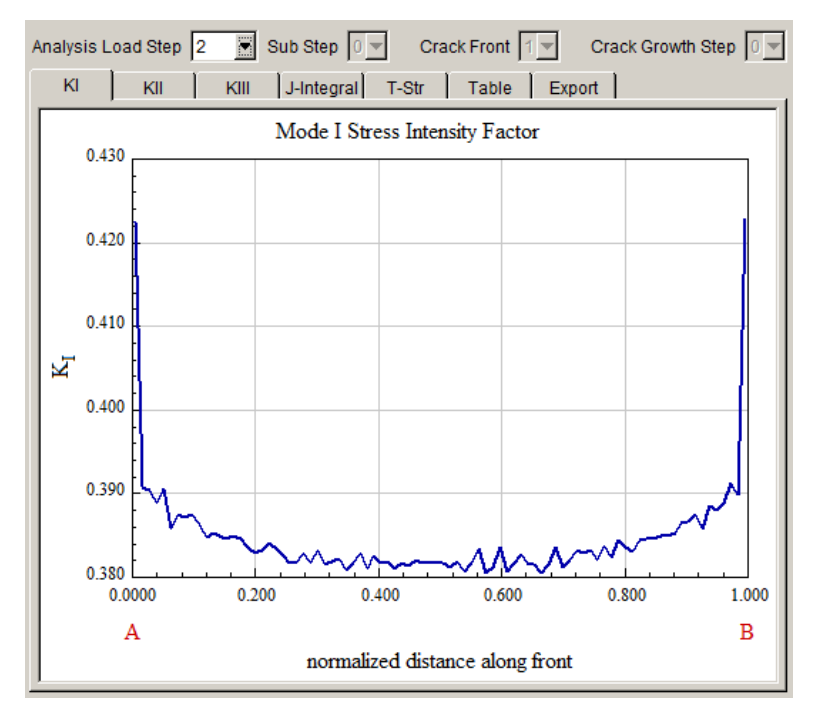

Figure 2.25 Stress Intensity Factor dialog – M-integral Mode I SIFs for the second load case.

| Compute SIFs                                                  |                |  |  |  |  |
|---------------------------------------------------------------|----------------|--|--|--|--|
| Stress Intensity Factor Computation Method                    |                |  |  |  |  |
| O Interaction Integral / M-Integral (most accurate)           | Advanced       |  |  |  |  |
| <ul> <li>Displacement Correlation (least accurate)</li> </ul> | Advanced       |  |  |  |  |
| C Virtual Crack Closure Techique (VCCT)                       | Advanced       |  |  |  |  |
| Plot Stress Intensity Factors                                 |                |  |  |  |  |
| <u>C</u> ancel                                                | <u>F</u> inish |  |  |  |  |

Figure 2.26 Compute SIFs dialog using Displacement Correlation.

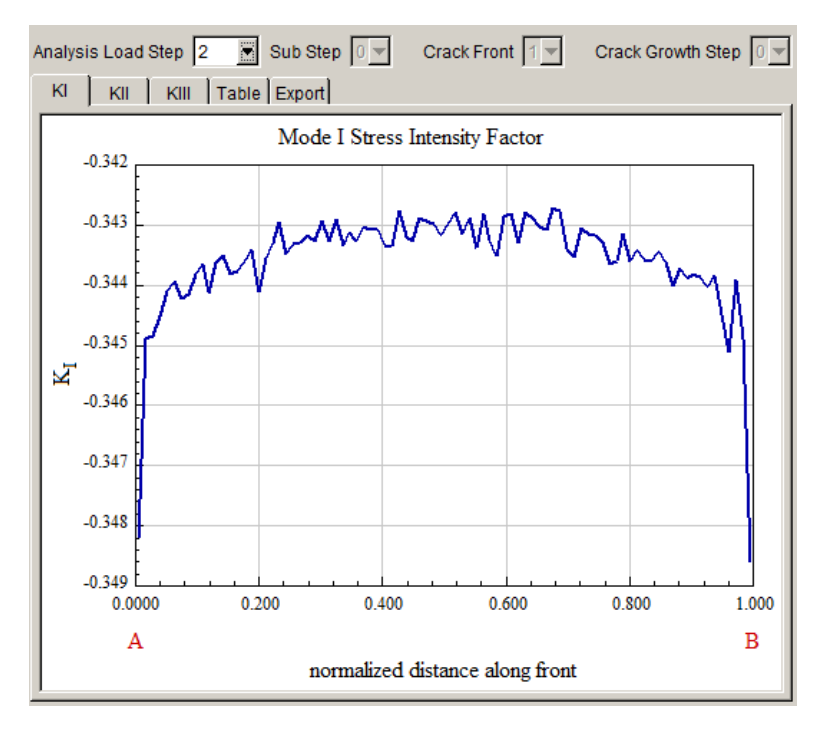

Figure 2.27 Stress Intensity Factor dialog – Displacement Correlation Mode I SIFs for second load case

# 2.8 Step 8: Apply Surface Treatment Residual Stress

To simulate residual stress due to a surface treatment, such as shot-peening, FRANC3D allows you to define a 1-D stress profile as a function of distance from a surface. We demonstrate this using the cube model with only one far-field tension load step (same model as the base tutorial).

Start with the FRANC3D GUI (see Fig 2.1) and select **File**  $\rightarrow$ **Import**. In the window (see Fig 2.2), choose <u>Complete Model</u>. Switch the <u>Mesh File Type</u> radio button in the <u>Select Import</u> <u>Mesh File</u> window (see Fig 2.3) to the appropriate FE type. Select the appropriate "*cube*" file, and then select **Next**. Retain all the boundary condition surfaces (see Figs 2.4 – 2.6). The model will appear as was shown in Fig 2.7.

Insert the same crack from file as before (see Figs 2.8 - 2.12). At this stage, we could do a static analysis to verify that the model is correct and compute the SIFs for the far-field loading only;

the Mode I SIF should be the same as was shown in the top left panel of Fig 2.20. We leave this as an exercise for the reader. The next step is to define the surface treatment residual stress.

From the FRANC3D main menu, select Loads  $\rightarrow$  Crack Face Pressure/Traction, Fig 2.28. Click on Add in the dialog box shown in the left panel of Fig 2.29. Choose <u>Surface Treatment</u> <u>Residual Stress</u>, as shown in the right panel of Fig 2.29, and select Next. The dialog shown in Fig 2.30 is displayed. We use **Read From File** to import the residual stress distribution from a .*txt* file.

Using the Open File dialog shown in Fig 2.31, select the file *surf\_treat\_res.txt*, and then select **Accept**. The distribution is read and displayed in the dialog, Fig 2.32. Select **Next** on this dialog panel to choose the surface of the model that is treated. The dialog shown in Fig 2.33 appears with all surfaces shown as blue; use the Shift key and the left mouse button to select the front surface (+z face) of the model. Once selected, the surface is colored red/pink. Select **Next** and the original Add Traction dialog is displayed with one entry, Fig 2.34; select **Accept**.

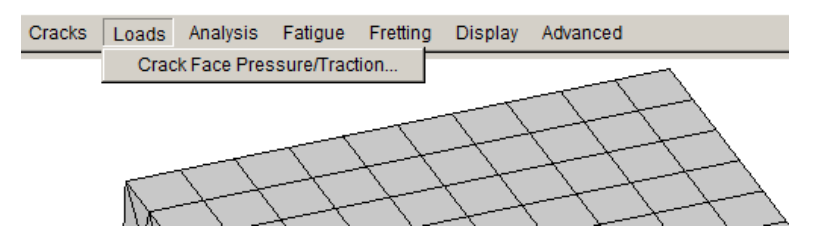

Figure 2.28 Loads - Crack Face Pressure/Traction menu item selected.

| Crack-Face Tractions              |                                                                                                    |
|-----------------------------------|----------------------------------------------------------------------------------------------------|
| <pre><rook< pre=""></rook<></pre> | Select Crack Traction Type<br>Crack Face Traction/Residual Stress Type<br>C Constant Crack Face Pressure<br>C 1-D Radial Residual Stress Distribution                |
| Add Edit Delete                   | C 2-D Radial Residual Stress Distribution<br>C Surface Treatment Residual Stress Distribution<br>C Residual Stress Defined On a Mesh<br>Advanced<br>Qancel Back Next |

Figure 2.29 Crack Face Traction wizard panels; surface treatment selected.

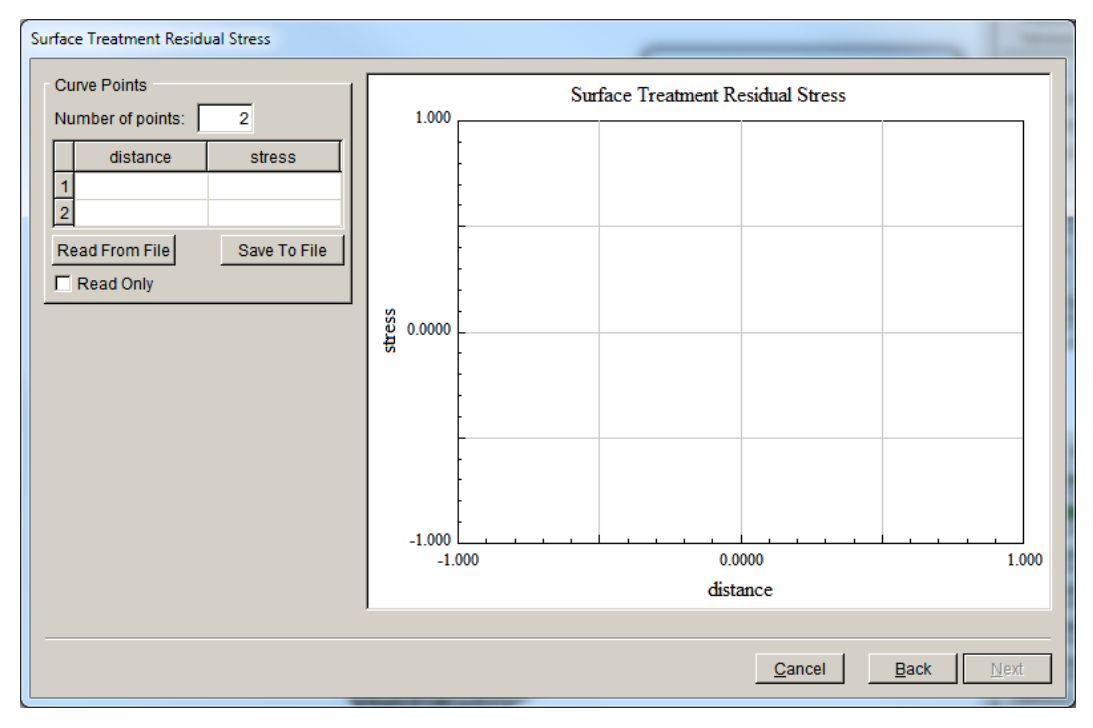

Figure 2.30 Surface treatment residual stress panel.

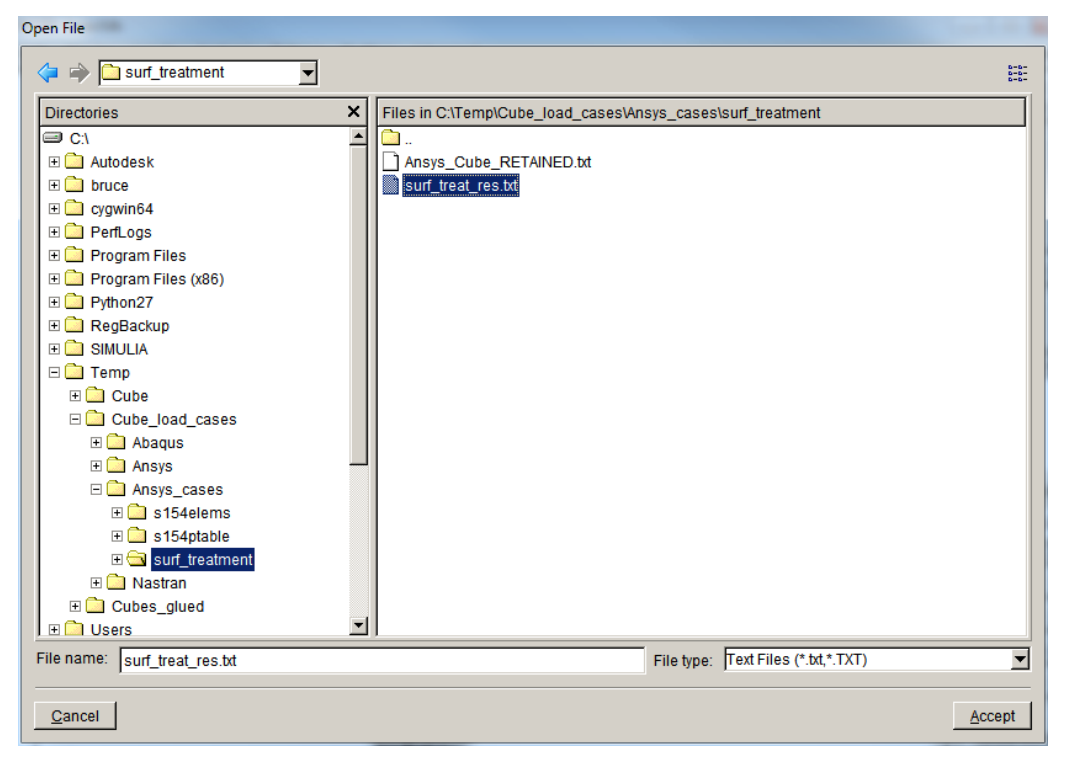

Figure 2.31 Select file for surface treatment residual stress.

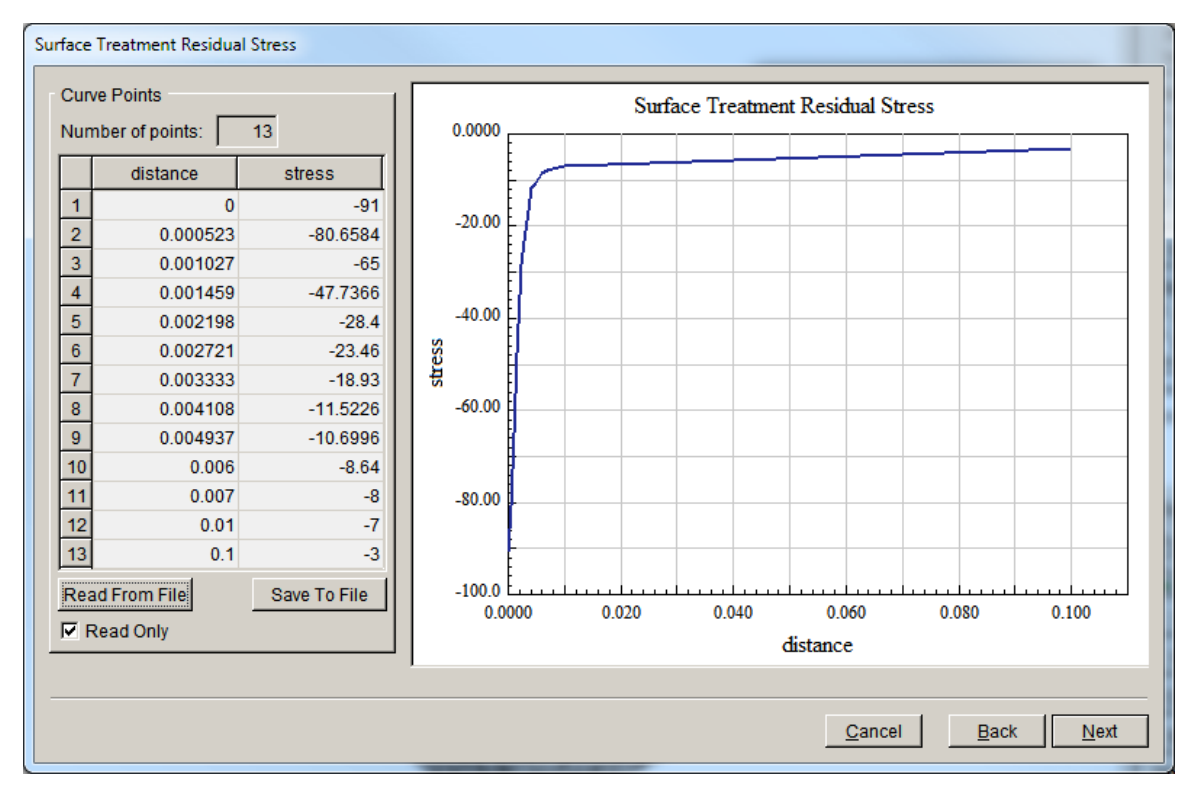

Figure 2.32 Surface treatment residual stress panel - residual stress distribution displayed.

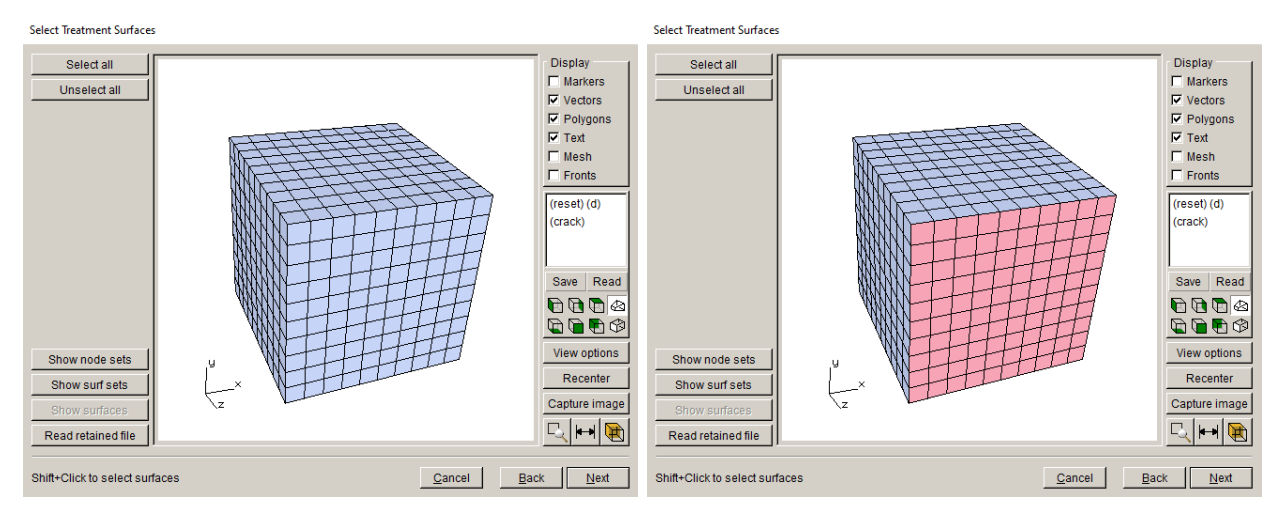

Figure 2.33 Surface treatment residual stress panel to select the treated surface.

| Crack-Face Tractions              |        |
|-----------------------------------|--------|
| Traction 1: Surface_Treatment ( ) |        |
|                                   |        |
|                                   |        |
|                                   |        |
|                                   |        |
|                                   |        |
|                                   |        |
| Add Edit Delete                   |        |
| Cancel                            | Accept |
|                                   |        |

Figure 2.34 Crack Face Traction wizard panel - surface treatment added.

From the FRANC3D menu, select **Analysis**  $\rightarrow$  **Static Crack Analysis**. Specify the file name for the FRANC3D database; we call it *Cube\_surf\_treat.fdb*; select **Next** once you enter the file name. The next panel (see Fig 2.16) allows you to specify the solver; choose the appropriate solver (it might be selected automatically). The final panel (see Fig 2.17) allows you to specify the analysis and output options for the chosen solver. Select **Finish** when ready to proceed with the analysis.

When the analysis is finished, from the FRANC3D menu, select **Cracks**  $\rightarrow$ **Compute SIFs**. When the Compute SIFs dialog is displayed select **Finish** and the SIFs Plot dialog is displayed, Fig 2.35. The initial plot shows the sum of K<sub>I</sub> for both load cases. The lower two panels of Fig 2.35 show the K<sub>I</sub> values for the first and second load cases separately. The values for the first load case are the same as previously computed. The second load case produces a negative SIF indicating that this residual stress tends to keep the crack from opening.

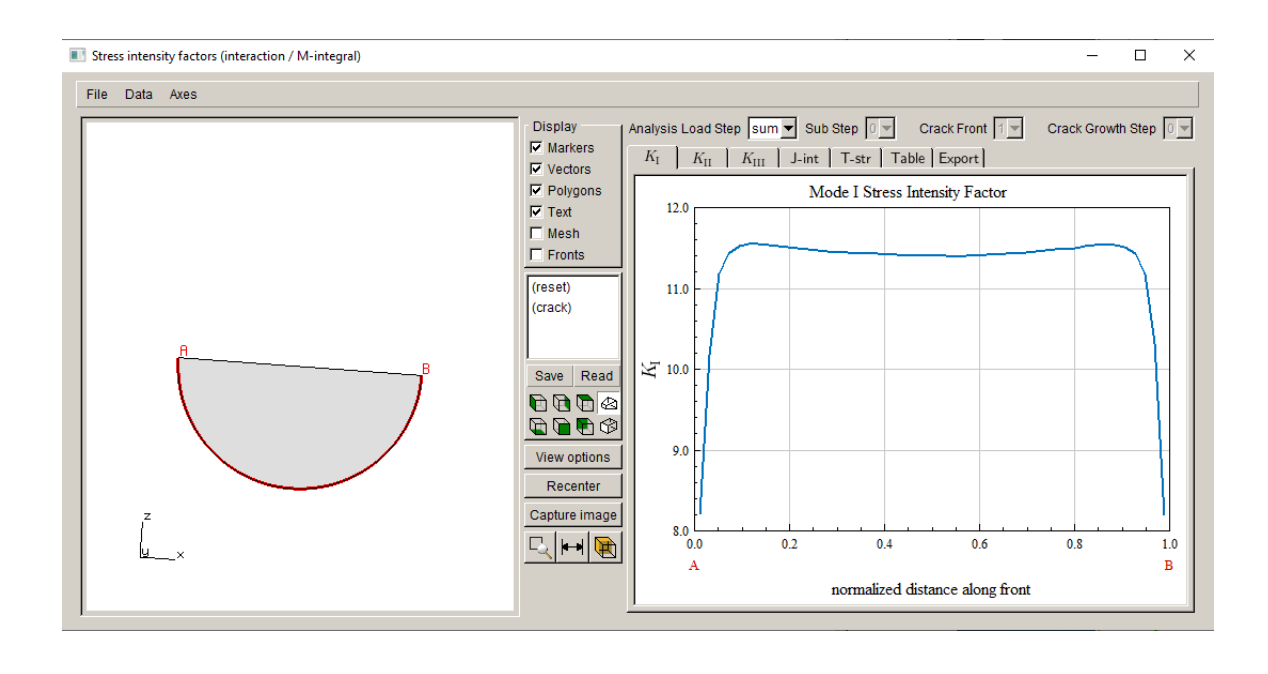

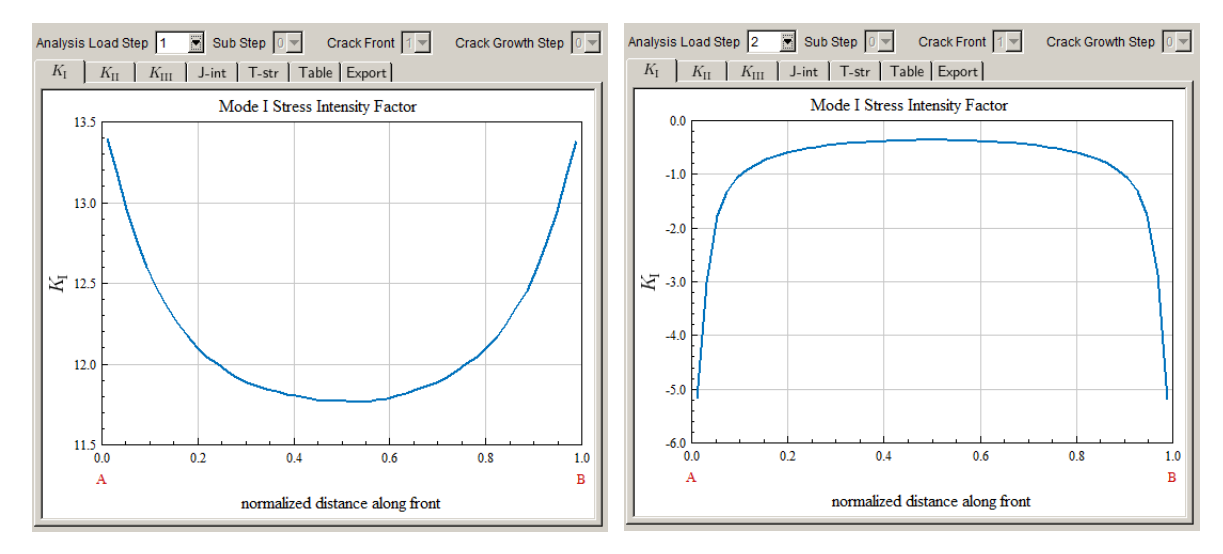

Figure 2.35 Mode I SIF plots showing the sum (top) and the individual load case values; surface treatment load case produces a negative SIF (bottom right).
## 2.9 Step 9: Apply Tractions from Mesh-Based Stress

The mesh-based-stress option provides the most flexibility for defining CFT. We demonstrate this option using the simple cube model with only one far-field tension load step (same model as the base tutorial).

#### 2.9.1 Uncracked Model Stress

The uncracked "stress" model will typically be the same as the model that we use for crack growth simulations. If it is different, it must capture the stresses where the crack is located. In addition to the FE specific results files described in the subsections below, a *.dtp* file can also be used to store the nodal stresses.

### 2.9.1.1 ANSYS Mesh-Stress

To create ANSYS mesh-based stresses, we start with the cube model and define a varying farfield stress on the top surface of the cube, Fig 2.36. This creates a stress field that varies in the xdirection, Fig 2.37.

FRANC3D can read the ANSYS stress listing, Fig 2.38. In ANSYS, turn off PowerGraphics, change the format for the listing if needed (using the /Format command), create the nodal stress component listing (using the 'prnsol,s' command), and save the listing to a file; we call it *Ansys\_Cube\_surf\_gradient.str*. The stress listing must be in the global Cartesian coordinate system. We also save the corresponding *Ansys\_Cube\_surf\_gradient.cdb* file.

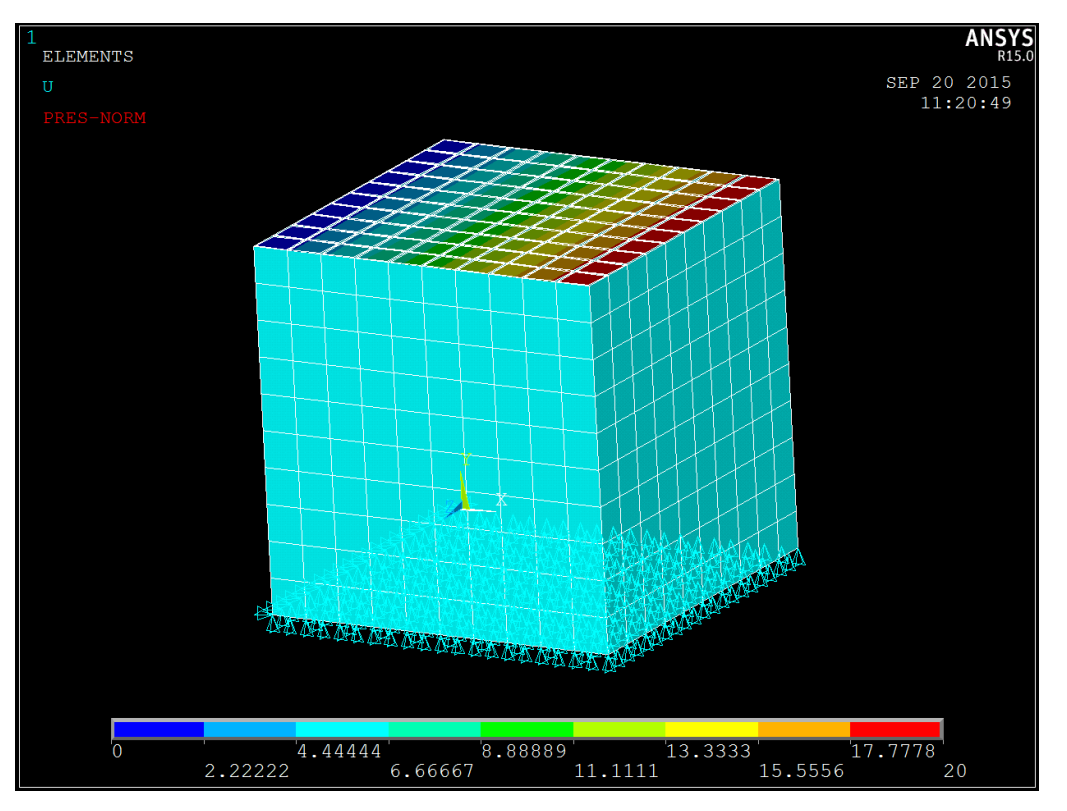

Figure 2.36 Arbitrary far-field surface pressure.

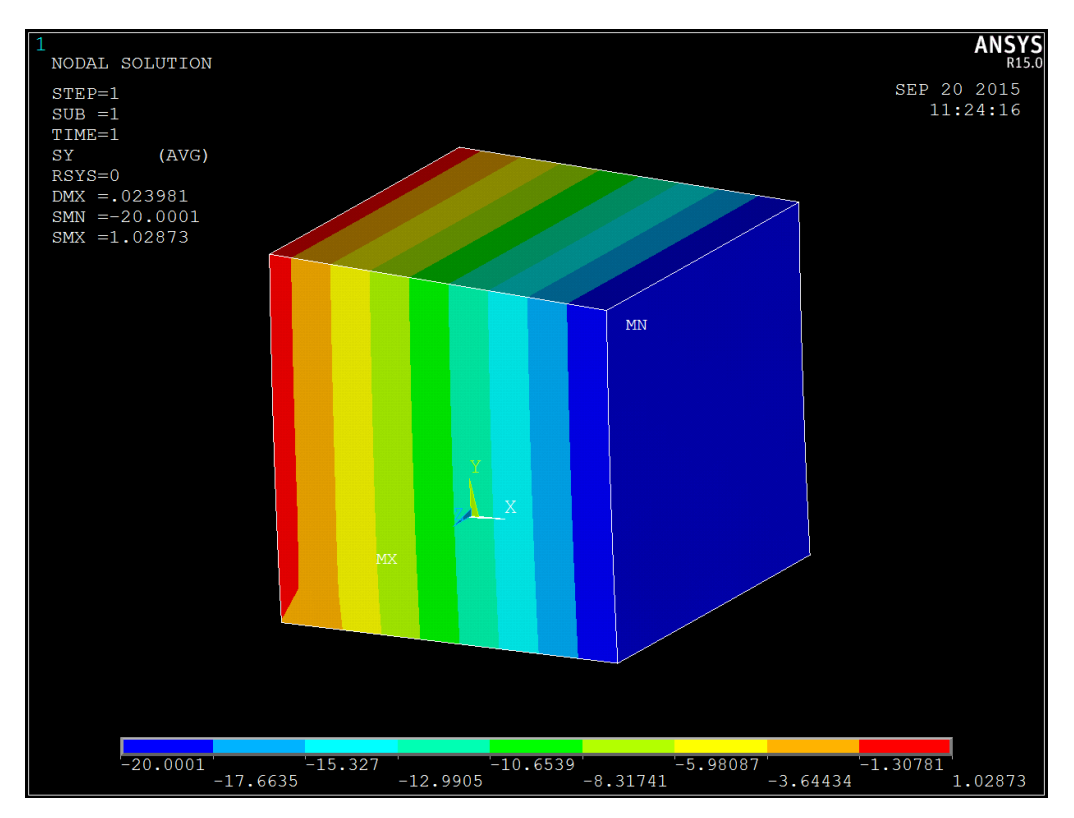

Figure 2.37 Stress in the y-direction for the arbitrary far-field surface pressure.

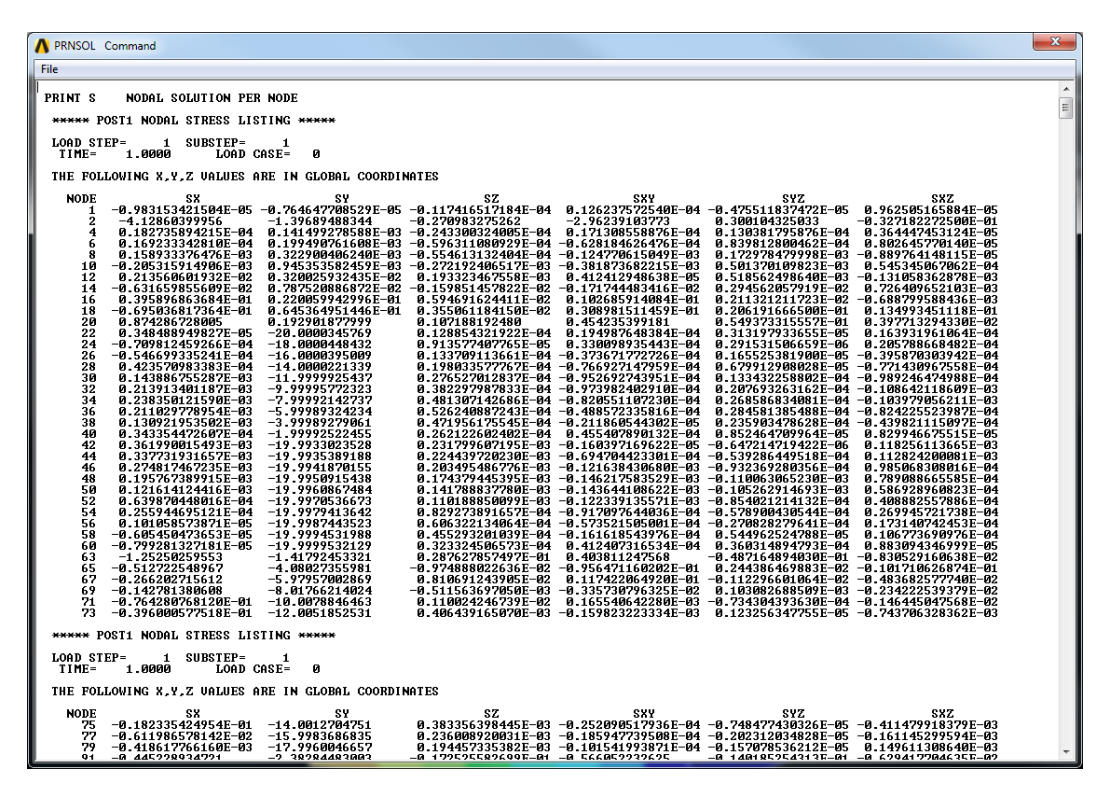

Figure 2.38 Nodal stress component listing.

### 2.9.1.2 ABAQUS Mesh-Stress

This section describes how to use ABAQUS to create the mesh-based stress. The model is created with a varying far-field stress on the top surface of the cube. The resulting y-direction stress contours are shown in Fig 2.39; the stresses are comparable to the ANSYS stresses (sees Fig 2.37).

To generate a *.fil* file from ABAQUS, add the following lines to the *.inp* file just before the "\*End Step":

```
** output displacements and stress to fil results file

*File Format, ASCII

*Node File, Frequency=1

U

*El File, position=averaged at nodes, Frequency=1

S
```

Then submit the ABAQUS job for analysis. Note that if you use ABAQUS CAE, you can add these lines using the ABAQUS CAE menu, under **Model** and **Edit Keywords**.

An additional change should be made in ABAQUS CAE to flatten the *.inp* file, removing \*Part, \*Instance and \*Assembly data:

>>> mdb.models["Abaqus\_Cube"].setValues(noPartsInputFile=ON) This eliminates any confusion with node and element numbering. This should be done prior to running the analysis.

Instead of using the *.fil* file, you can write the stress data to a *.rpt* file from ABAQUS CAE. Using the **Report** menu in CAE, choose **Field Output**. The dialog in Fig 2.40 is displayed; select <u>Stress components</u> and click **OK**. This assumes that you requested stress as a field output, which you do before submitting the analysis. We request <u>unique nodal</u> stress values in the report. By default, ABAQUS CAE saves the data to *abaqus.rpt*, you can change this using the <u>Setup</u> tab or just remember to rename the *.rpt*; we use *Abaqus\_Cube\_surf\_gradient.rpt* (this file name is used for the *.inp* and *.fil* files also).

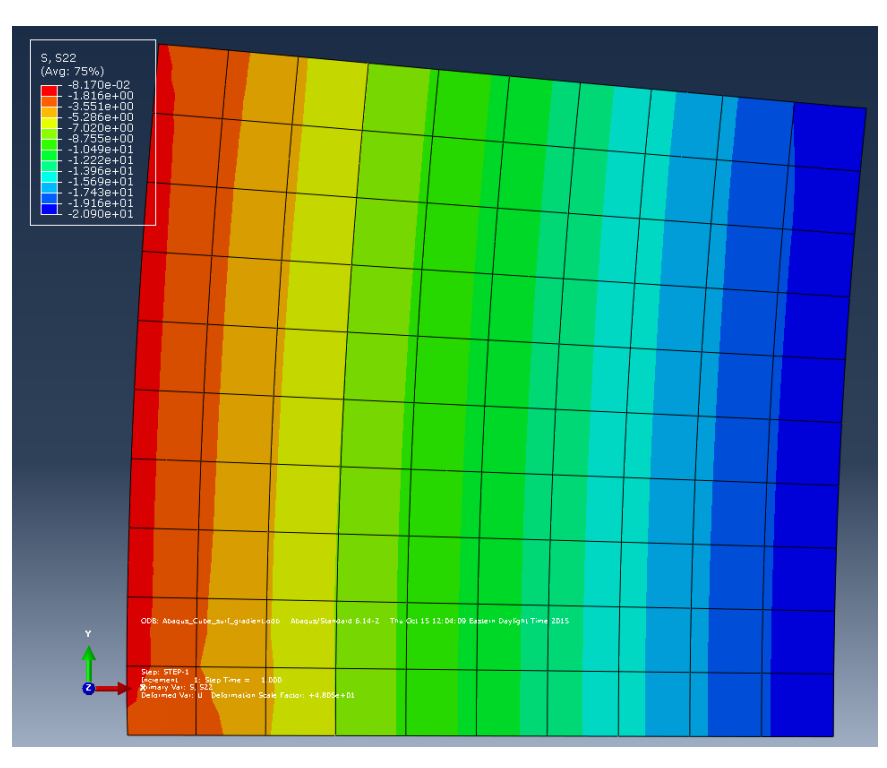

Figure 2.39 ABAQUS stress in y-direction.

| Report Field Output                                                |
|--------------------------------------------------------------------|
| Step/Frame                                                         |
| Step: 1, STEP-1                                                    |
| Frame: 1 Step/Frame                                                |
| Variable Setup                                                     |
| Output Variables                                                   |
| Position: Unique Nodal                                             |
| Click checkboxes or edit the identifiers shown next to Edit below. |
| C YIELD: Active yield flag                                         |
| CF: Point loads                                                    |
| E: Strain components                                               |
| PE: Plastic strain components                                      |
| PEEQ: Equivalent plastic strain                                    |
| PEMAG: Magnitude of plastic strain                                 |
| RF: Reaction force                                                 |
| S: Stress components                                               |
| U: Spatial displacement                                            |
|                                                                    |
| Edit: S                                                            |
| Section point: O All O Select Settings                             |
| OK Apply Defaults Cancel                                           |

Figure 2.40 ABAQUS report field output dialog.

### 2.9.1.3 NASTRAN Mesh-Stress

If you use NASTRAN to create the stress, FRANC3D reads *.bdf* (or *.nas*) files along with *.pch* files with the nodal stress data.

### 2.9.2 Apply Mesh-Based Stress as Crack Face Traction

Start with the FRANC3D GUI (see Fig 2.1) and select **File**  $\rightarrow$ **Import**. In the dialog (see Fig 2.2), choose <u>Complete Model</u>. Switch the <u>Mesh File Type</u> radio button in the Select Import Mesh File window, (see Fig 2.3), to the appropriate FE input type. Select the appropriate "*cube*" file, and then select **Next**. As before, retain all the boundary condition surfaces (see Figs 2.4 – 2.6). The model will appear as was shown in Fig 2.7.

Insert the same crack from file as before (see Figs 2.8 - 2.12). At this stage, we could do a static analysis to verify that the model is correct and compute the SIFs for the far-field loading only; the Mode I SIF should be the same as was shown in the top left panel of Fig 2.20. We leave this as an exercise for the reader. The next step is to define the mesh-based crack surface traction.

From the FRANC3D main menu, select Loads  $\rightarrow$  Crack Face Pressure/Traction, Fig 2.41. Click on Add in the dialog box shown in the left panel of Fig 2.42. Choose <u>Residual Stress</u> <u>Defined on a Mesh</u>, as shown in the right panel of Fig 2.42, and select Next. The dialog shown on the left side of Fig 2.43 is displayed. We select the files for the mesh and the stress listing. There is only one load step in the stress listing. Select Finish; the original Add Traction dialog is displayed with one entry, Fig 2.43 – right side; select Accept.

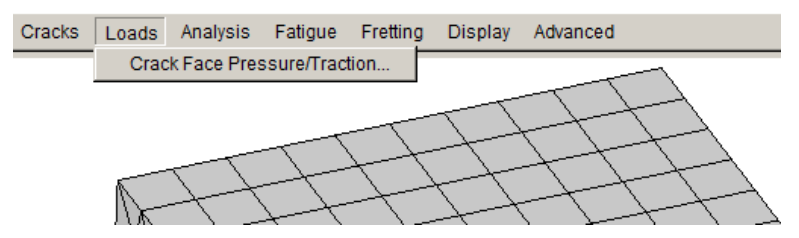

Figure 2.41 Loads - Crack Face Pressure/Traction menu item selected.

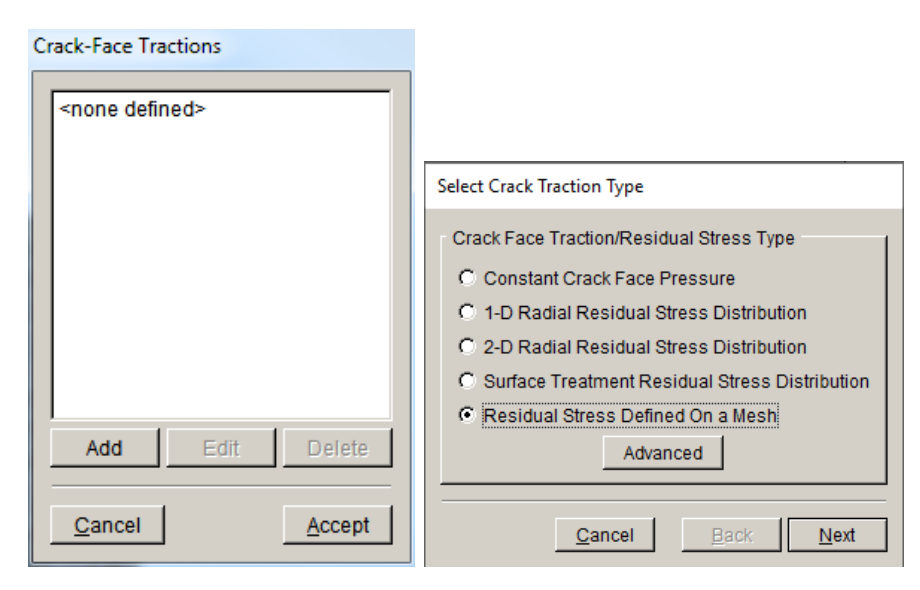

Figure 2.42 Crack Face Traction wizard panels; residual stress defined on a mesh selected.

| Residual Stress Distribution                               |                                       |
|------------------------------------------------------------|---------------------------------------|
| Analysis code:                                             | Crack-Face Tractions                  |
| ANSYS C ABAQUS C NASTRAN                                   | Traction 1: External_Distribution ( ) |
| Mesh Based Stress Distribution                             |                                       |
| Mesh filename: raction\Ansys_Cube_surf_gradient.cdb Browse |                                       |
| Stress filename: tractionUnsys_Cube_surf_gradient.str      |                                       |
| External load step: 1                                      |                                       |
| External substep: -1                                       |                                       |
| Stress scaling: 1                                          |                                       |
| External substep of -1 means the final substep             | Add Edit Delete                       |
| <u>C</u> ancel <u>B</u> ack Finish                         | <u>C</u> ancel <u>A</u> ccept         |

Figure 2.43 Crack Face Traction wizard panels for residual stress defined on a mesh.

Note that we chose to apply ANSYS mesh-based stress; the ANSYS stress can be applied to either the ABAQUS, ANSYS or NASTRAN crack model.

From the FRANC3D menu, select **Analysis**  $\rightarrow$  **Static Crack Analysis**. Select **Next** once you enter the file name. The next two panels of the wizard allow you to specify the appropriate solver along with the related analysis and output options (see Figs 2.16-17). Click **Finish** when ready to proceed with the analysis.

Once the analysis is finished, from the FRANC3D menu, select **Cracks**  $\rightarrow$ **Compute SIFs**. When the Compute SIFs dialog is displayed select **Finish** and the SIFs Plot dialog is displayed, Fig 2.44. The initial plot shows the sum of K<sub>1</sub> for both load cases. The lower two panels of Fig 2.44 show the K<sub>1</sub> values for the first and second load cases separately. The SIF for the first load case is the same as previously computed. The second load case produces a negative SIF with a gradient due to the mesh based CFTs.

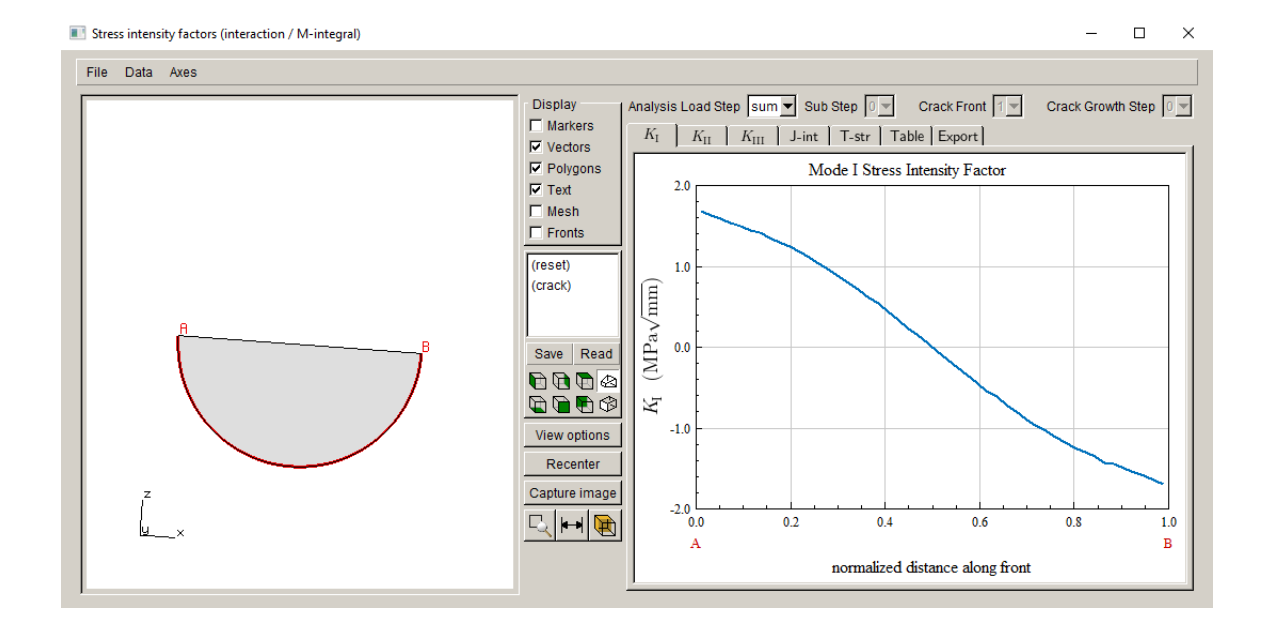

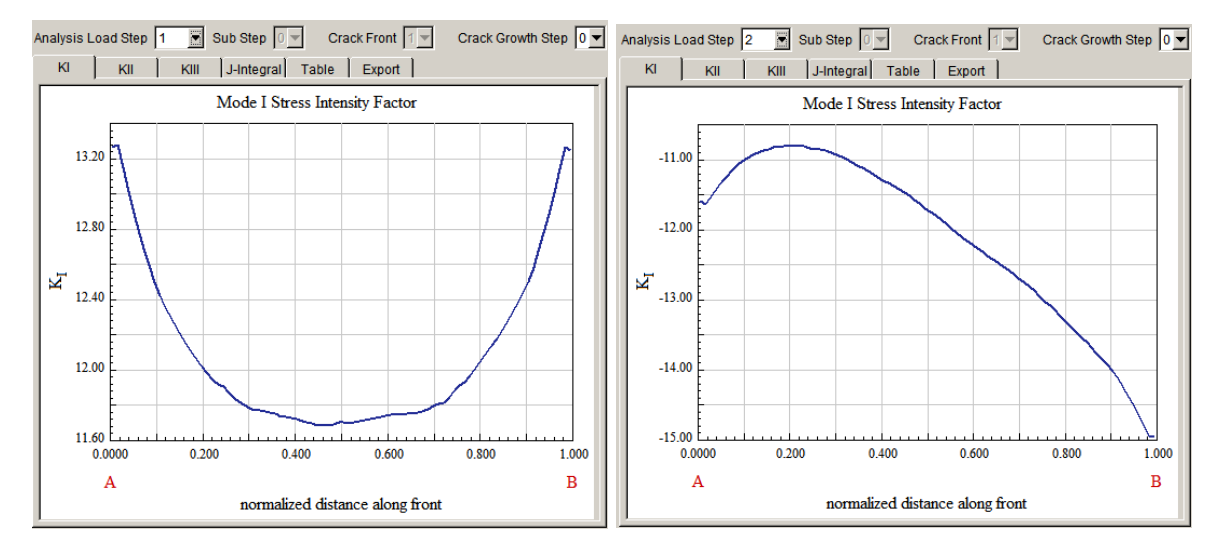

Figure 2.44 Mode I SIF plots showing the sum (top) and the individual load case values; the mesh-based-stress load case produces a negative SIF (bottom right).

### 2.10 Step 10: Apply Tractions and Temperature from Mesh

The mesh-based-stress CFT option allows one to include temperature. We demonstrate using the simple cube model with only one far-field tension load step (same model as the base tutorial). The only change to the base model is the addition of temperature-dependent material properties;

these will be described later. The stress and temperature for the CFT load steps will be defined next using the ABAQUS cube model.

#### 2.10.1 Uncracked ABAQUS Cube Stress and Temperature

We start with the ABAQUS model from Section 2.9.1.2. The model did not include temperature or temperature dependent material properties. So, we modify the model to include a reference temperature of 0 degrees, using:

\*Initial Conditions, type=TEMPERATURE all\_nodes, 0.0

Load step #1 has a surface pressure with a gradient in the x-direction, and we add a simple temperature boundary condition to this load step, using:

\*TEMPERATURE, OP=NEW all\_nodes, 1.000000000e+03

Next, we add a second load step, which has uniform unit tension on the top surface and a

temperature of:

\*TEMPERATURE, OP=NEW all nodes, 1.00000000e+02

The material properties are modified to be:

\*Material, name=MATERIAL-1 \*ELASTIC, TYPE=ISOTROPIC 1.0000000e+04, 3.0000000e-01, 0.00000000e+00 9.0000000e+03, 2.90000000e-01, 1.00000000e+03 \*EXPANSION 3.00000000e-07, 0.00000000e+00 3.00000000e-07, 1.00000000e+03

The ABAQUS analysis of this model produces the stress, temperature and displacement results shown in Figs 2.45-2.50. These results can be exported from ABAQUS CAE in *.rpt* form using two files or in a single *.dtp* file. The model itself is written as a *.inp* file. The results files are described next.

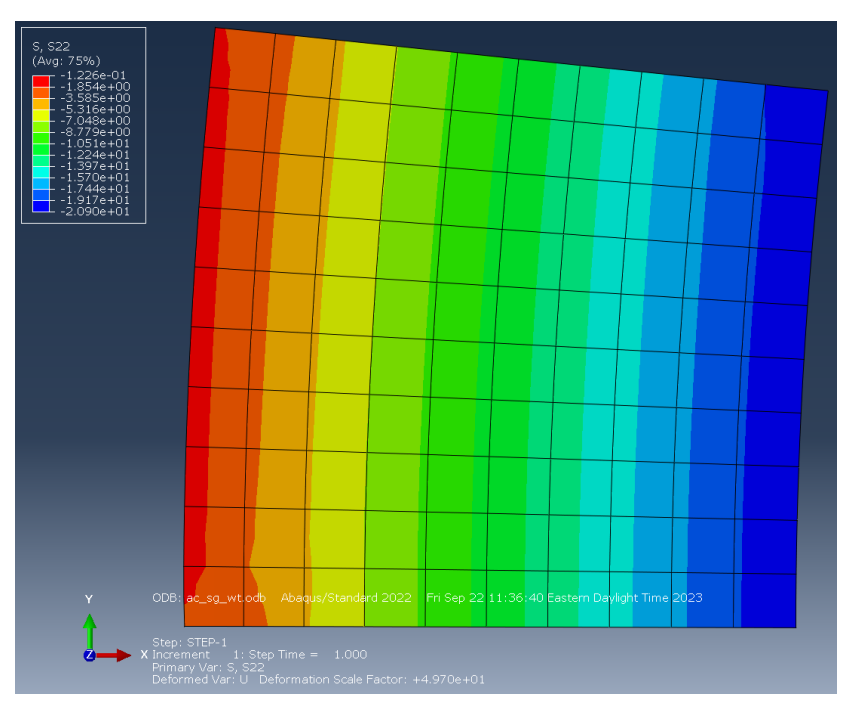

Figure 2.45 S22 (y) stress component for load step #1.

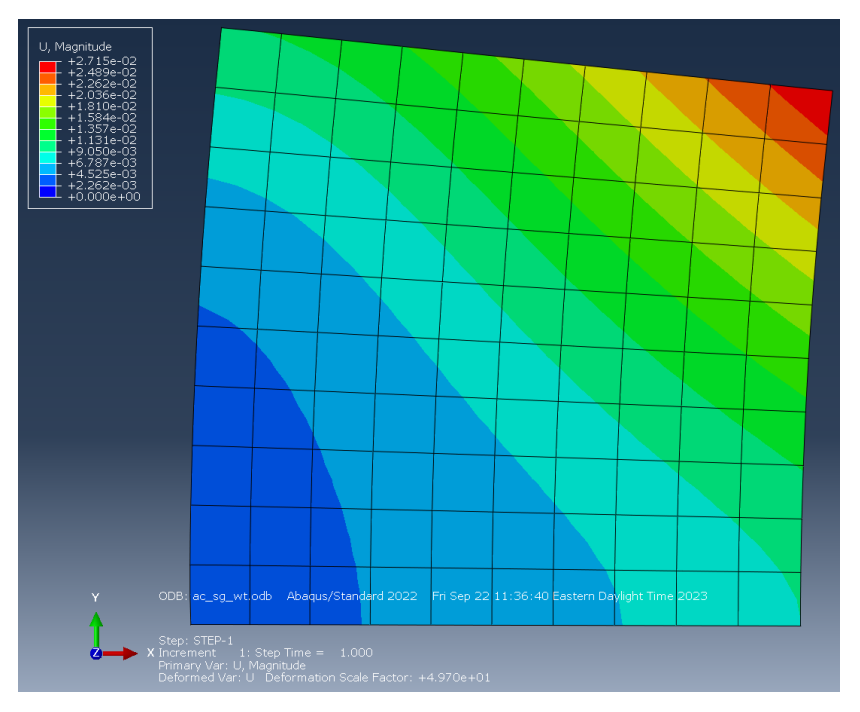

Figure 2.46 Displacement magnitude for load step #1.

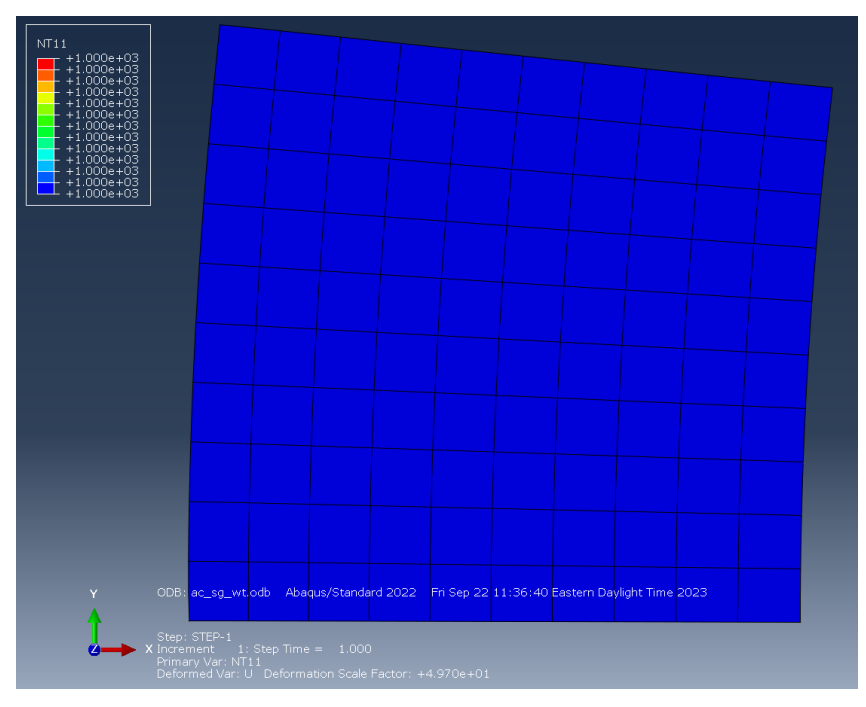

Figure 2.47 Temperature for load step #1.

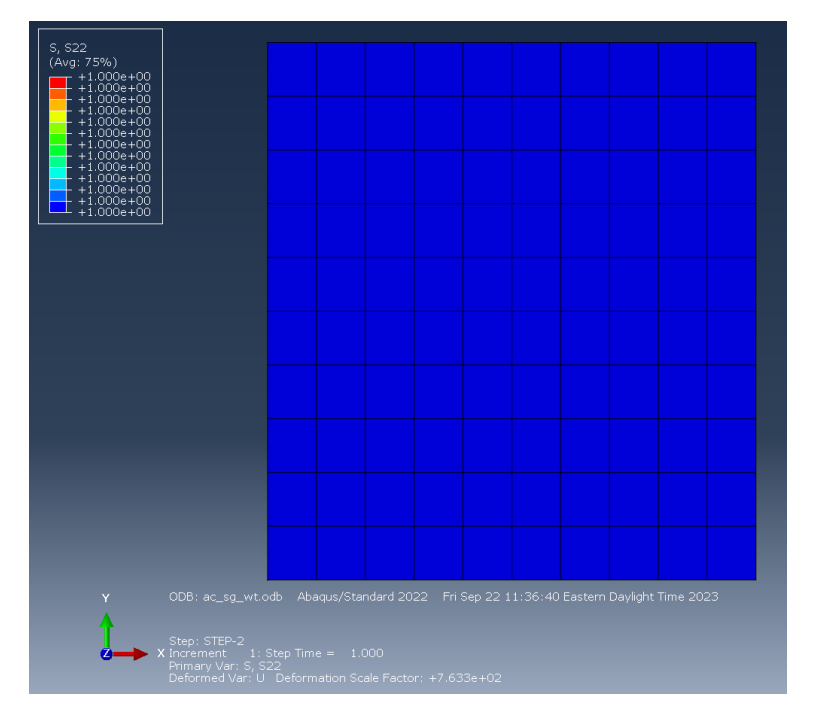

Figure 2.48 S22 (y) stress component for load step #2.

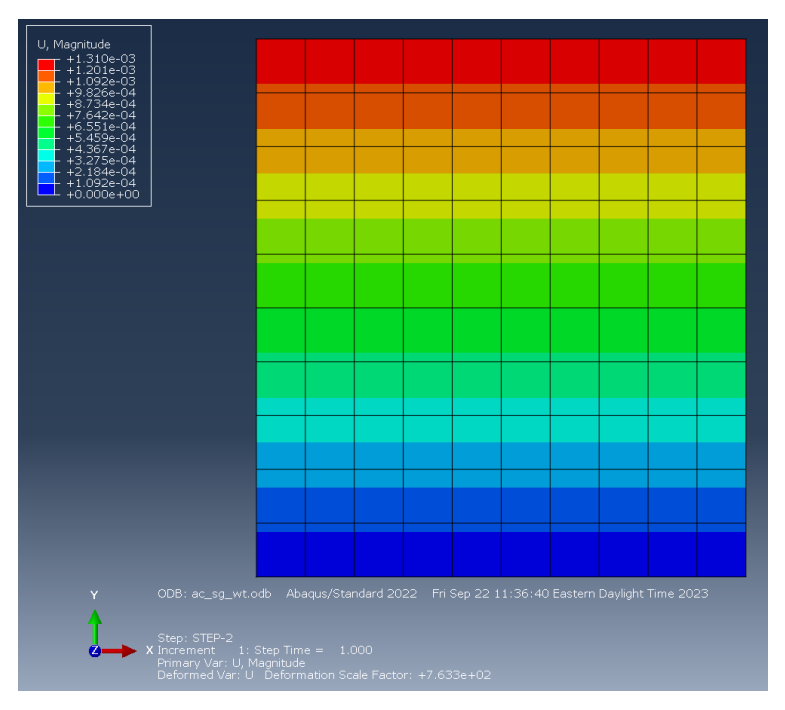

Figure 2.49 Displacement magnitude for load step #2.

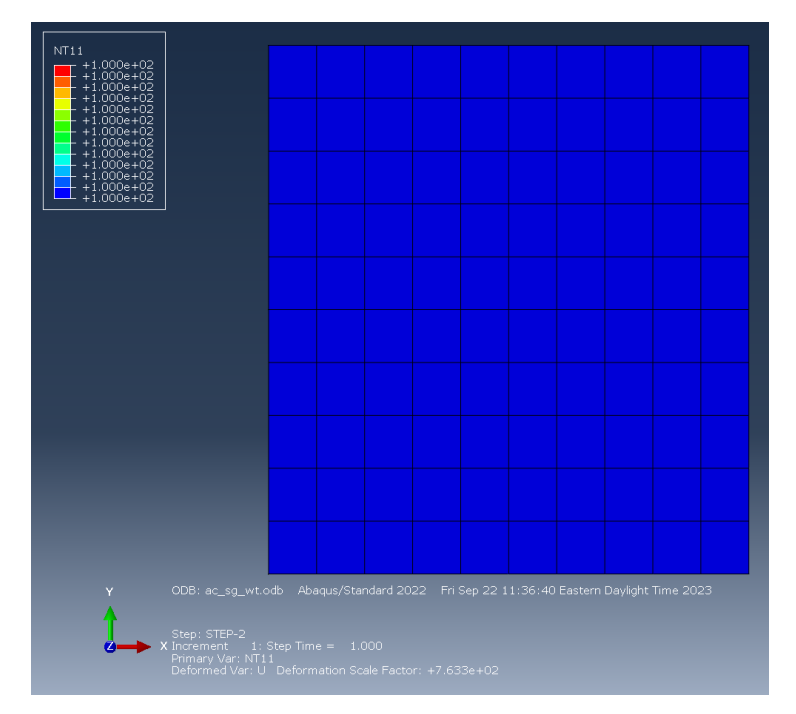

Figure 2.50 Temperature for load step #2.

#### 2.10.1.1 ABAQUS .rpt Files

ABAQUS CAE can be used to write the results to a *.rpt* file for frame #1 of each load step, Fig 2.51. Note that we write all displacement and stress components to the file. FRANC3CD will read the *.rpt* file, but it expects all components of stress and displacement; you can use the  $ac\_sg\_wt\_ls1.rpt$  in the Tutorial #2 archive as an example.

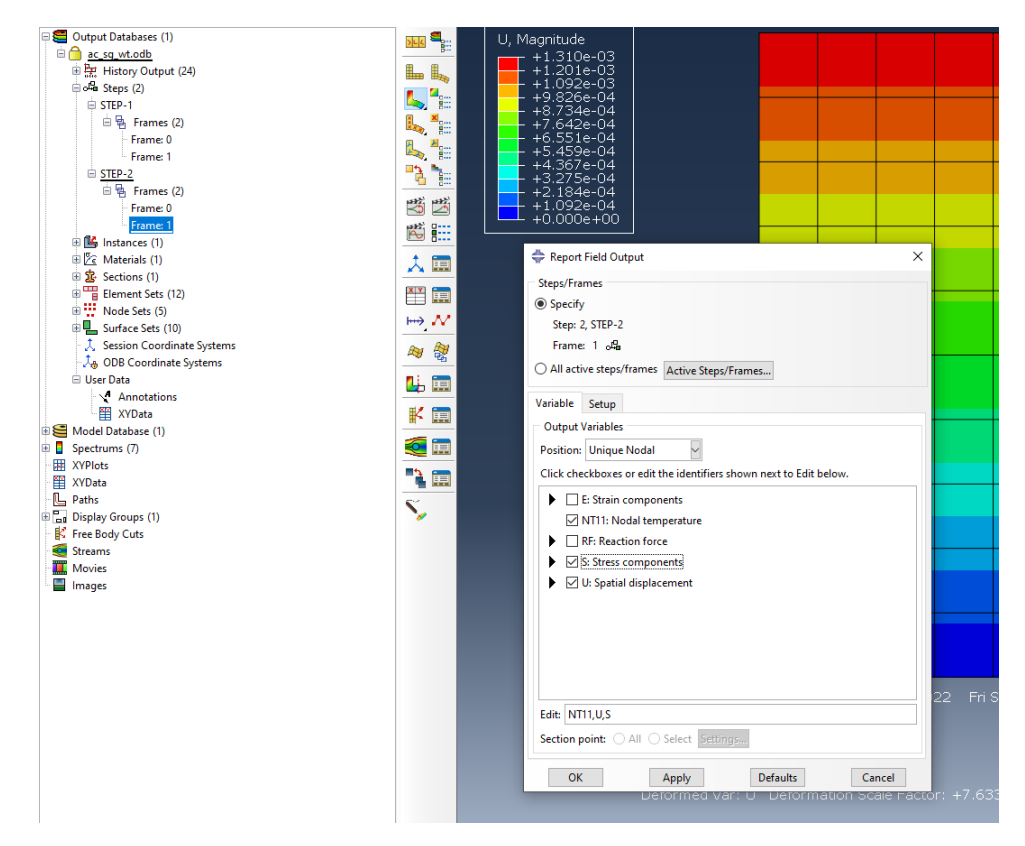

Figure 2.51 ABAQUS .rpt file written with temperature, displacement and stress.

### 2.10.1.2 .dtp File

The results can also be extracted from the ABAQUS *.odb* file using a Python script to create a single *.dtp* file. A Python script (*extract\_stress\_to\_dtp.py*) is included with the Tutorial #2 archive. The corresponding *.dtp* file ( $ac_sg_wt.dtp$ ) is also included in the archive. The *.dtp* file contains results for temperature, displacement, and stress for both load steps.

#### 2.10.2 Apply Mesh-Based Temperature and Stress as Crack Face Traction

For this example, we are using the base tutorial cube model, but it is modified to include a reference temperature of 0 degrees and temperature-dependent material properties (as given above).

Start with the FRANC3D GUI (see Fig 2.1) and select **File**  $\rightarrow$ **Import**. In the dialog (see Fig 2.2), choose <u>Complete Model</u>. Switch the <u>Mesh File Type</u> radio button in the Select Import Mesh File window (see Fig 2.3) to the appropriate FE input type. Select the appropriate "*cube*" file, and then select **Next**. As before, retain all the boundary condition surfaces (see Figs 2.4 – 2.6). The model will appear as was shown in Fig 2.7. Remember that the base model has uniform tension with a magnitude of 10 on the top surface.

Insert the same crack from file as before (see Figs 2.8 - 2.12). At this stage, we could do a static analysis to verify that the model is correct and compute the SIFs for the far-field loading only; the Mode I SIF should be the same as was shown in the top left panel of Fig 2.20. We leave this as an exercise for the reader. The next step is to define the mesh-based-CFT and temperature.

From the FRANC3D main menu, select **Loads**  $\rightarrow$ **Crack Face Pressure/Traction**, Fig 2.52. Click on **Add** in the dialog box shown in the left panel of Fig 2.53. Choose <u>Residual Stress</u> <u>Defined on a Mesh</u>, as shown in the right panel of Fig 2.53, and select **Next**. The dialog shown on the left side of Fig 2.54 is displayed. Select the files for the mesh and for the stress. Fig 2.54 shows the .*dtp* file is selected, and load step #1 in the .*dtp* file is specified. If you use the .*rpt* file, there will only be results for one load step in each file. Select **Next** to display the dialog on the right side of Fig 2.54. In this dialog, choose <u>Same file as external stresses</u>, turn off <u>Allow</u> thermal expansion, and then select **Finish**.

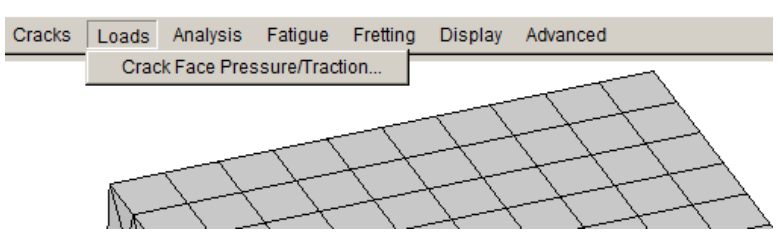

Figure 2.52 Loads - Crack Face Pressure/Traction menu item selected.

| Crack-Face Tractions        |                                                                                                    |
|-----------------------------|----------------------------------------------------------------------------------------------------|
| <none defined=""></none>    |                                                                                                    |
|                             | Select Crack Traction Type                                                                                                    |
| Add Edit Delete             | Crack Face Traction/Residual Stress Type<br>C Constant Crack Face Pressure<br>1-D Radial Residual Stress Distribution<br>2-D Radial Residual Stress Distribution<br>Surface Treatment Residual Stress Distribution<br>Residual Stress Defined On a Mesh<br>Advanced |
| <u>Cancel</u> <u>Accept</u> | <u>Cancel</u> <u>Back</u> <u>Next</u>                                                                                                    |

Figure 2.53 Crack Face Traction wizard panels; residual stress defined on a mesh selected.

| Residual Stress Distribution                                                                                                    | Set Temperature                                                                                                    |
|----------------------------------------------------------------------------------------------------|----------------------------------------------------------------------------------------------------|
| Analysis code:<br>C ANSYS C ABAQUS C NASTRAN<br>Mesh Based Stress Distribution<br>Mesh filename: ressWithTemp\Abaqus\ac_sg_wt.inp Browse<br>Stress filename: ressWithTemp\Abaqus\ac_sg_wt.dtp Browse<br>External load step: 1<br>External substep: -1<br>Stress scaling: 1<br>External substep of -1 means the final substep | Set Temperature         None set (default reference temperature)         Constant:       0         Current model last load step         External mesh file:         file:       Browse         load step:       -1         Same file as external stresses:         Allow thermal expansion |
| <u>C</u> ancel <u>B</u> ack <u>N</u> ext                                                                                                    | <u>C</u> ancel <u>B</u> ack Finish                                                                                                    |

Figure 2.54 Crack Face Traction wizard panels for residual stress defined on a mesh.

The original CFT dialog is displayed with one entry, Fig 2.55. Click on the **Add** button again to add the second CFT load step. Select the <u>Residual Stress Defined on a Mesh</u> again and select the same ABAQUS *.inp* file and the same *.dtp* file. This time, however, set the external load step as 2 (right panel of Fig 2.55). The temperature settings for the second CFT load step are the same as the first. The final CFT dialog will show two entries when you are done, Fig 2.56.

| Crack-face tractions                  |                                                          |
|---------------------------------------|----------------------------------------------------------|
| Traction 1: External Distribution ( ) | Residual Stress Distribution                             |
| Traction 1: External_Distribution ( ) | Analysis code:<br>C ANSYS C ABAQUS C NASTRAN             |
|                                       | Mesh Based Stress Distribution                           |
|                                       | Mesh filename: ressWithTemp\Abaqus\ac_sg_wt.inp Browse   |
|                                       | Stress filename: ressWithTemp\Abaqus\ac_sg_wt.dtp Browse |
|                                       | External load step: <u>4</u>                             |
|                                       | External substep: -1                                     |
|                                       | Stress scaling: 1                                        |
| Add Edit Delete                       | External substep of -1 means the final substep           |
| <u>C</u> ancel <u>A</u> ccept         | <u>C</u> ancel <u>B</u> ack <u>N</u> ext                 |

Figure 2.55 Crack Face Traction wizard panels for adding the second CFT.

| Traction 1: External_Distribution ( )         Traction 2: External_Distribution ( )         Add         Edit       Delete         Cancel       Accept | Crack-face tractions                  |
|----------------------------------------------------------------------------------------------------|---------------------------------------|
| Traction 1: External_Distribution ( ) Traction 2: External_Distribution ( ) Add Edit Delete Cancel                                                    |                                       |
| Traction 2: External_Distribution ( )          Add       Edit       Delete         Cancel       Accept                                                | Traction 1: External_Distribution ( ) |
| Add Edit Delete<br>Cancel Accept                                                                                                    | Traction 2: External_Distribution ()  |
| Add Edit Delete<br>Cancel                                                                                                    |                                       |
| Add Edit Delete<br>Cancel Accept                                                                                                    |                                       |
| Add Edit Delete <u>Add</u> <u>Cancel</u>                                                                                                    |                                       |
| Add Edit Delete          Cancel       Accept                                                                                                    |                                       |
| Add Edit Delete Cancel                                                                                                    |                                       |
| Add Edit Delete <u>Cancel Accept</u>                                                                                                    |                                       |
| Add Edit Delete           Add         Edit         Delete           Cancel         Accept                                                             |                                       |
| Add Edit Delete       Add     Edit     Delete       Cancel     Accept                                                                                 |                                       |
| Add Edit Delete Cancel                                                                                                    |                                       |
| <u>C</u> ancel <u>A</u> ccept                                                                                                    | Add Edit Delete                       |
| <u>C</u> ancel <u>A</u> ccept                                                                                                    |                                       |
| <u>C</u> ancel <u>A</u> ccept                                                                                                    |                                       |
|                                                                                                    | <u>Cancel</u> <u>A</u> ccept          |

Figure 2.56 Crack Face Traction dialog with two entries.

Note that we chose to apply ABAQUS mesh-based stress and temperature; the ABAQUS stress can be applied to the ABAQUS, ANSYS or NASTRAN crack model.

From the FRANC3D menu, select **Analysis**  $\rightarrow$  **Static Crack Analysis**. Select **Next** once you enter the file name. The next two panels of the wizard allow you to specify the appropriate solver along with the related analysis and output options (see Figs 2.16-17). Click **Finish** when ready to proceed with the analysis.

Once the analysis is finished, from the FRANC3D menu, select **Cracks**  $\rightarrow$ **Compute SIFs**. The initial plot shows the sum of K<sub>I</sub> for the three load cases, Fig 2.57.

You can also verify that the ABAQUS results have the correct temperature for each load step using ABAQUS CAE.

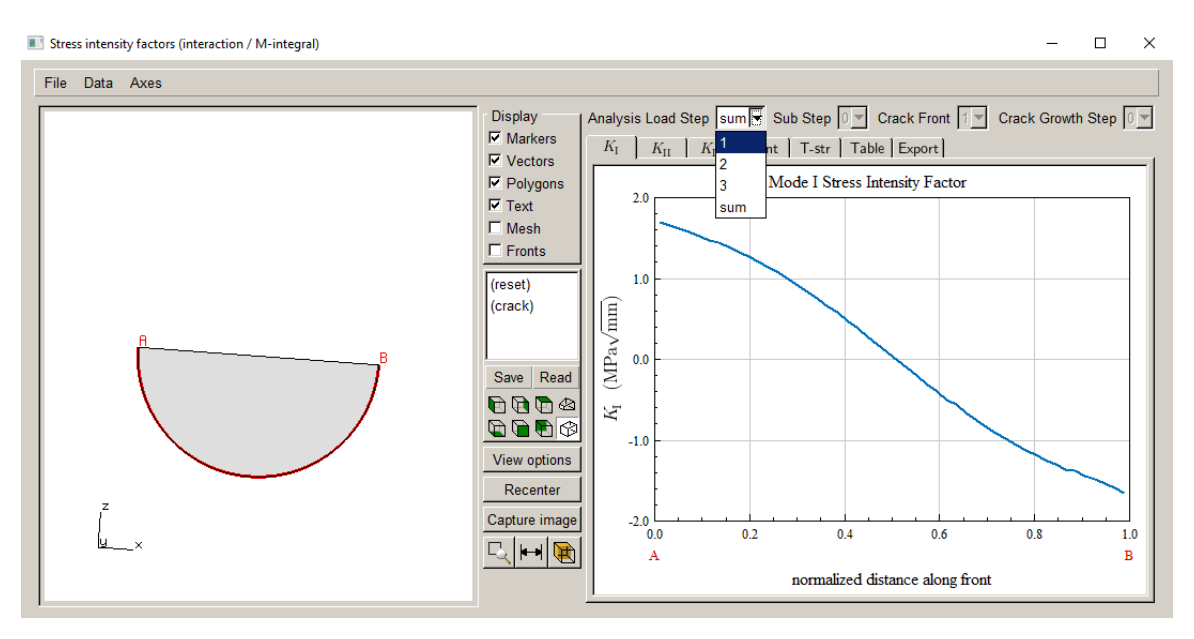

Figure 2.57 Mode I SIF plots showing the sum of the SIFs for the three load steps.

CFTs with temperature settings are part of Tutorial #4 and are also discussed in Section 12 of the User's Guide.

# 3.0 Tutorial 3: Two Cubes Glued Together

In Tutorial 3, we use two cubes that are tied together to illustrate how to simulate crack growth in models where there is contact or constraint between parts of the model.

## 3.1 Step 1: Create the FE Model

We use the same initial cube geometry and boundary conditions from the first tutorial and add a second adjacent cube, Fig 3.1, with slightly different material properties. The second cube has an elastic modulus of 20,000, which is double that of the first cube; the Poisson ratio is the same. The second cube is also constrained in the y-direction and has a surface traction (negative pressure) of 10 on the upper surface, which is the same as the first cube.

### 3.1.1 ABAQUS Model

For ABAQUS, we define Tie constraint conditions between the two cubes. The right-side image of Fig 3.1a shows the constrained surface. The constraint settings are shown in Fig 3.2a. The ABAQUS file is exported as *doublecube\_abaqus.inp*.

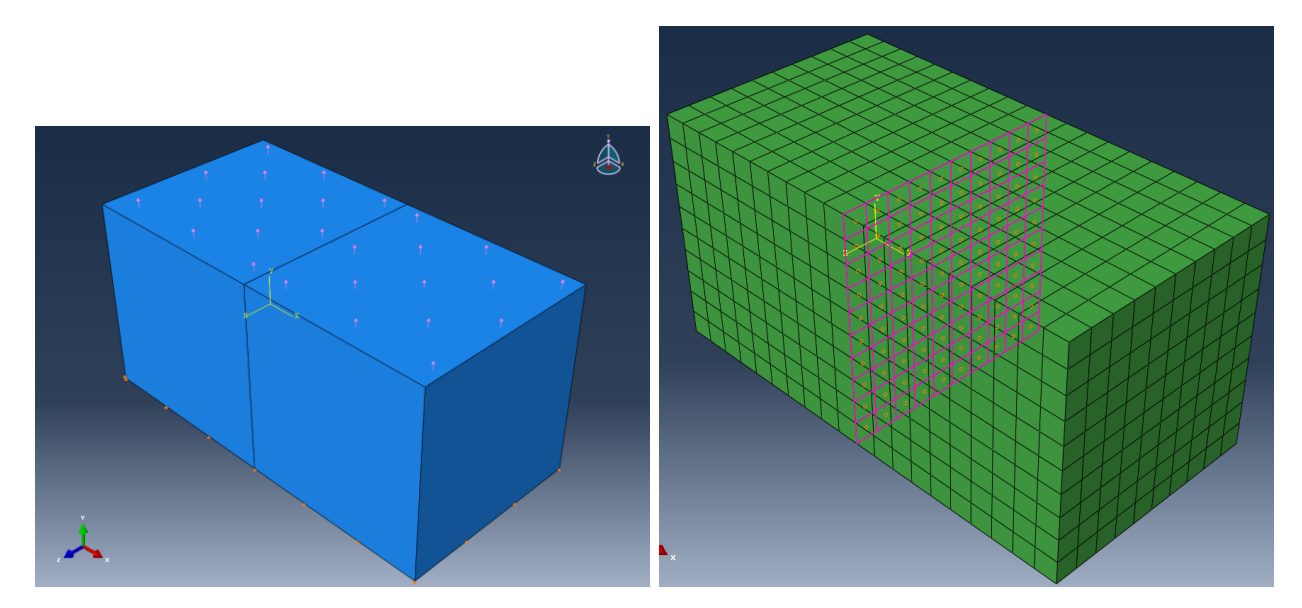

Figure 3.1a ABAQUS double cube model with constraint surface between the cubes.

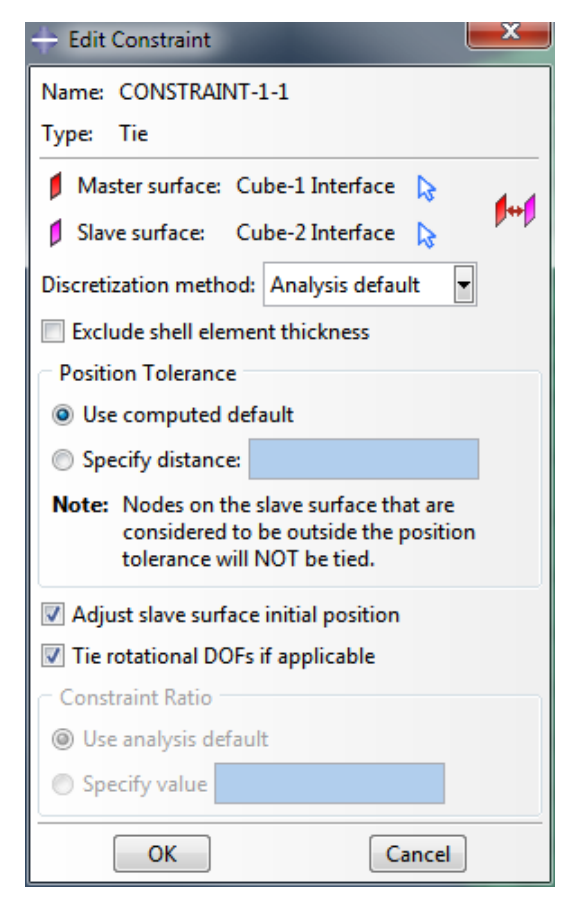

Figure 3.2a ABAQUS tie constraint dialog.

### 3.1.2 ANSYS Model

For ANSYS, we define contact conditions between the two cubes. The lower image of Fig 3.1b shows the contact elements. The analysis uses always-bonded contact, Fig 3.2b. The ANSYS file is exported as *doublecube\_ansys.cdb*.

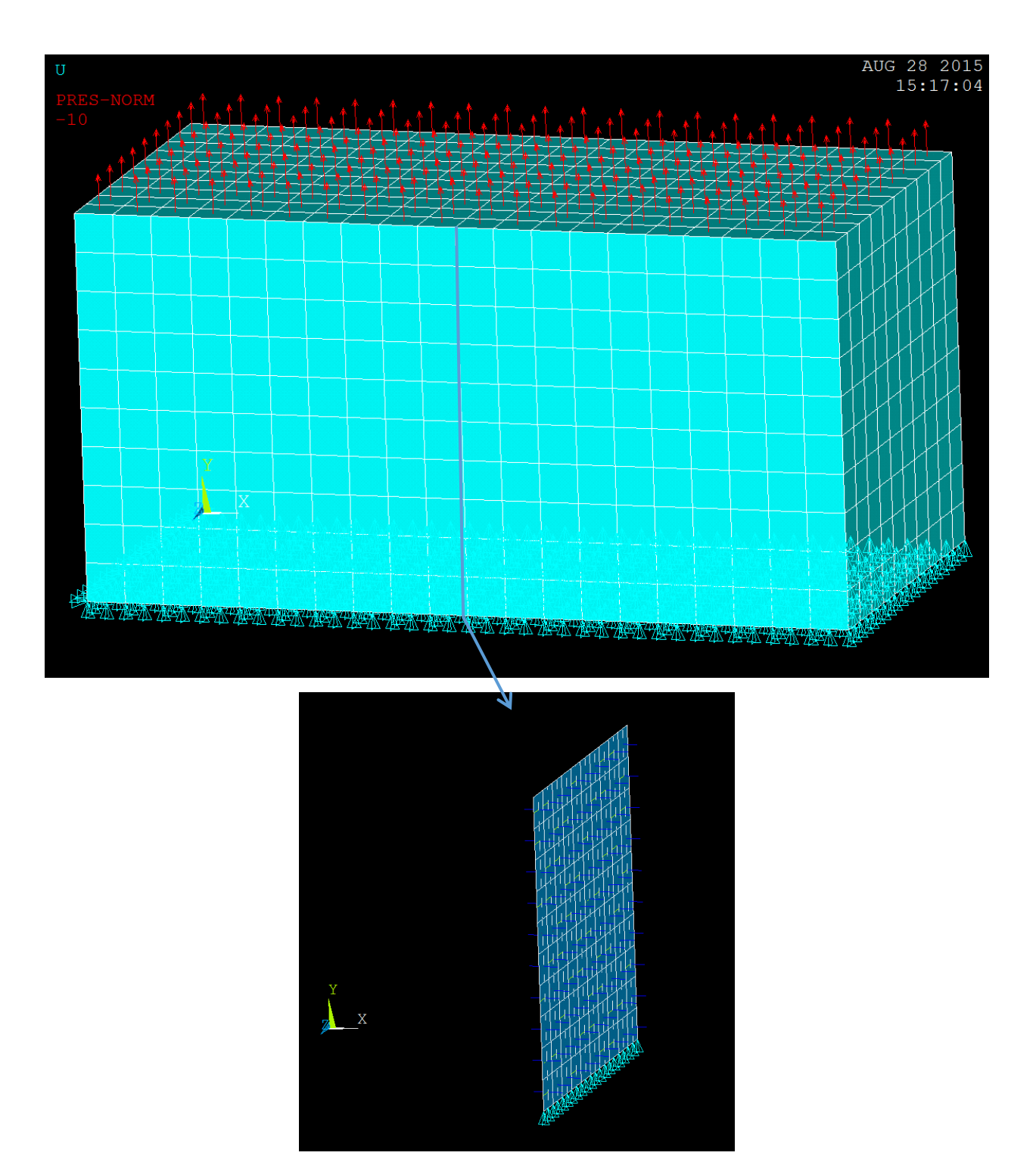

Figure 3.1b ANSYS double cube model with contact surface between the cubes.

| Cor      | ntact Manager        |          |                      |                          |   | x   |
|----------|----------------------|----------|----------------------|--------------------------|---|-----|
| <b>1</b> | 🗿 🕅 Contact & Target | - 🕅 🔹 🍇  | 🛃 🗊 No Model Context | 🚽 🔣 Choose a result item | * |     |
| Cor      | ntact Pairs          |          |                      |                          |   | ۲   |
| ID       | Contact Behavior     | Target   | Contact              | Pilot Node Pilot Name    |   |     |
| 4        | Bonded (always)      | Flexible | Surface-to-Surface   | No pilot                 |   |     |
|          |                      |          |                      |                          |   |     |
|          |                      |          |                      |                          |   |     |
|          |                      |          |                      |                          |   |     |
|          |                      |          |                      |                          |   |     |
|          |                      |          |                      |                          |   | -   |
| •        |                      |          |                      |                          |   | ► I |

Figure 3.2b ANSYS contact wizard, with always-bonded contact selected.

## 3.1.3 NASTRAN Model

For NASTRAN, we define contact conditions between the two cubes, Fig 3.1c. The analysis uses always-bonded contact conditions, Fig 3.2c. The NASTRAN file is saved as *doublecube\_nastran.nas*. Note that this model was meshed with tetrahedral elements rather than brick elements.

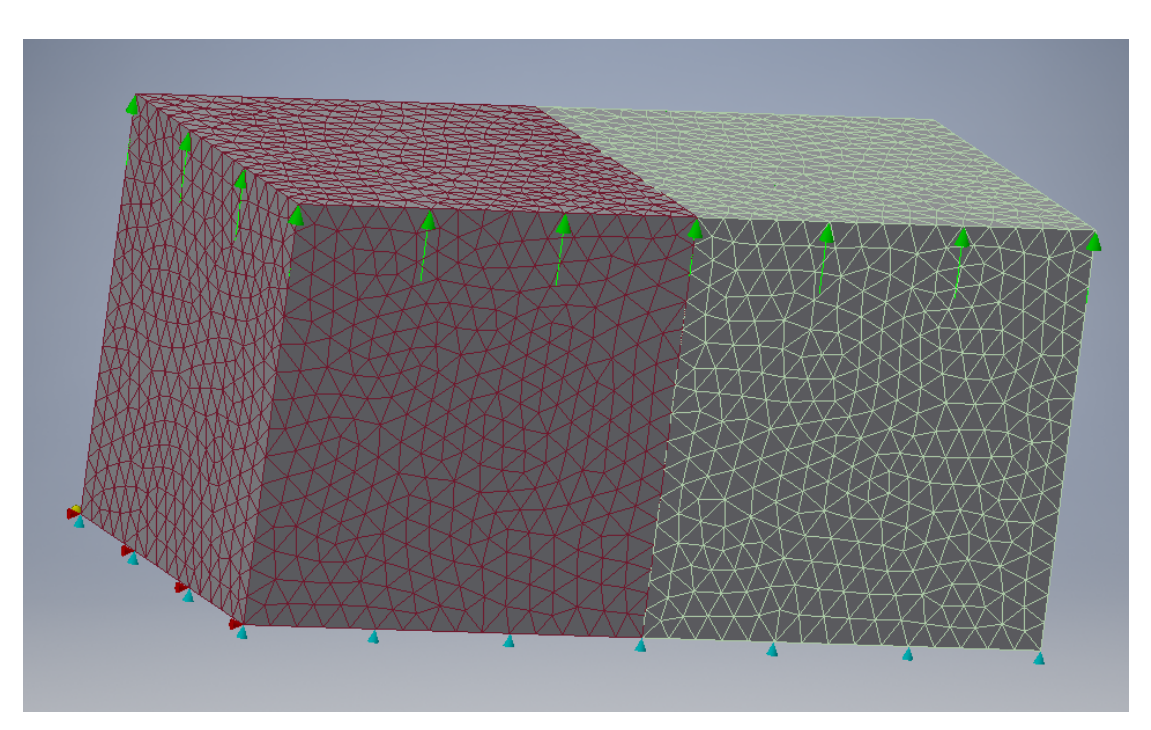

Figure 3.1c NASTRAN double cube model with contact surface between the cubes.

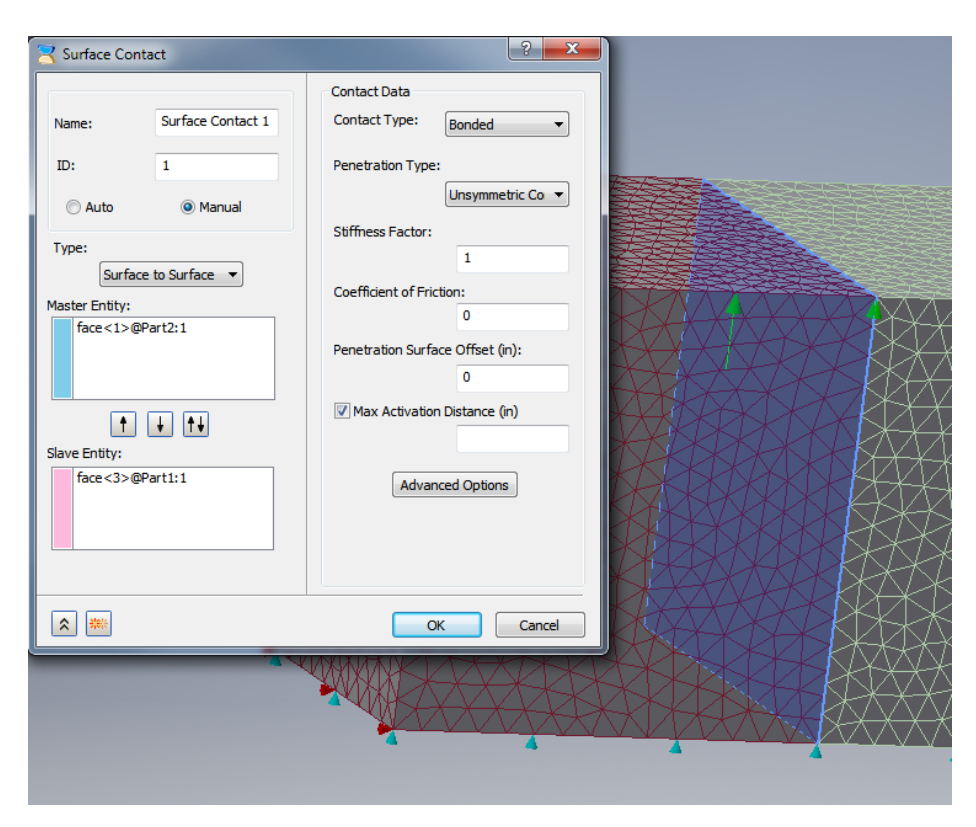

Figure 3.2c NASTRAN contact surface with bonded contact selected.

## 3.2 Step 2: Import FE Model into FRANC3D

Import the FE model into FRANC3D as a full model.

### Step 2.1: Importing FE Model

Start with the FRANC3D GUI and select **File**  $\rightarrow$ **Import**. In the <u>Select Type of Import</u> panel, choose <u>Complete Model</u> and select **Next**. Switch the <u>Mesh File Type</u> radio button in the Select Import Mesh File window to the appropriate FE type and select the appropriate "*doublecube*" file, Fig 3.3. Select **Next**.

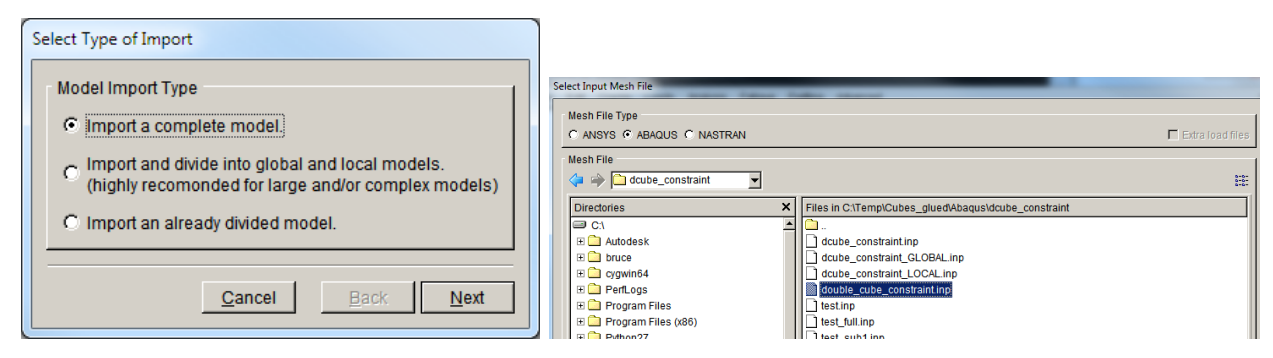

Figure 3.3 FRANC3D FE model import - ABAQUS file selected.

The Select Retained Surfaces dialog is displayed, Fig 3.4. The surfaces with boundary conditions and the contact surface are highlighted in blue. Choose **Select All** to retain all the surfaces. Note that this includes the constraint/contact surfaces between the cubes. Select **Next** and set the units; SI units of mm and MPa are okay.

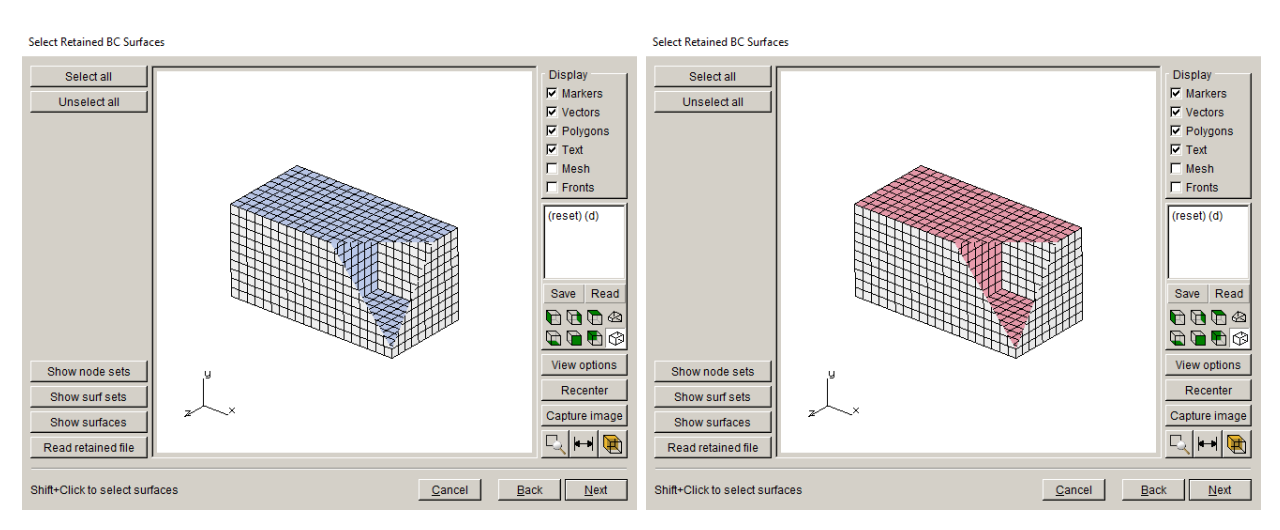

Figure 3.4 FRANC3D select retained surfaces.

## 3.3 Step 3: Insert a Crack

Insert a surface penny crack with radius of 1.0 in the second cube, Fig 3.5. The template mesh radius is left at the default value of 0.1. The resulting remeshed model is shown in Fig 3.6; the contact surface mesh facets between the two cubes are retained.

Note that the contact surface mesh does not have to be retained, and if the crack is located such that the contact surface must be remeshed, we must not retain it. Here we retain it for simplicity and demonstration. We show what happens if we do not retain it in Section 3.7.

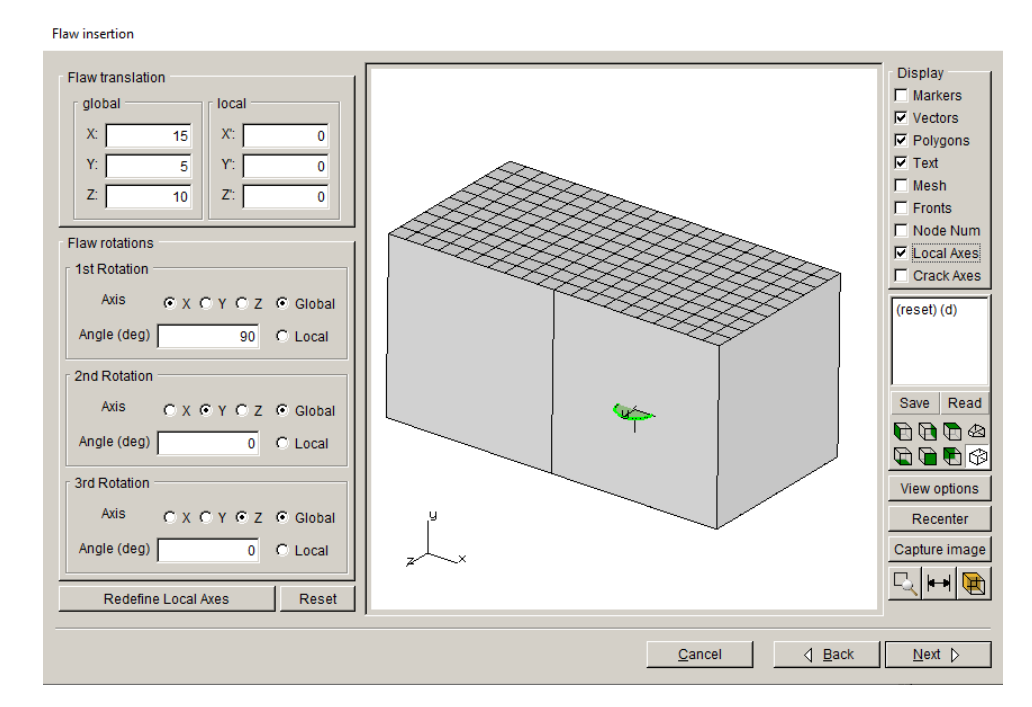

Figure 3.5 FRANC3D new crack insertion panel showing location and orientation.

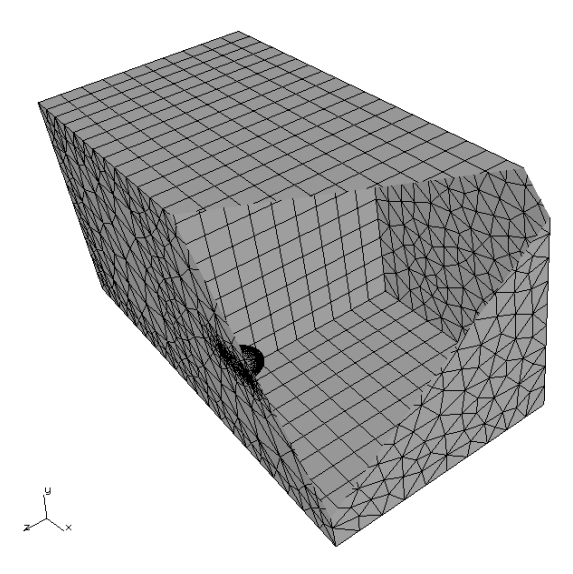

Figure 3.6 Remeshed cracked model, with contact surface mesh facets retained.

## 3.4 Step 4: Static Crack Analysis

Run a static analysis. From the FRANC3D **Analysis** menu, select **Static Crack Analysis**. Set the file name, we use *constraint\_cubes\_crack.fdb*. Select the appropriate solver; all the default settings are used.

### 3.4.1 ABAQUS

The *.inp* file written by FRANC3D includes ABAQUS commands to regenerate the tie constraint between the two cubes.

### 3.4.2 ANSYS

The *.cdb* file written by FRANC3D includes ANSYS commands to regenerate the alwaysbonded contact between the two cubes.

### 3.4.2 NASTRAN

The *.bdf* file written by FRANC3D includes NASTRAN data to regenerate the glued contact between the two cubes.

## 3.5 Step 5: Compute SIFs

The resulting Mode I SIF is shown in Fig 3.7; the curve is asymmetric, and the values are slightly higher than for the base model.

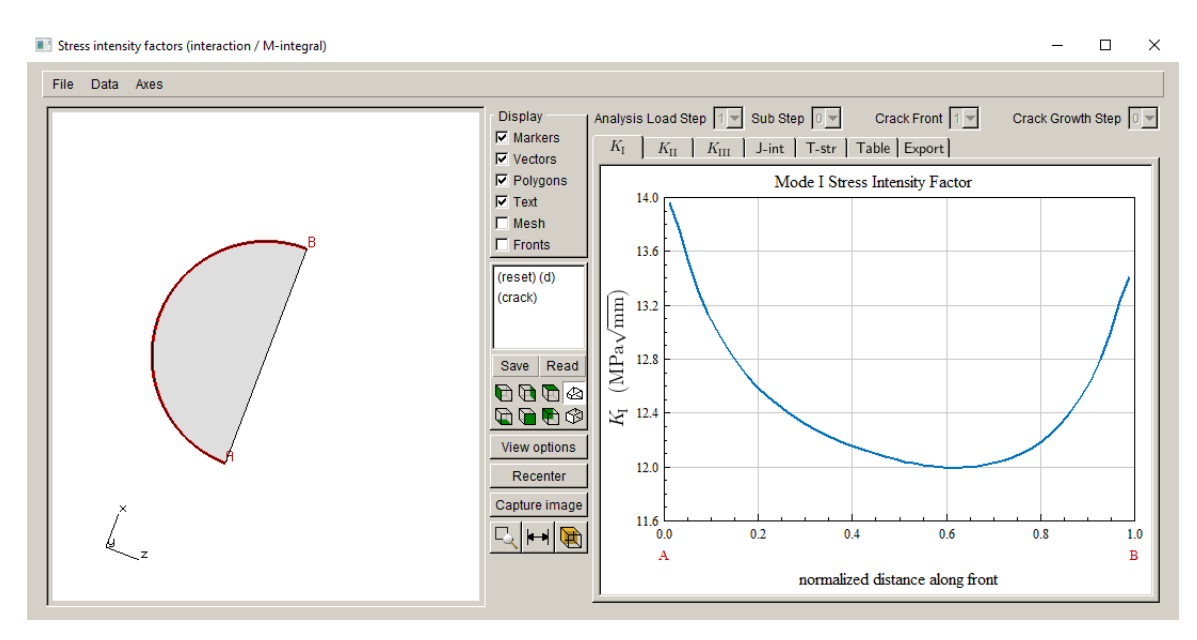

Figure 3.7 Mode I SIFs for double\_cube with contact/constraint between cubes.

## **3.6 Plot Deformed Shape**

We can plot the deformed shape in FRANC3D. From the **Display** menu select **View Response**, Fig 3.8. Fig 3.9 shows that the displacement is not uniform; the first cube deforms about twice as much as the second, which is expected as it has a lower elastic modulus. The tie constraint (or bonded contact) between the two cubes is maintained.

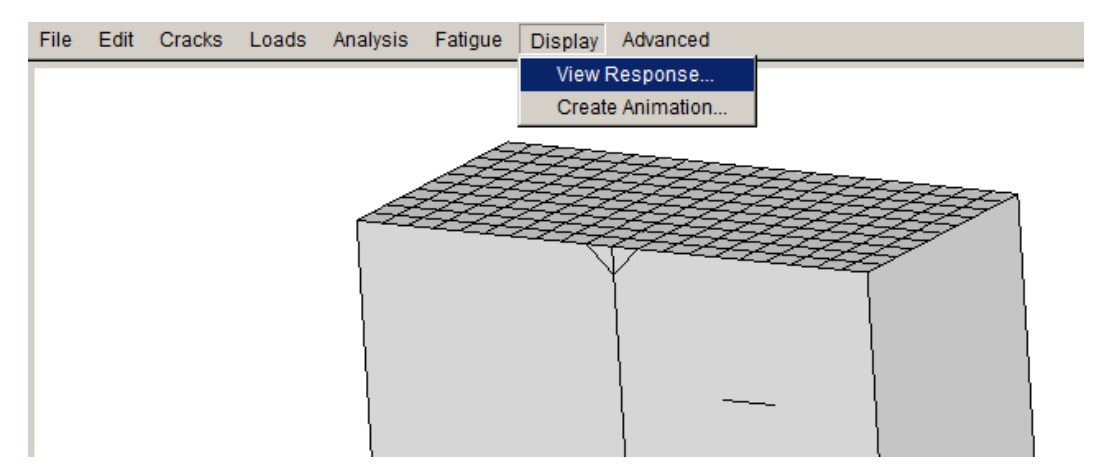

Figure 3.8 FRANC3D View Response menu option.

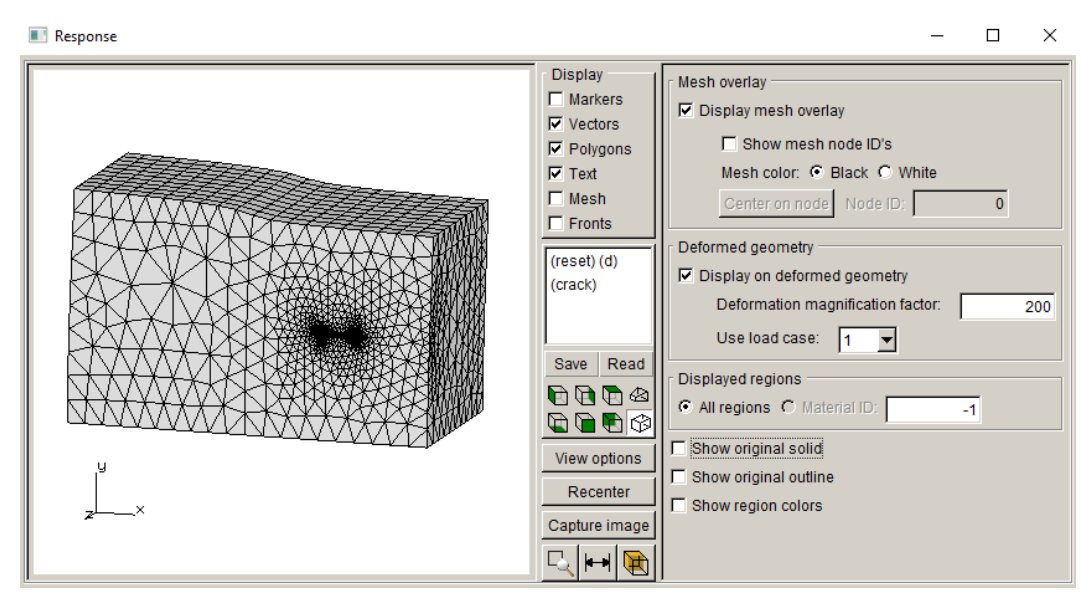

Figure 3.9 Deformed shape – 200x magnification.

## 3.7 Contact surface mesh not retained

If we choose to not retain the mesh on the constraint/contact surface when importing the FE model into FRANC3D, we must manually select the top and bottom cube surfaces, or use **Select All** and then unselect the contact surfaces, Fig 3.10; note that both sides of the interface must be unselected. Unselect/select is done using the Shift key with the left mouse button. Note that you must use the **Clipping** tool (see Section 2 of the Reference document) to see inside the model.

Insert the same crack, as in Step 3, into the second cube and run the static crack analysis. The resulting surface mesh, Fig 3.11, has a remeshed contact surface. The resulting Mode I SIFs, Fig 3.12, are practically the same as computed previously (see Fig 3.7).

Select Retained BC Surfaces

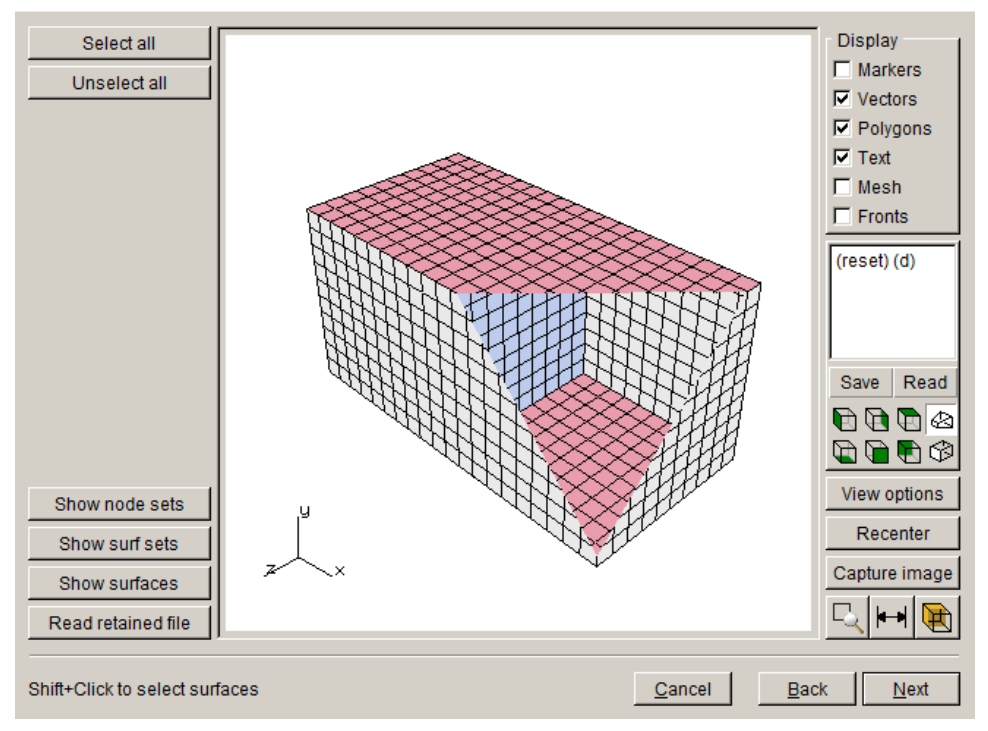

Figure 3.10 Import FE double\_cube model with constraint/contact surface unselected.

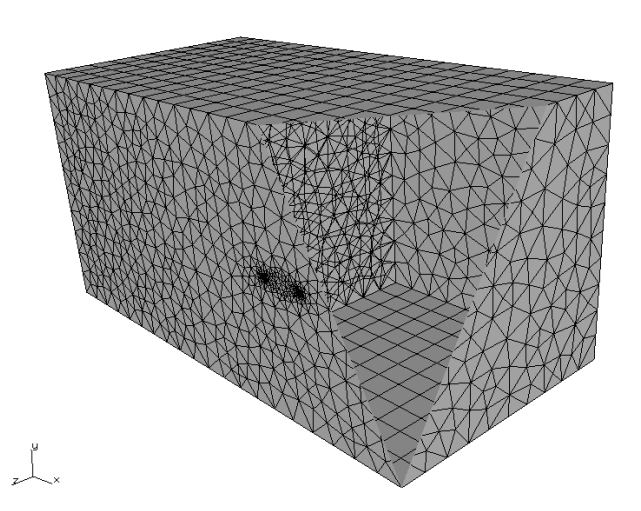

Figure 3.11 Double\_cube model with unretained constraint/contact surface remeshed.

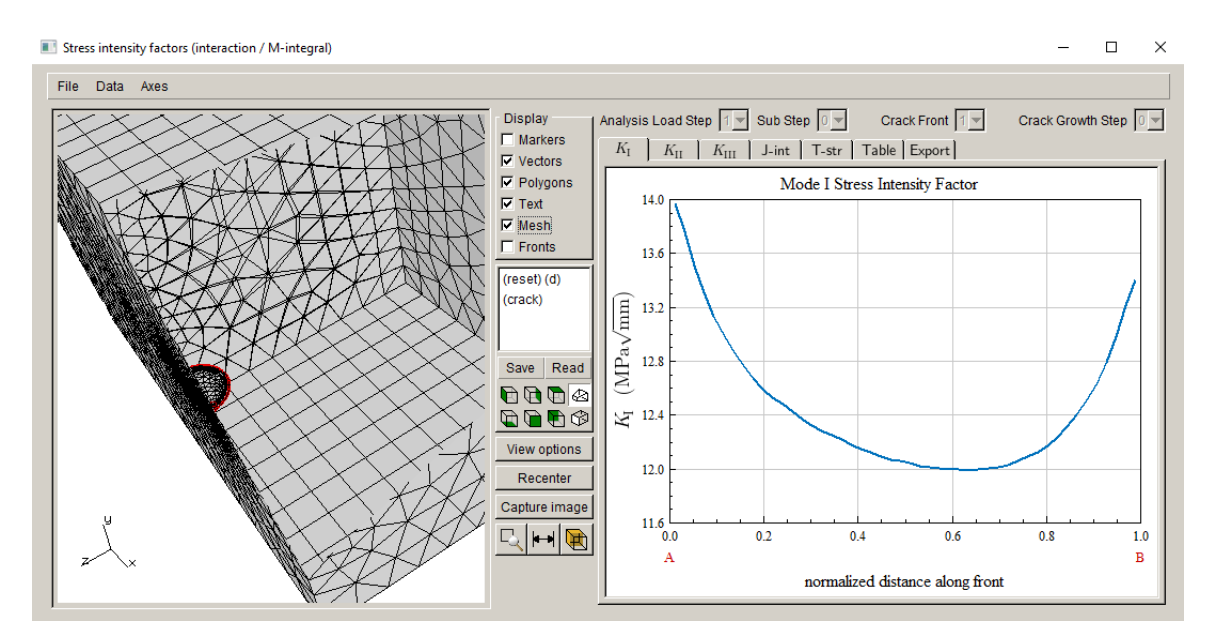

Figure 3.12 Mode I SIFs for double\_cube with remeshed contact/constraint between cubes.

## 3.8 Local / Global Cases

For most models, we want to do a local submodel extraction. When there is contact, there are choices. The simplest choice is to extract a local model that avoids the contact so that all contact surfaces and associated information goes with the global model. We leave this case for the user to try on their own.

Sometimes it is not possible to avoid the contact, and we have some choices: 1) part of one of the contact surfaces is in the local model and the remainder is in the global, or 2) one side of the contact surface is in the local and the other side of the contact is in the global, or 3) one side of the contact surface is in the local plus there is a cut-surface.

We use the ANSYS double-cube model from above to illustrate these three cases.

### 3.8.1 Local model has part of the contact surface

In the first case, the local model includes a portion of one side of the contact. We use the FRANC3D import and divide option when reading the double-cube model. In the submodeler tool, select material #2, Fig 3.13, and **Crop**. Then using the <u>Rubberband Box</u>, select a portion of the material #2 region, Fig 3.14, and **Crop**.

This element selection will include part of one side of the contact surface; this will be clear when selecting the sets/surfaces to retain. Select **Next** once you have the local portion cropped.

| Define a Local Submodel  Cropping Options  Retain If: © One Node In C All Nodes In  Retainet & One Node In C All Nodes In  Retainet & One Node In C All Nodes In  Retainet & One Node In C All Nodes In  Plane normal and offset  V V Z  Offset: 0 Belect  Plane from three points Point 1: Belect 2 Belect 2 Belect 3 Belect  Rubberband Box  Rubberband Box  Rubberband Rubberband Rubberban | Display<br>Vectors<br>Vectors<br>Vectors<br>Vectors<br>Vectors<br>Vectors<br>Vectors<br>Vectors<br>Vectors<br>Save Read<br>Vectors<br>Recenter<br>Capture<br>Capture<br>Capture |
|----------------------------------------------------------------------------------------------------|----------------------------------------------------------------------------------------------------|
|                                                                                                    | <u>C</u> ancel <u>B</u> ack <u>N</u> ext                                                                                                    |

Figure 3.13 Material #2 selected for cropping.

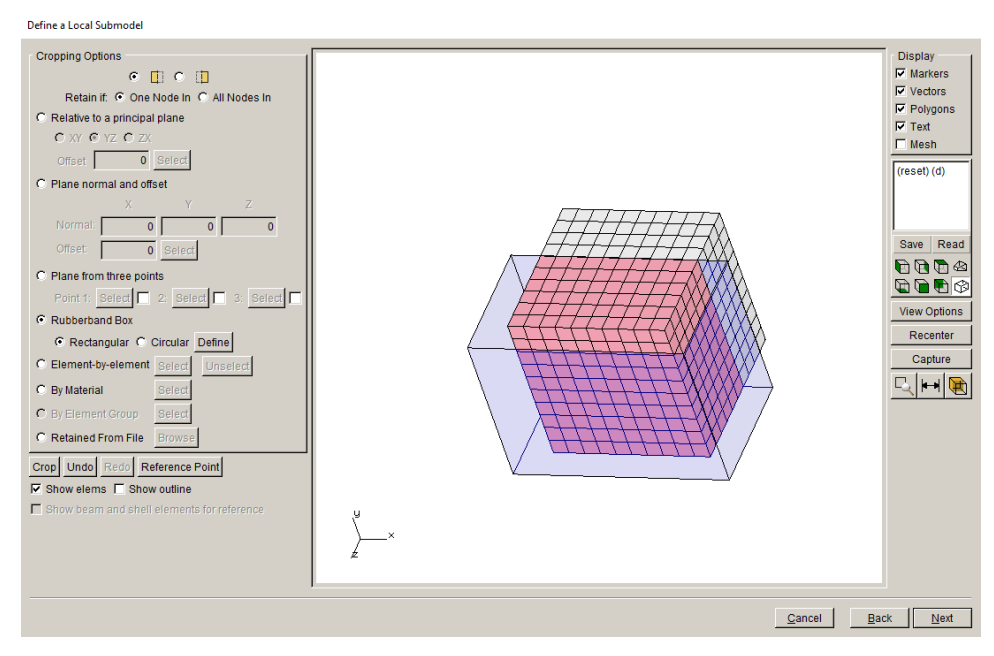

Figure 3.14 Part of material #2 selected for cropping.

Save the local and global files using the default file names and continue to the Select Retained BC Surfaces dialog, Fig 3.15. Select the **Show Node Sets** button to show the cut surface nodes and contact nodes in the respective sets, Fig 3.16; in this display the <u>Vectors</u> and <u>Polygons</u> are turned off.

Note that for ABAQUS and NASTRAN, the contact/constraint surface might be under the **Show surfaces** button.

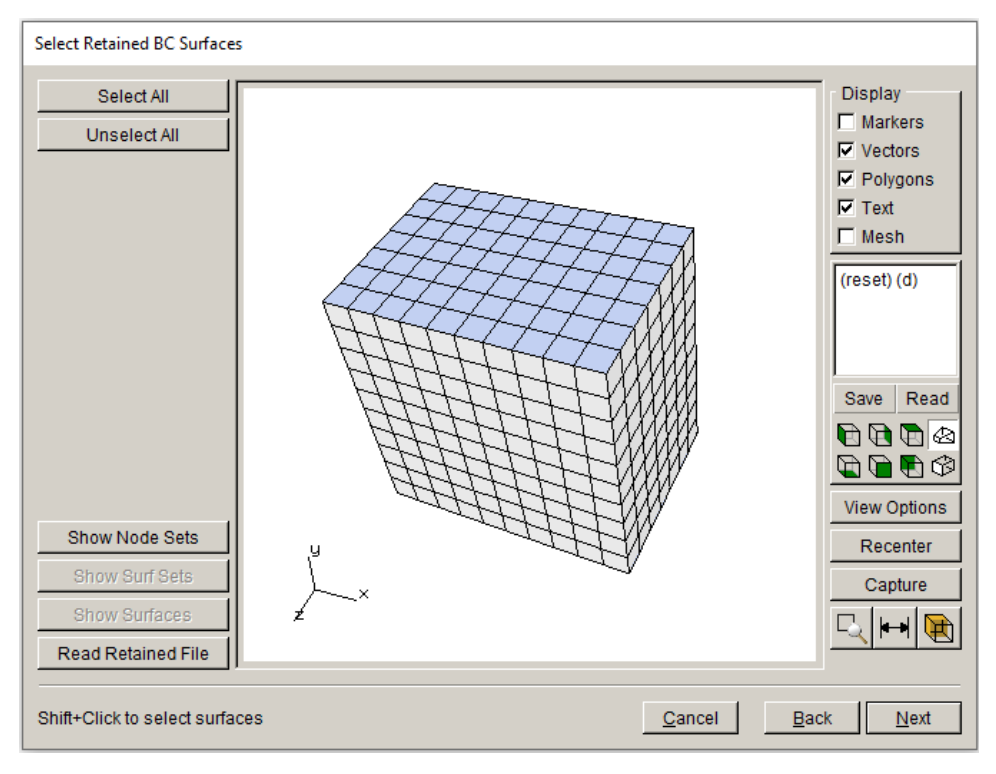

Figure 3.15 Select Retained BC Surfaces dialog.

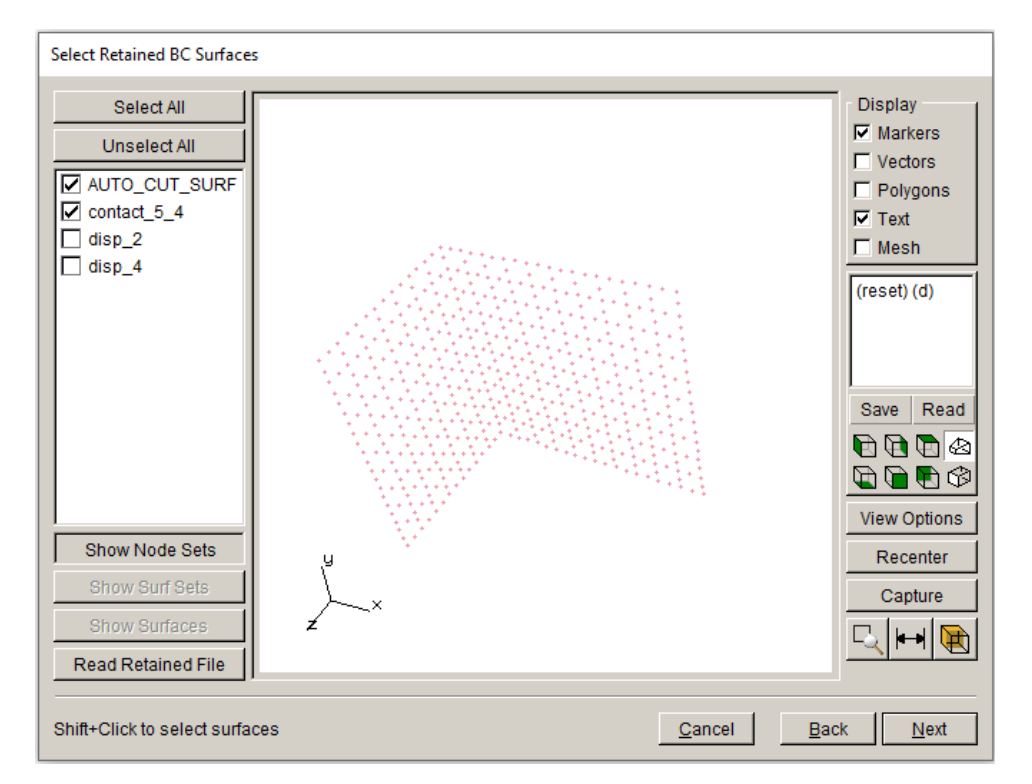

Figure 3.16 Select Retained BC Surfaces dialog, showing cut surface and contact surface nodes.

Depending on the crack location, you might not want to retain the contact surface nodes. For this example, we retain the contact surface, the cut-surface, and the surfaces with boundary conditions; the crack is not being inserted (or propagated) into the contact surface. Select **Finish** (and set the units) and the model will be displayed in the main window, Fig 3.17. The facets on the BC surfaces (top and bottom), as well as the facets on the cut-surface and the facets on the contact surface are all preserved.

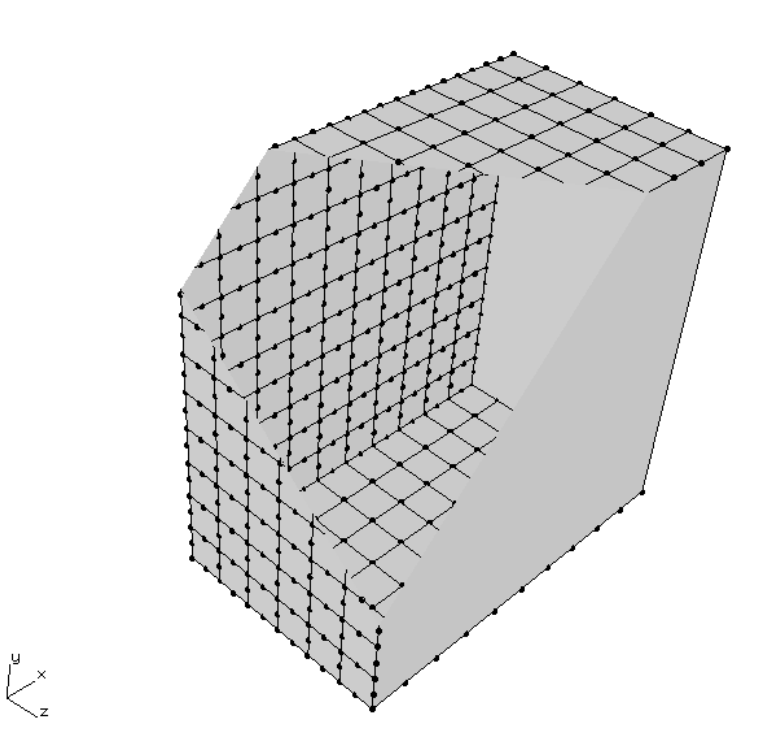

Figure 3.17 Local model with retained nodes and facets.

We insert the same crack as in Section 3.3, Fig 3.18. The resulting remeshed crack model is shown in Fig 3.19; we have pushed the front cutting plane into the model to show as much of the surface mesh as possible.

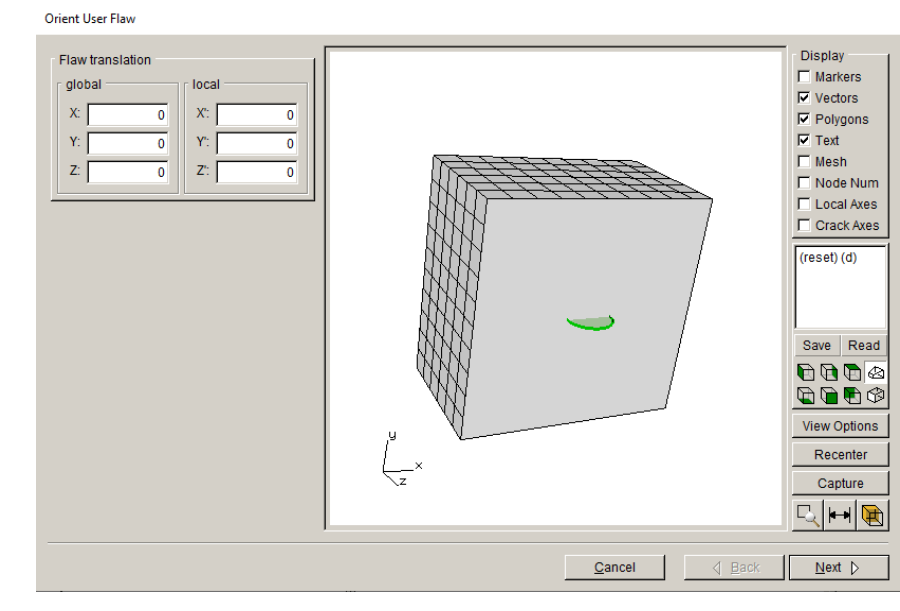

Figure 3.18 Surface crack inserted into local model.

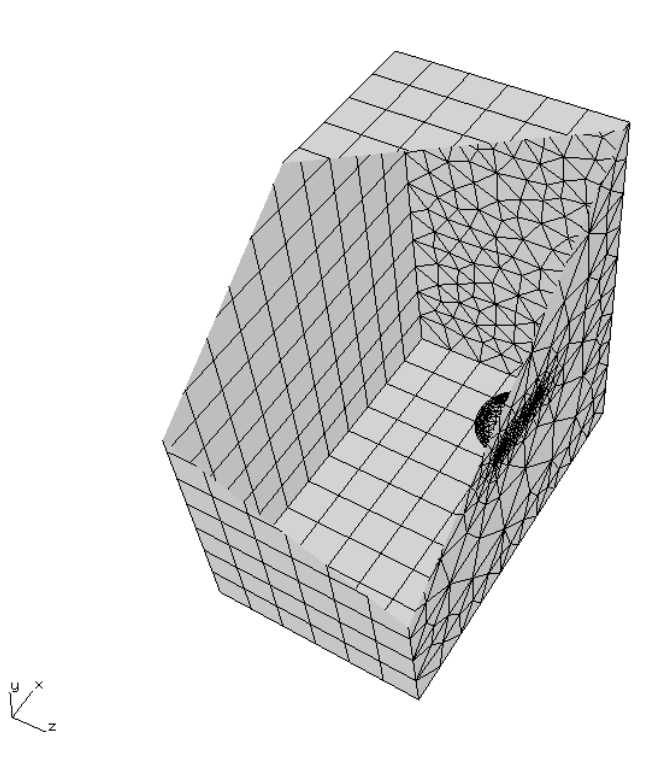

Figure 3.19 Surface mesh for cracked local model.

Once the crack is inserted, we do a static crack analysis. Fig 3.20 shows the local/global connection dialog when using the ANSYS FE model and solver. The AUTO\_CUT\_SURF and GLOBAL\_CONNECT\_SURF will be connected by merging the nodes.

The contact surface is automatically regenerated by FRANC3D using the local portion of the contact surface along with the rest of this surface and the mating surface, which are part of the global model.

The SIFs are consistent with those shown in Section 3.5. Fig 3.21 shows the deformed shape of the full model in ANSYS, and Fig 3.22 shows the Mode I SIFs.

|                                                       | straint equations Contact conditions Constraint Contact |
|-------------------------------------------------------|---------------------------------------------------------|
| Merge tolerance: 0.000                                | Local connection midsides: C retain C remove            |
| Local component(s) to m                               | erge/constrain:                                         |
| AUTO_CUT_SURF                                         | contact_5_4                                             |
|                                                       |                                                         |
| Global component(s) to r                              | nerae/constrain:                                        |
| CONTACT 4 4                                           | CONTACT 5 4 GLOBAL CONNECT SURF                         |
|                                                       |                                                         |
|                                                       |                                                         |
| Additional local/global cor                           | noctions:                                               |
| coope defineds                                        | incurons.                                               |
| <none delined=""></none>                              |                                                         |
|                                                       |                                                         |
|                                                       |                                                         |
| Add Connection Delete                                 | Connection                                              |
| Add Connection Defete                                 | Connection                                              |
| Add Connection Delete                                 | Connection                                              |
| Add Connection Delete nsys command: View/Edit Command | Connection                                              |
| Add Connection Delete nsys command: View/Edit Command | Connection                                              |

Figure 3.20 Local/global connection panel.

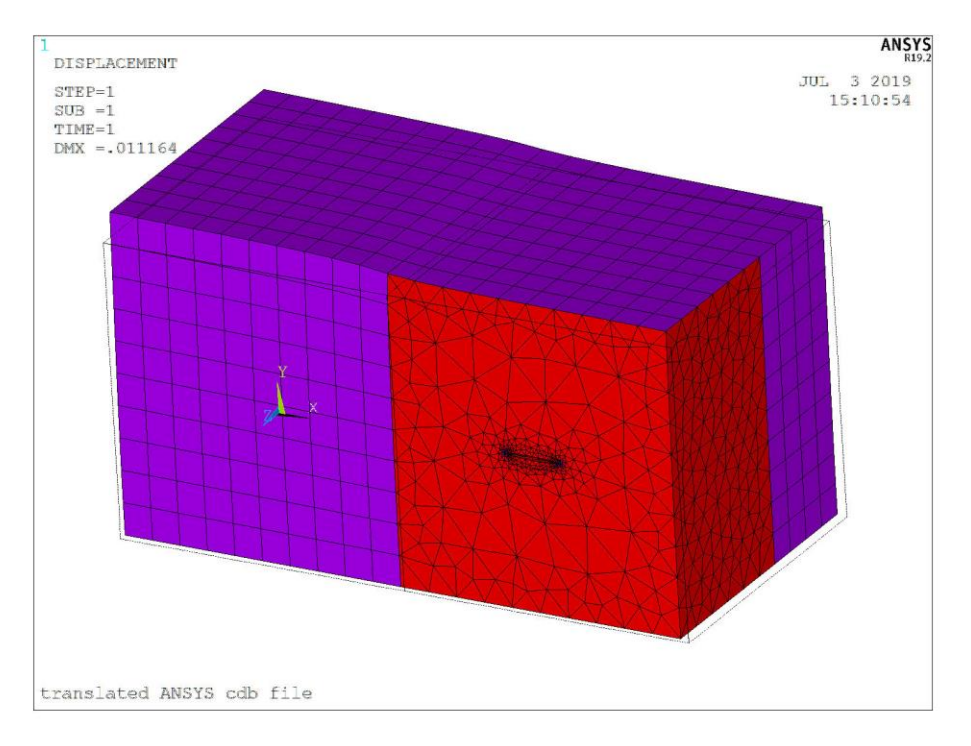

Figure 3.21 Deformed shape for full model.

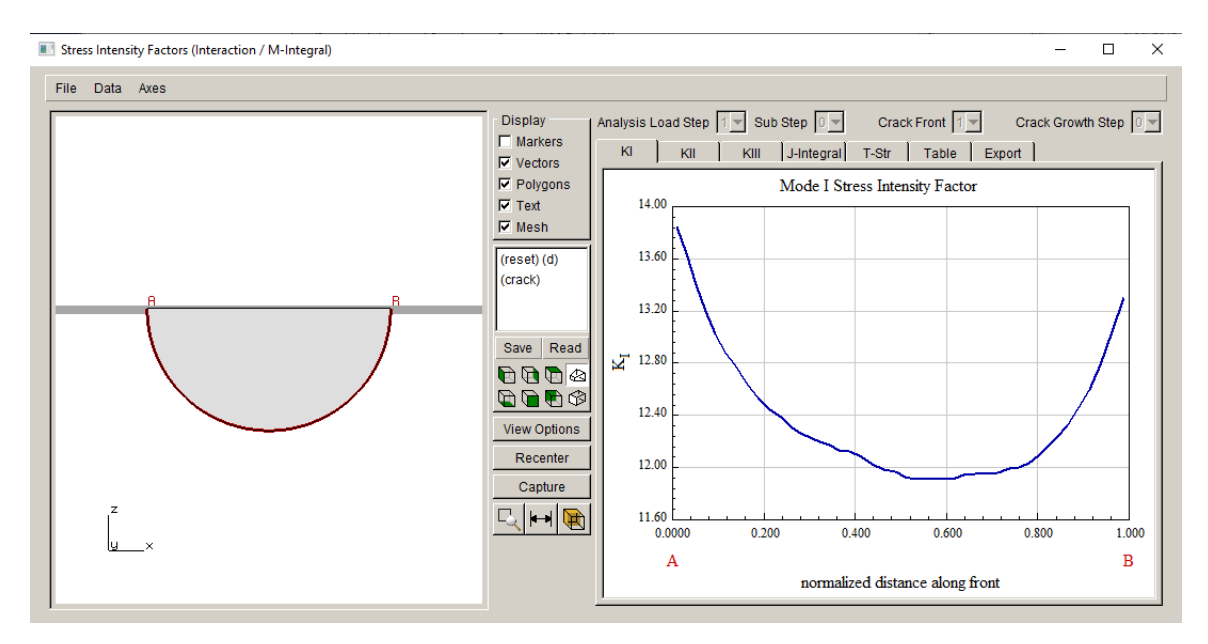

Figure 3.22 Mode I SIFs for case #1.
## 3.8.2 Local model has one side of the contact surface

For the second case, we do import and divide, but we stop cropping after selecting material #2 (see Fig 3.13). The entire second cube is the local model, and the entire contact surface from this second cube is contained with the local portion.

With this selection cropped, proceed with saving the local and global model files, and then proceed to the Select Retained BC Surfaces dialog, Fig 3.23.

There is no AUTO\_CUT\_SURF node set in this case. The complete side of the contact surface is included in the contact\_5\_4 node set. We will retain this set for simplicity. The top and bottom BC surfaces are retained also, and the resulting local model is shown in Fig 3.24.

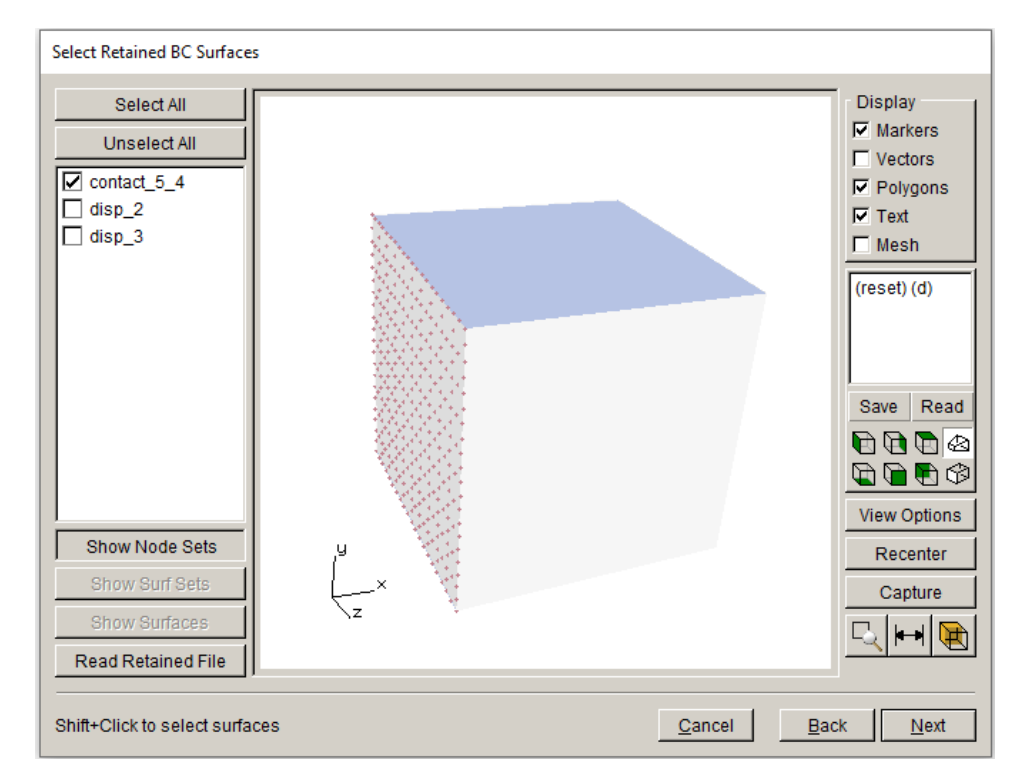

Figure 3.23 Select retained BC surfaces for material #2 selection.

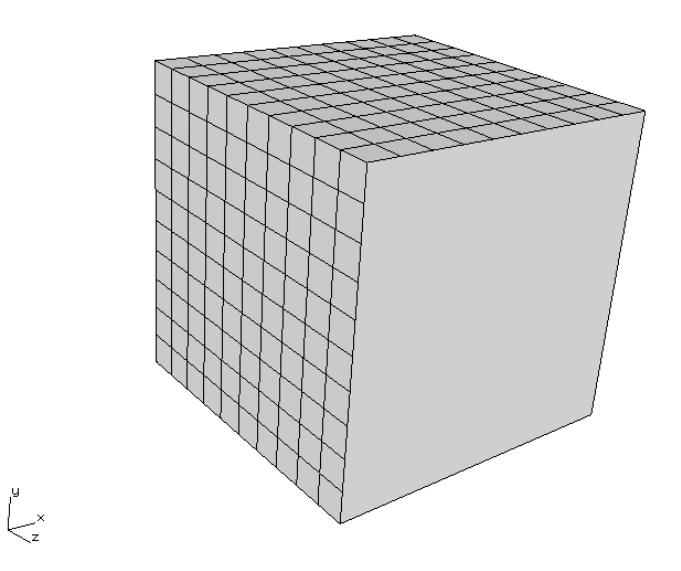

Figure 3.24 Local model for material #2 selection.

We insert the same crack as before, Fig 3.25; the resulting cracked meshed model is shown in Fig 3.26.

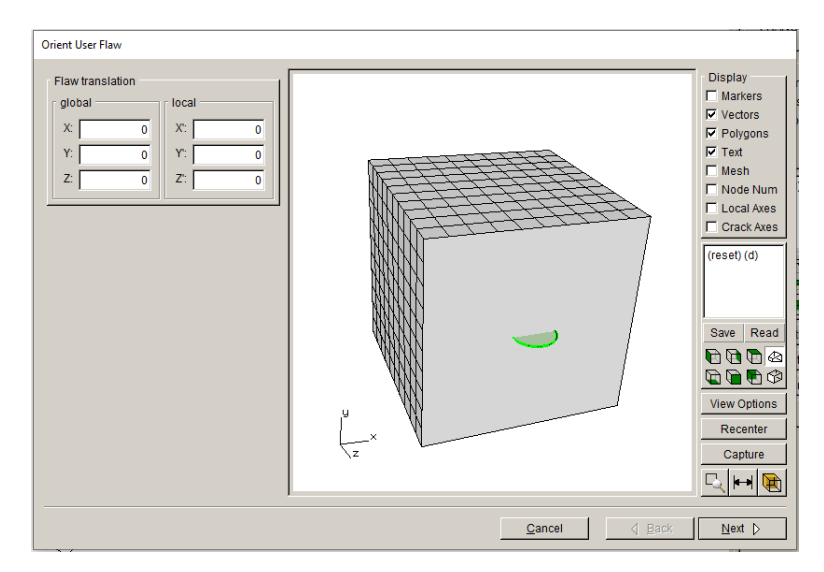

Figure 3.25 Local model for material #2 selection.

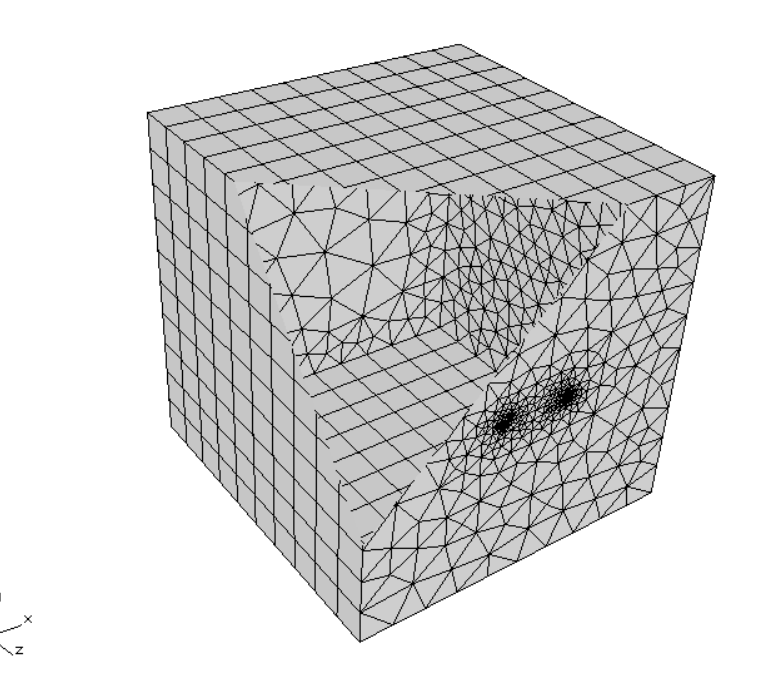

Figure 3.26 Surface mesh for cracked local model.

Once the crack is inserted and remeshed, we can proceed with the static crack analysis. The local/global connection panel for the ANSYS FE model and solver is shown in Fig 3.27. In this case, there is no cut surface. Instead, we connect the local and global using <u>Contact conditions</u>. We could also use <u>Constraints</u>, but we will use bonded contact to be consistent with the uncracked ANSYS model.

Select the **Contact** button to display the contact settings, Fig 3.28. Note that the <u>contact</u> <u>behavior</u> is set to <u>bonded\_always</u>. Changes to other contact settings might improve the results; you should check the results in ANSYS to verify that the cracked model deformation is consistent with the original uncracked model.

Static Analysis

| Ansys local/global model connection:                                         | 1              |
|------------------------------------------------------------------------------|----------------|
| C Merge nodes C Constraint equations C Contact conditions Constraint Contact |                |
| Merge tolerance: 0.0001 Local connection midsides: I retain C remove         |                |
| Local component(s) to merge/constrain:                                       |                |
| contact_5_4                                                                  |                |
| Global component(s) to merge/constrain:                                      |                |
| CONTACT_4_4                                                                  |                |
| Additional local/global connections:                                         |                |
| <none defined=""></none>                                                     |                |
| Add Connection Delete Connection                                             |                |
| Ansys command:                                                               |                |
| View/Edit Command Write files but DO NOT run analysis                        |                |
|                                                                              |                |
|                                                                              |                |
| Cancel Deck                                                                  | <u>F</u> inish |

Figure 3.27 Local/global ANSYS connection using contact.

| ANSYS Contact Parameters                                                                                                    |  |  |  |  |  |
|----------------------------------------------------------------------------------------------------|--|--|--|--|--|
| ANSYS Contact Parameters                                                                                                    |  |  |  |  |  |
| Material id: 711 Friction coef: 0                                                                                                    |  |  |  |  |  |
| Real Constant id: 711                                                                                                    |  |  |  |  |  |
| Normal penalty stiffness: 1 (negative for absolute value)                                                                                 |  |  |  |  |  |
| Penetration tolerance: 0.01 (negative for absolute value)                                                                                 |  |  |  |  |  |
| ET 170 id: 711 ET 174 id: 712                                                                                                    |  |  |  |  |  |
| Contact Algorithm: <ul> <li>augmented lagrange</li> <li>penalty</li> <li>mpc</li> <li>C lagrange + penalty</li> <li>C lagrange</li> </ul> |  |  |  |  |  |
| Gap/Penetration Adjustment: C none C close gap C reduce pene C close/reduce 🕫 default/icont                                               |  |  |  |  |  |
| Asymmetric Contact: 🕤 off 🔘 on                                                                                                    |  |  |  |  |  |
| Initial Penetration/Gap: @ include C exclude                                                                                              |  |  |  |  |  |
| Contact Stiffness Update: ④ each iteration ① each load step ① each iteration of substep                                                   |  |  |  |  |  |
| Contact behavior: C standard C rough C no_separation C bonded C bonded_always                                                             |  |  |  |  |  |
| Number of substeps: 4 max 10 min: 1                                                                                                    |  |  |  |  |  |
| Create Symmetric Pair: make target surface: C local C global                                                                              |  |  |  |  |  |
|                                                                                                    |  |  |  |  |  |
| <u>C</u> ancel <u>Accept</u>                                                                                                    |  |  |  |  |  |

Figure 3.28 Local/global ANSYS contact settings.

The Mode I SIFs are shown in Fig 3.29 and are consistent with previous results.

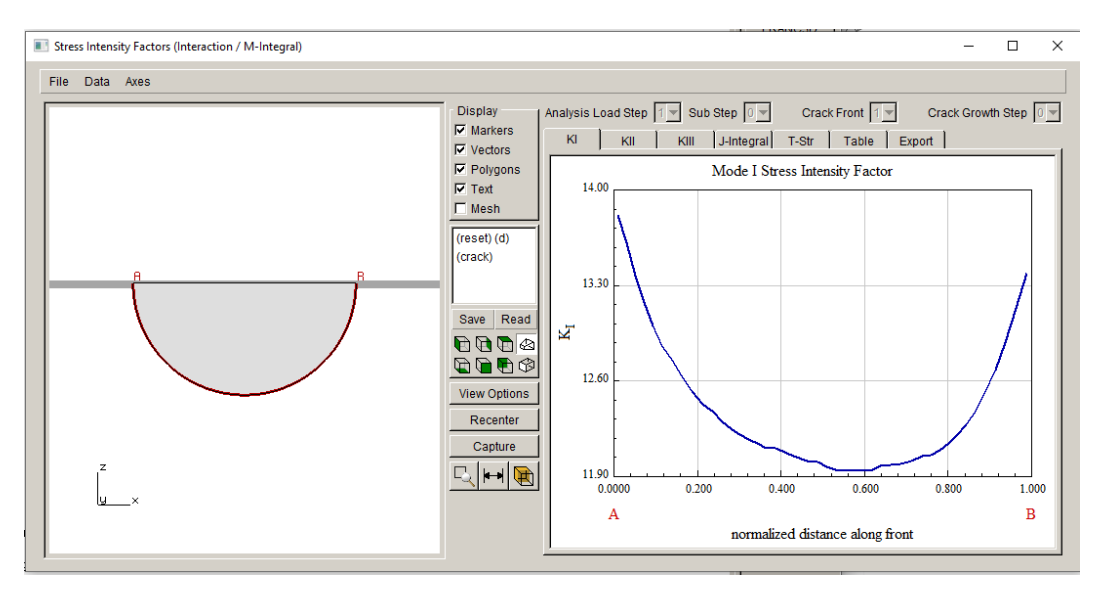

Figure 3.29 Mode I SIFs for case #2.

### 3.8.3 Local model has one side of the contact surface plus a cut-surface

For the third case, we again do import and divide, but the second selection consists of the region shown in Fig 3.30. This selection contains the entire contact surface of the second cube and has a cut surface. This local model will require "extra" connection settings in FRANC3D for the static crack analysis.

With the crop selection in Fig 3.30, proceed with saving the local and global model files, and then proceed to the Select Retained BC Surfaces dialog, Fig 3.31. We will retain the top and bottom BC surfaces along with the cut-surface and the complete contact surface. Note that the contact surface does not have to be retained.

The resulting local model is shown in Fig 3.32. We insert the same crack as before, Fig 3.33. The resulting remeshed cracked local model is shown in Fig 3.34. Once the crack is inserted, we can proceed with the static analysis. The local/global connections are a little more complicated in this case.

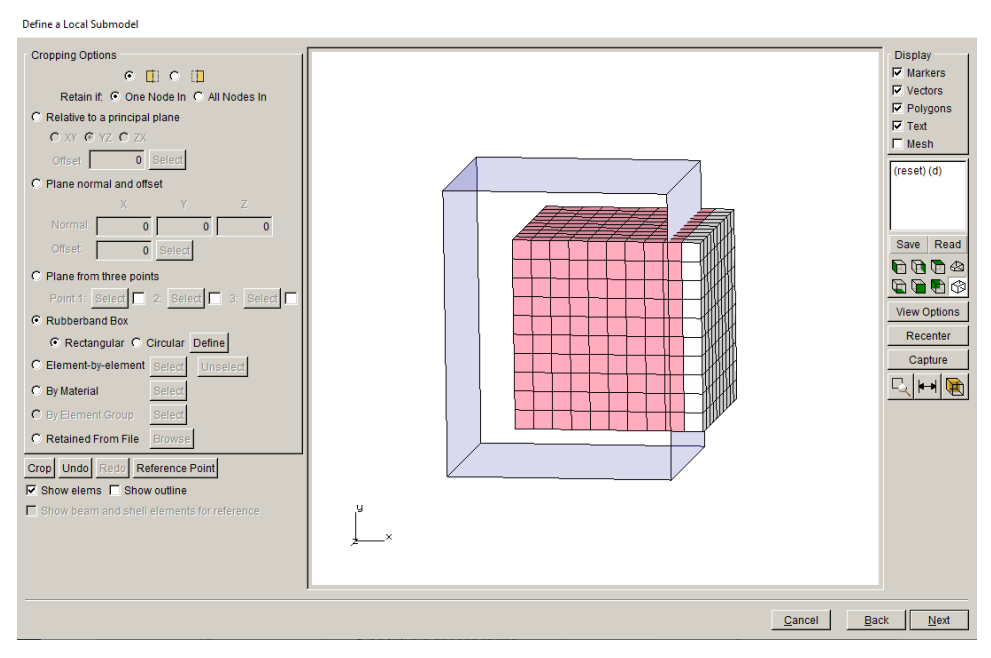

Figure 3.30 Select part of material #2.

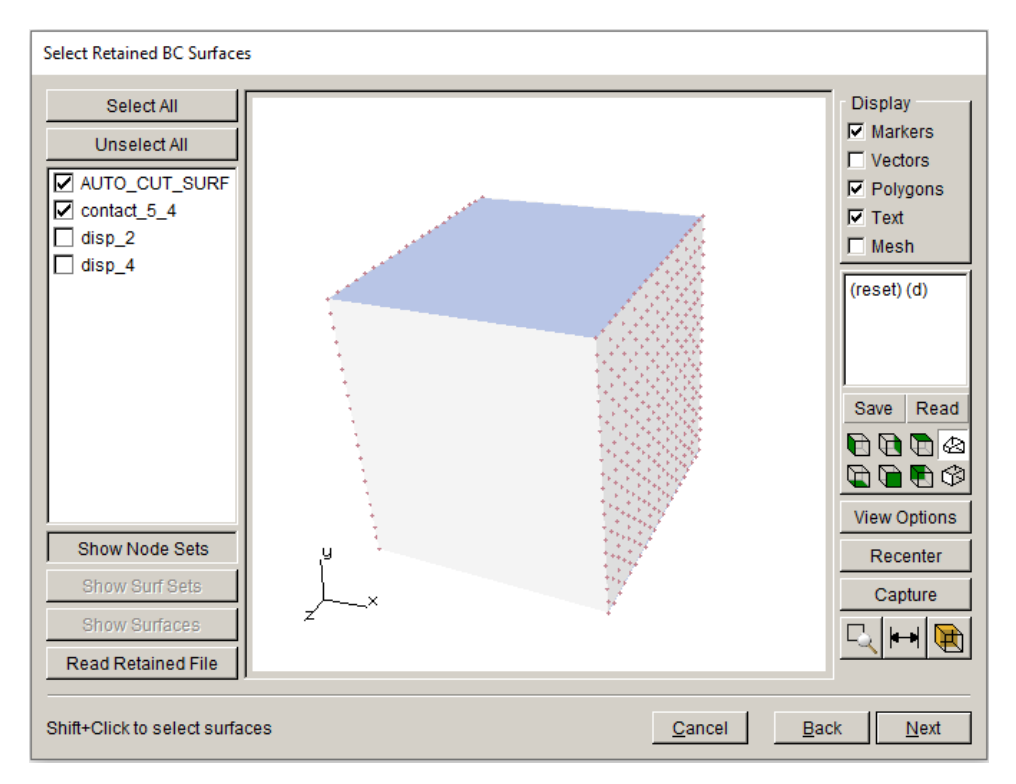

Figure 3.31 Retain BC surfaces along with cut-surface and contact surface.

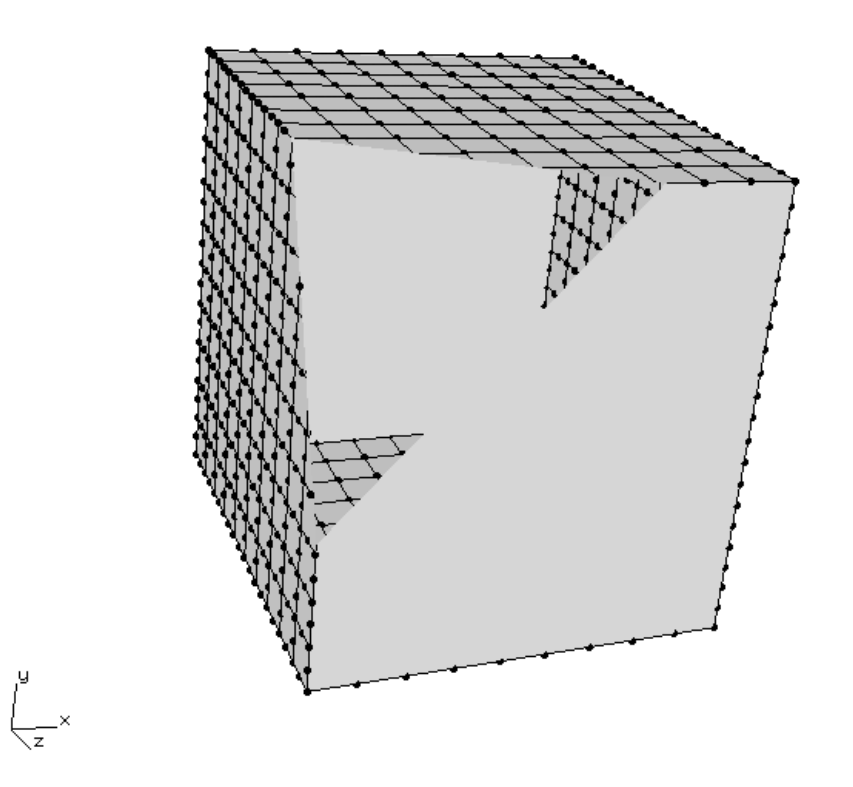

Figure 3.32 Local model with BC surfaces, cut surface and contact surface retained.

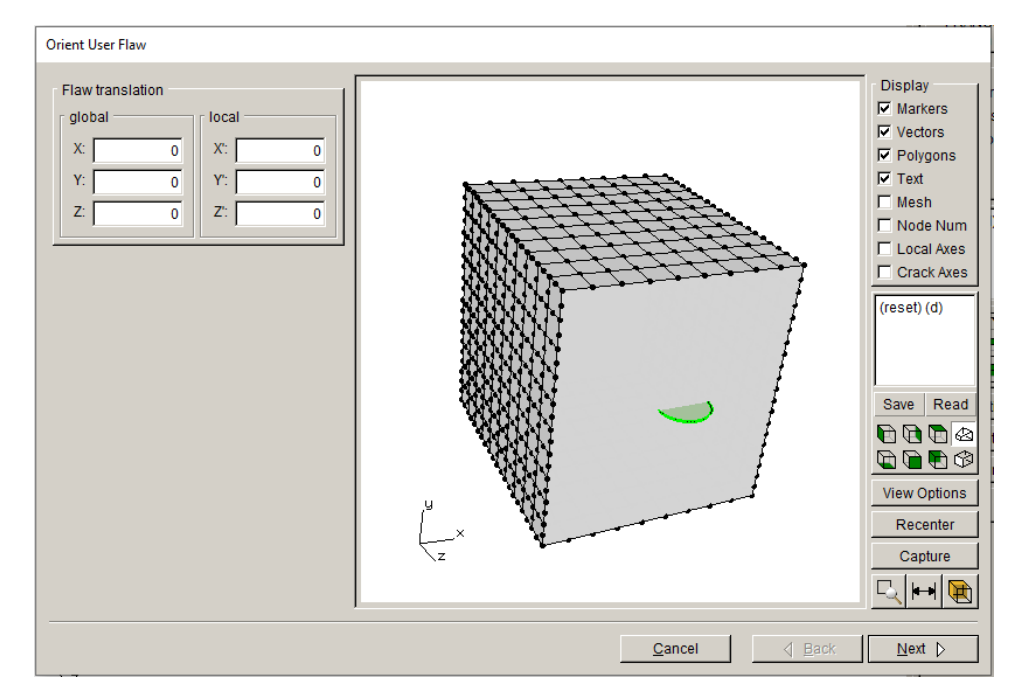

Figure 3.33 Crack inserted into local model.

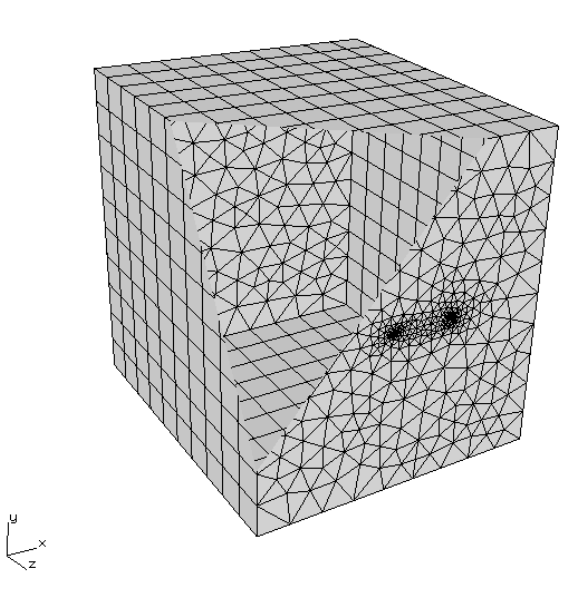

Figure 3.34 Resulting surface mesh for local crack model.

Fig 3.35 shows the initial local/global connection panel for the ANSYS FE model and solver, where the AUTO\_CUT\_SURF and GLOBAL\_CONNECT\_SURF sets are selected for node merging.

| nsys local/global model cor                                                                                                   | nnection:                                                 |  |
|----------------------------------------------------------------------------------------------------|-----------------------------------------------------------|--|
| Merge nodes C Cons                                                                                                    | straint equations C Contact conditions Constraint Contact |  |
| Merge tolerance: 0.0001                                                                                                    | Local connection midsides:      retain      C remove      |  |
| Local component(s) to me                                                                                                    | erge/constrain:                                           |  |
| AUTO_CUT_SURF                                                                                                    | ] contact_5_4                                             |  |
| Global component(s) to m                                                                                                    | nerge/constrain:                                          |  |
| CONTACT_4_4                                                                                                    | GLOBAL_CONNECT_SURF                                       |  |
|                                                                                                    |                                                           |  |
| Additional local/global conr                                                                                                  | nections:                                                 |  |
| Additional local/global conr<br><none defined=""></none>                                                                      | nections:                                                 |  |
| Additional local/global conr<br><none defined=""><br/>Add Connection Delete (</none>                                          | Connection                                                |  |
| Additional local/global conr<br><none defined=""><br/>Add Connection Delete constant</none>                                   | Connection                                                |  |
| Additional local/global conr<br><none defined=""><br/>Add Connection Delete of<br/>nsys command:<br/>View/Edit Command</none> | Connection                                                |  |
| Additional local/global conr<br><none defined=""><br/>Add Connection Defete (<br/>insys command:<br/>View/Edit Command</none> | Connection Connection                                     |  |
| Additional local/global conr<br><none defined=""><br/>Add Connection Delete (<br/>unsys command:<br/>View/Edit Command</none> | Connection Connection Write files but DO NOT run analysis |  |

Figure 3.35 Initial local/global connection panel.

Because we completely separated the contact surfaces in the local and global portions, we must also add an "extra" connection. Select the **Add Connection** button to display the dialog in Fig 3.36.

| ANSYS Extra Local/Global Connection                             |  |  |  |  |
|-----------------------------------------------------------------|--|--|--|--|
| ANSYS Extra Local/Global Connection                             |  |  |  |  |
| C None:  Single contact: C Paired constraint Contact Constraint |  |  |  |  |
| Select master surfaces:                                         |  |  |  |  |
| CONTACT_4_4 GLOBAL_CONNECT_SURF                                 |  |  |  |  |
| Select slave surfaces:                                          |  |  |  |  |
| AUTO_CUT_SURF 🗹 contact_5_4                                     |  |  |  |  |
|                                                                 |  |  |  |  |
| Cancel d Back Einish                                            |  |  |  |  |

Figure 3.36 Extra connection dialog.

Switch the connection type to <u>Single contact</u> and then select the **Contact** button to display the dialog in Fig 3.37. Switch the <u>Contact behavior</u> to <u>bonded\_always</u> as in case #2 above.

Select the **Accept** button in Fig 3.37 to return to the top level local/global connection panel. It will now include the extra connection that was just defined, Fig 3.38. Proceed with the analysis and verify that the ANSYS results are consistent with results for the original uncracked model.

The Mode I SIFs for this case are shown in Fig 3.39 and are consistent with previous results.

ANSYS Contact Parameters

| ANSYS Contact Parameters                                                                     |
|----------------------------------------------------------------------------------------------|
| Material id: 711 Friction coef: 0                                                            |
| Real Constant id: 711                                                                        |
| Normal penalty stiffness: 1 (negative for absolute value)                                    |
| Penetration tolerance: 0.01 (negative for absolute value)                                    |
| ET 170 id: 711 ET 174 id: 712                                                                |
| Contact Algorithm:      C augmented lagrange C penalty C mpc C lagrange + penalty C lagrange |
| Gap/Penetration Adjustment C none C close gap C reduce pene C close/reduce C default/icont   |
| Asymmetric Contact: 📀 off C on                                                               |
| Initial Penetration/Gap: 📀 include C exclude                                                 |
| Contact Stiffness Update: 🙃 each iteration C each load step C each iteration of substep      |
| Contact behavior: C standard C rough C no_separation C bonded G bonded_always                |
| Number of substeps: 4 max 10 min: 1                                                          |
| Create Symmetric Pair: make target surface: C local C global                                 |
|                                                                                              |
| <u>C</u> ancel <u>A</u> ccept                                                                |

Figure 3.37 Extra connection contact settings.

|                                                                      | traint equations C Contact conditions Constraint Contact |  |  |  |
|----------------------------------------------------------------------|----------------------------------------------------------|--|--|--|
| Merge tolerance: 0.0001 Local connection midsides: C retain C remove |                                                          |  |  |  |
| Local component(s) to merge/constrain:                               |                                                          |  |  |  |
| AUTO_CUT_SURF                                                        | ] contact_5_4                                            |  |  |  |
|                                                                      |                                                          |  |  |  |
| Global component(s) to m                                             | ierge/constrain:                                         |  |  |  |
| CONTACT_4_4                                                          | GLOBAL_CONNECT_SURF                                      |  |  |  |
|                                                                      |                                                          |  |  |  |
|                                                                      |                                                          |  |  |  |
| dditional local/global conr                                          | ections:                                                 |  |  |  |
| contact_1_CONTACT_4_4                                                | L_contact_5_4                                            |  |  |  |
|                                                                      |                                                          |  |  |  |
| Add Connection                                                       | Connection                                               |  |  |  |
|                                                                      | 201100001                                                |  |  |  |
| isys command:                                                        |                                                          |  |  |  |
| /iew/Edit Command                                                    | Write files but DO NOT run analysis                      |  |  |  |
|                                                                      |                                                          |  |  |  |

Figure 3.38 Final local/global connection panel.

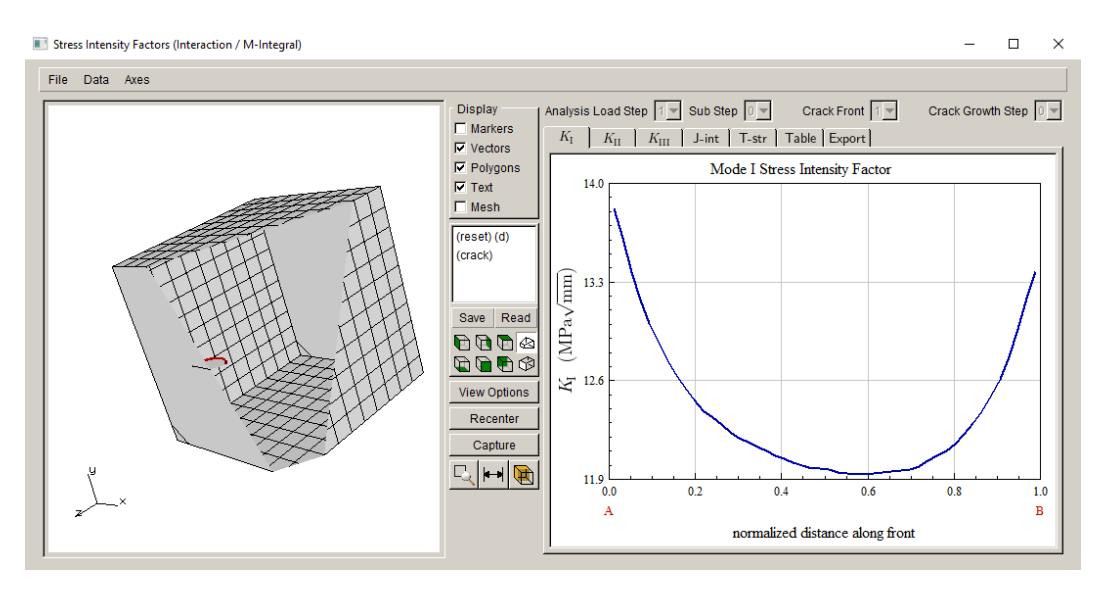

Figure 3.39 Mode I SIFs for case #3.

Tutorial #7 also includes an extra contact connection, and Section 11 of the User's Guide includes additional information on local + global connections.

# 4.0 Tutorial 4: Disk with Rotation and Temperature

In Tutorial 4, we simulate crack growth in a simple disk model that includes temperature variation and rotation. In Step 1, we briefly describe the model and the thermal analysis that produces the temperature variation. Once the temperatures are defined, we run a structural analysis that also includes rotation. With this structural model, we proceed with the crack growth simulation. This tutorial shows how temperature can affect the SIFs.

## 4.1 Step 1: Create the Disk Model

The disk is created as a quarter-symmetry model. Heat transfer analysis is conducted to generate nodal temperatures, and these temperatures are then applied along with mechanical loads (rotation) and constraints to create a model that can be used for crack growth. The following three subsections describe the steps for ABAQUS, ANSYS and NASTRAN, respectively.

#### 4.1.1 ABAQUS Disk

The first step is to build the FE model and to define the material properties. The model is shown in Fig 4.1a. The inner disk radius is 1, the outer radius is 10 and the width is 1.

We define both thermal and structural properties, which consist of density, specific heat, enthalpy, thermal expansion, conductivity, elastic modulus, and Poisson ratio. The material can be temperature dependent; for this analysis we use constant values for all data except for the elastic modulus, Fig 4.2a. Density is set to 1.0 and enthalpy is set to 0.

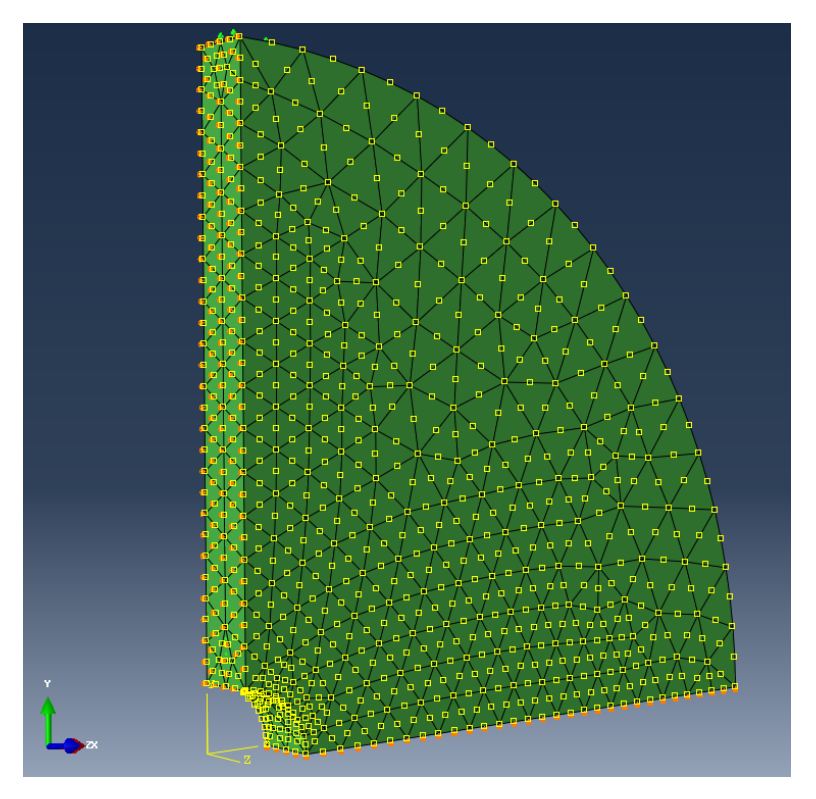

Figure 4.1a ABAQUS disk geometry.

| 🜩 Edit Material                                                                                                    | 🜩 Edit Material                                                                                                    |
|----------------------------------------------------------------------------------------------------|----------------------------------------------------------------------------------------------------|
| Name: MAT_1 Description:                                                                                                    | Name: MAT_1 Description:                                                                                                    |
| Material Behaviors                                                                                                    | Material Behaviors                                                                                                    |
| Density<br>Flastic                                                                                                    | Density<br>Flastic                                                                                                    |
| Expansion                                                                                                    | Expansion                                                                                                    |
| <u>General Mechanical Ihermal Electrical/Magnetic Other</u>                                                                                                    | <u>General Mechanical Thermal Electrical/Magnetic Other</u>                                                                                 |
| Elastic<br>Type: Isotropic  Suboptions Use temperature-dependent data Number of field variables: Moduli time scale (for viscoelasticity): Long-term No compression No tension | Density<br>Distribution: Uniform<br>Use temperature-dependent data<br>Number of field variables: 0<br>Data<br>Mass<br>Density Temp<br>1 1 0 |
| Vata<br>Young's Poisson's Temp                                                                                                    | 2 1 1000                                                                                                    |
| 1 10000 0.25 0                                                                                                    |                                                                                                    |
| 2 5000 0.25 1000                                                                                                    |                                                                                                    |
| OK Cancel                                                                                                    | OK Cancel                                                                                                    |

| ×                  |  |  |  |  |  |  |
|--------------------|--|--|--|--|--|--|
|                    |  |  |  |  |  |  |
|                    |  |  |  |  |  |  |
| Material Behaviors |  |  |  |  |  |  |
|                    |  |  |  |  |  |  |
|                    |  |  |  |  |  |  |
|                    |  |  |  |  |  |  |
|                    |  |  |  |  |  |  |
| <b>*</b>           |  |  |  |  |  |  |
|                    |  |  |  |  |  |  |
|                    |  |  |  |  |  |  |
|                    |  |  |  |  |  |  |
|                    |  |  |  |  |  |  |
|                    |  |  |  |  |  |  |
|                    |  |  |  |  |  |  |
|                    |  |  |  |  |  |  |
| _                  |  |  |  |  |  |  |
|                    |  |  |  |  |  |  |
|                    |  |  |  |  |  |  |
|                    |  |  |  |  |  |  |
|                    |  |  |  |  |  |  |
|                    |  |  |  |  |  |  |
|                    |  |  |  |  |  |  |
|                    |  |  |  |  |  |  |
|                    |  |  |  |  |  |  |
|                    |  |  |  |  |  |  |

Figure 4.2a ABAQUS disk material properties.

## 4.1.1.1 ABAQUS Disk Thermal Analysis

The first analysis is for heat transfer, so we set the element type (DC3D10) and create a volume mesh. The model is meshed with all tetrahedral elements, Fig 4.3a. The boundary conditions consist of temperatures on two surfaces; temperature at the inner radius of the disk is set to 1000 and temperature at the outer radius is set to 100, Fig 4.3a. The resulting nodal temperatures are shown in Fig 4.4a. These nodal temperatures are applied as initial conditions for the structural analysis.

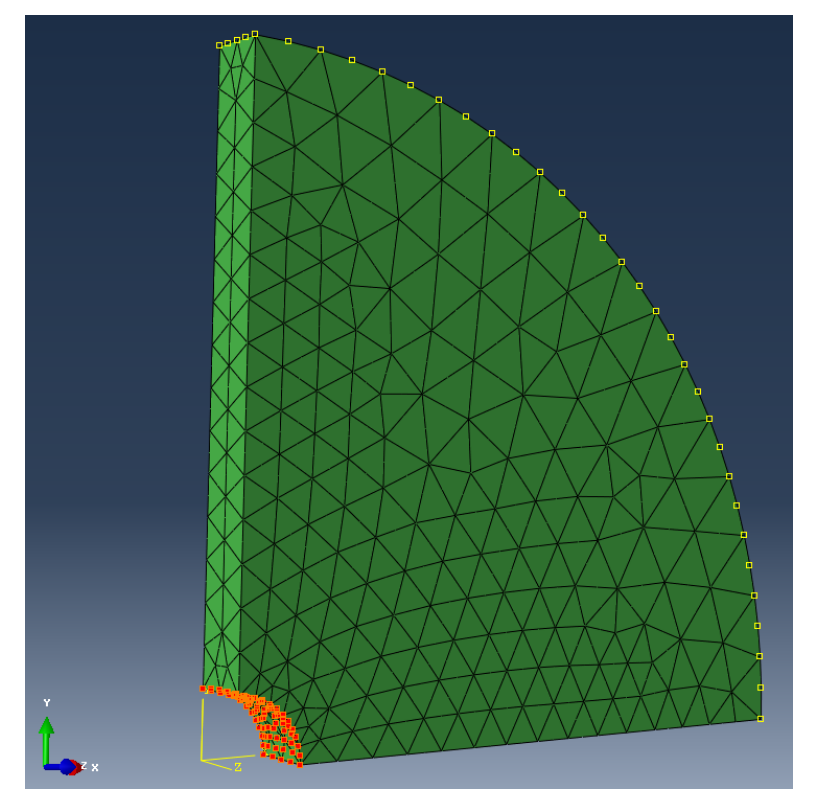

Figure 4.3a Volume mesh and thermal boundary conditions.

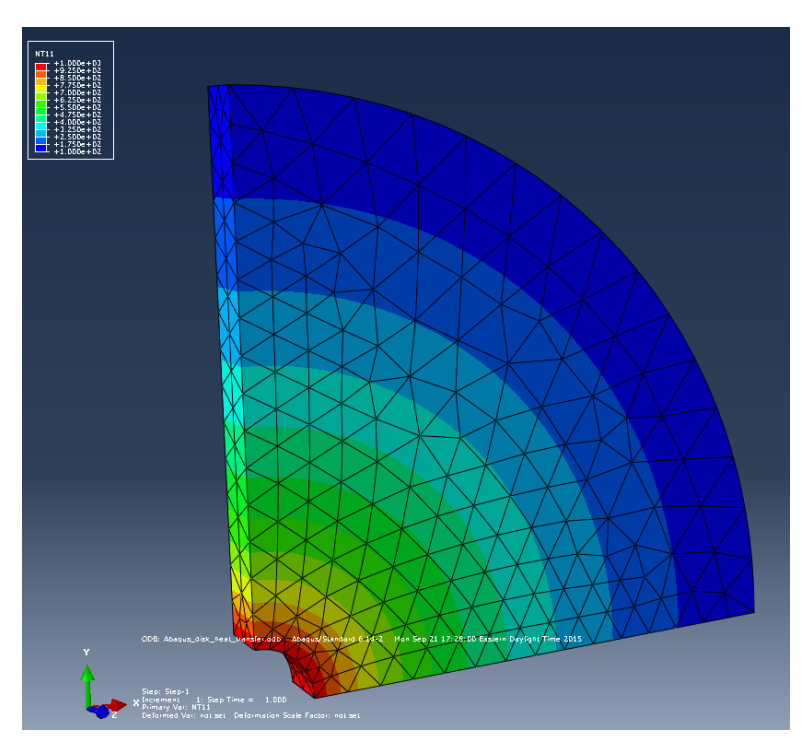

Figure 4.4a Resulting nodal temperature contours.

## 4.1.1.2 ABAQUS Disk Structural Analysis

We switch the element type from DC3D10 to C3D10 for the structural analysis. The boundary conditions include rollers on the (symmetry) surfaces at x=0 and y=0. We also fix a point in the z-direction to prevent rigid body motion and apply the nodal temperatures from the thermal analysis as initial conditions. Finally, we define the rotational velocity (centrif) as 0.2809 about the z-axis. The model with boundary conditions is shown in the left panel of Fig 4.5a. The resulting maximum principal stress contours from the structural analysis are shown in the right panel of Fig 4.5a.

We save the ABAQUS .*cae* file in case we need to re-analyze the model, and we create an *.inp* file for use with FRANC3D. Note that we could create global and local model portions in ABAQUS for FRANC3D. However, for this tutorial, we rely on the FRANC3D submodeling tool, so we just archive the full model. We also save the ABAQUS stress listing as *Abaqus\_Disk.rpt* for use in Section 4.10

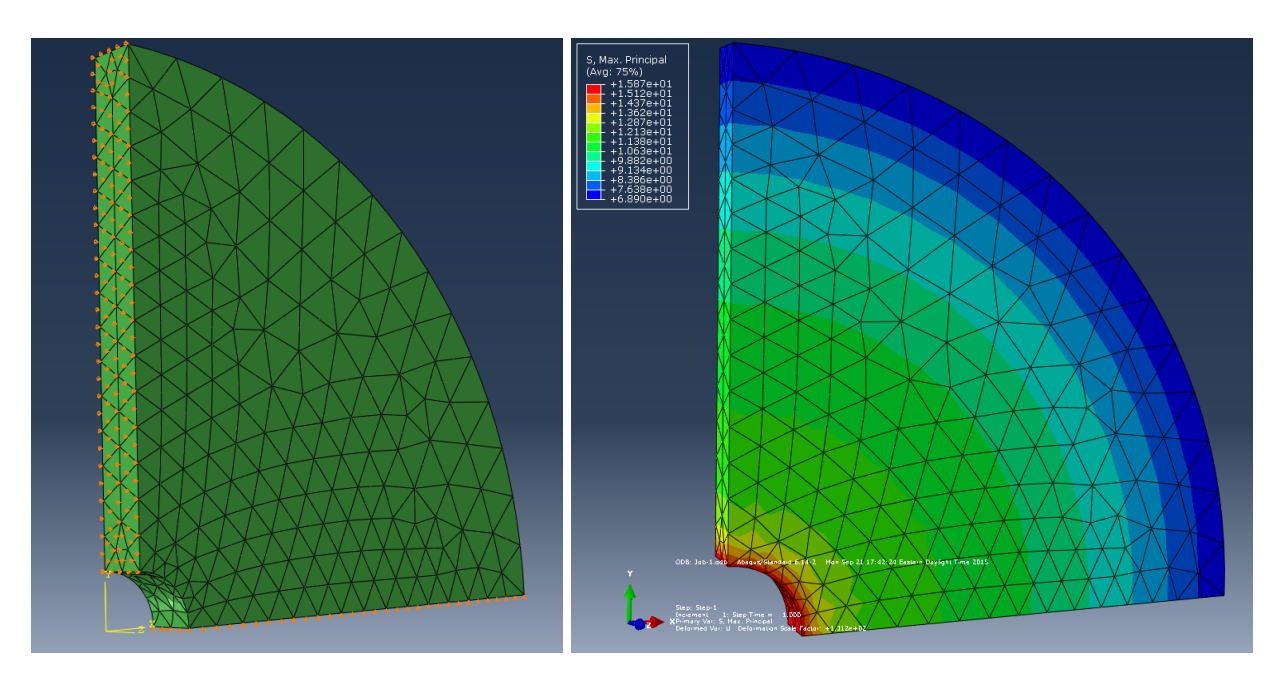

Figure 4.5a Boundary conditions for structural analysis – left panel, and resulting maximum principal stress contours – right panel.

#### 4.1.2 ANSYS Disk

The first step is to build the FE model and to define the material properties. The outline of the disk model is shown in the left panel of Fig 4.1b. The inner radius is set to 1.0 and the outer radius is set to 10. The disk is set to be one unit wide; the final geometry is shown in the right panel of Fig 4.1b.

We define both thermal and structural properties, which consist of density, specific heat, enthalpy, thermal expansion, conductivity, elastic modulus, and Poisson ratio. The material can be temperature dependent; for this analysis we use constant values for all data except for the elastic modulus, Fig 4.2b. Density is set to 1.0 and enthalpy is set to 0.

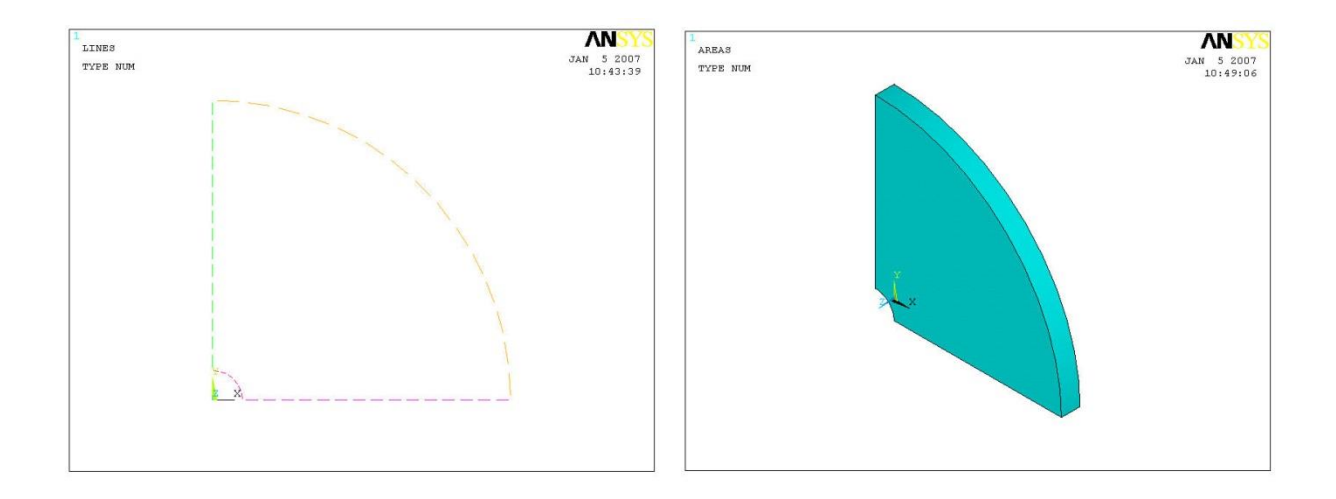

Figure 4.1b ANSYS disk geometry.

| ▲ Linear Isotropic Properties for Material Number 1        |                 |                                                            | Thermal Expansion Secant Coefficient for Material Number 1 |                                          |  |
|------------------------------------------------------------|-----------------|------------------------------------------------------------|------------------------------------------------------------|------------------------------------------|--|
| Linear Isotropic Material Properties for Material Number 1 |                 | Thermal Expansion Secant Coefficient for Material Number 1 |                                                            |                                          |  |
|                                                            | T1              | T2                                                         |                                                            | Reference temperature                    |  |
| Temperatures                                               | 0               | 1000                                                       |                                                            |                                          |  |
| EX                                                         | 10000           | 5000                                                       |                                                            | T1                                       |  |
| PRXY                                                       | 0.25            | 0.25                                                       |                                                            | Temperatures 0                           |  |
|                                                            | '               |                                                            |                                                            | ALPX 3E-007                              |  |
|                                                            |                 |                                                            |                                                            |                                          |  |
|                                                            | 4               | 1                                                          |                                                            |                                          |  |
| Add Temperatu                                              | re Delete Tempe | rature                                                     | Graph                                                      | Add Temperature Delete Temperature Graph |  |
|                                                            | 0K              | Cancel                                                     | Help                                                       | OK Cancel Help                           |  |

| Conductivity for Material Number 1             | Specific Heat for Material Number 1      |
|------------------------------------------------|------------------------------------------|
| Conductivity (Isotropic) for Material Number 1 | Specific Heat for Material Number 1      |
| T1<br>Temperatures 0<br>KXX 2                  | T1<br>Temperatures 0<br>C 30             |
| Add Temperature Delete Temperature Graph       | Add Temperature Delete Temperature Graph |
| OK Cancel Help                                 | OK Cancel Help                           |

Figure 4.2b ANSYS disk material properties.

## 4.1.2.1 ANSYS Disk Thermal Analysis

The first analysis is for heat transfer, so we set the element type (Solid87) and create a volume mesh. The model is meshed with all tetrahedral elements, left panel of Fig 4.3b. The boundary conditions consist of temperatures on two surfaces; temperature at the inner radius of the disk is set to 1000 and temperature at the outer radius is set to 100, right panel of Fig 4.3b. The resulting nodal temperatures are shown in Fig 4.4b. These nodal temperatures are applied as initial conditions for the structural analysis.

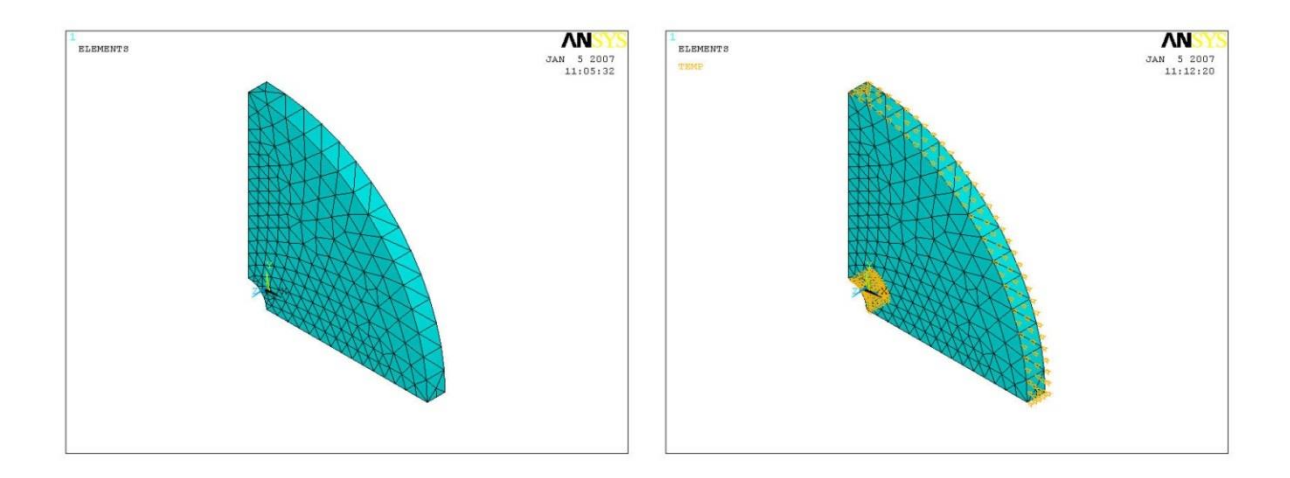

Figure 4.3b Volume mesh and thermal boundary conditions.

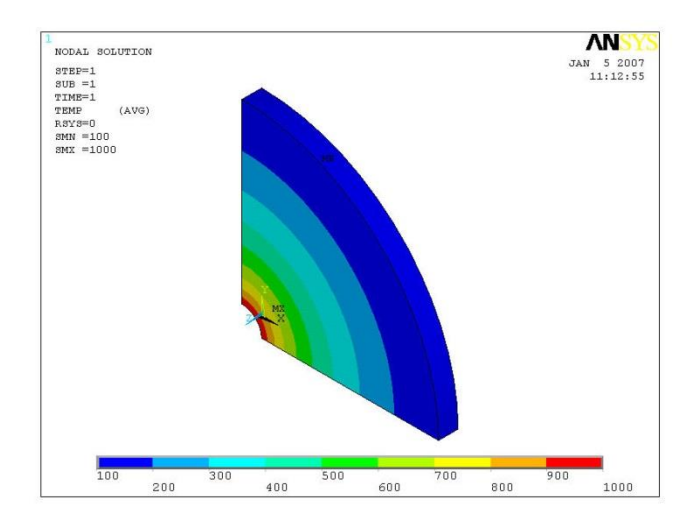

Figure 4.4b Resulting nodal temperature contours.

## 4.1.2.2 ANSYS Disk Structural Analysis

Switch the element type in the model from Solid87 to Solid92 for the structural analysis. The boundary conditions include rollers on the (symmetry) surfaces at x=0 and y=0. We also fix a point in the z-direction to prevent rigid body motion, and we apply the temperatures from the heat transfer analysis as initial conditions. Finally, we define the rotational velocity (omega) as 0.53 about the z-axis. The resulting model with boundary conditions should appear as in the left panel of Fig 4.5b. The resulting maximum principal stress contours from the structural analysis are shown in the right panel of Fig 4.5b.

We save the ANSYS .*db* file in case we need to re-analyze the model. We also archive the model to a .*cdb* file for use with FRANC3D. Note that we could create global and local model portions in ANSYS for FRANC3D. However, for this tutorial we rely on the FRANC3D submodeling tool, so we will just archive the full model; use "cdwite,DB,file\_name,cdb". We also save the ANSYS stress listing as *Ansys\_Disk.str* for use in Section 4.10.

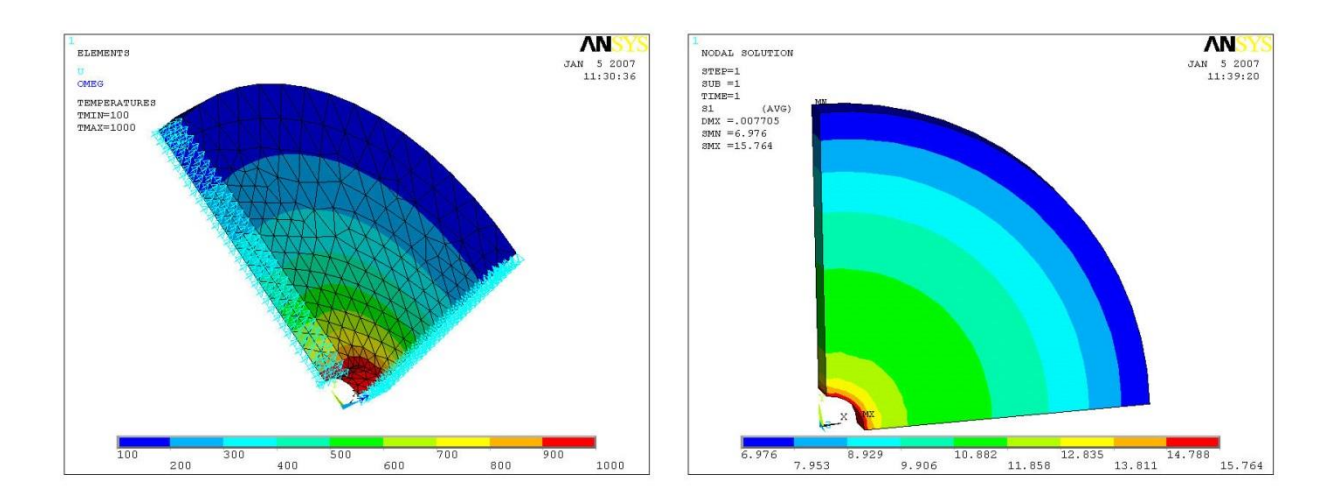

Figure 4.5b Boundary conditions for structural analysis – left panel, and resulting maximum principal stress contours – right panel.

## 4.1.3 NASTRAN Disk

The first step is to build the FE model and to define the material properties. The outline of the disk model is shown in the left panel of Fig 4.1c. The inner radius is set to 1.0 and the outer radius is set to 10. The disk is set to be one unit wide; the final geometry is shown in the right panel of Fig 4.1c.

We define both thermal and structural properties, which consist of density, specific heat, enthalpy, thermal expansion, conductivity, elastic modulus, and Poisson ratio. The material can be temperature dependent; for this analysis we use mostly constant values, Fig 4.2c. The elastic modulus is 10,000 at temperature=0 and 5,000 at temperature=1000. Poisson ratio is constant at 0.25. The density is set to 1.0. The coefficient of thermal expansion is set to 3e-7.

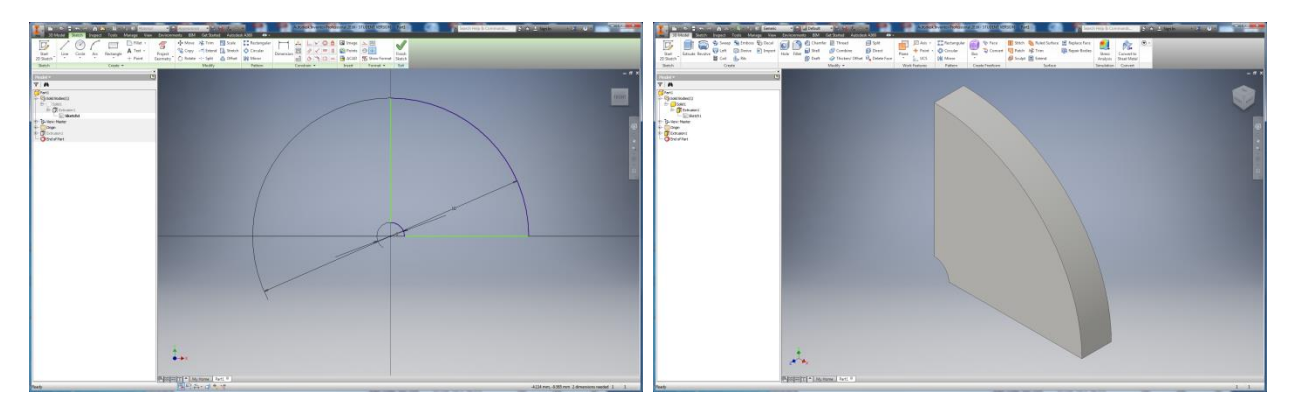

Figure 4.1c NASTRAN disk geometry.

| 📴 Material             |                  |       |                |    | ? <mark>×</mark> |
|------------------------|------------------|-------|----------------|----|------------------|
| Select Material        | Gene             | eral  | Allowables     |    | Thermal          |
|                        | ρ                | 1     | ST             | С  | 30               |
| Name: Material 1       | GE               | 0     | Sc             | к  | 2                |
| ID: 1                  | T <sub>ref</sub> | 0     | Ss             | ]  |                  |
| Type: Isotropic 🔻      | Struc            | tural | Sy             | ]  |                  |
| Sub Type:              | Е                | 10000 | Failure Theory | 1  |                  |
| Neo-Hookean 🔻          | G                |       | TURE           |    |                  |
| Physical Properties:   | ν                | 0.3   |                |    |                  |
| Physical Property 2    | α                | 3e-7  |                |    |                  |
| Save New Material      |                  |       |                |    |                  |
| Analysis Specific Data |                  |       |                |    |                  |
| Nonlinear              |                  |       |                |    |                  |
| Fatigue                |                  |       |                |    |                  |
| PPFA                   |                  |       |                |    |                  |
|                        |                  |       |                |    |                  |
|                        |                  |       |                |    |                  |
| ***                    |                  |       |                | OK | Cancel           |

Figure 4.2c NASTRAN disk material properties.

## 4.1.3.1 NASTRAN Disk Thermal Analysis

The first analysis is for heat transfer. The model is meshed with all tetrahedral elements, Fig 4.3c. The boundary conditions consist of temperatures on two surfaces; temperature at the inner radius of the disk is set to 1000 and temperature at the outer radius is set to 100. The nodal

temperatures for the steady-state heat transfer are shown in Fig 4.4c. These temperatures are applied as initial conditions for the structural analysis.

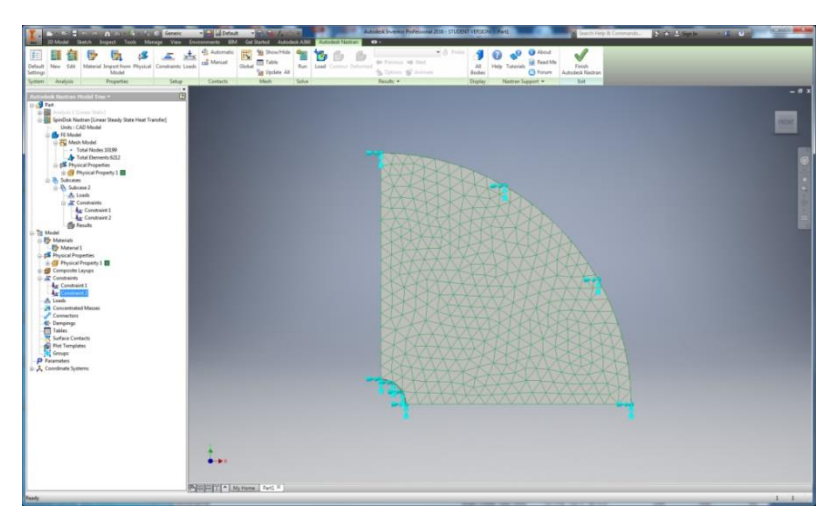

Figure 4.3c Volume mesh and thermal boundary conditions.

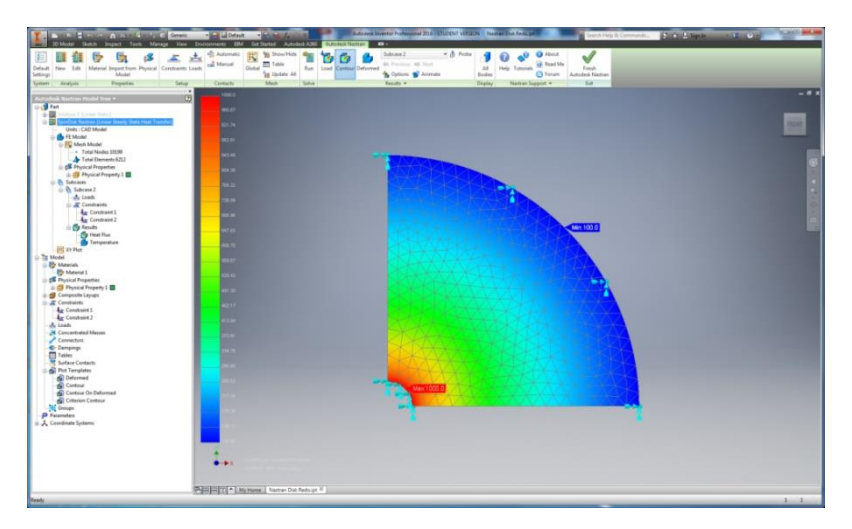

Figure 4.4c Resulting nodal temperature contours.

#### 4.1.3.2 NASTRAN Disk Structural Analysis

The boundary conditions include rollers on the (symmetry) surfaces at x=0 and y=0. We also fix a point in the z-direction to prevent rigid body motion, and we apply the temperatures from the heat transfer analysis as initial conditions. Finally, we define the rotational velocity (rforce) as 0.08435 about the z-axis. The resulting model with boundary conditions should appear as in the left panel of Fig 4.5c. The resulting maximum principal stress contours from the structural analysis are shown in the right panel of Fig 4.5c.

We save the Inventor files in case we need to re-analyze the model. We also archive the model to a *.nas* file for use with FRANC3D; this is done automatically by Inventor when running the NASTRAN analysis. Note that we could create global and local model portions in NASTRAN for FRANC3D. However, for this tutorial we rely on the FRANC3D submodeling tool, so we will just archive the full model. We also save the NASTRAN stress listing as *Nastran\_Disk.pch* for use in Section 4.10; take note of the subcase ID for the stress results if it is not set to 1.

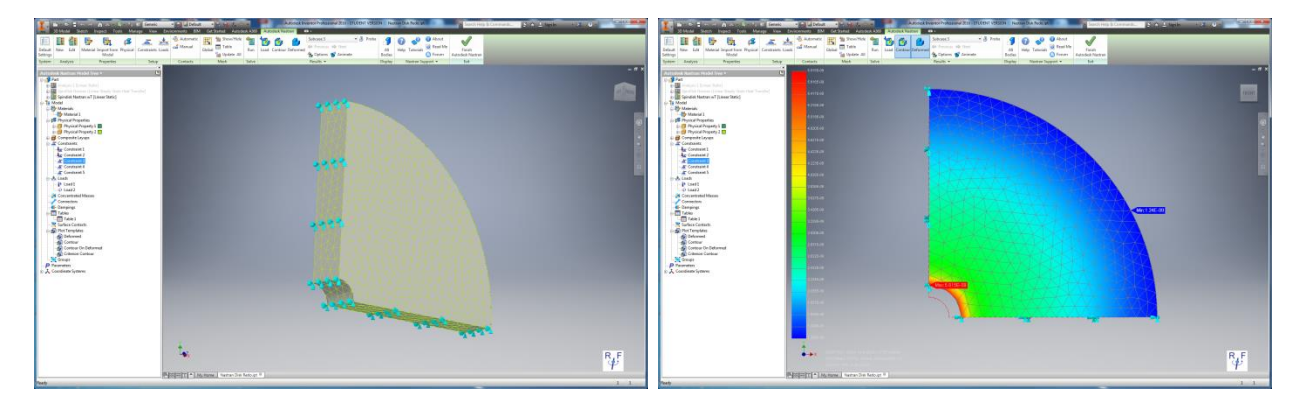

Figure 4.5c Boundary conditions for structural analysis – left panel, and resulting maximum principal stress contours – right panel.

## 4.2 Step 2: Import Disk into FRANC3D

Once the structural model is ready, we can proceed with the crack growth simulation. Start with the FRANC3D GUI and select **File**  $\rightarrow$ **Import**. In the Select Type of Import panel, choose the Import and divide into global and local models radio button and select **Next**. Switch the <u>Mesh</u> <u>File Type</u> radio button in the Select Import Mesh File window to the appropriate FE type and select the file name for the model, Fig 4.6, and click **Next**.

| Select Type of Import                               |                                              |  |  |  |
|-----------------------------------------------------|----------------------------------------------|--|--|--|
| Model Import Type                                   |                                              |  |  |  |
| C Import a complete model.                          | Select Input Mesh File                       |  |  |  |
| Import and divide into global and local models.     | Mesh File Type<br>C ANSYS C ABAQUS C NASTRAN |  |  |  |
| (highly recomonded for large and/or complex models) | Mesh File                                    |  |  |  |
| C Import an already divided model.                  | Abaqus                                       |  |  |  |
|                                                     | Directories X Files in C:\Temp\DiskAbaqus    |  |  |  |
| <u>Cancel</u> ack <u>N</u> ext                      | CA CA CA CA CA CA CA CA CA CA CA CA CA       |  |  |  |

Figure 4.6 FRANC3D FE model import – ABAQUS selection.

Create a local model using the <u>Rubberband Box</u> tool and the **Crop** button in the Define Local Submodel window, Fig 4.7. Select **Next** and save the local and global model files using the default file names. In the Select Retained BC Surfaces dialog, Fig 4.8, use the **Select All** button to retain the two surfaces with displacement constraints, and then select **Next**. Set the FEM units so that they are consistent with the FE model units; in this case, the temperature units are also required. SI units of mm, MPa and C are okay.

The model will be displayed in the FRANC3D main window, and we are ready to insert a crack into the local model.

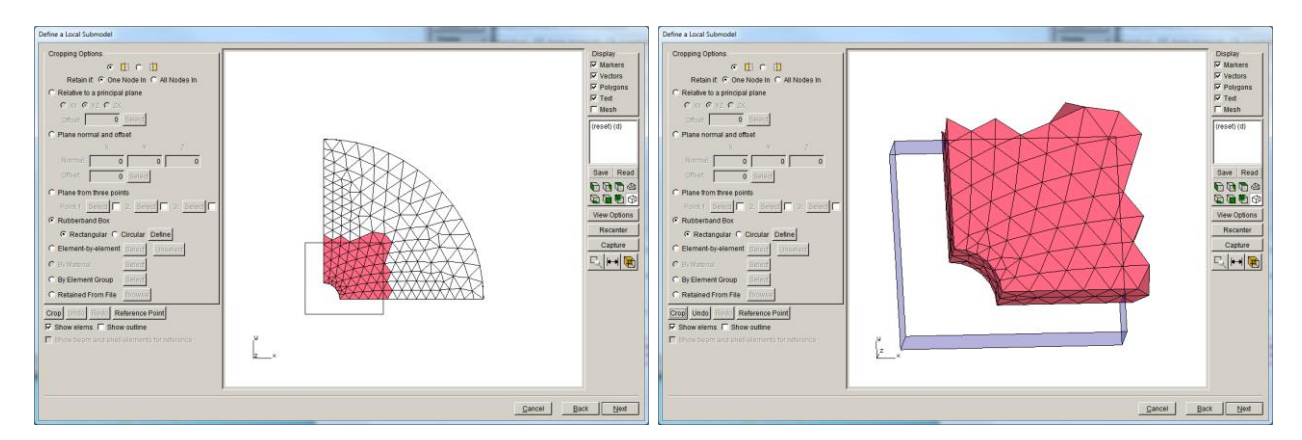

Figure 4.7 FRANC3D FE model import.

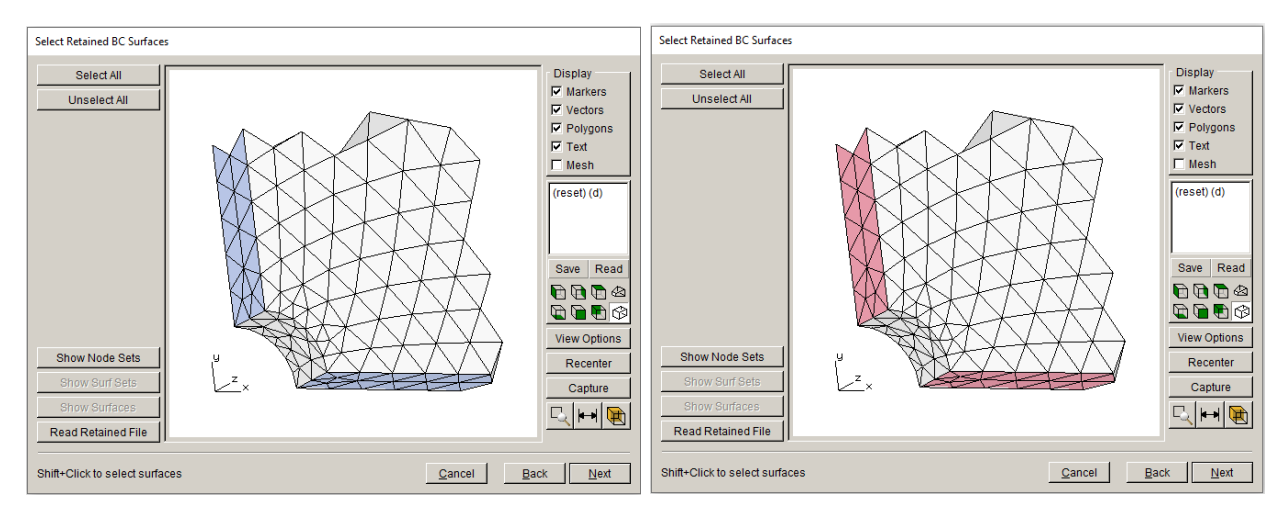

Figure 4.8 FRANC3D FE model import – BC surface selection.

# 4.3 Step 3: Insert Initial Crack

Insert a circular crack with a radius of 0.1, Fig 4.9. The crack is located at the front of the disk, rotated 45 degrees from the xz-plane, Fig 4.10. The crack front template has a radius of 0.01, Fig 4.11. The resulting remeshed crack model is shown in Fig 4.12.

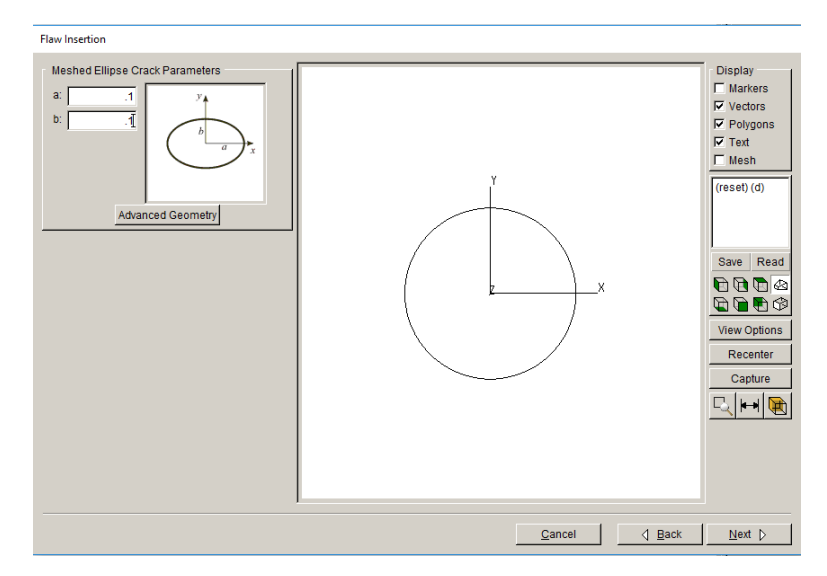

Figure 4.9 Elliptical crack dimension dialog.

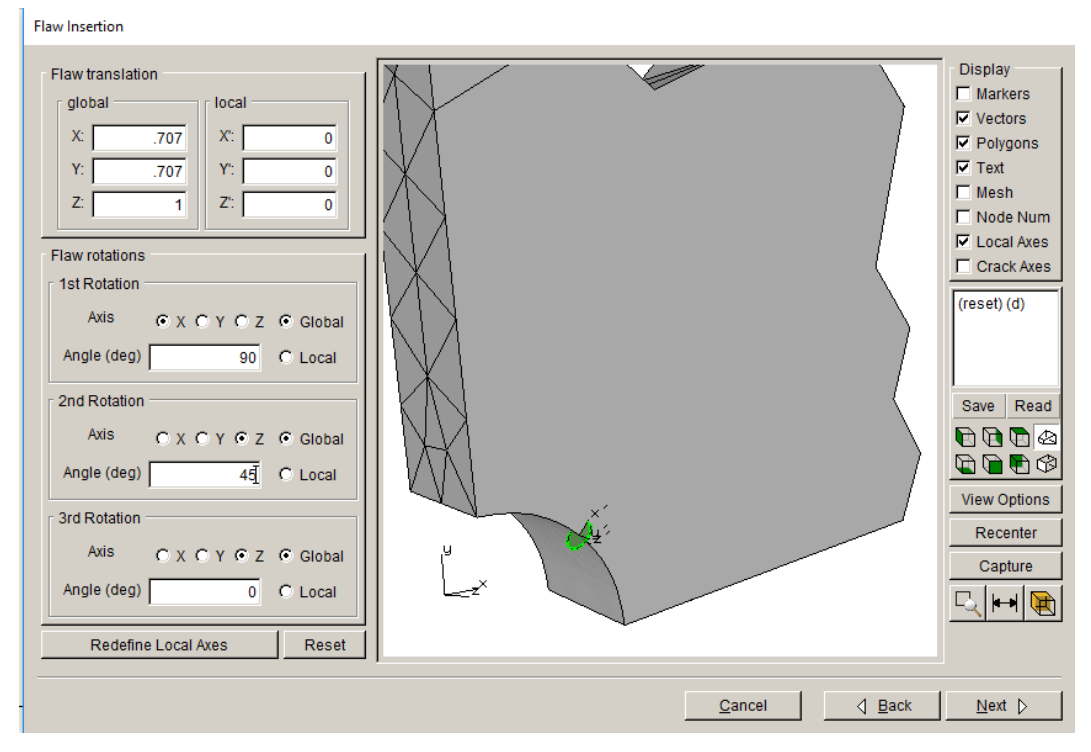

Figure 4.10 Crack location and orientation dialog.

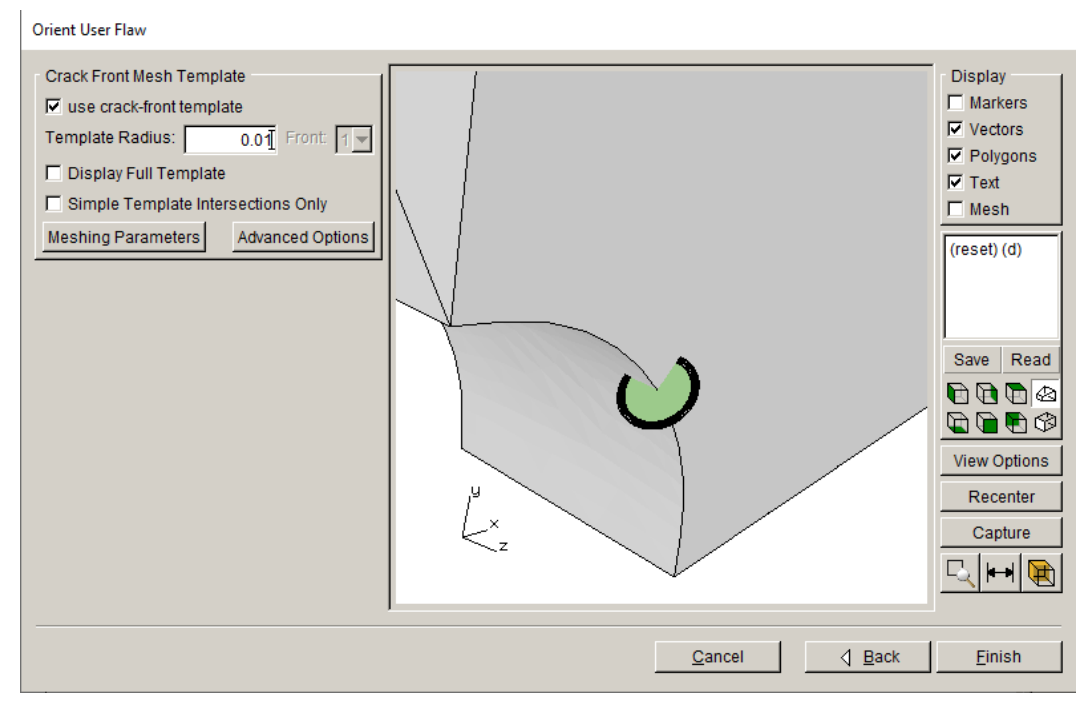

Figure 4.11 Crack front template dialog.

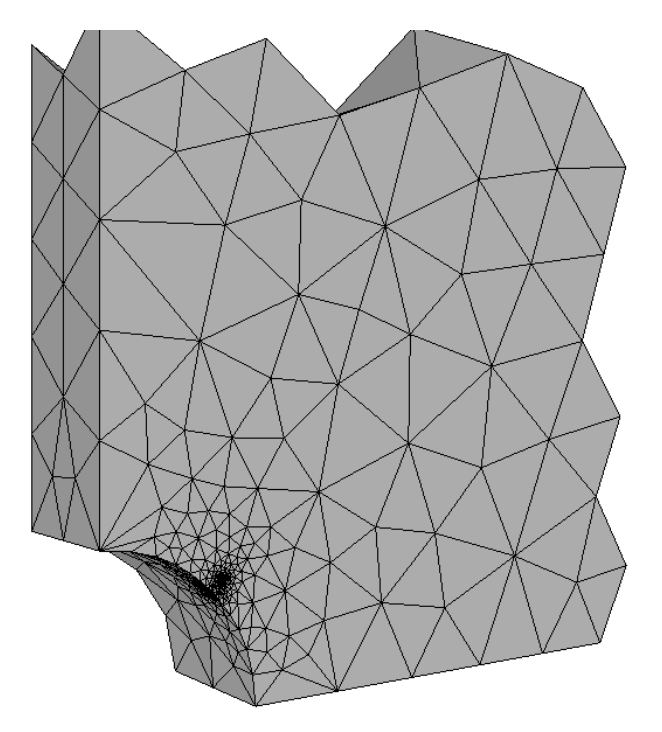

Figure 4.12 Final meshed crack model.

## 4.4 Step 4: Static Crack Analysis

We perform a static crack analysis. Choose Analysis  $\rightarrow$ Static Crack Analysis from the FRANC3D menu. Provide a file name and choose the solver. Proceed to the appropriate subsection for the chosen solver.

### 4.4.1 ABAQUS Solver

The ABAQUS options are shown in Fig 4.13a. The <u>Connect to global model</u> option is checked automatically. Select **Next**.

The next dialog box has options for connecting the local and global portions, Fig 4.14a. We use node merging with the automatically selected local and global cut-surfaces. Click **Finish** to begin the ABAQUS analysis.

Static Analysis

| Abaqus Options                        |                                   |                                                    |
|---------------------------------------|-----------------------------------|----------------------------------------------------|
| Abaqus run time:                      |                                   |                                                    |
| Abaqus Executable:                    | abaqus.bat                        | Browse                                             |
| Python Executable:                    | python                            | Browse                                             |
| Python script (will run before Abaqus | ):                                | Browse                                             |
| Local model output:                   |                                   |                                                    |
| Edit Defaults                         |                                   |                                                    |
| Global model:                         |                                   |                                                    |
| Connect to global model filenan       | e: Abaqus_Disk_GLOBAL.inp         | Browse                                             |
| Boundary conditions:                  | ine crack face contact            |                                                    |
| Abaqus command:                       |                                   |                                                    |
| View/Edit Command                     | ite files but DO NOT run analysis |                                                    |
| <u></u>                               |                                   |                                                    |
|                                       |                                   |                                                    |
|                                       |                                   |                                                    |
|                                       |                                   |                                                    |
|                                       |                                   |                                                    |
|                                       |                                   |                                                    |
|                                       |                                   | <u>C</u> ancel <u>↓</u> <u>B</u> ack Next <u>▶</u> |

Figure 4.13a Static analysis options for ABAQUS.

| <ul> <li>Merge nodes C Lie con</li> </ul> | straint C Con  | tact conditions Con: | straint Contact 🔽 | Global = Master |      |
|-------------------------------------------|----------------|----------------------|-------------------|-----------------|------|
| Local node set/surface(s) to              | merge/constra  | ain:                 |                   |                 |      |
| AUTO_CUT_SURF                             | disp_2         | disp_3               | 🗌 disp_4          |                 |      |
| Global node set/surface(s) f              | o merge/constr | rain:                |                   |                 |      |
| Show all labels                           |                |                      |                   |                 |      |
| GLOBAL_CONNECT_S                          | JRF            |                      |                   |                 | <br> |
| dditional local/global conne              | ctions:        |                      |                   |                 |      |
| <none defined=""></none>                  |                |                      |                   |                 |      |
| Add Connection Delete Co                  | nnection       |                      |                   |                 |      |
| aqus command:                             |                |                      |                   |                 |      |
| /iew/Edit Command                         | 🗖 Write files  | but DO NOT run ana   | lysis             |                 |      |
|                                           |                |                      |                   |                 |      |
|                                           |                |                      |                   |                 |      |

Figure 4.14a Static analysis ABAQUS local + global model connection dialog.

### 4.4.2 ANSYS Solver

The ANSYS options are shown in Fig 4.13b; the default settings will cause ANSYS to write nodal temperatures to the results (.dtp) file. The <u>Connect to global model</u> option is checked automatically. Select **Next**.

The next dialog box has options for connecting the local and global portions, Fig 4.14b. We use node merging with the automatically selected local and global cut-surfaces. Click **Finish** to begin the ANSYS analysis.

| atic Analysis                     |                                         |                |
|-----------------------------------|-----------------------------------------|----------------|
| Ansys Options                     |                                         |                |
| Ansys run time:                   |                                         |                |
| Ansys Executable:                 | s\ANSYS Inc\v192\ansys\bin\winx64\ANSYS | 192.exe Browse |
| Ansys license:                    | ansys 🔻                                 |                |
| Python Executable:                | python                                  | Browse         |
| Python script (will run before An | isys):                                  | Browse         |
| Local model output:               |                                         |                |
| Edit Defaults                     |                                         |                |
| Global model:                     |                                         |                |
| Connect to global model fi        | lename: Ansys_Disk_GLOBAL.cdb           | Browse         |
| Boundary conditions:              |                                         |                |
| Apply crack face tractions        | Define crack face contact Contact       |                |
| Ansys command:                    |                                         |                |
| View/Edit Command                 | Write files but DO NOT run analysis     |                |
|                                   |                                         |                |
|                                   |                                         |                |
|                                   |                                         |                |
|                                   |                                         |                |
|                                   |                                         |                |
|                                   |                                         |                |

Figure 4.13b Static analysis options for ANSYS.

| Static Analysis                                                                         |
|-----------------------------------------------------------------------------------------|
| Ansys local/global model connection:                                                    |
| Merge nodes     Constraint equations     Contact conditions     Constraint     Contact. |
| Merge tolerance: 0.0001 Local connection midsides: © retain C remove                    |
| Clocal component(s) to merge/constrain:                                                 |
| AUTO_CUT_SURF                                                                           |
| Global component(s) to merge/constrain:                                                 |
| Show all labels                                                                         |
| GLOBAL_CONNECT_SURF                                                                     |
| Additional local/global connections:                                                    |
| <none defined=""></none>                                                                |
| Add Connection Delete Connection                                                        |
| Ansys command:                                                                          |
| View/Edit Command                                                                       |
|                                                                                         |
| <u>Cancel</u> <u>A</u> Back <u>Finish</u>                                               |

Figure 4.14b Static analysis ANSYS local + global model connection dialog.

### 4.4.3 NASTRAN Solver

The NASTRAN options are shown in Fig 4.13c. Note that the NASTRAN *.pch* results file does not contain temperatures; instead, the temperatures are extracted from the model boundary condition data. The <u>Connect to global model</u> option is checked automatically. Select **Next**.

The next dialog box has options for connecting the local and global portions, Fig 4.14c. We use node merging with the automatically selected local and global cut-surfaces. Click **Finish** to begin the NASTRAN analysis.

Static analysis

| NASTRAN Options                          |                                               |        |        | 1    |
|------------------------------------------|-----------------------------------------------|--------|--------|------|
| NA STRAN run time:                       |                                               |        |        |      |
| NA STRAN Executables                     |                                               |        |        |      |
| NASTRAN Executable:                      | Siemens\SimcenterNastran_2206\bin\nastran.exe | Browse |        |      |
| Python Executable:                       | python                                        | Browse |        |      |
| Python script (will run before NASTRAN): |                                               | Browse |        |      |
|                                          | ,                                             | ·      |        |      |
| Local model output:                      |                                               |        |        |      |
| Edit Defaults                            |                                               |        |        |      |
|                                          |                                               |        |        |      |
| Global model:                            |                                               |        |        |      |
| Connect to global model filename:        | Nastran_Disk_GLOBAL.nas                       | Browse |        |      |
| Devenden er en ditier er                 |                                               |        |        |      |
| Boundary conditions:                     |                                               |        |        |      |
| Apply crack face tractions: Define       | crack face contact: Contact                   |        |        |      |
| NASTRAN command:                         |                                               |        |        |      |
|                                          |                                               |        |        |      |
| View/Edit Command Write files            | s but DO NOT run analysis                     |        |        |      |
| ļ                                        |                                               |        |        |      |
|                                          |                                               |        |        |      |
|                                          |                                               |        |        |      |
|                                          |                                               |        |        |      |
|                                          |                                               |        |        |      |
|                                          |                                               |        |        |      |
|                                          |                                               |        |        |      |
|                                          |                                               |        |        |      |
|                                          |                                               | Cancel | 4 Back | Next |
|                                          |                                               | Sauce  | 1 Dack |      |

Figure 4.13c Static analysis options for NASTRAN.

| ASTRAN local/global model connection:                                                                                                    |                              | 1        |          |  |
|----------------------------------------------------------------------------------------------------|------------------------------|----------|----------|--|
| Merge local and global nodes C Co                                                                                                    | onstrain surfaces Constraint |          |          |  |
| Local node sets to merge/constrain:                                                                                                    |                              |          |          |  |
| AUTO_CUT_SURF disp_2<br>disp_6 disp_7                                                                                                    | ☐ disp_3<br>☐ disp_8         | 🗌 disp_4 | 🗌 disp_5 |  |
| Global node sets to merge/constrain: -                                                                                                    |                              |          |          |  |
| GLOBAL_CONNECT_SURF                                                                                                    |                              |          |          |  |
|                                                                                                    |                              |          |          |  |
|                                                                                                    |                              |          |          |  |
|                                                                                                    |                              |          |          |  |
| Additional local/global connections:                                                                                                    |                              |          |          |  |
| Additional local/global connections:                                                                                                    |                              |          |          |  |
| \dditional local/global connections:<br><none defined=""></none>                                                                                        |                              |          |          |  |
| Additional local/global connections:                                                                                                    |                              |          |          |  |
| Additional local/global connections:<br><none defined=""><br/>Add Connection Delete Connection</none>                                                   |                              |          |          |  |
| Additional local/global connections:                                                                                                    |                              |          |          |  |
| Additional local/global connections:<br><none defined=""><br/>Add Connection Delete Connection<br/>ASTRAN command:<br/>View/Edit Command Write f</none> | les but DO NOT run analysis  |          |          |  |
| Additional local/global connections:                                                                                                    | les but DO NOT run analysis  |          |          |  |
| Additional local/global connections:                                                                                                    | les but DO NOT run analysis  |          |          |  |
| Additional local/global connections:                                                                                                    | les but DO NOT run analysis  |          |          |  |
| Additional local/global connections:                                                                                                    | les but DO NOT run analysis  |          |          |  |

Figure 4.14c Static analysis NASTRAN local/global model connection dialog.

## 4.5 Step 5: Compute SIFs

Once the analysis has finished, we compute the SIFs; choose **Cracks**  $\rightarrow$ **Compute SIFs** from the FRANC3D menu. The dialog, Fig 4.15, allows you to specify the method for computing SIFs. If you use the M-integral, you can make sure that the <u>Include Thermal Terms</u> option is selected and that the <u>Reference Temperature</u> is 0 degrees by clicking the **Advanced** button. The reference temperature is set automatically when importing the initial uncracked model. For an ANSYS model, the "TREF" value is used, and for an ABAQUS model, the "\*Initial Conditions, type=TEMPERATURE" is used.

The SIFs based on the M-integral are shown in Fig 4.16 and the SIFs based on Displacement Correlation (DC) are shown in Fig 4.17. It should be noted that the SIFs do not differ much, indicating that the SIFs are computed correctly. If your results differ significantly, you should ensure that the nodal temperatures and reference temperature are correct. Note that if you do not include thermal terms when computing M-integral SIFs, the results will be quite different from the DC SIFs, Fig 4.18.

| Compute SIFs                                      |                                         |
|---------------------------------------------------|-----------------------------------------|
| Stress Intensity Factor Computation Method        | 1                                       |
| Interaction Integral / M-Integral (most accurate) | Advanced Parameters                     |
| C Displacement Correlation (least accurate)       | Advanced I Include Thermal Terms        |
|                                                   | Reference Temperature = 0               |
| C Virtual Crack Closure Techique (VCCT)           | Advanced Include Applied Crack Traction |
|                                                   | include Contact Crack Pressure          |
| Plot Stress Intensity Factors                     | Large Rotations                         |
|                                                   | Elastic Plastic J                       |
| <u>C</u> ancel                                    | Einish Cancel Accept                    |

Figure 4.15 Compute SIFs dialog.

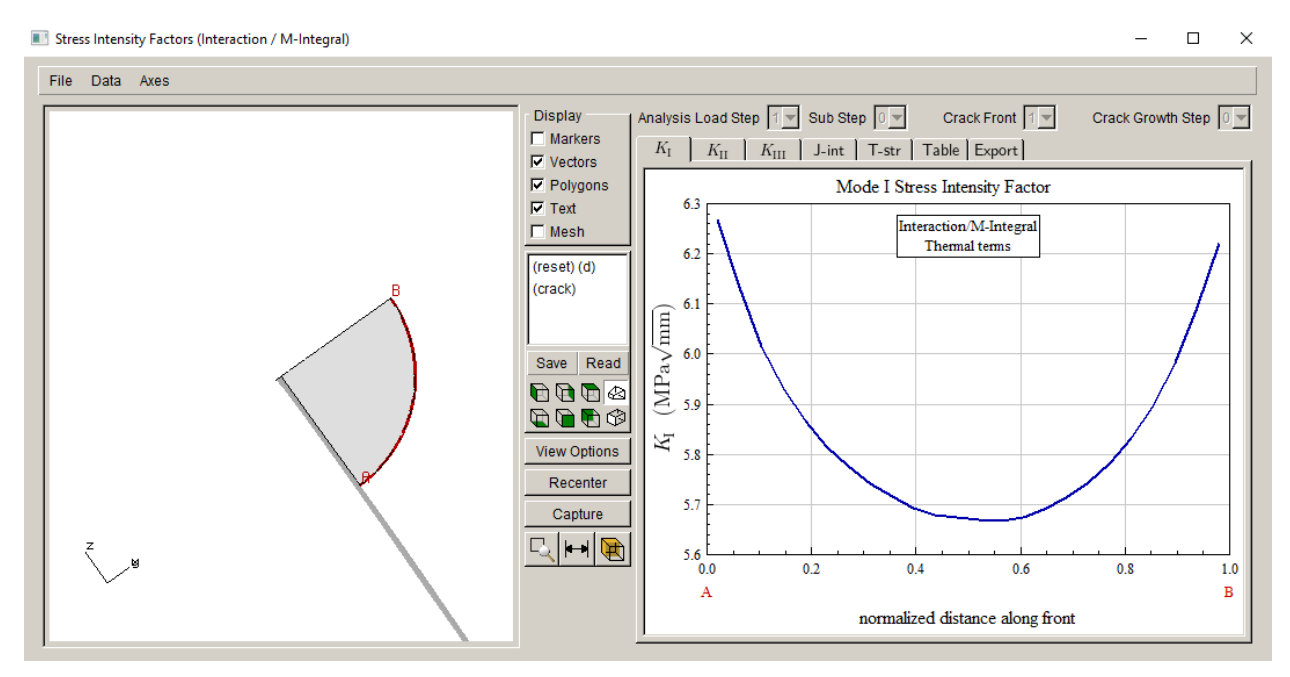

Figure 4.16 M-Integral SIFs.

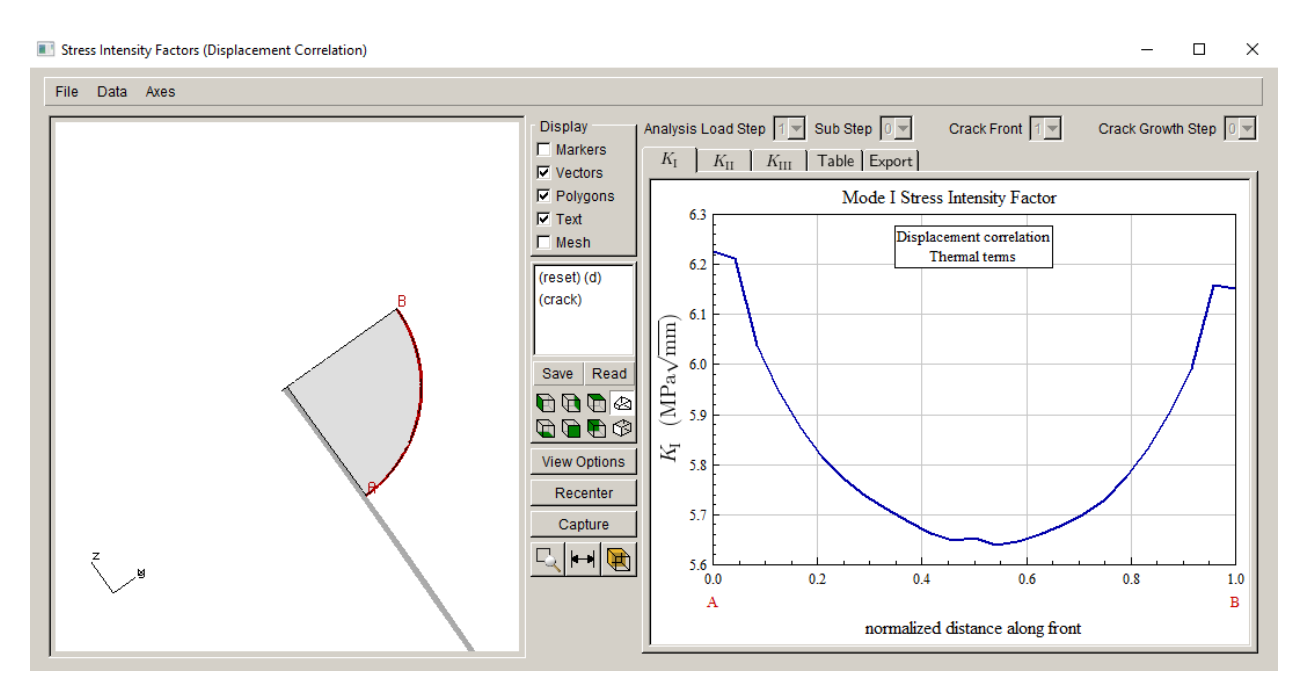

Figure 4.17 Displacement correlation SIFs.

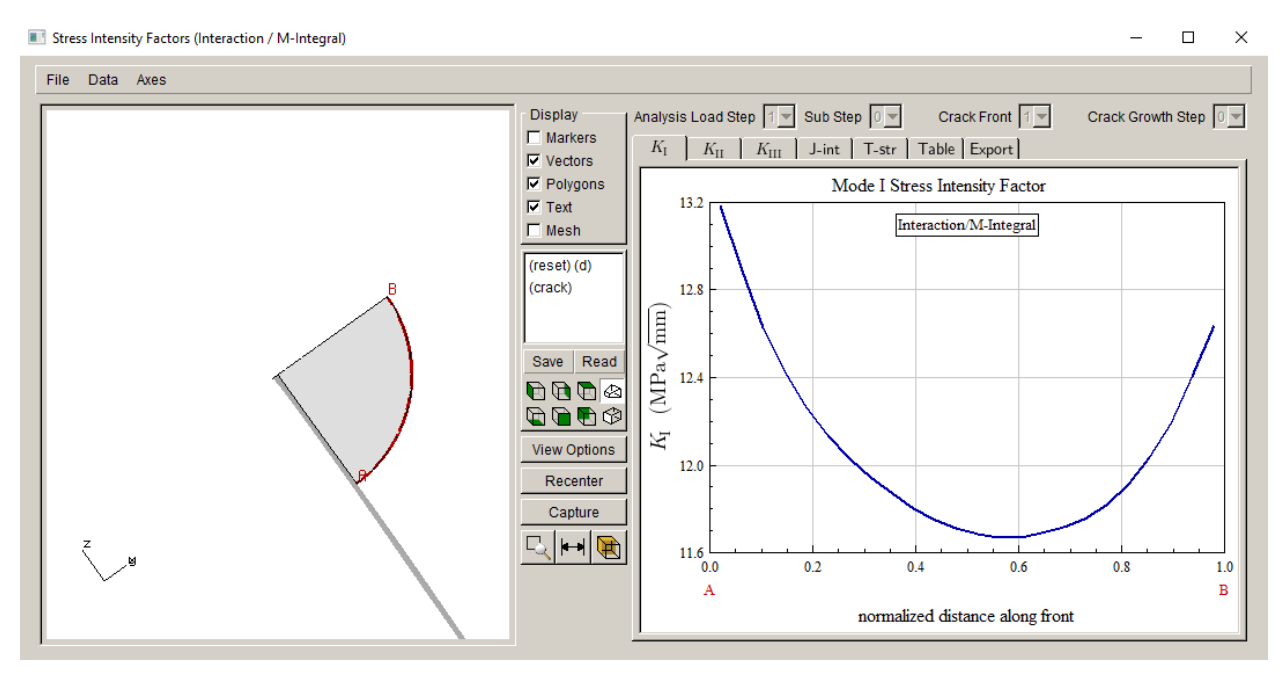

Figure 4.18 M-Integral based SIFs without thermal terms added.

# 4.6 Step 6: Crack Growth

The next step is to propagate the crack. First, recompute the SIFs with the M-integral with the correct settings (if needed). Then, choose **Cracks**  $\rightarrow$ **Grow Crack** from the FRANC3D menu. We switch to quasi-static growth, Fig 4.19, and select **Next**. We leave all the defaults in the next two panels, Fig 4.20 - 21, and select **Next** and then **Finish**.

| Growth Type                                            |
|--------------------------------------------------------|
| C Subcritical crack growth (fatigue, SCC, creep, etc.) |
| Quasi-static crack growth                              |
| C User defined crack growth                            |
| Read growth parameters from file: Browse               |
|                                                        |
| Cancel Back Next                                       |
|                                                        |

Figure 4.19 Crack growth first wizard panel.

| Kink Angle Model                              |                                                                                                    |
|-----------------------------------------------|----------------------------------------------------------------------------------------------------|
| Kink Angle Model                              |                                                                                                    |
| Max Tensile Stress (MTS)                      | $\max\left(K_{\mathrm{I}}^{r}(\theta)\right)$                                                                                                    |
| C Max Shear Stress (MSS)                      | $\max\left(\sqrt{\left(\eta_{\mathrm{II}}K_{\mathrm{II}}^{r}(\theta)\right)^{2}+\left(\eta_{\mathrm{III}}K_{\mathrm{III}}^{r}(\theta)\right)^{2}}\right)$                                                                                                    |
| O Generalized Stress                          | max(MTS,MSS)                                                                                                    |
| C Strain Energy Release Rate                  | $\max\left(\boldsymbol{K}_{\mathrm{I}}^{r}(\boldsymbol{\theta})^{2}+\left(\boldsymbol{\eta}_{\mathrm{II}}\boldsymbol{K}_{\mathrm{II}}^{r}(\boldsymbol{\theta})\right)^{2}+\left(\boldsymbol{\eta}_{\mathrm{III}}\boldsymbol{K}_{\mathrm{III}}^{r}(\boldsymbol{\theta})\right)^{2}\right)$ |
| C Planar                                      | $\theta = 0$                                                                                                    |
| C User Defined Model                          |                                                                                                    |
| 🔲 Kink Angle Limit                            | Maximum kink angle (deg): 0                                                                                                    |
| Mixed Mode Eta Factors                        |                                                                                                    |
| η <sub>II</sub> ; <u>1</u> η <sub>III</sub> ; | 1                                                                                                    |
| Crack Growth Resistance                       |                                                                                                    |
| Anisotropic Toughness                         | Set Toughness Parameters                                                                                                    |
|                                               | <u>C</u> ancel <u>B</u> ack <u>N</u> ext                                                                                                    |

Figure 4.20 Crack growth second wizard panel.

| Quasi-static Growth Parameters                                                                                                 |
|----------------------------------------------------------------------------------------------------|
| Power Law Growth Parameter                                                                                                    |
| $\Delta a_i = \Delta a_{median} (K_i / K_{median})^n$ n: 2                                                                     |
| Mixed-mode equivalent K                                                                                                    |
| • $K^{equiv} = K_{I}$ • $K^{equiv} = \sqrt{K_{I}^{2} + (\gamma_{II}K_{II})^{2} + (\gamma_{III}K_{III})^{2}}$                   |
| γ <sub>III</sub> : 0 γ <sub>IIII</sub> : 0                                                                                     |
| sign: $oldsymbol{O}$ from $K_{II}$ $oldsymbol{O}$ from $K_{III}$ $oldsymbol{O}$ always positive $oldsymbol{O}$ always negative |
| FEM Load Steps                                                                                                    |
| Step Sub Load Mult Temp Mult Temp Offset                                                                                       |
| 1 1 1 0 Edit                                                                                                    |
|                                                                                                    |
| <u>C</u> ancel <u>B</u> ack Finish                                                                                             |

Figure 4.21 Crack growth third wizard panel.

The <u>extension</u> is set to 0.015, Fig 4.22. The <u>template radius</u> is set to 0.01, Fig 4.23. Select **Finish** when ready to start the process of crack growth, insertion and remeshing.

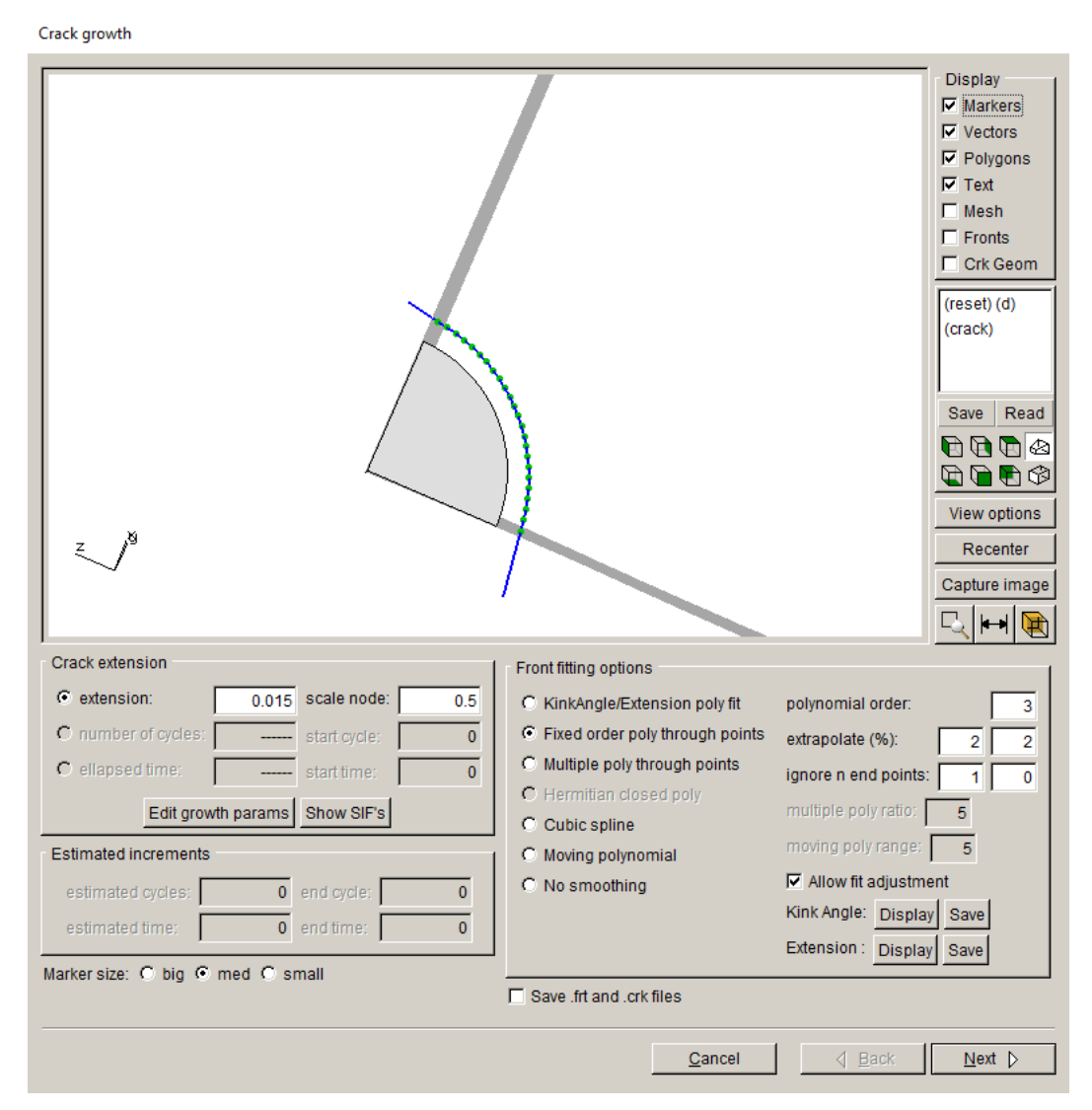

Figure 4.22 Crack growth third wizard panel.

Note that the ends of the crack front and template should extend beyond the model surface at every step of growth; this sometimes requires small adjustments to the fitting parameters depending on the crack front and the model surface geometry; FRANC3D should do this automatically.
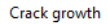

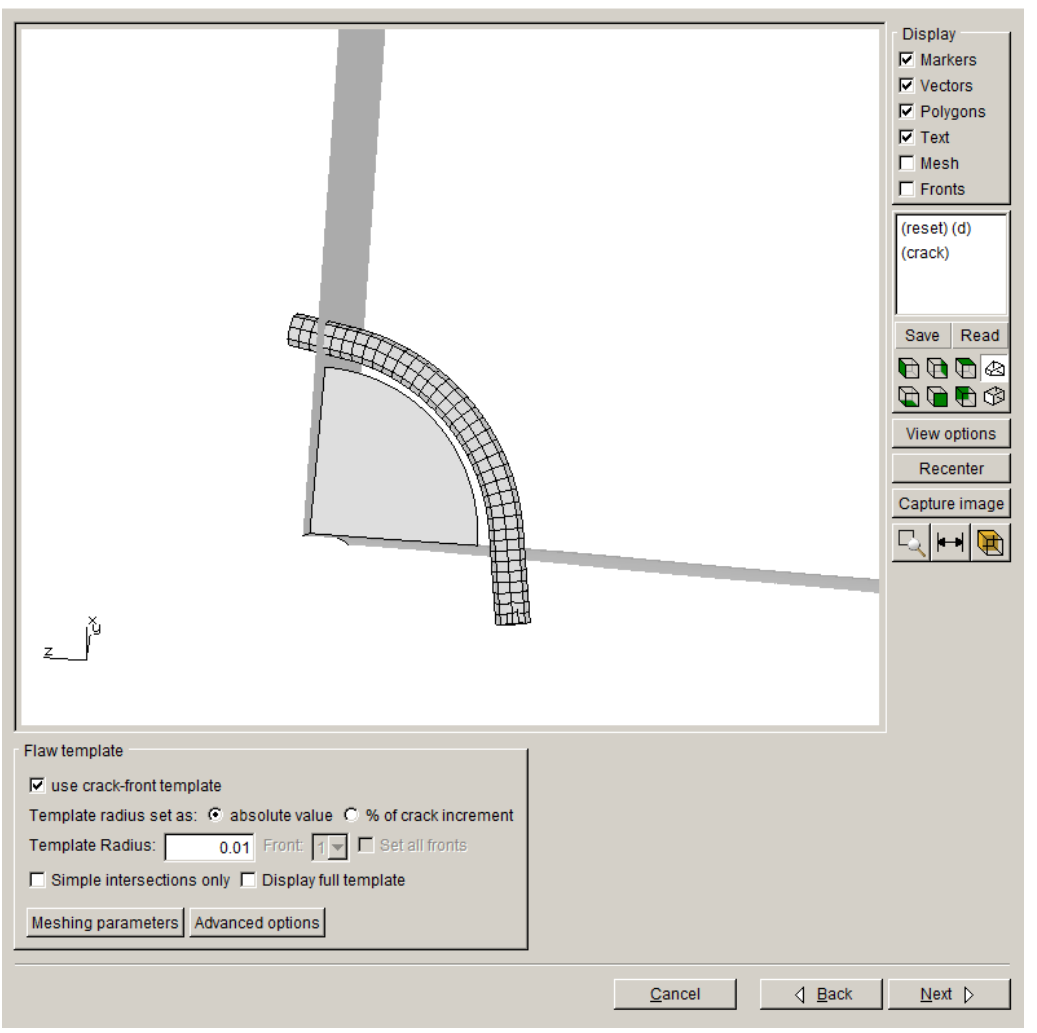

Figure 4.23 Crack growth wizard – final panel.

# 4.7 Step 7: Automatic Crack Growth

We can continue doing static analyses and manually growing the crack for each step, or we can do automatic crack growth. We proceed with automatic crack growth at this point. Select **Crack Growth Analysis** from the **Analysis** menu. A series of dialog panels with parameters/settings you have just seen in Step 6, when manually growing the crack, will be displayed, Fig 4.24. We specify ten crack growth steps with a constant growth increment of 0.015, Fig 4.24.

Fitting & template parameters

| Front fitting options                                                                   |                                                | 1                                                                  |
|-----------------------------------------------------------------------------------------|------------------------------------------------|--------------------------------------------------------------------|
| C KinkAngle/Extension poly fit                                                          | polynomial order: 3                            |                                                                    |
| • Fixed order poly through points                                                       | extrapolate (%): 2 2                           |                                                                    |
| C Multiple poly through points<br>C Hermitian closed poly<br>C Cubic spline             | ignore n end points: 0<br>multiple poly ratio: | Growth Plan                                                        |
| O Moving polynomial                                                                     | moving poly range: 5                           |                                                                    |
| C No smoothing                                                                          | Allow fit adjustment                           | Number of Crack Growth Steps = 10                                  |
| Flaw template                                                                           |                                                | Constant Crack Growth Increments                                   |
| 🔽 use crack-front template                                                              |                                                | Crack Growth Step Size = 0.015                                     |
| Template radius set as:      absolu Template Radius:                                    | te value C % of crack increment<br>ont:        | C Linearly Increasing/Decreasing Crack Growth Increments           |
| Meshing parameters Advanced o                                                           | ptions                                         | Change in Step Size at Each Step = 1                               |
| Extension<br>C distance extension scale node:<br>C cycles extension<br>C time extension | 0.5                                            | C User Defined Crack Growth Increments Define Steps Read From File |
| <u>C</u> ancel                                                                          | BackNext ♪                                     | <u>C</u> ancel ⊴ <u>B</u> ack <u>N</u> ext ⊳                       |

Figure 4.24 Crack growth plan for automatic crack growth.

Select **Next** to set the analysis options. Set the <u>Current crack growth step</u> to 1, as we have extended the crack but have not yet analyzed it, Fig 4.25. The last two panels are the same as those for Step 4 (see Fig 4.13 and 4.14) and will depend on your analysis code. All the default settings should be okay; select **Finish** to start the automatic growth.

| nalysis Code    |                        |                            |  |
|-----------------|------------------------|----------------------------|--|
|                 | Analysis code:         | C ANSYS © ABAQUS C NASTRAN |  |
| Base filename ( | do NOT use spaces):    | Abaqus_disk_crack          |  |
| Curre           | ent crack growth step: | 1                          |  |

Figure 4.25 Crack growth step number and base file name dialog for automatic crack growth – ABAQUS solver selected.

## 4.8 Step 8: Analysis Results

After 10 steps of crack growth using a constant increment of 0.015, the crack appears as in Fig 4.26. You can monitor the FRANC3D CMD window for any error messages as well as monitoring the analysis code log and error files. The SIF history is shown in Fig 4.27.

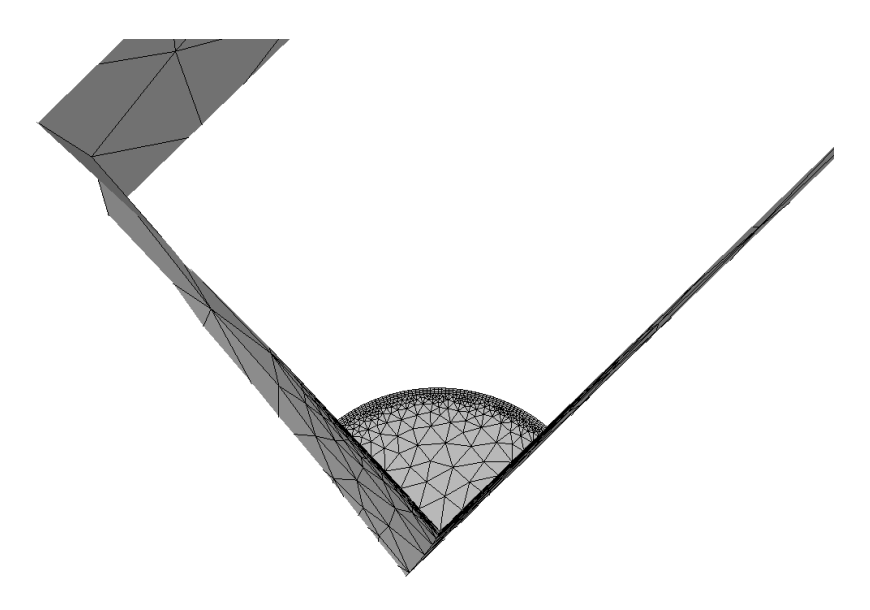

Figure 4.26 Crack configuration after 10 steps of automatic crack growth.

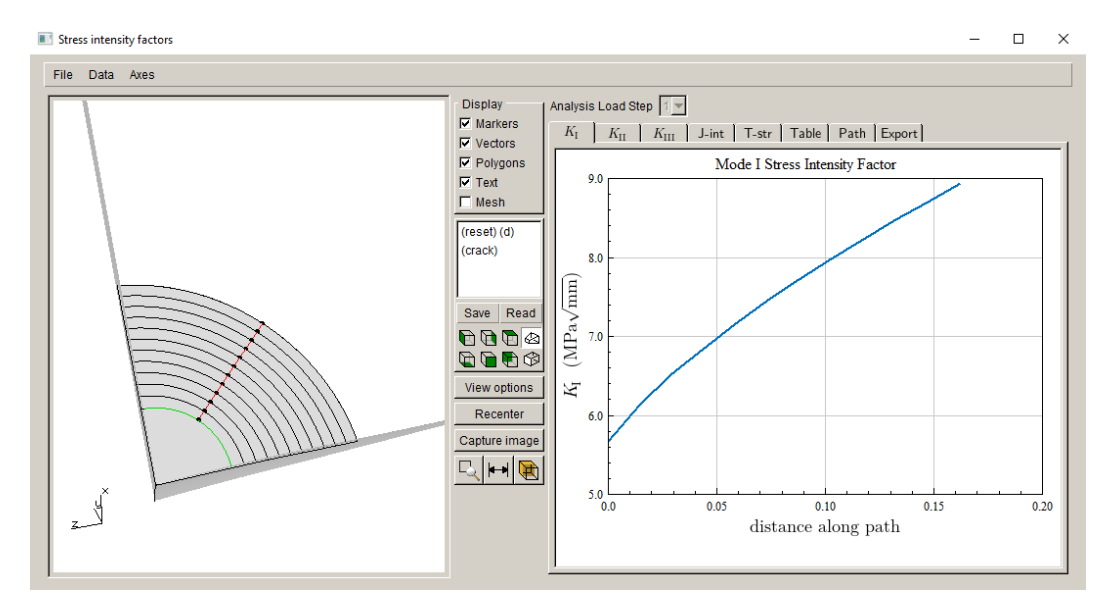

Figure 4.27 Mode I SIF history after 10 steps of automatic crack growth.

The FE analysis results can be examined to ensure that temperatures and other results are consistent with the original uncracked model results.

## 4.8.1 ABAQUS crack model results

We first examine the temperature contours to verify that the temperatures are mapped correctly, Fig 4.28a. The deformed shape of the crack at step #11 is shown in Fig 4.29a. You can compare the overall deformed shape with that of the uncracked model.

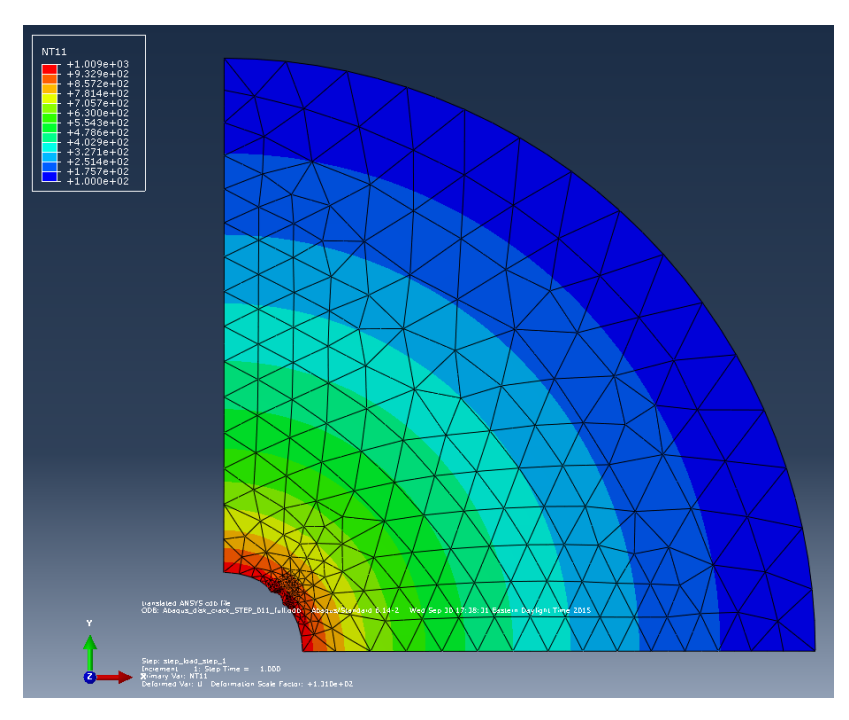

Figure 4.28a Contours of structural temperatures at crack step #11.

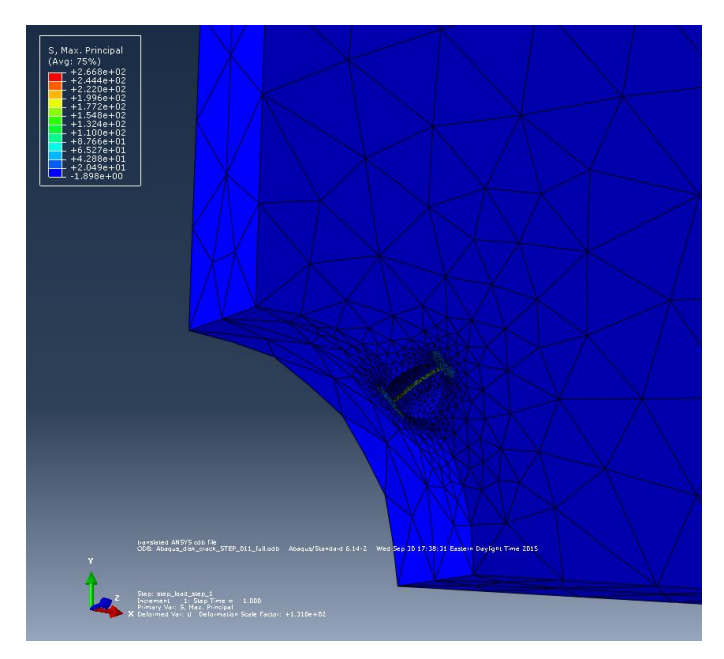

Figure 4.29a Deformed shape of crack step #11.

## 4.8.2 ANSYS crack model

We examine the temperature contours in ANSYS to verify that these are mapped correctly, Fig 4.28b. The deformed shape of the crack at step #11 is shown in Fig 4.29b. You can compare the overall deformed shape with that of the uncracked model.

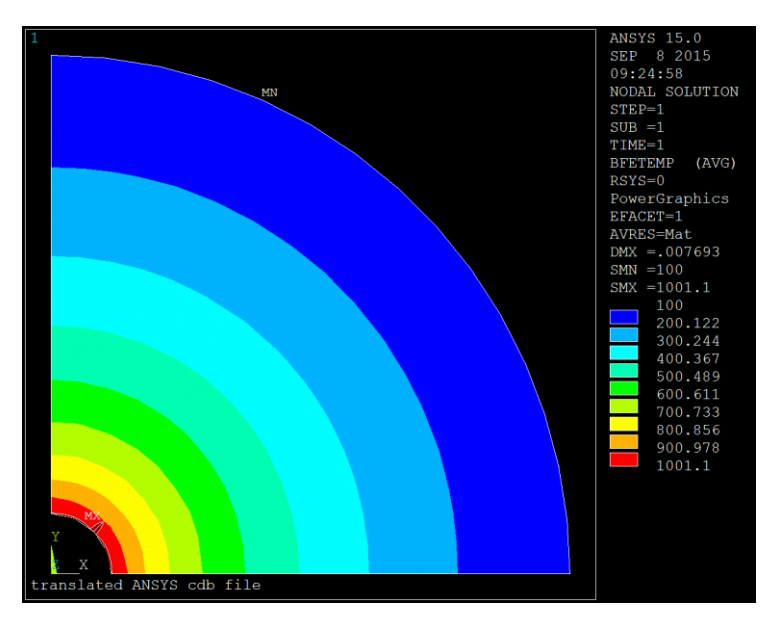

Figure 4.28b Contours of structural temperatures at crack step #11.

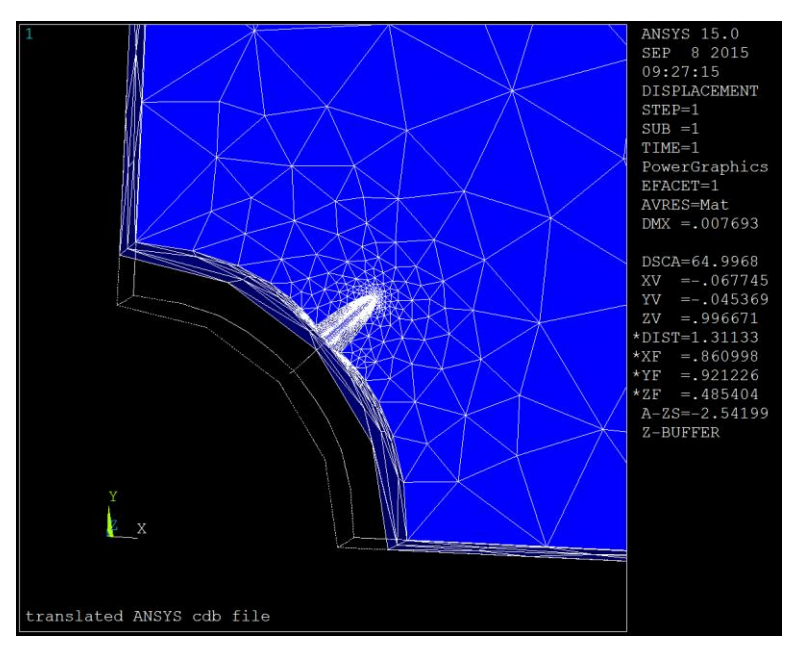

Figure 4.29b Deformed shape of crack step #11.

## 4.8.3 NASTRAN crack model

We examine the temperature contours in NASTRAN to verify that these are mapped correctly, Fig 4.28c. The deformed shape of the crack at step #11 is shown in Fig 4.29c.

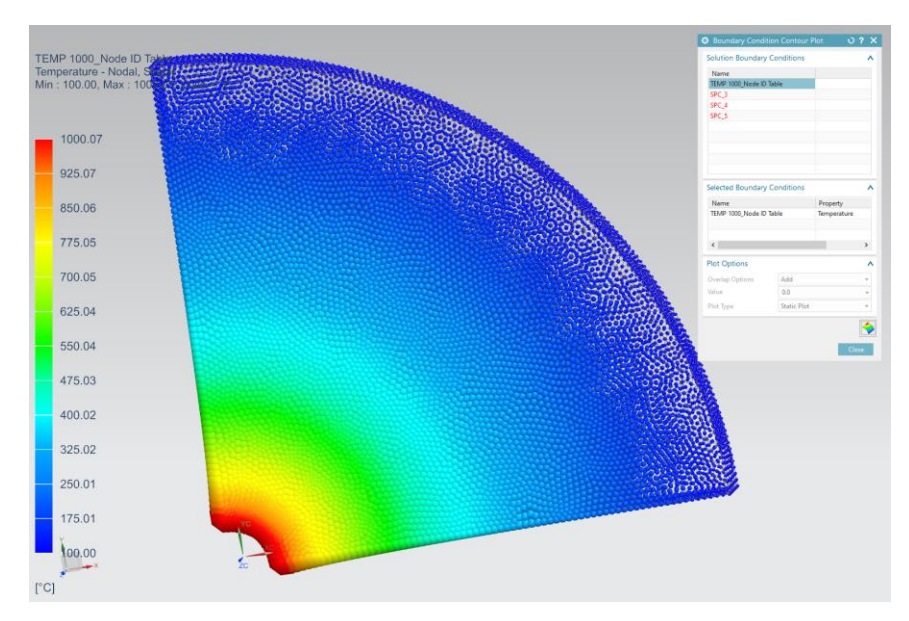

Figure 4.28c Contours of structural temperatures at crack step #11.

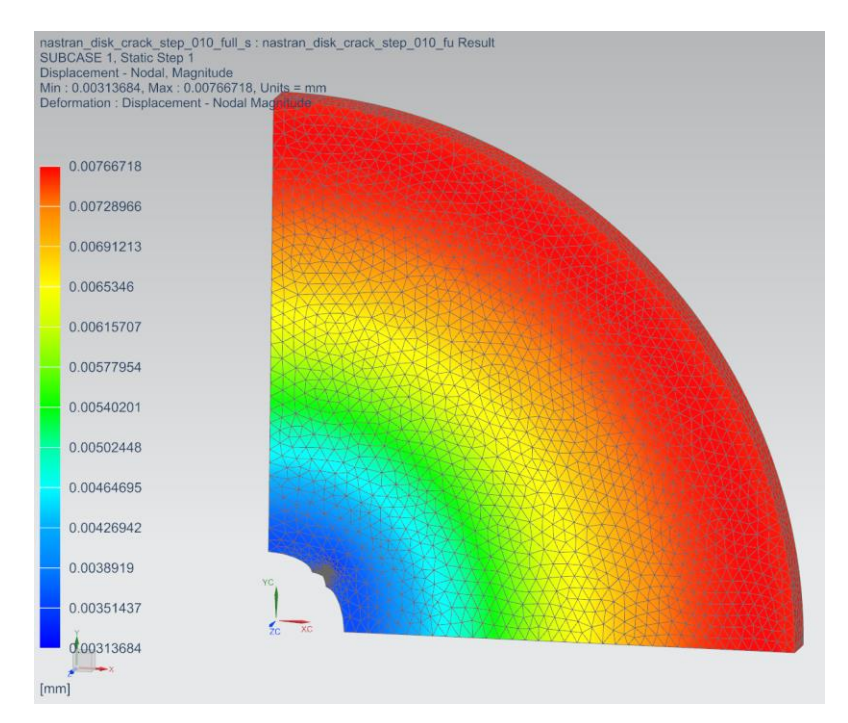

Figure 4.29c Deformed shape of crack step #1.

## 4.9 Step 9: Fatigue Cycles

We can continue to grow this crack and/or we can compute fatigue cycles at this stage.

We compute fatigue life or cycles based on the completed crack growth. From the FRANC3D menu, select **Fatigue**  $\rightarrow$ **Fatigue Life Predictions**. If the SIFs have not been computed yet, the Compute SIFs dialog will be displayed; use the M-integral and select **Finish**. The Fatigue Life dialog, Fig 4.30, is displayed.

In this dialog, the crack fronts are displayed on the left and the window on the right side should be blank (assuming that lifting parameters have not been defined previously). You must **Set** (or **Read**) **Parameters**. Selecting **Set Parameters** displays the dialog shown in Fig 4.31.

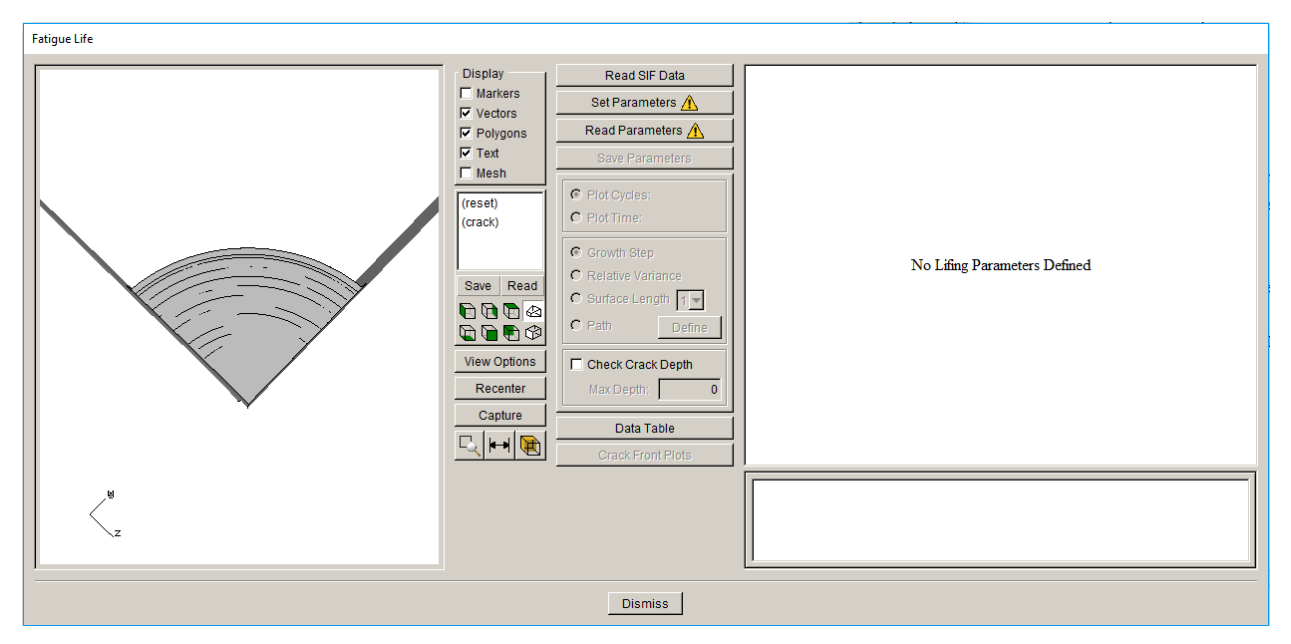

Figure 4.30 Fatigue Life dialog

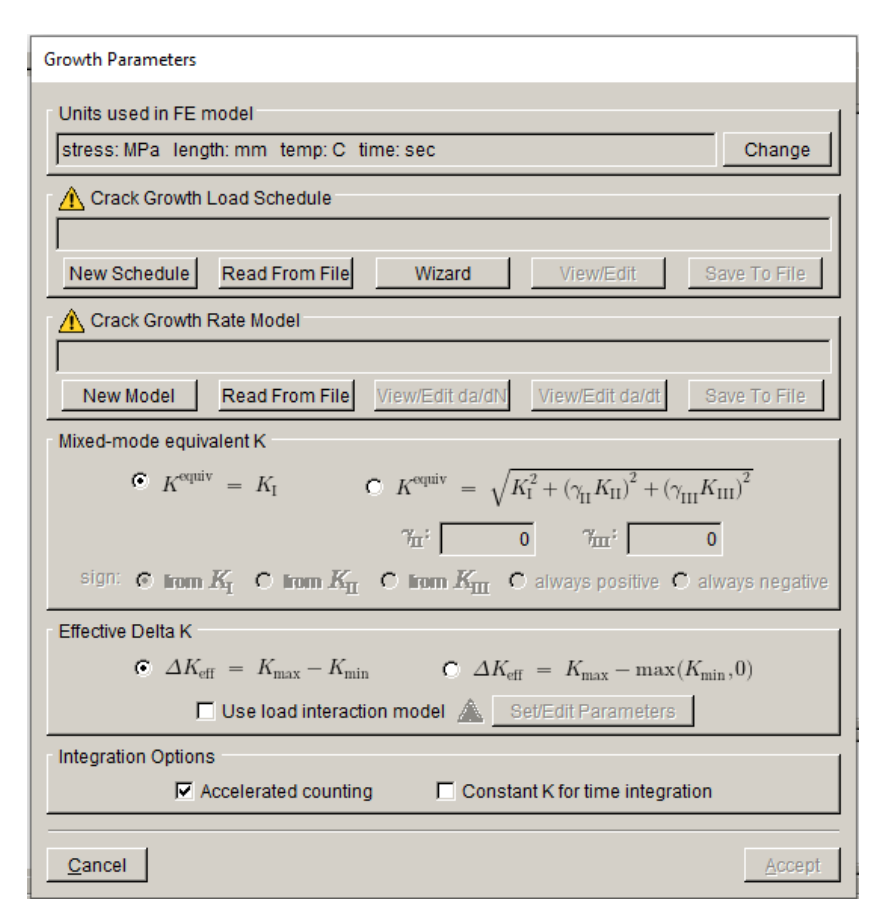

Figure 4.31 Fatigue Life parameters

The <u>FEM model</u> units are mm and MPa and Celsius; select the **Change** button to display the dialog in Fig 4.32. Set the units and select **Accept**.

| Jnits<br>Dat Unite: |                   |         |              |
|---------------------|-------------------|---------|--------------|
| Set Onits.          |                   |         |              |
| SI units            |                   |         |              |
| Length:             | • mm              | Сm      | C other      |
| Stress:             | MPa               | О Ра    | C other      |
| Temperature:        | СC                | Сκ      | C other      |
| C US customary uni  | ts                |         |              |
| Length:             | $\mathbf{C}$ inch |         | € other      |
| Stress:             | O psi             | O ksi   | € other      |
| Temperature:        | OF                |         | © other      |
| Units of time:      |                   |         |              |
| ⊙ sec O min O h     | our O d           | iay O y | year C other |
|                     |                   |         |              |
| <u>C</u> ancel      |                   |         | Accept       |

Figure 4.32 FEM units dialog

The crack growth load schedule is defined next. Select the **New Schedule** button (see Fig 4.31) to display the dialog in Fig 4.33. Select the <u>Schedule</u> and then select the **Add** button; see right side image of Fig 4.33. This will display the dialog shown in Fig 4.34; we will just use a simple cyclic load schedule where the applied load produces Kmax, while Kmin is zero. Select **Accept** to return to the Load Schedule, Fig 4.35.

The <u>Repeat</u> count is set to <u>FOREVER</u>, Fig 4.35. For the temperature tab, <u>Temperature dependent</u> <u>crack growth</u> is selected and <u>Use temperature</u> from <u>Kmax</u> is chosen. Select **Accept** to finish the load schedule.

| Load Schedule                                                     | Load Schedule                                                                                                    |  |  |
|-------------------------------------------------------------------|----------------------------------------------------------------------------------------------------|--|--|
| Add Delete Duplicate                                              | Add Delete Duplicate                                                                                               |  |  |
| Load Steps Repeat Temperature Time Static Other No event selected | Load Steps Repeat Temperature Time Static Other<br>Load event repeat count<br>© Repeat count 1<br>© Repeat FOREVER |  |  |
| <u>Cancel</u> <u>Accept</u>                                       | <u>C</u> ancel <u>Accept</u>                                                                                       |  |  |

Figure 4.33 New Load Schedule dialog

| Event type                   |  |  |
|------------------------------|--|--|
| Event Type:                  |  |  |
| Simple Cyclic                |  |  |
| C Non-Proportional Cyclic    |  |  |
| C Transient                  |  |  |
| O Spectrum                   |  |  |
| C Hold Event                 |  |  |
| O Dynamic Pairing            |  |  |
| C Schedule                   |  |  |
|                              |  |  |
| <u>Cancel</u> <u>A</u> ccept |  |  |

Figure 4.34 Event type dialog

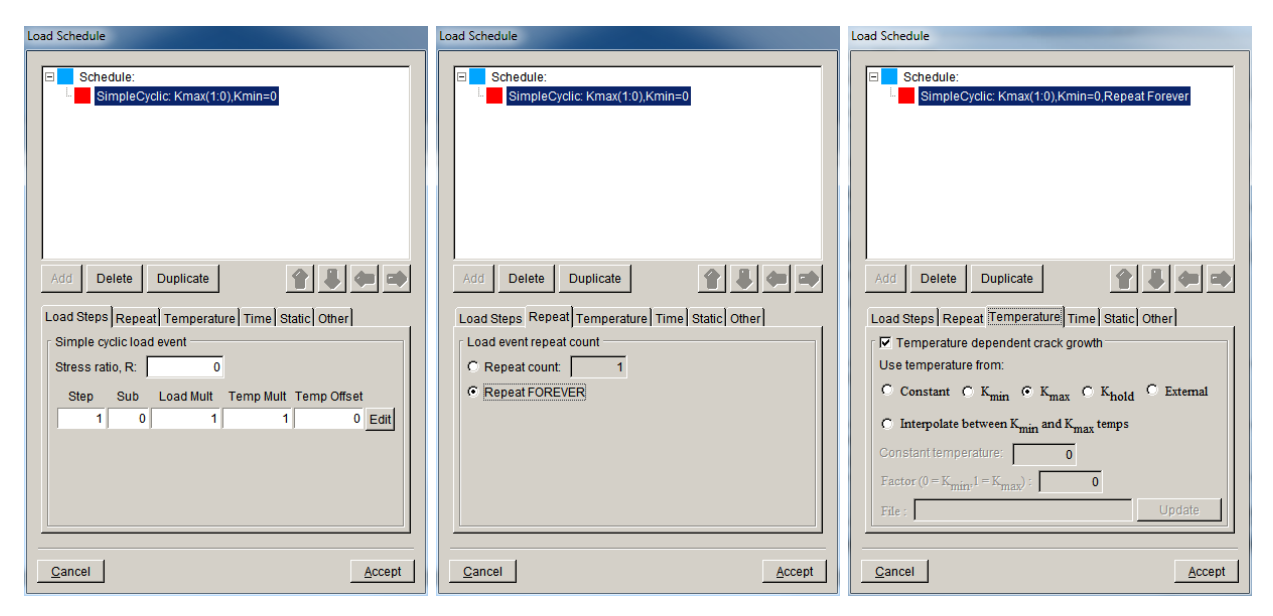

Figure 4.35 Simple cyclic load schedule repeated forever with temperature from Kmax

The crack growth rate model is defined next. Select the **New Model** button (see Fig 4.31) to display the dialog in Fig 4.36. Choose the cyclic loading growth rate model and select **Next** to display the dialog in Fig 4.37.

| Growth Mo | odel Types                           |                               |                           |
|-----------|--------------------------------------|-------------------------------|---------------------------|
| Crea      | ate a cyclic load<br>ate a time depe | ding growth r<br>endent growt | ate model<br>h rate model |
|           | <u>C</u> ancel                       | Back                          | Next                      |

Figure 4.36 Growth model type dialog

We use a simple Paris growth model, which is the default; select **Next** to display the dialog in Fig 4.38. The growth rate model will be temperature dependent. Select **Next** to display the Paris growth model dialog, Fig 4.39.

| Cyclic Loading Growth Mo                 | del                            |  |  |
|------------------------------------------|--------------------------------|--|--|
| Pared growth rate a                      | nd R-ratio functions           |  |  |
| Growth rate mode                         | el: Stress ratio model:        |  |  |
| Paris                                    | None                           |  |  |
| C Bilinear Paris                         | C Walker Equation              |  |  |
| C Sigmoidal                              | C Newman Closure               |  |  |
| C Hyperbolic Sin                         | e 🔘 Table Lookup               |  |  |
| C Table Lookup                           |                                |  |  |
| C NASGRO version 4 equation              |                                |  |  |
| Key in                                   |                                |  |  |
| C NASGRO user XML mat file Select Browse |                                |  |  |
| ŀ                                        |                                |  |  |
| C NASGRO version 3                       | equation                       |  |  |
| C User defined mode                      | I                              |  |  |
| <u>C</u> a                               | ncel <u>B</u> ack <u>N</u> ext |  |  |

Figure 4.37 Cyclic loading growth model dialog

| Cyclic Loading ( | irowth Model                                     |
|------------------|--------------------------------------------------|
| C Tempera        | ature independent model<br>ature dependent model |
| <u>C</u> ancel   | <u>B</u> ack <u>N</u> ext                        |

Figure 4.38 Temperature dependent growth rate model

Set the units for the Paris growth model. Select the **Change** button to display the Units dialog, and set the units the same as the FEM units that we set earlier, which were mm, MPa and C. Set the <u>Number of temperatures</u> to 2. In the fields for <u>temperature</u>, <u>C</u>, <u>n</u>, <u>DKth</u> and <u>Kc</u>, enter the appropriate values, Fig 4.39. Select **Next** to return the main dialog (see Fig 4.31). The other options in Fig 4.31 are left at their default values. Select **Accept** to return to the Fatigue Life dialog, Fig 4.40.

| ( | Cyclic Loading Growth | Model             |                 |                     |                |            |      |          |
|---|-----------------------|-------------------|-----------------|---------------------|----------------|------------|------|----------|
|   |                       |                   | Paris g         | rowth model:        |                |            |      | Plot     |
|   |                       |                   | da / da         | $dN = C \Delta K^n$ |                |            |      |          |
|   |                       |                   |                 |                     |                |            |      |          |
|   | Model Label (Option   | nal):             |                 |                     |                |            |      |          |
|   | Description (Option   | ial):             |                 |                     |                |            |      | <b>_</b> |
|   |                       |                   |                 |                     |                |            |      | <b>T</b> |
|   |                       | 1                 |                 |                     |                |            |      |          |
|   | Units: stress: MPa    | a length:mm tem   | np: C time: sec |                     |                |            |      | Change   |
|   | Nu                    | mber of temperatu | res: 2          | Interpolate         | O Closest O Ne | xt highest |      |          |
|   |                       | Temperature       | С               | n                   | DKth           | Kc         |      |          |
|   | 1                     | 100               | 1e-10           | 3                   | 1              |            | 100  |          |
|   | 2                     | 1000              | 1.5e-10         | 3.5                 | 1              |            | 115  |          |
|   |                       |                   |                 |                     |                |            |      |          |
|   |                       |                   |                 |                     | <u>c</u>       | ancel      | Back | Next     |
|   |                       |                   |                 |                     |                |            |      |          |

Figure 4.39 Paris growth rate model dialog.

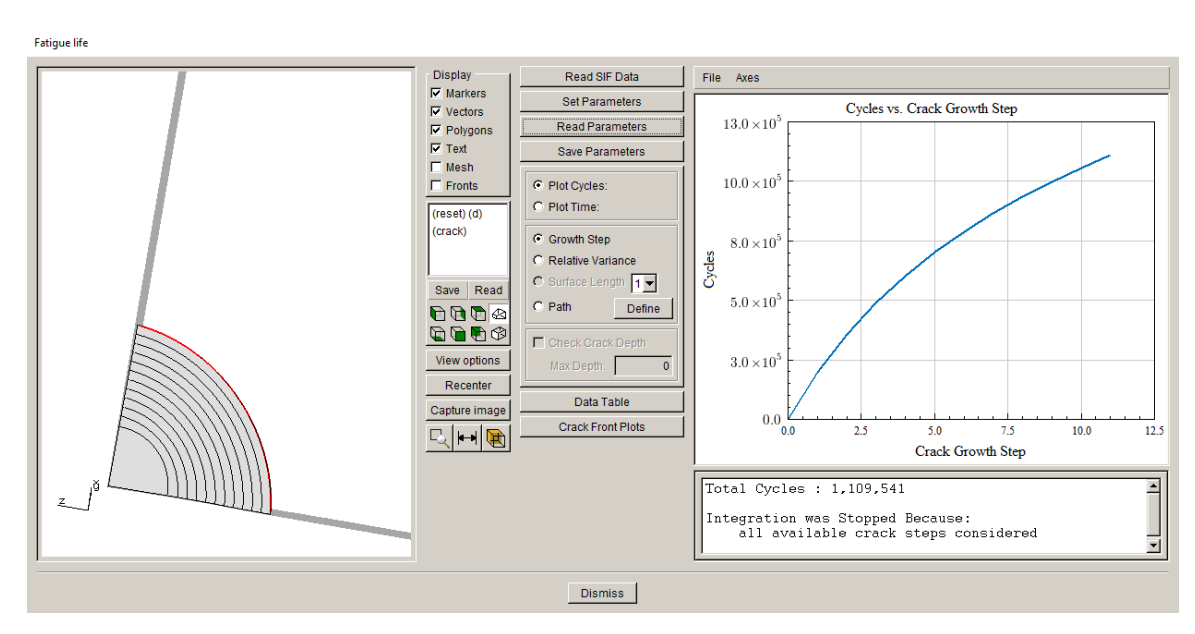

Figure 4.40 Fatigue Life dialog showing Cycles vs Crack Growth Step

# 4.10 Apply Crack Face Traction (CFT)

Tutorial #2 included the basic steps to apply crack face pressure or traction (CFT). We examine additional temperature settings for CFTs in this subsection.

#### 4.10.1 Unloaded FE Model

First, we want to verify that the uncracked stress (saved during Step 1), when applied as CFT, provides the same SIFs as the actual applied boundary conditions. Edit the uncracked FE file and remove all the rotation and temperature boundary conditions (if there were pressures or forces, we would remove those also). Only the displacement boundary conditions are retained; if the displacement values were non-zero, FRANC3D would zero those for the CFT load step. Save the FE file with a different name when finished editing.

Import the 'unloaded' FE model into FRANC3D and insert the crack as we did in Steps 2 and 3. Once the crack is inserted and meshed, we can apply the CFT.

Select the Loads  $\rightarrow$  Crack Face Pressure/Traction menu option. In the CFT dialog, click the Add button, Fig 4.41; switch to the <u>Residual Stress Defined on a Mesh</u>, Fig 4.41. Choose either the *Abaqus\_Disk.inp* and *Abaqus\_Disk.rpt* files, Fig 4.42, or corresponding ANSYS or NASTRAN files, and then click Next.

Click **Accept** to close the CFT dialog.

| Crack-Face Tractions          |                                                                                                    |
|-------------------------------|----------------------------------------------------------------------------------------------------|
| <none defined=""></none>      | Select Crack Traction Type                                                                                                    |
|                               | <ul> <li>Crack Face Traction/Residual Stress Type</li> <li>Constant Crack Face Pressure</li> <li>1-D Radial Residual Stress Distribution</li> <li>2-D Radial Residual Stress Distribution</li> <li>Surface Treatment Residual Stress Distribution</li> <li>Residual Stress Defined On a Mesh</li> </ul> |
| Add Edit Delete               | Advanced                                                                                                    |
| <u>C</u> ancel <u>A</u> ccept | Cancel Back Next                                                                                                    |

Figure 4.41 Add CFT dialog panels.

| Residual Stress Distribution                                                                                                    | Traction 1: External_Distribution ( ) |
|----------------------------------------------------------------------------------------------------|---------------------------------------|
| Analysis code:<br>C ANSYS C ABAQUS C NASTRAN                                                                                                    |                                       |
| Mesh Based Stress Distribution         Mesh filename:       isk Tutorial 4Abaqus\Abaqus_Disk.inp         Stress filename:       pisk Tutorial 4Abaqus\Abaqus_Disk.rpt         Browse         External load step:       1         External substep:       -1 |                                       |
| Stress scaling: 1<br>External substep of -1 means the final substep<br>Cancel Back Next                                                                                                    | Add Edit Delete                       |

Crack-Face Tractions

Figure 4.42 Residual Stress CFT dialog panels.

Run the static crack analysis and then compute the SIFs using the M-integral, Fig 4.43. If you click on the <u>M-Integral</u> **Advanced** button, the <u>Include Thermal Terms</u> and the <u>Include Applied</u> <u>Crack Traction</u> options are turned on automatically, left panel of Fig 4.43. The M-integral includes terms for CFT and thermal strain.

The SIFs are displayed in Fig 4.44. In this case, the CFT load is applied in a separate load step from the base model load step. There are no thermal terms as we deleted the temperature from the uncracked FE model, so <u>Include Thermal Terms</u> can be unchecked without affecting the SIFs, Fig 4.44.

| Stress Intensity Factor Computation Method                                                                                                    | Advanced Parameters                                                                                                    |
|----------------------------------------------------------------------------------------------------|----------------------------------------------------------------------------------------------------|
| <ul> <li>Interaction Integral / M-Integral (most accurate)</li> <li>Advanced</li> <li>Displacement Correlation (least accurate)</li> <li>Advanced</li> <li>Virtual Crack Closure Techique (VCCT)</li> <li>Advanced</li> <li>✓ Plot Stress Intensity Factors</li> </ul> | <ul> <li>Include Thermal Terms</li> <li>Reference Temperature = 0</li> <li>Include Applied Crack Traction</li> <li>Include Contact Crack Pressure</li> <li>Large Rotations</li> </ul> |
| Canad 4 Rack Finish                                                                                                    |                                                                                                    |

Figure 4.43 Compute SIFs dialog.

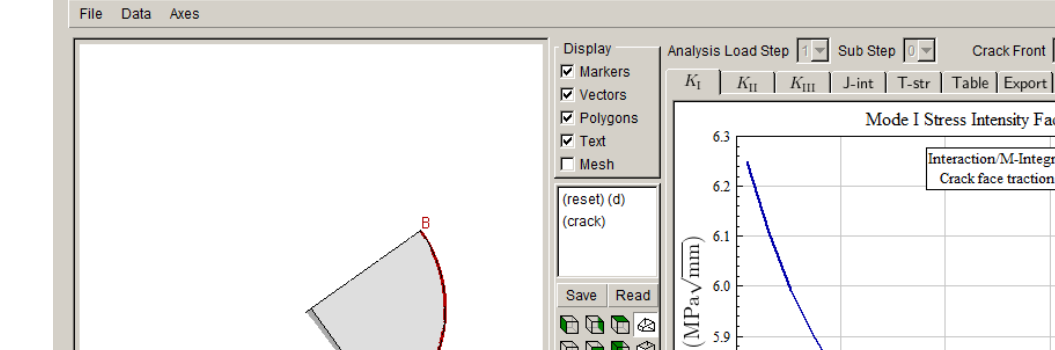

Stress Intensity Factors (Interaction / M-Integral)

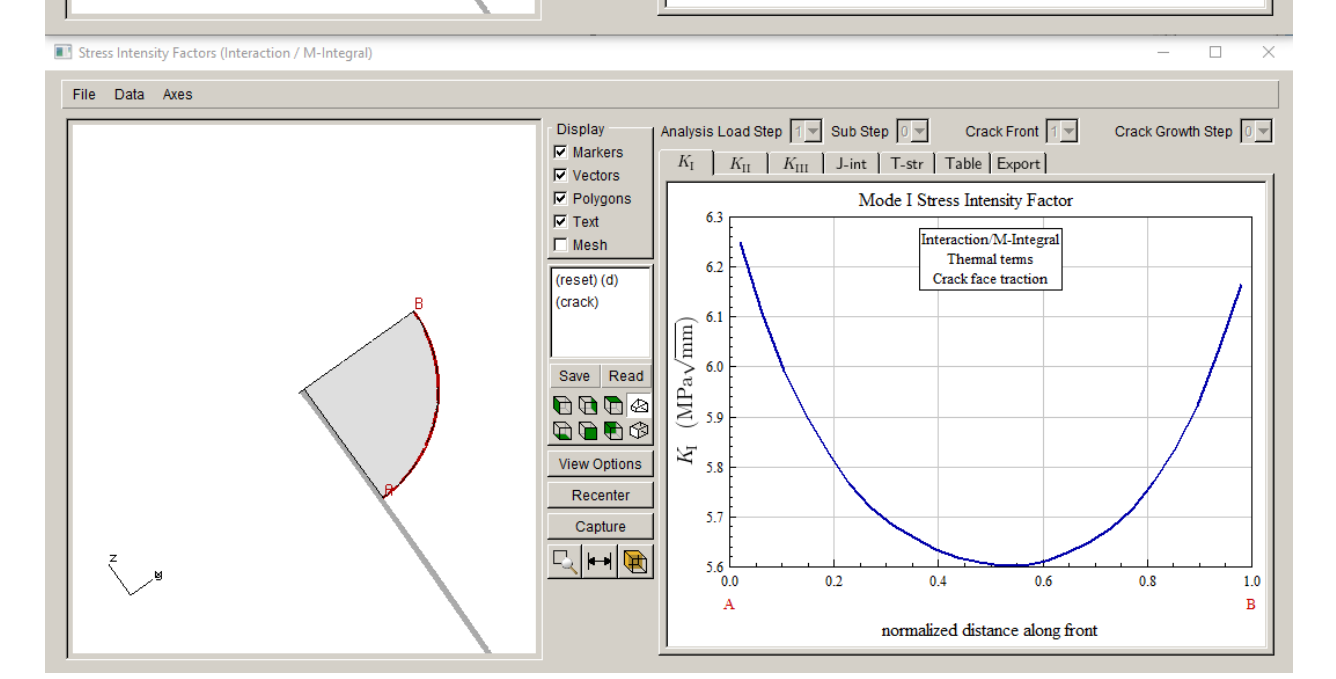

6.0

5.9

5.8

5.7

5.6 ∟ 0.0

A

0.2

0.4

normalized distance along front

0.6

0.8

1.0 в

 $K_{\rm I}$ 

Save Read 

🖻 🖻 🖻 🗇

View Options

Recenter

Capture

R 🛏 🗨

Figure 4.44 M-Integral based SIFs for CFT.

To verify the M-integral terms are computed correctly, we can plot the displacement correlation SIFs. These values are usually within a few percent of the M-integral values and are based only on displacements. Fig 4.45 shows the DC SIFs, and the curve is almost identical to that in Fig 4.44. The SIFs match the original SIFs in Fig 4.16.

124

 $\times$ 

Crack Growth Step 0

Crack Front 1 💌

Mode I Stress Intensity Factor

Interaction/M-Integral

Crack face traction

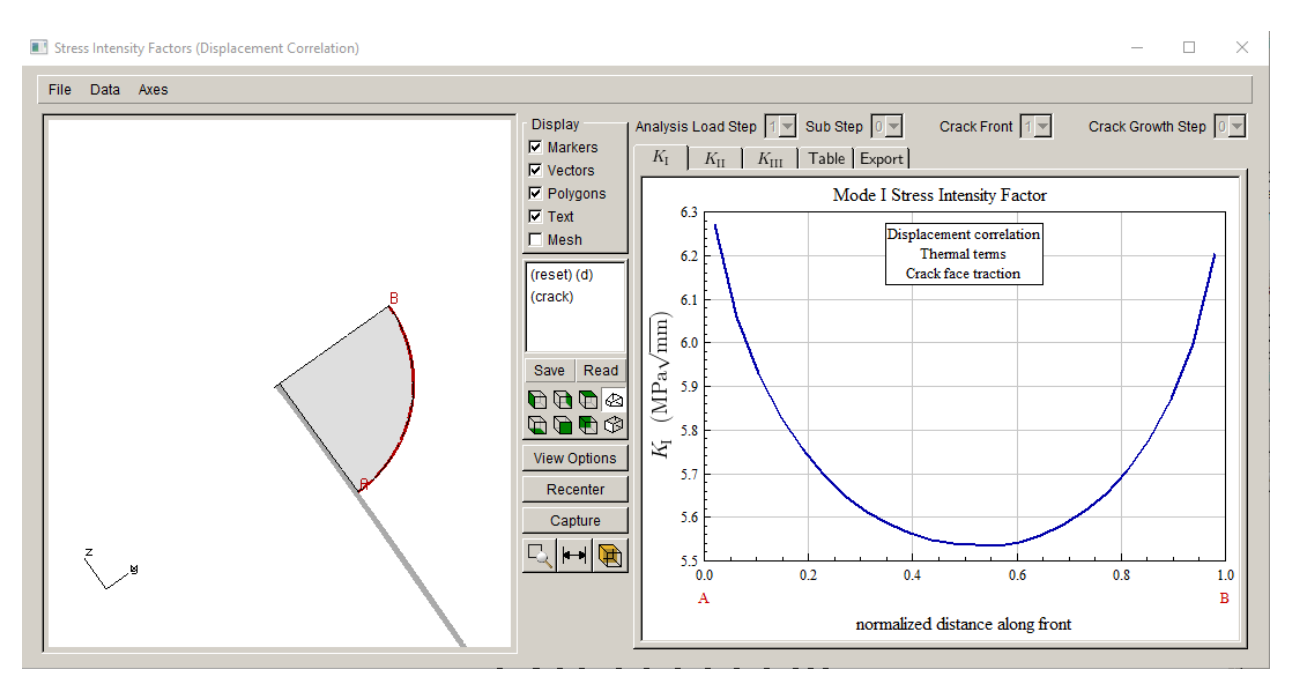

Figure 4.45 DC based SIFs for CFT.

#### 4.10.2 Original FE Model

In this section, the CFT is added to the original model. Start with the original uncracked (with loads) FE file and repeat Steps 2 and 3 to import the model and insert the crack.

Once the crack is inserted, add the CFT as shown in Figs 4.41-42. An additional dialog is presented after specifying the mesh and stress files, Fig 4.46. We set the temperature as constant and 0, which is the reference temperature. If the <u>Allow thermal expansion</u> option is on, turn it off as the CFT will already include the effects of the thermal stress/strain.

Run a static crack analysis and compute SIFs. The base load step SIFs are shown in Fig 4.47, and the CFT load step SIFs are shown in Fig 4.48. The SIFs are almost identical, which is what we expect.

| Set Temperature                                                                                                    |
|----------------------------------------------------------------------------------------------------|
| Set Temperature O None set (default reference temperature) O Constant O C Current model last load step C External mesh file: file: File: F |
| C Same file as external stresses:  Allow thermal expansion  Cancel Back Finish                                                                                                    |

Figure 4.46 CFT temperature setting dialog.

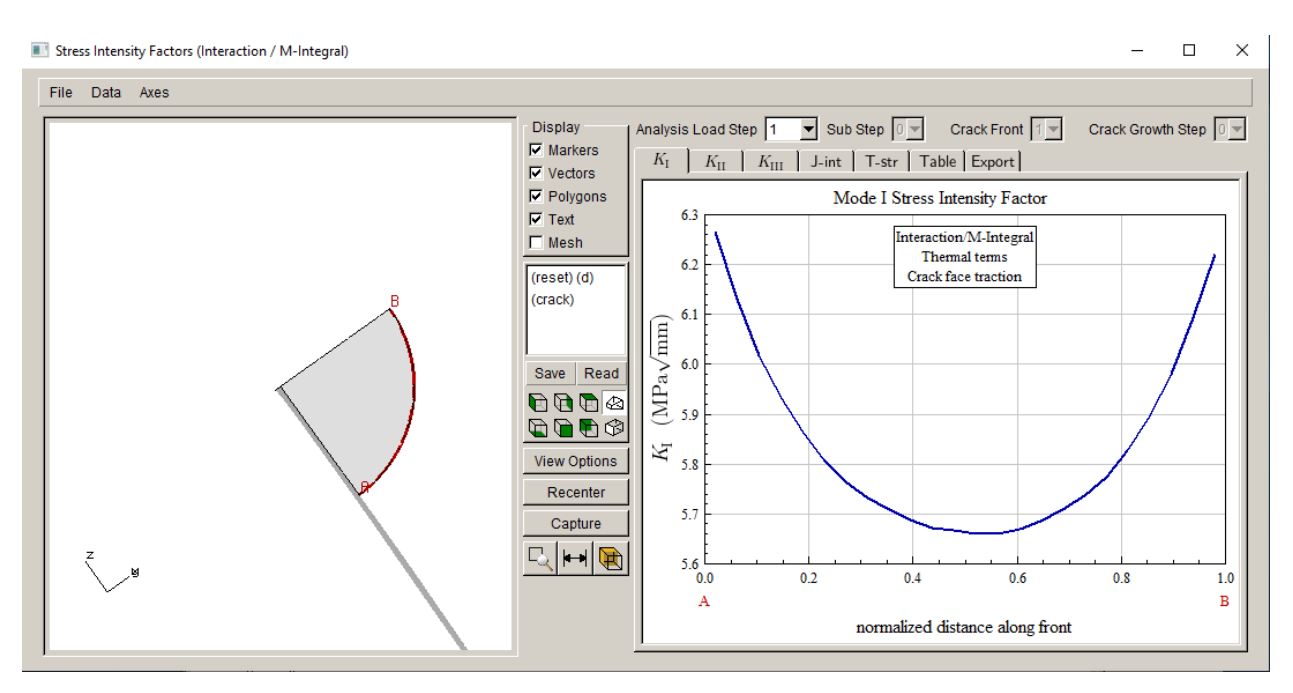

Figure 4.47 M-integral based SIFs for base load step.

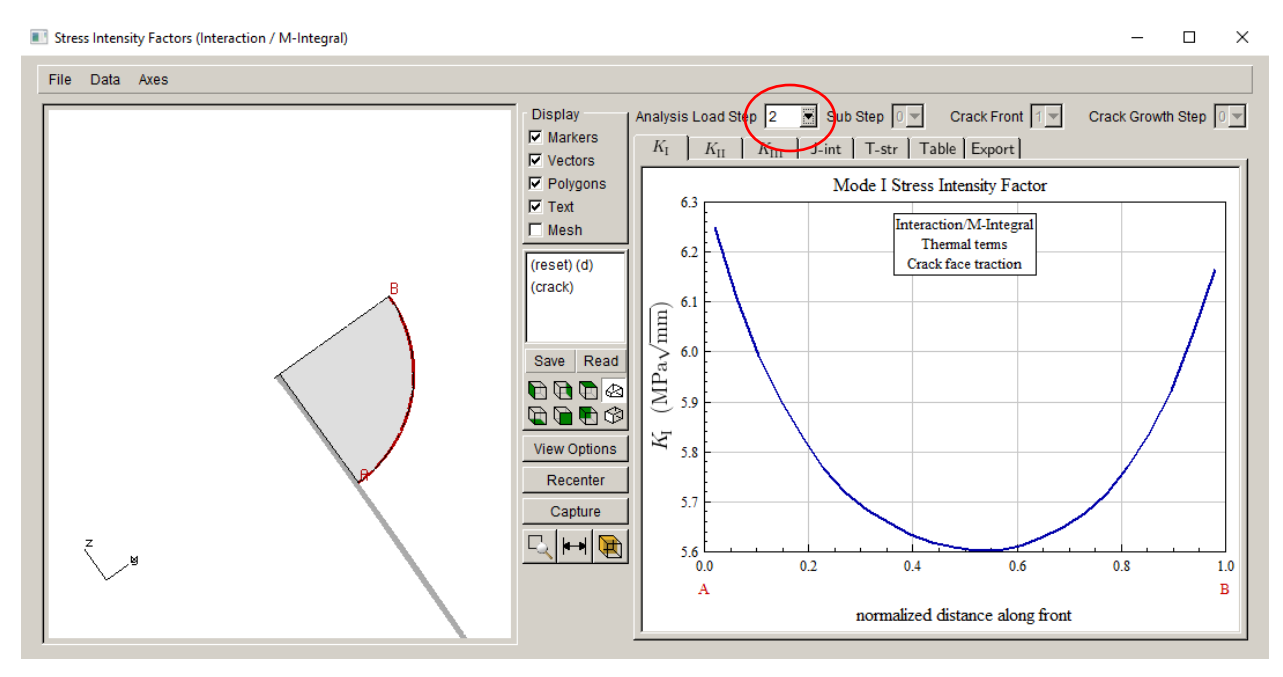

Figure 4.48 M-integral based SIFs for CFT load step.

Note that the CFT SIFs are computed based on temperatures that are set to 0.0, which is the reference temperature for the analysis. The CFT load step has temperature set to 0.0, and the temperature dependent material properties at this temperature will be used.

If temperatures are different from the reference temperature, then the user must determine whether the <u>Allow thermal expansion</u> should be on or off.

Section 12 of the User's Guide provides additional description and discussion of CFTs and the effects of temperature.

# 5.0 Tutorial 5: Multiple Cracks in a Plate

In Tutorial 5, we simulate multiple cracks using a simple plate model. Sections 5.1-5.7 describe the process of inserting and growing multiple cracks in a single region.

Section 5.8.1 describes potential issues you might encounter when growing a crack around a geometric corner of the plate. Section 5.8.2 describes how to grow a crack through the back surface of the plate to create a "through" crack.

Section 5.9 describes how to create multiple submodel portions for multiple cracks.

## 5.1 Step 1: Create the Plate Model

The plate model is created using each of the analysis codes; proceed to the appropriate subsection.

#### 5.1.1 ABAQUS Plate

The plate dimensions are defined as:  $20 \times 50 \times 5$ . The bottom surface is fixed in the y-direction and the top surface has traction of 10. Additional constraints on the bottom left edge prevent motion in the x-direction, and the node at the origin is fixed in the z-direction also, Fig 5.1a.

The material properties are shown in Fig 5.2a. The model is meshed with 20-noded brick elements. Once the model has been defined and analyzed in ABAQUS, the model can be saved to a *.inp* file; we call it *Abaqus\_plate.inp*.

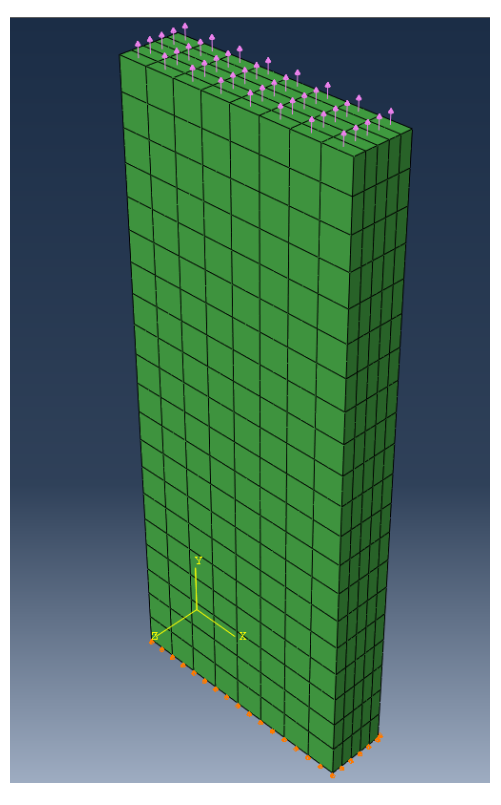

Figure 5.1a ABAQUS plate model.

| 🔶 Edit Material                    |                                      |                        | ×                              |
|------------------------------------|--------------------------------------|------------------------|--------------------------------|
| Name: MATERIAL-PLAT                | E                                    |                        |                                |
| Description:                       |                                      |                        |                                |
| Marial Data data                   |                                      |                        |                                |
| Flactic                            |                                      |                        |                                |
| Liastic                            |                                      |                        |                                |
|                                    |                                      |                        |                                |
|                                    |                                      |                        |                                |
| <u>G</u> eneral <u>M</u> echanical | <u>T</u> hermal <u>E</u> lectrical/N | Magnetic <u>O</u> ther | <b>*</b>                       |
| Elastic                            |                                      |                        |                                |
| Type: Isotropic                    | •                                    |                        | <ul> <li>Suboptions</li> </ul> |
| Use temperature-de                 | pendent data                         |                        |                                |
| Number of field variabl            | es: 0 🛋                              |                        |                                |
| Moduli time scale (for v           | iscoelasticity): Long-ter            | m 🔻                    |                                |
| No compression                     |                                      |                        |                                |
| No tension                         |                                      |                        |                                |
| Data                               |                                      |                        |                                |
| Modulus                            | Ratio                                |                        |                                |
| 1 10000                            | 0.3                                  |                        |                                |
|                                    |                                      |                        |                                |
|                                    |                                      |                        |                                |
|                                    |                                      |                        |                                |
|                                    |                                      |                        |                                |
| ОК                                 |                                      | Cance                  | 2                              |

Figure 5.2a ABAQUS plate model material properties.

#### 5.1.2 ANSYS Plate

The plate dimensions are defined as:  $20 \times 50 \times 5$ . The bottom surface is fixed in the y-direction and the top surface has traction of 10. Additional constraints on the bottom left edge prevent motion in the x-direction, and the node at the origin is also fixed in the z-direction, Fig 5.1b.

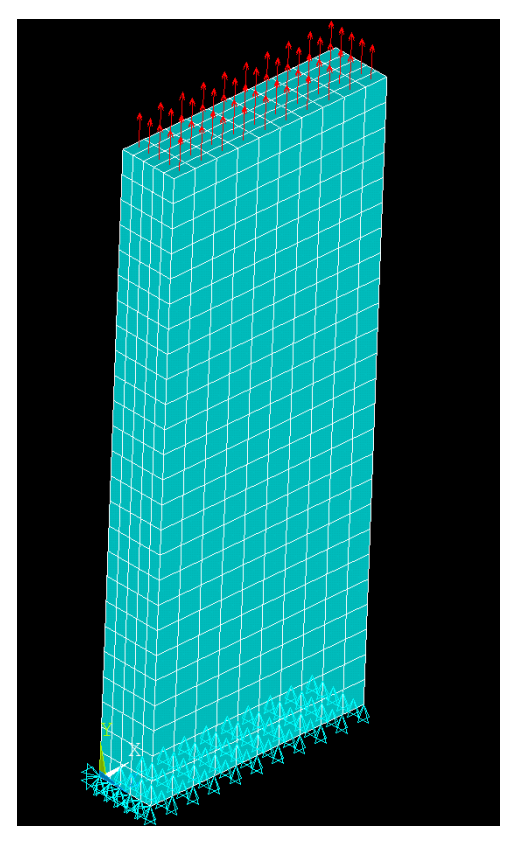

Figure 5.1b ANSYS plate model.

The material properties are shown in Fig 5.2b. The model is meshed with 20-noded brick elements. Once the model has been defined and analyzed in ANSYS, the model can be archived to a *.cdb* file; we call it *Ansys\_plate.cdb*.

| ▲ Define Ma | aterial Model Behavior                                     |  |
|-------------|------------------------------------------------------------|--|
| Material Ed | al Models Defined Material Models Available                |  |
|             | terial Model Number 1 A Bravorites                         |  |
|             | Thormal Car Thormal                                        |  |
|             | Linear Isotropic Material Properties for Material Number 1 |  |
| 4           | T1<br>Temperatures 0<br>EX 10000<br>PRXY 0.3               |  |
|             | Add Temperature Delete Temperature Graph                   |  |
|             | OK Cancel Help                                             |  |

Figure 5.2b ANSYS plate model material properties.

#### 5.1.3 NASTRAN Plate

The plate dimensions are defined as:  $20 \times 50 \times 5$ . The bottom surface is fixed in the y-direction and the top surface has a traction of 10. Additional constraints on the bottom left edge prevent motion in the x-direction, and the node at the origin is also fixed in the z-direction, Fig 5.1c.

The material properties are shown in Fig 5.2c. The model is meshed with 10-noded tetrahedral elements. Once the model has been defined and analyzed in NASTRAN, the model is saved to a *.nas* or *.bdf* file; we call it *Nastran\_plate.nas*.

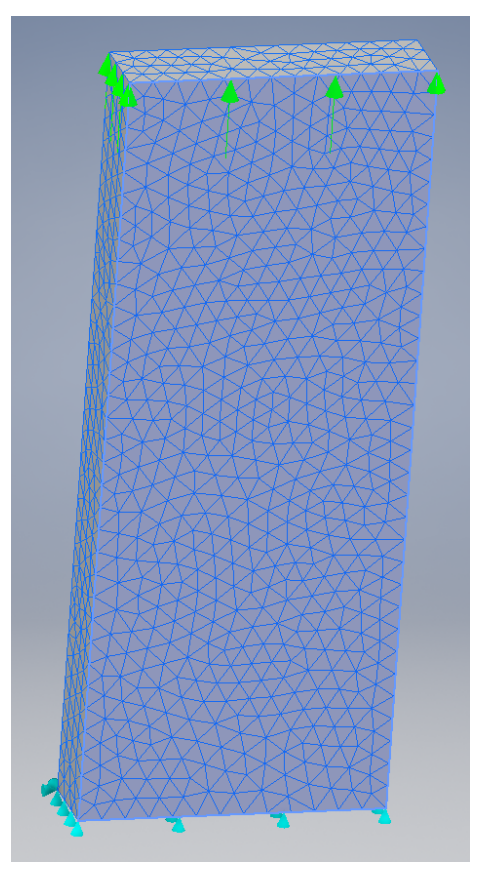

Figure 5.1c NASTRAN plate model.

| Mater                                | ial                                                                 |                                          |    |                                                                                                    | ? <mark>×</mark>            |
|--------------------------------------|---------------------------------------------------------------------|------------------------------------------|----|----------------------------------------------------------------------------------------------------|-----------------------------|
| Mater<br>S<br>Name:<br>ID:<br>Type:  | elect Material<br>Material 1<br>1<br>Isotropic •                    | General<br>P<br>GE 0<br>T <sub>REF</sub> | al | Allowables<br>S <sub>T</sub><br>S <sub>c</sub><br>S <sub>s</sub><br>S <sub>y</sub><br>Failure Theory | Thermal<br>C 5e+8<br>K 16.3 |
| Sub Typ<br>Physical<br>Physica<br>Sa | IP:<br>Neo-Hookean    Properties:<br>IProperty 1<br>Ve New Material | Ε 1<br>G<br>V 0<br>α                     | .3 | None                                                                                                 | <b>T</b>                    |
| Analysis                             | s Spedific Data<br>Nonlinear<br>Fatigue<br>PPFA                     |                                          |    |                                                                                                    |                             |
| *                                    | ŧ                                                                   |                                          |    |                                                                                                    | OK Cancel                   |

Figure 5.2c NASTRAN plate model material properties.

## 5.2 Step 2: Import Plate Model into FRANC3D

Once the plate model is created, proceed with the crack growth simulations. From the FRANC3D menu, select **File**  $\rightarrow$ **Import**. We choose to divide the plate into local and global portions, Fig 5.3 – left side. Select **Next** and then choose the appropriate plate model, Fig 5.3 – right side.

We will extract the mid-portion of the plate using the rectangular <u>Rubberband Box</u> in the submodeling tool, Fig 5.4. Select **Crop** and **Next** in this dialog to extract the portion of the model selected. Save the local and global model files using the default names. There are no boundary conditions on this middle portion, however, there might be node sets, Fig 5.5; just select **Next** in the Select Retained BC Surfaces dialog. Set the FE units; SI units of mm and MPa are okay. Select **Finish**.

The model is then displayed in the FRANC3D main window, and the cut-surface mesh facets are retained, Fig 5.6.

| Select Type of Import                                                                                                    |                                              |
|----------------------------------------------------------------------------------------------------|----------------------------------------------|
| Model Import Type                                                                                                    | Select Input Mesh File                       |
| C Import a complete model.                                                                                                    | Mesh File Type<br>C ANSYS © ABAQUS C NASTRAN |
| <ul> <li>Import and divide into global and local models.</li> <li>(highly recomonded for large and/or complex models)</li> </ul> | Mesh File                                    |
| C Import an already divided model.                                                                                               | Directories X Files in C:\Temp\PlateAbaqus   |
| <u>Cancel</u> Back <u>N</u> ext                                                                                                  | C:1 ▲ Autodesk                               |

Figure 5.3 FRANC3D model import of plate model – ABAQUS file selected.

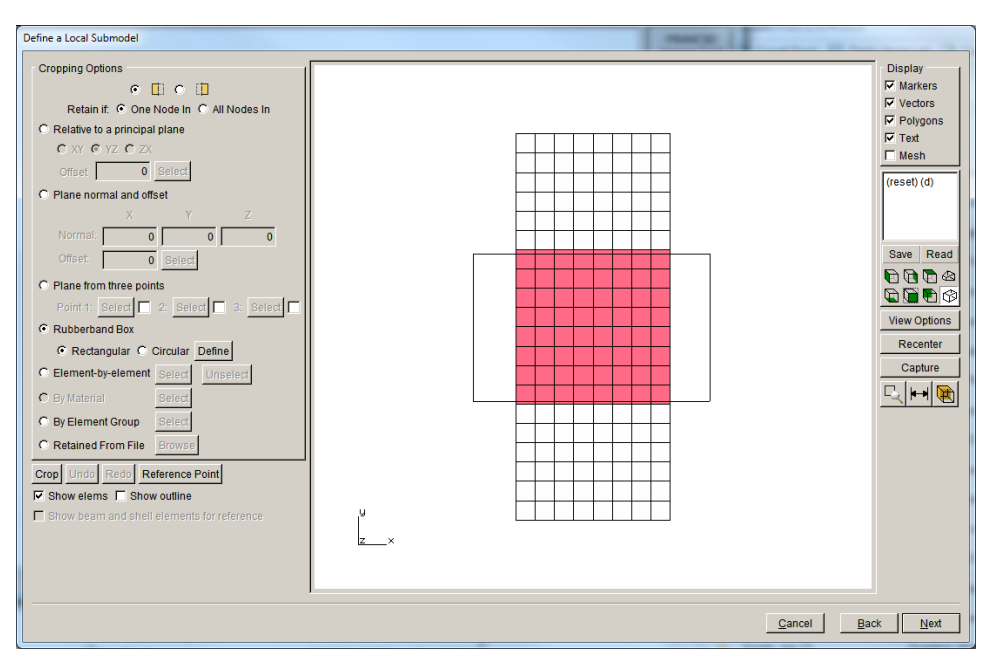

Figure 5.4 FRANC3D submodel extraction for plate model.

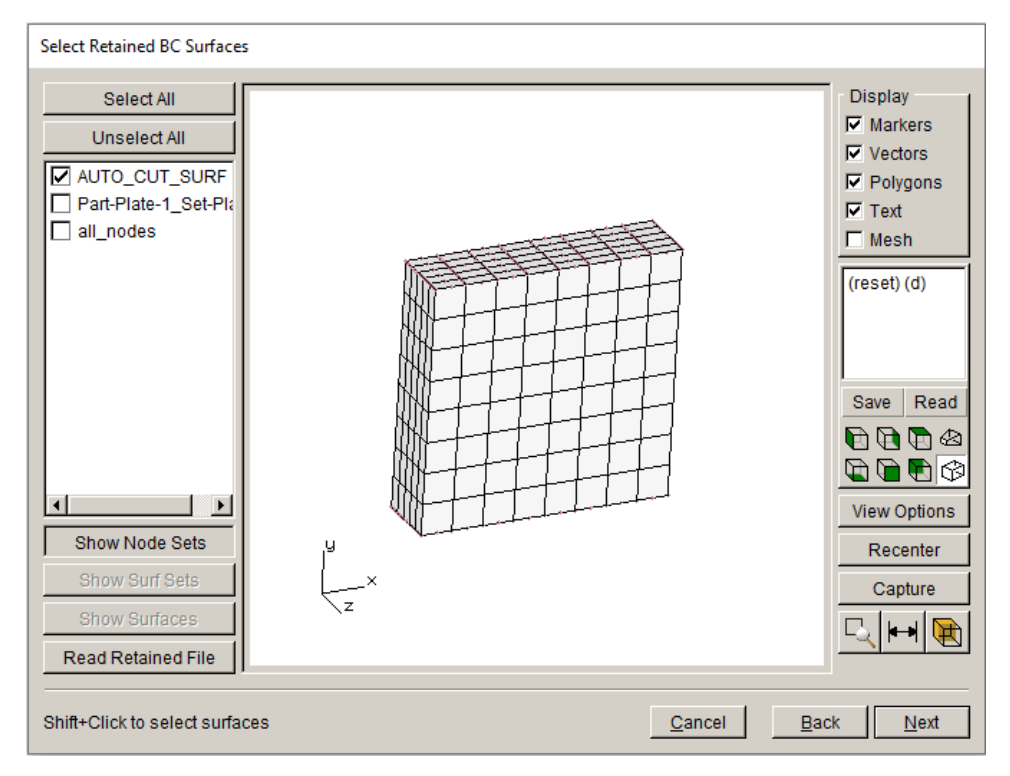

Figure 5.5 FRANC3D Select Retained Surfaces.

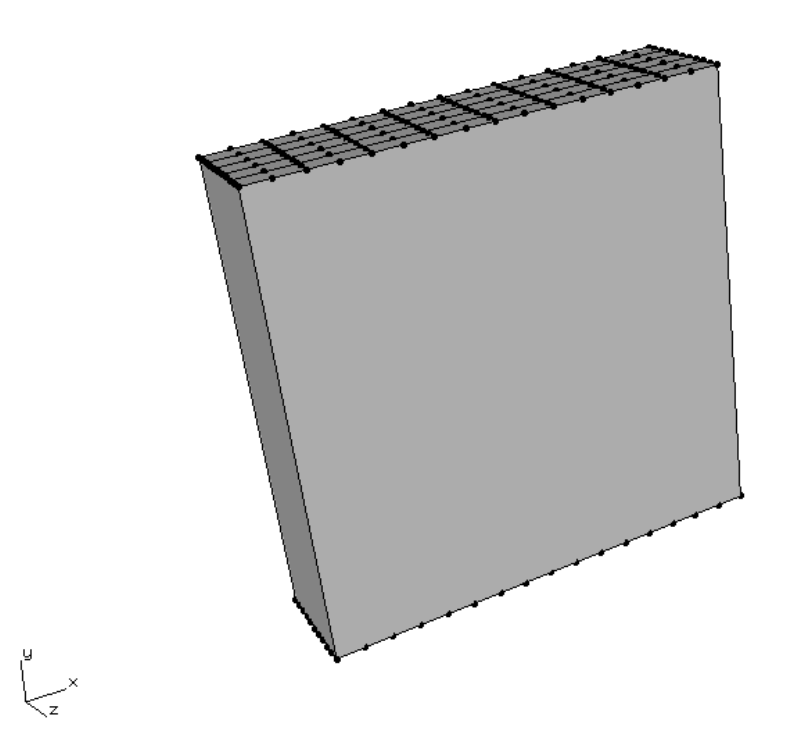

Figure 5.6 Local plate model with cut-surface mesh facets retained.

# 5.3 Step 3: Insert Multiple Cracks

From the FRANC3D menu, select Cracks  $\rightarrow$  Multiple Flaw Insert, Fig 5.7. The dialog shown in Fig 5.8 is displayed. Use the Add button to define each crack that will be added.

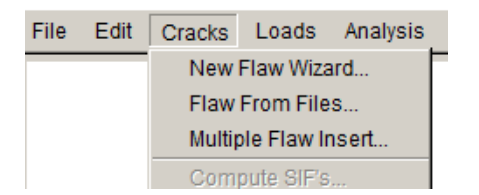

Figure 5.7 Multiple Flaw Insert menu selected.

Note that one could also define single cracks using the **New Flaw Wizard** menu, save each crack to a file without adding it to the model, and then use the **Flaw From Files** menu option to add the multiple .*crk* files.

| Multiple Crack D                                               | efinition |            |         |
|----------------------------------------------------------------|-----------|------------|---------|
| <none define<="" td=""><td>d&gt;</td><td></td><td></td></none> | d>        |            |         |
|                                                                |           |            |         |
|                                                                |           |            |         |
|                                                                |           |            |         |
|                                                                |           |            |         |
|                                                                |           |            |         |
|                                                                |           |            |         |
|                                                                |           |            |         |
|                                                                |           |            |         |
| Add                                                            | Edit      | Delete     | Display |
| Add w/o s                                                      | ave O Add | /save C Sa | ve only |
|                                                                |           |            |         |
| Cancel                                                         |           |            | Accept  |
|                                                                |           |            |         |

Figure 5.8 Multiple crack definition dialog.

After selecting **Add**, the usual Flaw Definition wizard panels are displayed. Figs 5.9 - 5.12 provide the parameters for the first crack to be added, which is a center-through crack. This crack has two fronts. The crack geometry must be defined such that intersections between the crack and model can be computed; we set g=5.2 as the plate is 5 units thick.

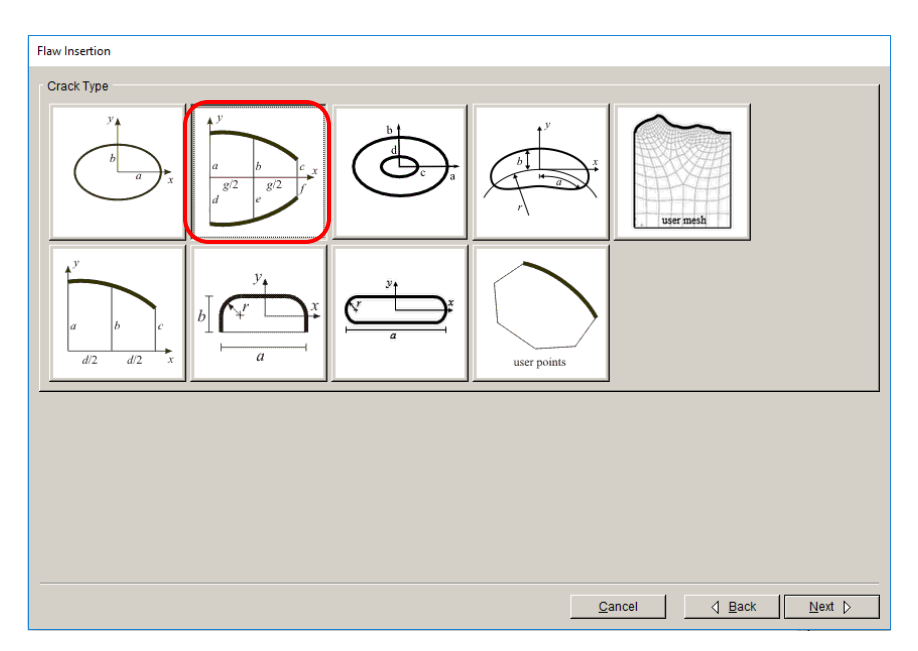

Figure 5.9 Flaw definition – middle through crack selected.

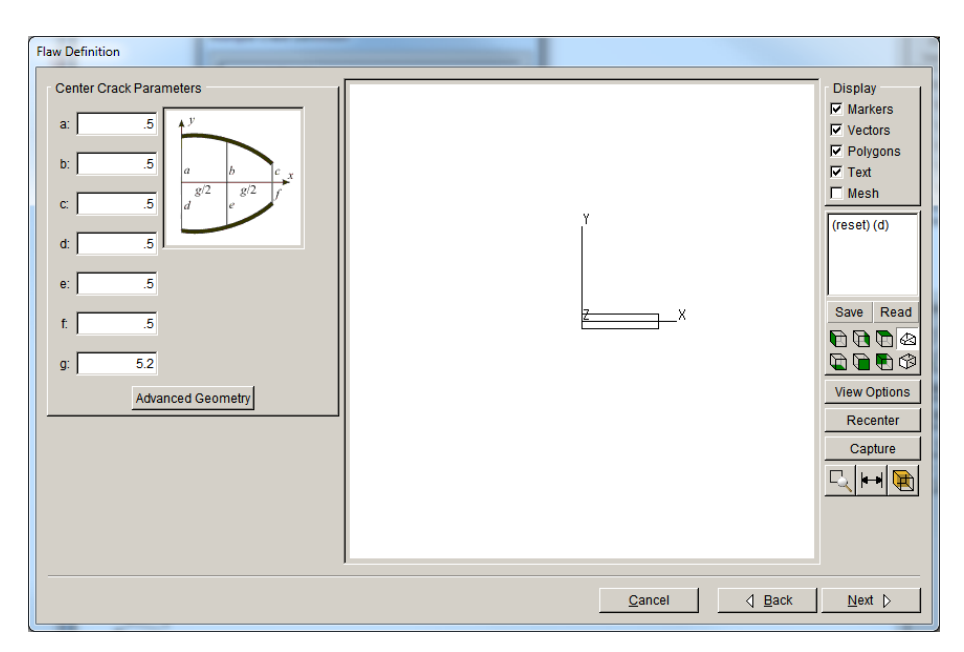

Figure 5.10 Middle through crack dimensions.

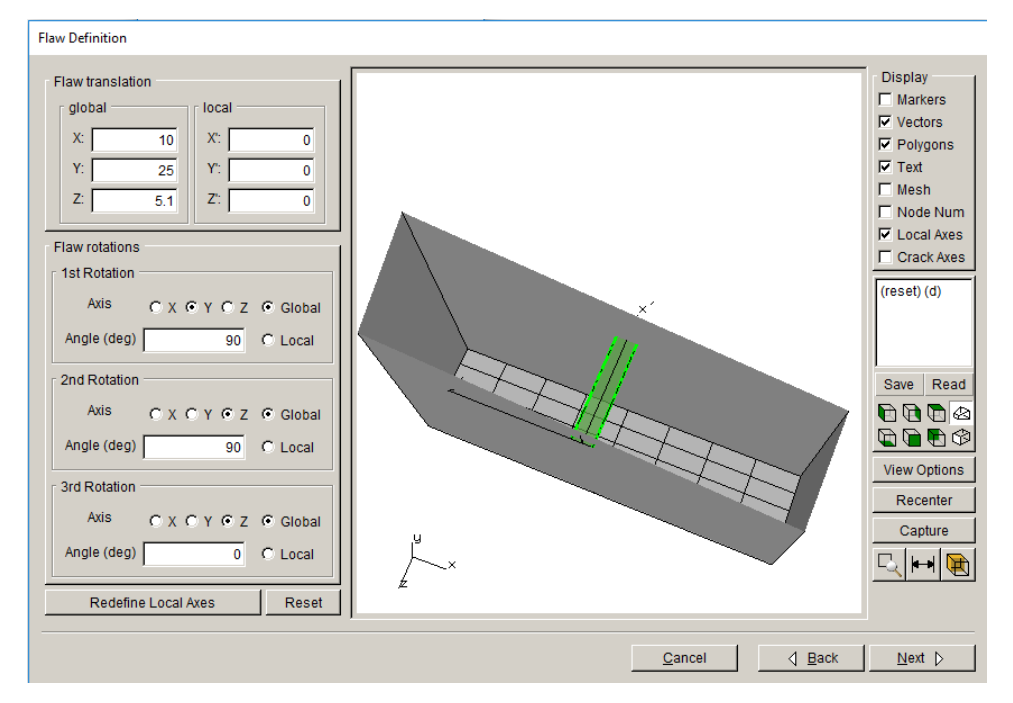

Figure 5.11 Middle through crack orientation.

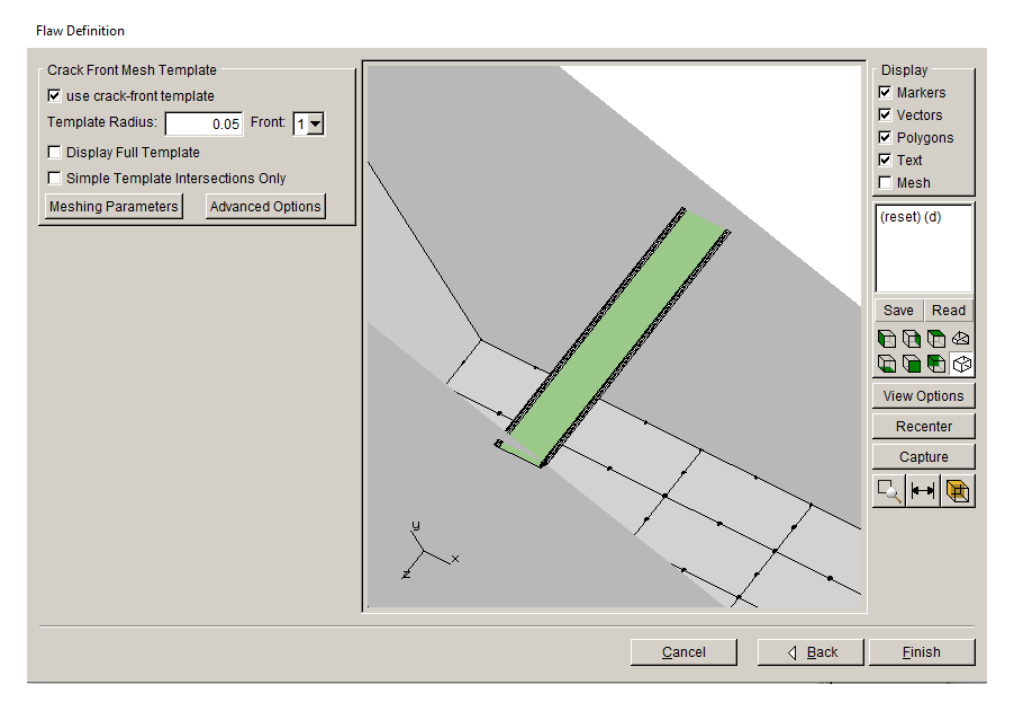

Figure 5.12 Middle through crack template.

Select the **Meshing Parameters** button in Fig 5.12 to display the dialog in Fig 5.13. Turn off the <u>Do coarsen crack mouth mesh</u> so that we generate a more refined mesh to help improve the results. A coarse tetrahedral mesh near the crack front can lead to a rough SIF curve. We will use ABAQUS volume meshing also; these same meshing parameters are used for all cracks.

| Meshing parameters      |                               |
|-------------------------|-------------------------------|
| Meshing parameters/opti | ons                           |
| Maximum generated ele   | ements: 1000000               |
| Maximum volume mesh     | restarts: 9                   |
| Do coarsen crack mo     | uth mesh                      |
| Do crack proximity re   | finement                      |
| Do not coarsen more     | than uncracked mesh           |
| Volume mesh using: 🔘    | FRANC3D C ANSYS C ABAQUS      |
| ANSYS executable:       | in\winx64\ANSYS222.exe Browse |
| ANSYS license:          | ansys                         |
| ABAQUS executable:      | A\Commands\abaqus.bat Browse  |
| For ANSYS or ABAQUS:    | write files only              |
|                         |                               |
| <u>C</u> ancel          | Accept                        |

Figure 5.13 Meshing parameters dialog with Do coarsen crack mouth mesh turned off.

It is not required that you change the meshing parameters, the defaults will work.

Once the template settings are done, select **Finish** (see Fig 5.12), and the Multiple Crack Definition dialog shows the first crack name, Fig 5.14.

Select **Add** again to add the second crack, which will be an edge through crack, with one crack front, Fig 5.15.

| Multiple Crack Definition      |                |
|--------------------------------|----------------|
| 0crack_center_through          |                |
|                                |                |
|                                |                |
|                                |                |
|                                |                |
|                                |                |
|                                | Disateu        |
| Add Edit Delete                |                |
| Add w/o save C Add / save C Sa | ive only       |
| <u>C</u> ancel                 | <u>A</u> ccept |

Figure 5.14 Multiple crack definition dialog with one crack defined.

| Flaw Insertion |                                                                                                    |             |           |
|----------------|----------------------------------------------------------------------------------------------------|-------------|-----------|
| Crack Type     |                                                                                                    |             |           |
|                | $ \begin{array}{c}  y \\  a \\  g'^2 \\  d \\  e \\  g'^2 \\  f \\  f \\  f \\  f \\  g'^2 \\  f \\  f \\  f \\  f \\  f \\  f \\  f \\  $ |             | user mesh |
|                |                                                                                                    | user points |           |

Figure 5.15 Flaw definition – edge through crack selected.

The crack width is defined such that it is bigger than the plate (5.2 compared to 5), and the crack depth is more (0.55) than 0.5, Fig 5.16. You must orient the crack so that the front falls inside the model, Fig 5.17; if you are unsure of the orientation, select **Next** and look at the template, Fig 5.18. If you set the orientation incorrectly, select **Back** to fix it. When you are done, select **Finish**. The Multiple Crack Definition dialog now has two crack names, Fig 5.19.

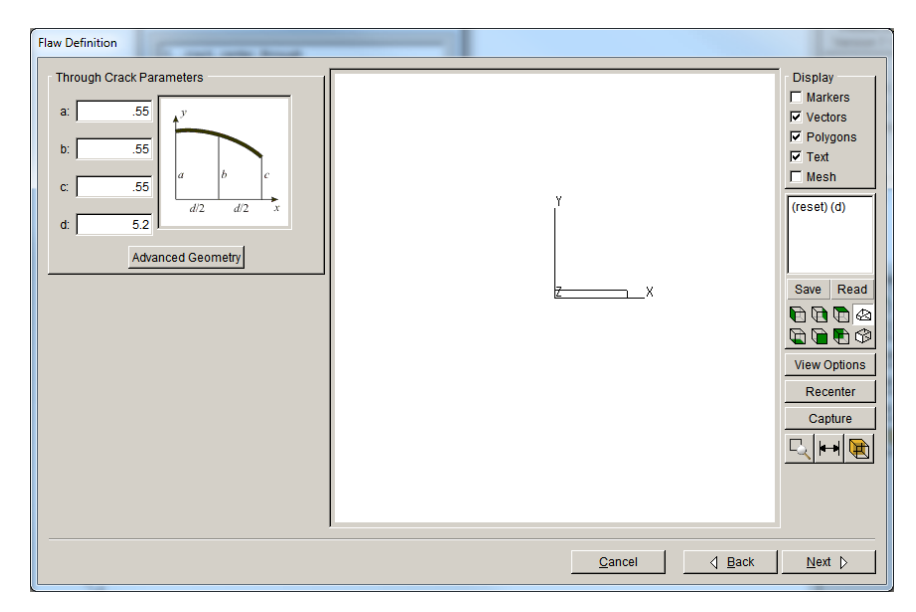

Figure 5.16 Edge through crack dimensions.

| Flaw Definition                                                                                                    |               |                                                                                                    |
|----------------------------------------------------------------------------------------------------|---------------|----------------------------------------------------------------------------------------------------|
| Flaw translation       local         global       Initial State         X:       0         Y:       25         Y:       0         Z:       5.1         Station         Axis       C X C Y C Z C Global         Angle (deg)       90       C Local         2nd Rotation       3rd Rotation         Axis       C X C Y C Z C Global         Angle (deg)       90       C Local         3rd Rotation       3rd Rotation         Axis       C X C Y C Z C Global         Angle (deg)       90       C Local         Redefine Local Axes       Reset |               | Display<br>Markers<br>Vectors<br>Polygons<br>Vectors<br>Node Num<br>Vode Num<br>Vode Num<br>Vode Num<br>Crack Axes<br>(reset) (d)<br>Save<br>Read<br>Node Num<br>Crack Axes<br>(reset) (d)<br>Save<br>Read<br>Node Num<br>Crack Axes<br>(reset) (d)<br>Save<br>Read<br>Node Num<br>Crack Axes<br>(reset) (d)<br>Node Num<br>Node Num<br>Node |
|                                                                                                    | Cancel d Back | <u>N</u> ext ⊳                                                                                                    |

Figure 5.17 Edge through crack orientation.

| Flaw Definition                                                                                                    |                                                                                                    |
|----------------------------------------------------------------------------------------------------|----------------------------------------------------------------------------------------------------|
| Crack Front Mesh Template          Image: second second s | Display<br>Markers<br>Vectors<br>Polygons<br>Text<br>Mesh<br>(reset) (d)<br>Save Read<br>Comparison<br>Recenter<br>Capture<br>Capture |
| <u>C</u> ancel <u>Q</u> ack                                                                                                    | <u>F</u> inish                                                                                                    |

Figure 5.18 Edge through crack template.

| Multiple Crack Definition             |
|---------------------------------------|
| 0crack_center_through                 |
| 1crack_through                        |
|                                       |
|                                       |
|                                       |
|                                       |
|                                       |
| Add Edit Delete Display               |
| Add w/o save C Add / save C Save only |
|                                       |
| <u>Cancel</u> <u>Accept</u>           |

Figure 5.19 Multiple crack definition dialog with two cracks defined.

Select **Add** again to add the third crack, which will be a long shallow crack, Fig 5.20. Note that we use this crack instead of a high-aspect ratio ellipse as the geometry at the ends is better for the template mesh. The crack geometry and location are defined such that intersection with the plate surface can be computed, Fig 5.21 - 5.23. Select **Finish**, Fig 5.23, to return to the Multiple Crack Definition dialog, which now shows three crack names, Fig 5.24.

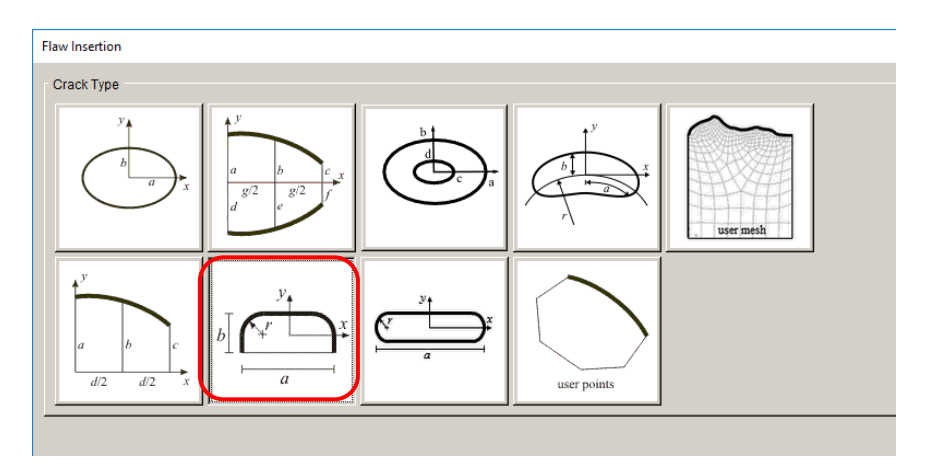

Figure 5.20 Flaw definition – long shallow crack selected.

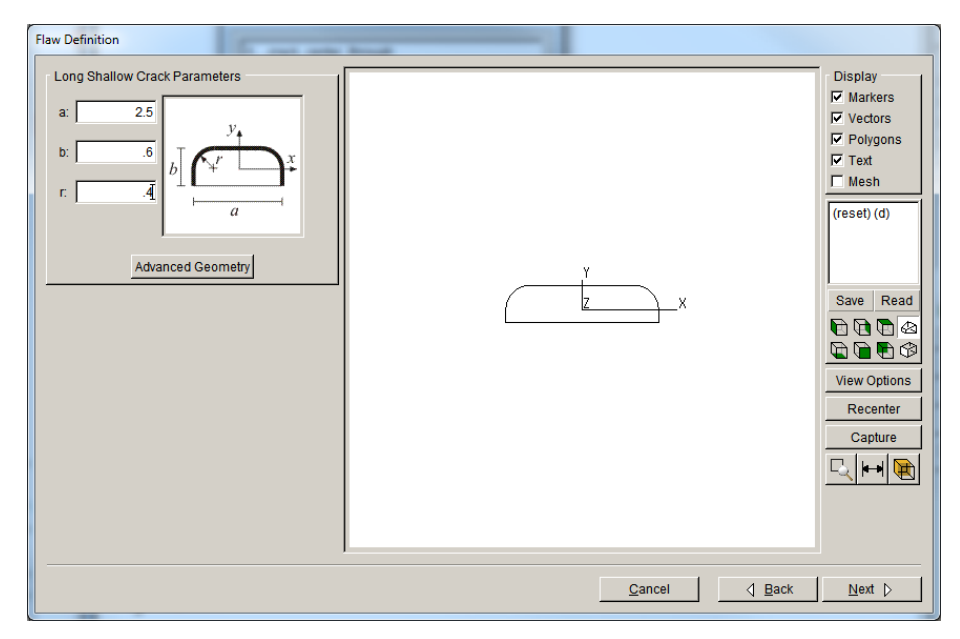

Figure 5.21 Long shallow crack dimensions.

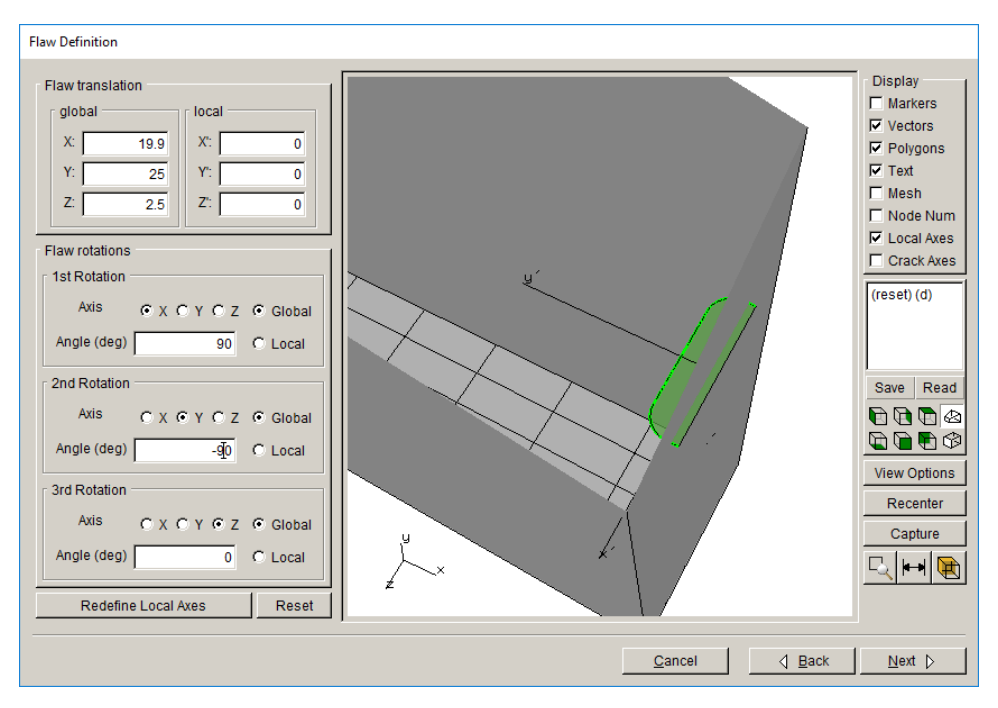

Figure 5.22 Long shallow crack orientation.

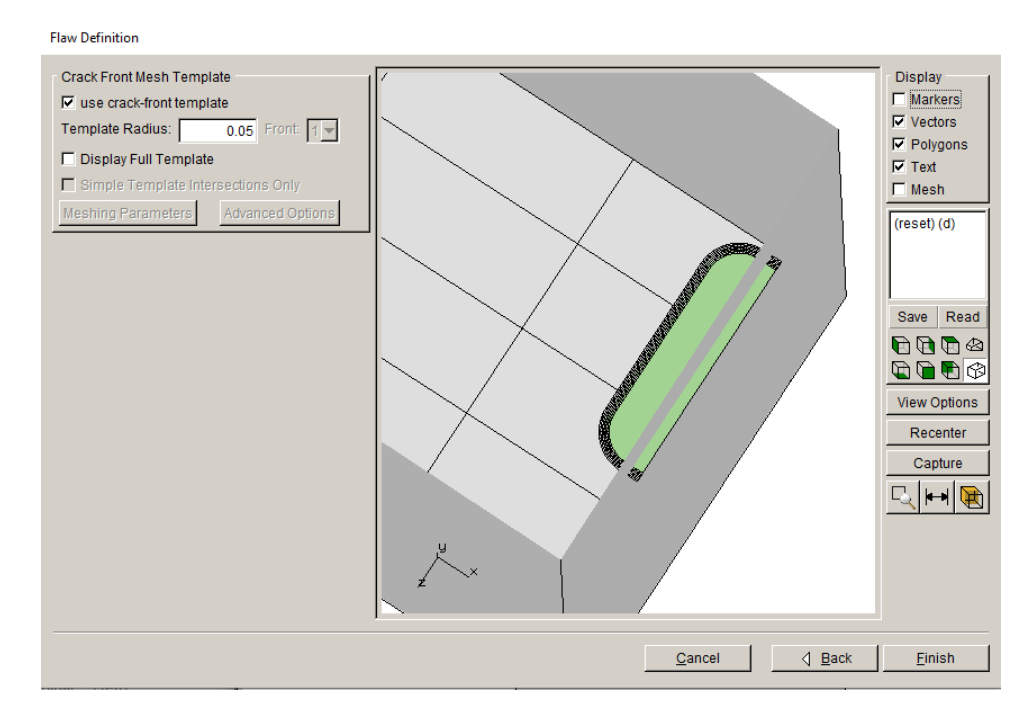

Figure 5.23 Long shallow crack template.

Select the **Display** button, Fig 5.24, to show all three cracks in the model, Fig 5.25. The cracks should not be overlapping or intersecting. Select **Finish** to close the display.

| Multiple Crack Definition                                                                                                    |
|----------------------------------------------------------------------------------------------------|
| 1crack_center_through<br>2crack_through<br>3crack_elongated_surface                                                                                       |
| Add     Edit     Delete     Display          • Add w/o save        • Add / save        • Save only         • Add control only <u>Cancel</u> <u>Accept</u> |

Figure 5.24 Multiple crack definition dialog with three cracks defined.

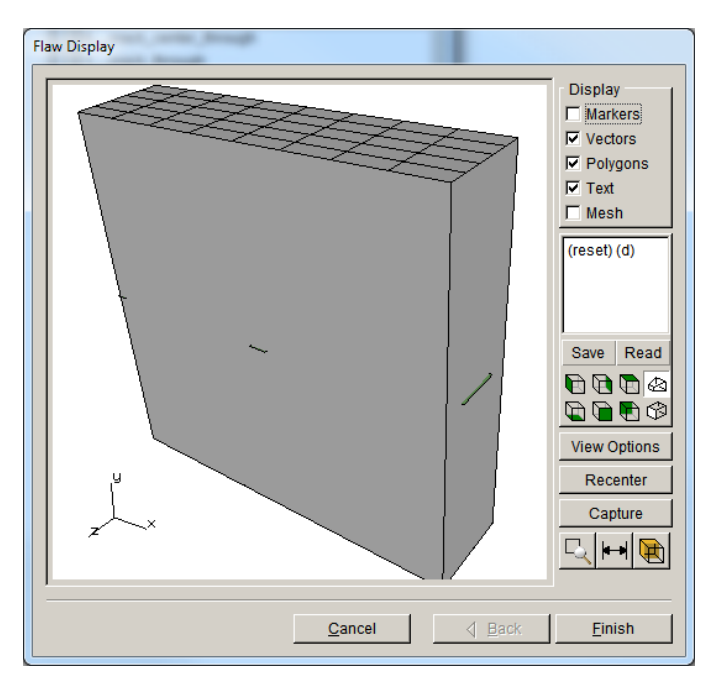

Figure 5.25 Multiple cracks displayed together.
Select **Accept** (see Fig 5.24), to start the crack insertion and remeshing process. Note that you can use the <u>Add / save</u> radio button to save the cracks to a *.crk* file first if you think you might need to restart from this initial configuration; you might want to vary the mesh refinement (template radius) for instance.

The remeshed model is shown in Fig 5.26, and we can proceed with the static crack analysis.

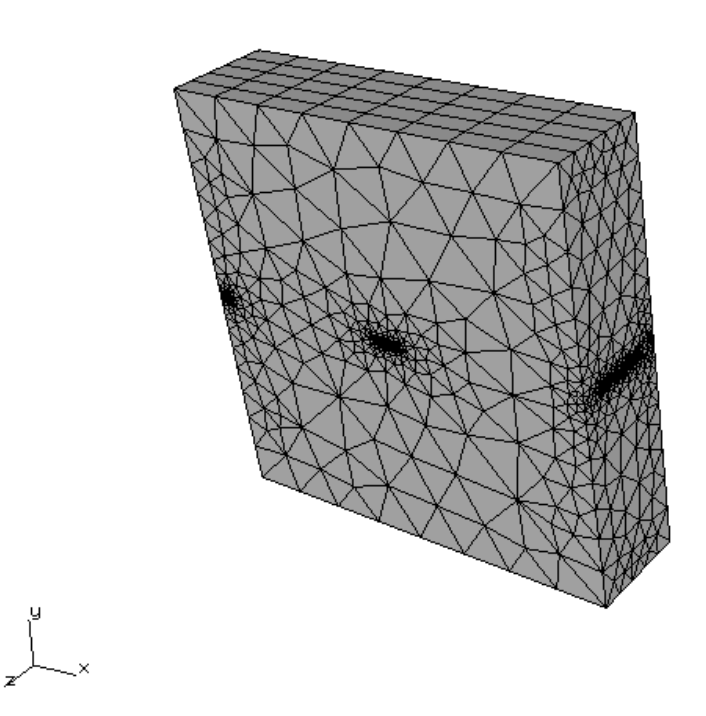

Figure 5.26 Remeshed model with three cracks inserted.

# 5.4 Step 4: Static Crack Analysis

Follow the same procedure as in the previous tutorials to run the analysis. Select **Static Crack Analysis** from the FRANC3D menu, set the file name, set the analysis options, Fig 5.27a-c, check the local + global connection, Fig 5.28a-c, and select **Finish** to start the analysis in the background.

| Static Analysis                                           |                      |
|-----------------------------------------------------------|----------------------|
| Abaqus Options                                            |                      |
| Abaqus run time:                                          |                      |
| Abaqus Executable: abaqus.bat                             | Browse               |
| Python Executable: python                                 | Browse               |
| Python script (will run before Abaqus):                   | Browse               |
| Local model output                                        |                      |
| Edit Defaults                                             |                      |
| Global model:                                             |                      |
| Connect to global model filename: Abaqus_Plate_GLOBAL.inp | Browse               |
| Boundary conditions:                                      |                      |
| Apply crack face tractions Define crack face contact      |                      |
| Abaqus command:                                           |                      |
| View/Edit Command Write files but DO NOT run analysis     |                      |
|                                                           |                      |
|                                                           |                      |
|                                                           |                      |
|                                                           |                      |
|                                                           |                      |
|                                                           |                      |
|                                                           | Cancel 👌 Back Next 📐 |

Figure 5.27a Static analysis wizard panel to set ABAQUS solver options.

| ic Analysis                                                            |                      |
|------------------------------------------------------------------------|----------------------|
| paqus local/global model connection:                                   |                      |
| € Merge nodes C Tie constraint C Contact conditions Constraint Contact | 🗹 Giobal = Master    |
| Local node set/surface(s) to merge/constrain:                          |                      |
| AUTO_CUT_SURF Part-Plate-1_Set-Plate                                   |                      |
| Global node set/surface(s) to merge/constrain:                         |                      |
| Show all labels                                                        |                      |
| GLOBAL_CONNECT_SURF                                                    |                      |
| Additional localigiobal connections:<br><none defined=""></none>       |                      |
| Add Connection Delete Connection                                       |                      |
| bagus command:                                                         |                      |
| View/Edit Command  Write files but DO NOT run analysis                 |                      |
|                                                                        |                      |
|                                                                        |                      |
|                                                                        |                      |
|                                                                        | Cancel d Back Finish |
|                                                                        |                      |

Figure 5.28a ABAQUS analysis wizard panel to set local + global connection.

| Static Analysis                                                         |
|-------------------------------------------------------------------------|
| Ansys Options                                                           |
| Ansys run time:                                                         |
| Ansys Executable: s\ANSYS Inclv192\ansys\bin\winx64\ANSYS192.exe Browse |
| Ansys license: ansys 🔽                                                  |
| Python Executable: python Browse                                        |
| Python script (will run before Ansys): Browse                           |
| Local model output                                                      |
| Edit Defaults                                                           |
| Global model:                                                           |
| Connect to global model filename: Ansys_Plate_GLOBAL.cdb Browse         |
| r Boundary conditions:                                                  |
| Apply crack face tractions Define crack face contact                    |
| - Ánsvs command'                                                        |
| ViewEntit Command                                                       |
|                                                                         |
|                                                                         |
|                                                                         |
|                                                                         |
|                                                                         |
|                                                                         |
| <u>Cancel</u> <u>↓ Back</u> <u>Next</u> <u>&gt;</u>                     |

Figure 5.27b Static analysis wizard panel to set ANSYS solver options.

| Static Analysis                                                            |
|----------------------------------------------------------------------------|
| Ansys local/global model connection:                                       |
| Merge nodes C Constraint equations C Contact conditions Constraint Contact |
| Merge tolerance: 0.0001 Local connection midsides: C retain C remove       |
| Local component(s) to merge/constrain:                                     |
| AUTO_CUT_SURF                                                              |
| Global component(s) to merge/constrain:                                    |
| F Show all labels                                                          |
| GLOBAL_CONNECT_SURF                                                        |
| Additional local/global connections:                                       |
| <none defined=""></none>                                                   |
| Add Connection Delete Connection                                           |
| Ansys command:                                                             |
| View/Edit Command Vite files but DO NOT run analysis                       |
|                                                                            |
| <u>Cancel</u> <u>Back</u> <u>Einish</u>                                    |

Figure 5.28b ANSYS analysis wizard panel to set local + global connection.

| Static analysis                                                                                                    |                                              |          |
|----------------------------------------------------------------------------------------------------|----------------------------------------------|----------|
| NASTRAN Options                                                                                                    |                                              | 1        |
| NASTRAN run time:                                                                                                    |                                              |          |
| NASTRAN Executable:                                                                                                    | Siemens\SimcenterNastran_2206\bin\nastran.ex | e Browse |
| Python Executable:                                                                                                    | python                                       | Browse   |
| Python script (will run before NASTRAN):                                                                                                    |                                              | Browse   |
| Local model output:         Edit Defaults         Global model:         IF Connect to global model filename:         Boundary conditions:         IF Apply crack face tractions:         IF Define | lastran_Plate_GLOBAL.nas                     | Browse   |
| NASTRAN command:<br>View/Edit.Command                                                                                                    | s but DO NOT run analysis                    |          |
|                                                                                                    |                                              |          |
|                                                                                                    |                                              |          |
|                                                                                                    |                                              | Cancel   |

Figure 5.27c Static analysis wizard panel to set NASTRAN solver options.

| c analysis                                                   |                                       |     |
|--------------------------------------------------------------|---------------------------------------|-----|
|                                                              |                                       |     |
| Merge local and global nodes C Constrain surfaces Constraint |                                       |     |
| Local node sets to merge/constrain:                          |                                       |     |
| AUTO_CUT_SURF                                                |                                       |     |
|                                                              |                                       |     |
| Global node sets to merge/constrain:                         |                                       |     |
| GLOBAL_CONNECT_SURF                                          |                                       |     |
|                                                              |                                       |     |
|                                                              |                                       |     |
| dditional local/global connections:                          |                                       |     |
| <none defined=""></none>                                     |                                       |     |
|                                                              |                                       |     |
| Add Connection Delete Connection                             |                                       |     |
| ASTRAN command:                                              |                                       |     |
| View/Edit Command 🗌 Write files but DO NOT run analysis      |                                       |     |
|                                                              |                                       | _   |
|                                                              |                                       |     |
|                                                              |                                       |     |
|                                                              |                                       |     |
|                                                              |                                       |     |
|                                                              | <u>Cancel</u> <u>Back</u> <u>Fini</u> | ish |

Figure 5.28c NASTRAN analysis wizard panel to set local / global connection.

#### 5.5 Step 5: Compute SIFs for Multiple Crack Fronts

Once the analysis has finished, select **Compute SIFs** from the FRANC3D menu. The SIF dialog allows you to select specific crack fronts, Fig 529. The front is identified in the image on the left by the red <u>A</u> and <u>B</u>. As you grow the crack(s), you will have SIF curves from all four crack fronts for all crack growth steps. If there were multiple load steps, you would have separate SIF curves for each of those also.

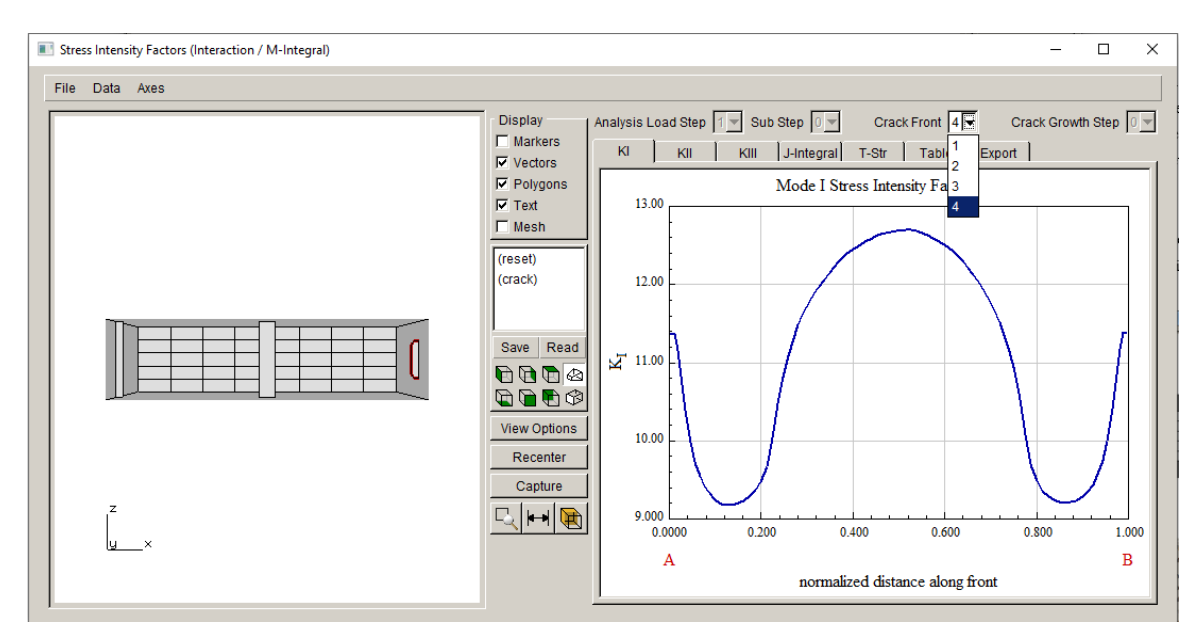

Figure 5.29 Mode I SIF for crack front #4.

# 5.6 Step 6: Grow Multiple Cracks

Select **Grow Cracks** from the FRANC3D menu. We switch to quasi-static growth and leave all the other parameters at their default values. The resulting crack growth, using a median extension of 0.15, is shown in Fig 5.30. The growth for all crack fronts is scaled based on the specified increment and the relative SIFs (and growth rates) along all crack fronts. Setting the median extension to 0.15 ensures that all crack fronts will extend. Note that you can turn off growth for a specific crack front by unchecking the <u>grow</u> box (bottom left of Fig 5.30).

Each front has its own fitting parameters. In this case, this is important as the crack front on the left side can easily be fit to a  $3^{rd}$  order polynomial ( $2^{nd}$  order would work too), Fig 5.31, but the crack front on the right must use a different type of fit, Fig 5.32. For this crack front, a <u>cubic</u> <u>spline</u> or <u>moving polynomial</u> fit could work, but we use the <u>multiple polynomial</u> (you can set the order to 4 for this front if the fit is better).

Note that FRANC3D currently does not track crack front IDs perfectly, so as the cracks grow, the IDs might change, although this is unlikely.

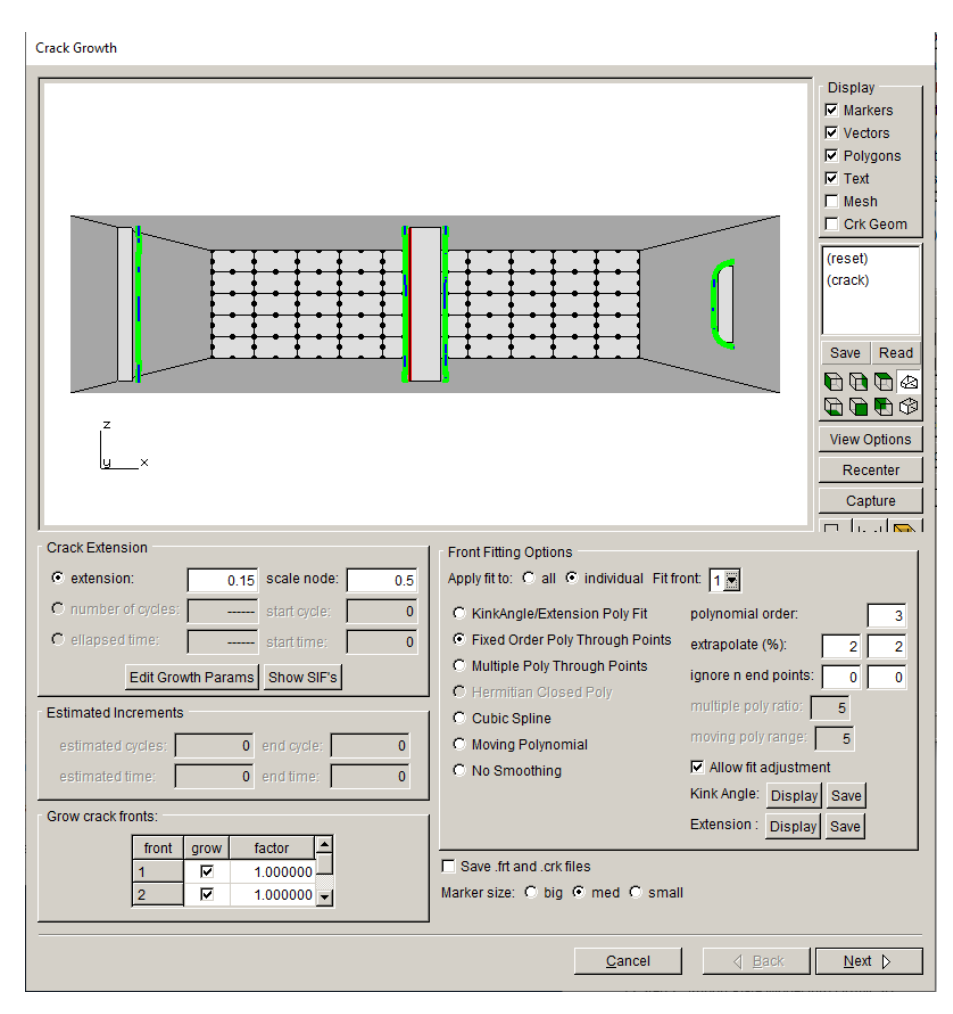

Figure 5.30 Crack growth wizard panel.

| Crack Growth                      |                                                                                                    |
|-----------------------------------|----------------------------------------------------------------------------------------------------|
|                                   | Display<br>Markers<br>Vectors<br>Polygons<br>Text<br>Mesh<br>Crk Geom<br>(reset)<br>(crack)<br>Save Read<br>Vew Options<br>Recenter<br>Capture |
| Crack Extension                   | Front Fitting Options                                                                                                    |
| extension: 0.15 scale node: 0.5   | Apply fit to: C all C individual Fit front 3                                                                                                   |
| C number of cycles: start cycle:0 | C KinkAngle/Extension Poly Fit pol 2 ial order: 2                                                                                              |
| C ellapsed time: 0                | Fixed Order Poly Through Points ext 3 ate (%): 2 2                                                                                             |
| Edit Growth Params Show SIF's     | C Multiple Poly Inrough Points ign 4 end points: 1 1                                                                                           |
| Estimated Increments              | C Cubic Spline multiple poly ratio: 5                                                                                                    |
| estimated cycles: 0 end cycle: 0  | C Moving Polynomial moving poly range: 5                                                                                                    |
| estimated time: 0 end time: 0     | C No Smoothing Allow fit adjustment                                                                                                    |
| Grow crack fronts:                | Evtension : Display Save                                                                                                    |
| front grow factor                 | Display_Cave                                                                                                    |
| 1 1.000000                        | Save .frt and .crk files                                                                                                    |
| 2 1.000000                        |                                                                                                    |
|                                   | Cancel / Rack Next N                                                                                                    |
|                                   | Saucei A Banv Mext b                                                                                                    |

Figure 5.31 Crack growth wizard panel – showing left-side crack front.

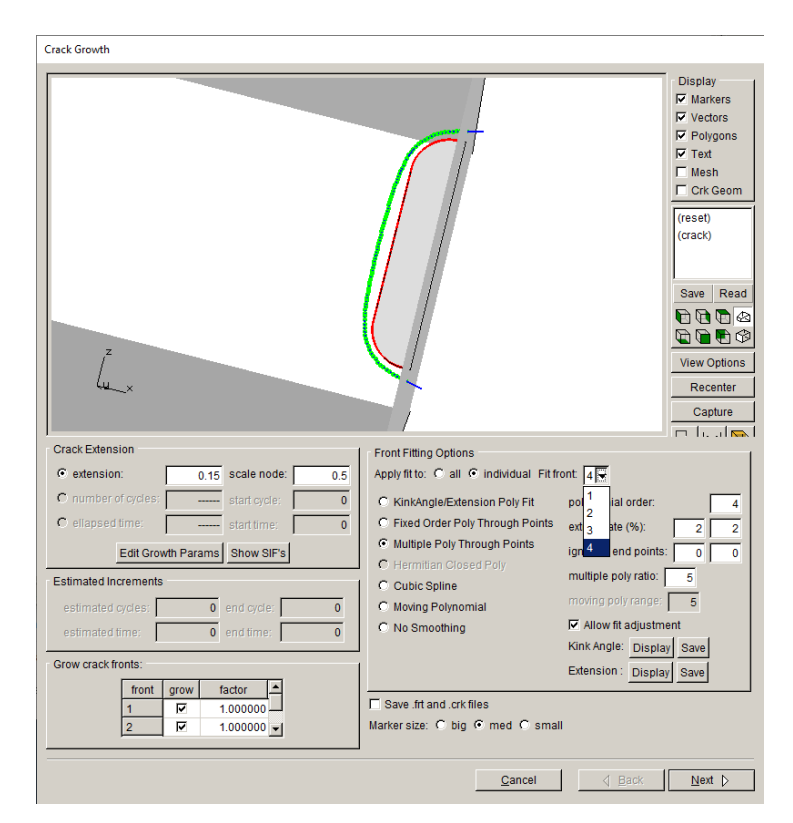

Figure 5.32 Crack growth wizard panel – showing crack front #4.

Once you have checked the fit for all fronts, you can proceed to the next panel to set the template mesh parameters, Fig 5.33, and then proceed with the actual process of growing and remeshing. The template radius is the same for all fronts, but it can be set differently for each front.

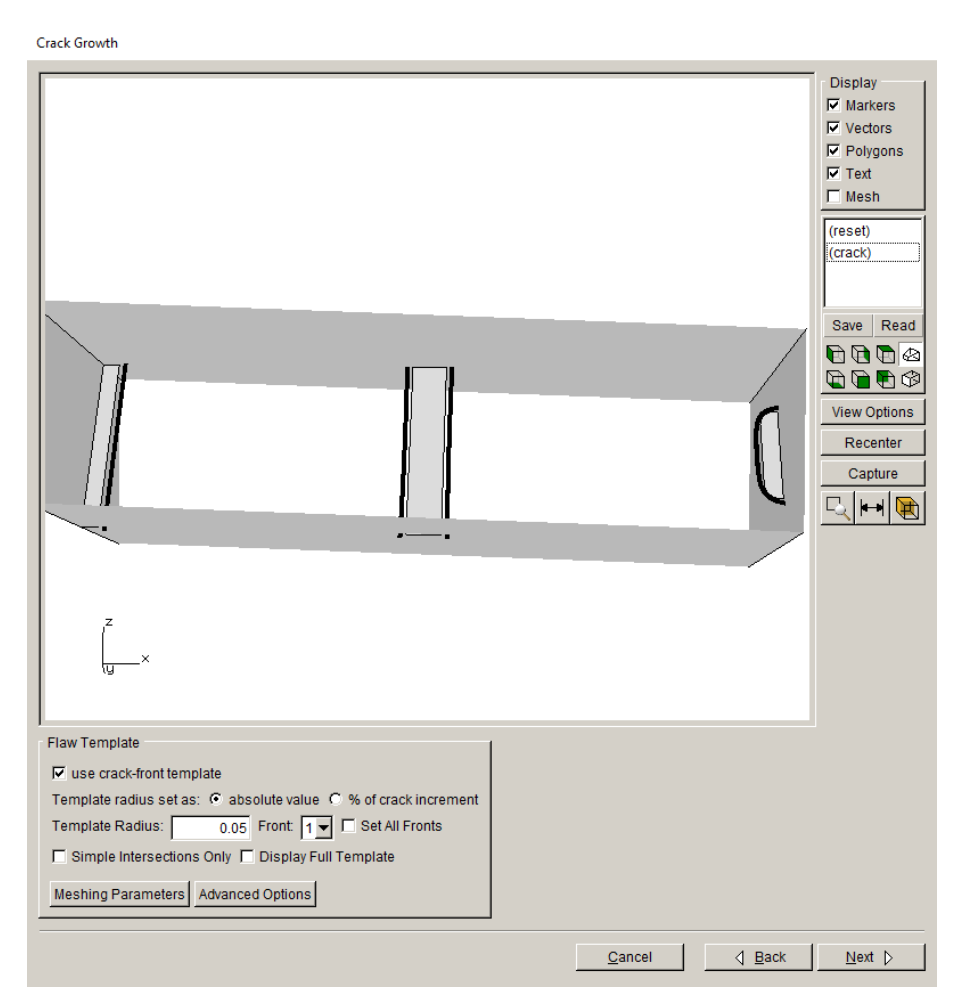

Figure 5.33 Crack growth wizard panel – showing crack front templates.

### 5.7 SIFs History for Multiple Cracks

After the crack growth and remeshing has been completed in Step 6, we set up 5 additional steps of automatic crack growth analysis using the same growth settings. Once the 5 steps are completed, you can plot the SIFs for all cracks, Figs 5.34-35. Using the dropdown tabs at the top of the dialog, you can switch between the steps of crack growth and between crack fronts.

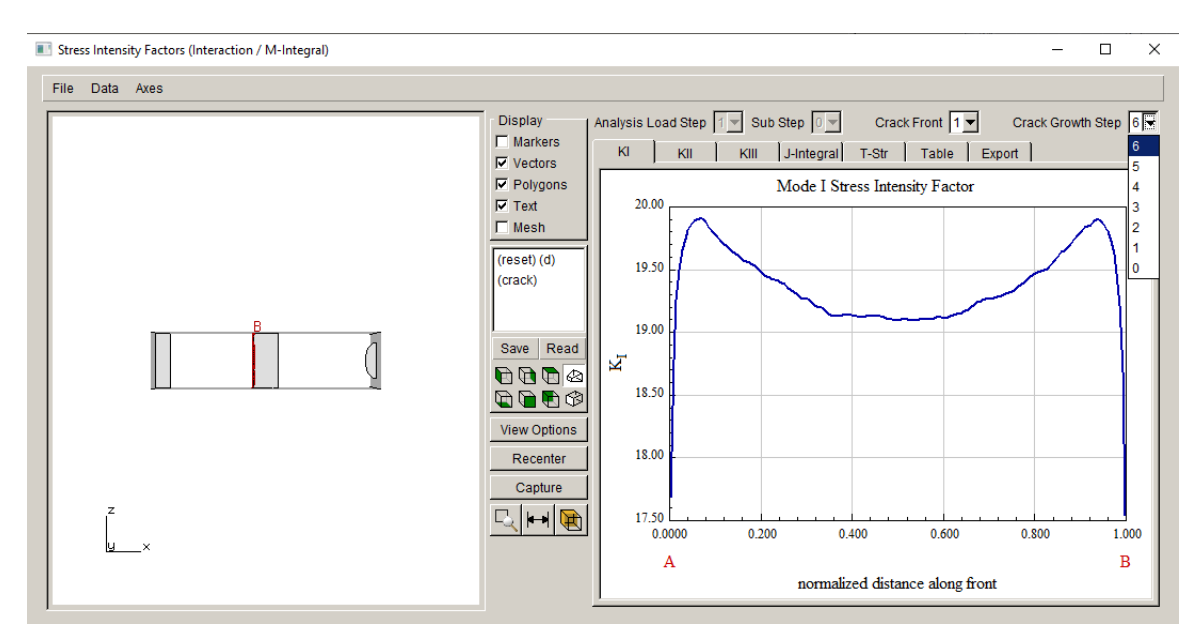

Figure 5.34 SIFs dialog – SIFs for step 6 of front 1.

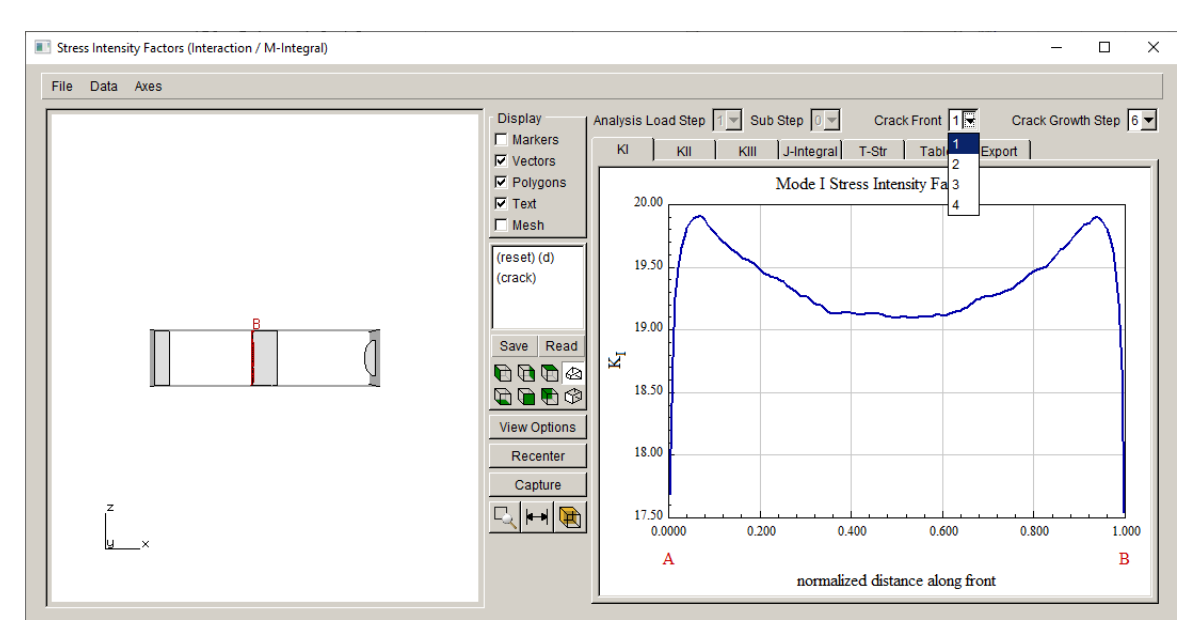

Figure 5.35 SIFs dialog – SIFs for step 6 of front 1.

If you want to plot all SIFs for all growth steps for a specific crack front together in a single plot, use the **Cracks**  $\rightarrow$ **SIFs For All Fronts** menu option, Fig 5.36. You can switch between the crack fronts using the dropdown tab at the top. You can also plot the SIF history along a path through any of the crack fronts using the **Cracks**  $\rightarrow$ **SIFs Along a Path** menu option, Fig 5.37.

Fatigue cycles can be computed also; we leave this as an exercise for the reader.

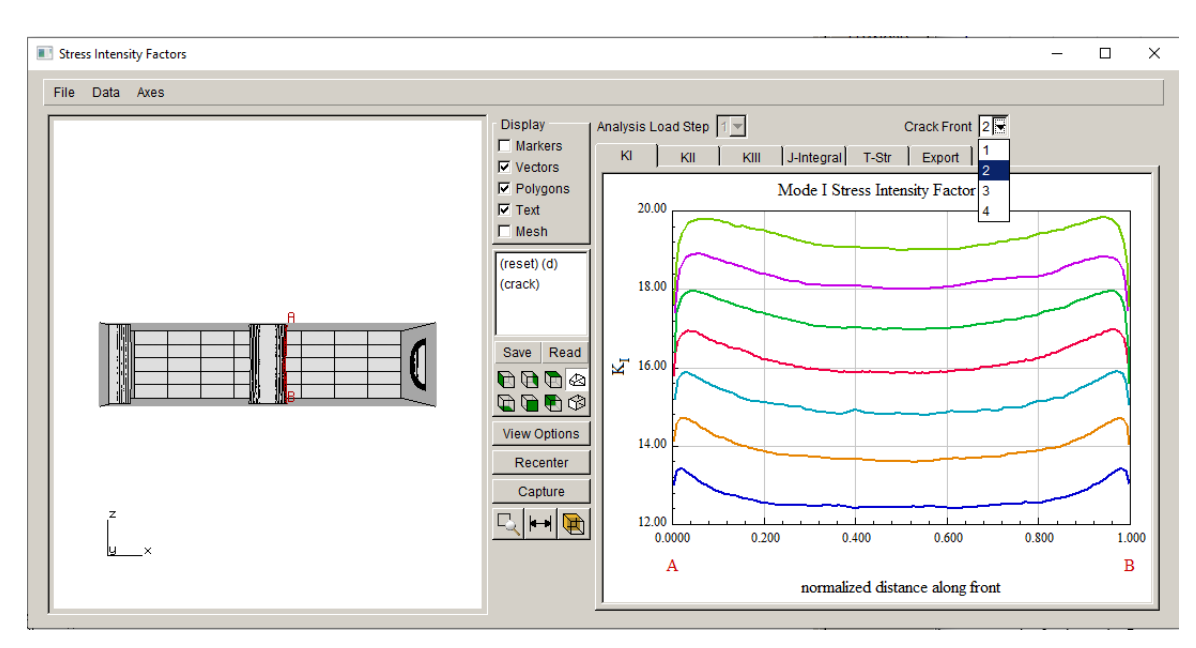

Figure 5.36 SIFs For All Fronts dialog – for crack front 2.

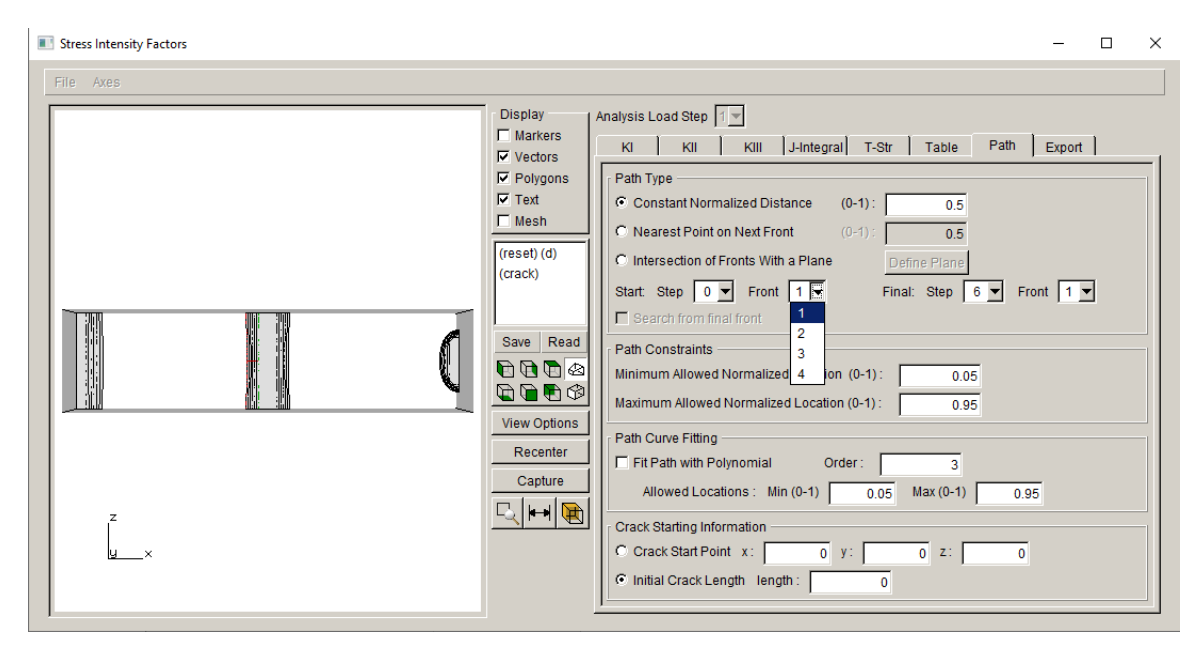

Figure 5.37 SIFs Along a Path dialog – for crack front 3.

### 5.8 Crack Growth Transitions

Crack growth around geometric corners or through surfaces can sometimes fail depending on the choice of template radius and volume meshing as the crack front reaches the 'opposing' model surface. The next two sub-sections show how one can deal with these cases.

#### 5.8.1 Grow a Crack around a Corner

In this section, we describe how to grow a crack around a 90-degree corner, creating a throughedge-crack from a corner-crack shape. We could use the model from the previous steps, as crack 4 would need to grow around the corners of the plate, but we will simplify things by using a single corner-crack.

Import the local portion of the plate model that was created during Step 2. We can import as "already divided" or we can subdivide again by choosing the retained element listing. The model should appear as was shown in Fig 5.6.

We insert a single crack, using the elliptical shape from the flaw library. The crack radius is 1.0. It is located as was shown in Fig 5.38. The mesh template settings are left at their default values.

An initial static crack analysis is completed to obtain the initial SIFs, Fig 5.39. The crack growth is done using the quasi-static growth model with n=2. The initial growth and fitting parameters are shown in Fig 5.40. The mesh template parameters are left at their default values.

To keep things simple, 24 steps of automated crack growth are completed, using the same median extension (<u>extension</u>=0.15 and <u>scale node</u>=0.5).

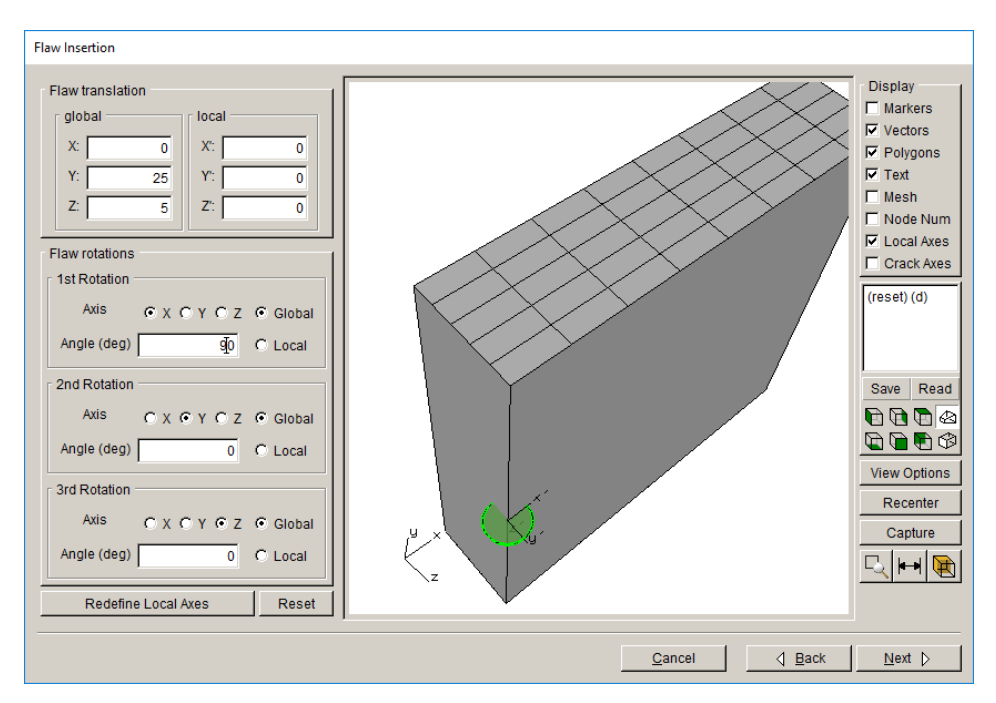

Figure 5.38 Single corner crack location and orientation.

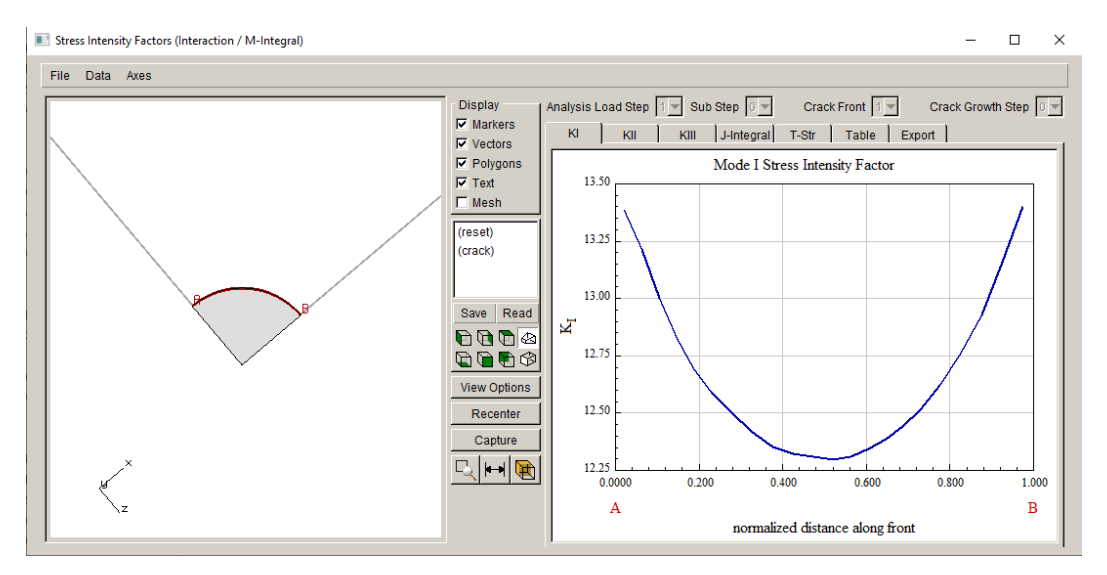

Figure 5.39 Single corner crack SIFs.

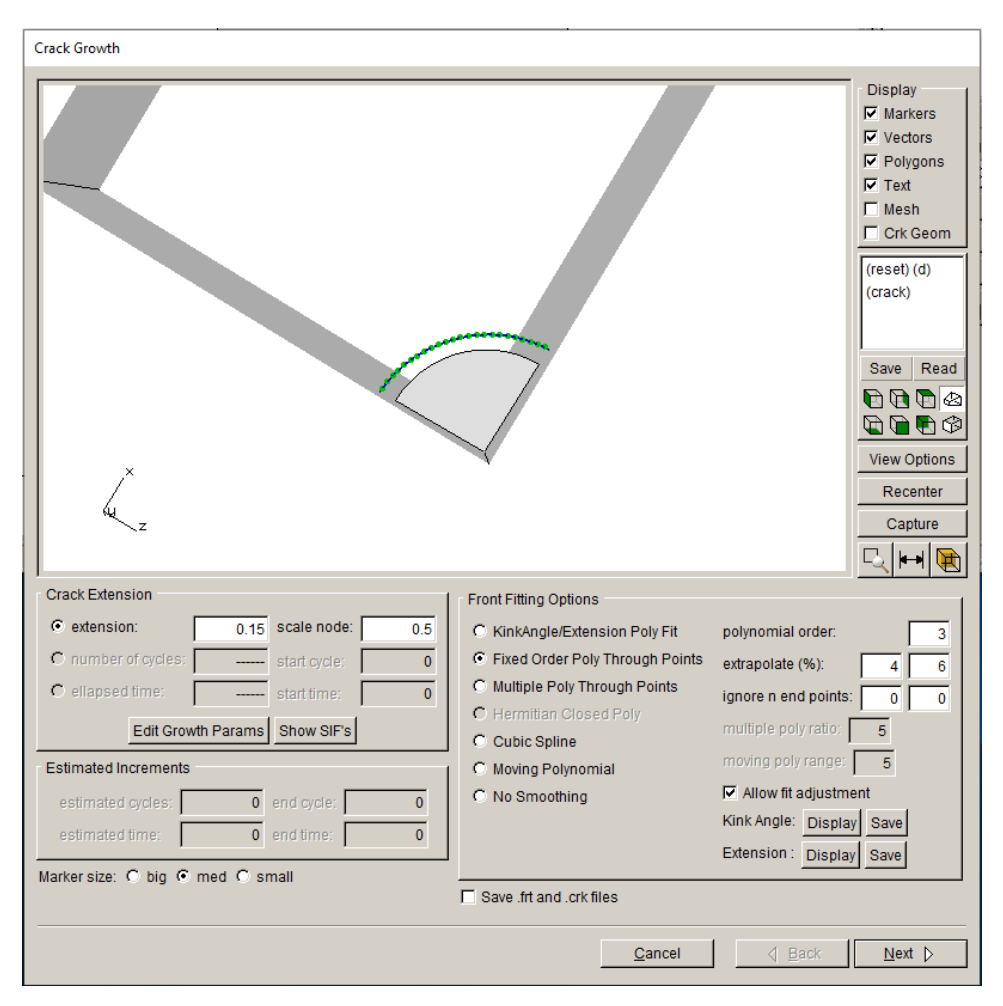

Figure 5.40 Single corner crack initial growth.

At step #24, the crack front is close to the back surface. The crack will transition from a corner crack to an edge crack, and this can happen automatically, Fig 5.41, but if you want to capture SIF values as the crack transitions, then some "manual" crack growth steps and static analyses can be performed.

Fig 5.42 shows a series of manual crack growth steps where the growth increment is adjusted so that the crack front transitions in a user-controlled manner around the corner. Note that when the crack front is at the corner, and when it intersects the model surface at shallow angles, we can turn on <u>Simple Intersections</u> for the template mesh. This forces the template to be pulled back from the model surface; FRANC3D should turn this on automatically as needed. If the back

surface of the plate is not being refined enough when the crack front is close, you can edit the meshing parameters and turn on <u>Do crack proximity refinement</u> (see top right panel of Fig 5.42).

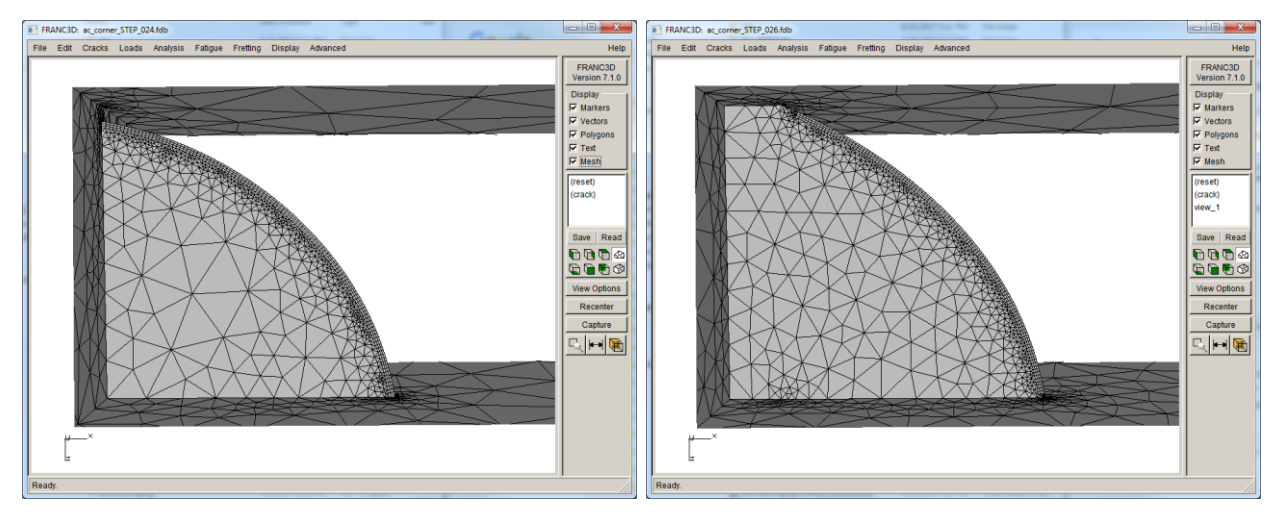

Figure 5.41 Single corner crack after 24 steps (left) and after 27 steps (right) of growth.

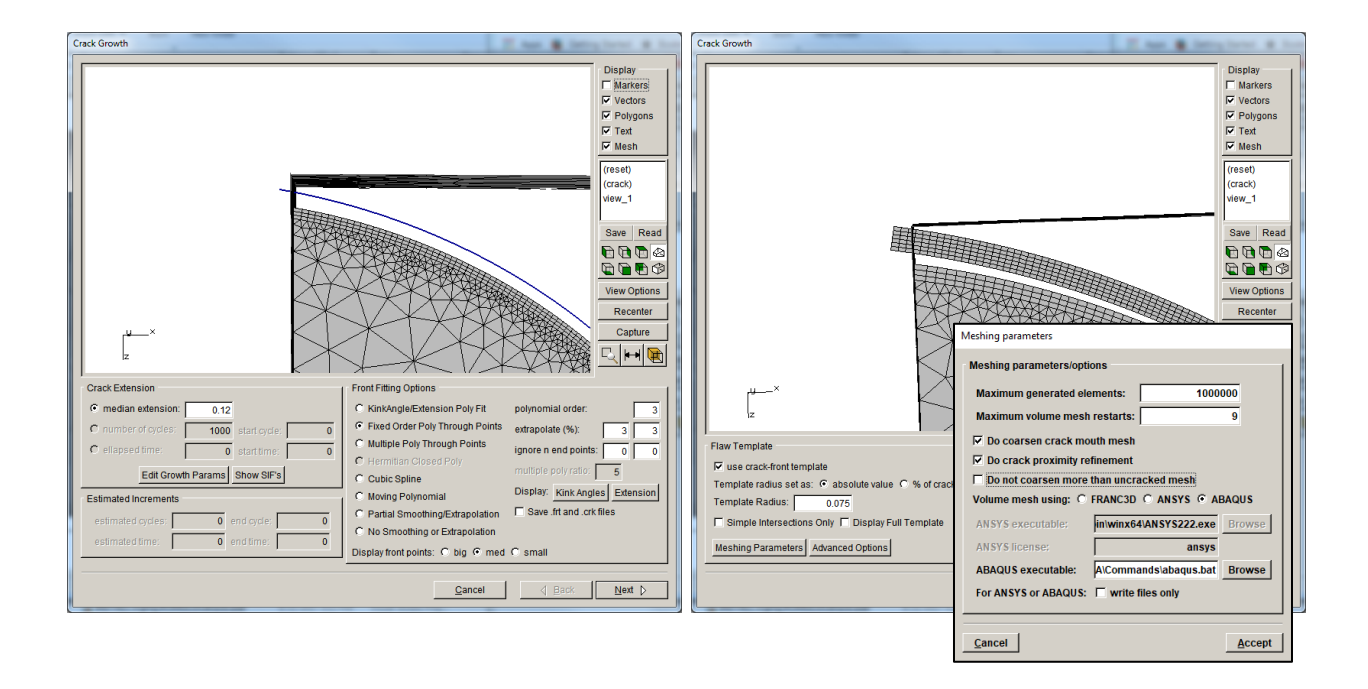

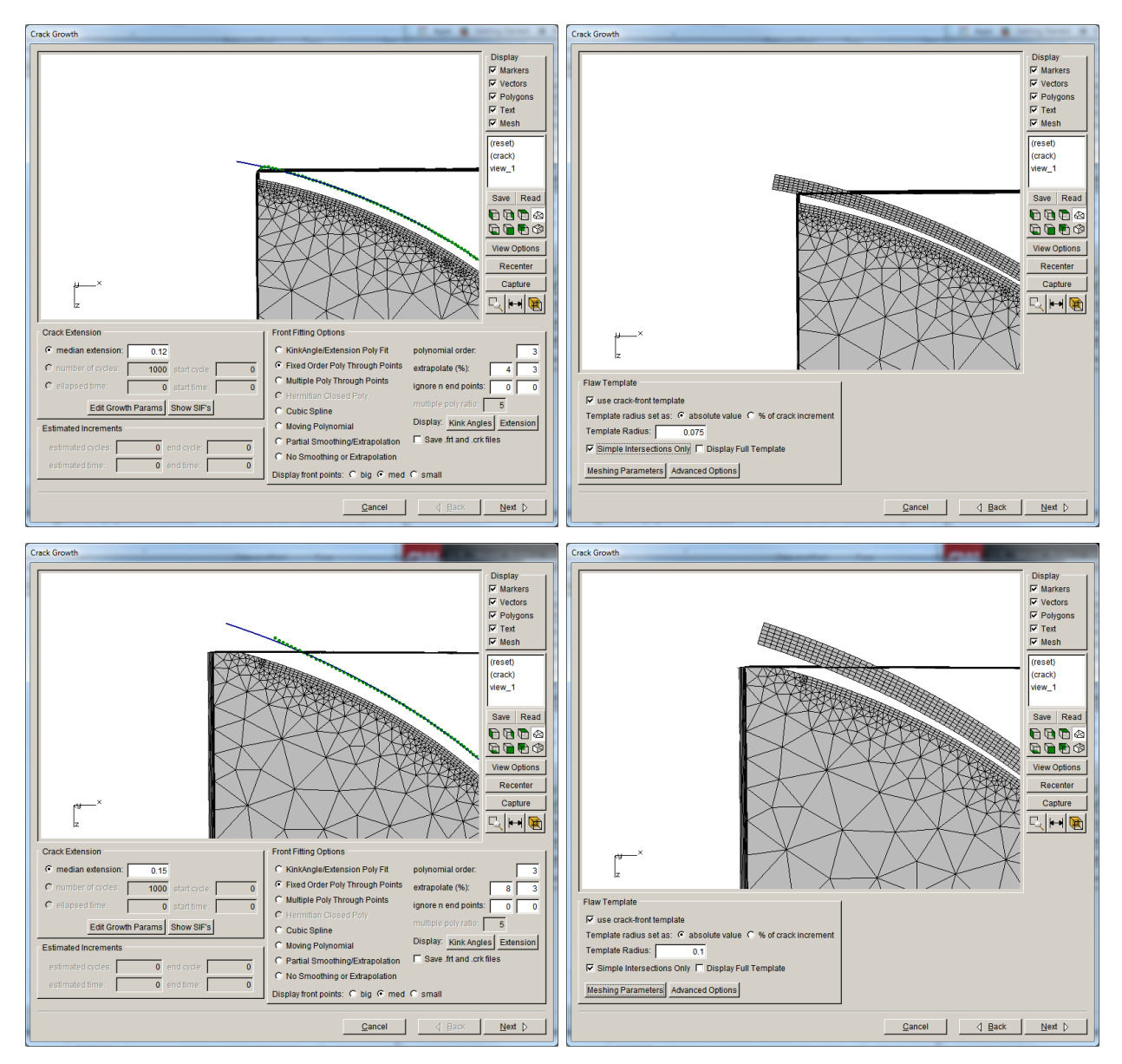

Figure 5.42 Manual steps of growth for single corner crack as it transitions around a corner.

#### 5.8.2 Grow Crack through a Back Surface

In this section, we describe how to grow a crack through a back-surface, creating a centerthrough-crack with two fronts from a surface-penny crack in a plate. The steps to grow a crack front through a back-surface are like those for transitioning a crack around a corner. We use manual crack growth and static analysis steps when the crack front gets close to the surface and as it breaks through. We describe the steps here using the same plate model but with a single surface-penny crack inserted on the front surface of the plate.

Import the local portion of the plate model that was created during Step 2. We can import as "already divided" or we can subdivide again choosing the retained element listing. The model will appear as was shown in Fig 5.6.

We insert a single crack, using the elliptical shape from the flaw library. The crack radius is 1.0. It is located as shown in Fig 5.43. The mesh template settings are left at their default values.

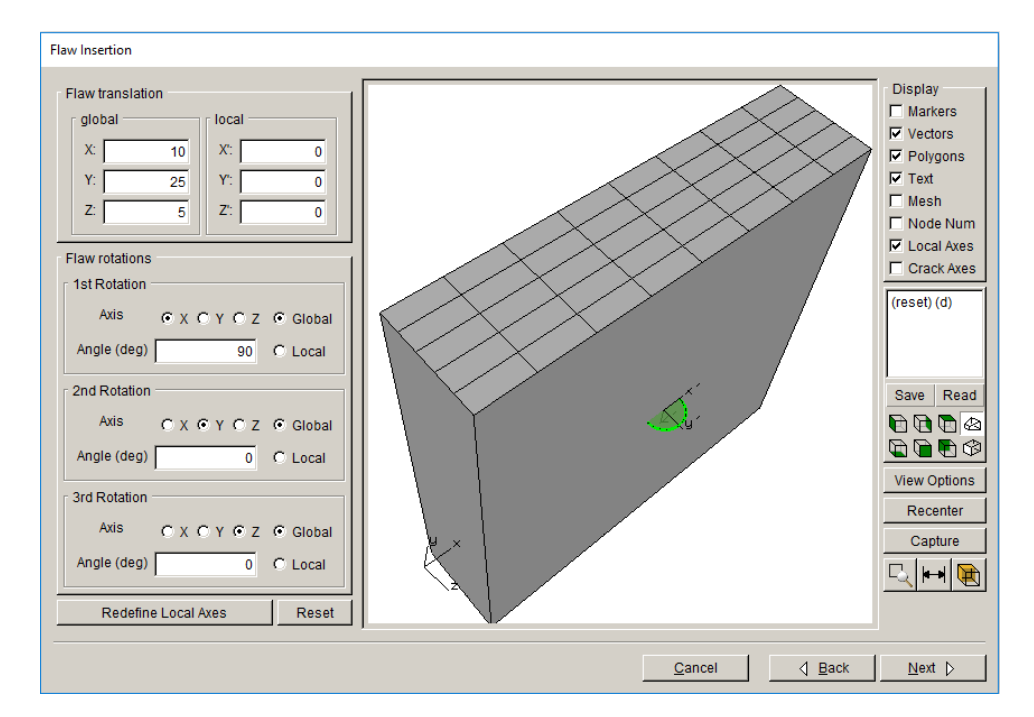

Figure 5.43 Single surface crack location and orientation.

An initial static crack analysis is completed to obtain the initial SIFs, Fig 5.44. The crack growth is done using the quasi-static growth model with n=2. The initial growth increment and fitting parameters are shown in Fig 5.45. To keep things simple, automated crack growth is completed using a constant median extension for 10 steps, and then a slightly larger extension for another 10 steps, *etc*. The mesh template radius is adjusted to be 75% of the extension.

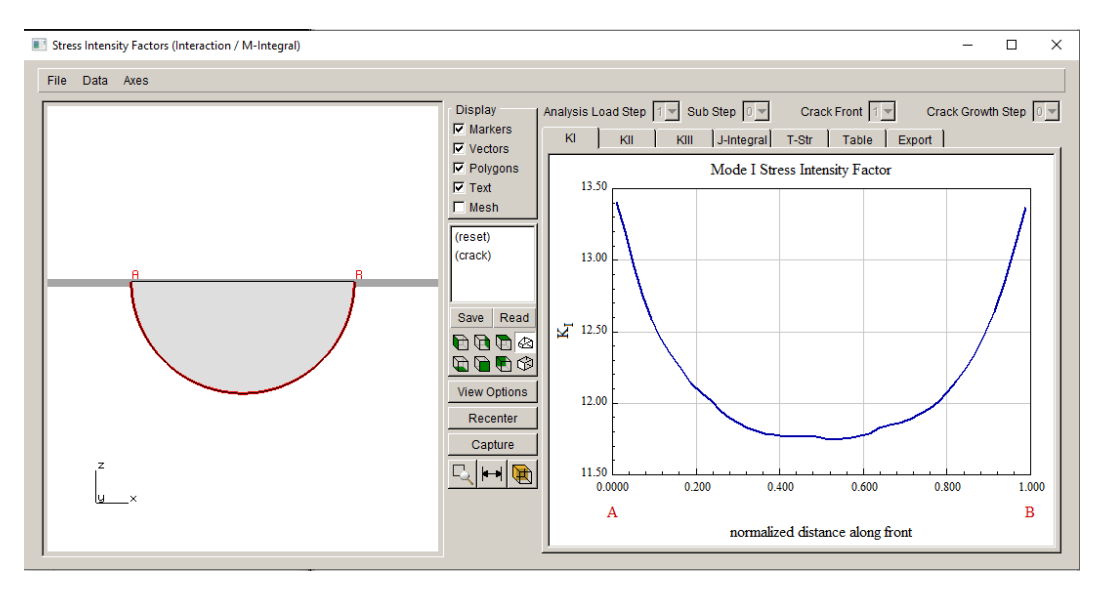

Figure 5.44 Single surface crack SIFs.

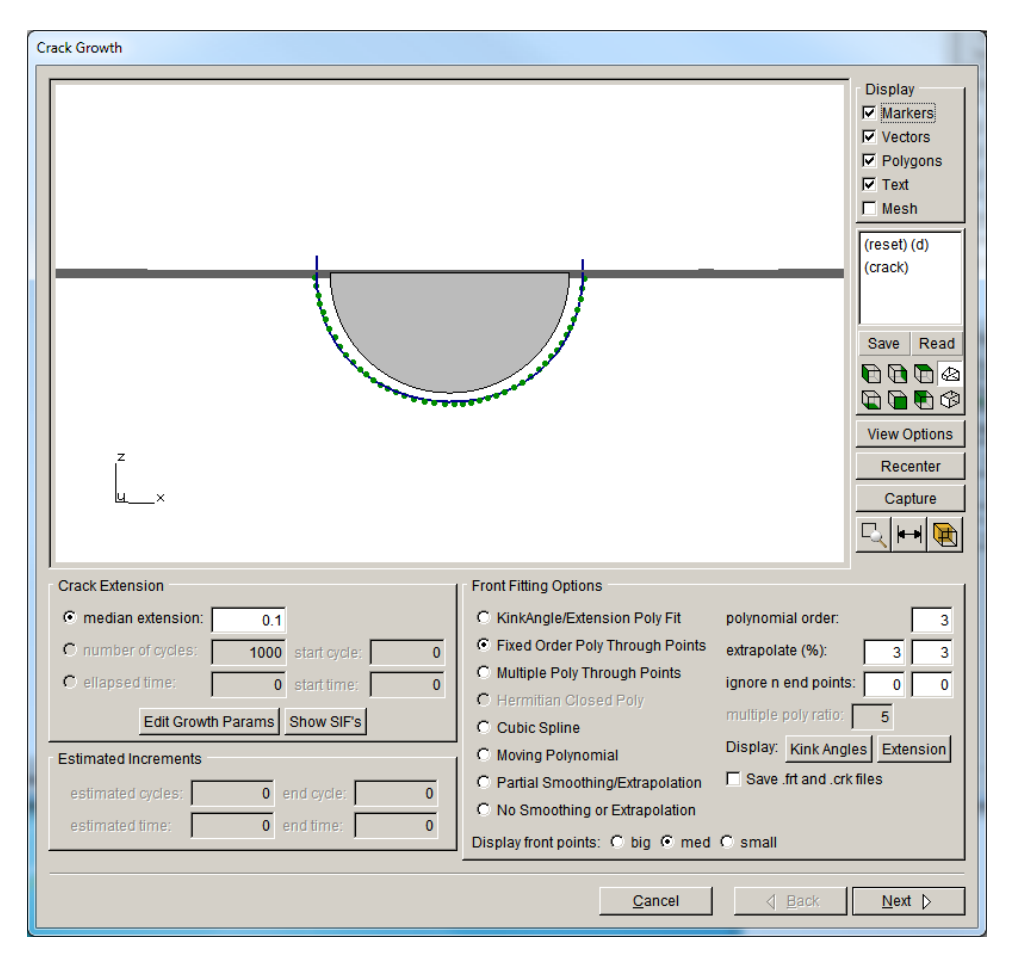

Figure 5.45 Surface crack growth parameters.

As the crack grows, the crack front gets closer to the back surface. The crack will transition from a surface crack to a center-through crack, and this might happen automatically, but might require manual steps of growth. If a user wants to capture more SIF values as the crack transitions, then some manual crack growth steps and static analyses should be performed.

Fig 5.46 shows a series of manual crack growth steps where the specified growth increment is adjusted so that the crack front transitions in a user-controlled manner toward and through the back-surface. If the back surface of the plate is not refined enough when the crack front is close, you can edit the meshing parameters and turn on <u>Do crack proximity refinement</u> (top right image in Fig 5.46).

The crack increment and template radius can be reduced to get the front close to the back surface before breaking through, but there needs to be enough room to volume-mesh (top left image). Eventually, the crack must be propagated through the back surface (middle left image). Note that when the crack front intersects the model surface at shallow angles, we can turn on <u>Simple Intersections</u> for the template mesh (middle right image). This forces the template to be pulled back from the model surface; FRANC3D should turn this on automatically as needed. When the crack front intersects the back surface at a more reasonable angle (closer to a right angle), the <u>Simple Intersection</u> can be turned off.

Sections 8 and 9 of the User's Guide provide additional examples and information to assist with crack growth.

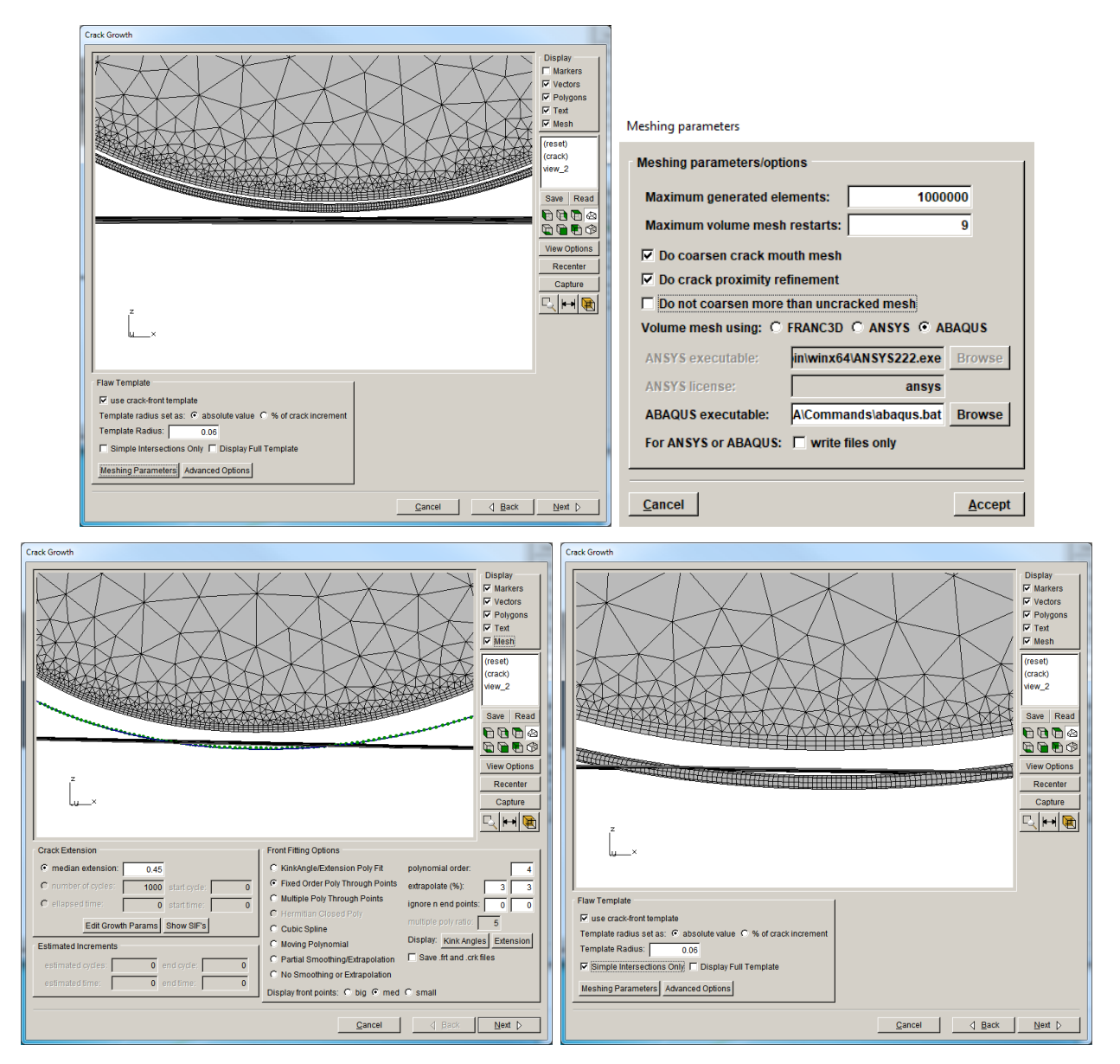

Figure 5.46 Surface crack in a plate after automatic growth to the back surface of the plate; usercontrolled growth and static analysis allows controlled break-through of the back surface.

# 5.9 Grow Multiple Cracks in Multiple Submodel Portions

In this section, we describe how to extract multiple separate portions of a full model when creating the local model, which might be useful when inserting multiple cracks if the cracks are far apart.

#### 5.9.1 Step 1: Import Plate Model into FRANC3D

From the FRANC3D menu, select **File** and **Import**. We <u>Import and divide</u> the plate model, Fig 5.47. First extract the mid-portion of the plate using the **Rubberband** tool in the **Submodeler**, Fig 5.48. Select **Crop** and then continue with the subsequent <u>Rubberband</u> and **Crop** selections as shown in Figs 5.49-51. Note that we switch the <u>cropping option</u> to highlight the inverse selection in Figs 5.49-51.

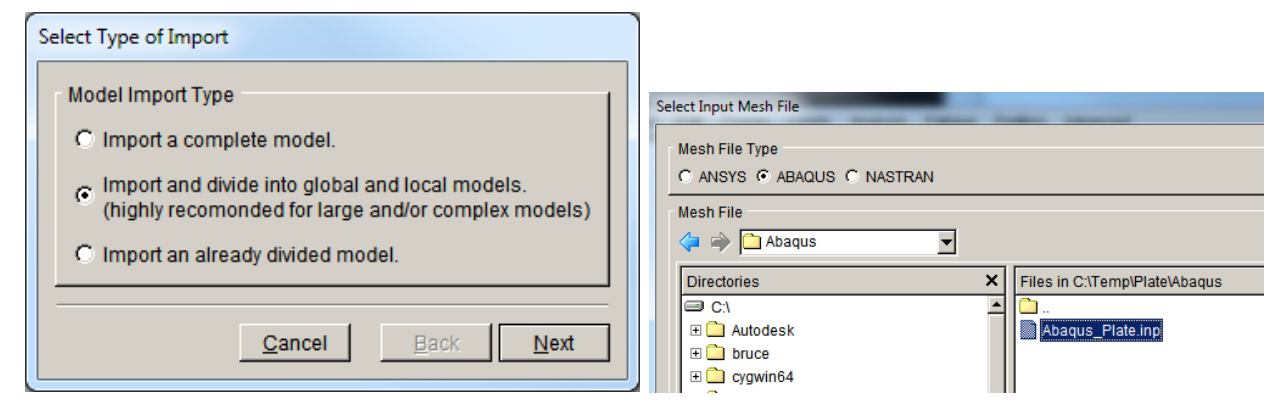

Figure 5.47 FRANC3D model import of plate model.

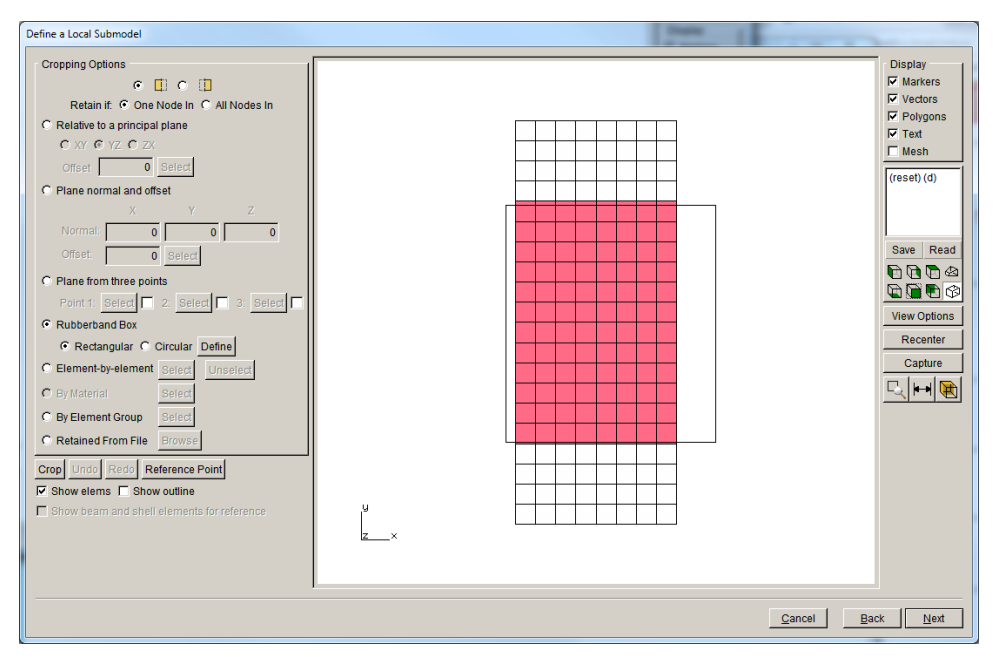

Figure 5.48 FRANC3D first submodel extraction for plate model.

Figure 5.49 FRANC3D second submodel extraction for plate model.

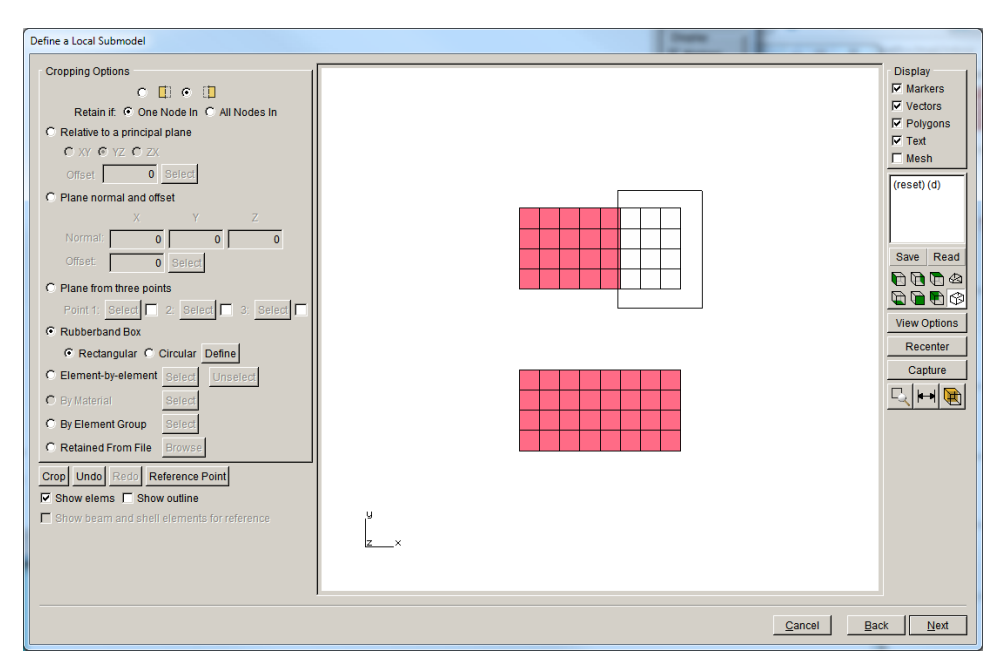

Figure 5.50 FRANC3D third submodel extraction for plate model.

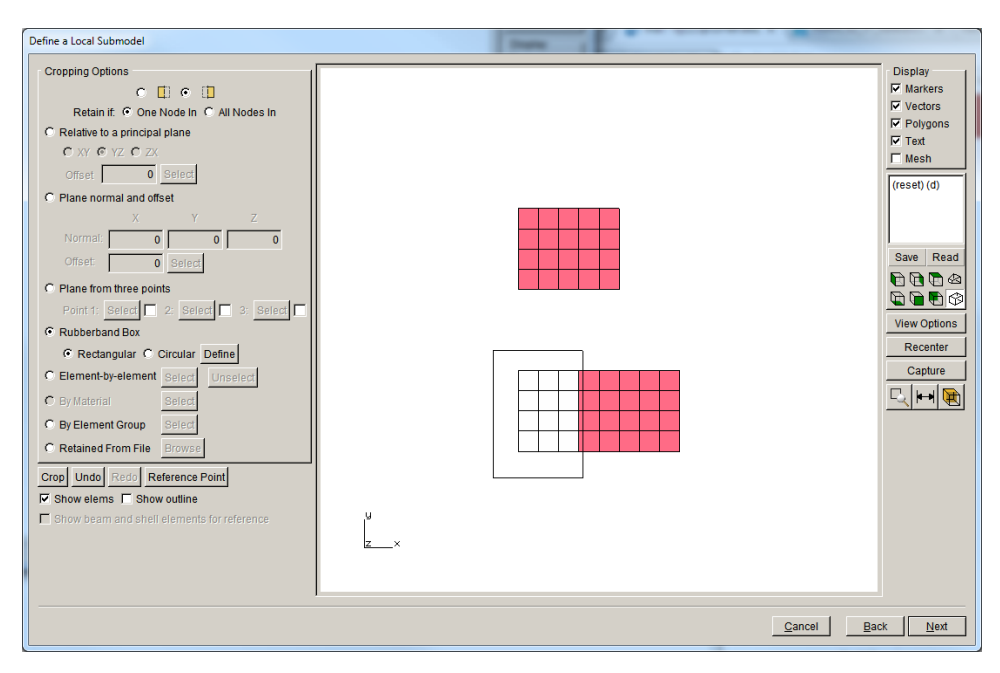

Figure 5.51 FRANC3D fourth submodel extraction for plate model.

Select **Next** after selecting **Crop**. Save the local and global files using the defaults. The Select Retained BC Surfaces dialog is displayed, Fig 5.52. There are no boundary conditions on these two portions, so select **Finish**.

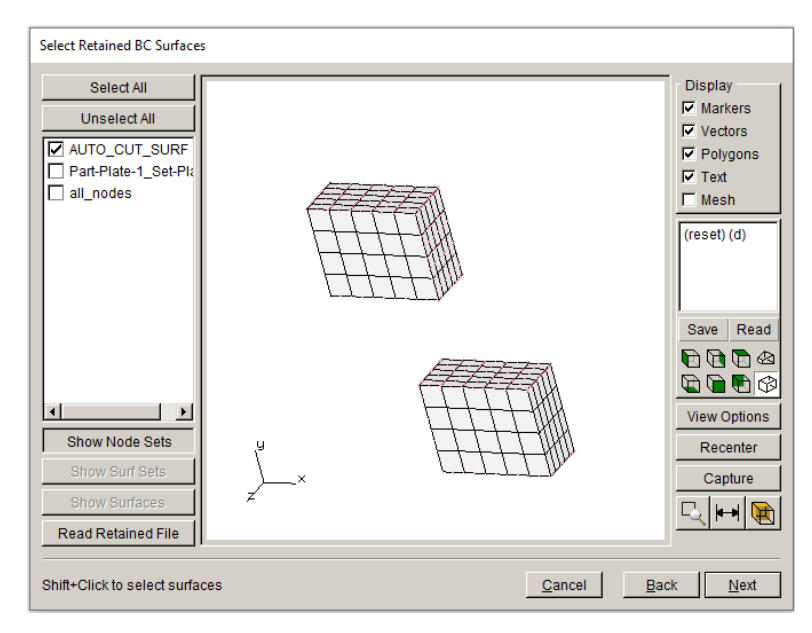

Figure 5.52 FRANC3D Select Retained BC Surfaces dialog.

The model will be displayed in the FRANC3D main model window, Fig 5.53. The cut-surface mesh facets for both portions are retained. The next step is to insert edge-cracks into the two portions.

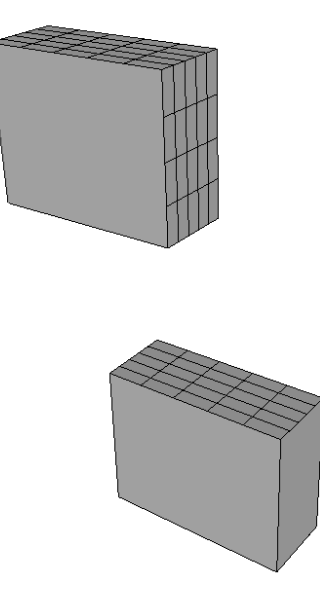

Figure 5.53 FRANC3D model with two portions of the full model.

#### 5.9.2 Step 2: Insert Multiple Cracks

From the FRANC3D menu, we select **Cracks** and **Multiple Flaw Insert**. The dialog shown in Fig 5.54 is displayed. Use the **Add** button to define the two edge cracks. Fig 5.55 shows the dimensions for both edge cracks that will be inserted. Figs 5.56 and 5.57 show the location, orientation, and mesh template for crack #1. Figs 5.58 and 5.59 show the location, orientation, and mesh template for crack #2.

| Multiple Crack                                         | Definition      |                            |
|--------------------------------------------------------|-----------------|----------------------------|
| <none defin<="" td=""><td>ied&gt;</td><td></td></none> | ied>            |                            |
| Add                                                    | Edit Dele       | te Display                 |
| • Add w/o                                              | save C Add/save | C Save only <u>A</u> ccept |

Figure 5.54 Multiple crack definition dialog.

| Flaw Definition                                                                           | And And And And And And And And And And                                             |
|-------------------------------------------------------------------------------------------|-------------------------------------------------------------------------------------|
| Through Crack Parameters<br>a: 1.05<br>b: 1.05<br>c: 1.05<br>d: 5.11<br>Advanced Geometry | Y<br>Z<br>X<br>View Options<br>Recenter<br>Capture<br>Capture<br>Capture<br>Capture |
|                                                                                           | Cancel 🛛 🖄 Back Next 👂                                                              |

Figure 5.55 FRANC3D edge through crack definition.

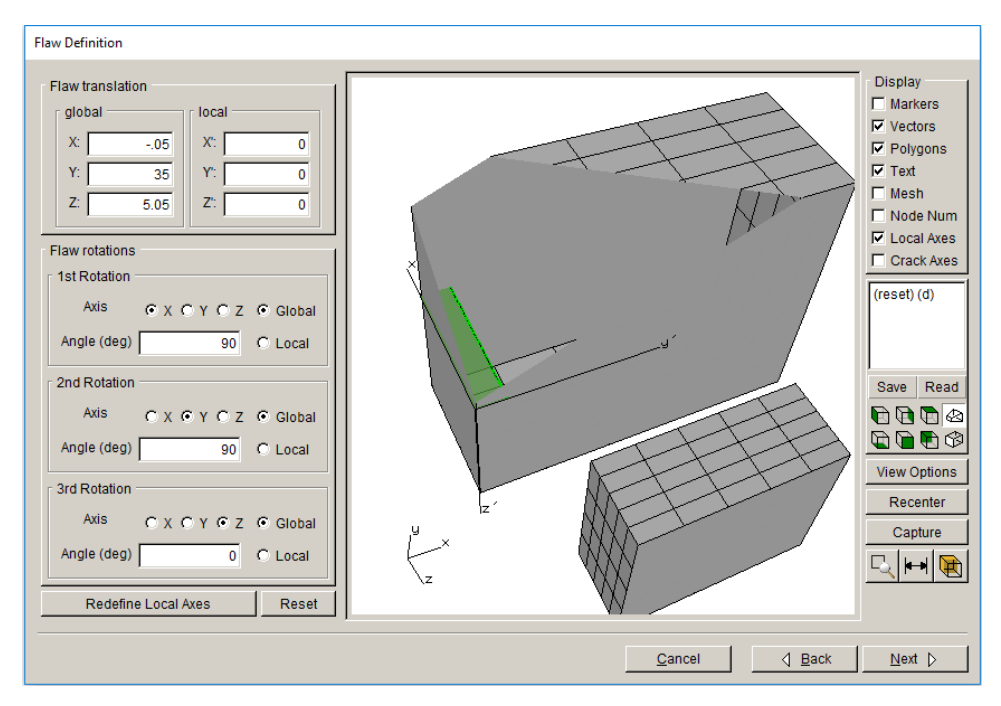

Figure 5.56 FRANC3D edge through crack location and orientation – crack #1.

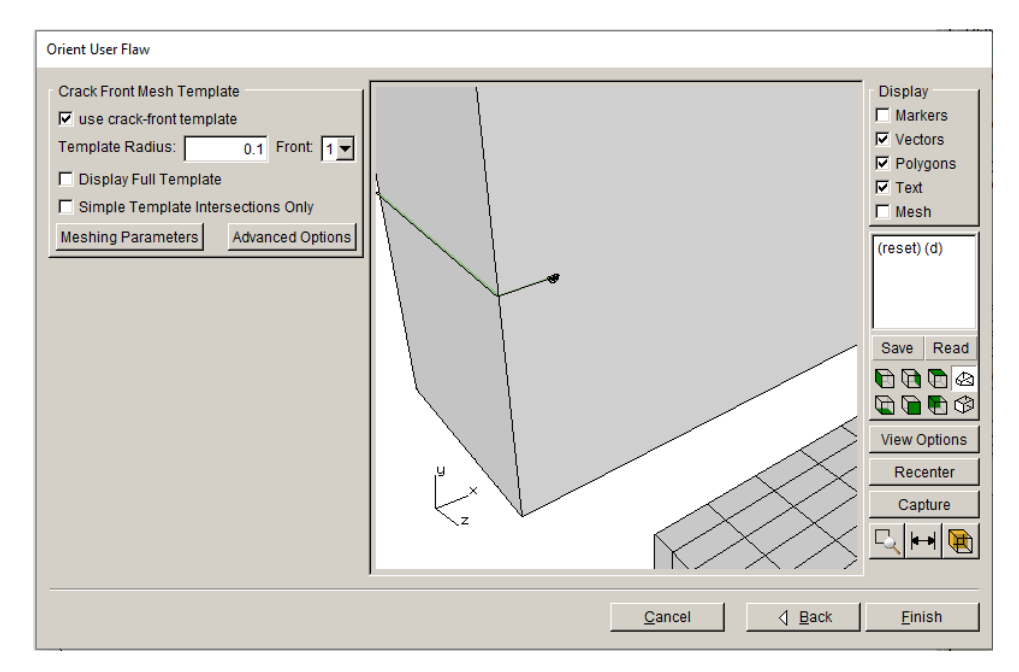

Figure 5.57 FRANC3D edge through crack mesh template – crack #1.

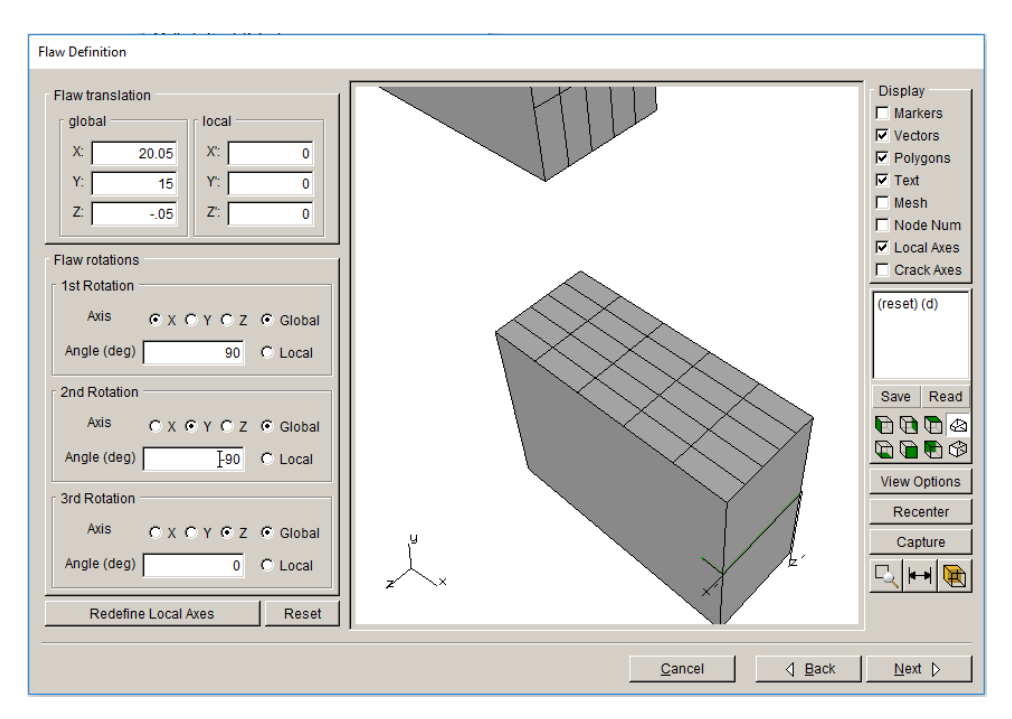

Figure 5.58 FRANC3D edge through crack location and orientation – crack #2.

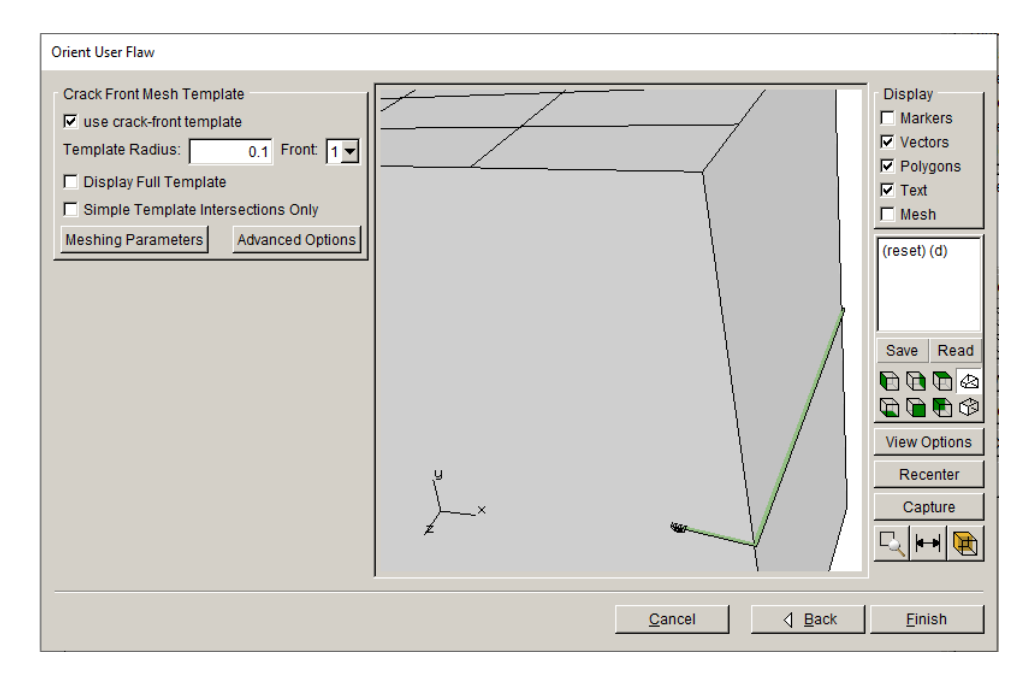

Figure 5.59 FRANC3D edge through crack mesh template – crack #2.

After defining both edge cracks, the **Multiple Crack** dialog shows the two crack names, Fig 5.60. Click on **Display** in this dialog to show the cracks in the model, Fig 5.61. Click **Accept** 

(in the dialog in Fig 5.58) to finish the insertion and remeshing. The resulting model is shown in Fig 5.62.

| Multiple Crack Definition                |         |  |
|------------------------------------------|---------|--|
| 0crack_through                           |         |  |
| ·                                        |         |  |
|                                          |         |  |
|                                          |         |  |
|                                          |         |  |
| Add Edit Delete                          | Display |  |
| C Add w/o save    Add / save C Save only |         |  |
| Cancel                                   | Accept  |  |

Figure 5.60 FRANC3D multiple crack insertion dialog.

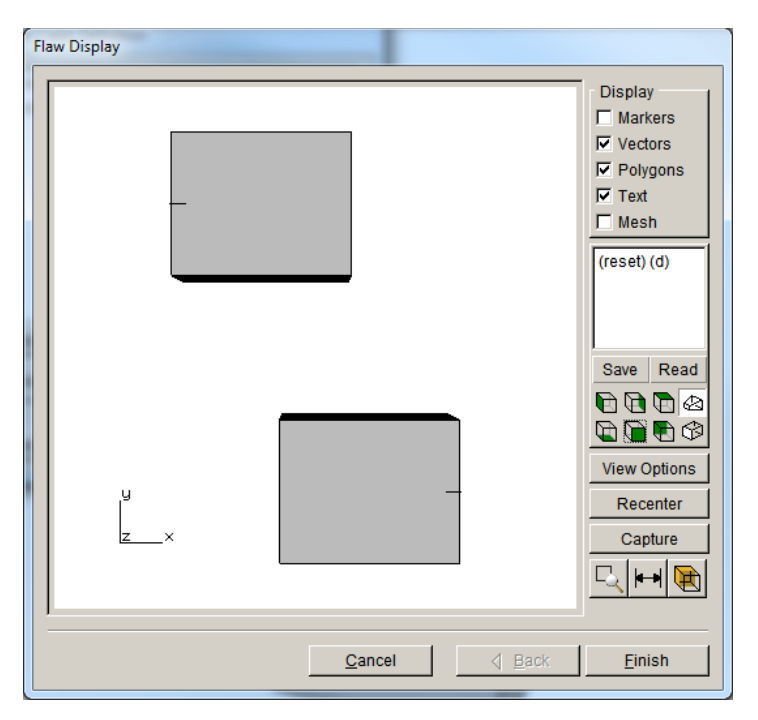

Figure 5.61 FRANC3D multiple crack insertion display.

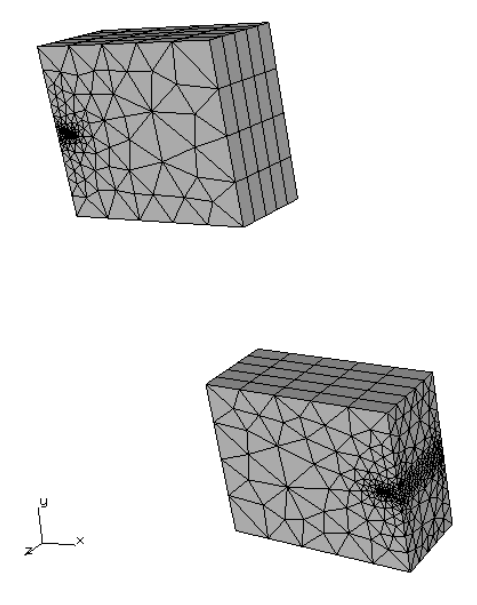

Figure 5.62 FRANC3D model with edge cracks in two separate model portions.

#### 5.9.3 Step 3: Crack Analysis

Follow the same procedure as in the previous tutorials to run the static crack analysis. Select **Static Crack Analysis** from the FRANC3D menu, set the file name, make sure the local + global connection is set, and run the analysis.

Once the analysis has finished, select **Compute SIFs** from the FRANC3D menu. The SIF dialog allows you to select specific crack fronts to display SIF plots. The front is identified on the left by the red A and B. Fig 5.63 shows the SIF for crack #1, and Fig 5.64 shows the SIF for crack #2. If your SIF curves are not as smooth as the curves in Figs 5.63-64, try changing the meshing parameters (see Fig 5.13); you can try the parameters shown in Fig 5.65.

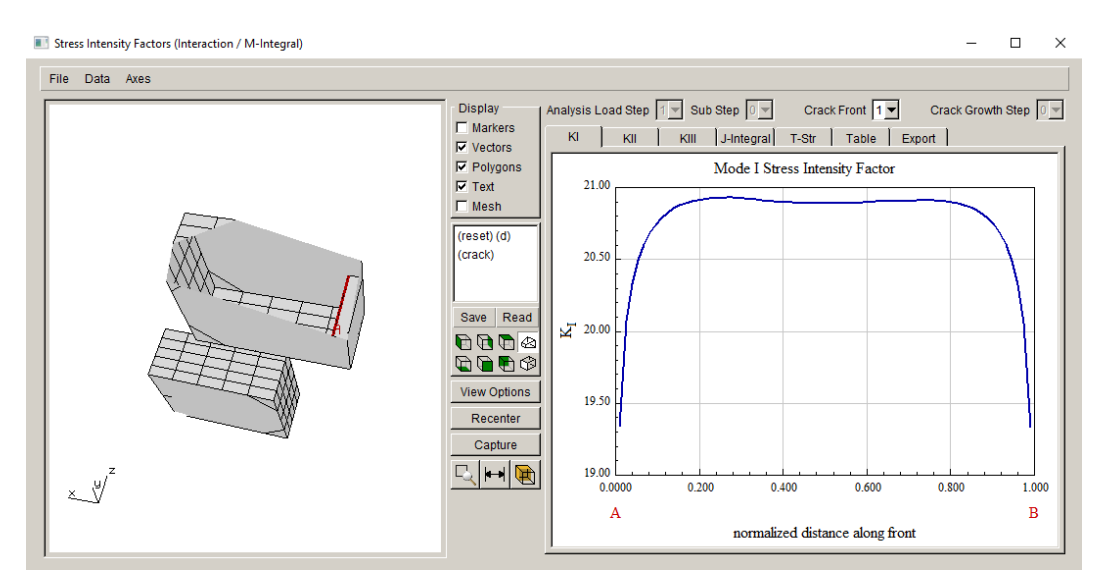

Figure 5.63 Mode I SIF for crack #1.

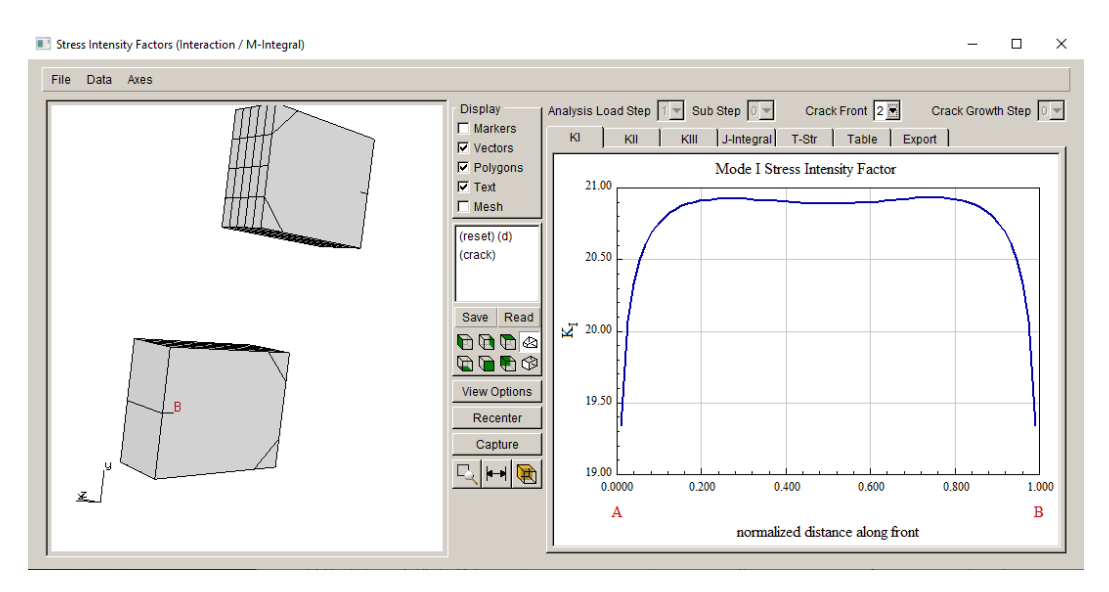

Figure 5.64 Mode I SIF for crack #2.

The cracks can be propagated as described previously; see Section 5.6 for example. Fig 5.66 shows the tentative crack growth. Subsequent crack growth is left as an exercise for the reader.

| Meshing parameters                    |                                               |                |  |  |
|---------------------------------------|-----------------------------------------------|----------------|--|--|
| Meshing parameters/options            |                                               |                |  |  |
| Maximum generated ele                 | ments: 1000                                   | 000            |  |  |
| Maximum volume mesh restarts: 9       |                                               | 9              |  |  |
| Do coarsen crack mo                   | uth mesh                                      |                |  |  |
| Do crack proximity ref                | finement                                      |                |  |  |
| Do not coarsen more t                 | than uncracked mesh                           |                |  |  |
| Volume mesh using: 🔿 I                | Volume mesh using: C FRANC3D C ANSYS © ABAQUS |                |  |  |
| ANSYS executable:                     | in\winx64\ANSYS222.exe                        | Browse         |  |  |
| ANSYS license:                        | ansys                                         |                |  |  |
| ABAQUS executable:                    | A\Commands\abaqus.bat                         | Browse         |  |  |
| For ANSYS or ABAQUS: Write files only |                                               |                |  |  |
|                                       |                                               |                |  |  |
| <u>C</u> ancel                        |                                               | <u>A</u> ccept |  |  |

Figure 5.65 Meshing parameters dialog.

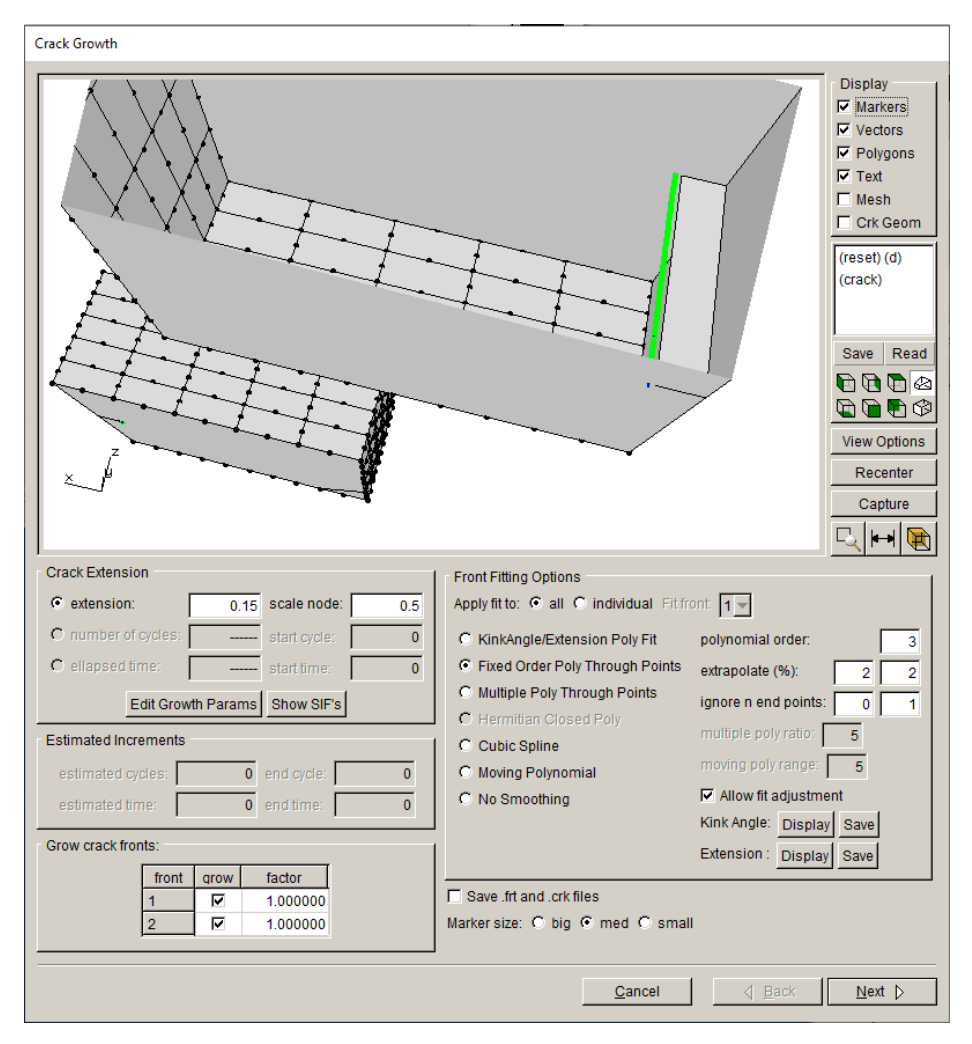

Figure 5.66 Crack growth dialog.

# 6.0 Tutorial 6: Computing Fatigue Life Cycles

In Tutorial 6, we describe the **Fatigue** module in more detail by presenting an example simulation of a surface crack in a plate under cyclic loading. We can compare the computed number of cycles to experimental values from: *Manu, C. (1980) Three-dimensional finite element analysis of cyclic fatigue crack growth of multiple surface flaws, PhD Thesis, Cornell University.* 

The plate and initial crack dimensions are shown in Fig 6.1. The loading is uniaxial tension. The physical testing produced the crack growth seen in Fig 6.2. The crack grows through the plate, eventually becoming a center-through crack with two crack fronts.

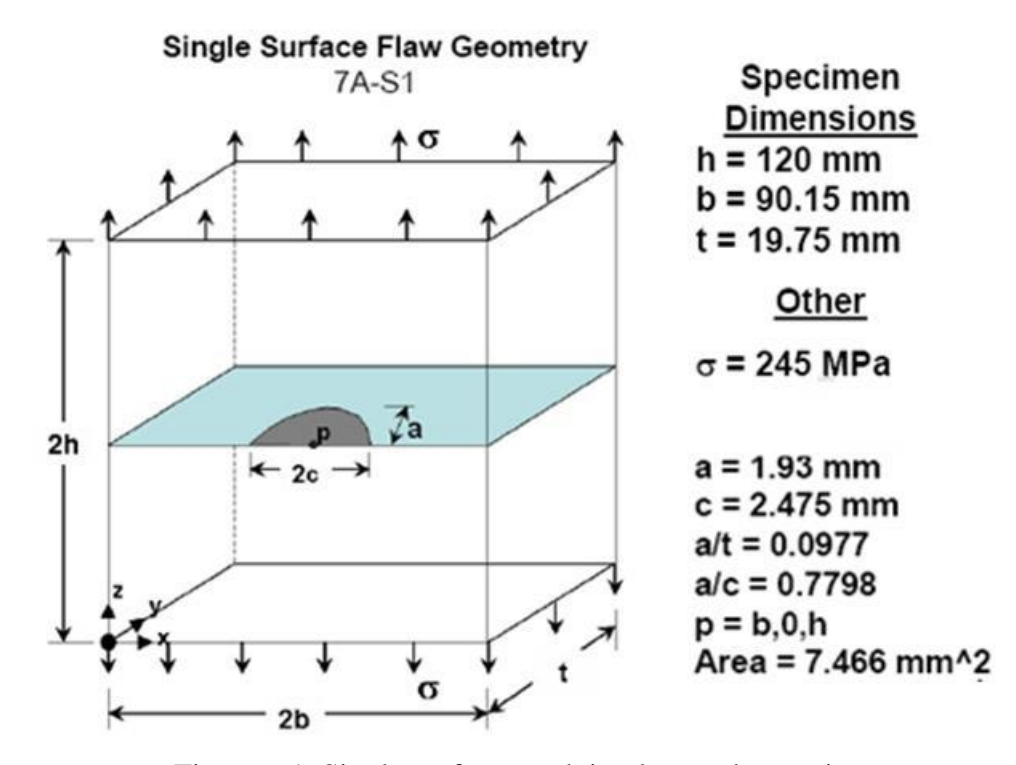

Figure 6.1 Single surface crack in plate under tension

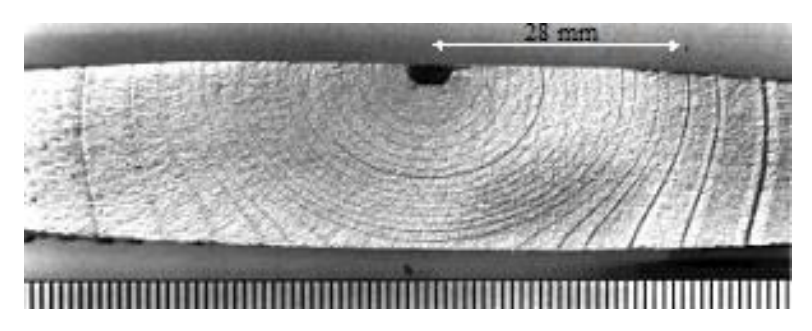

Figure 6.2 Single surface crack in plate under tension (from Manu, 1980).

Fig 6.3 shows the simulated crack fronts. The fatigue cycles are computed using the resulting SIF history and appropriate crack growth rate material data. For units of MPa and mm, the Paris parameters for this material include C = 1.14e-15, m = 3.85,  $\Delta$ Kth = 121 MPa•mm<sup>1/2</sup>, and K<sub>Ic</sub> = 6949 MPa•mm<sup>1/2</sup>.

Fatigue cycles can be compared to previous simulations and experimental observations, Fig 6.4, from: *Barlow, K., 2008, Propagation Simulation of Multiple Cracks in a Tensile Specimen, International Conference on Fatigue Damage of Structural Materials VII, Hyannis, MA.* 

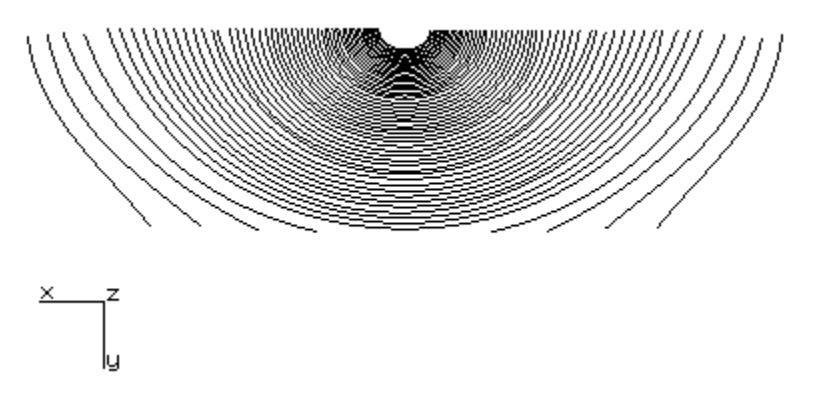

Figure 6.3 FRANC3D simulated crack growth for single surface crack in a plate in tension

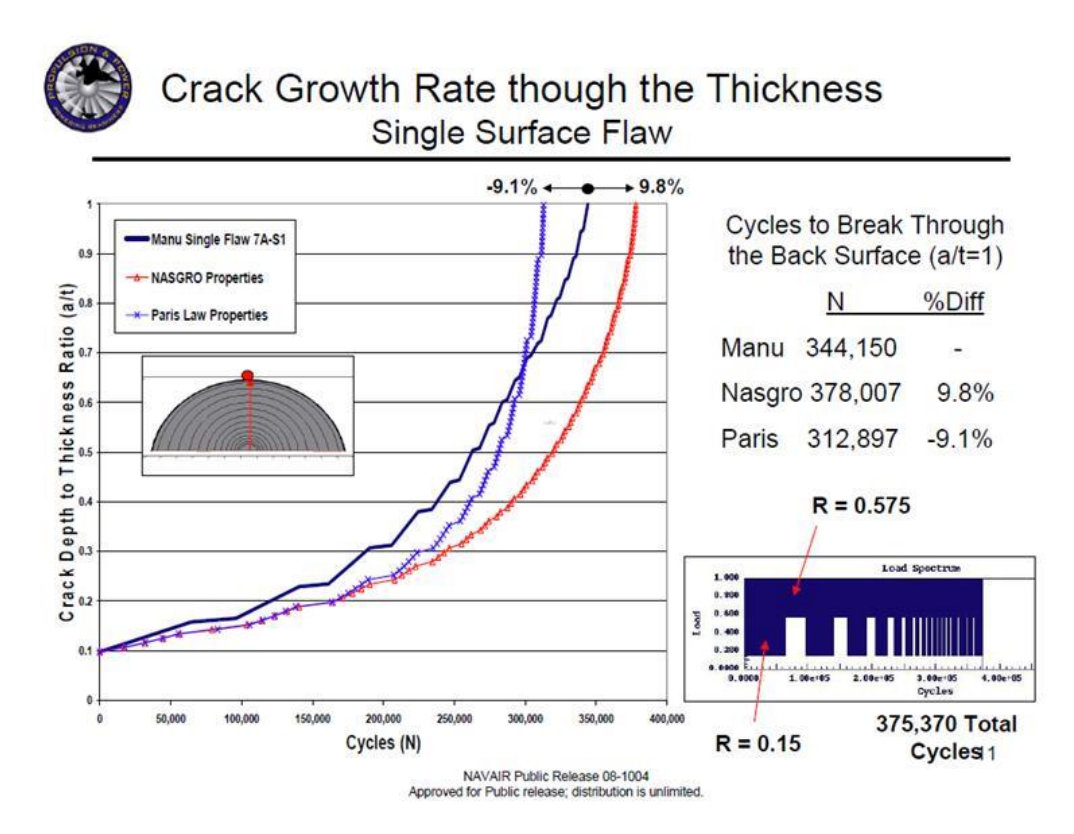

Figure 6.4 Crack growth cycles for single surface crack in plate under tension.

# 6.1 Step 1: Perform Crack Growth

ABAQUS, ANSYS and NASTRAN models of the plate are available. We do not differentiate between them in this tutorial.

The first step is to import the FE model of the plate into FRANC3D. We import and divide the full model using the Submodeling tool, Fig 6.5. There are no boundary conditions on the resulting local model. The FE units are mm and MPa; temperature is not considered.

Once the local model is created, it is displayed in the FRANC3D main modeling window with the cut-surface facets retained, Fig 6.6.

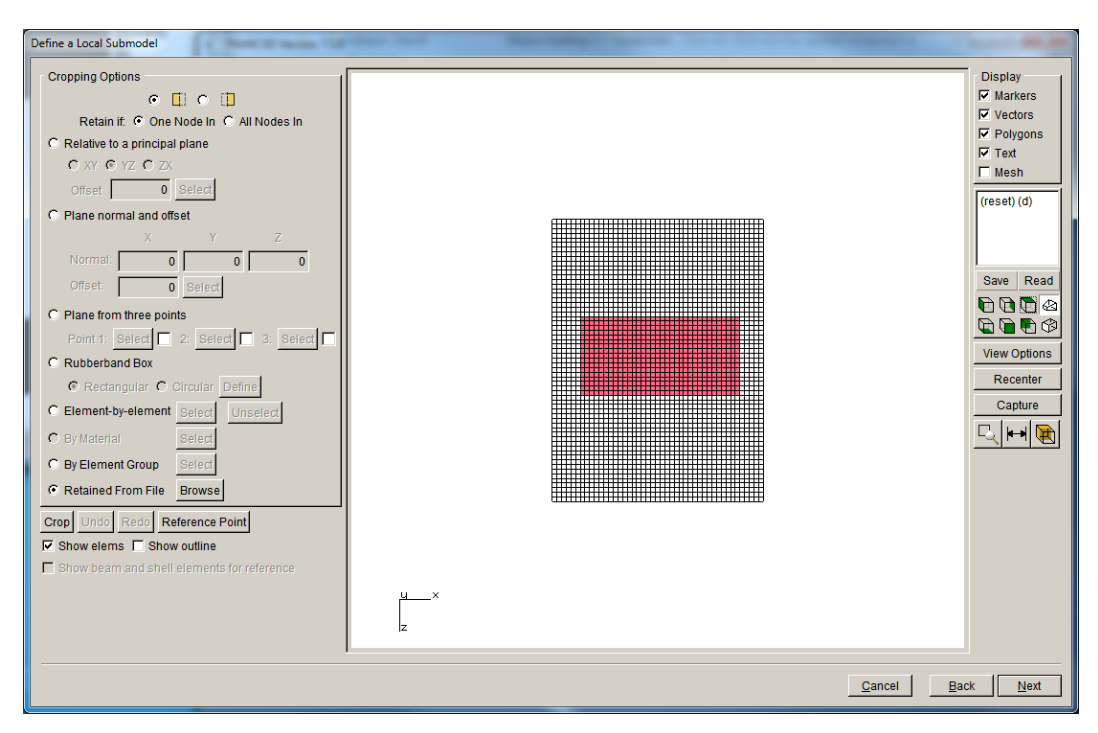

Figure 6.5 Local and global model portions.

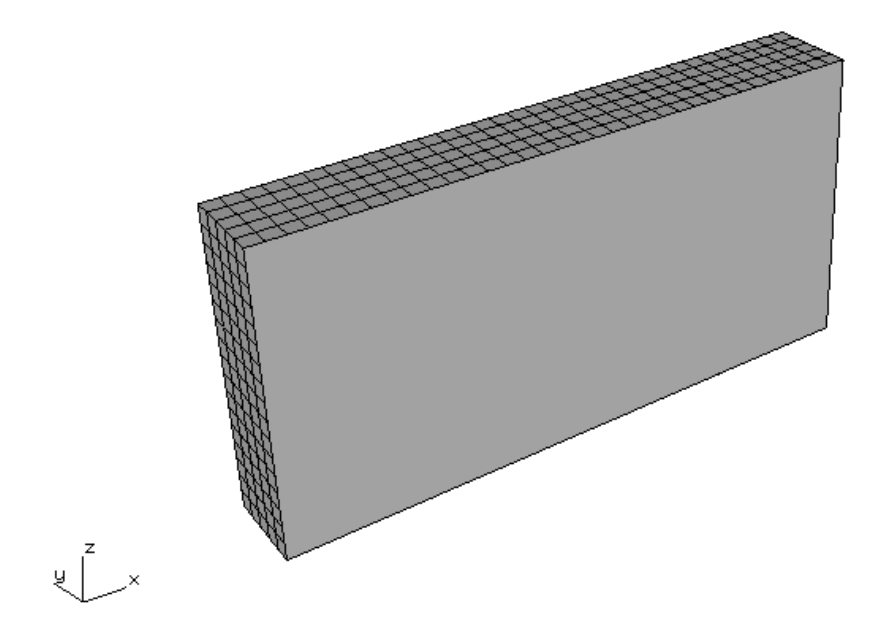

Figure 6.6 Local model portion.

The semi-elliptical surface crack dimensions are defined in Fig 6.1. The location and orientation are shown in Fig 6.7. We use a template radius of 0.15 and turn off the <u>Do coarsen crack mouth</u> <u>mesh</u> flag in the Meshing Parameters dialog to produce a more refined mesh near the crack front.

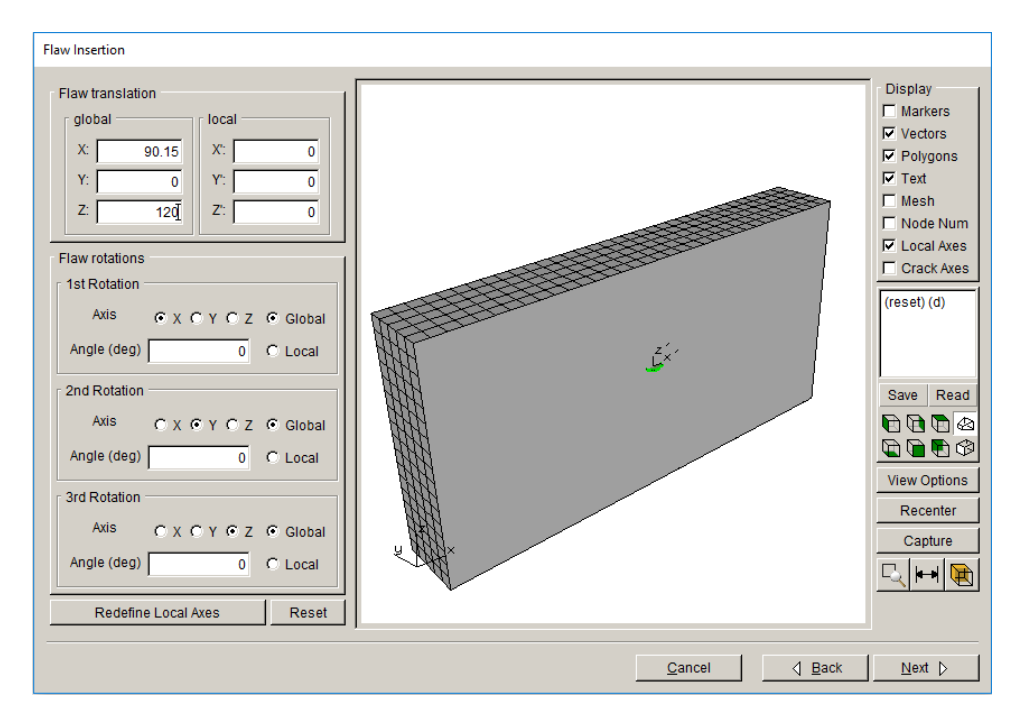

Figure 6.7 Surface crack location and orientation.

A static crack analysis is completed after crack insertion is completed. When the analysis has finished, the mode I SIFs are computed. The SIFs can be compared with the Raju-Newman handbook solution, Fig 6.8. The solutions differ by less than 1% for most of the crack front; the ends and midpoint differ by less than 2%.

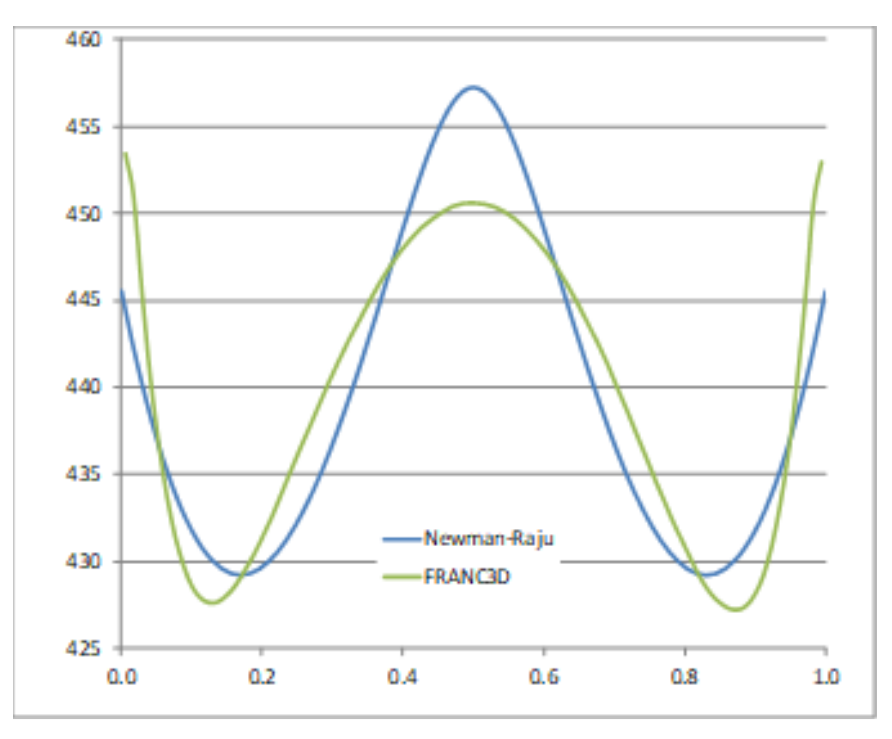

Figure 6.8 Mode I SIF for initial semi-elliptical surface crack.

Crack growth is simulated using a relatively large number of steps with small increments of growth. The growth is based on constant amplitude loading with the Paris crack growth rate material data given above. Variable amplitude loading options are discussed in Step 3.

Using the **Crack Growth Analysis** menu option, the crack is propagated automatically. The series of dialog boxes in Figs 6.9-13 show the growth model and plan settings. Subcritical crack growth is chosen, Fig 6.9. The kink angle default settings are used, Fig 6.10. The fatigue growth model consists of a simple cyclic load event and Paris growth model, Figs 6.11-13.

| G | rowth Type                                           |
|---|------------------------------------------------------|
|   | Subcritical crack growth (fatigue, SCC, creep, etc.) |
|   | C Quasi-static crack growth                          |
|   | C User defined crack growth                          |
|   | Read growth parameters from file: Browse             |
|   | Cancel Back Next                                     |

Figure 6.9 Growth type dialog.
| Kink Angle Model                    |                                                                                                    |
|-------------------------------------|----------------------------------------------------------------------------------------------------|
| Kink Angle Model                    | 1                                                                                                    |
| Max Tensile Stress (MTS)            | $\max\left(K_{\mathrm{I}}^{r}(\theta)\right)$                                                                                                    |
| C Max Shear Stress (MSS)            | $\max\left(\sqrt{\left(\eta_{\mathrm{II}}K_{\mathrm{II}}^{r}(\theta)\right)^{2}+\left(\eta_{\mathrm{III}}K_{\mathrm{III}}^{r}(\theta)\right)^{2}}\right)$                                                                                                    |
| C Generalized Stress                | max(MTS,MSS)                                                                                                    |
| C Strain Energy Release Rate        | $\max\left(\boldsymbol{K}_{\mathrm{I}}^{r}\left(\boldsymbol{\theta}\right)^{2}+\left(\boldsymbol{\eta}_{\mathrm{II}}\boldsymbol{K}_{\mathrm{II}}^{r}\left(\boldsymbol{\theta}\right)\right)^{2}+\left(\boldsymbol{\eta}_{\mathrm{III}}\boldsymbol{K}_{\mathrm{III}}^{r}\left(\boldsymbol{\theta}\right)\right)^{2}\right)$ |
| O Planar                            | $\theta = 0$                                                                                                    |
| C User Defined Model                |                                                                                                    |
| Kink Angle Limit                    | Maximum kink angle (deg): 0                                                                                                    |
| Mixed Mode Eta Factors              |                                                                                                    |
| η <sub>Π</sub> ; 1 η <sub>Π</sub> ; | 1                                                                                                    |
| Crack Growth Resistance             |                                                                                                    |
| Anisotropic Toughness               | Set Toughness Parameters                                                                                                    |
|                                     | <u>C</u> ancel <u>B</u> ack <u>N</u> ext                                                                                                    |

Figure 6.10 Kink angle dialog.

| Subcritical Growth Parameters                                                                                                    |  |  |
|----------------------------------------------------------------------------------------------------|--|--|
| Units used in FE model                                                                                                    |  |  |
| stress: MPa length: mm temp: C time: sec Change                                                                                                    |  |  |
| Crack Growth Load Schedule                                                                                                    |  |  |
| New Schedule         Read From File         Wizard         View/Edit         Save To File                                                                      |  |  |
| Crack Growth Rate Model                                                                                                    |  |  |
| New Model         Read From File         View/Edit da/dN         View/Edit da/dt         Save To File                                                          |  |  |
| Mixed-mode equivalent K                                                                                                    |  |  |
| • $K^{\text{equiv}} = K_{\text{I}}$ • $K^{\text{equiv}} = \sqrt{K_{\text{I}}^2 + (\gamma_{\text{II}}K_{\text{II}})^2 + (\gamma_{\text{III}}K_{\text{III}})^2}$ |  |  |
| Ϋщ; 0 Ϋщ; 0                                                                                                    |  |  |
| sign: ${f C}$ from $K_{ m I}$ ${f C}$ from $K_{ m II}$ ${f C}$ from $K_{ m III}$ ${f C}$ always positive ${f C}$ always negative                               |  |  |
| Effective Delta K                                                                                                    |  |  |
|                                                                                                    |  |  |
| Use load interaction model 🛕 Set/Edit Parameters                                                                                                    |  |  |
| Integration Options                                                                                                    |  |  |
| Accelerated counting Constant K for time integration                                                                                                    |  |  |
| <u>C</u> ancel <u>B</u> ack Finish                                                                                                    |  |  |

Figure 6.11 Fatigue growth parameters dialog.

| Load Schedule                                   |  |  |  |  |
|-------------------------------------------------|--|--|--|--|
| Dehedule: Denest Facture                        |  |  |  |  |
| SimpleCyclic: Kmax(1:0).Kmin=0                  |  |  |  |  |
|                                                 |  |  |  |  |
|                                                 |  |  |  |  |
|                                                 |  |  |  |  |
|                                                 |  |  |  |  |
|                                                 |  |  |  |  |
|                                                 |  |  |  |  |
|                                                 |  |  |  |  |
| Add Delete Duplicate                            |  |  |  |  |
| Load Steps Repeat Temperature Time Static Other |  |  |  |  |
| Simple cyclic load event                        |  |  |  |  |
| Stress ratio, R: 0                              |  |  |  |  |
| Step Sub Load Mult Temp Mult Temp Offset        |  |  |  |  |
| 1 0 1 1 0 Edit                                  |  |  |  |  |
|                                                 |  |  |  |  |
|                                                 |  |  |  |  |
|                                                 |  |  |  |  |
|                                                 |  |  |  |  |
|                                                 |  |  |  |  |
| <u>C</u> ancel <u>A</u> ccept                   |  |  |  |  |

Figure 6.12 Fatigue growth parameters dialog.

|                                                       |   |           | Paris growth mo<br>da / dN = C ∆I | del:<br>C <sup>n</sup> |      | Plot |
|-------------------------------------------------------|---|-----------|-----------------------------------|------------------------|------|------|
| Model Label (Optional)                                |   |           |                                   |                        |      |      |
| Description (Optional):                               |   |           |                                   |                        |      |      |
| Units: stress: MPa length: mm_temp: C_time: secChange |   |           |                                   |                        |      |      |
|                                                       |   | С         | n                                 | DKth                   | Kc   |      |
|                                                       | 1 | 1.14e-015 | 3.85                              | 121                    | 6949 |      |
| Cancel                                                |   |           |                                   |                        |      | Acce |

Figure 6.13 Paris growth model dialog.

Fig 6.14 shows reasonable crack front fitting options that can be used in the Fitting & Template Parameters dialog, Fig 6.15 – left side. Fig 6.15 (right side) shows the Growth Plan dialog with the stopping criteria set to maximum number of cycles; you can choose other or additional stopping criteria.

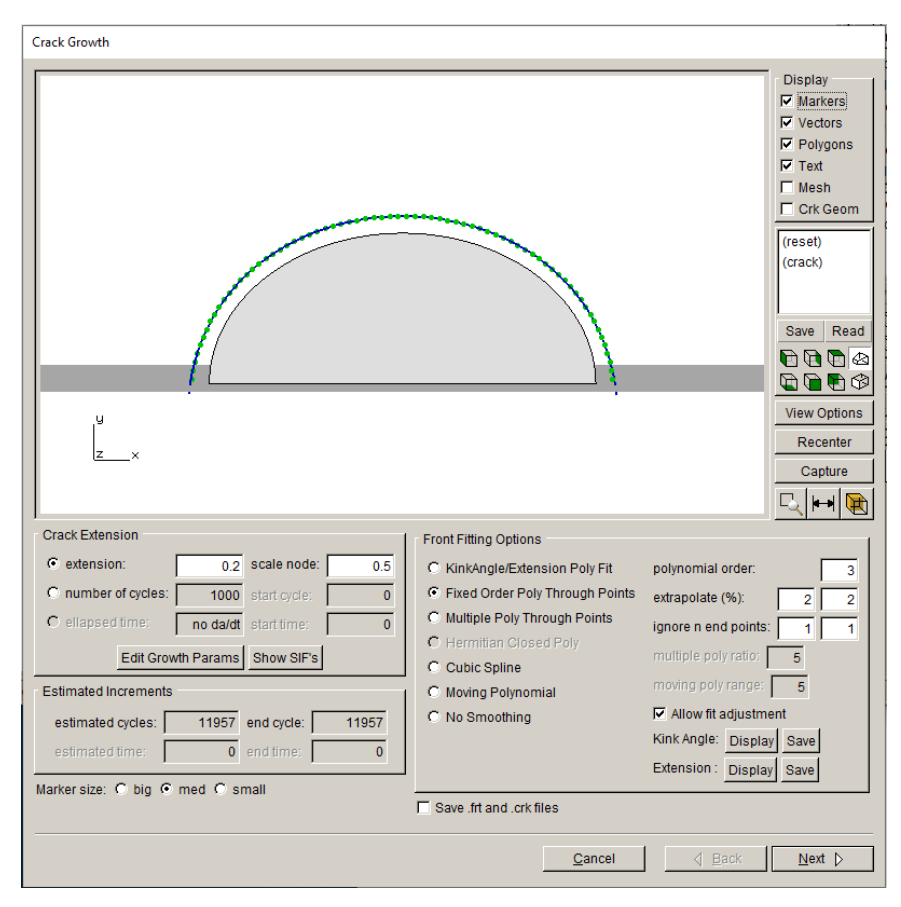

Figure 6.14 Crack front fitting dialog.

Once the growth plan is set, the automatic crack growth simulation can be completed. The stopping criteria of 400,000 cycles, which was based on the numbers from the experiment will never be reached (discussed below). At some point, the crack growth simulation will stop; this might happen as the crack breaks through the back surface.

Fig 6.16 shows the Mode I SIF history for a path through the first 48 crack fronts. The fatigue life computations are described in the next step. Note that the crack front breaks through the back surface of the plate on the next step of crack growth, leading to two crack fronts.

| Fitting & Template Parameters                                                                                                    |                                                                                                    |                                                                                                    |
|----------------------------------------------------------------------------------------------------|----------------------------------------------------------------------------------------------------|----------------------------------------------------------------------------------------------------|
| 3                                                                                                    |                                                                                                    | Growth Plan                                                                                                    |
| Front Fitting Options<br>C KinkAngle/Extension Poly Fit<br>Fixed Order Poly Through Points<br>Multiple Poly Through Points<br>C Hermitian Closed Poly<br>C Cubic Spline<br>C Moving Polynomial<br>C No Smoothing                                                                                                    | polynomial order:       3         extrapolate (%):       2       2         ignore n end points:       1       1         multiple poly ratio:       5         moving poly range:       5         Imoving poly range:       5         Imoving poly range:       5 | Growth Termination Criteria                                                                                                    |
| Flaw Template         Image: set as:       Image: set as:         Template radius:       Image: set as:         Image: set as:       Image: set as:         Image: set as:       Image: set as: |                                                                                                    | Maximum crack depth     Depth:     0      Specified Crack Growth Steps      Constant Crack Growth Increments      Crack Growth Step Size = 0.2      Linearly Increasing/Decreasing Crack Growth Increments                      |
| Meshing Parameters Advanced Op<br>Extension<br>© distance extension scale node:<br>© cycles extension<br>© time extension<br><u>©</u> ancel                                                                                                    | tions<br>0.5                                                                                                    | First Crack Growth Step Size =       1         Change in Step Size at Each Step =       1         C User Defined Crack Growth Increments       1         Define Steps       Read From File         Qancel       Back       Next |

Figure 6.15 Fitting and growth plan dialogs.

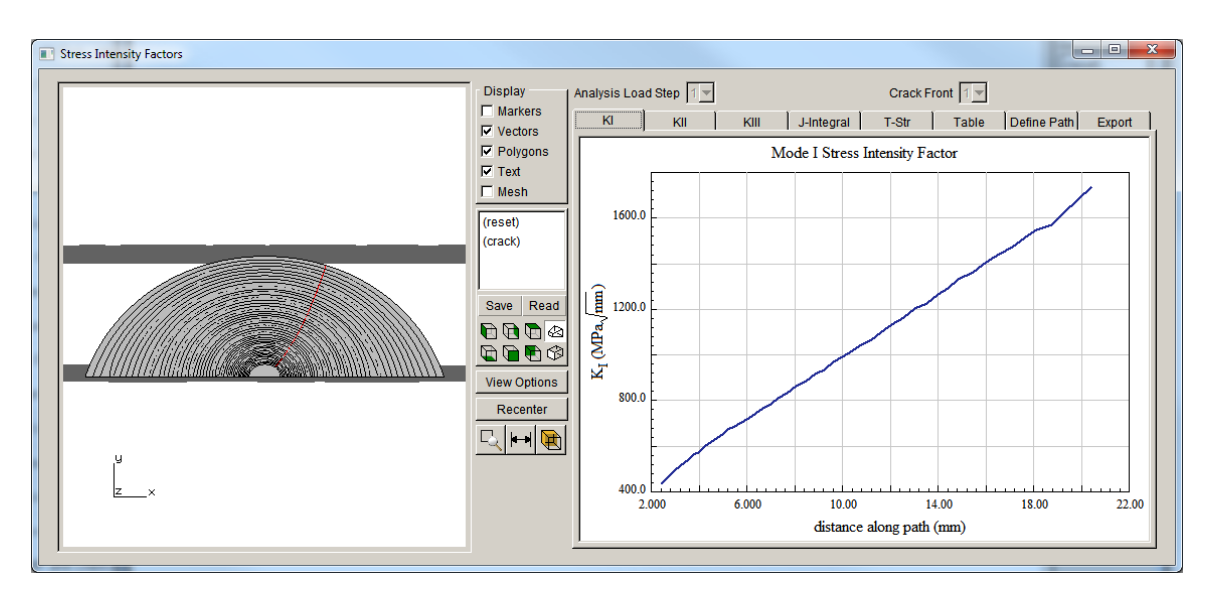

Figure 6.16 Mode I SIF history.

## 6.2 Step 2: Compute Fatigue Crack Growth Cycles

The crack growth in Step 1 was performed using a constant amplitude loading with Paris fatigue parameters. When we select **Fatigue**  $\rightarrow$ **Fatigue** Life **Predictions** from the FRANC3D main menu, the dialog shown in Fig 6.17 is displayed. The cycles versus crack growth step number are plotted by default.

The number of cycles is computed at each step of growth and stored in the FRANC3D database; the number of cycles is the average of the values computed at each mid-side node along the crack front. See Section 9 of the Reference document for additional information.

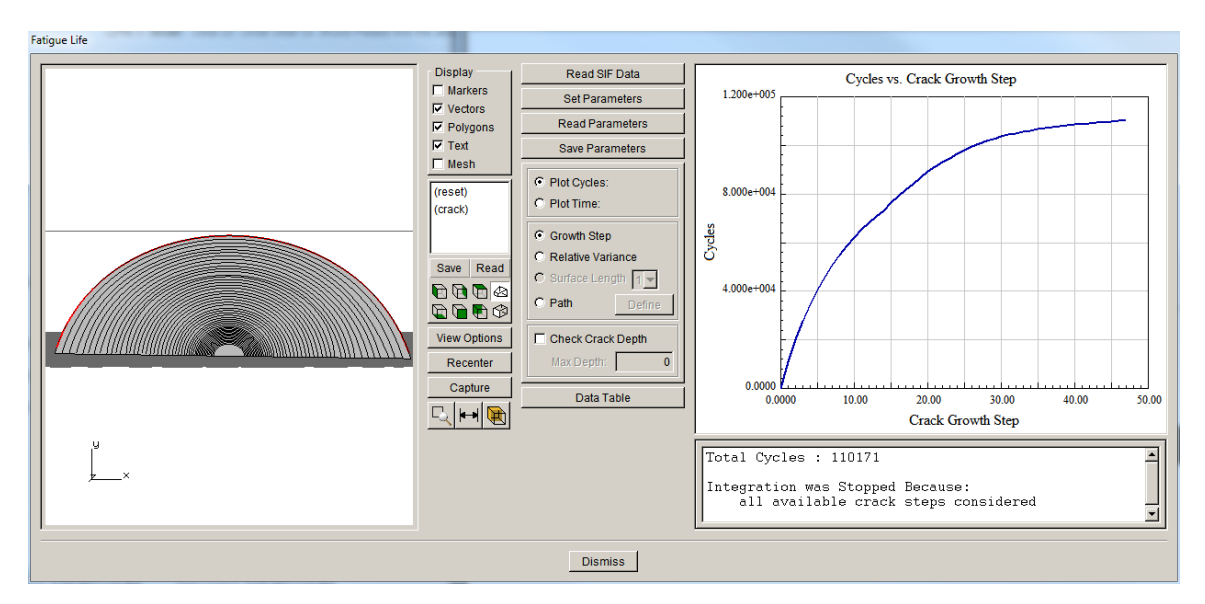

Figure 6.17 Mode I SIF history – cycles vs crack step number.

The Fatigue Life dialog allows us to plot cycles versus crack length, Fig 6.18-19, where the length might be the crack length measured on the model surface; this length was measured during the experiments. Regardless of the path chosen, the number of cycles is consistent, assuming the path goes through all crack fronts.

The number of cycles is 110,171 for the current crack, where the front is close to the back surface of the plate but has not yet broken through; there is about 0.5 mm between the deepest point on the crack front and the back surface. This cycle-count is based on constant amplitude loading with R=0, which is not representative of the experiment.

| Path   | and the second second s |
|--------|----------------------------------------------------------------------------------------------------|
|        | Display       Crack Front         Markers       Ending crack front segment         Vectors       Path Type         Path Type       Constant Normalized Distance       (0-1):         Mesh       Constant Normalized Distance       (0-1):       0.01         Mesh       Constant Normalized Distance       (0-1):       0.01         (reset)       Constant Normalized Distance       (0-1):       0.5         (reset)       Constant Normalized Distance       (0-1):       0.5         (reset)       Constant Normalized Location (0-1):       0.05         Save       Read       Maimum Allowed Normalized Location (0-1):       0.05         Save       Read       Fit Path with Polynomial       Order:       3         View Options       Allowed Locations:       Min (0-1)       0.95         Path Curve Fitting       Crack Start point x:       0       y:       0         Capture       Crack Start Point x:       0       y:       0       2:       0         Cinitial Crack Length       length:       2:475       0       2:       0                                                                                                    |
| Cancel | Accept Accept Save View                                                                                                    |

Figure 6.18 Mode I SIF history – define a path near the model surface.

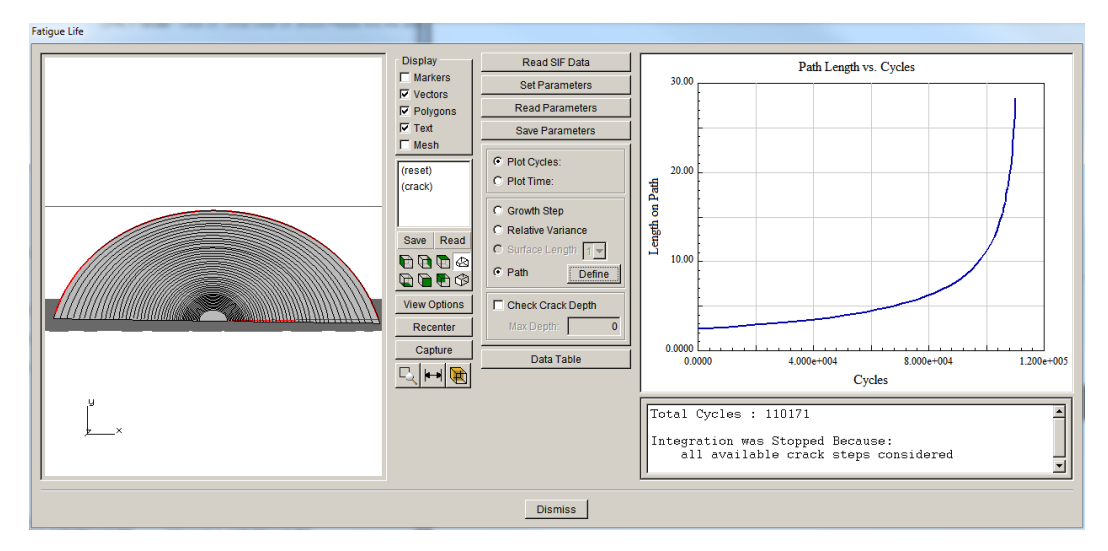

Figure 6.19 Mode I SIF history – cycles vs crack length.

## 6.3 Crack Growth and Fatigue Options

FRANC3D allows quasi-static and subcritical crack growth. Quasi-static growth has been used in earlier tutorials and is described in Section 6.5.2 of the Reference document. Subcritical growth can include cyclic fatigue, stress corrosion and time dependent crack growth.

For cyclic fatigue, the load schedule consists of load events. Load events include: 1) simple cyclic, 2) non-proportional cyclic, 3) transient, 4) spectrum, 5) hold (time) event, 6) dynamic pairing, and 7) sub-schedules, Fig 6.20.

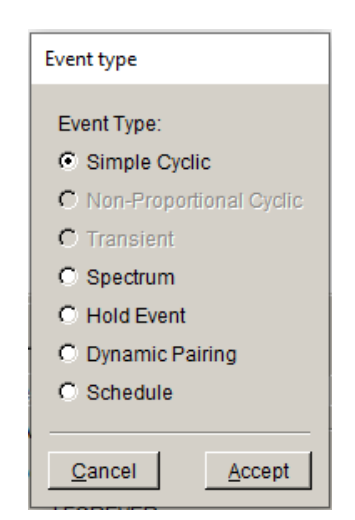

Figure 6.20 Cyclic fatigue load schedule events.

### 6.3.1 Constant Amplitude Loading

Simple cyclic constant amplitude loading was used in Step 1 and 2 above, where Kmax is the computed SIF, and Kmin=0 as we set R=0 (R=Kmin/Kmax). Thus,  $\Delta K$  is equal to Kmax.

The computed number of cycles is significantly less than the number measured in the experiment, which is expected as the  $\Delta K$  value is higher, leading to higher crack growth rates.

If we modify the R value in the Fatigue Life dialog, Fig 6.21, (use the **View/Edit** button for the <u>Crack Growth Load Schedule</u> in Fig 6.11) and set R=0.15 (see Fig 6.4), the computed cycles increase to 206,182. We can also set R to 0.575, and in that case the number of cycles is 2,973,207.

| .oad Schedule                                                                                                    |     |  |  |  |
|----------------------------------------------------------------------------------------------------|-----|--|--|--|
|                                                                                                    |     |  |  |  |
| Add       Delete       Duplicate         Load Steps       Repeat       Temperature       Time       Static       Other         Simple cyclic load event       Stress ratio, R:       .15 | •   |  |  |  |
| Step     Sub     Load Mult     Temp Mult     Temp Offset       1     0     1     1     0     Edit                                                                                        | t   |  |  |  |
|                                                                                                    | ept |  |  |  |

Figure 6.21 Fatigue Life Load Schedule dialog with R set to 0.15.

## 6.3.2 Variable Amplitude Loading

Constant amplitude loading cannot capture the number of cycles in the experiment, because the experiment did not use a constant amplitude. Fig 6.4 showed an "average" of the actual experimental loading; before we try this load spectrum with our model, we briefly look at the FRANC3D event types.

A load schedule can include one or many load steps (or load cases). For example, for a jet engine component, a user might define a set of load steps where each step has a different temperature distribution and a different angular velocity; each load step represents a different time point in a typical flight (e.g., ground idle, takeoff/climb, cruse, maneuver, decent, reverse thrust).

In FRANC3D, a user constructs a 'Load Sequence' (or mission profile) that describes a typical mission or flight. For each event in the sequence, an optional load and temperature multiplier can be applied, giving a sequence table such as:

| Load_Step | Load_Mult | Temp_Mult | Comment            |
|-----------|-----------|-----------|--------------------|
| 1         | 1.0       | 0.5       | Ground idle (cold) |
| 3         | 1.0       | 1.0       | Climb              |
| 2         | 1.0       | 1.0       | Initial cruse      |
| 4         | 0.8       | 1.0       | Maneuver 1         |
| 2         | 1.1       | 1.0       | Second cruse       |
| 4         | 1.2       | 1.1       | Maneuver 2         |
| 2         | 1.0       | 1.0       | Third cruse        |
| 5         | 1.0       | 1.0       | Descent            |
| 1         | 1.0       | 1.0       | Ground idle (hot)  |

FRANC3D computes SIFs for each of the events in the sequence and then steps through those SIFs and finds the  $\Delta K$  and R for each reversal (e.g., from 'off' to 'ground idle'). For each  $\Delta K$ and R, FRANC3D finds da = da/dN( $\Delta K$ ,R,T), and sums the da's for each event in the sequence to get total da for one pass through the sequence. Note that da is the change in crack length at a point on the front, and each point will have its own da.

Each pass through the sequence represents one flight. FRANC3D passes through the sequence as many times as necessary to predict crack length as a function of number of cycles. One can convert cycles to flights by dividing the cycles by the number of events in the schedule.

One of the possible 'events' in the schedule is a spectrum load. The spectrum load option involves a load history that defines the stress level at a (typically) large number of time points. This load history is "counted" using a "rainflow" or other method to produce a list of load

reversals (stress\_max and stress\_min pairs). This is a counted load spectrum. There are industry standard spectra (e.g., FALSTAFF, TWIST, TURBISTAN and HELIX). This is the option that we will use in the next subsection.

FRANC3D steps through the spectrum one load reversal at a time. For a current crack front, FRANC3D computes the sum of the Ks from one or more analysis load steps (as per the user's input) and multiplies the nominal K by the stress\_max and stress\_min values to get K\_max and K\_min for the current load reversal. FRANC3D then computes  $\Delta K$  and R, and then da = da/dN( $\Delta K$ ,R,T). This spectrum event will be used in Section 6.4

Another possible 'event' is the transient. The transient event involves a series of load steps that mimic a 'moving' load or a load that changes in time. An example of this is gear tooth contact; as two gears rotate, the load on a tooth changes in magnitude and location as the tooth comes into and goes out of contact with the opposing tooth. Another example is the changing load on a railway wheel as it comes into and goes out of contact with the track as the wheel revolves. In these cases, the user defines a set of load steps in (time) sequence. FRANC3D computes the SIFs for each load step and computes an increment of crack growth, both extension and direction based on the Kmax and Kmin for the transient event.

## 6.4 Spectrum Loading for Manu Model

The applied (measured) load spectrum from the Manu experiment was shown in Fig 6.4; this is an "average" of the actual spectrum. It consists of a history of 'blocks' of constant amplitude load cycles, where the 'blocks' have different R values (R = minimum load /maximum load) and different numbers of cycles. There are two different R values (0.15 and 0.575), and these values differentiate the 'blocks' of cycles. There are 47 'blocks' and a total of 375,370 cycles applied during the test.

This load spectrum can be read into FRANC3D and used to compute cycles. The load schedule in the Fatigue Life dialog is set to <u>Spectrum</u> instead of <u>Simple Cyclic</u>, Fig 6.22. After selecting the <u>Spectrum</u> event, the **Select a load spectrum** button in the Load Schedule dialog, Fig 6.22 –

right panel, can be selected to read the Manu load spectrum data from the file, called *avg.txt*. The spectrum file is ASCII text with lines of:

min max count

where max and min are load factors and count is the number of cycles in the 'block'. The spectrum is shown in Fig 6.23. Note the max and min can be reversed in the file. After selecting the **Finish** button, Fig 6.23 – right side, there are buttons to **Edit** and **Display** the spectrum. Click on **Display** to show the load versus cycle plot, Fig 6.24.

The spectrum max and min values are used as multipliers to the actual loads. In this mode, the maximum applied load is used in the FE model, so the spectrum values are less than or equal to 1.0 to obtain the min and max loads. One could apply a unit load to the FE model and then specify the max and min applied loads in the spectrum.

| Load Schedule                                                                                                    | Load Schedule                                                                                                    |
|----------------------------------------------------------------------------------------------------|----------------------------------------------------------------------------------------------------|
| Schedule:         Event type         © Simple Cyclic         © Non-Proportional Cyclic         © Transient         © Spectrum         © Hold Event         Opmanic Pairing         © Schedule         Load Steps         Cancel         Accept         © Repeat FOREVER | Add Delete Duplicate  Add Delete Duplicate  Load Steps Repeat Temperature Time Static Other  Spectrum load event Load step and load spectrum: Use Multiple Spectra Step Sub Load Mult Temp Mult Temp Offset 1 1 0 Edit  No spectrum Select a load spectrum |
| <u>Cancel</u>                                                                                                    | <u>Cancel</u>                                                                                                    |

Figure 6.22 Fatigue Life Load Schedule dialog with Spectrum selected.

| Spectrum file delimiter                                                                                                    | Define spectrum file columns                                                                                                    |
|----------------------------------------------------------------------------------------------------|----------------------------------------------------------------------------------------------------|
| Spectrum file delimiter           Delimiters           © Values separated by spaces or tabs           © Values separated by commas           Data preview           Ignore first line of data           0.15         1.000000[64500 ▲)           0.5751.00000032350           0.15         1.000000[22610]           0.5751.00000022100           0.5751.00000022610                                                                                                    | Min         Max         Count           0.15         1.000000         64500           0.575         1.000000         22610           0.15         1.000000         22610           0.15         1.000000         21100           0.575         1.000000         20590           0.15         1.000000         21100           0.575         1.000000         29280           0.575         1.000000         15320           0.15         1.000000         15320           0.15         1.000000         18680                                                                                                    |
| 0.15 1.00000029280<br>0.5751.00000015320<br>0.15 1.00000015320<br>0.5751.0000009570<br>0.5751.00000013000<br>0.5751.0000004850<br>0.5751.0000004850<br>0.5751.0000003600<br>0.5751.0000003600<br>0.5751.0000003800<br>0.5751.0000005800<br>0.5751.000000580<br>0.5751.000000580<br>0.5751.000000580<br>0.5751.000000580<br>0.5751.000000580<br>0.5751.000000580<br>0.5751.000000580<br>0.5751.000000580<br>0.5751.000000580<br>0.5751.000000580<br>0.5751.000000580<br>0.5751.000000580 | 0.575         1.000000         9570           0.15         1.00000         13000           0.575         1.00000         9350           0.575         1.00000         9350           0.575         1.00000         4850           0.15         1.00000         6600           0.575         1.00000         6600           0.575         1.00000         3600           0.575         1.00000         5800           0.575         1.000000         5800           0.575         1.000000         5800           0.575         1.000000         5460           0.15         1.000000         5460           0.15         1.000000         5460 |

Figure 6.23 Variable amplitude load spectrum – for Manu *avg.txt*.

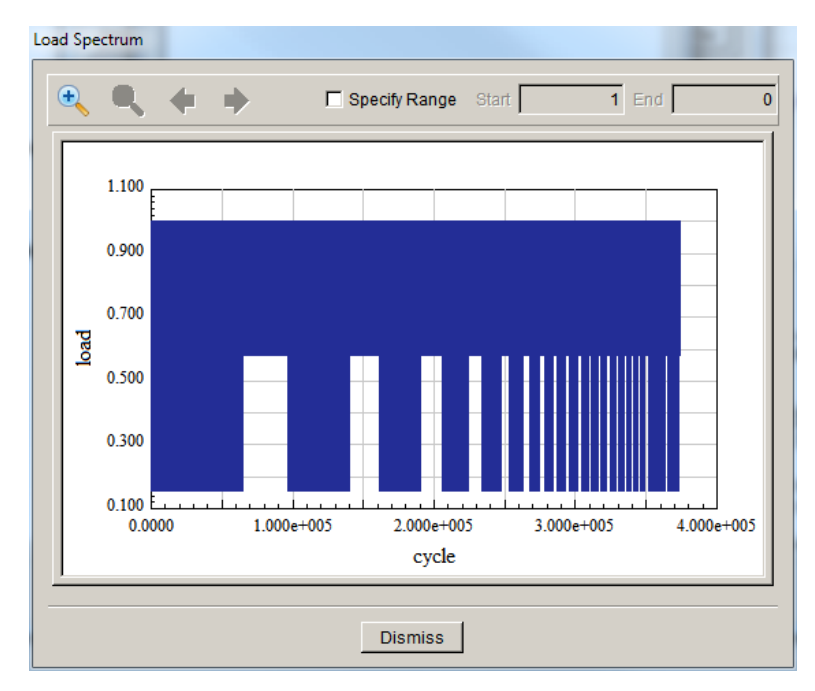

Figure 6.24 Spectrum display.

For this spectrum, the number of cycles computed by FRANC3D is 297,864, which is closer to the measured cycles, Fig 6.25. The spectrum in *avg.txt* is not the exact load spectrum as the data has been simplified. The NASGRO model that was used by Barlow (2008), should provide a better prediction, and we leave this as an exercise.

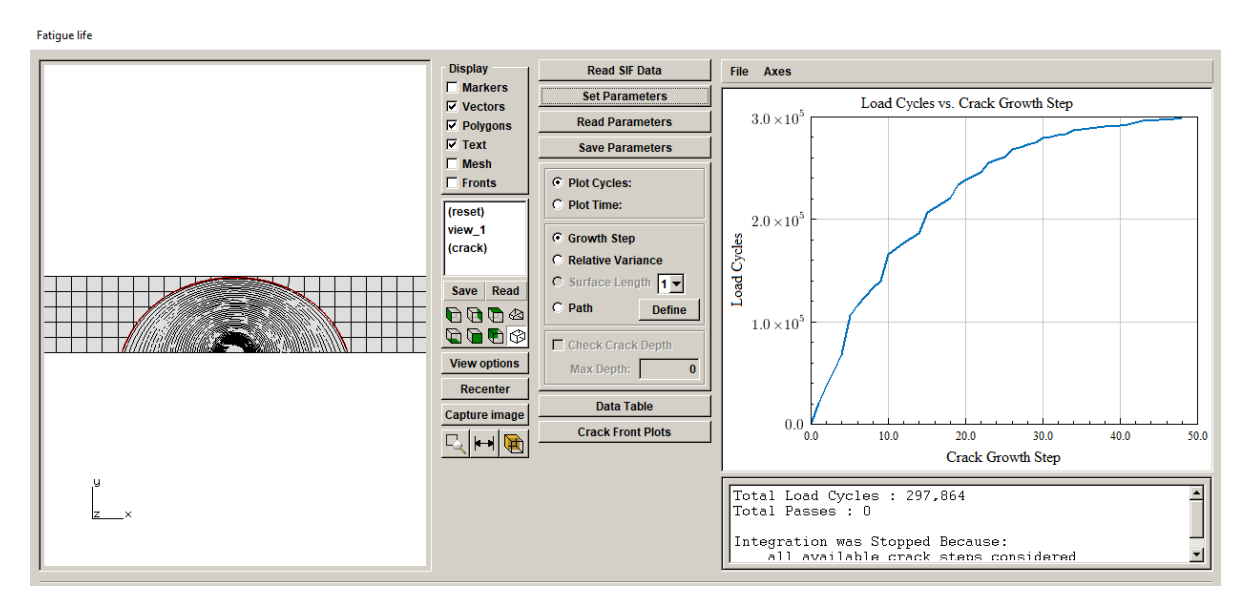

Figure 6.25 Fatigue Life dialog – using the Manu "average" spectrum.

The fatigue module is described in Section 9 of the Reference document, and the subcritical crack growth models are described in Section 6.5. Section 10 of the User's Guide describes aspects of the load event scheduling. Tutorials 10 and 14 in this document describe additional load schedule options.

# 7.0 Tutorial 7: Fretting Fatigue

Tutorial 7 describes the **Fretting Fatigue** module by presenting an example simulation, using a FE model of a fretting test rig, Fig 7.1.

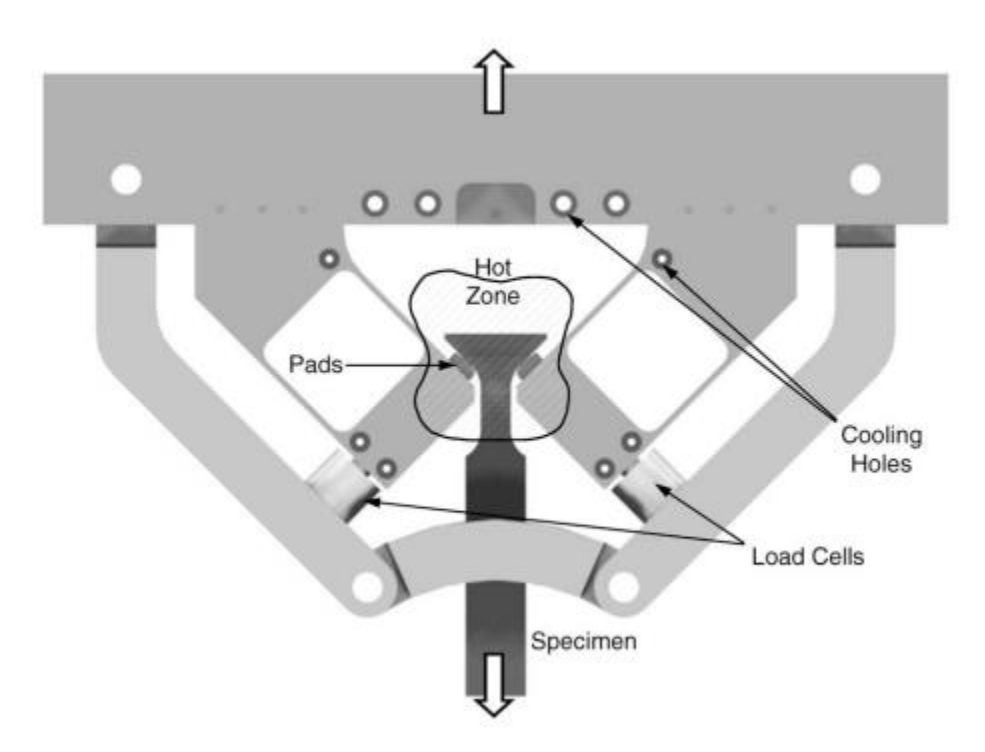

Figure 7.1 Fretting test rig (from: Golden, IJF, 31, 2009).

## 7.1 FE Model

### 7.1.1 ABAQUS Model

The ABAQUS model is shown in Fig 7.2a. Using symmetry, only one quarter of the actual model is required. There are two load steps applied; the deformed shapes for both steps are shown in Fig 7.3a. The specimen is pulled downward and then partially unloaded; the load ratio (R) is 0.1. There is contact between the specimen and the fretting pad; the coefficient of friction is 0.3.

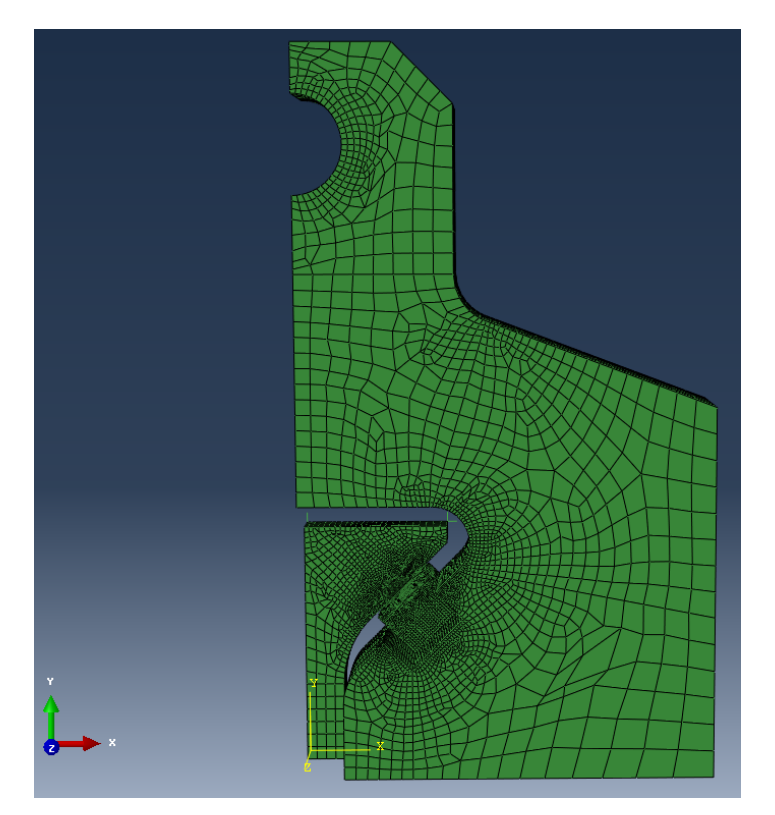

Figure 7.2a ABAQUS model of fretting test rig.

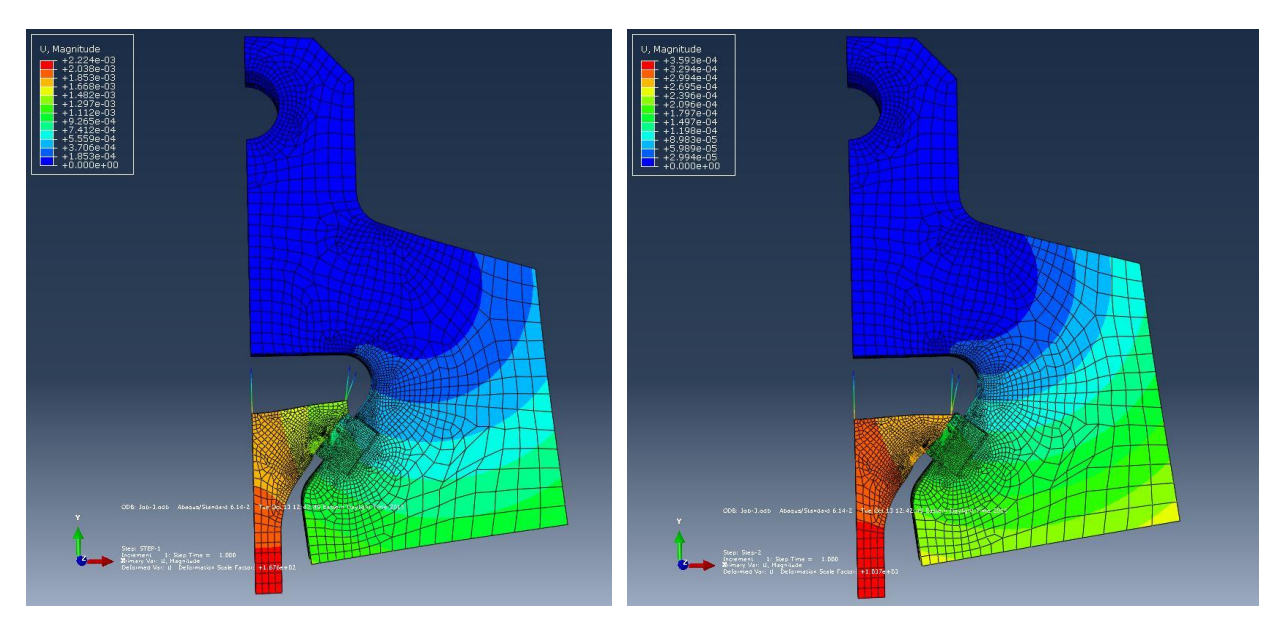

Figure 7.3a Fretting test rig deformed shape for load step #1 (left) and #2 (right).

Results can be written to a *.fil* file by adding the following commands to the ABAQUS *inp* file or using the ABAQUS CAE **Edit Model Keywords** option:

\*File Format, ASCII \*Node File, Frequency=1 U \*El File, position=averaged at nodes, Frequency=1 S,E \*Contact File, Frequency=1 CDISP, CSTRESS

This set of commands is repeated for the second load step, minus the "\**File Format, ASCII*" line. These lines can be added just before the \*End Step lines in the *.inp* file.

An additional change should be made in ABAQUS CAE to flatten the *.inp* file and *.fil* files, removing \*Part, \*Instance and \*Assembly data:

>>> mdb.models["fretting\_rig"].setValues(noPartsInputFile=ON)

This eliminates any confusion with node and element numbering.

### 7.1.2 ANSYS Model

The ANSYS model is shown in Fig 7.2b. Using symmetry, only one quarter of the actual model is required. There are two load steps applied; the deformed shapes for both cases are shown in Fig 7.3b. The specimen (darker blue colored piece in Fig 7.2b) is pulled downward and then partially unloaded; the load ratio (R) is 0.1. There is contact between the specimen and the fretting pad; the coefficient of friction is 0.3.

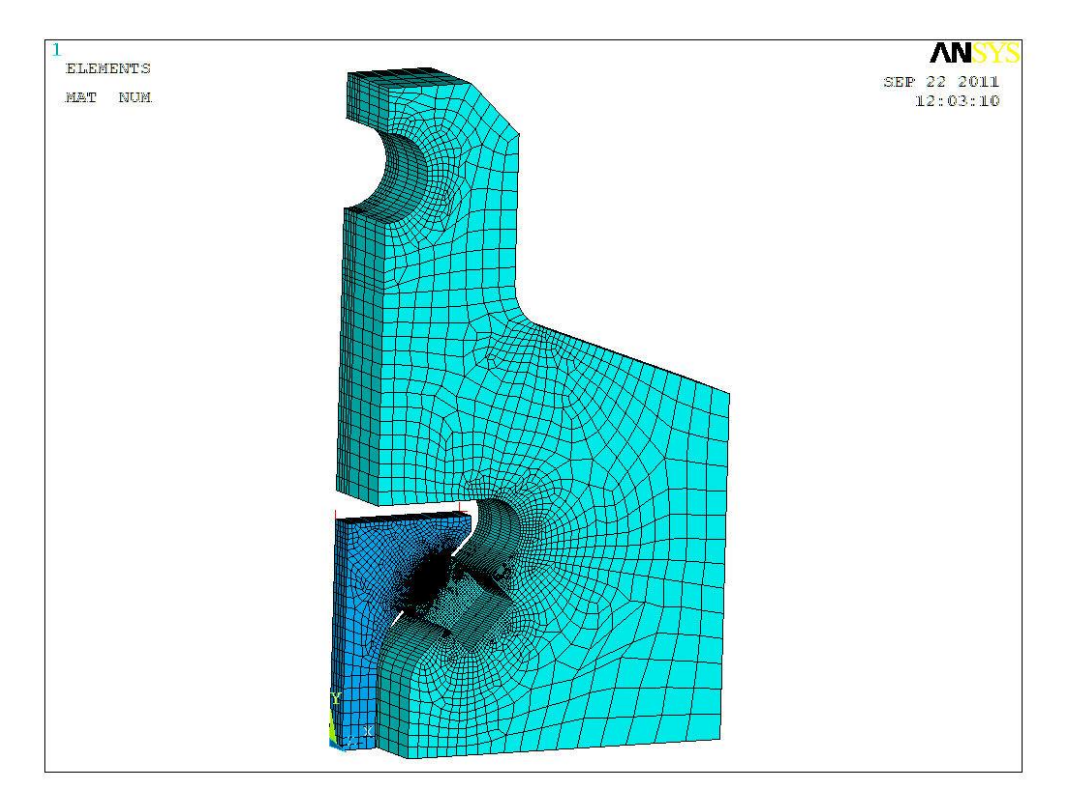

Figure 7.2b ANSYS model of fretting test rig.

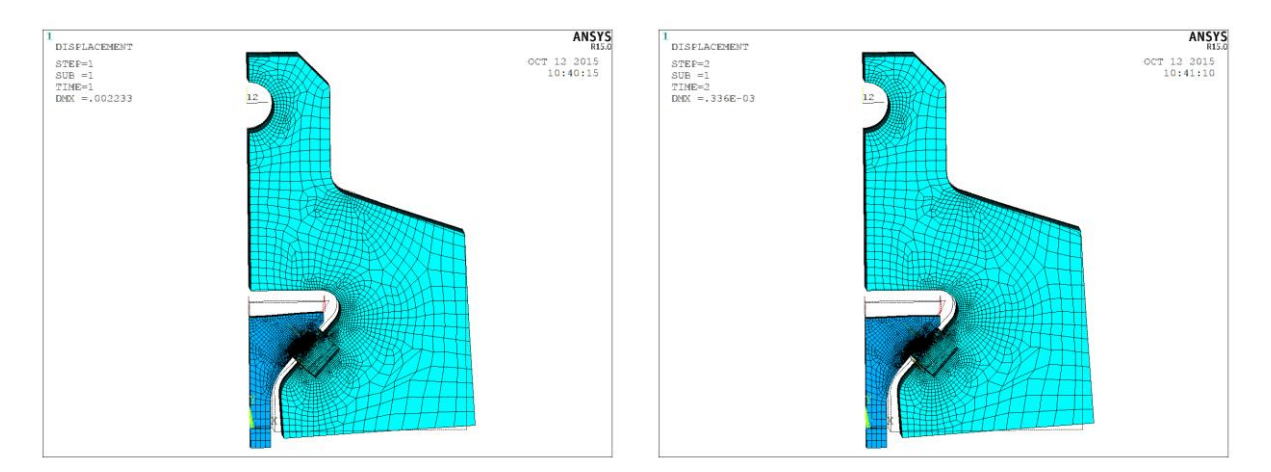

Figure 7.3b Fretting test rig deformed shape for load step #1 (left) and #2 (right).

Using the ANSYS post-processor, nodal results are extracted and saved to ASCII files. The results must be in the global Cartesian coordinate system. The following ANSYS ADPL commands are used:

/graphics,off rsys,0 /format,,g,20,12 prnsol,s prnsol,epto prnsol,dof prnsol,cont

Each set of results for each load step are saved to files with the following extensions: *.str*, *.stn*, *.dsp* and *.con*. The base file name should be the same for each extension, we use *fretting\_rig\_ls1* and *fretting\_rig\_ls2*. In addition to these results, we must also save the ANSYS model to a *.cdb* file, called *fretting\_rig.cdb*.

#### 7.1.3 NASTRAN Model

We do not currently support NASTRAN for fretting analysis.

#### 7.1.4 Results in .dtp File

Rather than using the ABAQUS *.fil* file or the multiple ANSYS results files, results can be stored in a *.dtp* file. We have an ABAQUS Python script that will extract results from the *.odb* file and save the *.dtp* file, and we have an APDL script that saves the *.dtp* file for ANSYS. The *.dtp* file is used in the steps below.

## 7.2 Step 2: Fretting Model Import

Start FRANC3D and from the main menu, choose **Fretting**  $\rightarrow$ **Read model and results**, Fig 7.4. If the fretting menu option is not displayed, you can turn it on in the Preferences (see Section 5.2.2 of the Reference).

Select the appropriate model file, Fig 7.5. Note that the <u>File type</u> (not shown in Fig 7.5) is switched from ANSYS files to ABAQUS files so we can choose the *.inp* file.

| FRANC3D Version 7.1.0 |      |        |       |          |         |          |             |           |
|-----------------------|------|--------|-------|----------|---------|----------|-------------|-----------|
| File                  | Edit | Cracks | Loads | Analysis | Fatigue | Fretting | Display     | Advanced  |
|                       |      |        |       |          |         | Read     | model and   | d results |
| L                     |      |        |       |          |         | Impor    | t nucleatio | n data    |
|                       |      |        |       |          |         | Frettin  | ng crack nu | cleation  |
| L                     |      |        |       |          |         | Regio    | n color     |           |
|                       |      |        |       |          |         |          |             |           |

Figure 7.4 FRANC3D menu selection for fretting analysis.

| Open Fi | le                   |   |                                        |
|---------|----------------------|---|----------------------------------------|
| (*)     | Abaqus               | • |                                        |
| Dire    | ctories              | × | Files in Z:\Desktop\shared\tmp\Tutoria |
|         | 🗄 🔜 siemens          |   | · 🔁                                    |
|         | 🕀 🚞 siemens_florida  |   | T fretting rig inp                     |
|         | 🕀 🧰 sikorsky         |   |                                        |
|         | 🕀 🚞 silvia           |   |                                        |
|         | 🗉 🚞 simple_dovetail  |   |                                        |
|         | 🗉 🚞 simple_spin_disk |   |                                        |
|         | 🗉 💼 choddon          |   |                                        |

Figure 7.5 FRANC3D mesh model file selector for fretting module – ABAQUS file selected.

## 7.2.1 Import ABAQUS Results

After selecting the model, you are prompted to select the results files, Fig 7.6. In this case, we have results for two load steps, corresponding to max and min conditions, stored in a *.dtp* file:

NUM STEP 2 LOADSTEP 1 GAP 917 0.00212423852645 1389 0.00211900915019 ... Enter the file name (or use the **Browse** button) and then select **Finish** to proceed to the next step, where we specify the fretting contact surface that will be analyzed.

| Fretting Read Results |                                          |                |
|-----------------------|------------------------------------------|----------------|
| Analysis results:     |                                          |                |
| C Pair of results     |                                          |                |
| P + Qmax              |                                          | Browse         |
| P + Qmin              |                                          | Browse         |
| Multiple load         | steps (.dtp file)                        |                |
| Select .dtp file:     | retting Tutorial 7\Abaqus\fretting_rig.d | tp Browse      |
|                       |                                          |                |
|                       | Cancel                                   | <u>F</u> inish |

Figure 7.6 FRANC3D - ABAQUS results file selector for fretting module.

### 7.2.1 Import ANSYS Results

If we are reading an ANSYS *.cdb* file for the FE model (see Fig 7.5), we will read the corresponding results, assuming that the results are in a *.dtp* file (see Fig 7.6).

## 7.3 Step 3: Specify Fretting Contact Surface

The next dialog, Fig 7.7, allows you to select the contact surface. The contact-pair surfaces are listed on the left and colored blue in the model. Select a contact-pair by checking the box beside the name, Fig 7.8; the corresponding surface is then colored red.

Select **Finish** and the model will be displayed in the FRANC3D main window; the material regions will have distinct colors, Fig 7.9.

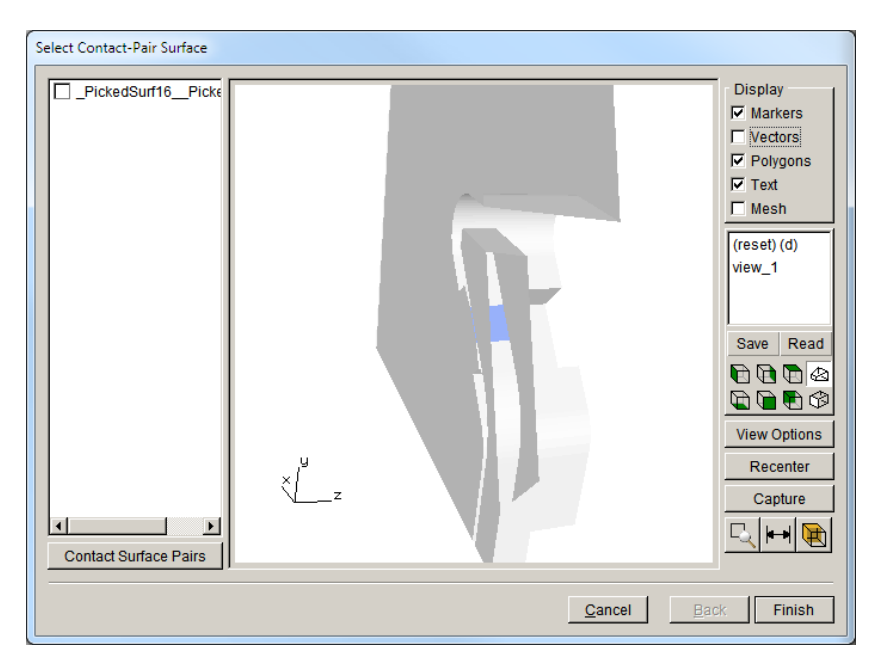

Figure 7.7 Fretting model data filter – listed contact surfaces.

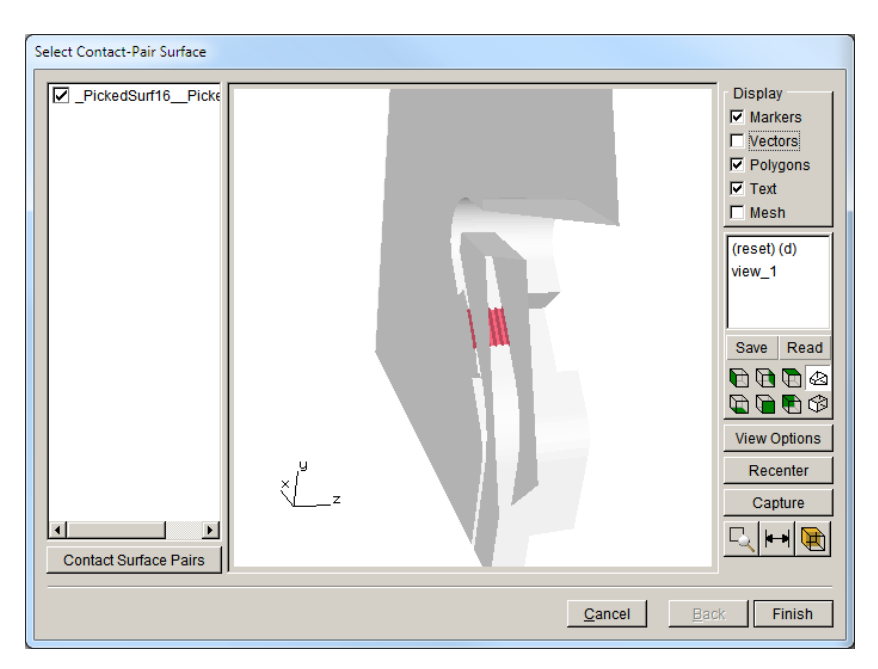

Figure 7.8 Fretting model data filter – selected contact surface.

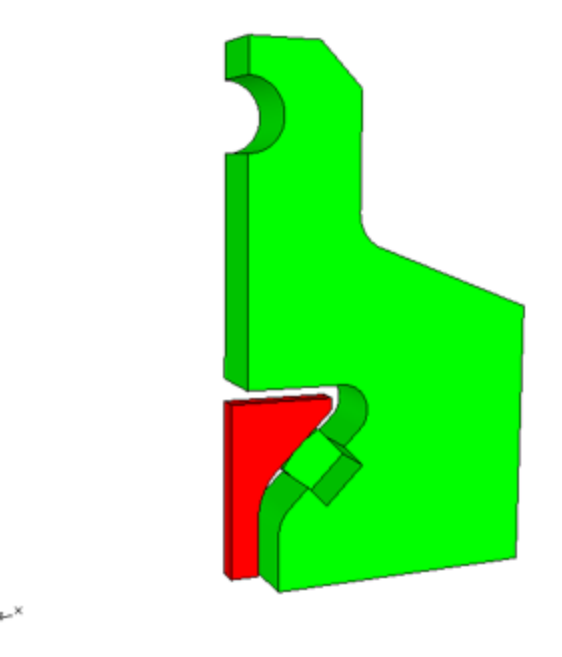

Figure 7.9 Fretting test rig model displayed in FRANC3D.

## 7.4 Step 4: Fretting Crack Nucleation

The next step is to compute the fretting nucleation parameters. From the FRANC3D **Fretting** menu, select **Fretting crack nucleation**, Fig 7.10. There are five fretting nucleation models available. The models have been described in the literature; they use some or all the results that were read from the *.dtp* file, to compute the fretting nucleation parameter. If the data required by a fretting model is not present, the model cannot be selected.

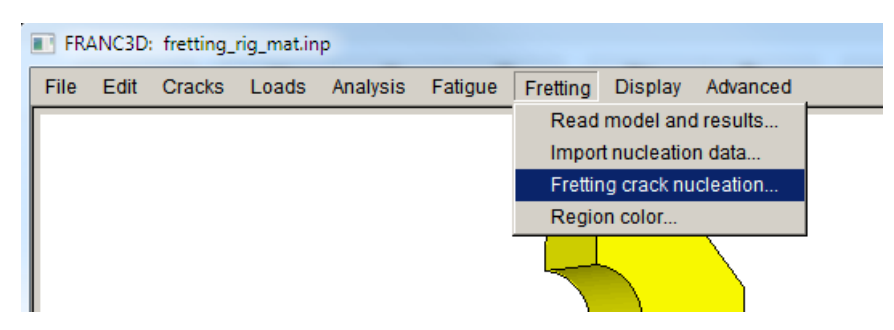

Figure 7.10 Fretting crack nucleation menu option.

| Fre | Fretting Nucleation                |  |
|-----|------------------------------------|--|
| - 5 | Specify fretting nucleation model: |  |
|     | Equivalent Stress                  |  |
|     | C Critical Shear Stress            |  |
|     | C Critical Smith-Watson-Topper     |  |
|     | C Ruiz-Chen                        |  |
|     | O Modified SWT                     |  |
|     |                                    |  |

Figure 7.11 Fretting nucleation models.

For this example, we choose the <u>Equivalent Stress</u> model, and select **Next**. The next dialog, Fig 7.12, allows you to specify the model parameters to compute Seq and number of cycles. FRANC3D computes the Seq values at the nodes in the contact surface region, and then computes the number of cycles (Ni), based on the equation shown at the top of the dialog.

| Fretting Nucleation<br>Equivalent stress model:<br>$\sigma_{eq} = a N_i^b + c N_i^d$ Terms: $\bigcirc$ user-defined $\bigcirc$ curve-fit<br>a: 52476<br>b: -0.6471<br>c: 450.85 | $\sigma_{eq} = (F_{s2} / F_{s1})^{1/\alpha} \sigma_{eff,max}$ $\sigma_{eff} = 0.5 (\Delta \sigma_{psu})^{W} (\sigma_{max})^{1-w}$ $F_{s2} = \sigma_{eff} / \sigma_{eff,max} \Delta A$ $\alpha.  35$ |       |
|----------------------------------------------------------------------------------------------------|----------------------------------------------------------------------------------------------------|-------|
| d: -0.03582<br>Write Read                                                                                                    | $r_{s1} = -0.161$<br>w 0.43<br>$\Delta \sigma_{psu}, \sigma_{max} \Delta A$ from FE results                                                                                                    |       |
| Plot Ni vs Seq<br>Compute stress at:<br>© node C element centroid C average<br>Surface treatment residual:                                                                      | ed at node                                                                                                    |       |
| Add residual stress                                                                                                    | <u>C</u> ancel J Back                                                                                                    | ext b |

Figure 7.12 Equivalent stress fretting nucleation model parameters.

The <u>Equivalent Stress model</u> requires several material dependent parameters. For this example, the material is Ti-6Al-4V, which corresponds with the default parameters in the dialog; these parameters were obtained from the literature.

Select **Next** to proceed to the final panel, Fig 7.13, which allows you to display the contact surfaces, and color contours of fretting nucleation cycles or nucleation parameter, Fig 7.14. The Seq value is computed from the FE results, and the number of cycles (Ni) are computed based on the given equation.

Fretting equation parameters are mostly material dependent and could be model-contact dependent. Fretting test data can be imported if the equation parameters are not known. Fretting tests provide the number of cycles. FE models of the fretting tests provide the corresponding Seq values. If sufficient tests are conducted, the data can provide a Seq versus Ni plot, Fig 7.15. This data can be fit to an empirical equation, Fig 7.16, which can then be used along with computed Seq values from the fretting test-rig FE model to predict the Ni cycles.

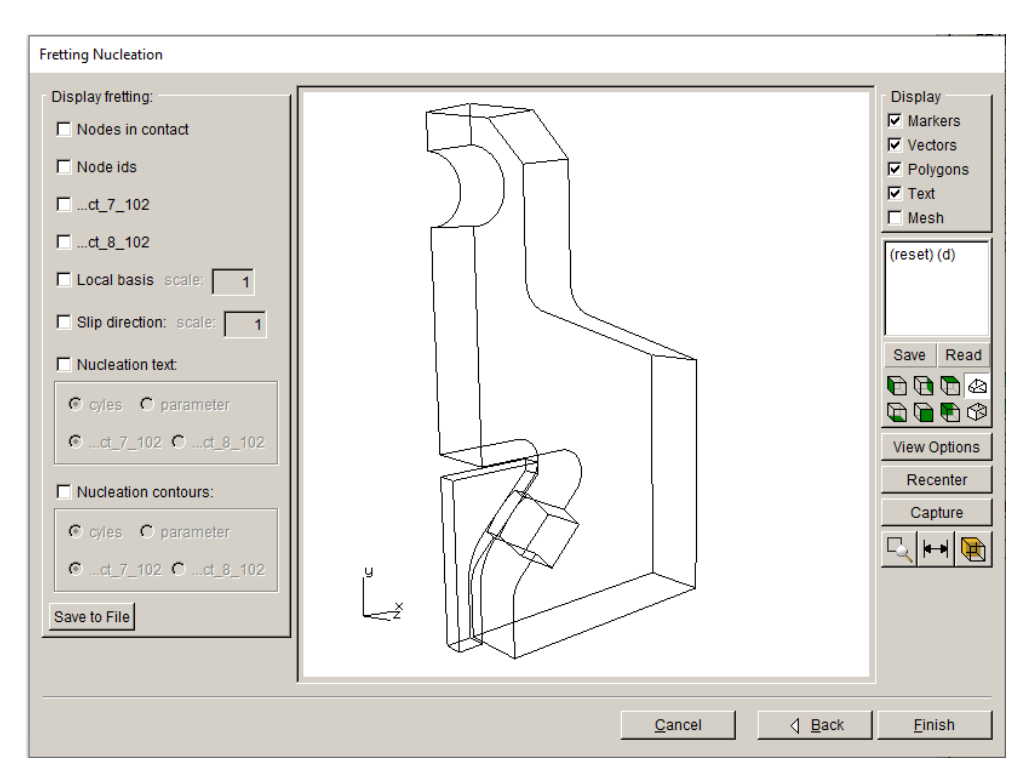

Figure 7.13 Fretting nucleation display window.

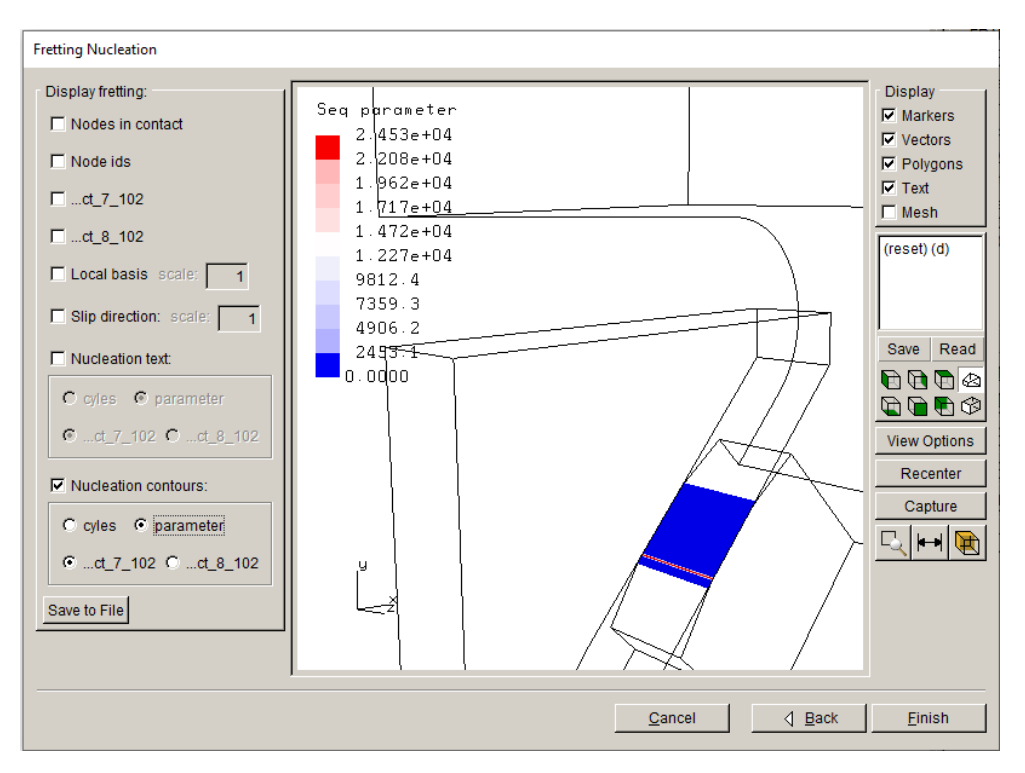

Figure 7.14 Seq contours on fretting specimen surface.

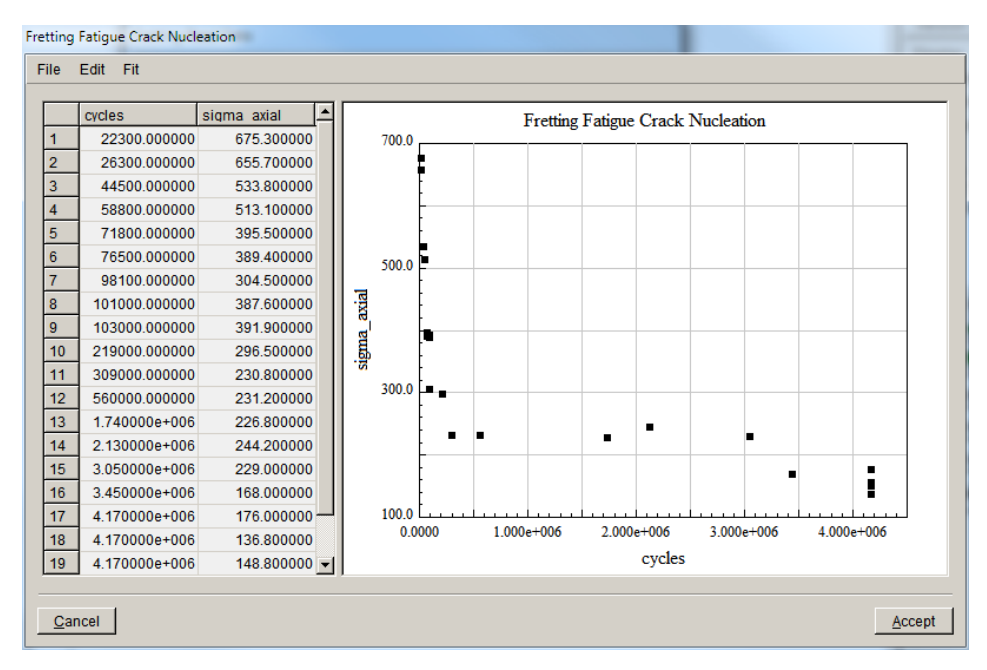

Figure 7.15 Seq vs Ni from test data.

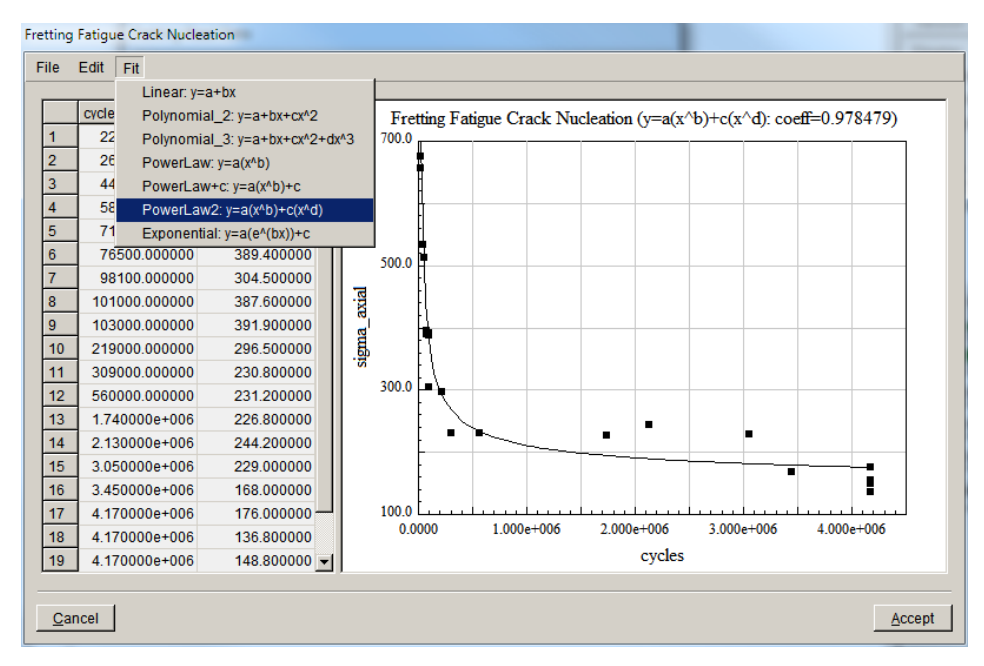

Figure 7.16 Seq vs Ni equation fitting.

## 7.5 Step 5: Discrete Crack Nucleation

In this section, we assume that fretting fatigue causes crack nucleation. We extract a submodel, insert a crack, and run an analysis.

The first step is to close the fretting model if it is still open; use **File**  $\rightarrow$ **Close**. Next we import the model using **File**  $\rightarrow$ **Import** and choose "import and subdivide". Select the appropriate fretting model file, Fig 7.17.

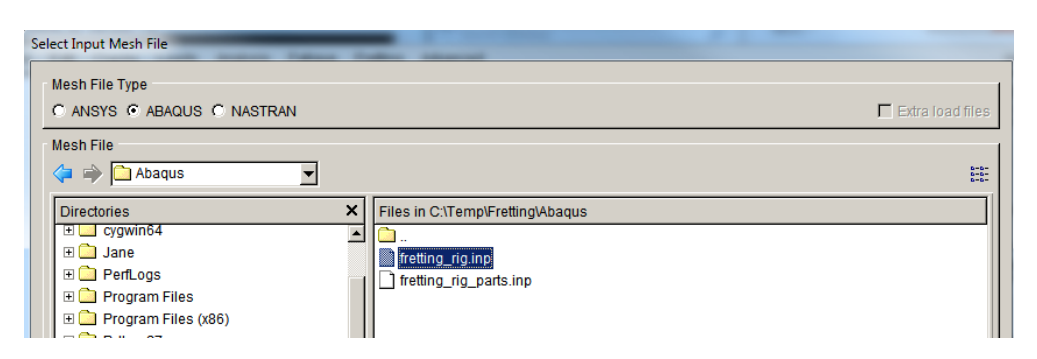

Figure 7.17 Import the fretting rig model – ABAQUS file selected.

The submodeling tool is displayed once the file is imported, Fig 7.18. The first selection can be done using the <u>By Element Group</u> option; click the **Select** button and pick the *dovetail\_specimen* set, Fig 7.18 - left panel. Use the **Crop** button to remove the remainder of the model, Fig 7.18 - right panel.

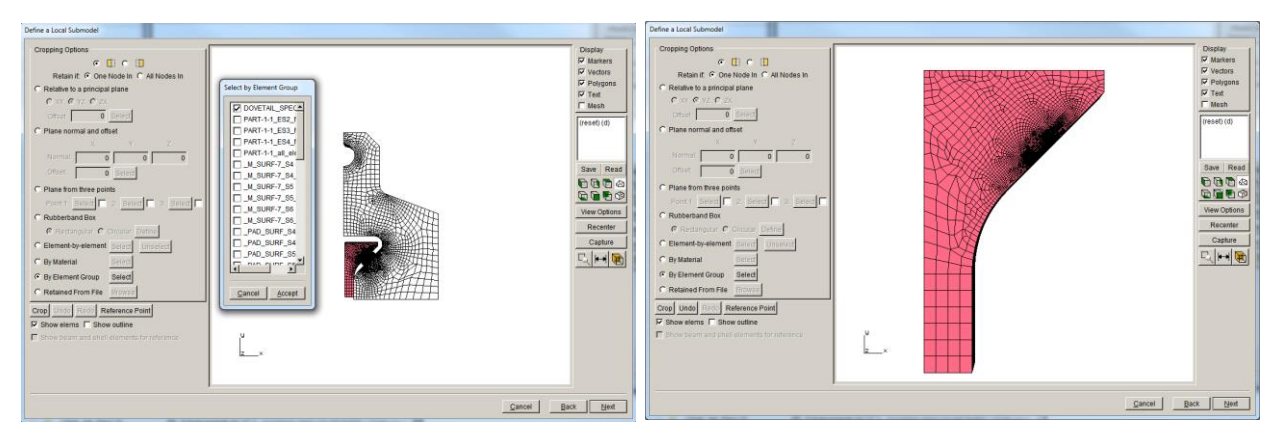

Figure 7.18 Submodel selection based on group selection.

Next we use the <u>Rubberband Box</u> to select a smaller submodel, Fig 7.19. Note that this submodel includes the entire contact surface region; this is important to remember when we are setting up the static analysis of the full cracked model as we will have to redefine the contact by adding an extra connection.

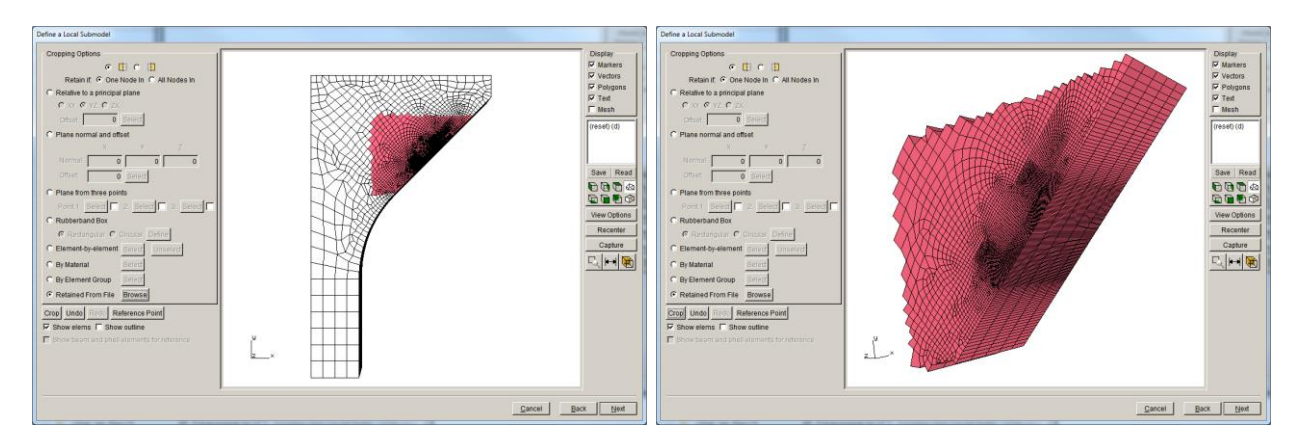

Figure 7.19 Submodel selection based on a Rubberband box.

After extracting the appropriate submodel and saving the local and global files, the dialog in Fig 7.20 is displayed. This allows us to retain the mesh facets where the boundary conditions are applied. In this case, we do not select these facets as the surface must be remeshed to accommodate the through crack that we will insert. Just select **Finish** in this dialog, and the model will be displayed in the FRANC3D main model window.

A shallow through (or edge) crack is inserted near the lower edge of contact at the location as predicted by the fretting nucleation model. Fig 7.21 shows two views of the crack. Note that for shallow cracks, it is a good idea to change the default meshing parameters when setting the crack front template. Fig 7.22 shows the meshing parameters dialog with <u>Do coarsen crack mouth</u> <u>mesh</u> unchecked. The resulting remeshed cracked submodel is shown in Fig 7.23.

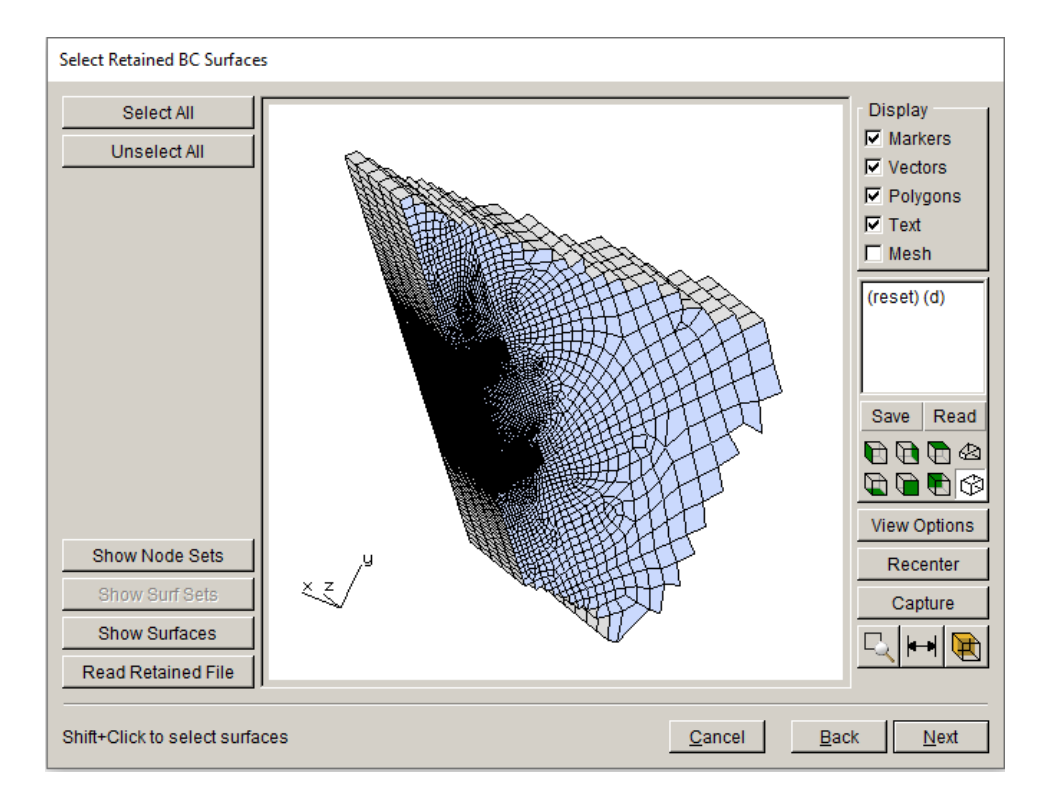

Figure 7.20 Select retained surfaces dialog – do not select this surface.

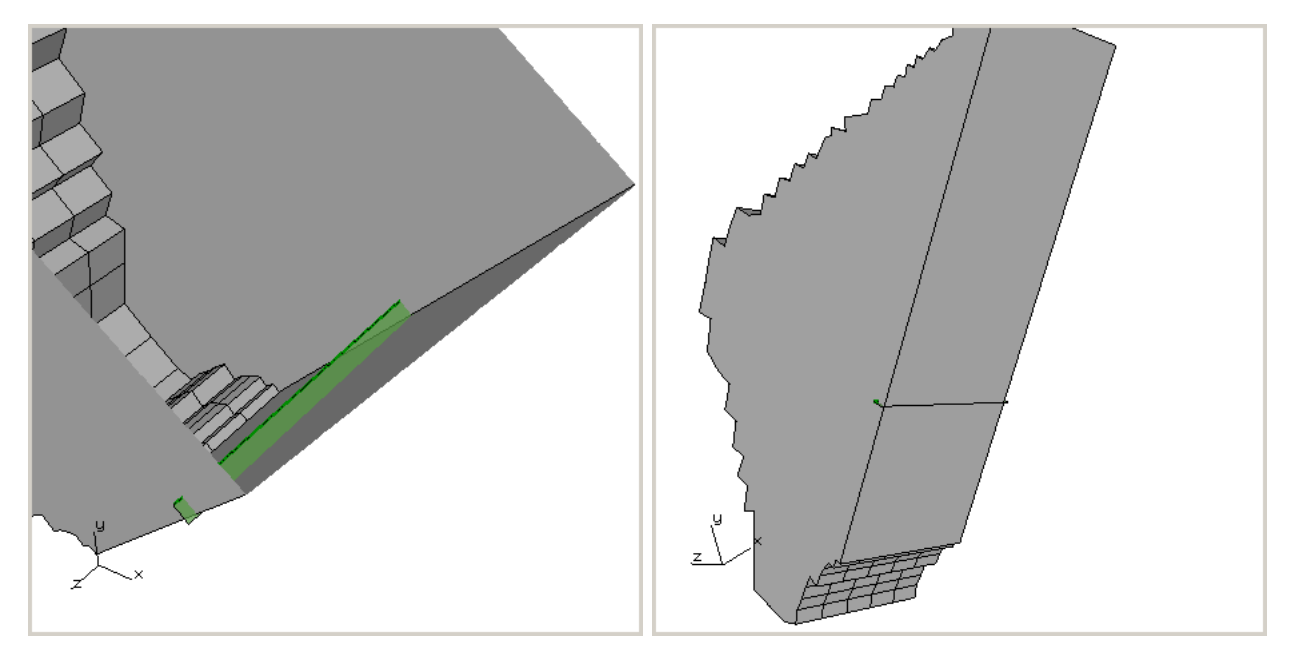

Figure 7.21 Through crack near the lower edge of contact.

| Meshing parameters                      |                |
|-----------------------------------------|----------------|
| Meshing parameters/options              |                |
| Maximum generated elements:             | 1000000        |
| Maximum volume mesh restarts:           | 9              |
| Do coarsen crack mouth mesh             |                |
| Do crack proximity refinement           |                |
| Do not coarsen more than uncracked mesh |                |
| Volume mesh using: • FRANC3D • ANSY     | 'S C ABAQUS    |
| ANSYS executable: in\winx64\ANSYS2      | 22.exe Browse  |
| ANSYS license:                          | ansys          |
| ABAQUS executable: A\Commands\abac      | qus.bat Browse |
| For ANSYS or ABAQUS: 🗖 write files only |                |
|                                         |                |
| <u>C</u> ancel                          | Accept         |
|                                         |                |

Figure 7.22 Meshing parameters dialog.

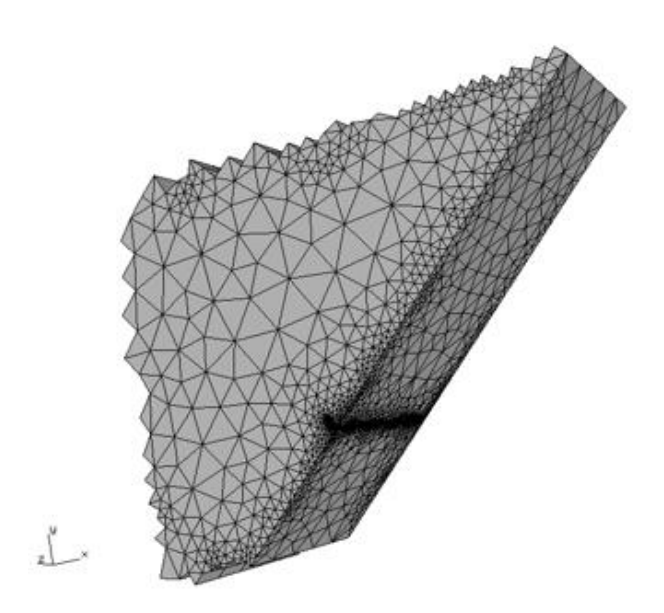

Figure 7.23 Cracked remeshed submodel.

## 7.6 Step 6: Static Crack Analysis

This local cracked portion of the model is now combined with the global model and solved. First select the appropriate solver, Fig 7.24; this panel might not appear if the solver is chosen automatically.

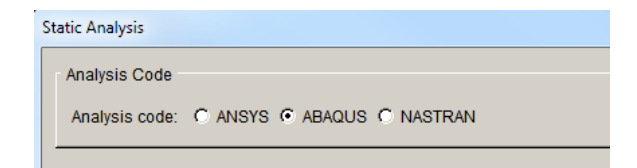

Figure 7.24 Static analysis dialog – analysis code set to ABAQUS.

## 7.6.1 ABAQUS Static Crack Analysis

The Static Analysis dialogs for ABAQUS are shown in Figs 7.25 - 7.27. Note that the global model consists of linear brick elements, and these must be tied to the quadratic elements from FRANC3D using \*Tie constraints, Fig 7.27. An extra connection for the contact between the

fretting pad and specimen is defined using surface to surface contact, Fig 7.26. Once the connections are defined, the Static Analysis dialog will appear as in Fig 7.27.

| Static Analysis                                           |                      |  |
|-----------------------------------------------------------|----------------------|--|
| Abaqus Options                                            |                      |  |
| Abaqus run time:                                          |                      |  |
| Abaqus Executable: abaqus.bat                             | Browse               |  |
| Python Executable: python                                 | Browse               |  |
| Python script (will run before Abaqus):                   | Browse               |  |
| Local model output                                        |                      |  |
| Edit Defaults                                             |                      |  |
| Global model:                                             |                      |  |
| Connect to global model filename: fretting_rig_GLOBAL.inp | Browse               |  |
| Boundary conditions:                                      |                      |  |
| Apply crack face tractions Define crack face contact      |                      |  |
| Abaqus command:                                           |                      |  |
| View/Edit Command Write files but DO NOT run analysis     |                      |  |
|                                                           |                      |  |
|                                                           |                      |  |
|                                                           |                      |  |
|                                                           |                      |  |
|                                                           |                      |  |
|                                                           |                      |  |
|                                                           | Cancel d Back Next D |  |

Figure 7.25 Static analysis dialog – ABAQUS options.

|                                                                                               | ABAQUS Contact Parameters                                       |
|-----------------------------------------------------------------------------------------------|-----------------------------------------------------------------|
|                                                                                               | ABAQUS Contact Parameters                                       |
|                                                                                               | Use: C general contact 🕫 surface to surface                     |
| ABAQUS Extra Local/Global Connection                                                          | Surface interaction: C Existing C New                           |
| ABAQUS Extra Local/Global Connection                                                          | Surface interaction name: pad_spec_si                           |
| C None: C Self contact: C Contact pair: C Tie constraint Contact Constraint C Global = Master | Surface behavior: C penalty=linear IC pressure-overclosure=hard |
| Select global surfaces:                                                                       | Friction coefficient:                                           |
| □ NS_BOUNDARY_7 □ NS_BOUNDARY_8 □ NS_BOUNDARY_9 ■<br>□ PAD □ PAD_CONTACT_NODES ☑ PAD_SURF     | Small sliding:                                                  |
| SurF-9PICKEDSURF15PICKEDSURF16                                                                | Tied contact:                                                   |
|                                                                                               | Adjust 0.1                                                      |
| SPECIMEN SPECIMEN_CONTACT_NODES                                                               | Turn on Nigeom:                                                 |
|                                                                                               |                                                                 |
| <u></u> Qancel <u></u> Einish                                                                 | <u>Cancel</u> <u>Accept</u>                                     |

Figure 7.26 Static analysis dialog – ABAQUS extra contact connection.

| Static Analysis                                                        |  |  |
|------------------------------------------------------------------------|--|--|
| Abaqus local/global model connection:                                  |  |  |
| C Merge nodes C Tie constraint C Contact conditions Constraint Contact |  |  |
| Local node set/surface(s) to merge/constrain:                          |  |  |
| Z AUTO_CUT_SURF NS_BOUNDARY_11 SPECIMEN ▲                              |  |  |
| SPECIMEN_CONTACT_NODES SPEC_SURF SSURF SSURF-7                         |  |  |
| IT PICKEDSURF13 I PICKEDSURF18 I all template nodes                    |  |  |
| Global node set/surface(s) to merge/constrain:                         |  |  |
| Show all labels                                                        |  |  |
| GLOBAL_CONNECT_SURF                                                    |  |  |
| <u></u>                                                                |  |  |
| Additional local/global connections:                                   |  |  |
| contact 1 PAD SURF SPEC SURF                                           |  |  |
|                                                                        |  |  |
|                                                                        |  |  |
| Add Connection Delete Connection                                       |  |  |
| Abagus command:                                                        |  |  |
| View/Edit Command Write files but DO NOT run analysis                  |  |  |
|                                                                        |  |  |
|                                                                        |  |  |
|                                                                        |  |  |
|                                                                        |  |  |
| Cancel / Back Finish                                                   |  |  |
| Zanon / Bank Fundu                                                     |  |  |

Figure 7.27 Static analysis dialog – ABAQUS local + global connection.

The resulting contact surfaces are shown in Fig 7.28. The analysis produces results as shown in Fig 7.29, which shows the deformed shape, and Fig 7.30, which shows the Mode I SIFs for the first load step.

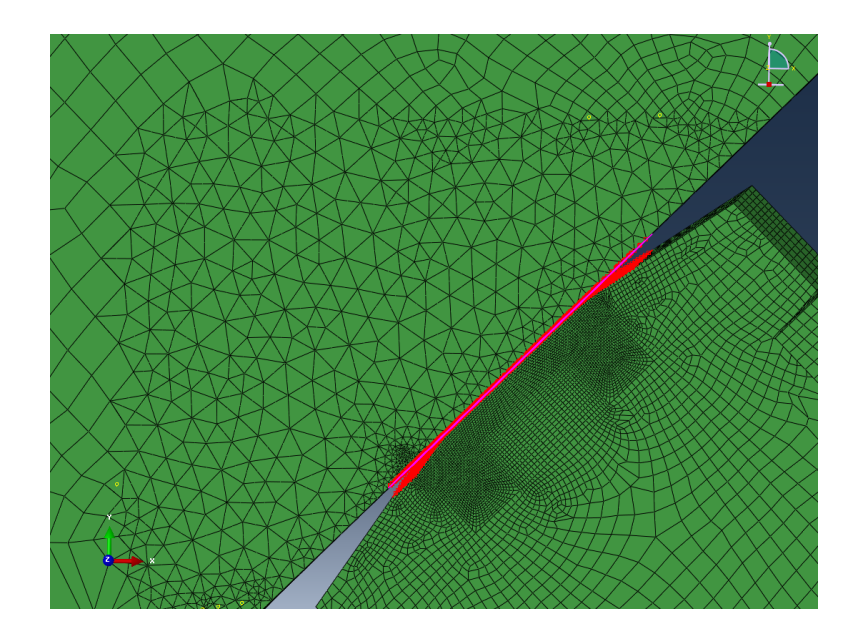

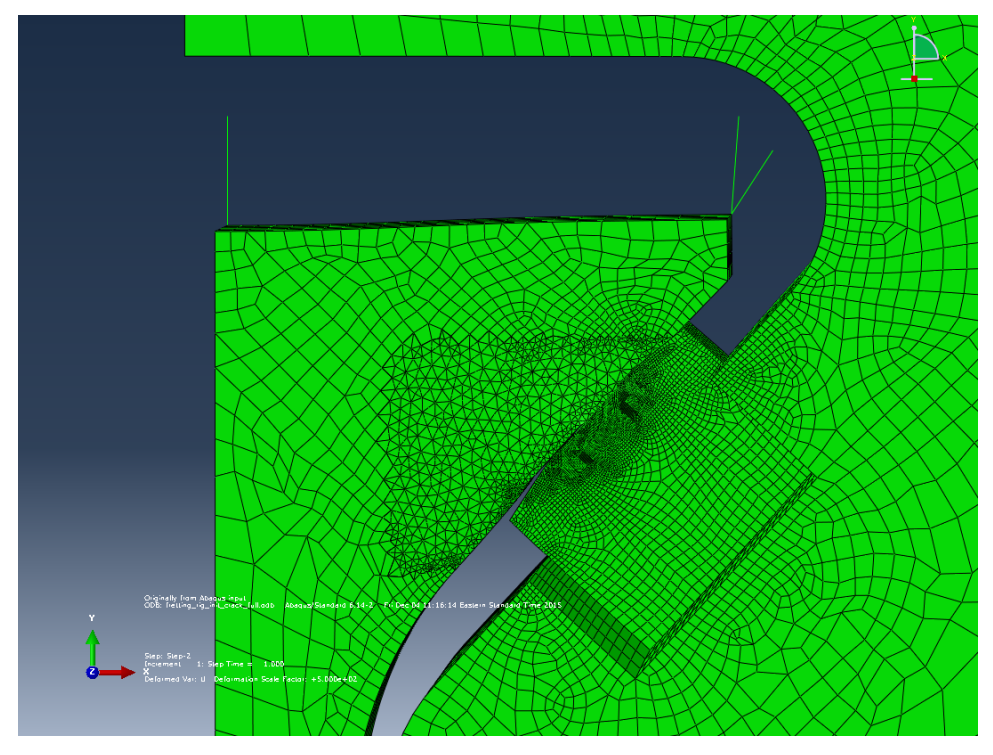

Figure 7.28 Newly defined ABAQUS contact surfaces.

Figure 7.29 ABAQUS deformed shape after analysis – 500x magnification.

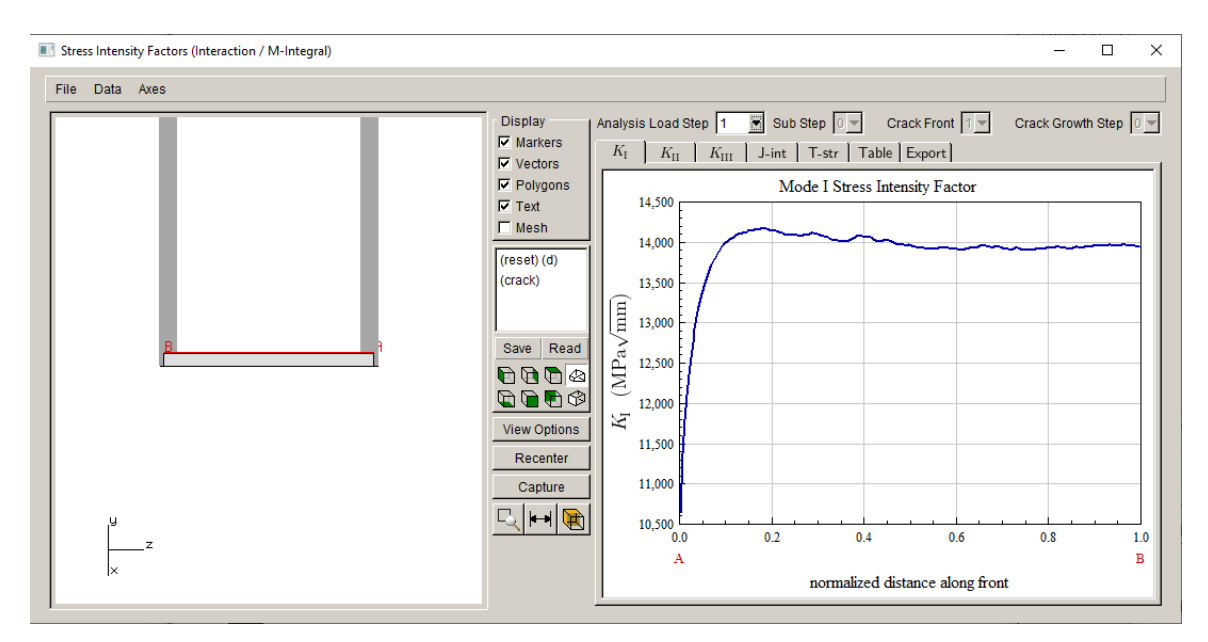

Figure 7.30 Mode SIFs for first load step for ABAQUS.

## 7.6.2 ANSYS Static Crack Analysis

The Static Analysis dialogs for ANSYS are shown in Figs 7.31 - 7.34. An extra connection for the contact between the fretting pad and specimen is defined using contact, Fig 7.32-7.33.

| Static Analysis                        |                                                |                        |
|----------------------------------------|------------------------------------------------|------------------------|
| Ansys Options                          |                                                |                        |
| Ansys run time:                        |                                                |                        |
| Ansys Executable:                      | s\ANSYS Inclv212\ansys\bin\winx64\ANSYS212.exe | Browse                 |
| Ansys license:                         | ansys 💌                                        |                        |
| Python Executable:                     | python                                         | Browse                 |
| Python script (will run before Ansys): |                                                | Browse                 |
| Local model output                     |                                                |                        |
| Edit Defaults                          |                                                |                        |
| Global model:                          |                                                |                        |
| Connect to global model filenan        | ne: [fretting_rig_GLOBAL.cdb                   | Browse                 |
| Boundary conditions:                   |                                                |                        |
| Apply crack face tractions 🗖 De        | fine crack face contact Contact                |                        |
| Ansys command:                         |                                                |                        |
| View/Edit Command                      | ite files but DO NOT run analysis              |                        |
|                                        |                                                |                        |
|                                        |                                                |                        |
|                                        |                                                |                        |
|                                        |                                                |                        |
|                                        |                                                |                        |
|                                        |                                                | Cancel 🛛 🖉 Back Next 👂 |

Figure 7.31 Static analysis dialogs – ANSYS options.

| ANSYS Extra Local/Global Connection                                                                                                    |
|----------------------------------------------------------------------------------------------------|
| ANSYS Extra Local/Global Connection O None: O Single contact: O Paired constraint. Contact Constraint                                                                                              |
| Select master surfaces:         CONTACT_8_102       CONTACT_9_103         DISP_3       DISP_4         DISP 5       GLOBAL CONNECT SURF         Select slave surfaces:       Select slave surfaces: |
| AUTO_CUT_SURF SPECIMEN_CONTACT_NODES     ✓ contact_10_103 Contact_7_102     ✓ disp 5 disp 6                                                                                                    |
| <u>C</u> ancel <u>Back</u> <u>Einish</u>                                                                                                    |

Figure 7.32 Static analysis dialogs – ANSYS extra connection.

| ANSYS Contact Parameters                                                                    |
|---------------------------------------------------------------------------------------------|
| ANSYS Contact Parameters                                                                    |
| Material id: 911 Friction coef: 3                                                           |
| Real Constant id: 911                                                                       |
| Normal penalty stiffness: 1 (negative for absolute value)                                   |
| Penetration tolerance: 0.01 (negative for absolute value)                                   |
| ET 170 id: 911 ET 174 id: 912                                                               |
| Contact Algorithm: • augmented lagrange C penalty C mpc C lagrange + penalty C lagrange     |
| Gap/Penetration Adjustment: C none C close gap C reduce pene C close/reduce @ default/icont |
| Asymmetric Contact: 🕤 off C on                                                              |
| Initial Penetration/Gap: C include C exclude                                                |
| Contact Stiffness Update: 💿 each iteration 🔿 each load step 🔿 each iteration of substep     |
| Contact behavior: I standard C rough C no_separation C bonded C bonded_always               |
| Number of substeps: 4 max 10 min: 1                                                         |
| Create Symmetric Pair: make target surface: C master C slave                                |
| <u>Cancel</u> <u>Accept</u>                                                                 |

Figure 7.33 Static analysis dialogs- ANSYS contact settings.

| Static Analysis                                                                                                 |  |  |
|----------------------------------------------------------------------------------------------------|--|--|
| Ansys local/global model connection:                                                                            |  |  |
| Constraint equations C Contact conditions Constraint Contact                                                    |  |  |
| Merge tolerance: 0 0001 Local connection midsides: © retain C remove                                            |  |  |
| r Local component/s) to merce/constrain:                                                                        |  |  |
| AUTO_CUT_SURF       SPECIMEN_CONTACT_NODES       contact_10_103         contact_7_102       disp_5       disp_6 |  |  |
| ☐ Global component(s) to merge/constrain:                                                                       |  |  |
| Show all labels                                                                                                 |  |  |
| GLOBAL_CONNECT_SURF                                                                                             |  |  |
|                                                                                                    |  |  |
|                                                                                                    |  |  |
| Additional local/global connections:                                                                            |  |  |
| contact_1_CONTACT_9_103_contact_10_103                                                                          |  |  |
|                                                                                                    |  |  |
| Add Connection Delete Connection                                                                                |  |  |
| Ansys command:                                                                                                  |  |  |
| View/Edit Command Vite files but DO NOT run analysis                                                            |  |  |
|                                                                                                    |  |  |
| Cancel / Pack Einich                                                                                            |  |  |
|                                                                                                    |  |  |

Figure 7.34 Static analysis dialogs – ANSYS local + global connection.

The resulting contact surfaces are shown in Fig 7.35. The analysis produces results as shown in Fig 7.36, which shows the deformed mesh in dark blue with the white dashed lines representing the original shape. The Mode I SIFs along the crack front are shown in Fig 7.37, for the first load step.

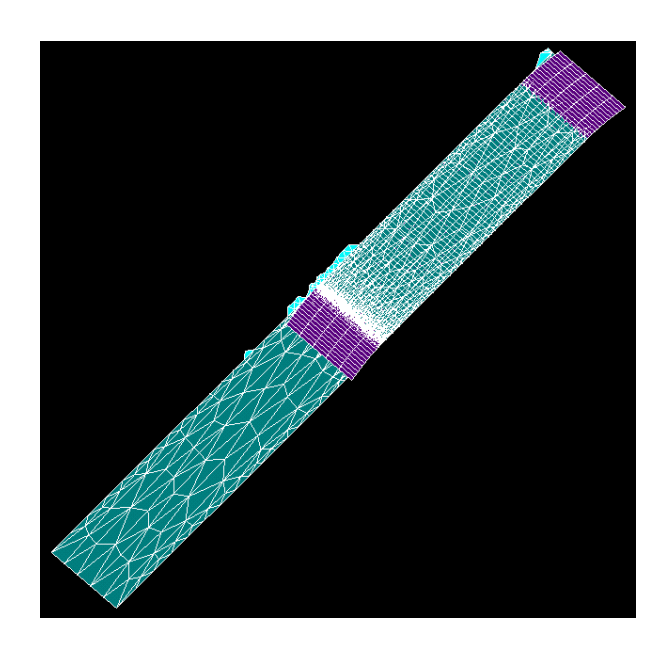
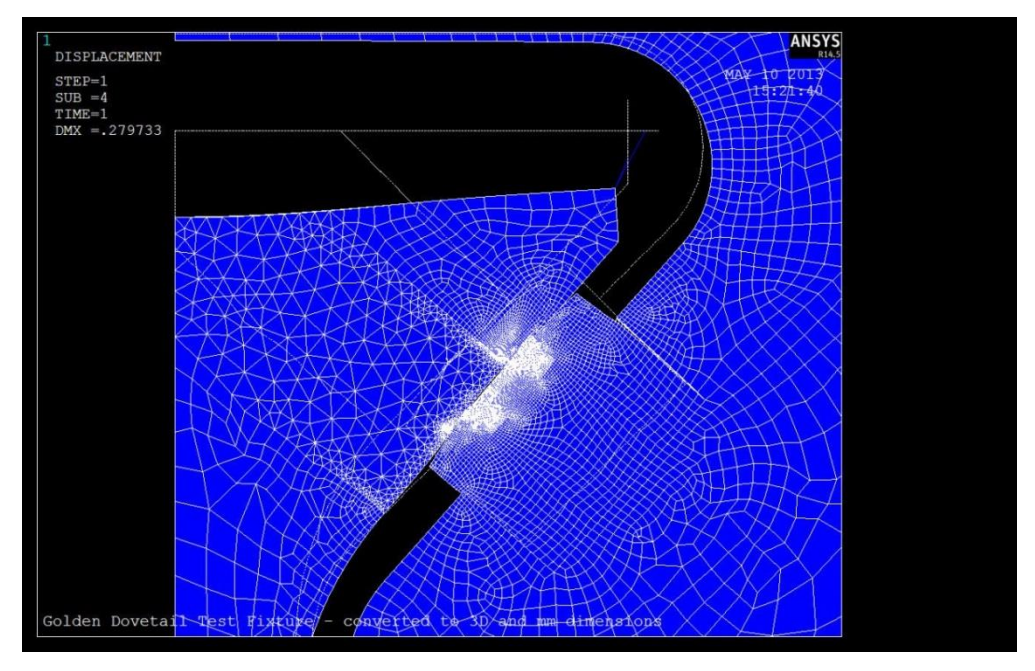

Figure 7.35 New ANSYS contact surfaces.

Figure 7.36 ANSYS deformed shape after analysis.

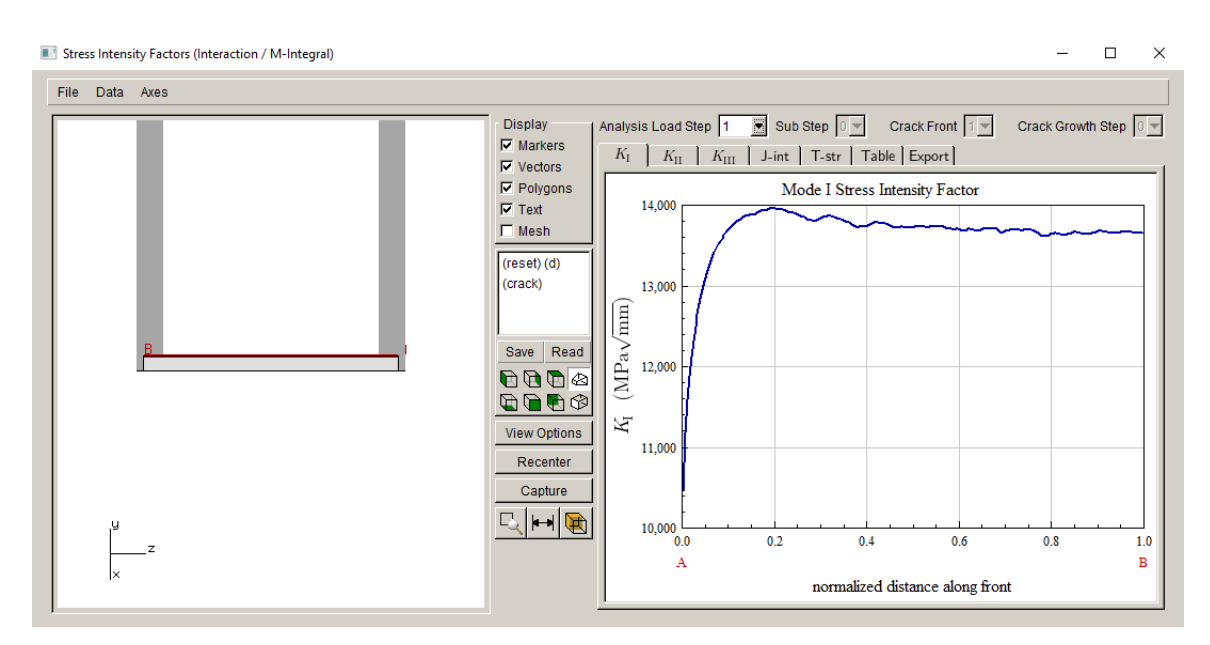

Figure 7.37 ANSYS Mode SIFs for first load step.

# 8.0 Tutorial 8: Session Log Playback

In Tutorial 8, we describe the session log and its playback. When running the FRANC3D (GUI) program, a session log file is saved for (almost) every menu command that is executed. The session log file is a text file that can be edited, played back in the FRANC3D GUI, played back from the command line, and/or converted to a Python script that can be used with the FRANC3D Python module. The session log file number in the current working directory is incremented each time FRANC3D is started in that directory.

The work directory should be set first; the session log will then be opened in that folder. As an example, the session log file for Tutorial #1 for ABAQUS is given here:

# session log for tutorial 1

```
Submodeler(
  model type=ABAQUS,
 orig file name='Abaqus Cube.cdb',
 submodel file name=' Abaqus Cube LOCAL.cdb',
  global file name=' Abaqus Cube GLOBAL.cdb',
 elem file name=' Abaqus Cube RETAINED ELEMS.txt')
OpenMeshModel(
  model type= ABAQUS,
 file name=' Abagus Cube LOCAL.cdb',
  global name= Abagus Cube GLOBAL.cdb')
InsertFileFlaw(
 file_name='Cube_Crack.crk')
RunAnalysis(
  model type=ABAQUS,
 file_name='Abaqus_Cube_crack.fdb',
 flags=[NO WRITE TEMP,TRANSFER BC,NO CFACE TRACT,NO CFACE CNTCT],
 merge tol=0.0001,
  connection type=MERGE,
  command=""abaqus.bat" job=Abaqus_Cube_crack_full -interactive -analysis ',
  global_model='Abaqus-Cube_GLOBAL.inp',
  merge surf labels=[AUTO CUT SURF],
  global_surf_labels=[GLOBAL_CONNECT_SURF])
```

```
ComputeSif()
```

```
SetGrowthParams(
 growth_type=QUASI_STATIC,
 load step map=["VERSION: 1","MAX SUB: 1","0 0","LABELS: 1","1 Load Step 1"],
 kink_angle_strategy=MTS,
  quasi_static_n=2,
  quasi_static_loads=["ONE_STEP: 1 NONE 1 1 0"])
GrowCrack(
 load model=QS_EXPONENTIAL,
 kink angle strategy=MTS,
 const_median_step=0.15,
 temp radius type=ABSOLUTE,
 temp_radius=0.1)
AutoGrowth(
 model_type=ABAQUS,
 cur_step=1,
 file_name='Abaqus_Cube_crack',
 num steps=5,
 step type=SCONST,
 const_step_size=0.15,
 check Kc=true,
 check_DKth=true,
 temp_radius_type=ABSOLUTE,
 temp_radius=0.1,
 flags=[NO WRITE TEMP,TRANSFER BC,NO CFACE TRACT,NO CFACE CNTCT],
 merge tol=0.0001,
 connection type=MERGE,
 command=""abaqus.bat" cpus=1 job=Abaqus_Cube_crack_STEP_001_full ask_delete=NO -
interactive -analysis ',
 global model='Abagus-Cube GLOBAL.inp',
 merge_surf_labels=[AUTO_CUT_SURF],
 global surf labels=[GLOBAL CONNECT SURF])
WriteSifPath(
```

file\_name='cube\_crack\_sif\_hist\_p5.sif', load\_step=1, flags=[TAB,A,KI,KII,KIII,CRD])

The commands and the associated parameters are described in the Commands & Python reference.

# 8.1 GUI Playback

The session log can be played back in the FRANC3D GUI. Start FRANC3D and choose **File**  $\rightarrow$ **Playback**. Using the file selector, Fig 8.1, choose the session log file and select **Accept**. FRANC3D will read the log file and process the commands; in this case, an ABAQUS cube model is subdivided, the crack is inserted and analyzed and then propagated for five steps. Finally, the SIF history is extracted and written to a file.

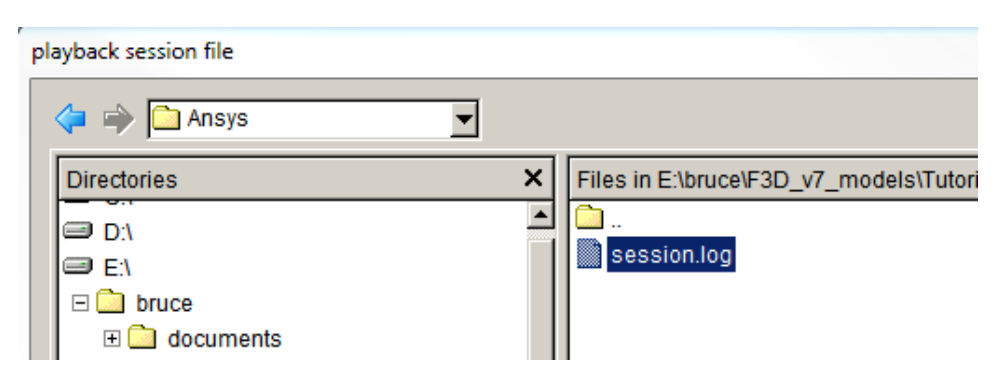

Figure 8.1 Select session log file to play back in FRANC3D.

During playback from the GUI, all the commands are written to a new session log file. This allows FRANC3D to continue writing commands from the GUI once the current session has finished playing.

# 8.2 Command Line Playback

To run the session log in the background without the GUI, use a CMD or terminal window and execute franc3d from the command line as:

franc3d -batch session.log

This assumes that you are in the folder where the FE model and session log files reside and that FRANC3D is included in your PATH.

# 9.0 Tutorial 9: Python Interface

In Tutorial 9, we briefly describe how to use the Python module. The Version 8 Python module works with Python version 3; it should work with versions between 3.6 and 3.9. Python 2.7 was used with FRANC3D Versions 6 and 7, but Python 2.7 has reached the end-of-life status.

The Command Language & Python Interface document provides additional details on setting appropriate environment variables as well as listing commands and their arguments.

## 9.1 Python PyF3D Module

The FRANC3D session log (see Section 8) can be converted to a Python script using the Fcl2Py executable that is shipped with FRANC3D. This program takes one argument, which is the session log (command) file name. It reads the commands from the file, converts them to equivalent Python script, and writes the script to stdout, which can be sent to a file. For example:

C:/examples/Fcl2Py.exe session01.log > ses01.py

This results in the ses01.py file:

```
#!/usr/bin/python
import sys
sys.path.append("/home/bruce/franc3d_v7")
import PyF3D
f3d = PyF3D.F3DApp()
# session log for tutorial 1
f3d.Submodeler(
    model_type="ABAQUS",
    orig_file_name='cube.inp',
    submodel_file_name='cube_LOCAL.inp',
    global_file_name='cube_GLOBAL.inp',
    elem_file_name='cube_RETAINED_ELEMS.txt')
```

```
f3d.OpenMeshModel(
   model type="ABAQUS",
    file name='cube LOCAL.inp',
    global name='cube GLOBAL.inp')
f3d.InsertFileFlaw(
   file name='cube 02.crk')
f3d.RunAnalysis(
   model type="ABAQUS",
   file name='cube surf v7.fdb',
   flags=["NO WRITE TEMP", "TRANSFER BC", "NO CFACE TRACT", "NO CFACE CNTCT"],
   merge tol=0.0001,
    connection type="MERGE",
    command='abaqus job=cube surf v7 full -interactive -analysis ',
    global model='cube GLOBAL.inp',
   merge surf labels=["AUTO CUT SURF"],
    global surf labels=["GLOBAL CONNECT SURF"])
```

```
f3d.ComputeSif()
```

You can run this script from the command line:

➢ python ses01.py

This assumes that Python is in your PATH and that you are running from the folder where the ses01.py and corresponding FE model files reside.

The Python interface allows much more than simply re-running a session log. You can use all the Python capabilities to automate tedious tasks, such as inserting and growing a collection of initial cracks. There are Python example scripts on the FAC website.

The next section describes an additional Python extension that is embedded inside FRANC3D, which allows users to define their own crack growth model. This extension is accessible from the PyF3D module as well as from the GUI. However, the PyF3D module is not accessible from the embedded extension.

# 9.2 Python Extension for User-defined Crack Growth

FRANC3D allows you to define your own crack growth rules using Python extensions. The full set of Python extensions is documented in Section 4 of the FRANC3D Commands & Python manual.

Using the cube model from the base tutorial, we briefly describe how to define Python extensions for crack growth. For this tutorial, we start from an initial crack model that has already been analyzed.

#### 9.2.1 Step 1: Read Cube Crack Model

Start the FRANC3D GUI and select **File**  $\rightarrow$ **Open**. Select the appropriate "cube\_crack" model file (for example, for ABAQUS: *Abaqus\_Cube\_crack.fdb*). Select **Accept**. The model will be read into FRANC3D (along with the *.dtp* file that was created when running the static analysis).

#### 9.2.2 Step 2: Read Python Extension

Use the FRANC3D **Advanced** menu to select the **Read User Extensions** option, Fig 9.1. The file selector dialog is displayed with a list of *.py* files. Select the *user\_python.py* file, Fig 9.2. This file is described below.

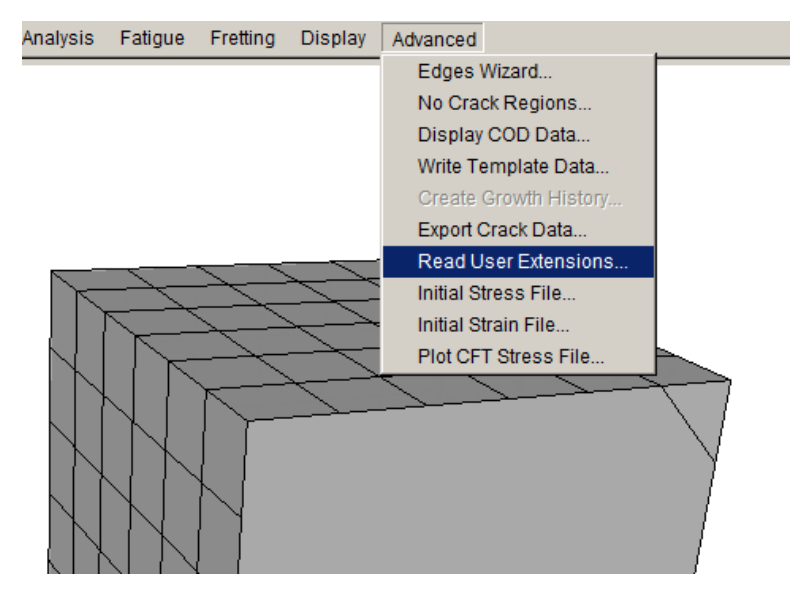

Figure 9.1 Read User Extensions menu option.

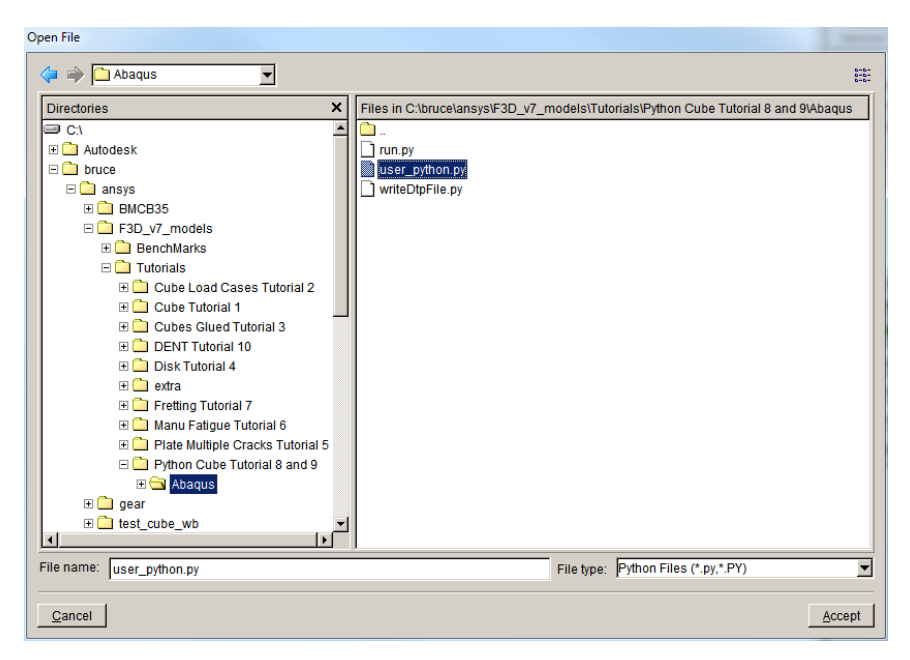

Figure 9.2 Select Python user file.

The *user\_python.py* file should be in the working directory. FRANC3D reads the file and displays the list of functions that are included, Fig 9.3. The functions can be turned on or off as needed. Select **Accept** when ready to continue.

|                                                              | User Python File:                                           |  |  |  |  |
|--------------------------------------------------------------|-------------------------------------------------------------|--|--|--|--|
| Tutorials\Python Cube Tutorial 8 and 9\Abaqus\user_python.py |                                                             |  |  |  |  |
|                                                              | Use the initialization (on_initialize) function             |  |  |  |  |
|                                                              | Use the new point (on_new_point) function                   |  |  |  |  |
|                                                              | Use the extension (on_extension) function                   |  |  |  |  |
|                                                              | Use the kink angle (on_kink_angle) function                 |  |  |  |  |
|                                                              | Use the cycles growth rate (on_cycles_growth_rate) function |  |  |  |  |
|                                                              | Use the time growth rate (on_time_growth_rate) function     |  |  |  |  |
|                                                              | Use the start step (on_start_step) function                 |  |  |  |  |
|                                                              | Use the end step (on_end_step) function                     |  |  |  |  |

Figure 9.3 User Python functions available in the .*py* file.

#### 9.2.3 Step 3: Grow Crack

From the FRANC3D **Cracks** menu, select **Grow Crack**, Fig 9.4. Use the default method to compute SIFs, Fig 9.5, and select **Next**. The <u>User defined crack growth</u> option is selected in the Growth Type dialog, Fig 9.6.

The subsequent dialog, Fig 9.7, shows the computed new crack front points. The options in this dialog are mostly the same as for the "built-in" crack growth dialog; the difference is the <u>extension scale factor</u> in the <u>Crack Extension</u> subpanel, which allows the relative extension to be adjusted without having to edit the Python functions to recompute growth. Subsequent crack growth, remeshing and analysis is the same as for the built-in crack growth routines.

Note that if you need to restart/continue crack growth, after reading a *.fdb* file, you will need to reload the Python user extensions.

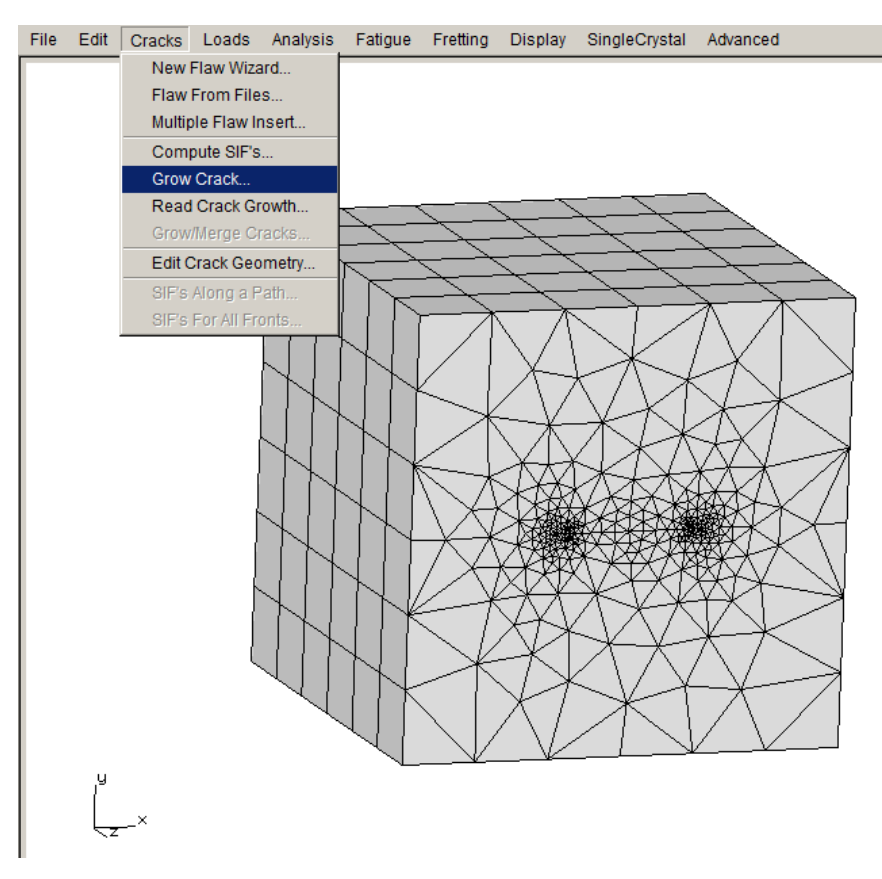

Figure 9.4 Cracks – Grow Crack menu option.

| Com | pute | SIFs |
|-----|------|------|
|     |      |      |

| Interactio   | rate) Advanced      |  |
|--------------|---------------------|--|
| C Displacer  | Advanced            |  |
| C Virtual Cr | Advanced            |  |
| Plot Stres   | s Intensity Factors |  |

Figure 9.5 Compute SIFs dialog.

| Growth Type                                            |   |
|--------------------------------------------------------|---|
| C Subcritical crack growth (fatigue, SCC, creep, etc.) |   |
| C Quasi-static crack growth                            |   |
| <ul> <li>User defined crack growth</li> </ul>          |   |
| Read growth parameters from file: Browse               |   |
|                                                        | - |
| Cancel Back Next                                       |   |

Figure 9.6 Growth Type dialog with User-defined crack growth selected.

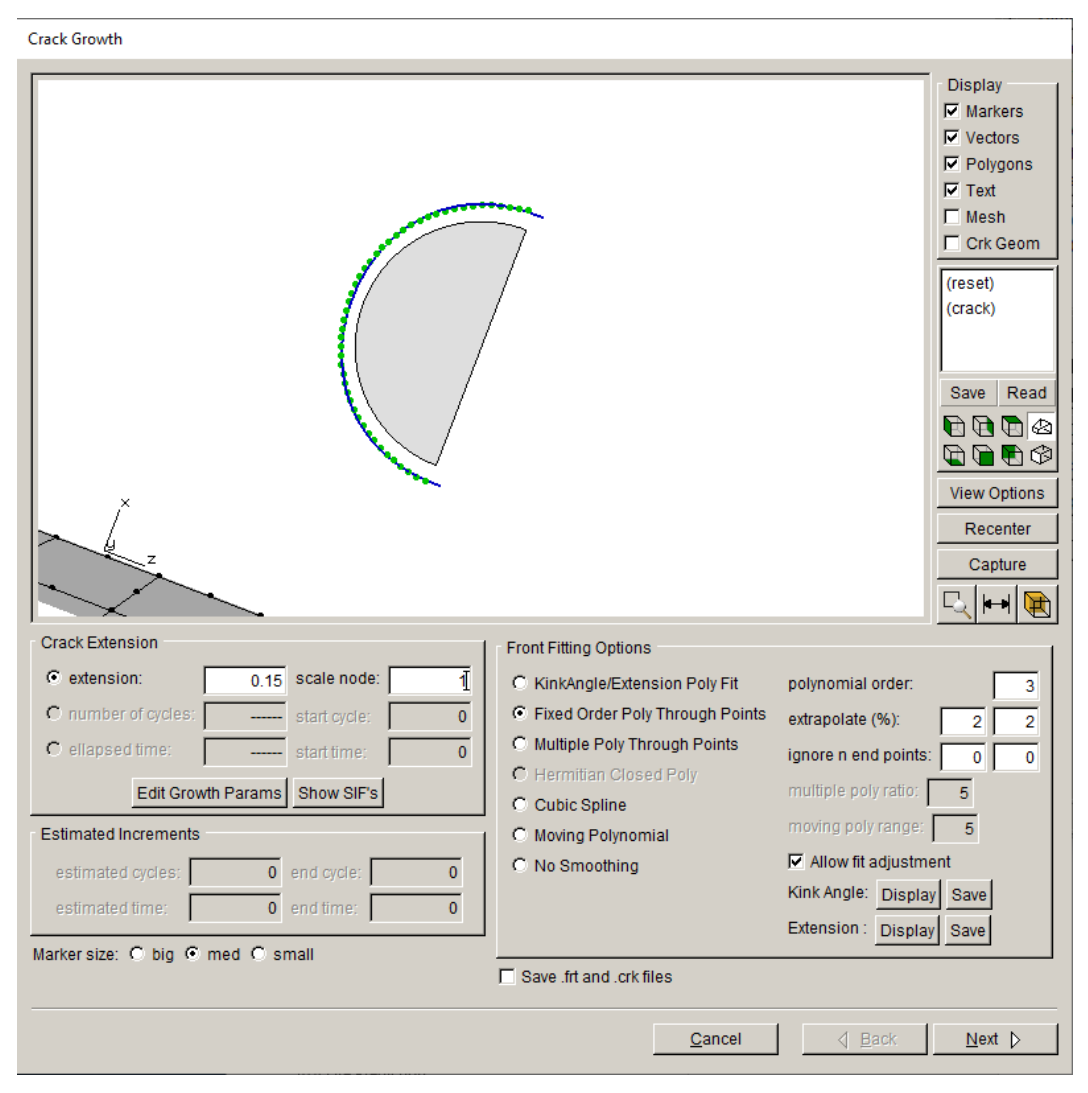

Figure 9.7 Crack Growth dialog for user-defined growth.

## 9.3 Python Extension File

The Python functions, in the *user\_python.py* file, are listed here. See the Commands & Python Interface document for a description of these functions and a list of all the functions. Each "on\_" routine that is included in the file can be checked (see Fig 9.3) when the file is read into FRANC3D, and these "on\_" functions can call other functions that the user defines to compute the new crack front points.

import math

```
# User defined crack extension function:
#
# This version computes an extension based on a temperature dependent
# Paris model for a specified number of cycles.
# ------
# initialization function
# ------
def on initialize():
 global C_b, C_m, n, cycles
 C b = 100.0
 C_m = 10.0
 n = 3
 cycles = 1000.0
 return
# ------
# crack extension function
# ------
def on extension():
 global C_b, C_m, n, cycles
 C = C_m * GetTemp() + C_b
 dadN = C * GetK()[0]**n
 return dadN * cycles
```

# User defined kink angle function: # # This version computes the Max Tensile Stress criterion # for the sum of the Ks from all load cases # \_\_\_\_\_ # ------*#* function to compute the hoop stress # -----def hoop\_stress(theta,Ksum): KIf = Ksum[0] \* (math.cos(theta/2) \* (1.0-math.sin(theta/2)\*\*2))KIIf = 0.75 \* Ksum[1] \* (math.sin(theta/2) + math.sin(3\*theta/2))return Klf - Kllf # ------# kink angle function # -----def on\_kink\_angle(): # compute the sum of the Ks for all load steps (note # load steps are numbered from 1 to n Ksum = Vec3D(0,0,0)for i in xrange(NumLoadSteps()) : Ksum += GetK(i+1) # call the F3D builtin Maximize function to find the # angle where the hoop stress is maximum max\_ang = Maximize(-math.pi/2,math.pi/2,hoop\_stress,Ksum) return max\_ang # User defined new point function: # # This version computes a new crack front point location # based on a max hoop stress angle criterion and an assumed # Paris like growth model # ------

# new point function

# ------

def on\_new\_point():
 # compute the sum of the Ks for all load steps (note
 # load steps are numbered from 1 to n
 Ksum = Vec3D(0,0,0)
 for i in xrange(NumLoadSteps()) : Ksum += GetK(i+1)
 # call the F3D builtin Maximize function to find the
 # angle where the hoop stress is maximum
 angle = Maximize(-math.pi/2,math.pi/2,hoop\_stress,Ksum)
 # compute an extension based on a Paris like model
 extend = 0.00005 \* Ksum[0]\*\*3.2
 return extend, angle

The on\_functions are turned on by the user when reading the .*py* file (see Section 9.2.2). The on\_functions can in turn call other functions. For example, the on\_kink\_angle() function uses the hoop\_stress() function. There are also built-in FRANC3D functions such as Maximize(). The user can define their own functions and use native Python functions.

# **10.0** Tutorial 10: Fatigue with Time Dependent Growth with a User-Mesh Crack

This tutorial illustrates subcritical growth of a crack under combined cyclic load and time dependent crack growth. The ABAQUS FE model is shown in Fig 10.1. ANSYS and NASTRAN FE models are similar.

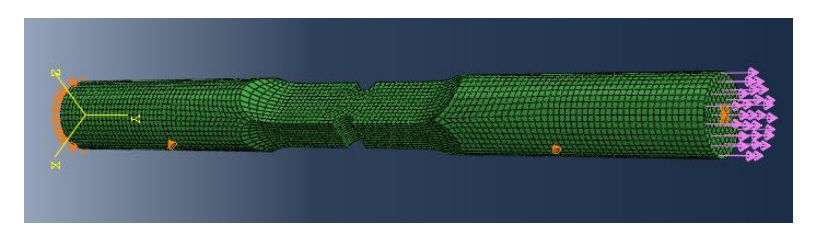

Figure 10.1 DENT specimen.

Two load steps are defined:

- 1. Tension: 17.4 MPa
- 2. Compression: -17.4 MPa

Crack growth is assumed to take place under the loading sequence shown in Fig 10.2.  $K_{\text{max}}$  and  $K_{\text{dwell}}$  will be the stress intensity factors associated with load step 1, and  $K_{\text{min}}$  will be the stress intensity factor associated with load step 2. Hold time,  $t_{\text{dwell}}$ , is 20 min/cycle.

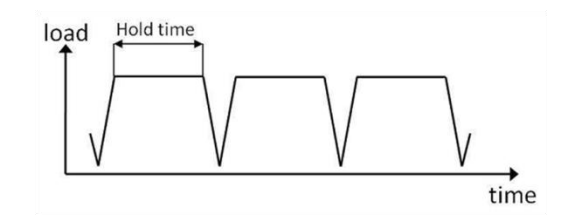

Figure 10.2 A constant amplitude load sequence including hold times.

The local crack extension for each load cycle will be determined from the expression:

$$\frac{da}{dN} = C \cdot \Delta K^m + \int_0^{t_{dwell}} A \cdot K_{dwell}^n dt$$
$$\Delta K = \begin{cases} K_{\max} - K_{\min} & \text{if } K_{\min} > 0\\ K_{\max} & \text{if } K_{\min} \le 0 \end{cases}$$

Parameters and constants for the crack growth analysis are:

| Paris C                      | 4.e-11 |
|------------------------------|--------|
| Paris m                      | 3      |
| Hold time A                  | 5e-18  |
| Hold time n                  | 5      |
| t <sub>dwell</sub>           | 20     |
| $\Delta K_{	ext{threshold}}$ | 1      |
| Kc                           | 10,000 |

with stress intensity factors in MPa\*sqrt(mm), time in minutes, and da/dN in mm/cycle. Temperatures units are set to degrees C, but the temperature is constant and not used.

## 10.1 SubModel and Crack Insertion

First, import the uncracked FE model file into FRANC3D and define a submodel.

Start FRANC3D and select **Import...** from the **File** menu. We want the default type of import, which allows us to divide the model into local and global models. Select **Next**. Select the appropriate FE file, and then select **Next**.

The **Define a Local Submodel** dialog will appear, Fig 10.3. Use the rectangular <u>Rubberband</u> <u>Box</u> to select the submodel, **Crop** the selection, and select **Next**. We save the local and global files using the default names; select **Next**.

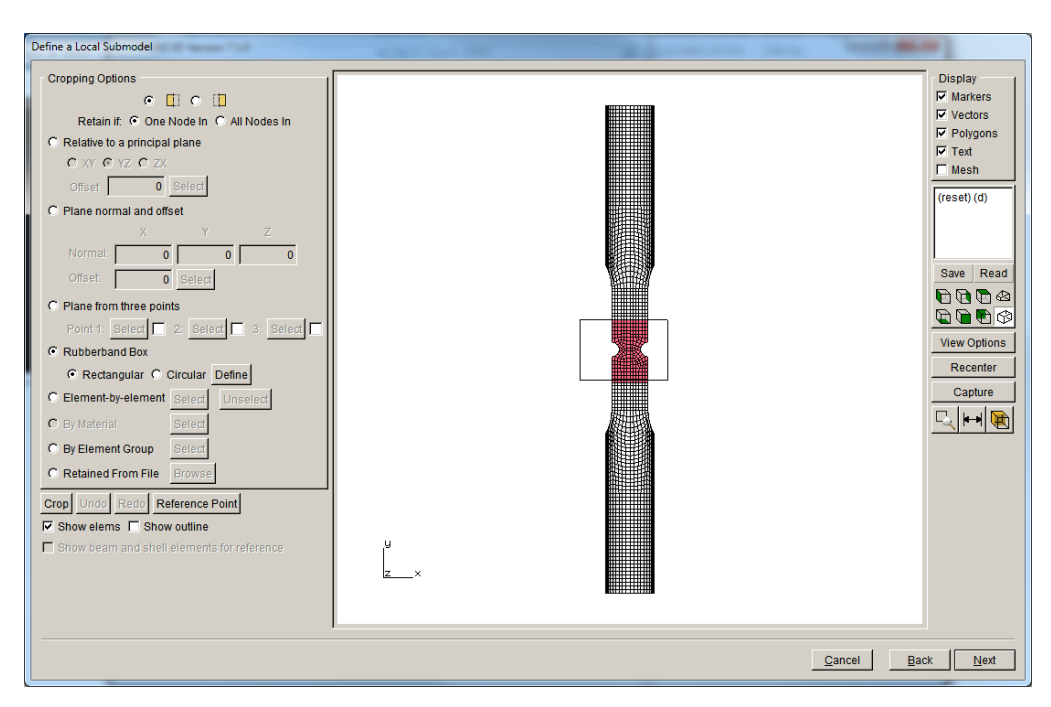

Figure 10.3 The Define a Local Submodel dialog – local submodel selected.

The Select **Retained BC Surfaces** dialog is shown next, Fig 10.4. There are no boundary conditions applied to the submodel, so just select **Next**. Set the SI units as mm, MPa and C and select **Finish**.

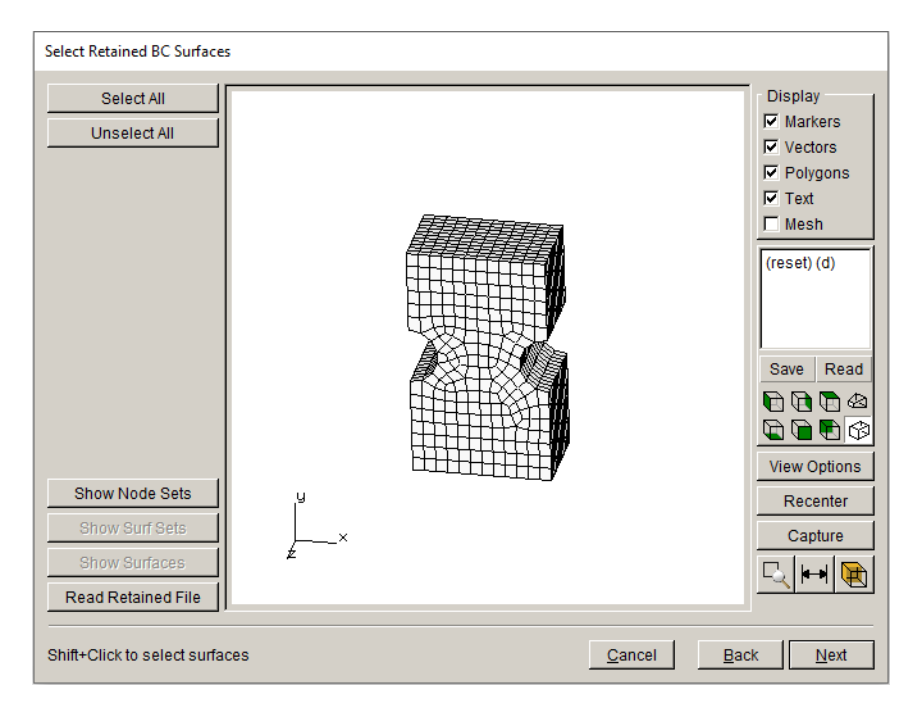

Figure 10.4 The Select Retained BC Surfaces dialog.

Use the **Cracks** and **New Flaw Wizard** menu option. Select <u>Crack (zero volume flaw)</u> in the first panel, and then select the <u>user mesh</u> crack type in the second panel. An ABAQUS surface mesh was created to define the initial crack, Fig 10.5. The crack front node set is defined by the red nodes in Fig 10.5. An ANSYS or NASTRAN surface mesh could have been created and used instead.

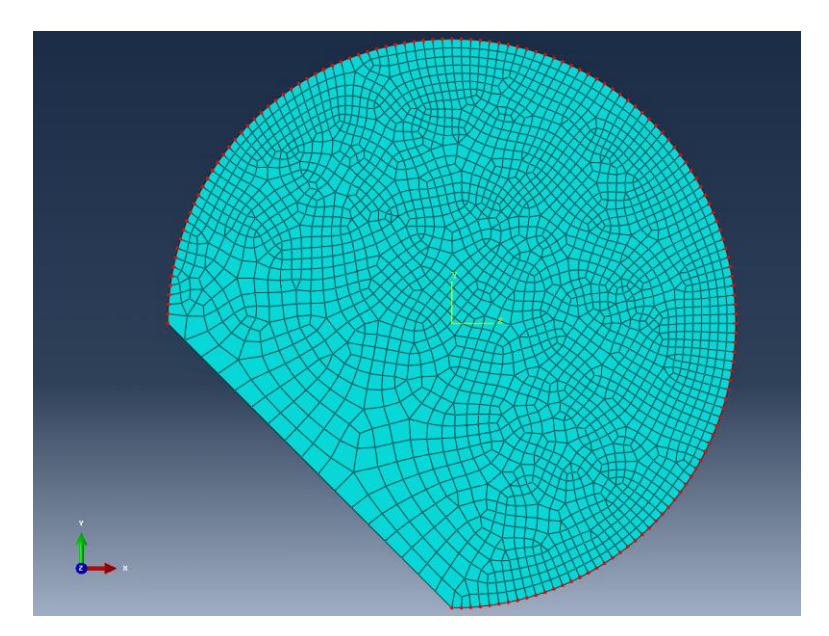

Figure 10.5 ABAQUS surface mesh with crack front node set.

Click the **Read Mesh File** button, Fig 10.6, and select the *dent\_cae\_crack\_wfront.inp* file. The Select a Crack Front Group dialog displays the available node sets, Fig 10.6; pick the <u>front</u> set and **Accept**.

The crack needs to be positioned. The left panel of Fig 10.7 shows the location and rotation. The template mesh radius is set to 0.025. Select **Finish** to insert the crack and remesh. The remeshed model is shown in Fig 10.8; the <u>Mesh</u> is turned on.

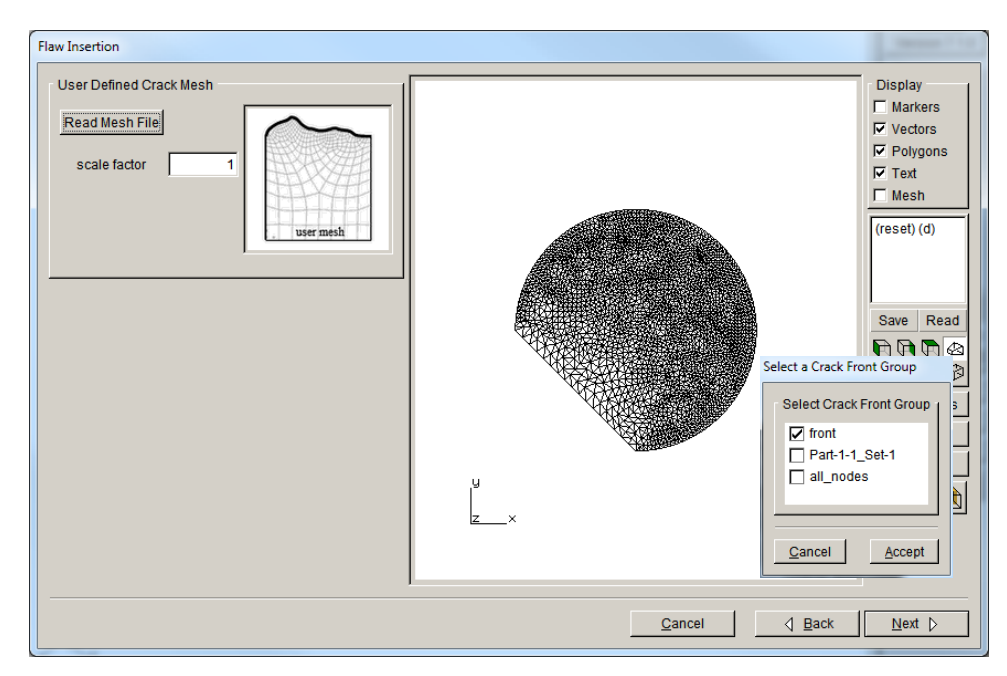

Figure 10.6 User-mesh crack – with front node set indicated.

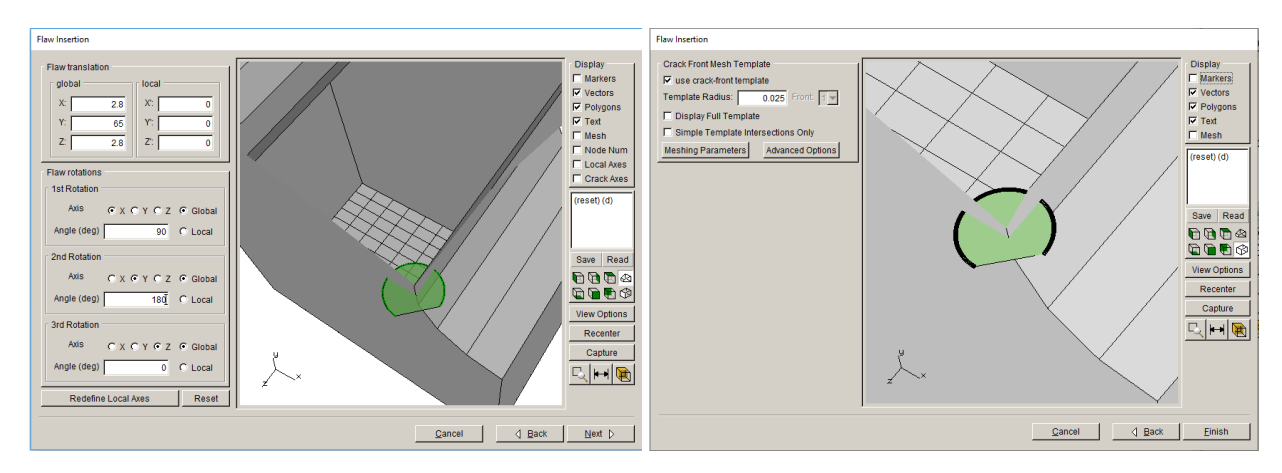

Figure 10.7 Crack location and front template mesh.

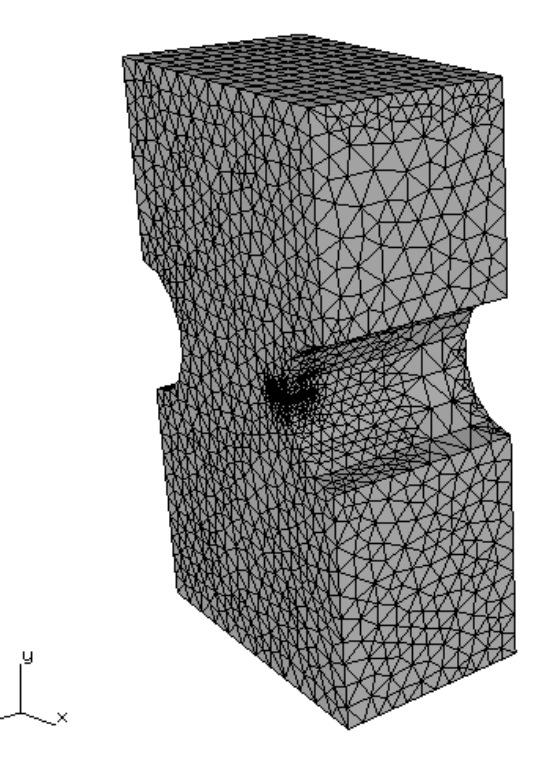

Figure 10.8 The mesh after crack insertion.

# **10.2 Define Crack Growth Parameters**

The next step is to perform a crack growth analysis. Typically, we would run the initial crack using the **Static Analysis** option and then grow the crack manually to ensure that we have the growth model and parameters correct and consistent. For this tutorial, however, we skip immediately to automatic crack growth.

Select **Crack Growth Analysis...** from the **Analysis** menu. The first dialog shown is the Compute SIFs dialog. We use the default values, so select **Next**. The Growth Type dialog is shown next, Fig 10.9. The default option, <u>Subcritical crack growth</u>, is used; select **Next**.

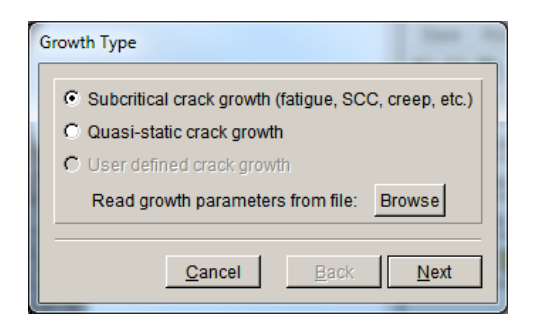

Figure 10.9 The Growth Type dialog.

The next dialog allows you to select the algorithm used to predict the kink angle during crack growth, Fig 10.10. We use the defaults; select **Next**.

Note that for most analyses, the default option, <u>Max Tensile Stress (MTS)</u>, works well. This criterion predicts that the crack will grow perpendicular to the maximum local tensile stresses.

When subjected to significant shear loading at the crack front ( $K_{II}$  and  $K_{III}$ ), some materials show a transition from tension dominated crack growth to shear dominated crack growth. The <u>Max</u> <u>Shear Stress (MSS)</u> criterion predicts that the crack will grow in the direction where the shear stress is maximum. The <u>Generalized Stress</u> criterion computes both the tensile and shear stresses and predicts the direction of the greater. The <u>Strain Energy Release Rate</u> option predicts that the crack will grow in a direction that is a combination of tensile and shear stresses. The <u>Planar</u> option forces the crack growth to be planar. See Section 6.5 of the Reference document for more information.

| Kink Angle Model                     |                                                                                                    |
|--------------------------------------|----------------------------------------------------------------------------------------------------|
| Kink Angle Model                     |                                                                                                    |
| Max Tensile Stress (MTS)             | $\max\left(K_{\mathrm{I}}^{r}(\theta)\right)$                                                                                                    |
| C Max Shear Stress (MSS)             | $\max\left(\sqrt{\left(\eta_{\mathrm{II}}K_{\mathrm{II}}^{r}(\theta)\right)^{2}+\left(\eta_{\mathrm{III}}K_{\mathrm{III}}^{r}(\theta)\right)^{2}}\right)$                                                                                                    |
| O Generalized Stress                 | $\max(MTS, MSS)$                                                                                                    |
| C Strain Energy Release Rate         | $\max\left(\boldsymbol{K}_{\mathrm{I}}^{r}(\boldsymbol{\theta})^{2}+\left(\boldsymbol{\eta}_{\mathrm{II}}\boldsymbol{K}_{\mathrm{II}}^{r}(\boldsymbol{\theta})\right)^{2}+\left(\boldsymbol{\eta}_{\mathrm{III}}\boldsymbol{K}_{\mathrm{III}}^{r}(\boldsymbol{\theta})\right)^{2}\right)$ |
| C Planar                             | $\theta = 0$                                                                                                    |
| C User Defined Model                 |                                                                                                    |
| 🗖 Kink Angle Limit                   | Maximum kink angle (deg): 0                                                                                                    |
| Mixed Mode Eta Factors               |                                                                                                    |
| η <sub>Π</sub> ; 1 η <sub>ΠΠ</sub> ; | 1                                                                                                    |
| Crack Growth Resistance              |                                                                                                    |
| Anisotropic Toughness                | Set Toughness Parameters                                                                                                    |
|                                      | <u>Cancel</u> Back <u>N</u> ext                                                                                                    |

Figure 10.10 The Kink Angle Model dialog.

The Subcritical Growth Parameters dialog is displayed next, Fig 10.11. The yellow triangles indicate that parameters must be set (or at least checked) before you can continue. Select the **Change** button on the right side of the FEM units to display the Units dialog, Fig 10.12. The SI units are <u>MPa</u>, <u>mm</u>, and <u>C</u>; time units are <u>min</u>.

Note that FRANC3D needs to match the finite element (FE) model units with crack growth rate model units, which can be different. By explicitly specifying the units used for the FE model and for the growth model, FRANC3D can perform unit conversions automatically.

| Subcritical Growth Parameters                                                                                                    |
|----------------------------------------------------------------------------------------------------|
| Units used in FE model                                                                                                    |
| stress: MPa length: mm temp: C time: sec Change                                                                                                    |
| Crack Growth Load Schedule                                                                                                    |
| New Schedule         Read From File         Wizard         View/Edit         Save To File                                                                      |
| Crack Growth Rate Model                                                                                                    |
| New Model         Read From File         View/Edit da/dN         View/Edit da/dt         Save To File                                                          |
| Mixed-mode equivalent K                                                                                                    |
| • $K^{\text{equiv}} = K_{\text{I}}$ • $K^{\text{equiv}} = \sqrt{K_{\text{I}}^2 + (\gamma_{\text{II}}K_{\text{II}})^2 + (\gamma_{\text{III}}K_{\text{III}})^2}$ |
| ŷ <sub>Π</sub> ; 0 ŷ <sub>ΠΙ</sub> ; 0                                                                                                    |
| sign: ${f C}$ from $K_{ m I}$ ${f C}$ from $K_{ m II}$ ${f C}$ from $K_{ m III}$ ${f C}$ always positive ${f C}$ always negative                               |
| Effective Delta K                                                                                                    |
|                                                                                                    |
| Use load interaction model 🛕 Set/Edit Parameters                                                                                                    |
| Integration Options                                                                                                    |
| Accelerated counting Constant K for time integration                                                                                                    |
| <u>C</u> ancel <u>B</u> ack <u>N</u> ext                                                                                                    |

Figure 10.11 The Subcritical Growth Parameters Dialog.

| Set Units:           |     |      |    |     |            |           |  |
|----------------------|-----|------|----|-----|------------|-----------|--|
| Length:              | œ   | mm   | c  | m   | c          | other     |  |
| Stress:              | œ   | MPa  | c  | Pa  | $^{\circ}$ | other     |  |
| Temperature:         | œ   | С    | C  | к   | o          | other     |  |
| C US customary units |     |      |    |     |            |           |  |
| Length:              | С   | inch |    |     | C          | other     |  |
| Stress:              | С   | psi  | 0  | ksi | $\odot$    | other     |  |
| Temperature:         | С   | F    |    |     | $\odot$    | other     |  |
| Units of time:       |     |      |    |     |            |           |  |
| C sec I min C h      | our | O d  | ay | 0)  | /eai       | r C other |  |
|                      | _   |      | _  | _   |            |           |  |
| I                    |     |      |    |     |            |           |  |

Figure 10.12 The Units dialog.

#### 10.2.1 Load Schedule

Next we define a load schedule. A load schedule does two main things. First, it defines a mapping from the load steps defined in the FE model to stress intensity factors used to predict crack growth rates. Second, it defines the sequence with which these loads will be applied to the model.

Select the **New Schedule** button on the Subcritical Growth Parameters dialog to display the Load Schedule dialog, Fig 10.13.

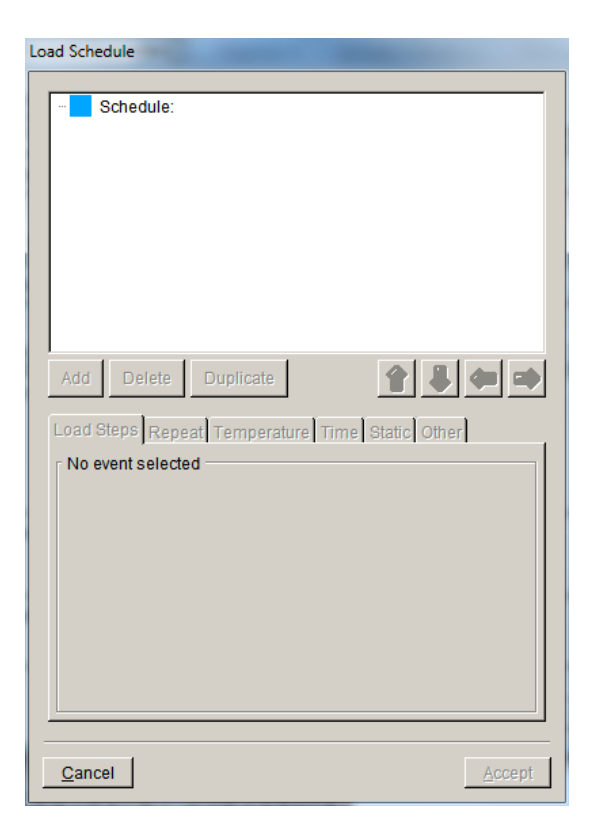

Figure 10.13 The initial Load Schedule dialog.

A load schedule is comprised of a collection of load events. Load events are organized in a treelike structure. The root of the tree is a Schedule event. Initially, the upper part of the dialog (Fig 10.13) shows one Schedule event, which is the tree root. A left click on the root event does two things: 1) it makes the **Add** button active, and 2) it brings the <u>Repeat</u> tab to the front in the lower part of the dialog.

Select the **Add** button to display the Event Type dialog, Fig 10.14. There are seven different available event types:

- Simple Cyclic a simple  $\Delta K = K_{\text{max}} K_{\text{min}}$  cycle, where the  $K_{\text{max}}$  and  $K_{\text{min}}$  loadings are proportional, so  $K_{\text{min}} = R^* K_{\text{max}}$ , and *R* is given by the analyst.
- ➤ Non-Proportional Cyclic a  $\Delta K = K_{\text{max}} K_{\text{min}}$  cycle, where the  $K_{\text{max}}$  and  $K_{\text{min}}$  loadings are not proportional (they come from different load steps), and  $R = K_{\text{min}}/K_{\text{max}}$  is computed.
- Transient For a transient event, a list of analysis load steps, sub-steps (frames), or a combination are specified. FRANC3D will examine all the associated *K*'s and select  $K_{\text{max}}$  and *Kmin* from among these to define  $\Delta K = K_{\text{max}} K_{\text{min}}$ .
- Spectrum For a spectrum event, one or more load spectra are specified. A load spectrum is a list of load multipliers used to define a sequence of  $K_{\text{max}}$  and  $K_{\text{min}}$  values, which are used to define a sequence of  $\Delta K$ 's. If multiple spectra are specified, they are superimposed.
- Hold Event The four load events defined above can include a hold (dwell) time. A hold event allows one to define a hold time without any companion load cycling.
- Dynamic Pairing A dynamic pairing event will examine all SIFs and dynamically create max-min pairs.
- Schedule A schedule event can contain child events and allow a tree-like structure to be constructed.

For this analysis,  $K_{\text{max}}$  comes from load step 1 and  $K_{\text{min}}$  comes from load step 2. Since these are two different load steps, a <u>Non-Proportional Cyclic</u> event should be selected. Select **Accept** after selecting this option. Once the event type is selected, the Load Schedule dialog is updated, Fig 10.15; the <u>Load Steps</u> tab is automatically selected. The yellow triangles indicate that the load steps associated with  $K_{\text{max}}$  and  $K_{\text{min}}$  must be specified. The **Select a load step** button brings up the dialog shown to the right in Fig 10.15. Load step 1 is selected from the "pull-down" list of load steps for the K<sub>max</sub> load step. Set load step 2 for K<sub>min</sub>.

| Event type                                                                         |
|------------------------------------------------------------------------------------|
| Event Type:<br>C Simple Cyclic                                                     |
| <ul> <li>Non-Proportional Cyclic</li> <li>Transient</li> <li>Operations</li> </ul> |
| C Hold Event                                                                       |
| O Schedule                                                                         |
| <u>Cancel</u> <u>A</u> ccept                                                       |

Figure 10.14 The select an event type dialog.

There is only one sub-step (frame) for this step, so the <u>Load Sub-Step</u> option is unavailable. A load and temperature scaling factor can be defined. Note that the temperature multiplier does not account for coupling between the temperature and the stress intensity factors, so it should be used with care. The temperature offset can be used if the analysis was done using relative temperatures while the crack growth rate models assume thermometer temperatures.

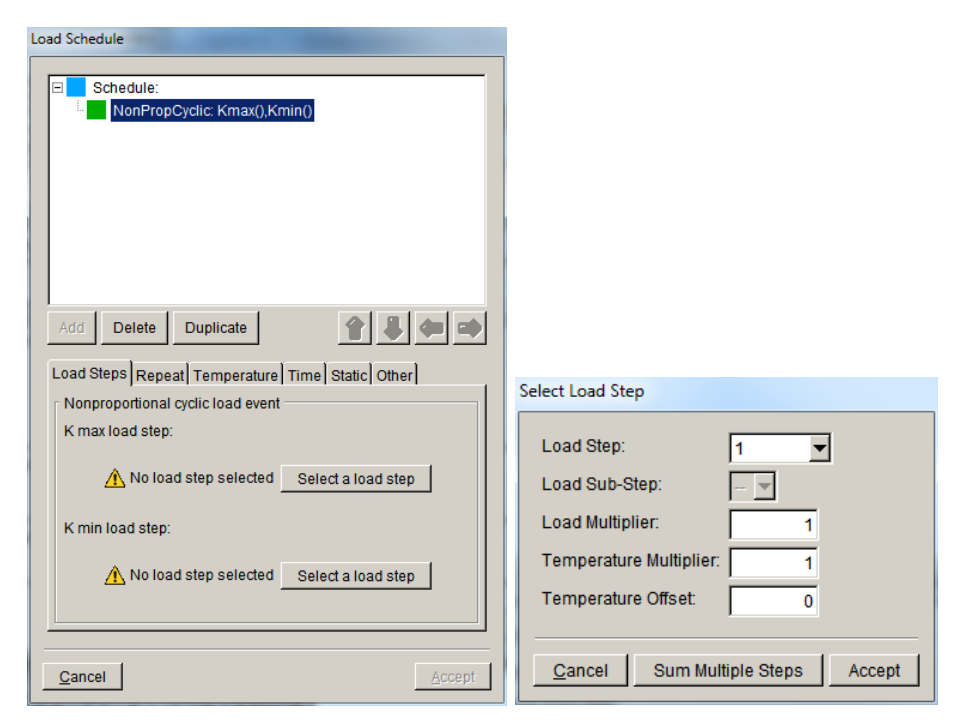

Figure 10.15 Load Schedule dialog with a non-proportional cyclic load event added.

Note that in Fig 10.15, the **Sum Multiple Steps** button allows  $K_{\text{max}}$  and  $K_{\text{min}}$  to be defined as the sum of the *K*'s associated with two or more load steps (each with its own load multiplier). These dialogs are described further in the Reference document.

The updated Load Schedule dialog after selecting the load steps is shown in Fig 10.16.

| Load Schedule                                                                                |
|----------------------------------------------------------------------------------------------|
| Schedule:                                                                                    |
| Add Delete Duplicate 🔐 🕼 <table-cell> <table-cell-columns></table-cell-columns></table-cell> |
| Step Sub Load Mult Temp Mult Temp Offset                                                     |
|                                                                                              |
| K min load step.                                                                             |
|                                                                                              |
|                                                                                              |
|                                                                                              |
| <u>C</u> ancel <u>A</u> ccept                                                                |

Figure 10.16. The Load Schedule dialog after load steps have been selected.

In this model, temperature is not assigned. The specified crack growth rate equation is not temperature dependent either. However, we briefly describe the settings for a temperature dependent model here for illustration. The Load Schedule dialog with the <u>Temperature</u> tab selected is shown in Fig 10.17, with <u>Temperature dependent crack growth</u> checked.

| Load schedule                                                                 | Load schedule                                                                  |
|-------------------------------------------------------------------------------|--------------------------------------------------------------------------------|
| Schedule: Repeat Forever                                                      | Schedule: Repeat Forever                                                       |
| Add Delete Duplicate                                                          | Add Delete Duplicate                                                           |
| Load steps Repeat Temperature Time Static Other                               | Load steps Repeat Temperature Time Static Other                                |
| Temperature dependent crack growth                                            | Temperature dependent crack growth                                             |
| Use temperature from:                                                         | Use temperature from:                                                          |
| Constant C K <sub>min</sub> C K <sub>max</sub> C K <sub>hold</sub> C External | Constant C K <sub>min</sub> C K <sub>max</sub> C K <sub>intit</sub> C External |
| $^{ m C}$ Interpolate between $K_{ m min}$ and $K_{ m max}$ temps             | C Interpolate between $K_{\min}$ and $K_{\max}$ temps                          |
| Constant temperature: 0                                                       | Constant temperature: 0                                                        |
| Factor (0 = $K_{min}$ , 1 = $K_{max}$ ): 0                                    | Factor (0 = $K_{min}$ , 1 = $K_{max}$ ): 0                                     |
| File:                                                                         | File:                                                                          |
|                                                                               | Орано                                                                          |
|                                                                               |                                                                                |
|                                                                               |                                                                                |
|                                                                               |                                                                                |
|                                                                               |                                                                                |
|                                                                               |                                                                                |
| <u>C</u> ancel <u>A</u> ccept                                                 | <u>C</u> ancel <u>A</u> ccept                                                  |

Figure 10.17. The temperature tab of the load schedule dialog.

Because predicting crack growth might involve many different finite element load steps, each of which can have associated temperatures, it is not obvious what temperature to use when evaluating a temperature dependent growth model. FRANC3D provides the following options:

- Constant a constant temperature, provided by the user, is assumed for all crack front nodes, and is used for evaluating temperature dependent growth models.
- $K_{\min}$  the crack-front temperatures associated with the load step used for determining  $K_{\min}$  is used when evaluating growth models.

- $K_{\text{max}}$  the crack-front temperatures associated with the load step used for determining  $K_{\text{max}}$  is used when evaluating growth models.
- *K*<sub>hold</sub> the crack-front temperatures associated with the load step used for determining *K*<sub>hold</sub> is used when evaluating growth models.
- External the crack-front temperatures are read from an independent set of analysis results. This will be a mesh file (e.g. *.inp* file) and the associated results file (e.g. *.odb* or *.dtp* file).
- Interpolate the crack front temperatures will be linearly interpolated between the  $K_{min}$  and  $K_{max}$  temperatures using a user provided parameter that can vary between zero and one, where zero is the  $K_{min}$  temperature and one is the  $K_{max}$  temperature.

Note that if  $K_{\min}$ ,  $K_{\max}$ , or  $K_{hold}$  are specified to be computed from the sum of multiple load steps, only temperatures from the first load step specified in the list of steps will be used to determine crack-front temperatures.

You should uncheck the <u>Temperature dependent crack growth</u> option for this tutorial, Fig 10.17 – right panel.

The analysis includes a hold (dwell) time for each load cycle. Simple Cyclic, Non-Proportional Cyclic, Transient, and Spectrum Load event types all allow a hold time. A hold time can also be specified as an independent <u>Hold</u> event. In this analysis, it does not matter which option is used to define the hold time.

Note that one might consider separate cyclic and hold events if, for example, the cyclic growth rate and hold growth rates were to be computed for different temperatures. FRANC3D will compute the crack extension for all the cyclic loading in an event before computing the extension due to a hold time. If it is desired to have the time dependent growth computed first, that should be done with a hold event that appears before the cyclic event in the load schedule.

For this example, the hold time is added as part of the *Non-Proportional Cyclic* event. Fig 10.18 shows the Load Schedule dialog after the <u>Time</u> tab has been selected, the hold time of 20 min

has been entered, and the load step associated with the hold (step 1 in this case) has been selected.

|       | Schedu    | le: Rer | peat Forever  | r              |             |            |
|-------|-----------|---------|---------------|----------------|-------------|------------|
|       | Non       | PropC   | yclic: Kmax(  | 1),Kmin(2),tin | ne=20,Kh    | iold(1)    |
|       |           |         |               |                |             |            |
|       |           |         |               |                |             |            |
|       |           |         |               |                |             |            |
|       |           |         |               |                |             |            |
|       |           |         |               |                |             |            |
|       |           |         |               |                |             |            |
|       |           |         |               |                |             |            |
| Add   | Dele      | te      | Duplicate     |                |             | 4 =        |
|       | . 1.      |         |               | -<br>          |             | - <u> </u> |
| Loads | steps   H | Repeat  | I I emperat   | ure inne St    | atic   Othe | er         |
| I M ⊓ | me dep    | ender   | it crack grov | vth            |             |            |
| • н   | old time  | £       | 20            |                |             |            |
| ОН    | old FOF   | REVER   | ŧ             |                |             |            |
| Hold  | load st   | eps:    |               |                |             |            |
| St    | ep S      | ub      | Load Mult     | Temp Mult      | Temp Of     | fset       |
|       | 1         |         | 1             | 1              |             | 0 Edit     |
|       |           |         |               |                |             |            |
|       |           |         |               |                |             |            |
|       |           |         |               |                |             |            |
|       |           |         |               |                |             |            |

Figure 10.18. The load schedule dialog with the Time tab selected.

The <u>Hold FOREVER</u> option makes the hold time infinitely long. This could be used, for example, if one wanted to simulate time dependent crack growth (e.g., stress corrosion cracking) and keep the crack growth simulation going until a critical stress intensity factor was reached.

The <u>Static</u> tab is not used in this analysis. It allows the analyst to specify that the *K* from a load step (or sum of load steps) is to be added to both  $K_{\text{max}}$  and  $K_{\text{min}}$ . This will not change the  $\Delta K$ , but it will change the stress ratio, *R*, for crack growth models sensitive to *R*. This could be, for example, in situations where there is a steady "fixed" load, and an alternating cyclic load.

The static load can be defined as a crack face traction, with stresses read from external analyses results (*e.g.*, *.inp* and *.odb* files).

By default, a load event (load cycle, hold time, or combination) will be applied once. The <u>Repeat</u> tab allows the analyst to specify that the load event should be applied a finite number of times. It also allows one to specify that the event will be repeated **FOREVER**.

All load events must be the "child" of a *Schedule* event. When the repeat count is set for a *Schedule* event, all the child events are repeated for the specified number of times. By organizing the events into a tree like structure and setting repeat counts for the *Schedule* and loading events, arbitrarily complex load sequences can be defined.

These options, along with options set for the crack growth rate model, will determine when FRANC3D will stop a crack growth simulation. Crack growth will always stop if the  $K_{\text{max}}$  at any point on a crack front reaches a critical value. It will also stop if the  $\Delta K$  for all points on the crack front fall below a threshold  $\Delta K$ . In addition, if none of the load event events in the load schedule is set to repeat FOREVER, FRANC3D will make one complete pass through the load schedule and then stop the crack growth. If a FOREVER repeat is specified, FRANC3D will continue to apply the corresponding load event (sequence of children events in the case of a *Schedule* event) until one of the stopping criteria from the crack growth rate model is reached.

For this example, the load sequence is to be applied FOREVER, this could be specified either in the *Non-Proportional Cyclic* event or in the root *Schedule* event. In such a case, it would be preferential to specify repeat FOREVER for the root Schedule event. This will allow FRANC3D to more easily determine if an accelerated cycle counting algorithm can be used when computing a fatigue life.

As shown in Fig 10.19, left click on the root <u>Schedule</u> event in the upper part of the dialog, and select <u>Repeat FOREVER</u> in the lower part.

| Load Schedule                                                                          |
|----------------------------------------------------------------------------------------|
| Schedule:                                                                              |
| Add Delete Duplicate                                                                   |
| Load Steps Repeat Temperature Time Static Other Load event repeat count C Repeat count |
|                                                                                        |
| <u>C</u> ancel <u>A</u> ccept                                                          |

Figure 10.19 Load schedule dialog with Repeat FOREVER selected for the whole schedule.

The load schedule is complete, so select Accept.

#### 10.2.2 Crack Growth Rate Model

The Subcritical Growth Parameters dialog (see Fig 10.10) requires that you set a <u>Crack Growth</u> <u>Rate Model</u>. Select the **New Model** button to display the dialog shown in Fig 10.20. For this analysis, we want to define both a cyclic loading and a time dependent rate model, so check both options.

| Growth Mo                                 | odel Types     |              |              |  |  |  |  |  |
|-------------------------------------------|----------------|--------------|--------------|--|--|--|--|--|
| Create a cyclic loading growth rate model |                |              |              |  |  |  |  |  |
| I Crea                                    | ate a time dep | endent growt | h rate model |  |  |  |  |  |
|                                           | <u>C</u> ancel | Back         | Next         |  |  |  |  |  |

Figure 10.20 The growth model types dialog.

Select **Next** to display the Cyclic Loading Growth Model dialog, Fig 10.21. FRANC3D supports two general types of cyclic growth models: "paired" and "inclusive". The difference between them is how stress ratio effects are incorporated. For a paired model, the "shape" of the crack growth rate curve (Paris, Sigmoidal, *etc.*) is selected independently from the stress ratio algorithm (Walker, Newman Closure, *etc.*). The inclusive models (two different versions of the NASGRO equation) have stress ratio effects builtin.

| Growth rate mo                         | del: Stress ratio model: |  |  |  |  |  |
|----------------------------------------|--------------------------|--|--|--|--|--|
| Paris                                  | None                     |  |  |  |  |  |
| O Bilinear Pari                        | is C Walker Equation     |  |  |  |  |  |
| C Sigmoidal                            | C Newman Closure         |  |  |  |  |  |
| C Hyperbolic S                         | Sine C Table Lookup      |  |  |  |  |  |
| C Table Looku                          | ıp                       |  |  |  |  |  |
| NASGRO version                         | 4 equation               |  |  |  |  |  |
| Key in                                 |                          |  |  |  |  |  |
| NASGRO user XML mat file Select Browse |                          |  |  |  |  |  |
| -                                      |                          |  |  |  |  |  |
| O NASGRO version                       | 3 equation               |  |  |  |  |  |
| C Licor defined me                     | lol                      |  |  |  |  |  |

Figure 10.21. The cyclic loading growth model.

For this analysis, the Paris crack growth rate model is selected, with no stress ratio effects. Select **Next**.

The next dialog allows you specify either a temperature dependent or independent model, Fig 10.22. For this analysis, the growth rate model is temperature independent. This means that only one set of growth rate parameters (*C* and *m* for the Paris model) are required. For temperature dependent models, different sets of growth model parameters are specified for different temperatures, and FRANC3D interpolates among these values to find the appropriate growth rate for the crack-front temperature. Select **Next**.

| Cyclic Loading Growth Model |                        |                              |                       |  |  |  |
|-----------------------------|------------------------|------------------------------|-----------------------|--|--|--|
| •<br>•                      | Temperatu<br>Temperatu | ure independ<br>ure depender | ent model<br>nt model |  |  |  |
| <u>C</u> a                  | ncel                   | <u>B</u> ack                 | <u>N</u> ext          |  |  |  |

Figure 10.22. The temperature independent model selected.

The dialog shown in Fig 10.23 is displayed. The <u>Model Label</u>, and <u>Description</u> fields are optional. These might be useful if the model parameters are stored in a file for later reuse.

The units must be specified. The units need not be the same as the FE model. If the units are different, FRANC3D will automatically perform the necessary unit conversions. However, FRANC3D assumes that the units used within the growth model description (or within the finite element analysis) are self-consistent. For this model, we use the same units for the growth rate model as for the FE model.

| Growth Rate Model                               |   |       |   |      |   |        | P Barren |
|-------------------------------------------------|---|-------|---|------|---|--------|----------|
| Paris growth model:                             |   |       |   |      |   | Plot   |          |
| $da / dN = C \Delta K^n$                        |   |       |   |      |   |        |          |
| Model Label (Optional):                         |   |       |   |      |   |        |          |
| Description (Optional):                         |   |       |   |      |   |        | ▲<br>▼   |
| Units: stress: MPa length: mm_temp: C_time: min |   |       |   |      |   |        | Change   |
|                                                 |   | с     | n | DKth |   | Kc     |          |
|                                                 | 1 | 4e-11 | 3 |      | 1 | 1e+004 |          |
| <u>C</u> ancel                                  |   |       |   |      |   |        | Accept   |

The Paris parameters are entered by selecting the fields and typing in the data.

Figure 10.23. The dialog for entering the cycling loading growth model parameters.

Note that FRANC3D labels the exponent for the Paris model as "n". In addition to *C* and *n*, FRANC3D requires that values be entered for  $\Delta K_{\text{threshold}}$  and  $K_c$ . Specifying a small value for  $\Delta K_{\text{threshold}}$  or a large value for  $K_c$  will effectively turn off the possibility that the crack growth simulation will be stopped due to a below-threshold or above-critical condition.

After selecting **Next**, the dialog to select a time dependent growth model, Fig 10.24 is displayed. For this analysis, a <u>Power Law</u> model is used.

| Time Dep | endent Model                                                                         |
|----------|--------------------------------------------------------------------------------------|
|          | Growth rate model:<br>Power Law<br>Terachi SCC model<br>Table Lookup<br>C User Model |
| Cano     | el <u>B</u> ack <u>N</u> ext                                                         |

Figure 10.24. Dialog to select a time dependent growth model type.

After selecting **Next**, the dialog to select a temperature dependent or a temperature independent growth model, Fig 10.25, is displayed. In this case a temperature independent model will be used.

| Time Dependent Model                                                                   |                           |  |  |  |  |  |
|----------------------------------------------------------------------------------------|---------------------------|--|--|--|--|--|
| <ul> <li>Temperature independent model</li> <li>Temperature dependent model</li> </ul> |                           |  |  |  |  |  |
| <u>C</u> ancel                                                                         | <u>B</u> ack <u>N</u> ext |  |  |  |  |  |

Figure 10.25 Dialog to specify a temperature dependent or independent growth model.

The dialog to specify the power law time dependent growth model parameters is shown in Fig 10.26. Again, as for cyclic loading, <u>Units</u> must be specified; we use the same FE model units.

For time dependent rates, the threshold ( $K_{th}$ ) is an actual *K* value rather than a  $\Delta K$  value. If  $K_{hold}$  is below this value for any crack front point, there will be no time dependent crack extension for that point. Select **Finish** to return to the Subcritical Growth Parameters dialog, Fig 10.27.

| Growth Rate Model       |          |               |               |     |   |        | -        |
|-------------------------|----------|---------------|---------------|-----|---|--------|----------|
| Growth rate model:      |          |               |               |     |   | Plot   |          |
|                         |          |               | da / dt = A K |     |   |        |          |
| Model Label (Optional): |          |               |               |     |   |        |          |
| Description (Optional): |          |               |               |     |   |        |          |
|                         |          |               |               |     |   |        | <b>_</b> |
| Units: stress: MPa len  | igth: mr | n temp: C tim | ie: min       |     |   |        | Change   |
|                         |          | A             | m             | Kth |   | Кс     |          |
|                         | 1        | 5e-018        | 5             |     | 1 | 1e+004 |          |
|                         |          |               |               |     |   |        |          |
| Cancel                  |          |               |               |     |   |        | Accept   |

Figure 10.26 Dialog box for entering time dependent power law growth model parameters.

#### 10.2.3 Effective dK and Integration

The lower half of the Subcritical Growth Parameters dialog, Fig 10.27, is described next.

There are two options for how  $\Delta K$  is computed. The default behavior is to simply compute  $\Delta K = K_{\text{max}} - K_{\text{min}}$ . In cases where minimum loading at the crack front is compressive (and contact elements are not explicitly inserted into the crack faces to prevent crack overlap) the computed  $K_{\text{min}}$ , and corresponding stress ratio (R) will be negative. Such crack face overlap is physically unrealistic, but it is common practice to accept the negative values, and meaningful engineering predictions can be performed with these values provided the appropriate parameters are used with the growth rate and/or stress ratio models.
Subcritical growth parameters

| Units used in FE model                                                                                                    |  |  |  |  |
|----------------------------------------------------------------------------------------------------|--|--|--|--|
| stress: MPa length: mm temp: C time: min Change                                                                                                    |  |  |  |  |
| Crack growth load schedule                                                                                                    |  |  |  |  |
|                                                                                                    |  |  |  |  |
| New schedule         Read from file         Wizard         View/Edit         Save to file                                                                      |  |  |  |  |
| Crack growth rate model                                                                                                    |  |  |  |  |
| da/dN:PARIS-NONE; da/dt:POWER_LAW;                                                                                                    |  |  |  |  |
| New model         Read from file         View/Edit da/dN         View/Edit da/dt         Save to file                                                          |  |  |  |  |
| Mixed-mode equivalent K                                                                                                    |  |  |  |  |
| • $K^{\text{equiv}} = K_{\text{I}}$ • $K^{\text{equiv}} = \sqrt{K_{\text{I}}^2 + (\gamma_{\text{II}}K_{\text{II}})^2 + (\gamma_{\text{III}}K_{\text{III}})^2}$ |  |  |  |  |
| γ <sub>III</sub> ; 0 γ <sub>III</sub> ; 0                                                                                                    |  |  |  |  |
| sign: ${f C}$ from $K_{ m I}$ ${f C}$ from $K_{ m II}$ ${f C}$ from $K_{ m III}$ ${f C}$ always positive ${f C}$ always negative                               |  |  |  |  |
| Effective delta K                                                                                                    |  |  |  |  |
|                                                                                                    |  |  |  |  |
| Use load interaction model 🛕 Set/Edit parameters                                                                                                    |  |  |  |  |
| Integration options                                                                                                    |  |  |  |  |
| Accelerated counting                                                                                                    |  |  |  |  |
| Dynamic pairing metric                                                                                                    |  |  |  |  |
| • $\Delta K_{\text{eff}}^{\text{equiv}}$ • $da/dN$ • $\Delta C \Delta C I O D$                                                                                 |  |  |  |  |
| <u>C</u> ancel <u>B</u> ack <u>N</u> ext                                                                                                    |  |  |  |  |

Figure 10.27 Subcritical Growth dialog completed.

Optionally, FRANC3D can be instructed to compute a more physically realistic  $\Delta K$  that only considers portions of a load cycle where the *K*s are positive. That is:

$$\Delta K = \begin{cases} K_{\max} - K_{\min} & \text{if } K_{\min} > 0 \\ K_{\max} & \text{if } K_{\min} \le 0 \end{cases}$$

This option is selected for this analysis.

The dialog box, Fig 10.27, also includes two options that affect how the crack growth integrations are performed when computing total life. If the <u>Accelerated counting</u> option is

selected (the default), FRANC3D will try to use an accelerated cycle counting algorithm based on Runga-Kutta integration. If this option is turned off, FRANC3D will perform cycle-by-cycle counting. The accelerated counting might be slightly less accurate than cycle-by-cycle counting, but usually the difference in the computed fatigue lives for the two methods is less than 1-2% of the total cycle count. On the other hand, for analyses where the per cycle crack extension is small, accelerated counting has been shown to give greater than 1000x reductions in the time required to compute total fatigue lives.

The <u>Constant K for time integration</u> option can be set to speed-up the integration of time dependent growth. In general, the stress intensity factor will be function of time, so FRANC3D evaluates the integral:

$$\Delta a = \int_0^t A \cdot K_{hold}(\tau)^m \, d\tau$$

where t is the hold time. The integral is evaluated using Runge-Kutta integration.

If, however, the crack growth over a hold interval is small, *K* can be assumed to be constant during the interval leading to the (much faster to evaluate) expression:

$$\Delta a = A \cdot K_{hold}^m \cdot t$$

If this option is selected, FRANC3D will assume that *K* is constant over all time intervals.

Select **Next** (see Fig 10.27) to display the dialog shown in Fig 10.28. You can save the parameters to a file. If a file is saved, it can be read with the **Read growth parameters from file** option in the dialog that was shown in Fig 10.9.

| Save Parameters |                       |  |  |
|-----------------|-----------------------|--|--|
| Save growth     | parameters to a file? |  |  |
| <u>Y</u> es     | No                    |  |  |

Figure 10.28 Save growth parameters to file option.

#### **10.3** Crack Growth Analysis

The next dialog box, Fig 10.29, has three parts. The upper section allows the analyst to select the method used to fit an analytical curve through a collection of predicted new crack front points. The fitting serves two purposes. First, it tends to smooth out numerical noise in the predicted new crack front point positions. More importantly, the curve is extrapolated to find the exact locations where new crack fronts intersect free surfaces.

The middle part of the dialog allows the analyst to modify parameters regarding crack front templates and other meshing related options. FRANC3D determines the default crack-front template radius from the initial crack size. We will set the template radius to use an absolute value of 0.025.

The lower part of the dialog selects how the amount of crack extension for each crack growth step will be specified. The default option is to specify the amount of crack extension for the point on the crack front that has the median predicted crack growth rate. This is the recommended option. The other two options are to specify either a fixed number of cyclic loads or a fixed amount of elapsed time. While these options are intuitive from an engineering perspective, the relationship between crack extension amount and either a cycle count or elapsed time can be highly nonlinear with respect to the crack size. Unless these values are highly tuned, one often has a situation within one analysis where the predicted crack growth steps are extremely small for small cracks and extremely large for big cracks.

| Fitting & Template Parameters                                                                                                    |                                                                                                    |  |  |  |  |
|----------------------------------------------------------------------------------------------------|----------------------------------------------------------------------------------------------------|--|--|--|--|
| Front Fitting Options<br>C KinkAngle/Extension Poly Fit<br>Fixed Order Poly Through Points<br>Multiple Poly Through Points<br>Hermitian Closed Poly<br>Cubic Spline<br>Moving Polynomial<br>No Smoothing                                                                                                    | polynomial order:3extrapolate (%):2ignore n end points:000multiple poly ratio:5moving poly range:5Image:5 |  |  |  |  |
| <ul> <li>C No Smoothing ✓ Allow fit adjustment</li> <li>Flaw Template</li> <li>✓ use crack-front template</li> <li>Template radius set as:  absolute value C % of crack increment</li> <li>Template Radius: 0.025 Front:  Set All Fronts</li> <li>✓ Simple Intersections Only</li> <li>Meshing Parameters Advanced Options</li> </ul> |                                                                                                    |  |  |  |  |
| Extension<br>ⓒ distance extension scale node: 0.5<br>○ cycles extension<br>○ time extension<br>○ time extension<br>○ time extension                                                                                                    |                                                                                                    |  |  |  |  |

Figure 10.29 Fitting and template parameters dialog.

The upper part of the next dialog, Fig 10.30, allows the analyst to set the criteria that will be checked for stopping a crack growth simulation. The analysis will stop when the first of these conditions is reached. The first three criteria will always be checked and cannot be turned off. The first says that if the load schedule does not contain any load events with the repeat count set to FOREVER, FRANC3D will take one pass through the load schedule and stop (note that multiple crack growth steps might be required for a full pass through the schedule). The second says that crack growth will stop when  $K_{\text{max}}$  for any point on a crack front reaches a critical value. The third says that crack growth will stop if the  $\Delta K$  (cyclic) and/or  $K_{\text{min}}$  (time dependent) for all crack front points fall below their respective threshold values.

Other criteria for stopping are shown in the dialog. With respect to the maximum crack depth, defining a "crack depth" for an arbitrarily shaped crack can be very ambiguous. The current algorithm that FRANC3D uses to determine a crack "depth" is not very robust, and might give surprising results, so it should be used with caution.

| Growth             | Plan                                                                                                    |                                                              |                                       |
|--------------------|----------------------------------------------------------------------------------------------------|--------------------------------------------------------------|---------------------------------------|
| Grow               | th Termination Criteria                                                                                                    |                                                              |                                       |
| C D                | ompleted load schedule                                                                                                    |                                                              |                                       |
| C C                | itical stress intensity factor                                                                                                    |                                                              |                                       |
| Th 🗹               | reshold stress intensity factor                                                                                                    |                                                              |                                       |
|                    | ack front extension failure                                                                                                    |                                                              |                                       |
| □ Ma               | aximum number of growth steps                                                                                                    | Steps:                                                       | 1                                     |
| 🗖 Ma               | aximum number of load cycles                                                                                                    | Cycles:                                                      | 0                                     |
| E Ma               | aximum elapsed time                                                                                                    | Time:                                                        | 0                                     |
| <b>— …</b>         | and an and all all all the                                                                                                    | Denth:                                                       | 0                                     |
| Spec<br>© C        | ified Crack Growth Steps                                                                                                    | ts                                                           |                                       |
| Spec               | ified Crack Growth Steps<br>constant Crack Growth Incremen<br>Crack Growth Step Size =                                                                                                    | ts 0.05                                                      |                                       |
| Spec<br>© C        | ified Crack Growth Steps<br>constant Crack Growth Incremen<br>Crack Growth Step Size =                                                                                                    | ts<br>0.05<br>rack Grow                                      | The Increments                        |
| Spec<br>© C        | ified Crack Growth Steps<br>constant Crack Growth Incremen<br>Crack Growth Step Size =<br>inearly Increasing/Decreasing C<br>First Crack Growth Step Size                                                                                                    | ts<br>0.05<br>rack Growt                                     | th Increments                         |
| Spec<br>© C        | ified Crack Growth Steps<br>constant Crack Growth Incremen<br>Crack Growth Step Size =<br>inearly Increasing/Decreasing C<br>First Crack Growth Step Size<br>Change in Step Size at Each                                                                               | ts<br>0.05<br>rack Growt<br>=<br>Step =                      | th Increments                         |
| Spec<br>© C<br>C L | aximum crack depin<br>ified Crack Growth Steps<br>constant Crack Growth Incremen<br>Crack Growth Step Size =<br>inearly Increasing/Decreasing C<br>First Crack Growth Step Size<br>Change in Step Size at Each<br>Iser Defined Crack Growth Increm                     | ts<br>0.05<br>rack Growt<br>=<br>Step =<br>ments             | th Increments                         |
| Spec<br>© C<br>C L | aximum crack depth<br>ified Crack Growth Steps<br>constant Crack Growth Incremen<br>Crack Growth Step Size =<br>inearly Increasing/Decreasing C<br>First Crack Growth Step Size<br>Change in Step Size at Each<br>Ser Defined Crack Growth Increm<br>Define Steps Read | ts<br>0.05<br>rack Grow<br>=<br>Step =<br>ments<br>From File | th Increments       1       1       1 |

Figure 10.30 Growth termination and step size dialog.

The lower part of this dialog allows you to specify the nominal crack step increment. For this analysis we will use a constant crack increment for each crack growth step. FRANC3D determines this value from the initial crack size, so the suggested size might be poor. We set it to 0.05 for this model.

#### 10.3.1 ABAQUS Analysis

The following three dialogs, Figs 10.31a - 33a, allow you to select the analysis program, set the base file name for the crack growth models, and set analysis code specific options. Much of this information can be set in the Preferences and will not need to be changed.

| Crack Growth Analysis              |                            |  |
|------------------------------------|----------------------------|--|
| Analysis Code                      |                            |  |
| Analysis code:                     | C ANSYS © ABAQUS C NASTRAN |  |
| Base filename (do NOT use spaces): | dent                       |  |
| Current crack growth step:         | 0                          |  |
|                                    |                            |  |

Figure 10.31a Select an analysis code and base file name for ABAQUS.

| Crack Growth Analysis                   |                               |         |        |                |        |
|-----------------------------------------|-------------------------------|---------|--------|----------------|--------|
| Abaqus Options                          |                               |         |        |                |        |
| Abaqus run time:                        |                               |         |        |                |        |
| Abaqus Executable:                      | abaqus.bat                    |         | Browse |                |        |
| Python Executable:                      | python                        |         | Browse |                |        |
| Python script (will run before Abaqus): |                               |         | Browse |                |        |
| Local model output:                     |                               |         |        |                |        |
| Edit Defaults                           |                               |         |        |                |        |
| Global model:                           |                               |         |        |                |        |
| Connect to global model filename        | e: dent_uncracked_GLOBAL.inp  |         | Browse |                |        |
| Boundary conditions:                    |                               |         |        |                |        |
| Apply crack face tractions Defin        | ne crack face contact Contact |         |        |                |        |
| Abaqus command:                         |                               |         |        |                |        |
| View/Edit Command                       |                               |         |        |                |        |
|                                         |                               |         |        |                |        |
|                                         |                               |         |        |                |        |
|                                         |                               |         |        |                |        |
|                                         |                               |         |        |                |        |
|                                         |                               |         |        |                |        |
|                                         |                               | <u></u> | ancel  | ( <u>B</u> ack | Next D |

Figure 10.32a ABAQUS analysis code options.

|                                                              | onstraint C Contact conditions Constraint Contact    | Global = Master |  |
|--------------------------------------------------------------|------------------------------------------------------|-----------------|--|
| Local node set/surface(s                                     | ) to merge/constrain:                                |                 |  |
| AUTO_CUT_SURF                                                | DENT-1_PICKEDSET22     LOWNOTCHFACE     _PICKEDSET29 | П NOTCH         |  |
| Global node set/surface(                                     | s) to merge/constrain:                               |                 |  |
| Show all labels                                              |                                                      |                 |  |
| dditional local/global cor                                   | nections:                                            |                 |  |
| <none defined=""></none>                                     |                                                      |                 |  |
| domod                                                        |                                                      |                 |  |
| Add Connection Delete                                        | Connection                                           |                 |  |
| Add Connection                                               | Connection                                           |                 |  |
| Add Connection Delete<br>vagus command:<br>/iew/Edit Command | Connection                                           |                 |  |

Figure 10.33a ABAQUS options for joining the global and sub-models.

#### 10.3.2 ANSYS Analysis

The following three dialogs, Figs 10.31b - 33b, allow you to select the analysis program, set the base file name for the crack growth models, and set analysis code specific options. Much of this information can be set in the Preferences and will not need to be changed.

| Crack Growth Analysis                                     |
|-----------------------------------------------------------|
| Analysis Code                                             |
| Analysis code: 💿 ANSYS C ABAQUS C NASTRAN                 |
| Base filename (avoid spaces and special characters): dent |
| Current crack growth step: 0                              |
|                                                           |

Figure 10.31b Select an analysis code and base file name for ANSYS.

| Crack Growth Analysis                                             |        |
|-------------------------------------------------------------------|--------|
| Ansys Options                                                     |        |
| Ansys run time:                                                   |        |
| Ansys Executable: es\ANSYS Inc\v191\ansys\bin\winx64\ANSYS191.exe | Browse |
| Ansys license: ansys                                              |        |
| Python Executable: python                                         | Browse |
| Python script (will run before Ansys):                            | Browse |
| Local model output:                                               |        |
| Global model:                                                     |        |
| Connect to global model filename: dent_uncracked_GLOBAL.inp       | Browse |
| Boundary conditions:                                              |        |
| Apply crack face tractions Define crack face contact              |        |
| Ansys command:                                                    |        |
| View/Edit Command                                                 |        |
|                                                                   |        |

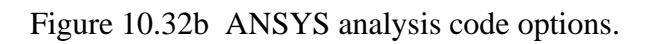

|                          |                    | ons C Contact cor | ditions Constraint Contac  | at            |          |
|--------------------------|--------------------|-------------------|----------------------------|---------------|----------|
| Merge tolerance:         | .0001              | Local connection  | n midsides: 💿 retain 🔿 rem | ove           |          |
| Local component(s        | to merge/constra   | in:               |                            |               |          |
|                          | _NODES 🔽 AUT       | TO_CUT_SURF       | DENT-1_PICKEDSET           | 22 PICKEDSET2 | 9        |
|                          |                    |                   |                            |               |          |
| Global component(        | s) to merge/constr | ain:              |                            |               |          |
| DENT-1_PICK              | EDSET22 🔽 🕻        | GLOBAL_CONNECT    |                            |               | NGSINGLE |
| UPRINGSET                | 🗆 L                | JPRINGSINGLE      | _PICKEDSET29               | _PICKE        | DSET8    |
| PICKEDSET9               |                    | PICKEDSURF45      |                            |               |          |
| dditional local/glob     | connections:       |                   |                            |               |          |
| iduitional local/grou    | ir connections.    |                   |                            |               |          |
| <none defined=""></none> |                    |                   |                            |               |          |
|                          |                    |                   |                            |               |          |
|                          | elete Connection   |                   |                            |               |          |
| Add Connection           |                    |                   |                            |               |          |
| Add Connection           |                    |                   |                            |               |          |
| Add Connection           |                    |                   |                            |               |          |
| Add Connection           |                    |                   |                            |               |          |
| Add Connection           | 1                  |                   |                            |               |          |

Figure 10.33b ANSYS options for joining the global and sub-models.

#### 10.3.3 NASTRAN Analysis

The following three dialogs, Figs 10.31c - 33c, allow you to select the analysis program, set the base file name for the crack growth models, and set analysis code specific options. Much of this information can be set in the Preferences and will not need to be changed.

| Crack Growth Analysis                                |                            |  |
|------------------------------------------------------|----------------------------|--|
| Analysis Code                                        |                            |  |
| Analysis code:                                       | C ANSYS C ABAQUS C NASTRAN |  |
| Base filename (avoid spaces and special characters): | dent                       |  |
| Current crack growth step:                           | 0                          |  |

Figure 10.31c Select an analysis code and base file name for NASTRAN.

| Cr | ack growth analysis                                                                          |                                               |        |  |
|----|----------------------------------------------------------------------------------------------|-----------------------------------------------|--------|--|
| ٢I | NA STRAN Options                                                                             |                                               |        |  |
|    | NASTRAN run time:                                                                            |                                               |        |  |
|    | NASTRAN Executable:                                                                          | Siemens\SimcenterNastran_2206\bin\nastran.exe | Browse |  |
|    | Python Executable:                                                                           | python                                        | Browse |  |
|    | Python script (will run before NASTRAN):                                                     |                                               | Browse |  |
|    | Local model output:<br>Edit Defaults<br>Global model:<br>Connect to global model filename: d | ent_uncracked_GLOBAL.bdf                      | Browse |  |
|    | Boundary conditions:                                                                         | crack face contact: Contact                   |        |  |
|    | NASTRAN command:<br>View/Edit Command                                                        |                                               |        |  |

Figure 10.32c NASTRAN analysis code options.

|                         | al nodes 🔘 Generati | e constraint equa      | tions     |         |   |
|-------------------------|---------------------|------------------------|-----------|---------|---|
| Local node sets to merg | e/constrain:        |                        |           |         |   |
| AUTO_CUT_SURF           | set_901 set_907     | ☐ set_902<br>☐ set_908 | ☐ set_903 | set_904 |   |
| Global node sets to mer | ge/constrain:       |                        |           |         |   |
| GLOBAL_CONNECT          | _SURF 🔲 set_901     |                        | set_902   | set_903 |   |
| set_904                 | C set_905           |                        | 🗌 set_906 | set_907 | - |
| Set 908                 | Set 909             |                        | Set 910   | Set 911 |   |
|                         |                     |                        |           |         |   |
|                         |                     |                        |           |         |   |
|                         |                     |                        |           |         |   |
|                         |                     |                        |           |         |   |

Figure 10.33c NASTRAN options for joining the global and sub-models.

# **10.4 Life Prediction**

Without any user-defined stopping criteria, crack growth should continue for 60 or more steps; growth might fail as the crack transitions around the corner of the model. After sufficient crack growth has been completed, you can examine the SIF history and compute fatigue life. Use the **Cracks** and **SIFs Along a Path** menu to display the SIF history, Fig 10.34.

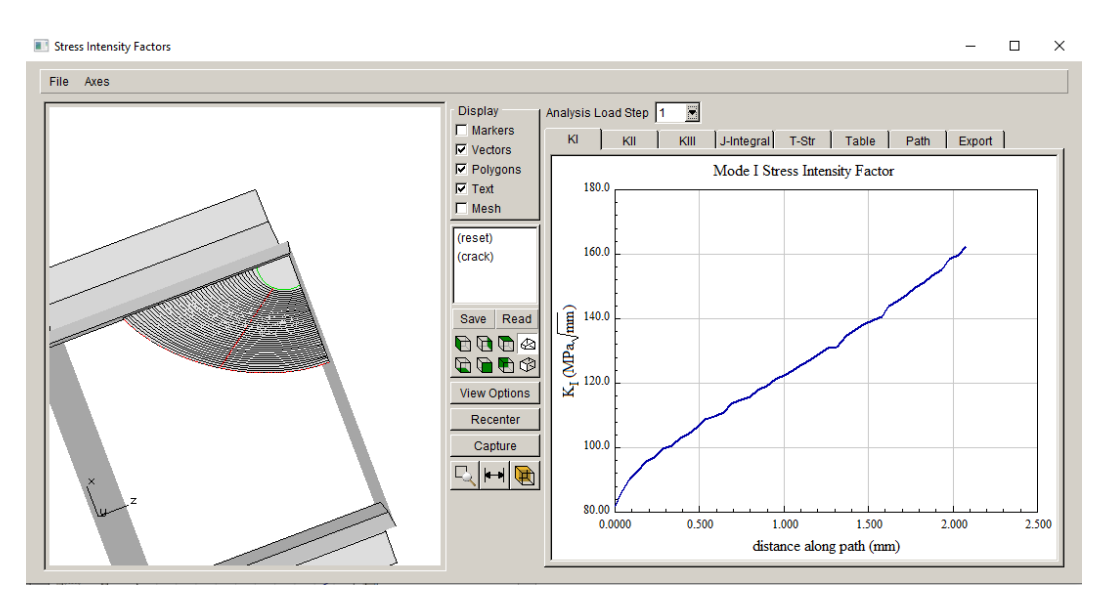

Figure 10.34 SIF history.

Use the **Fatigue** and **Fatigue Life Predictions** menu option to display the Fatigue Life dialog, Fig 10.35. The number of load cycles and total time are displayed at the bottom right. Crack growth can continue beyond what is shown here. If you only compute 4000-5000 cycles (for the amount of crack growth shown in Fig 10.35), check your  $\Delta K_{\text{eff}}$  setting.

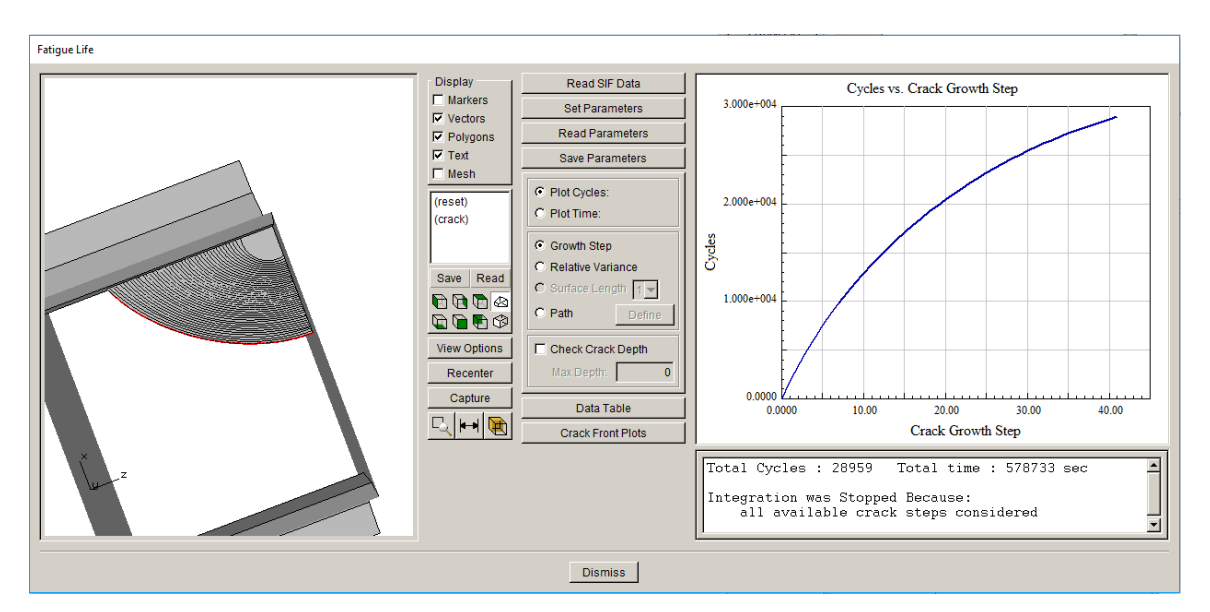

Figure 10.35 Fatigue life.

# 11.0 Tutorial 11: Stress Corrosion Crack

A simple stress corrosion crack simulation is demonstrated in this tutorial, using a simple 2x2x2 ABAQUS cube model with constraint on the base surface, but no other loads.

### 11.1 Import Uncracked Model

Start FRANC3D and select **File**  $\rightarrow$ **Import**. In the dialog, Fig 11.1, select <u>Import a complete</u> <u>model</u> and click **Next**.

| 0 | Select Type of Import                                                                                  |
|---|----------------------------------------------------------------------------------------------------|
| M | odel Import Type                                                                                       |
| e | Import a complete model.                                                                               |
| C | Import and divide into global and local models.<br>(highly recomonded for large and/or complex models) |
| 0 | Import an already divided model.                                                                       |
|   | <u>Cancel</u> <u>Back</u> <u>N</u> ext                                                                 |

Figure 11.1 Import model type panel.

In the **Select Input Mesh File** dialog, set the <u>Mesh File Type</u> to ABAQUS, and select the file *cube\_noload.inp*. The model contains one load step, which consists of displacement boundary conditions that fix all the nodes on the bottom (–y) face of the model. There are no loads.

In the Select Retained BC Surfaces dialog, Fig 11.2, click the **Select All** button to retain the mesh facets on the bottom surface. Select **Next** to set the units; we will use US units of <u>inch</u>, <u>psi</u> and <u>F</u> and set the time units as <u>day</u>. Select **Finish** to display the model in the FRANC3D main window.

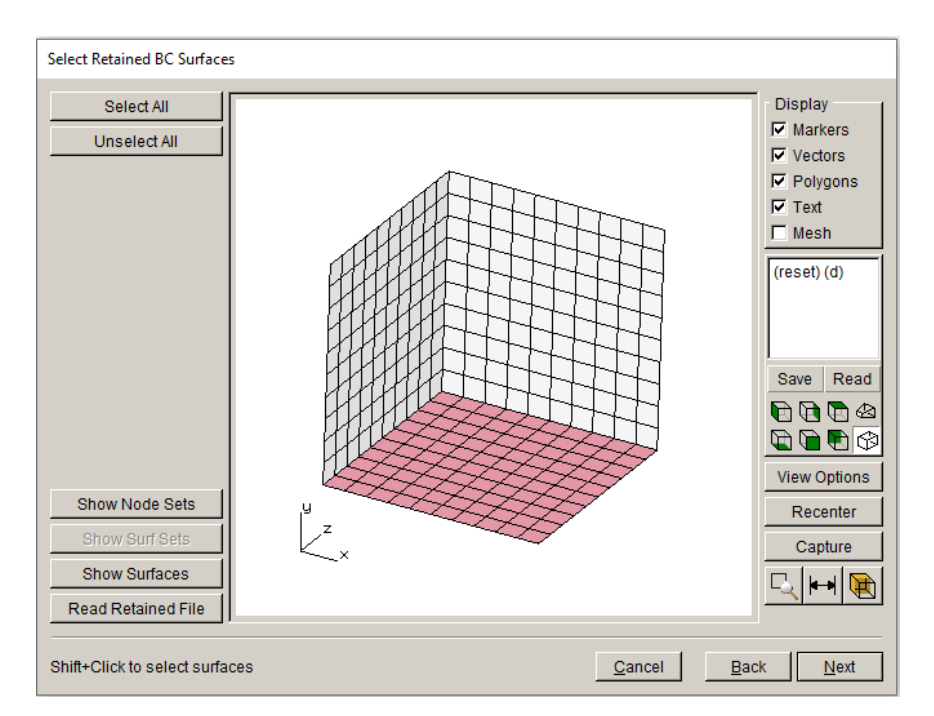

Figure 11.2 Select Retained BC Surfaces dialog showing the -y surface mesh to be retained.

### 11.2 Insert a Crack

Insert a crack by selecting Cracks  $\rightarrow$ New Flaw Wizard. On the first panel, select <u>Crack (zero volume flaw)</u> and click Next. On the next panel the elliptical flaw should be selected already, select Next. Define the elliptical semi-axes lengths of a = 0.1 and b = 0.1 and select Next. The crack is located at (0,0,2). Specify a flaw rotation of 90 degrees about the <u>X</u> axis, Fig 11.3, and select Next. The default template radius should be prefilled to 0.01, select Finish.

The resulting cracked and remeshed model is shown in Fig 11.4.

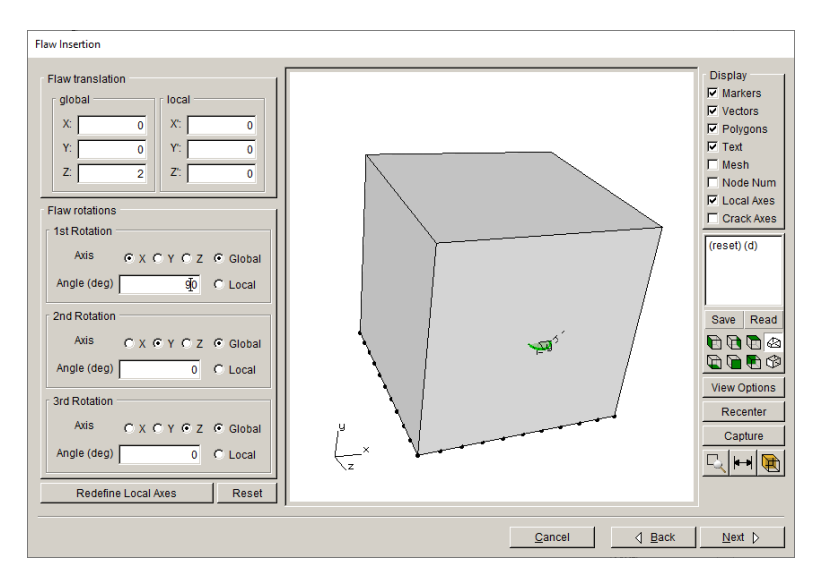

Figure 11.3 Initial crack location and orientation.

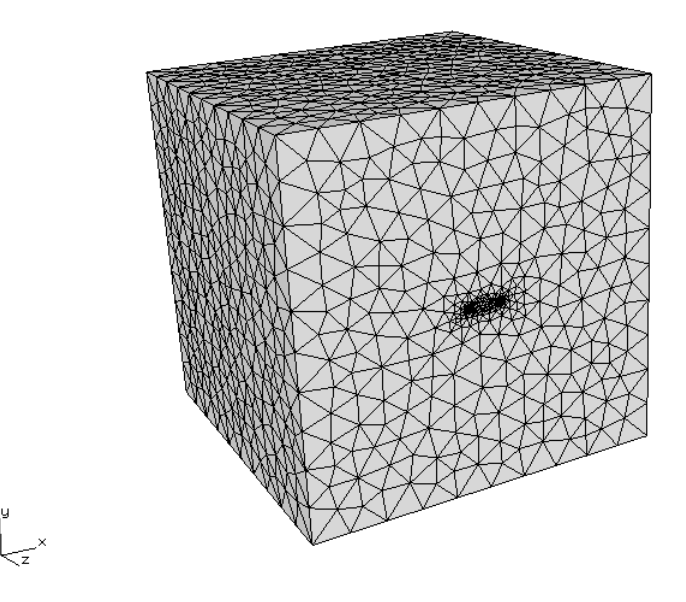

Figure 11.4 The cube model after crack insertion.

## 11.3 SCC Analysis

Select **Analysis** and **Crack Growth Analysis**. The <u>Compute SIFs</u> dialog is displayed first, Fig 11.5, select **Next**. Fig 11.6 shows the growth type dialog. Select <u>Subcritical crack growth</u>, and then click **Next**. Fig 11.7 shows the <u>King Angle Model</u> dialog. The <u>Maximum Tensile Stress</u> model is preselected, select **Next**.

| Com | pute | SIFs |
|-----|------|------|
|     |      |      |

|                                             | -                                                                     |                                                                                         |
|---------------------------------------------|-----------------------------------------------------------------------|-----------------------------------------------------------------------------------------|
| C Displacement Correlation (least accurate) |                                                                       |                                                                                         |
| C Virtual Crack Closure Techique (VCCT)     |                                                                       | Advanced                                                                                |
| Intensity Factors                           |                                                                       |                                                                                         |
|                                             | ent Correlation (least<br>ack Closure Techique<br>s Intensity Factors | aent Correlation (least accurate)<br>ack Closure Techique (VCCT)<br>s Intensity Factors |

Figure 11.5 Compute SIFs dialog

| 0 | Growth Type                                          |
|---|------------------------------------------------------|
| œ | Subcritical crack growth (fatigue, SCC, creep, etc.) |
| С | Quasi-static crack growth                            |
| С | User defined crack growth                            |
|   | Read growth parameters from file: Browse             |
|   | <u>Cancel</u> <u>Back</u> <u>N</u> ext               |

Figure 11.6 Growth Type dialog.

| Kink Angle Model                    |                                                                                                    |
|-------------------------------------|----------------------------------------------------------------------------------------------------|
| Kink Angle Model                    |                                                                                                    |
| Max Tensile Stress (MTS) 1          | $\max (K_{I}^{r}(\theta))$                                                                                                    |
| C Max Shear Stress (MSS) 1          | $\max\left(\sqrt{\left(\eta_{\mathrm{II}}K_{\mathrm{II}}^{r}(\theta)\right)^{2}+\left(\eta_{\mathrm{III}}K_{\mathrm{III}}^{r}(\theta)\right)^{2}}\right)$                                      |
| C Generalized Stress                | max (MTS,MSS)                                                                                                    |
| O Strain Energy Release Rate        | $\max \left( K_{\mathrm{I}}^{r}(\theta)^{2} + \left( \eta_{\mathrm{II}} K_{\mathrm{II}}^{r}(\theta) \right)^{2} + \left( \eta_{\mathrm{III}} K_{\mathrm{III}}^{r}(\theta) \right)^{2} \right)$ |
| O Planar 6                          | $\theta = 0$                                                                                                    |
| O User Defined Model                |                                                                                                    |
| 🔲 Kink Angle Limit                  | Maximum kink angle (deg): 0                                                                                                    |
| Mixed Mode Eta Factors              |                                                                                                    |
| η <sub>Π</sub> ; 1 η <sub>Π</sub> ; | 1                                                                                                    |
| Crack Growth Resistance             |                                                                                                    |
| Anisotropic Toughness               | Set Toughness Parameters                                                                                                    |
|                                     | <u>C</u> ancel <u>B</u> ack <u>N</u> ext                                                                                                    |

Figure 11.7 Kink Angle Model dialog.

The <u>Subcritical Growth Parameters</u> dialog, Fig 11.8, is then displayed. You can check the <u>Units</u> <u>used in FE model</u> by selecting the **Change** button. Fig 11.9 shows the <u>Units</u> dialog; select <u>US</u> <u>customary units</u>, and <u>inch</u>, <u>psi</u>, <u>F</u>, and <u>day</u>.

Set the <u>Crack Growth Load Schedule</u>. The load schedule can be built "by hand", but in this case, it is generated using the load schedule wizard. Select **Wizard** (see Fig 11.8). Fig 11.10 shows the <u>Schedule Type</u> wizard panel.

| Subcritical Growth Parameters                                                                                                    |
|----------------------------------------------------------------------------------------------------|
| 🔥 Units used in FE model                                                                                                    |
| stress: unset length: unset temp: unset time: unset Change                                                                                                    |
| A Crack Growth Load Schedule                                                                                                    |
|                                                                                                    |
| New Schedule         Read From File         Wizard         View/Edit         Save To File                                                                      |
| Crack Growth Rate Model                                                                                                    |
|                                                                                                    |
| New Model         Read From File         View/Edit.da/dN         View/Edit.da/dt         Save To File                                                          |
| Mixed-mode equivalent K                                                                                                    |
| • $K^{\text{equiv}} = K_{\text{I}}$ • $K^{\text{equiv}} = \sqrt{K_{\text{I}}^2 + (\gamma_{\text{II}}K_{\text{II}})^2 + (\gamma_{\text{III}}K_{\text{III}})^2}$ |
| γ <sub>Π</sub> : 0 γ <sub>ΠΙ</sub> : 0                                                                                                    |
| sign: $\mathbf{C}$ from $K_{II}$ $\mathbf{C}$ from $K_{III}$ $\mathbf{C}$ from $K_{IIII}$ $\mathbf{C}$ always positive $\mathbf{C}$ always negative            |
| Effective Delta K                                                                                                    |
| • $\Delta K_{eff} = K_{max} - K_{min}$ • $\Delta K_{eff} = K_{max} - max(K_{min}, 0)$                                                                          |
| Integration Options                                                                                                    |
| Accelerated counting Constant K for time integration                                                                                                    |
|                                                                                                    |
| <u>Cancel</u> <u>Back</u> <u>Next</u>                                                                                                    |

Figure 11.8 Subcritical Growth Parameters dialog.

| 0        | Units             |             |              |
|----------|-------------------|-------------|--------------|
| Se       | t Units:          |             | 1            |
| C        | SI units          |             |              |
|          | Length:           | omm ⊚m      | C other      |
|          | Stress:           | 🖲 MPa C Pa  | a C other    |
|          | Temperature:      | © C — C K   | C other      |
| ¢        | US customary unit | S           |              |
|          | Length:           | inch        | C other      |
|          | Stress:           | ⊙ psi C ksi | i C other    |
|          | Temperature:      | ΘF          | C other      |
| Un       | its of time:      |             |              |
| C        | sec O min O h     | our 🖲 day O | year C other |
| _        |                   |             |              |
| <u>C</u> | ancel             |             | Accept       |

Figure 11.9 Units dialog.

| Schedule Type                               |  |  |
|---------------------------------------------|--|--|
| Analysis code<br>C ANSYS C ABAQUS C NASTRAN |  |  |
| Load schedule type                          |  |  |
| C Simple proportional constant amplitude    |  |  |
| C Non-proportional constant amplitude       |  |  |
| C Simple cyclic transient                   |  |  |
| C Simple spectrum loading                   |  |  |
| C Simple SCC or creep crack growth          |  |  |
| SCC schedule from file                      |  |  |
| <u>Cancel</u> Back Next                     |  |  |

Figure 11.10 Schedule Type panel.

The <u>Analysis code</u> should be set to ABAQUS already because the imported model was an *.inp* file. For <u>Load Schedule Type</u>, select <u>SCC schedule from a file</u>. Select **Next** and select the **scc\_sched.txt** file and then select **Next** again.

The content of the **scc\_sched.txt** file is:

| Title         | (days)Time | Displacemen<br>inp file name   | t File<br>odb file name        | Step#  | Inc #    | Scale Factor |
|---------------|------------|--------------------------------|--------------------------------|--------|----------|--------------|
| Cube<br>cube2 | 2<br>1     | uncracked.inp<br>uncracked.inp | uncracked.odb<br>uncracked.odb | 1<br>2 | -1<br>-1 | 1<br>1       |
|               |            |                                |                                |        |          |              |

Temperature File

| Inp file name              | odb file name              | Step#     | Inc #      | Uniform Temp |
|----------------------------|----------------------------|-----------|------------|--------------|
| -999<br>Uncracked temp.inp | -999<br>uncracked temp.odb | -999<br>1 | -999<br>-1 | 300<br>-999  |
|                            |                            |           |            |              |

Note, the file contents are reformatted here to fit the margins in this document, the actual lines in the file are long continuous lines.

The first three lines and the last lines are comment lines that make the file more readable. The actual data is contained in lines 4 and 5.

The <u>File Data</u> wizard panel is shown in Fig 11.11.

| <ul> <li>Values separated by spaces or tabs</li> <li>Values separated by commas</li> <li>Start data delimiter:</li> <li>End data delimiter:</li> <li>Missing value flag:</li> <li>999</li> <li>Cube 2 uncracked.inpuncracked.odb1 -1 1</li></ul>                   | r De       | elimiters                                                                                                    |
|----------------------------------------------------------------------------------------------------|------------|----------------------------------------------------------------------------------------------------|
| C Values separated by commas<br>Start data delimiter: -<br>End data delimiter: -<br>Missing value flag: -999<br>Cube 2 uncracked.inpuncracked.odb 1 - 1 1 -<br>cube 2 1 uncracked.inpuncracked.odb 2 - 1 1 uncracked_temp.inpuncr                                  | c          | Values separated by spaces or tabs                                                                                   |
| Start data delimiter:       -         End data delimiter:       -         Missing value flag:       -999         Cube       2 uncracked.inpuncracked.odb       1 - 1         uncracked.inpuncracked.odb       2 - 1         uncracked.inpuncracked.odb       2 - 1 | 0          | Values separated by commas                                                                                           |
| End data delimiter:<br>Missing value flag:<br>Cube 2 uncracked.inpuncracked.odb 1 -1 1 -<br>cube2 1 uncracked.inpuncracked.odb 2 -1 1 uncracked_temp.inpuncr                                                                                                    | s          | tart data delimiter:                                                                                                 |
| Missing value flag: -999<br>Cube 2 uncracked.inpuncracked.odb1-11-<br>cube21uncracked.inpuncracked.odb2-11uncracked_temp.inpuncr                                                                                                    | E          | ind data delimiter:                                                                                                  |
| Cube 2uncracked.inpuncracked.odb1-11-<br>cube21uncracked.inpuncracked.odb2-11uncracked_temp.inpuncr                                                                                                    | Μ          | lissing value flag: -999                                                                                             |
|                                                                                                    | Cul<br>cul | be 2uncracked.inpuncracked.odb1-11 300<br>be21uncracked.inpuncracked.odb2-11uncracked_temp.inpuncracked_temp.odb1-1- |
|                                                                                                    |            |                                                                                                    |

Figure 11.11 The File Data wizard panel.

FRANC3D will start reading from the beginning of the file. Lines will be ignored until a line beginning with the string in the <u>Start data delimiter</u> field is seen. This line will be ignored, but the subsequent line and following lines will be interpreted as data lines until a line beginning with the string in the <u>End data delimiter</u> field is seen. The default value for the delimiter is "-". The data box near the bottom of the panel displays the lines that will be interpreted as data.

A string can be specified to indicate missing data. The default value is "-999". In the data display region, missing values will be displayed as "-".

The data columns are defined as follow:

Column 1 (title): A user defined label for each hold time event. This is ignored by FRANC3D.

Column 2 (time): Hold time. This should be specified in the same time units set for the <u>Units</u> <u>used in FE model</u> dialog.

Column 3 (mesh file): The file that defines the mesh model corresponding with the stress file in the next column.

Column 4 (stress file): The file that defines the stresses for the displacement analysis. It is assumed that the (*.odb* for ABAQUS) file contains averaged nodal stresses.

Column 5 (step #): Stresses for this load step number will be extracted from the *.odb* file and applied as crack face tractions.

Column 6 (frame #): Stresses from this frame, within the specified step number will be extracted from the *.odb* file. A special value of -1 means that we use the values from the last available frame for this load step.

NOTE: following the ABAQUS convention, load steps are numbered starting with 1. Frames are numbered starting with 0.

Column 7 (scale): A multiplier that will be applied to the stresses extracted from the .odb file.

Column 8 (temp file): The base name for the files that define the model and the temperatures for the thermal analysis. It is assumed that the *.inp* file and the corresponding *.odb* file share this base name. It is further assumed that the *.odb* file contains nodal temperatures.

Column 9 (step #): Temperatures for this load step number will be extracted from the *.odb* file and used as crack front temperatures in the crack growth model.

Column 10 (frame #): Temperatures from this frame, within the specified step number will be extracted from the *.odb* file. A special value of -1 means that we use the values from the last available frame for this load step.

Column 11 (uniform temp): Specifies a uniform temperature to use for the crack front rather than extracting values from an *.odb* file.

After selecting **Next**, the dialog shown in Fig 11.12 is displayed.

| Select Data Columns       |                   |                                |                                |                         |                |
|---------------------------|-------------------|--------------------------------|--------------------------------|-------------------------|----------------|
| title 💌                   | time 💌            | mod file 💌                     | disp file 🔻                    | ste                     | p# <b>▼</b>    |
| Cube<br>cube2             | 2<br>1            | uncracked.inp<br>uncracked.inp | uncracked.odb<br>uncracked.odb |                         | 1 2            |
| 1                         | · · · · ·         |                                |                                |                         | Þ              |
|                           |                   |                                | [                              | <u>C</u> ancel <u>B</u> | ack Finish     |
| Select Data Columns       |                   |                                |                                |                         |                |
| step # 🔻 ind              | :# 🔻 scale fa     | ctor 🔻 temp m                  | nod file 🔻                     | temp file 🔻             | temp step # 🔻  |
| 12                        | -1<br>-1          | 1<br>1 uncracked_t             | emp.inpuncracked               | _temp.odb               |                |
|                           |                   |                                |                                |                         |                |
|                           |                   |                                |                                | <u>C</u> ancel <u>B</u> | ack Finish     |
| Select Data Columns       |                   | -                              |                                |                         |                |
| ale factor 💌 temp mod fil | e 💌 temp t        | ile 🔻 temp s                   | step # 🔻 te                    | mp inc # 🔻              | uniform temp 🔻 |
| 1<br>1 uncracked_temp.    | inpuncracked_temp | . odb                          | 1                              | -1                      | 300            |
|                           |                   |                                |                                |                         | • • •          |
|                           |                   |                                |                                | Cancel B                | ack Finish     |

Figure 11.12 Select data columns dialog – single dialog split into three parts.

To make the program more flexible, the data need not be given in the column order described above. If all the data columns are present, they can be given in an order that is more convenient for the person preparing the file. This dialog allows a user to change the definition of the data given in each of the columns. Select **Finish** to continue.

Define a <u>Crack Growth Rate Model</u> by selecting the **New Model** button (see Fig 11.8) to display the dialog box shown in Fig 11.13. This allows one to define a crack growth rate model due to cyclic loading, time dependent crack growth, or both. In this case, select <u>time dependent growth</u>, and then click **Next**.

| Growth                                    | Model | Types |      |   |
|-------------------------------------------|-------|-------|------|---|
| Create a cyclic loading growth rate model |       |       |      |   |
| Can                                       | cel   | Back  | Next | - |

Figure 11.13 Growth Model Types dialog

There are four options for time dependent growth models, as shown in Fig 11.14. Select the <u>Terachi SCC model</u> and **Next**.

| Time Dependent Model                     |                                                                                          |  |  |
|------------------------------------------|------------------------------------------------------------------------------------------|--|--|
|                                          | Growth rate model:<br>C Power Law<br>Terachi SCC model<br>C Table Lookup<br>C User Model |  |  |
| <u>C</u> ancel <u>B</u> ack <u>N</u> ext |                                                                                          |  |  |

Figure 11.14 Time Dependent Model dialog.

The parameters for the Terachi model are defined in the dialog box shown in Fig 11.15. The model label and description are optional but might be useful if the model is saved and used for other analyses. The units for this model must be set by selecting the **Change** button. For this tutorial, the units should be set to be the same as those specified for the FEM analysis (see Fig 11.9), <u>inch, psi, F</u>, and <u>day</u>.

In general, different units can be specified for the FEM analysis and the crack growth rate models. FRANC3D will perform any necessary conversions automatically.

| O Ti                       | Time Dependent Growth Model                                                                                       |        |               |             |              |                  |                  |        |
|----------------------------|----------------------------------------------------------------------------------------------------|--------|---------------|-------------|--------------|------------------|------------------|--------|
|                            | Terachi SCC model: Plot $da  /  dt = A \sigma^m_{ys} K^n exp(\frac{Q}{RT})$                                       |        |               |             |              |                  |                  |        |
| Model<br>Descrij<br>Units: | Model Label (Optional): test model Description (Optional): Units: stress: psi length: in temp: F time: day Change |        |               |             |              |                  | ▲<br>▼<br>Change |        |
|                            | Π                                                                                                    | A      | m             | n           | Q            | Kth              | Kc               |        |
|                            | 1                                                                                                    | 0.0001 | 1             | 2           | 10000        | 1                |                  | 100    |
|                            |                                                                                                    |        | Yield Stress: | Constant: 3 | 2000 C Table | e: Edit <u>/</u> |                  |        |
|                            |                                                                                                    |        |               |             |              | <u>C</u> ancel   | Back             | Finish |

Figure 11.15 The dialog box for entering parameters for the Terachi SCC model.

For the purposes of this tutorial, enter the parameters as shown in Fig 11.15. These are not correct values for any known material, but they will give crack growth rates that are not excessively large or small for this model.

The Terachi SCC model gives crack growth rates as a function of Yield Stress. Yield Stress can either be specified as constant or can be given in a table. For the table option, pairs of numbers are given that specify a depth from the nearest surface and a corresponding yield stress. Linear interpolation is performed within the given values, with the minimum and maximum given values assigned to crack front points whose depths fall below or above the given depths, respectively.

Once parameters have been defined, the resulting crack growth rate model can be displayed by selecting the **Plot** button. The resulting dialog is shown in Fig 11.16. Options are available for displaying the growth rate model for different temperatures and yield stresses and for different units. Use the **Dismiss** button to continue.

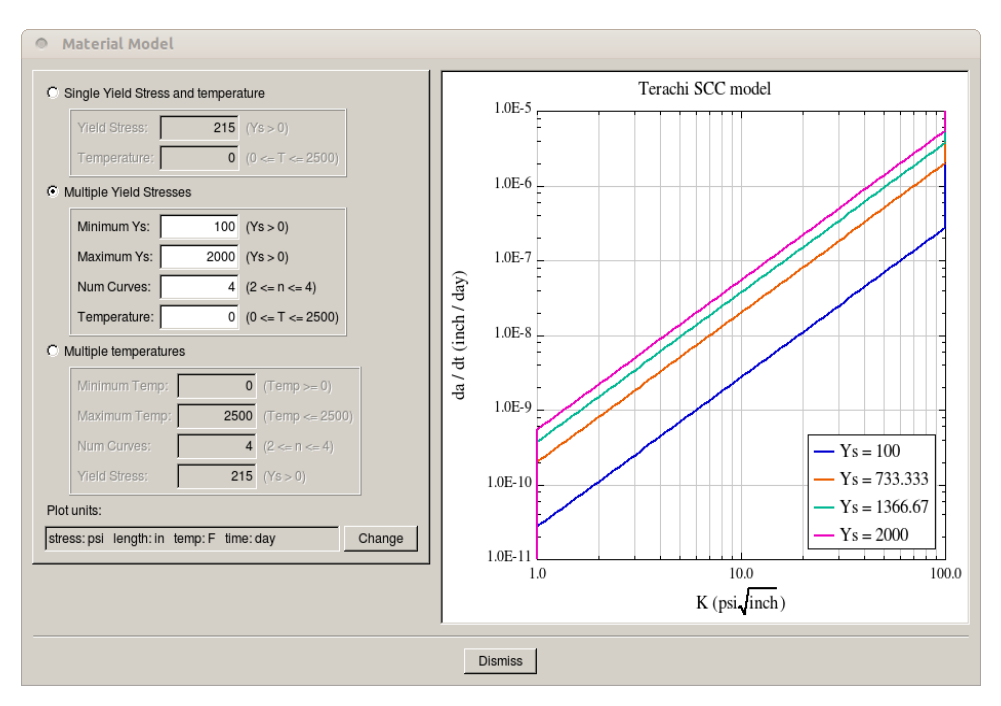

Figure 11.16 The crack growth rate model plot dialog.

After defining the growth model parameters, select **Finish**, and then select **Next** in the top-level dialog (see Fig 11.8). You will be given the option to save the specified crack growth parameters to a file, Fig 11.17. This file can be read for a subsequent analysis using the <u>Read</u> growth parameters from a file option (see Fig 11.6).

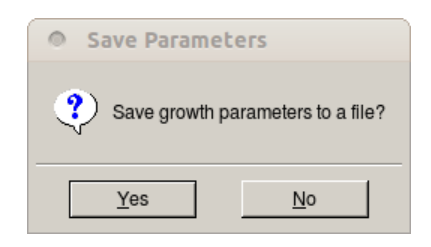

Figure 11.17 Save growth parameters to a file.

Set the crack front Fitting & Template Parameters, Fig 11.18. For this tutorial, most default values will work fine. Set the <u>Template radius set as</u>: to <u>absolute value</u> and set the <u>Template Radius</u> field to 0.01. Then select **Next**.

| Fitting & Template Parameters                                                                                                    |                                                                                                    |  |  |  |
|----------------------------------------------------------------------------------------------------|----------------------------------------------------------------------------------------------------|--|--|--|
| Front Fitting Options<br>C KinkAngle/Extension Poly Fit<br>Fixed Order Poly Through Points<br>Multiple Poly Through Points<br>C Hermitian Closed Poly<br>C Cubic Spline<br>Moving Polynomial<br>C No Smoothing<br>Flaw Template                                                              | polynomial order:       3         extrapolate (%):       2       2         ignore n end points:       0       0         multiple poly ratio:       5         moving poly range:       5         ✓       Allow fit adjustment |  |  |  |
| Flaw Template         ✓ use crack-front template         Template radius set as: ● absolute value ○ % of crack increment         Template Radius:       0.01         Front:       1 ■ □ Set All Fronts         □ Simple Intersections Only         Meshing Parameters       Advanced Options |                                                                                                    |  |  |  |
| Extension<br>f distance extension scale node:<br>C cycles extension<br>C time extension                                                                                                    | 0.5                                                                                                    |  |  |  |
| <u>C</u> ancel                                                                                                    | ⊴ <u>B</u> ack <u>N</u> ext ⊳                                                                                                    |  |  |  |

Figure 11.18 Fitting& Template Parameters dialog

Set the growth plan, Fig 11.19, which includes the crack growth termination criteria and the crack growth step sizes.

The crack growth analysis will always stop if we get to the end of the load schedule (after 3 days in this case, two days for the first entry in the scc\_sched.txt file, and one day for the second entry), if the stress intensity factor goes above critical, or (not appropriate in this case, but for a cycle load analysis) if the stress intensity factor range goes below threshold.

We set the maximum number of growth steps to 5, just to guard against a runaway analysis for this simple demonstration.

Other termination criteria include maximum number of load cycles (appropriate for cyclic loading), maximum elapsed time, and maximum crack depth.

| Growth Plan                                                                               |            |  |  |  |
|-------------------------------------------------------------------------------------------|------------|--|--|--|
| Growth Termination Criteria                                                               |            |  |  |  |
| Completed load schedule                                                                   |            |  |  |  |
| ☑ Critical stress intensity factor                                                        |            |  |  |  |
| ☑ Threshold stress intensity factor                                                       |            |  |  |  |
| Crack front extension failure                                                             |            |  |  |  |
| Maximum number of growth steps                                                            | Steps: 5   |  |  |  |
| Maximum number of load cycles                                                             | Cycles: 0  |  |  |  |
| Maximum elapsed time                                                                      | Time: 0    |  |  |  |
| Maximum crack depth                                                                       | Depth: 0   |  |  |  |
| <ul> <li>Constant Crack Growth Incremen</li> </ul>                                        | its        |  |  |  |
| Crack Growth Step Size =                                                                  | 0.02       |  |  |  |
| C Linearly Increasing/Decreasing Crack Growth Increments First Crack Growth Step Size = 1 |            |  |  |  |
| C User Defined Crack Growth Increments                                                    |            |  |  |  |
| Define Steps Read                                                                         | From File  |  |  |  |
| 0                                                                                         | and Next N |  |  |  |

Figure 11.19 Growth Plan dialog.

The default <u>Constant Crack Growth Increment</u> (step size) of 0.02 is appropriate for this analysis. Select **Next**.

Set the <u>Analysis code</u> to ABAQUS and set the base file name, Fig 11.20. ABAQUS should be preselected; the base file name is set to <u>scc\_example</u>. The <u>Current crack growth step</u> is 0 representing the initial crack. Select **Next** (button not shown in Fig 11.20).

| Crack Growth Analysis                                            |  |
|------------------------------------------------------------------|--|
| Analysis Code                                                    |  |
| Analysis code: C ANSYS C ABAQUS C NASTRAN                        |  |
| Base filename (avoid spaces and special characters): scc_example |  |
| Current crack growth step: 0                                     |  |
|                                                                  |  |

Figure 11.20 Crack Growth Analysis dialog.

The ABAQUS options, Fig 11.21, should not need to be changed, so select **Finish**. FRANC3D will write files and then execute ABAQUS in the background for each step of crack growth.

| to de do Ento outeroro.                                          | i ananile hat                       | Hrowco   |  |
|------------------------------------------------------------------|-------------------------------------|----------|--|
| Puthon Executable:                                               | abaquo.bat                          | Diowse   |  |
| Python Executable.                                               | python                              | Blowse   |  |
| Python Script (will run befor                                    | e Abaqus):                          | Browse   |  |
| ocal model output:                                               |                                     |          |  |
| Edit Defaults                                                    |                                     |          |  |
|                                                                  |                                     |          |  |
| Global model:                                                    |                                     |          |  |
| Connect to global mode                                           | l filename:                         | Browse   |  |
| oundary conditions:                                              |                                     |          |  |
|                                                                  |                                     |          |  |
| A starburger als for any loss offers                             | e i liatina crack taca contact () a | and a sk |  |
| Apply crack face traction                                        |                                     | mac      |  |
| Apply crack face traction<br>bagus command:                      |                                     |          |  |
| Apply crack face traction                                        |                                     |          |  |
| Apply crack face traction<br>baqus command:<br>View/Edit Command |                                     | inidu.   |  |
| Apply crack face traction<br>baqus command:<br>View/Edit Command |                                     | inidu.   |  |
| Apply crack face traction                                        |                                     | inidu.   |  |
| Apply crack face traction                                        |                                     |          |  |

Figure 11.21 ABAQUS dialog.

When the automatic crack growth simulation has finished, we can examine the results. Select **Fatigue**  $\rightarrow$ **Fatigue Life Predictions**, and the dialog box shown in Fig 11.22 is displayed.

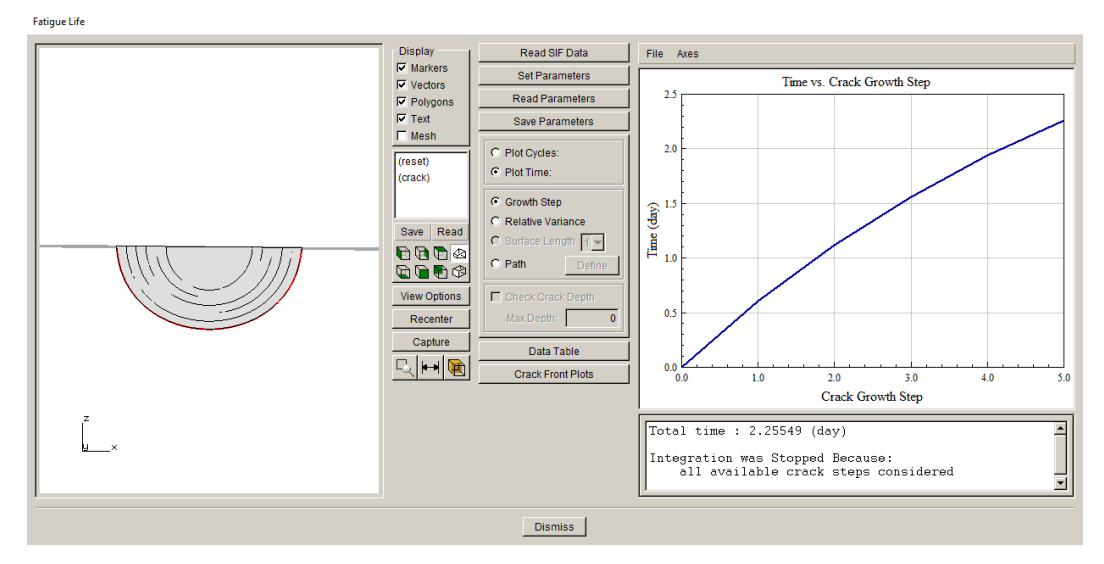

Figure 11.22 Fatigue Life dialog.

The <u>Plot Time</u> option should be preselected; this shows a plot of Time vs. Crack Growth Step. The plot on the left shows the crack growth. The red crack front is the estimated crack front location when the end of the load schedule is reached or when the analysis has stopped based on the stopping criteria. If you try to run an additional 5 steps of growth, the analysis should stop at step 8 as the full (time) schedule is used up.

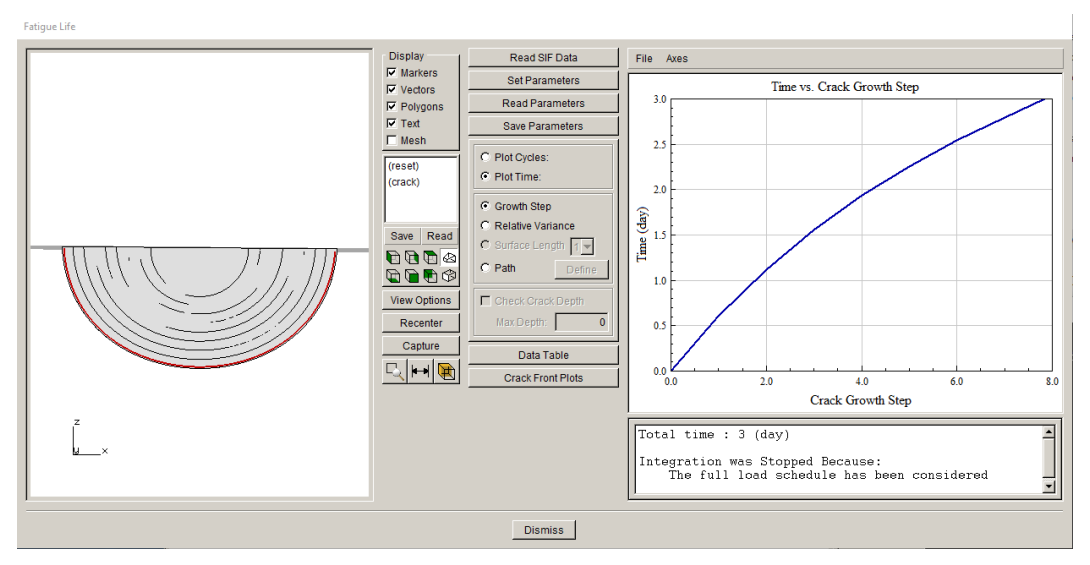

Figure 11.22 Fatigue Life dialog.

# 12.0 Tutorial 12: Symmetry Crack

A simple symmetry-crack simulation is demonstrated in this tutorial, using an ABAQUS cube model with symmetry-constraint on the top surface and tension on the bottom surface, Fig 12.1. A "full" model can be created as well by doubling this cube (and removing the symmetry constraints); this will allow you to compare the symmetry model SIFs.

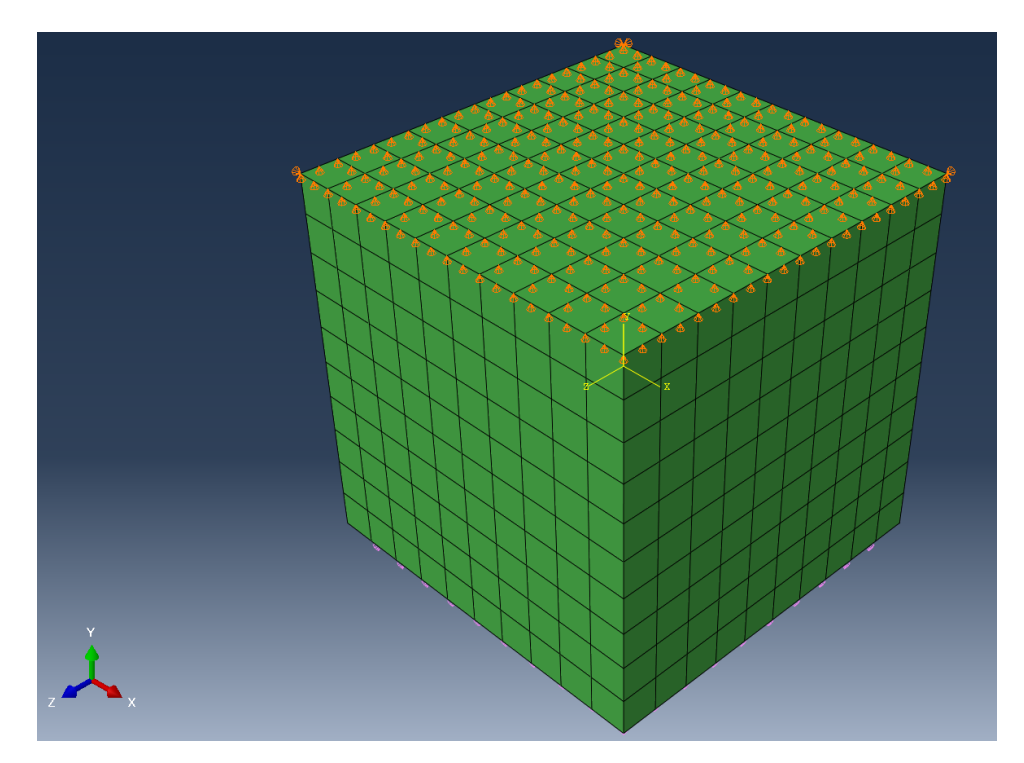

Figure 12.1 ABAQUS cube with symmetry boundary conditions.

### 12.1 Import Uncracked Model

Start FRANC3D and select **File**  $\rightarrow$ **Import** and select <u>Import a complete model</u> and click **Next**. We select the *half\_uncracked.inp* file, and rotate the model and pick the bottom surface, Fig 12.2, to retain the mesh. The top surface has y-symmetry-constraint, and we will "insert" the crack on this surface.

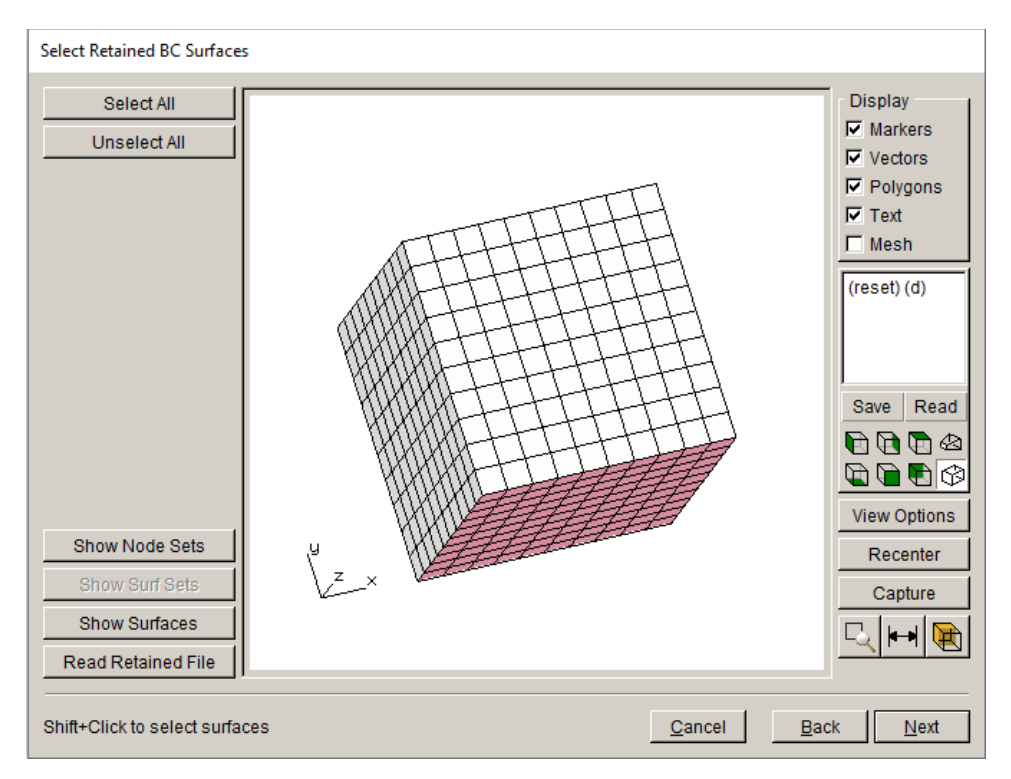

Figure 12.2 Select retained surfaces dialog.

You can set the SI units to mm, MPa and C, and then select **Finish** to display the model in the main window.

# 12.2 Insert Symmetry Crack

Select **Cracks**  $\rightarrow$ **New Flaw Wizard** from the FRANC3D main menu to display the New Flaw Wizard, Fig 12.3. We choose the <u>Symmetry surface crack</u> option and then select **Next**. The next panel lets us choose the surface where the symmetry crack is inserted, Fig 12.4. The top surface is initially colored blue; it is the only surface that can be selected as it is the only surface with symmetric boundary conditions. Select this surface using the Shift key and the left-mouse button; it will be red as shown in Fig 12.4. Then select **Next**.

The following wizard panels are mostly the same as the regular 3D crack panels. We will use the elliptical crack shape with a and b set to 1. The crack orientation panel, Fig 12.5, allows us

to position the crack on the selected surface. We set it so we have a corner crack at 10, 10, 10. Select **Next** to set the template mesh, and use the default settings, Fig 12.6; then select **Finish**.

| Flaw insertion                                                                              |                |                |                |
|---------------------------------------------------------------------------------------------|----------------|----------------|----------------|
| Flaw Type<br>© Crack (zero volume flaw)<br>© Void (finite volume flaw)                      |                |                |                |
| Flaw To File<br>© Do not save to file<br>© Save to file and add flaw<br>© Save to file only |                |                |                |
| Crack embedded in bi-material interface  Symmetry surface crack                             |                |                |                |
|                                                                                             | <u>C</u> ancel | d <u>B</u> ack | <u>N</u> ext ⊳ |

Figure 12.3 Flaw insertion dialog.

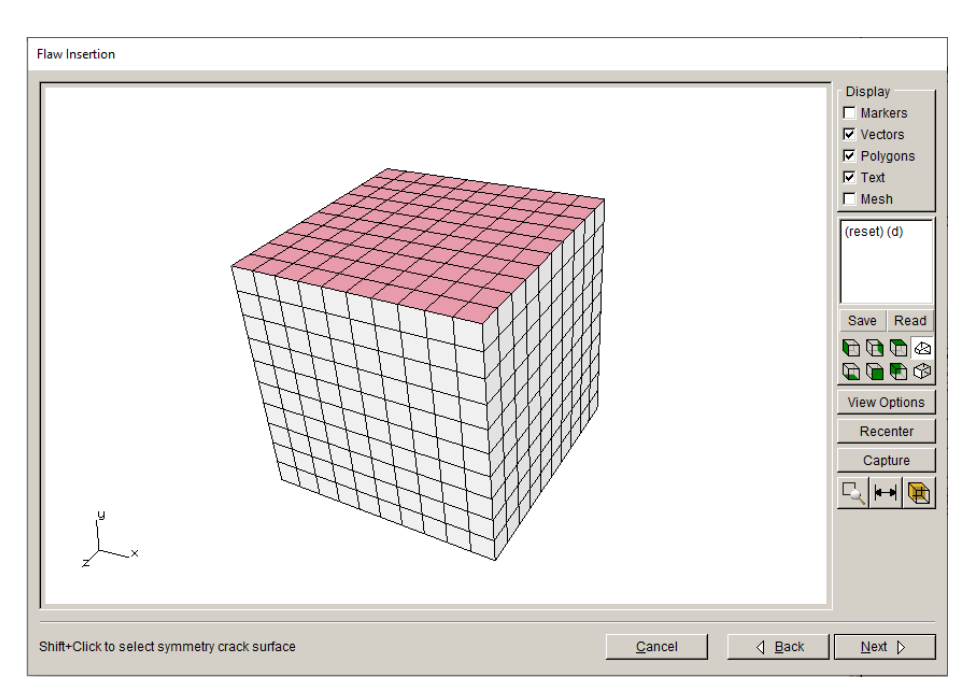

Figure 12.4 Select symmetry surface dialog.

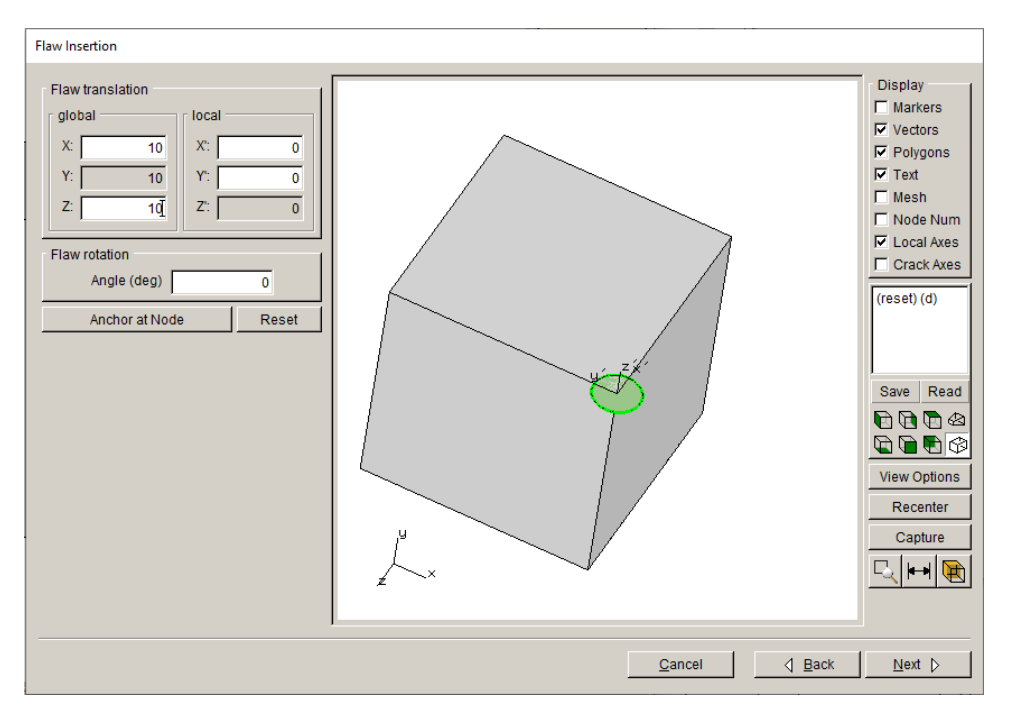

Figure 12.5 Symmetry crack orientation dialog.

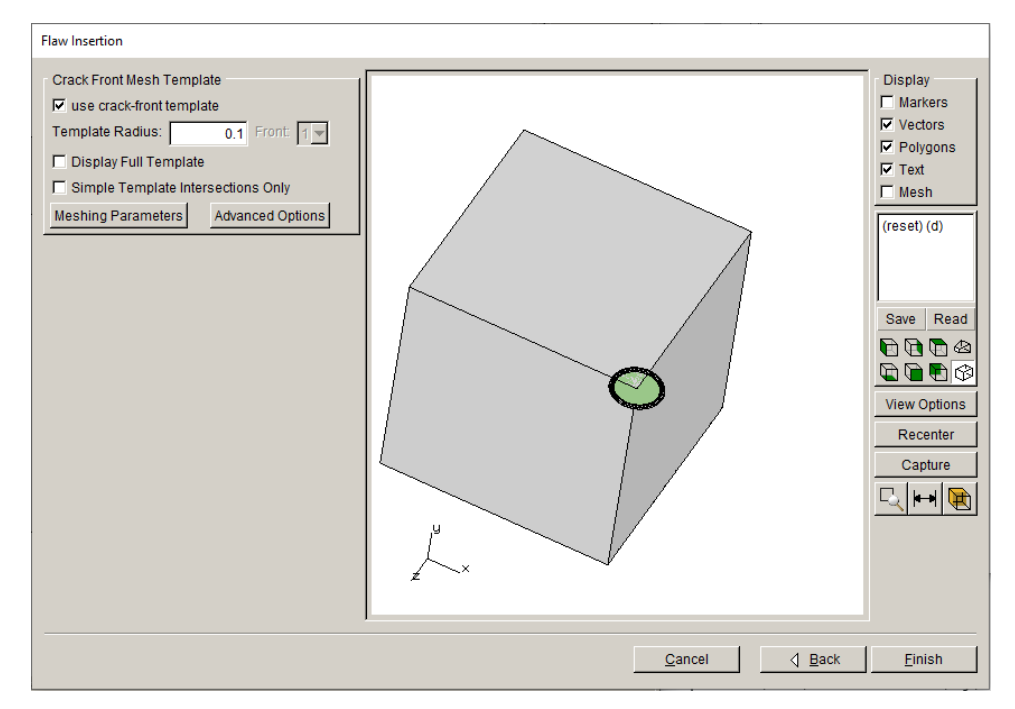

Figure 12.6 Symmetry crack mesh template dialog.

The resulting mesh is shown in Fig 12.7, which also shows a zoomed-in image of the symmetry crack surface mesh.

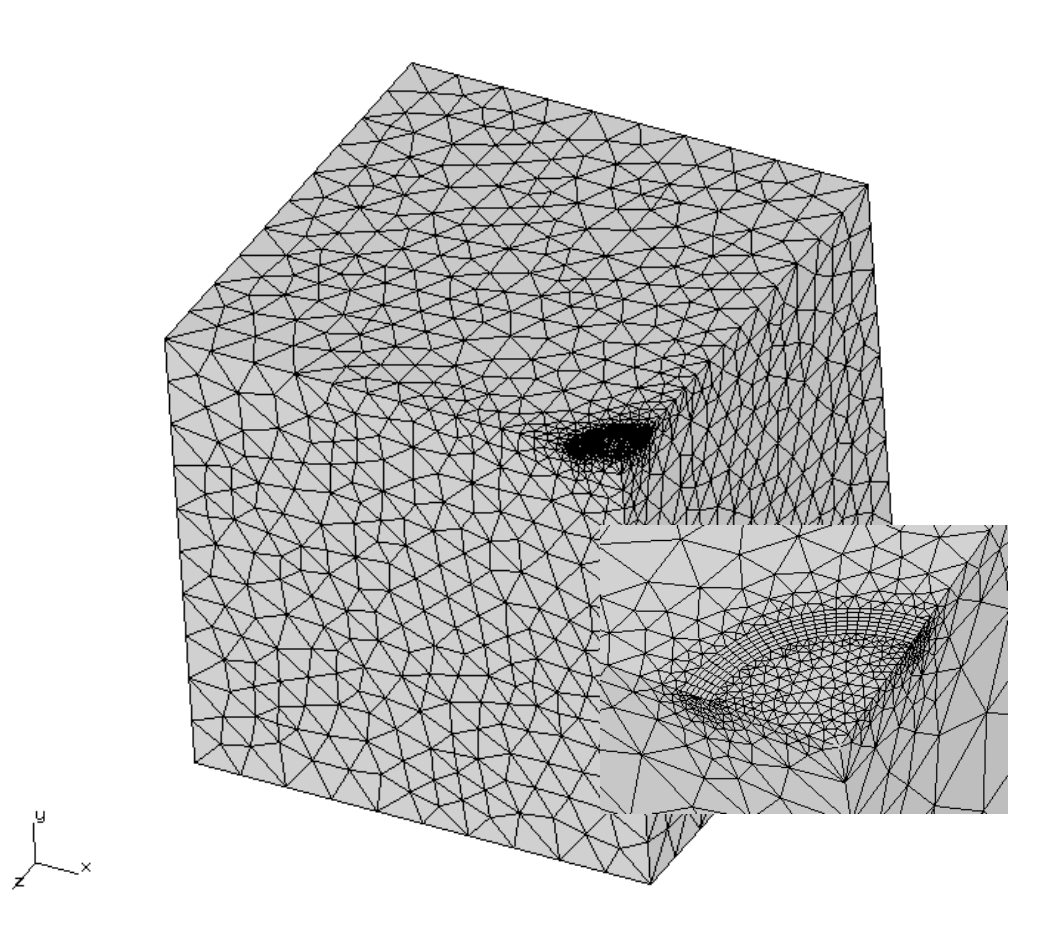

Figure 12.7 Symmetry crack surface mesh.

## 12.3 Symmetry Crack SIFs

Run a static crack analysis to compute SIFs. When the FE analysis has finished, use the Mintegral method to compute the SIFs, Fig 12.8. KII and KIII are zero. You can proceed to grow the crack if desired; the only option for kink angle is planar as the crack will always remain on the symmetry surface.

You can also compare the SIFs with those from a regular 3D corner-crack in a "full" model, Fig 12.9; there should be negligible difference.

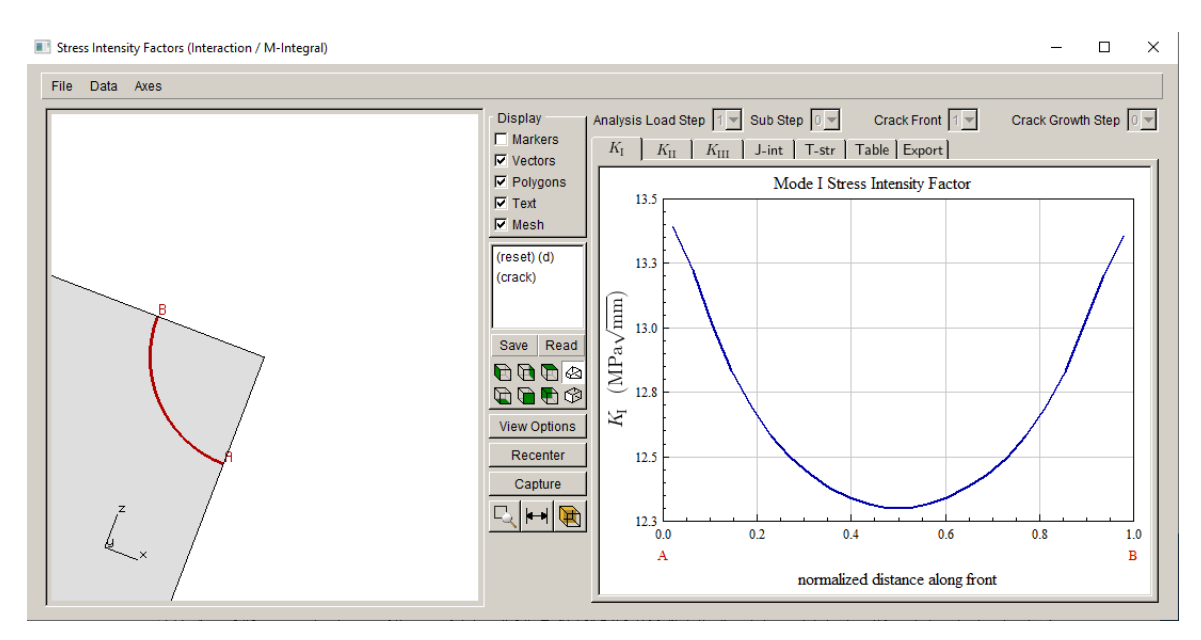

Figure 12.8 Symmetry crack Mode I SIFs.

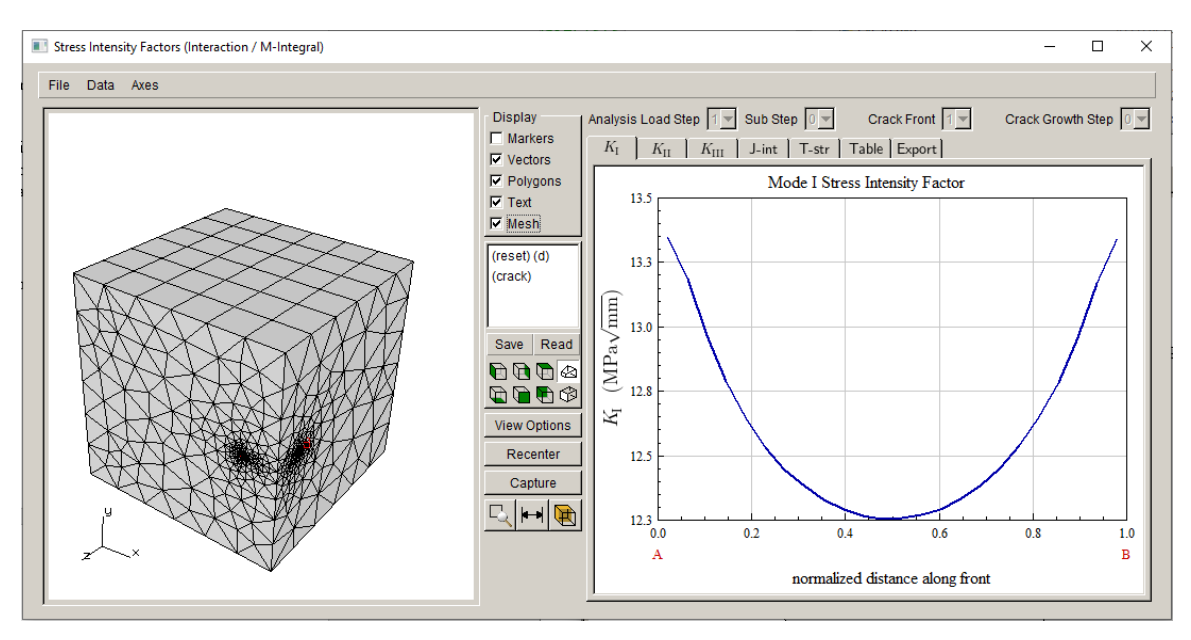

Figure 12.9 Full 3D crack Mode I SIFs.

### 12.4 Symmetry Crack Growth

Symmetry crack growth is limited to planar growth and is constrained to the original symmetry surface. Otherwise, growth is the same as for a full 3D crack. Twenty steps of growth are completed using an extension increment of 0.15, Fig 12.10.

Crack growth

| z<br>k                             |                                   | Display<br>Vectors<br>Vectors<br>Polygons<br>Text<br>Mesh<br>Fronts<br>Crk Geom<br>(reset)<br>(crack)<br>Save Read<br>Nead<br>Nead |
|------------------------------------|-----------------------------------|----------------------------------------------------------------------------------------------------|
| Crack extension                    | Front fitting options             |                                                                                                    |
| extension: 0.15 scale node: 0.5    | C KinkAngle/Extension poly fit    | polynomial order: 3                                                                                                    |
| C number of cycles: start cycle: 0 | • Fixed order poly through points | extrapolate (%): 9 4                                                                                                    |
| C ellapsed time: start time:       | Multiple poly through points      | ignore n end points: 0 0                                                                                                    |
| Edit growth params Show SIF's      | C Hermitian closed poly           | multiple poly ratio: 5                                                                                                    |
| Estimated increments               | C Moving polynomial               | moving poly range: 5                                                                                                    |
| estimated cycles: 0 end cycle: 0   | C No smoothing                    | Allow fit adjustment                                                                                                    |
| estimated time: 0 end time: 0      |                                   | Kink Angle: Display Save                                                                                                    |
| Marker size: O big I med O small   |                                   | Extension : Display Save                                                                                                    |
|                                    | Save .frt and .crk files          |                                                                                                    |
|                                    | <u>C</u> ancel                    |                                                                                                    |

Figure 12.10 Crack growth increment for the symmetry crack.

Note that <u>Fronts</u> in the <u>Display</u> box in Fig 12.10, is turned on so that we can see the original crack front as well as the new front points. The fronts for twenty steps of growth are displayed in Fig 12.11. SIF history and fatigue life computations can be done by the reader.

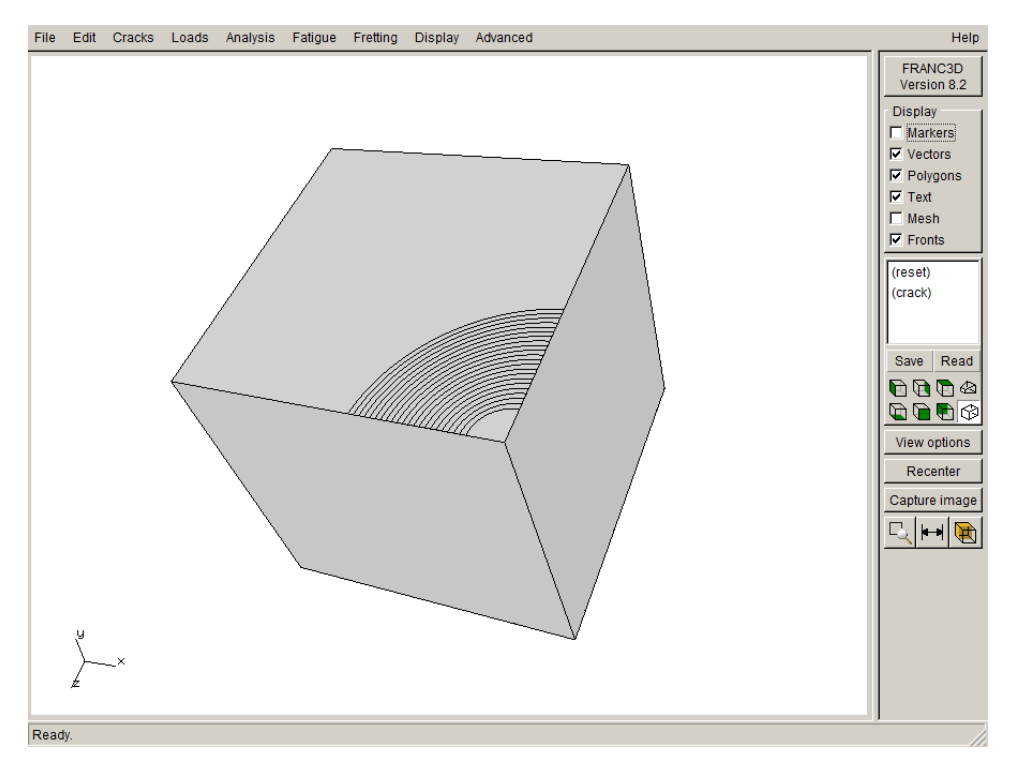

Figure 12.11 Crack growth increment for the symmetry crack.

# 13.0 Tutorial 13: Interface Crack

A bi-material crack simulation is demonstrated in this tutorial, using an ABAQUS cube model with the lower half as material #1 and the upper half as material #2, Fig 13.1. The cube is constrained on the bottom and has tension on the top (+y) surface. There are two basic options for crack insertion: 1) crack embedded in the material interface, and 2) crack crossing the material interface. The material interface is represented by a single surface, so the materials are "bonded" and share mesh facets on the interface.

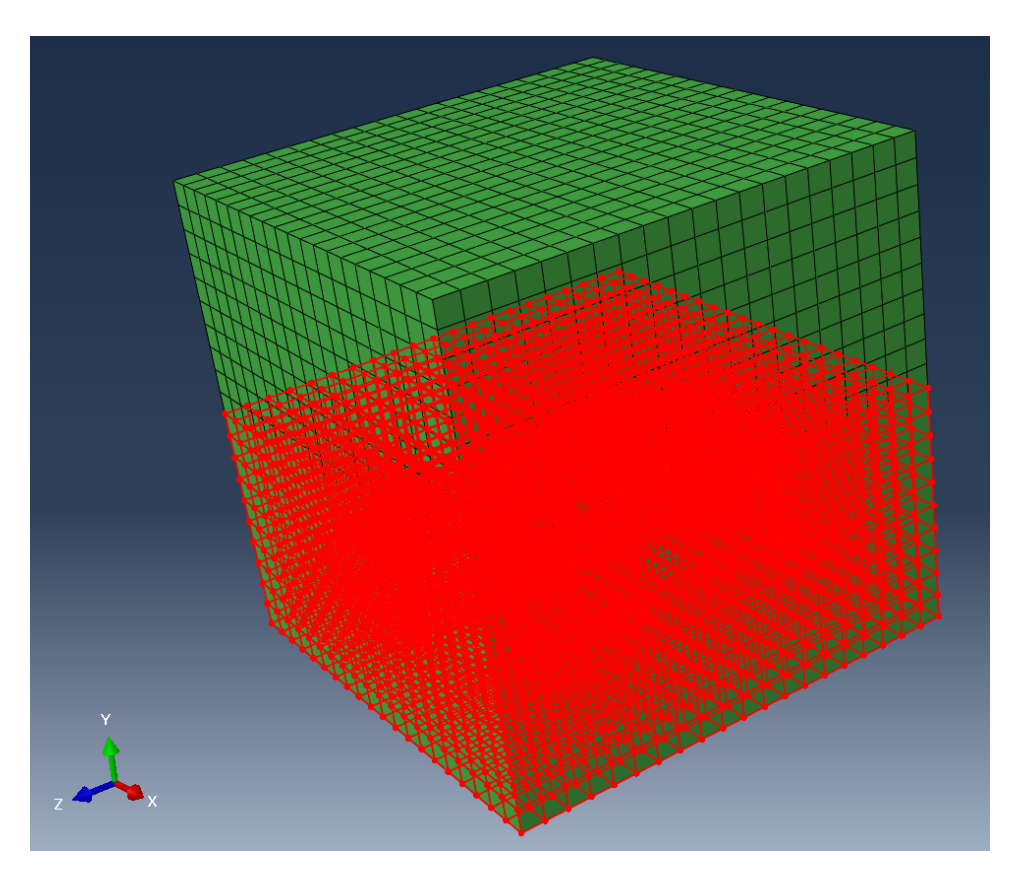

Figure 13.1 ABAQUS cube with material interface.

## 13.1 Import Uncracked Model

The complete model is imported for simplicity and the top and bottom surfaces are retained, Fig 13.2. Fig 13.2 shows the material interface as well as the retained mesh facets. The mesh facets on the interface are not retained.
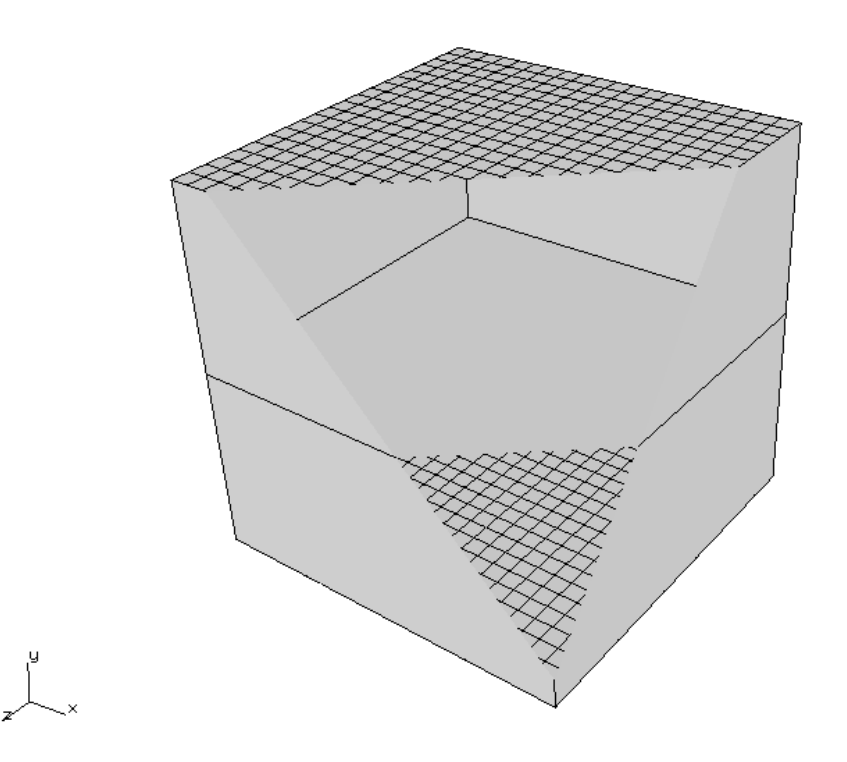

Figure 13.2 Cube with material interface imported into FRANC3D.

#### **13.2 Embedded Interface Crack**

When inserting a crack that is embedded in the material interface, the user must check the <u>Crack</u> <u>embedded in bi-material interface</u> box in the Flaw Insertion wizard, Fig 13.3. The rest of the flaw insertion process is the same as usual; in this tutorial, we insert an elliptical crack with dimensions of a=b=1, and located at coordinates (5,5,10) and rotated 90 degrees about the global x-axis, Fig 13.4.

The resulting surface mesh is shown in Fig 13.5; a front view and a cut-away view are shown. The static crack analysis can be performed to obtain the displacements, and the SIFs can be computed, Fig 13.6.

We do not currently support crack growth for this type of crack.

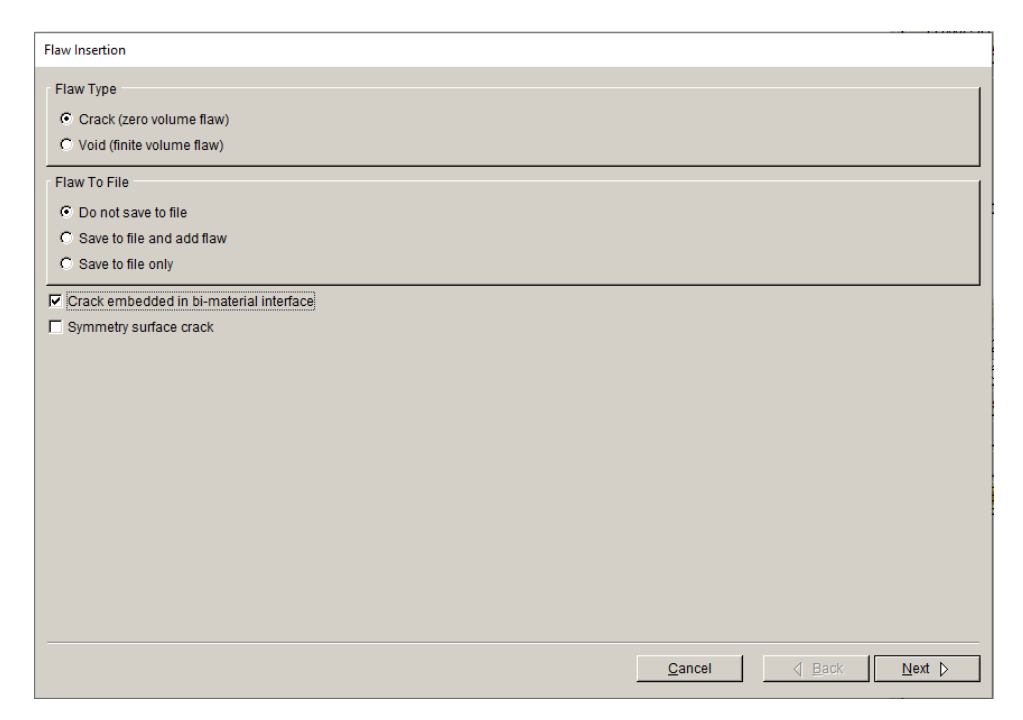

Figure 13.3 Flaw insertion first wizard panel with bi-material interface checked.

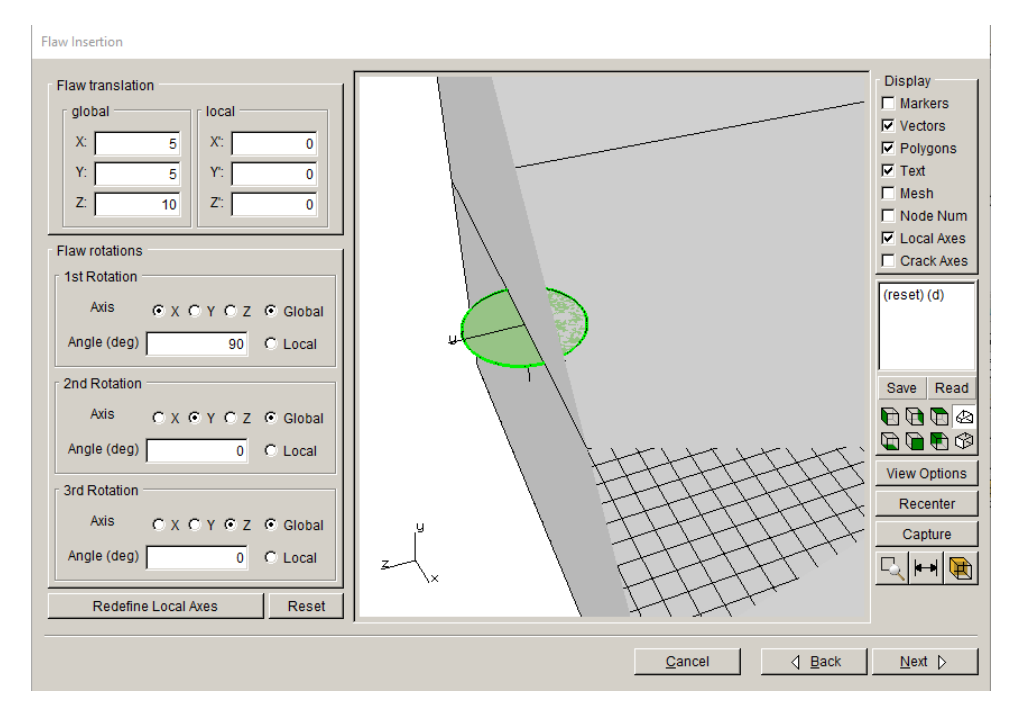

Figure 13.4 Elliptical flaw located in the material interface.

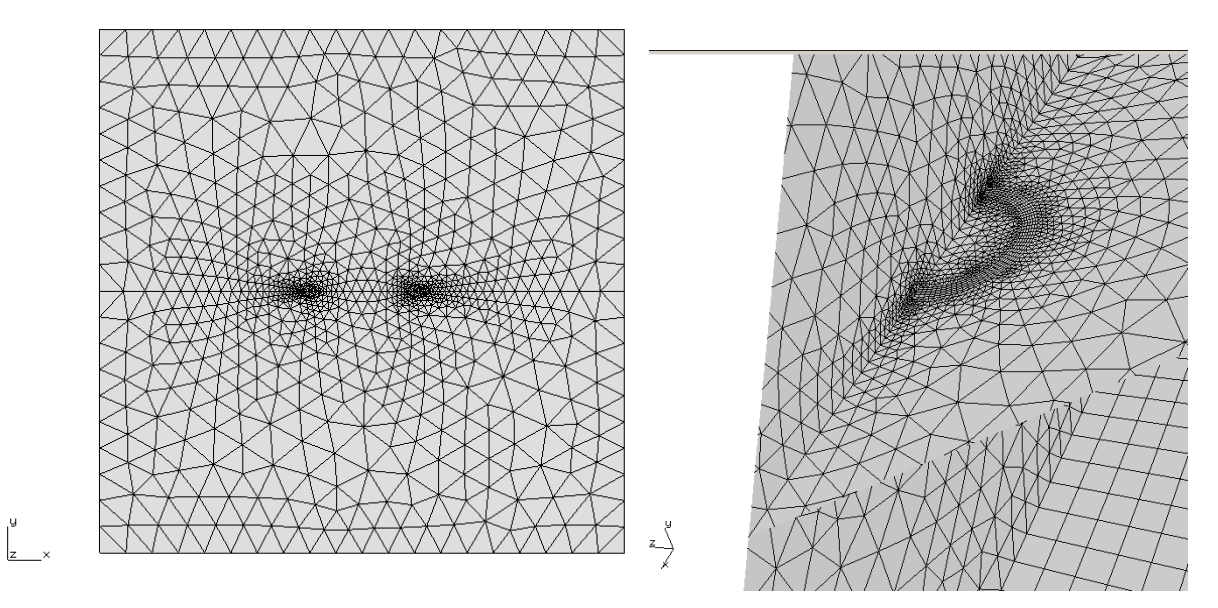

Figure 13.5 Half-penny surface crack embedded in a material interface.

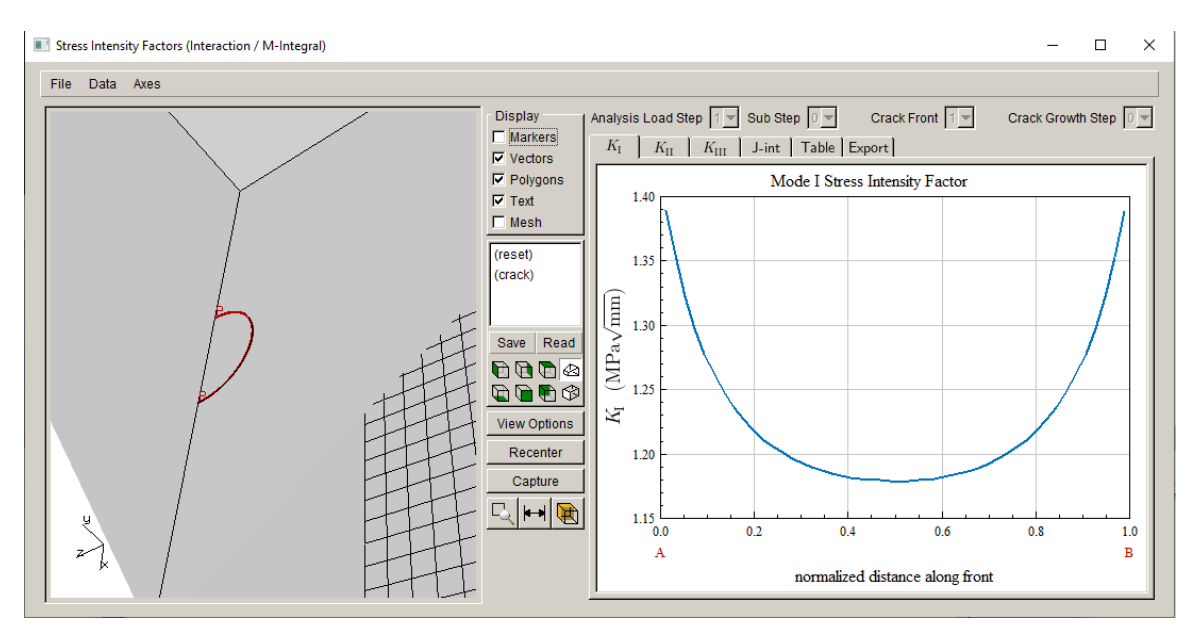

Figure 13.6 Mode I SIFs for a half-penny surface crack embedded in a material interface.

## 13.3 Crack Crossing an Interface

Inserting a crack that crosses a material interface does not require anything special. The flaw insertion process is the same as usual; in this tutorial, we insert an elliptical crack with

dimensions of a=b=1, and located at coordinates (5,5,10) and rotated 90 degrees about the global x-axis and 45 degrees about the global z-axis, Fig 13.7.

The resulting surface mesh is shown in Fig 13.8; a front view and a cut-away view are shown. The static crack analysis can be performed to obtain the displacements, and the SIFs can be computed, Fig 13.9; the jump in SIFs at the material interface is clear.

We do not currently support crack growth for this type of crack. Although it might be possible to advance the crack and get a mesh, the interface is not accounted for in the process.

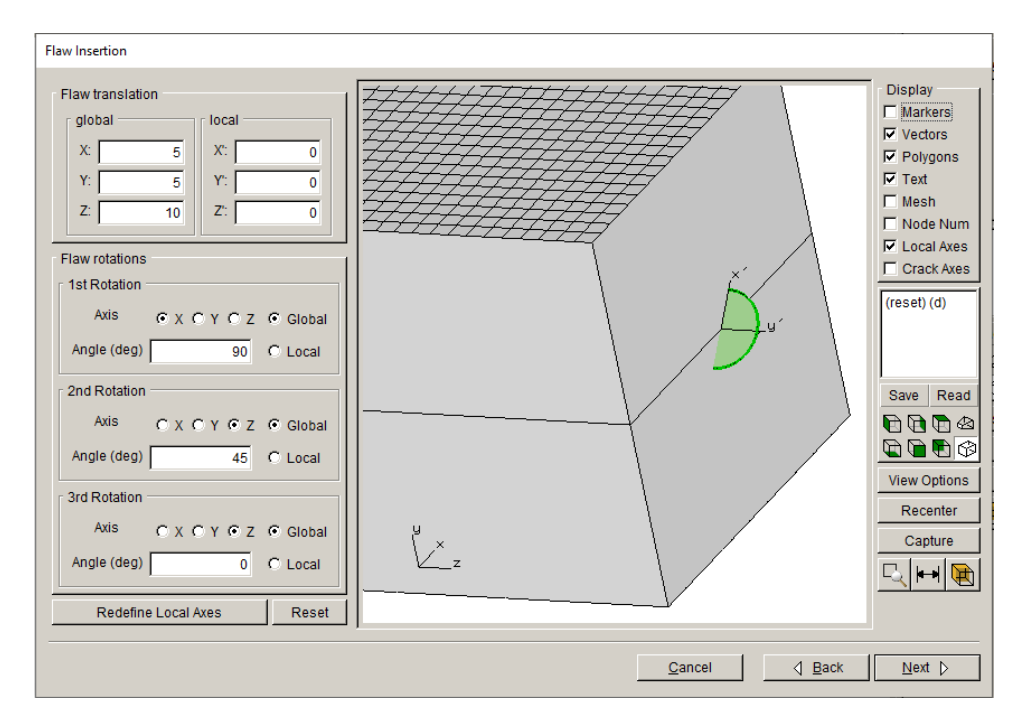

Figure 13.7 Elliptical surface crack crossing a material interface.

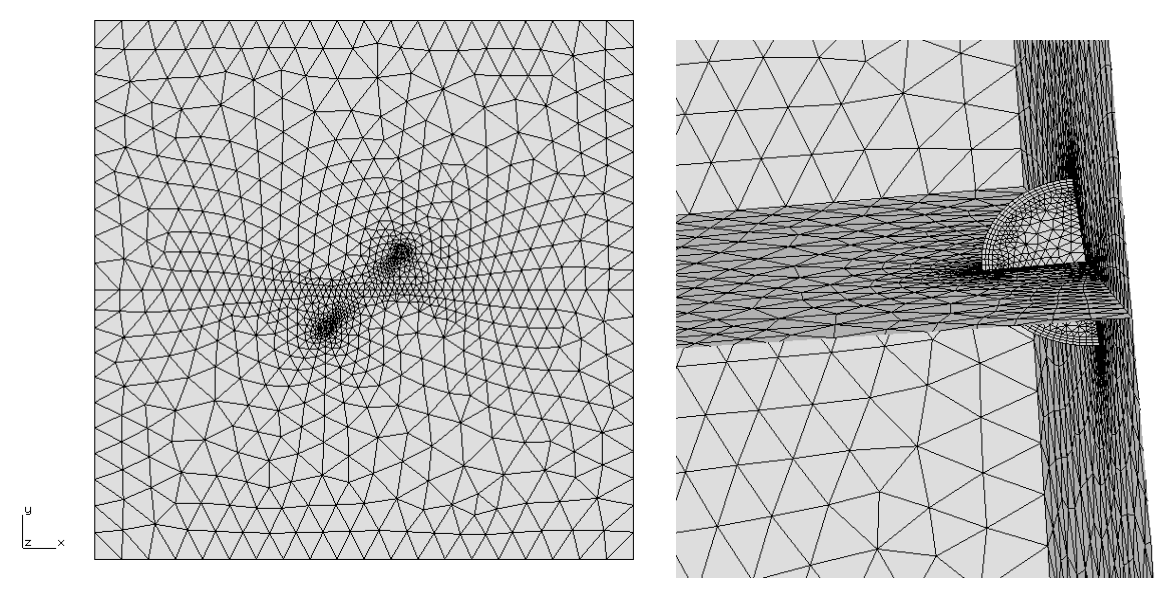

Figure 13.8 Surface mesh for a half-penny surface crack crossing a material interface.

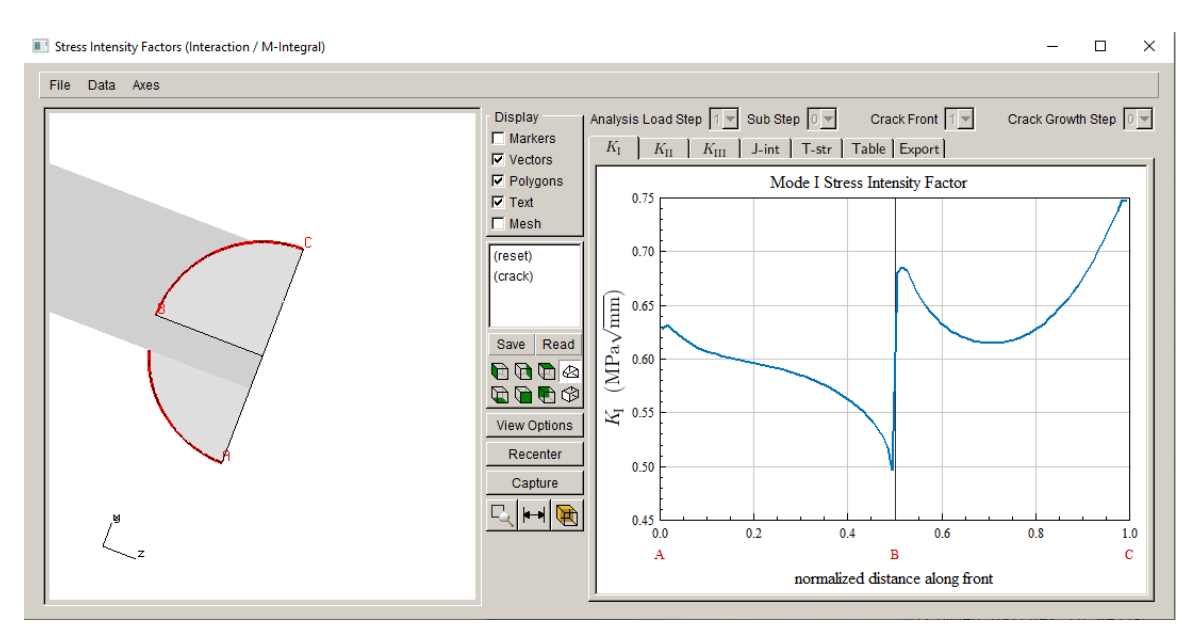

Figure 13.9 Mode I SIFs for a half-penny surface crack crossing a material interface.

# 14.0 Tutorial 14: LCF + HCF with Dynamic Pairing

LCF + HCF with dynamic pairing is demonstrated in this tutorial, using an ANSYS model, Fig 14.1. The dimensions in mm are provided in the figure. The material properties are E=160,000 MPa, v=0.34 and density=1.2e-3. The model consists of a 40-degree sector with symmetric boundary conditions; five static load steps are defined with different values of rotational velocity. There are no temperatures; temperature variation will be included in the future. The sixth load step is a frequency/modal analysis.

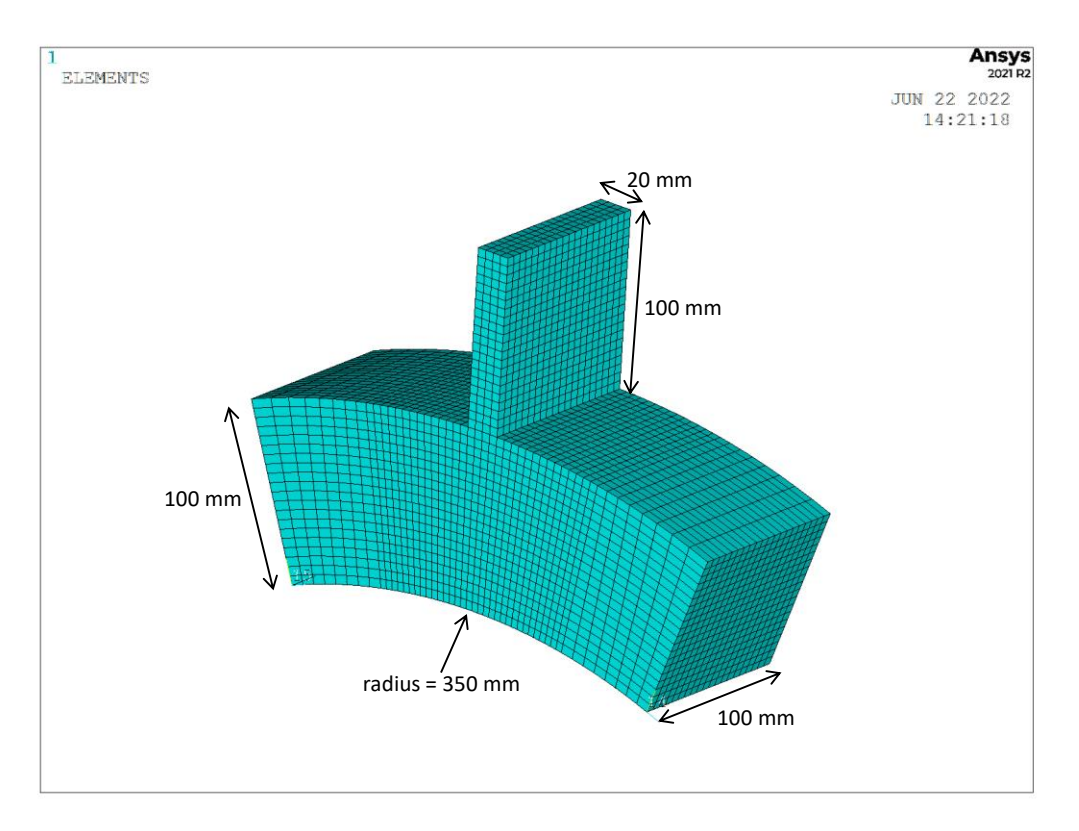

Figure 14.1 ANSYS model.

#### 14.1 Import Uncracked Model

Start FRANC3D and select **File**  $\rightarrow$ **Import** and select <u>Import and divide...</u> and click **Next**. Switch the <u>Mesh File Type</u> radio button in the Select Import Mesh File window to the appropriate FE type and select the file name for the model, Fig 14.2, and click **Next**.

|                                                                                                    | Select Input Mesh File             |
|----------------------------------------------------------------------------------------------------|------------------------------------|
| Select Type of Import                                                                                                    | Mash File Type                     |
| Model Import Type                                                                                                    | ANSYS C ABAQUS C NASTRAN           |
| C Import a complete model.<br>Import and divide into global and local models.<br>(highly recommended for large and/or complex models) | Mesh File                          |
|                                                                                                    | 存 🔿 🗋 junk                         |
| O Import an already divided model.                                                                                                    | Directories X Files in D:\tmp\junk |
| <u>Cancel</u> <u>Back</u> <u>Next</u>                                                                                                 | C:\<br>□ D:\<br>□ dyn_tut.cdb      |

Figure 14.2 FRANC3D FE model import – ANSYS selected.

Create a local model using the <u>Rubberband Box</u> tool and the **Crop** button in the Define Local Submodel window, Fig 14.3. Select **Next** when ready and save the local and global model files using the default file names.

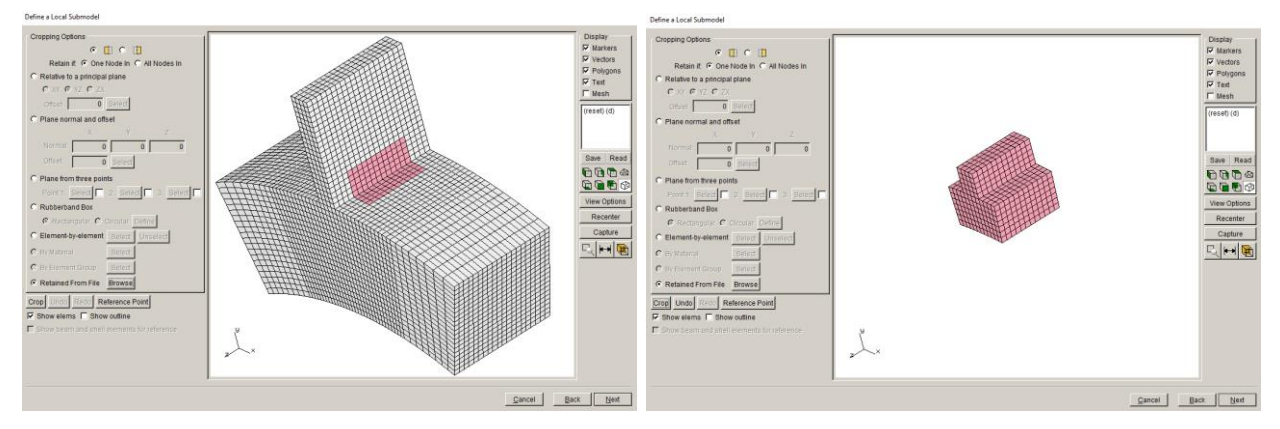

Figure 14.3 FRANC3D FE model import.

In the Select Retained BC Surfaces dialog, Fig 14.4, only the cut-surfaces will be retained, so just select **Next**. Set the FEM units so that they are consistent with the FE model; SI units of mm, MPa and C are selected.

The model will be displayed in the FRANC3D main window, and we are ready to insert a crack into the local model.

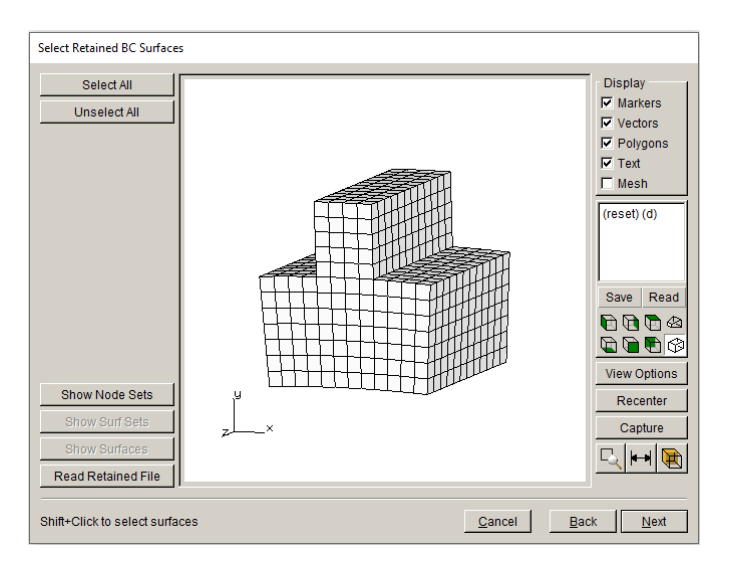

Figure 14.4 FRANC3D FE model import – retained surface selection.

## 14.2 Step 2: Insert Initial Crack

Insert a circular crack with a radius of 1.5 mm, Fig 14.5. The crack is located near the bottom of the 'blade' and rotated 90 degrees about the x-axis, Fig 14.6. The default crack front template radius is 0.15; the resulting remeshed crack model is shown in Fig 14.7.

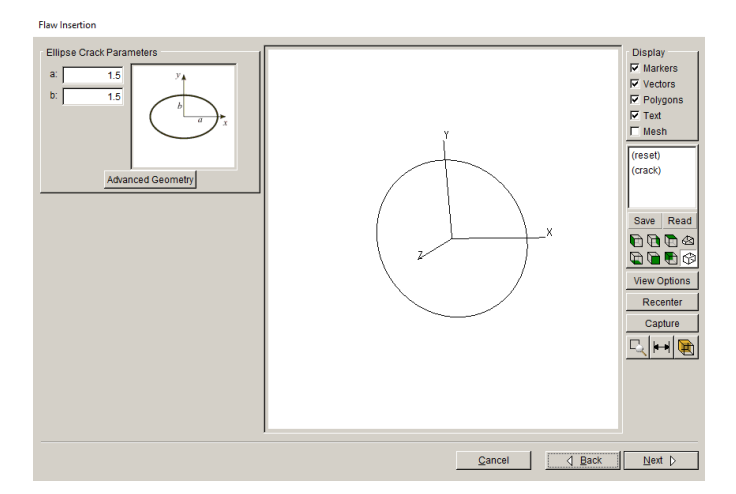

Figure 14.5 Elliptical crack dimension dialog.

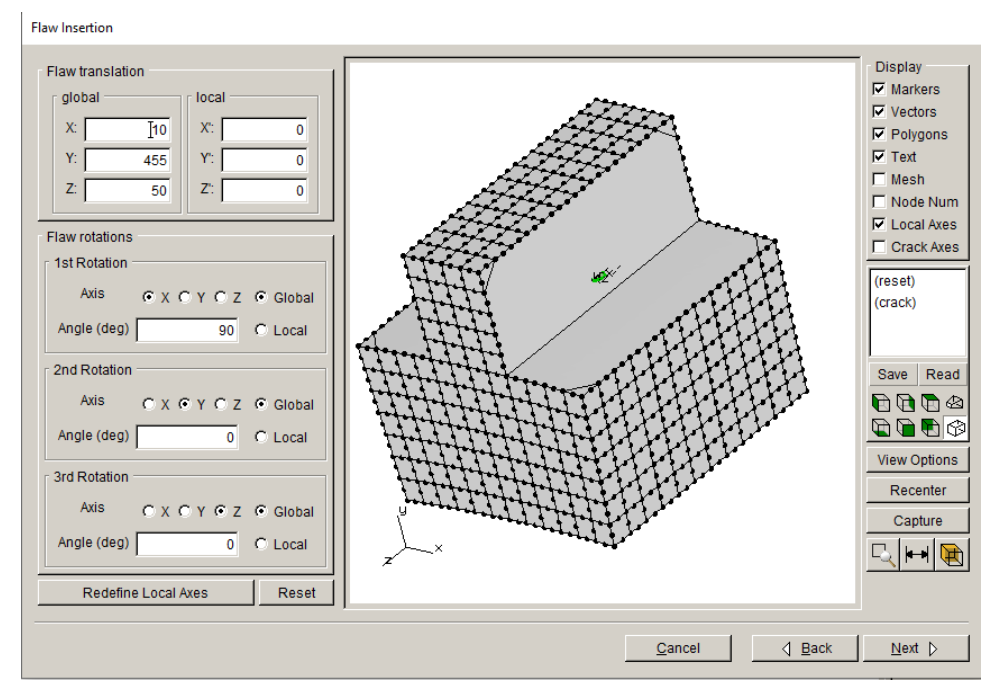

Figure 14.6 Crack location and orientation dialog.

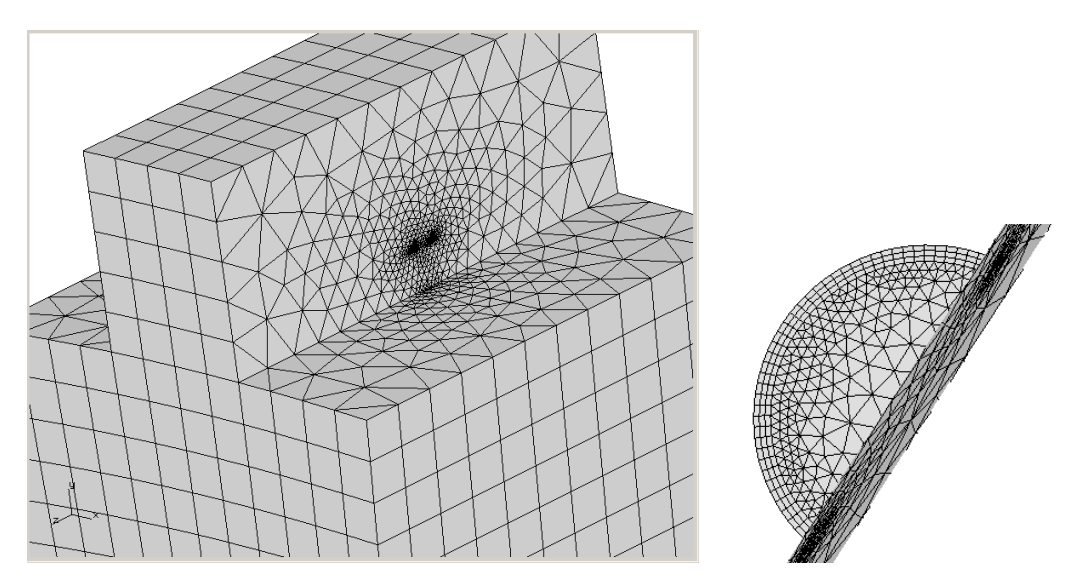

Figure 14.7 Final meshed crack model.

#### 14.3 Step 3: Static Crack Analysis

Next we perform a static crack analysis. Choose Analysis  $\rightarrow$ Static Crack Analysis from the FRANC3D menu.

The ANSYS options are shown in Fig 14.8. The <u>Connect to global model</u> option is checked automatically. Select **Next**.

| Static Analysis                                       |                                                |                |
|-------------------------------------------------------|------------------------------------------------|----------------|
| Ansys Options                                         |                                                |                |
| Ansys run time:                                       |                                                |                |
| Ansys Executable:                                     | s\ANSYS Inc\v212\ansys\bin\winx64\ANSYS212.exe | Browse         |
| Ansys license:                                        | ansys 💌                                        |                |
| Python Executable:                                    | python                                         | Browse         |
| Python script (will run before Ansys):                |                                                | Browse         |
| Local model output:                                   |                                                |                |
| Edit Defaults                                         |                                                |                |
| Global model:                                         |                                                |                |
| Connect to global model filenam                       | ne: dyn tut GLOBAL.cdb                         | Browse         |
| - Poundary conditions:                                | ,                                              |                |
| Boundary conditions:                                  |                                                |                |
|                                                       | Contact                                        |                |
| Ansys command:                                        |                                                |                |
| View/Edit Command Write files but DO NOT run analysis |                                                |                |
|                                                       |                                                |                |
|                                                       |                                                |                |
|                                                       |                                                |                |
|                                                       |                                                |                |
|                                                       |                                                |                |
|                                                       |                                                | <u>C</u> ancel |

Figure 14.8 Static analysis options for ANSYS.

The next dialog box has options for connecting the local and global portions, Fig 14.9. We use node merging with the automatically selected local and global cut-surfaces. Click **Finish** to begin the ANSYS analysis.

| -                                     | raint equations C Contact conditions Constraint Contact |
|---------------------------------------|---------------------------------------------------------|
| Merge tolerance: 0.0001               | Local connection midsides: 📀 retain 🖸 remove            |
| Local component(s) to me              | rge/constrain:                                          |
| AUTO_CUT_SURF                         |                                                         |
| Global component(s) to m              | erge/constrain:                                         |
| Show all labels                       |                                                         |
| GLOBAL_CONNECT_S                      | SURF                                                    |
|                                       |                                                         |
|                                       |                                                         |
| dditional local/global conn           | ections:                                                |
| <none defined=""></none>              |                                                         |
|                                       |                                                         |
|                                       |                                                         |
| Add Connection Delete C               |                                                         |
| Add Connection Delete C               |                                                         |
| Add Connection Delete Consys command: |                                                         |
| Add Connection Delete Consys command: | Write files but DO NOT run analysis                     |

Figure 14.9 Static analysis ANSYS local + global model connection dialog.

Note that there are five static load steps and a frequency/modal load step. The modal load step is set up in the original uncracked model, and the first five modes are requested. Of those first five modes, mode 2 produces bending of the blade, Fig 14.10. This is the only mode that we will consider when computing SIFs and growing the crack.

The displacements from the modal analysis typically must be scaled; that can be done when extracting the displacements from the ANSYS results or it can be done in FRANC3D when defining the load schedule. For this model, we will extract the unscaled displacements for the 2<sup>nd</sup> mode from ANSYS and then scale the SIFs in FRANC3D.

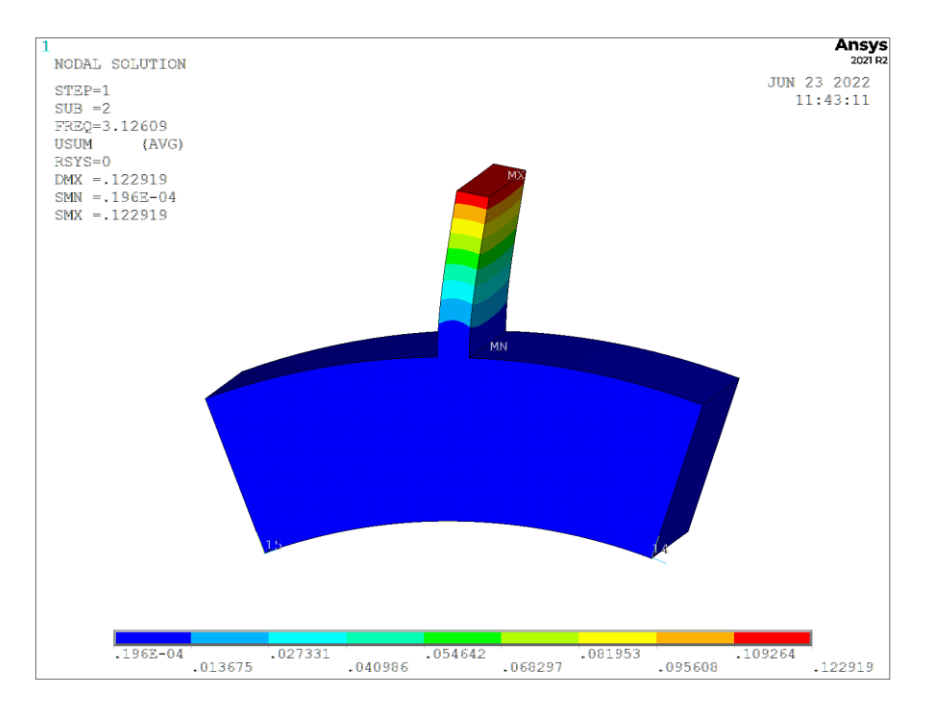

Figure 14.10 Mode 2 "bending" of the uncracked model.

## 14.4 Step 4: Compute SIFs

Once the ANSYS analysis has finished, we compute the SIFs; choose **Cracks**  $\rightarrow$  **Compute SIFs** from the FRANC3D menu. The dialog, Fig 14.11, allows you to specify the method for computing SIFs. The SIFs based on the M-integral are shown in Fig 14.12a. Note that for load step 6, which is the modal step, there are two sub-steps representing 0- and 90-degree phase angles, Fig 14.12b.

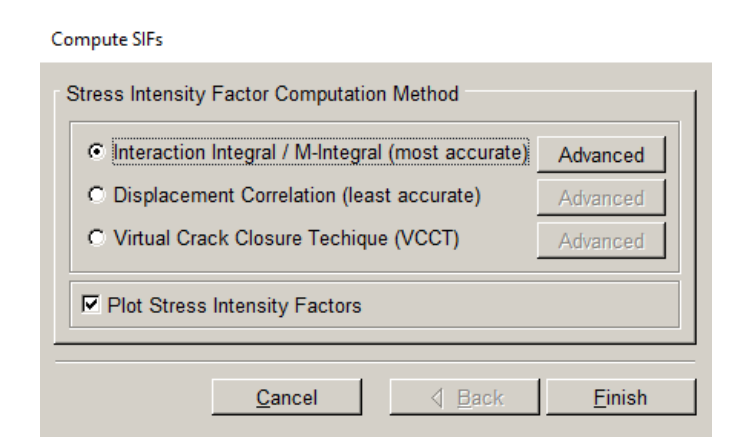

Figure 14.11 Compute SIFs dialog.

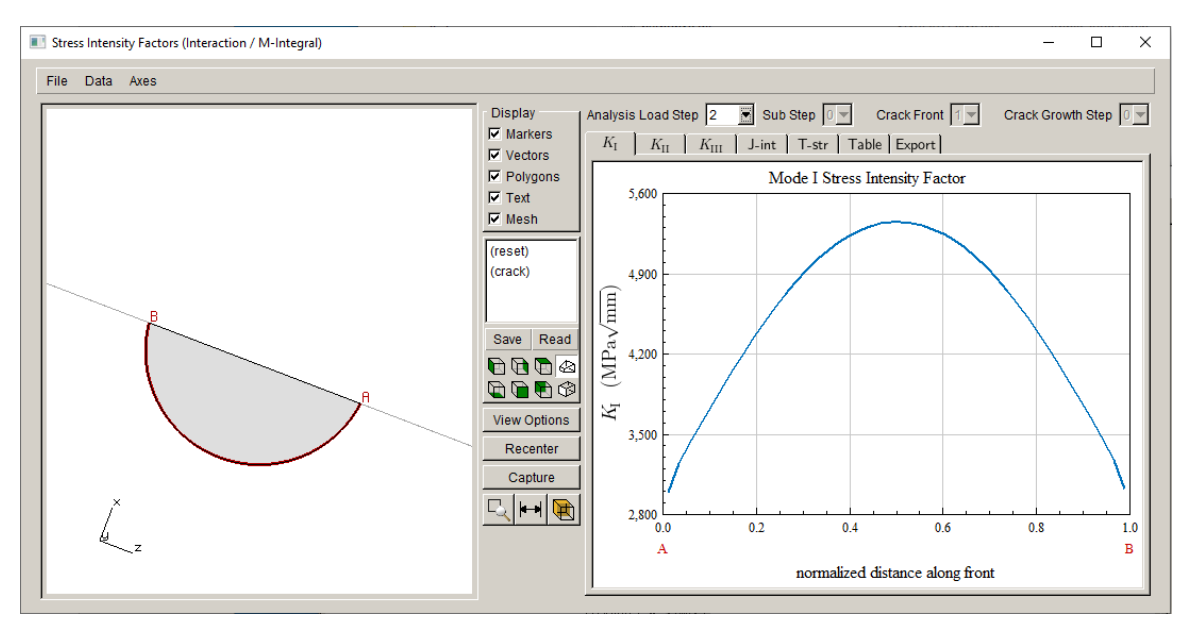

Figure 14.12a M-Integral SIFs for load step 2.

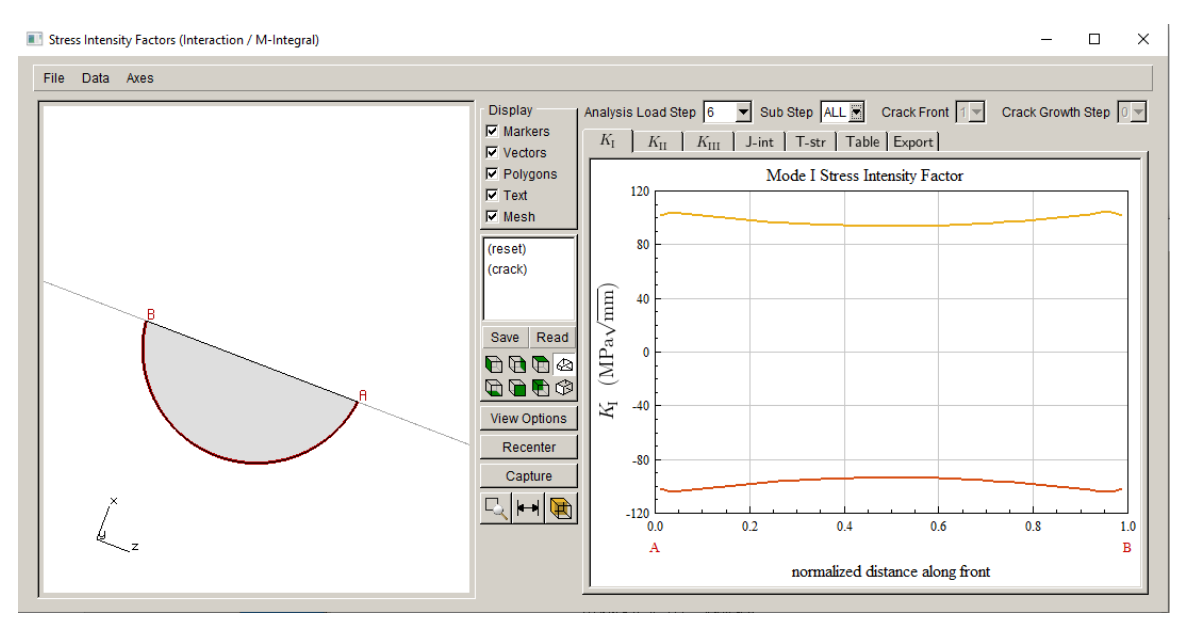

Figure 14.12b M-Integral SIFs for load step 6.

# 14.5 Step 5: Crack Growth

Next we set up the load schedule and propagate the crack. Choose  $Cracks \rightarrow Grow Crack$  from the FRANC3D menu.

Use <u>Subcritical crack growth</u>, Fig 14.13, and select **Next**. We leave all the defaults in the next panel, Fig 14.14, and select **Next**.

| Growth Type |                                                                                                    |  |
|-------------|----------------------------------------------------------------------------------------------------|--|
|             | <ul> <li>Subcritical crack growth (fatigue, SCC, creep, etc.)</li> <li>Quasi-static crack growth</li> <li>User defined crack growth</li> </ul> |  |
|             | Read growth parameters from file: Browse                                                                                                    |  |
|             | <u>C</u> ancel <u>B</u> ack <u>N</u> ext                                                                                                    |  |

Figure 14.13 Crack growth first wizard panel.

| _                      |                                        |                                                                                                    |
|------------------------|----------------------------------------|----------------------------------------------------------------------------------------------------|
| Kink Angle Model       |                                        |                                                                                                    |
|                        | Kink Angle Model                       |                                                                                                    |
|                        | Max Tensile Stress (MTS)               | $\max\left(K_{\mathrm{I}}^{r}(\theta)\right)$                                                                                                    |
|                        | C Max Shear Stress (MSS)               | $\max\left(\sqrt{\left(\eta_{\mathrm{II}}K_{\mathrm{II}}^{r}(\theta)\right)^{2}+\left(\eta_{\mathrm{III}}K_{\mathrm{III}}^{r}(\theta)\right)^{2}}\right)$                                                                                                    |
|                        | C Generalized Stress                   | max (MTS,MSS)                                                                                                    |
|                        | C Strain Energy Release Rate           | $\max\left(\boldsymbol{K}_{\mathrm{I}}^{r}(\boldsymbol{\theta})^{2}+\left(\boldsymbol{\eta}_{\mathrm{II}}\boldsymbol{K}_{\mathrm{II}}^{r}(\boldsymbol{\theta})\right)^{2}+\left(\boldsymbol{\eta}_{\mathrm{III}}\boldsymbol{K}_{\mathrm{III}}^{r}(\boldsymbol{\theta})\right)^{2}\right)$ |
|                        | C Planar                               | $\theta = 0$                                                                                                    |
|                        | C User Defined Model                   |                                                                                                    |
|                        | 🔲 Kink Angle Limit                     | Maximum kink angle (deg): 0                                                                                                    |
| Mixed Mode Eta Factors |                                        |                                                                                                    |
|                        | η <sub>II</sub> : 1 η <sub>III</sub> : | 1                                                                                                    |
|                        | Crack Growth Resistance                | 1                                                                                                    |
|                        | Anisotropic Toughness                  | Set Toughness Parameters                                                                                                    |
|                        |                                        | <u>C</u> ancel <u>B</u> ack <u>N</u> ext                                                                                                    |
|                        |                                        |                                                                                                    |

Figure 14.14 Crack growth second wizard panel.

The next panel, Fig 14.15, allows you to set the load schedule and crack growth rate model. First, make sure the FE model units are correct. Then click on **New Schedule** to define the load schedule. A schematic of the load steps and their relative magnitudes is shown in Fig 14.16. The HCF (modal) load step is applied with load step #5 as a static load. Load step #1 produces zero SIFs.

The Load Schedule dialog is filled by selecting the <u>Schedule</u> and clicking the **Add** button, Fig 14.17 – left. Choose the <u>Dynamic Pairing</u> option for the <u>Event</u> type and then click **Accept**. Then select <u>Dynamic Pairing</u> under the <u>Schedule</u> and click the **Add** button, Fig 14.17 – right.

We will add Low Cycle Reversals and High Cycle Const(ant) Amp(litude) events.

| Subcritical Growth Parameters                                                                                                    |  |  |
|----------------------------------------------------------------------------------------------------|--|--|
| Units used in FE model                                                                                                    |  |  |
| stress: MPa length: mm_temp: C_time: secChange                                                                                                    |  |  |
| Crack Growth Load Schedule                                                                                                    |  |  |
|                                                                                                    |  |  |
| New Schedule         Read From File         Wizard         View/Edit         Save To File                                                                      |  |  |
| Crack Growth Rate Model                                                                                                    |  |  |
|                                                                                                    |  |  |
| New Model         Read From File         View/Edit da/dN         View/Edit da/dt         Save To File                                                          |  |  |
| Mixed-mode equivalent K                                                                                                    |  |  |
| • $K^{\text{equiv}} = K_{\text{I}}$ • $K^{\text{equiv}} = \sqrt{K_{\text{I}}^2 + (\gamma_{\text{II}}K_{\text{II}})^2 + (\gamma_{\text{III}}K_{\text{III}})^2}$ |  |  |
| $C K^{\text{equiv}} = K_{\text{RSS}}$ $\gamma_{\text{III}}$ $0$ $\gamma_{\text{IIII}}$ $0$                                                                     |  |  |
| sign: $oldsymbol{	imes}$ from $K_{ m II}$ $oldsymbol{	imes}$ from $K_{ m III}$ $oldsymbol{	imes}$ always negative                                              |  |  |
| Effective Delta K                                                                                                    |  |  |
| • $\Delta K_{\rm eff} = K_{\rm max} - K_{\rm min}$ • $\Delta K_{\rm eff} = K_{\rm max} - \max(K_{\rm min}, 0)$                                                 |  |  |
| Use load interaction model 🛕 Set/Edit Parameters                                                                                                    |  |  |
| Integration Options                                                                                                    |  |  |
| Accelerated counting Constant K for time integration                                                                                                    |  |  |
| Dynamic Pairing Metric                                                                                                    |  |  |
| $\circ \Delta K_{	ext{eff}}^{	ext{equiv}} \circ da/dN \circ \Delta CIOD$                                                                                       |  |  |
|                                                                                                    |  |  |
|                                                                                                    |  |  |

Figure 14.15 Crack growth third wizard panel.

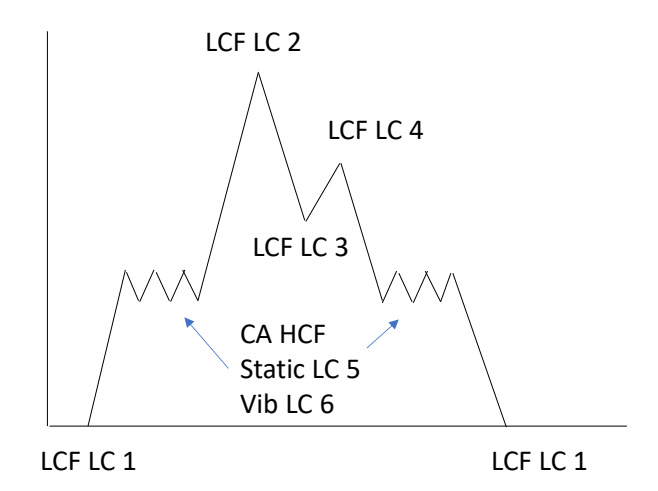

Figure 14.16 Load step schedule schematic.

| Load Schedule                                                                                                    | Load Schedule                                                                                                    |
|----------------------------------------------------------------------------------------------------|----------------------------------------------------------------------------------------------------|
| Schedule:         Event type:         Simple Cyclic         Non-Proportional Cyclic         Transient         Spectrum         Hold Event         Oynamic Pairing         Coad Steps         Schedule         Load even         Cancel         Accept         Repeat FOREVER | Image: Schedule:     Image: Schedule:     Image: Schedule:        Event type:   Image: Schedule:   Image: Schedule: |
| Cancel                                                                                                    | ccept <u>Cancel</u>                                                                                                    |

Figure 14.17 Load step schedule dialog.

The finished schedule is shown in Fig 14.18 – left. Note that the top-level <u>Schedule</u> is set to <u>Repeat FOREVER</u>. The HCF events consist of a static load step (#5) and a vibratory load step (#6), Fig 14.18 – right. The vibratory load step is given a load multiplier of 2. In this tutorial, the modal displacement scaling (in this case, the corresponding SIF scaling) is chosen simply to give comparable amounts of HCF and LCF crack growth.

| Load Schedule                                                                                                    | Load Schedule                                                                                                    |
|----------------------------------------------------------------------------------------------------|----------------------------------------------------------------------------------------------------|
| Load Schedule:<br>Dynamic Pairing: Repeat Forever<br>LowCycleReversal: K(1)<br>HighCycleConstAmp: KStat(5),Kvib(6:F),1000times<br>LowCycleReversal: K(2)<br>LowCycleReversal: K(3)<br>LowCycleReversal: K(4)<br>HighCycleConstAmp: KStat(5),Kvib(6:F),1000times<br>LowCycleReversal: K(1)<br>Add Delete Duplicate<br>Coad Steps Repeat Temperature Time Static Other<br>Load event repeat count<br>Repeat count<br>Repeat FOREVER | Load Schedule: Repeat Forever<br>Dynamic Pairing:<br>LowCycleReversal: K(1)<br>HighCycleConstAmp: KStat(5),Kvib(6:F),1000times<br>LowCycleReversal: K(2)<br>LowCycleReversal: K(3)<br>LowCycleReversal: K(4)<br>HighCycleConstAmp: KStat(5),Kvib(6:F),1000times<br>LowCycleReversal: K(1)<br>Add Delete Duplicate<br>Load Steps Repeat Temperature Time Static Other<br>Constant amplitude high cycle event<br>Static load step<br>Step Sub Load Mult Temp Mult Temp Offset<br>5 1 1 0 Edit<br>Vibratory load step<br>Step Sub Load Mult Temp Mult Temp Offset<br>6 FINAL 2 1 0 Edit |
| Cancel Accept                                                                                                    |                                                                                                    |
| <u>C</u> ancel <u>A</u> ccept                                                                                                    | <u>Cancel</u>                                                                                                    |

Figure 14.18 Final load step schedule.

A crack growth rate must also be defined. We use a Paris growth model with no R and no temperature dependence. The Paris model parameters are shown in Fig 14.19. This is defined by

clicking on **New Model** in Fig 14.15 and choosing a cyclic loading, Paris model that is temperature independent.

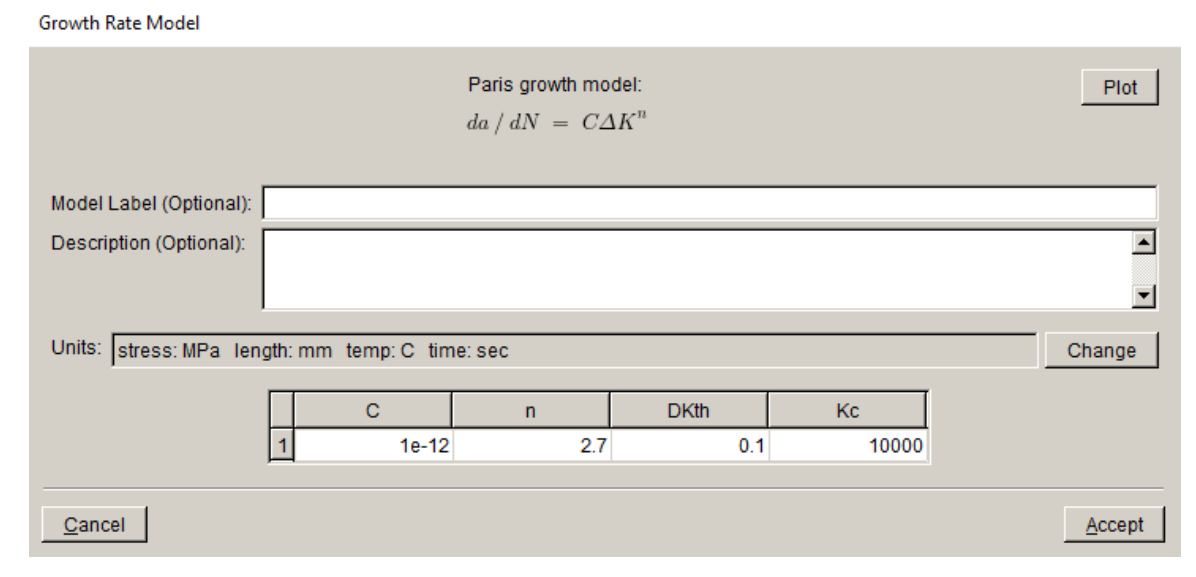

Figure 14.19 Paris crack growth rate model.

Once the load schedule and growth rate are defined, click **Finish** in Fig 14.15 to see the resulting crack growth. The user-defined <u>extension</u> is set to 0.25, Fig 14.20. The <u>template radius</u> is set to 0.15. Select **Next** when ready to start the process of crack growth, insertion and remeshing.

We continue this process for five steps of crack growth, and then compute the fatigue cycles (see the next section).

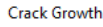

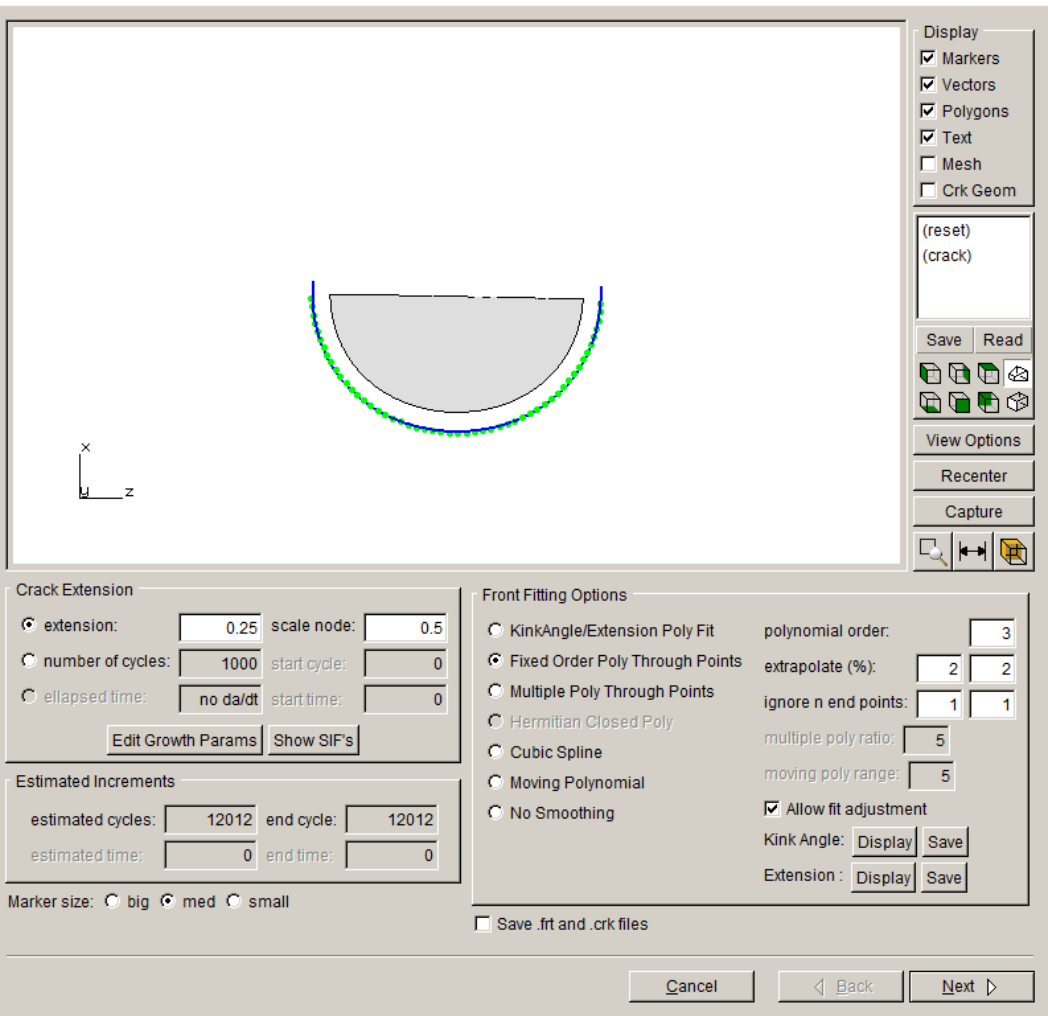

Figure 14.20 Predicted crack growth.

## 14.6 Step 6: Fatigue Cycles

We compute fatigue cycles based on the completed crack growth. From the FRANC3D menu, select **Fatigue**  $\rightarrow$ **Fatigue** Life **Predictions**. If the SIFs have not been computed yet, the Compute SIFs dialog will be displayed; use the M-integral and select **Finish**. The Fatigue Life dialog, Fig 14.21, is displayed. In this dialog, the crack fronts are displayed on the left and the window on the right side should show the computed cycles. The maximum SIF exceeds the critical value; this occurs in the middle of the crack front under load step 2 for crack step 5.

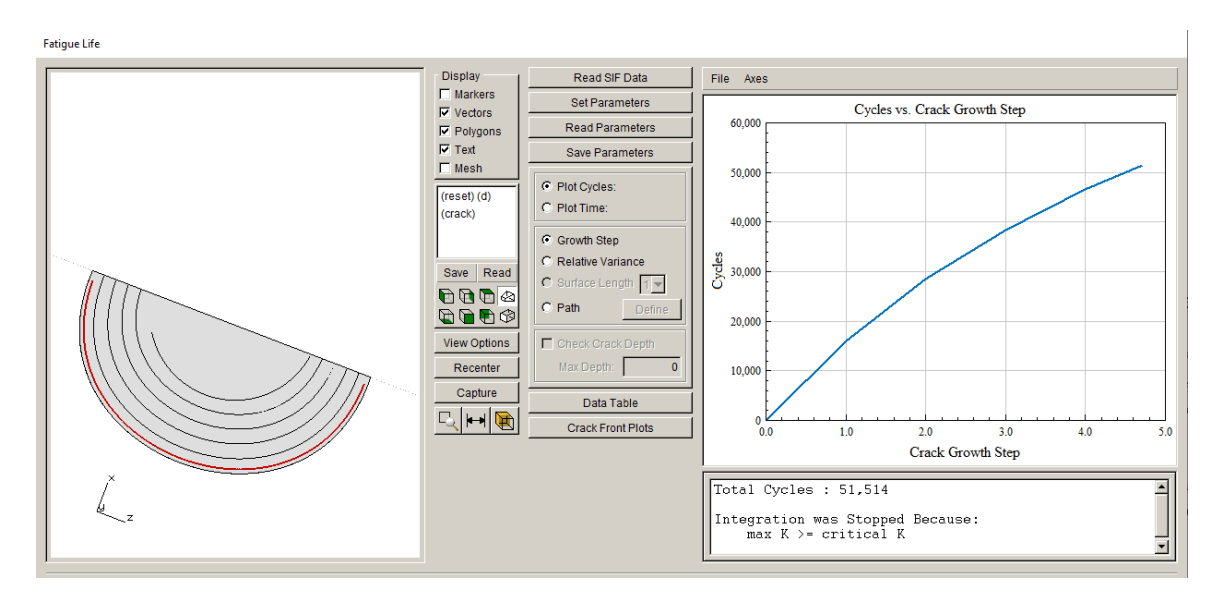

Figure 14.21 Fatigue Life dialog showing computed cycles versus crack step.

## 14.7 Summary

The Keq load sequence is shown in Fig 14.22 for the mid-point of the initial crack front. The dynamic pairing produces the cycle pairs shown in Fig 14.23.

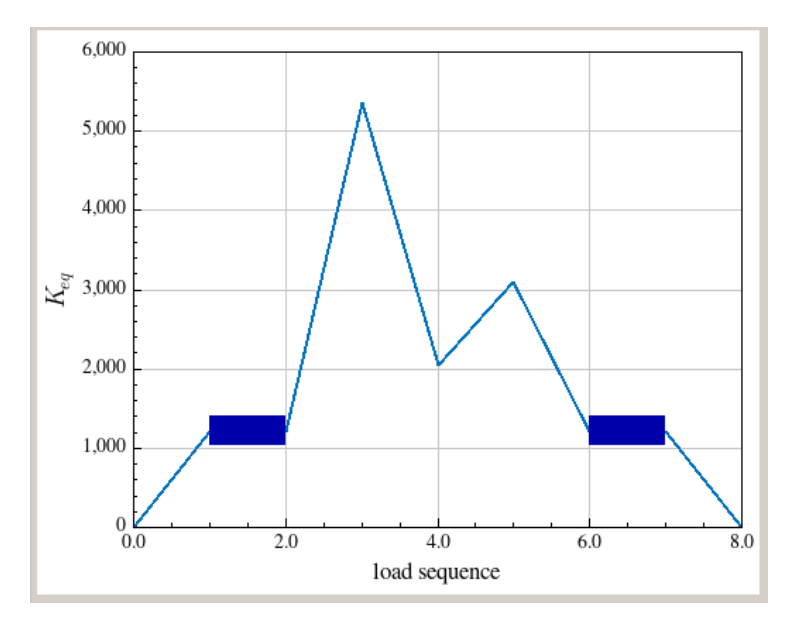

Figure 14.22 Keq versus load sequence.

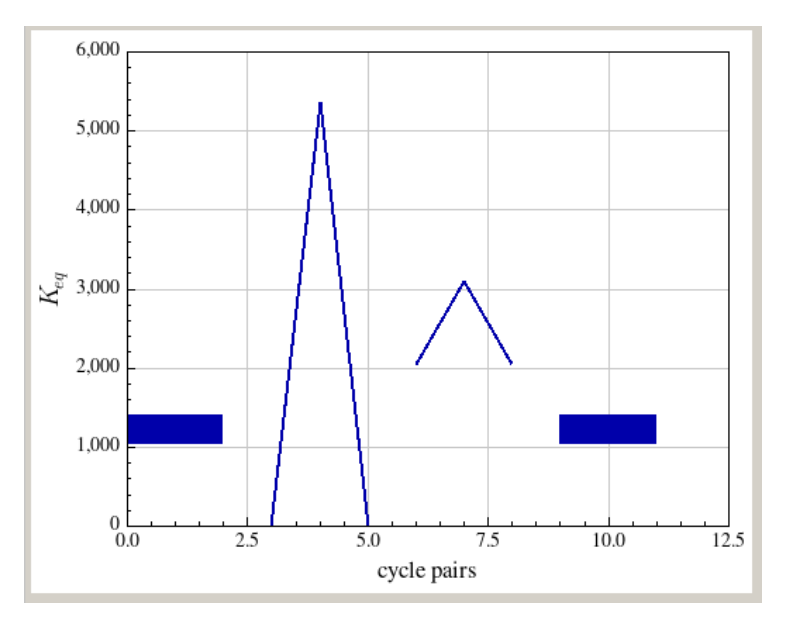

Figure 14.23 Keq versus 'dynamic' cycle pairs.

The resulting cycle pairs #1 and #4 are HCF events. The static SIF (1213 MPa  $\sqrt{\text{mm}}$ ) comes from load step #5 and the vibratory SIF (±94 MPa  $\sqrt{\text{mm}}$ ) comes from load step #6; the pair is repeated 1000 times.

Kmax = 1213 + 2\*(94) = 1401Kmin = 1213 - 2\*(94) = 1025  $\Delta K = 376$ R = 0.73 da/dN = 8.974e-6 da = 2 \* 1000 \* 8.974e-6 = 1.795e-2

da is the growth increment and dN is the cycle increment.

The resulting cycle pairs #2 and #3 are LCF events. The computed maximum SIFs are 5352 and 3106 MPa  $\sqrt{\text{mm}}$ , respectively.

Kmax = 5352 Kmin = 0  $\Delta K = 5352$ R = 0 da = da/dN = 1.167e-2 Kmax = 3106 Kmin = 2050  $\Delta K = 1056$ R = .66 da = da/dN = 1.459e-4

The total expected growth for each pass through the load schedule is

da = 1.795e-2 + 1.167e-2 + 1.459e-4 = 2.977e-2 mmwhere

1.182e-2 mm would be from LCF growth and

1.795e-2 mm would be from HCF growth

The user-supplied increment of growth (da) is 0.25 mm; this is applied at the point on the crack front where the median Keq occurs. The rest of the crack front points will have extension that is scaled to make the cycle counts equal at all points on the front.

There are 2002 cycles in one pass through the schedule. Approximately 8 passes through the schedule are required to achieve the user-specified increment of growth. So approximately 16,016 total cycles are required; this is the approximate value that is plotted in Fig 14.21 at crack step #1.